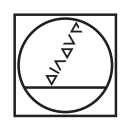

#### 0 HEIDENHAIN Manual operation 5 \1\_TNC\_DEMOS\4\_\_\1\_START\_Echse\_lizard.h Y+59.4164 Z-14.0 1748 $\nabla$ WORKPIECE TOOL TOOL PATHS VIEW RESET TOOL PATHS RESET BLK FORM LAST FILES PGM MGT enn O VIEW OPTIONS CALC MOD HELP 1 0 ۲ PROGRAM STATUS 0000 WORKPIECE DEL NO ENT F MAX PRT SC = CEM INFO **E 3** 4 0 0 0 0 6 V+ Z+ V+ V+ V+ Z Image: Constraint of the constraint of the c 10

# HEIDENHAIN

# **TNC 620**

Käyttäjän käsikirja Klartext-ohjelmointi

NC-ohjelmisto 817600-06 817601-06 817605-06

Suomi (fi) 10/2018

# Ohjauksen käyttöelementit

# Näppäimet

Kun TNC 620 toimii kosketuskäytöllä, voit korvata näppäinpainalluksen käsieleiden avulla. **Lisätietoja:** "Kosketusnäytön käyttö", Sivu 481

## Käyttöelementit kuvaruudulla

| Näppäin | Toiminto                                                                                          |
|---------|---------------------------------------------------------------------------------------------------|
| 0       | Näytönosituksen valinta                                                                           |
| 0       | Näytön vaihtaminen konekäyttö-<br>tavan, ohjelmointikäyttötavan ja<br>kolmannen työpöydän välillä |
|         | Ohjelmanäppäimet: Kuvaruudun<br>toiminnon valinta                                                 |
|         | △ Ohjelmanäppäinpalkin vaihto                                                                     |

## Konekäyttötavat

| Näppäin | Toiminto                       |
|---------|--------------------------------|
| M       | Käsikäyttö                     |
|         | Elektroninen käsipyörä         |
|         | Paikoitus käsin sisäänsyöttäen |
|         | Ohjelman yksittäislauseajo     |
| E       | Jatkuva ohjelmanajo            |

## Ohjelmointikäyttötavat

| Näppäin | Toiminto         |  |
|---------|------------------|--|
| ⇒       | Ohjelmointi      |  |
| -       | Ohjelman testaus |  |

# Koordinaattiakseleiden ja numeroiden sisäänsyöttö ja editointi

| Näppäin   | Toiminto                                                        |
|-----------|-----------------------------------------------------------------|
| × v       | Koordinaattiakseleiden valinta tai<br>sisäänsyöttö NC-ohjelmaan |
| 0 9       | Numerot                                                         |
| . −/+     | Desimaalierotusmerkin/etumerkin<br>vaihto                       |
| ΡΙ        | Napakoordinaattien sisäänsyöttö /<br>inkrementaaliarvot         |
| Q         | Q-parametriohjelmointi /<br>Q-parametritila                     |
| -         | Hetkellisaseman tallennus                                       |
| NO<br>ENT | Dialogikysymyksen ohitus ja<br>sanojen poisto                   |
| ENT       | Sisäänsyötön vahvistus ja dialogin<br>jatkaminen                |
| END       | NC-lauseen sulkeminen, sisäänsyö-<br>tön päättäminen            |
| CE        | Sisäänsyötön peruutus tai virheil-<br>moituksen poisto          |
| DEL       | Dialogin keskeytys, ohjelmanosan<br>poisto                      |

## Työkalujen määrittelyt

| Näppäin      | Toiminto                                    |
|--------------|---------------------------------------------|
| TOOL<br>DEF  | Työkalutietojen määrittely<br>NC-ohjelmassa |
| TOOL<br>CALL | Työkalutietojen kutsu                       |

# NC-ohjelmien ja tiedostojen hallinta, ohjaustoiminnot

| Näppäin     | Toiminto                                                                 |
|-------------|--------------------------------------------------------------------------|
| PGM<br>MGT  | NC-ohjelmien tai tiedostojen valinta<br>ja poisto, ulkoinen tiedonsiirto |
| PGM<br>CALL | Ohjelmakutsun määrittely, nollapis-<br>te- ja pistetaulukoiden valinta   |
| MOD         | MOD-toiminnon valinta                                                    |
| HELP        | Ohjetekstien näyttö NC-virheilmoi-<br>tuksilla, TNCguide-ohjeiden kutsu  |
| ERR         | Kaikkien esiintyvien virheilmoitusten<br>näyttö                          |
| CALC        | Taskulaskimen esilleotto                                                 |
| SPEC<br>FCT | Erikoistoimintojen näyttö                                                |
|             | Tällä hetkellä ilman toimintoa                                           |

## Navigointinäppäimet

| Näppäin   | Toiminto                                                            |
|-----------|---------------------------------------------------------------------|
| 1 -       | Paikoita kursori                                                    |
| бото<br>□ | NC-lauseiden, työkiertojen ja<br>parametritoimintojen suora valinta |
| HOME      | Navigointi ohjelman alkuun tai taulu-<br>kon alkuun                 |
| END       | Navigointi ohjelman loppuun tai<br>taulukkorivin loppuun            |
| PGUP      | Navigointi ylöspäin sivu kerrallaan                                 |
| PG DN     | Navigointi alaspäin sivu kerrallaan                                 |
|           | Seuraavan kohdan valinta lomak-<br>keessa                           |
|           | Dialogikenttä tai näyttöpainike<br>eteen/taakse                     |

### Työkierrot, aliohjelmat ja ohjelmanosatoistot

| Näppäin        |              | Toiminto                                                        |
|----------------|--------------|-----------------------------------------------------------------|
| TOUCH<br>PROBE |              | Kosketustyökiertojen määrittely                                 |
| CYCL<br>DEF    | CYCL<br>CALL | Työkiertojen määrittely ja kutsu                                |
| LBL<br>SET     | LBL<br>CALL  | Aliohjelmien ja ohjelmanosatoisto-<br>jen sisäänsyöttö ja kutsu |
| STOP           |              | Ohjelmakeskeytyksen sisäänsyöt-<br>tö NC-ohjelmassa             |

## Rataliikkeiden ohjelmointi

| Näppäin                                                                                                    | Toiminto                                                |
|----------------------------------------------------------------------------------------------------|---------------------------------------------------------|
| APPR<br>DEP                                                                                                    | Muotoon ajo/muodon jättö                                |
| FK                                                                                                    | Vapaa muodon ohjelmointi FK                             |
| L                                                                                                    | Suora                                                   |
| CC +                                                                                                    | Ympyräkeskipiste/Napapiste<br>napakoordinaatteja varten |
| C ~ ~                                                                                                    | Ympyrärata keskipisteen ympäri                          |
| CR                                                                                                    | Ympyrärata säteen avulla                                |
| CT P                                                                                                    | Ympyrärata tangentiaalisella liityn-<br>nällä           |
| CHF o<br>CHF o<br>CHF O<br>CHF O<br>CH | Viiste/Pyöristys                                        |

## Syöttöarvon ja karan kierrosluvun potentiometri

| Syöttöarvo | Karan kierrosluku |
|------------|-------------------|
| 90 000 150 | 50 (()) 100       |
| 0 WW F %   | 0 0 %             |

Sisältöhakemisto

# Sisältöhakemisto

| 1  | Perusteita                            | 29   |
|----|---------------------------------------|------|
| 2  | Ensimmäinen vaihe                     | 45   |
| 3  | Perusteet                             | 59   |
| 4  | Työkalut                              | .113 |
| 5  | Muotojen ohjelmointi                  | 129  |
| 6  | Ohjelmoinnin apuvälineet              | 181  |
| 7  | Lisätoiminnot                         | 213  |
| 8  | Aliohjelmat ja ohjelmanosatoistot     | 235  |
| 9  | Q-parametrin ohjelmointi              | 255  |
| 10 | Erikoistoiminnot                      | .337 |
| 11 | Moniakselikoneistus                   | 375  |
| 12 | Tietojen vastaanotto CAD-tiedostoista | 441  |
| 13 | Paletit                               | 463  |
| 14 | Kosketusnäytön käyttö                 | 481  |
| 15 | Taulukot ja yleiskuvaus               | .493 |

Sisältöhakemisto

| 1 | Perus | steita                                | 29 |
|---|-------|---------------------------------------|----|
|   | 1.1   | Tätä käsikirjaa koskevia tietoja      | 30 |
|   | 1.2   | Ohjaustyyppi, ohjelmisto ja toiminnot | 32 |
|   |       | Ohjelmaoptiot                         | 33 |
|   |       | Uudet toiminnot 81760x-05             | 37 |
|   |       | Uudet toiminnot 81760x-06             | 42 |

| 2 | Ensi | mmäinen vaihe                                   | 45 |
|---|------|-------------------------------------------------|----|
|   |      |                                                 |    |
|   | 2.1  | Yleiskuvaus                                     | 46 |
|   |      |                                                 |    |
|   | 2.2  | Koneen kytkeminen päälle                        | 47 |
|   |      | Virtakatkoksen kuittaus                         | 47 |
|   |      |                                                 |    |
|   | 2.3  | Ensimmäisen kappaleen ohjelmointi               | 48 |
|   |      | Käyttötavan valinta                             | 48 |
|   |      | Ohjauksen tärkeät käyttöelementit               | 48 |
|   |      | Uuden NC-ohjelman avaaminen / Tiedostonhallinta | 49 |
|   |      | Aihion määrittely                               | 50 |
|   |      | Ohjelman rakenne                                | 51 |
|   |      | Yksinkertaisen muodon ohjelmointi               | 53 |
|   |      | Työkierto-ohjelman laadinta                     | 56 |

| 3 | Peru | steet                                                 | 59         |
|---|------|-------------------------------------------------------|------------|
|   | 3.1  | TNC 620                                               | 60         |
|   |      | HEIDENHAIN-Klartext ia DIN/ISO                        | 60         |
|   |      | Yhteensopivuus                                        | 60         |
|   | 3.2  | Kuvaruutu ja käyttökenttä                             | 61         |
|   |      | Näyttöruutu                                           | 61         |
|   |      | Näytönosituksen asetus                                | 62         |
|   |      | Käyttöpaneeli                                         | 63         |
|   |      | Näyttönäppäimistö                                     | 63         |
|   | 3.3  | Käyttötavat                                           | 65         |
|   |      | Käsikäyttö ja sähköinen käsipyörä                     | 65         |
|   |      | Paikoitus käsin sisäänsyöttäen                        | 65         |
|   |      | Ohjelmointi                                           | 66         |
|   |      | OHJELMAN TESTAUS                                      | 66         |
|   |      | Jatkuva ohjelmanajo ja yksittäislauseajo              | 67         |
|   | 3.4  | NC-perusteet                                          | 68         |
|   |      | Mittauslaitteet ja referenssimerkit                   | 68         |
|   |      | Ohjelmoitavat akselit                                 | 69         |
|   |      | Perusjärjestelmät                                     | 70         |
|   |      | Akseleiden merkinnät jyrsinkoneissa                   | 80         |
|   |      | Polaariset koordinaatit                               | 80         |
|   |      | Absoluuttiset ja inkrementaaliset työkappaleasemat    | 81         |
|   |      | Peruspisteen valinta                                  | 82         |
|   | 3.5  | NC-ohjelmien avaus ja sisäänsyöttö                    | 83         |
|   |      | NC-ohjelman rakenne HEIDENHAIN Klartext               | 83         |
|   |      | Aihion määrittely: BLK FORM                           | 84         |
|   |      | Uuden NC-ohjelman avaaminen                           | 87         |
|   |      | Työkalun liikkeiden ohjelmointi Klartext-muodossa     |            |
|   |      | Hetkellisaseman vastaanotto                           | 90         |
|   |      | NC-onjeiman muokkaus                                  | 91         |
|   |      | Onjauksen nakutoiminnot                               | 94         |
|   | 3.6  | Tiedostonhallinta                                     | 97         |
|   |      | Tiedostot                                             | 97         |
|   |      | Ulkoisesti laadittujen tiedostojen näyttö ohjauksella | 99         |
|   |      | Hakemistot                                            | 99         |
|   |      |                                                       |            |
|   |      | Yleiskuvaus: tiedostonhallinnan toiminnot             | 100        |
|   |      | Levuasemien, hakemisteien ja tiedesteien valinta      | 102        |
|   |      | Levyasemien, nakemistojen ja tieuostojen valinta      | 105<br>105 |
|   |      | Uusien tiedostoien laadinta                           | 105        |
|   |      |                                                       |            |

| Yksittäisen tiedoston kopiointi                          | 105 |
|----------------------------------------------------------|-----|
| Tiedostojen kopiointi toiseen hakemistoon                | 106 |
| Taulukon kopiointi                                       | 107 |
| Hakemiston kopiointi                                     | 108 |
| Tiedoston valinta viimeisten valittuna olleiden joukosta | 108 |
| Tiedoston poisto                                         | 109 |
| Hakemiston poisto                                        | 109 |
| Tiedostojen merkintä                                     | 110 |
| Tiedoston uusi nimi                                      | 111 |
| Tiedoston järjestely                                     | 111 |
| Lisätoiminnot                                            | 112 |

| 4 | Työł | calut                                     | 113 |
|---|------|-------------------------------------------|-----|
| _ |      |                                           |     |
|   | 4.1  | Työkalukohtaiset määrittelyt              | 114 |
|   |      | Syöttöarvo F                              | 114 |
|   |      | Karan kierrosluku S                       | 115 |
|   | 4.2  | Työkalutiedot                             | 116 |
|   |      | r<br>Työkalukorjauksen edellytys          | 116 |
|   |      | Työkalun numero, työkalu nimi             | 116 |
|   |      | Työkalun pituus L                         | 116 |
|   |      | Työkalun säde R                           | 116 |
|   |      | Pituuksien ja säteiden Delta-arvot        | 117 |
|   |      | Työkalutietojen sisäänsyöttö NC-ohjelmaan | 117 |
|   |      | Työkalutietojen kutsuminen                | 118 |
|   |      | Työkalunvaihto                            | 121 |
|   | 4.3  | Työkalukorjaus                            | 124 |
|   |      | Johdanto                                  | 124 |
|   |      | Työkalun pituuskorjaus                    | 124 |
|   |      | Työkalun sädekorjaus                      | 125 |

| 5 | Muc | otojen ohjelmointi                                                                             | 129 |
|---|-----|------------------------------------------------------------------------------------------------|-----|
|   | 51  | Tvökalun liikkeet                                                                              | 130 |
|   | 0.1 | Ratataiminnat                                                                                  | 120 |
|   |     | Vapaa muodonohielmointi FK (optio #19)                                                         | 130 |
|   |     | Lisätoiminnot M.                                                                               | 130 |
|   |     | Aliohielmat ja ohielmanosatoistot                                                              | 131 |
|   |     | Ohjelmointi Q-parametreilla                                                                    | 131 |
|   |     |                                                                                                |     |
|   | 5.2 | Ratatoimintojen perusteet                                                                      | 132 |
|   |     | Työkalun liikkeen ohjelmointi koneistukselle                                                   | 132 |
|   | 5.3 | Muotoon aio ja muodon jättö                                                                    | 136 |
|   | 0.0 |                                                                                                | 136 |
|   |     | Vleiskuvaus: Batamuodot muotoon ajolle ja muodon jätölle                                       | 138 |
|   |     | Tärkeät nisteet muotoon ajossa ja muodon jätössä                                               | 139 |
|   |     | Muotoon ajo suoravijvaisesti tangentiaalisella liitvnnällä: APPR LT                            | 1/1 |
|   |     | Suoraviivainen muotoon ajo kohtisuorasti ensimmäiseen muotonisteeseen: APPR I N                | 141 |
|   |     | Muotoon aio vmpyräkaaren mukaista rataa tangentiaalisella liitvnnällä: APPR CT                 | 142 |
|   |     | Muotoon ajo ympyräkaaren mukaista rataa tangentiaalisella liitynnällä muotoon ja tulosuoraan:  | 172 |
|   |     | APPR L CT                                                                                      | 143 |
|   |     | Muodon jättö suoraviivaisesti tangentiaalisella liitynnällä: DEP I T                           |     |
|   |     | Suoraviivainen muodon jättö kohtisuorasti viimeisestä muotopisteestä: DEP I N                  | 144 |
|   |     | Muodon jättö ympyräkaaren mukaista rataa tangentiaalisella liitynnällä: DEP CT                 | 145 |
|   |     | Muodon jättö ympyräkaaren mukaista rataa tangentiaalisella liitynnällä muotoon ja tulosuoraan: |     |
|   |     | DEP LCT                                                                                        | 145 |
|   | E 4 | Detelijkkest sverskulmsiset koordinestit                                                       | 146 |
|   | 5.4 |                                                                                                | 140 |
|   |     | Ratatoimintojen yleiskuvaus                                                                    | 146 |
|   |     | Suora L                                                                                        | 147 |
|   |     | Viisteen lisays kanden suoran valiin                                                           | 140 |
|   |     | Nurkan pyonstys hnd.                                                                           | 150 |
|   |     | Ympyräreta C koskinistoon CC ympäri                                                            | 150 |
|   |     | Ympyrärata CR kiinteällä säteellä                                                              | 151 |
|   |     | Ympyrärata CT tangentiaalisella liitynnällä                                                    | 15/ |
|   |     | Esimerkki: Karteesinen suora liike ja viiste                                                   | 155 |
|   |     | Esimerkki: Karteesinen vmpyränkaariliike                                                       | 156 |
|   |     | Esimerkki: Karteesinen tävsivmpyrä                                                             | 157 |
|   |     |                                                                                                |     |
|   | 5.5 | Rataliikkeet – polaarikoordinaatit                                                             | 158 |
|   |     | Yleiskuvaus                                                                                    | 158 |
|   |     | Polaarikoordinaattien origo: Napa CC                                                           | 159 |
|   |     | Suora LP                                                                                       | 159 |
|   |     | Ympyrärata CP napapisteen CC ympäri                                                            | 160 |
|   |     | Ympyrärata CTP tangentiaalisella liitynnällä                                                   | 160 |
|   |     | Kierukkalinja (ruuvikierre)                                                                    | 161 |

|     | Esimerkki: Suora liike napakoordinaateilla              | .163 |
|-----|---------------------------------------------------------|------|
|     | Esimerkki: Kierukkarata                                 | 164  |
| 5.6 | Ratatoiminnot – Vapaa muodon ohjelmointi FK (optio #19) | 165  |
|     | Perusteet                                               | 165  |
|     | FK-ohjelmoinnin grafiikka                               | 167  |
|     | FK-dialogin avaus                                       | .168 |
|     | Napapiste FK-ohjelmointia varten                        | 168  |
|     | Suorat vapaalla ohjelmoinnilla                          | 169  |
|     | Ympyräradat vapaalla ohjelmoinnilla                     | .170 |
|     | Sisäänsyöttömahdollisuudet                              | 171  |
|     | Apupisteet                                              | 174  |
|     | Suhteelliset vertaukset                                 | .175 |
|     | Esimerkki: FK-ohjelmointi 1                             | .177 |
|     | Esimerkki: FK-ohjelmointi 2                             | .178 |
|     | Esimerkki: FK-ohjelmointi 3                             | .179 |

| 6 | Ohje | Imoinnin apuvälineet                                        | 181 |
|---|------|-------------------------------------------------------------|-----|
|   | 61   | COTO-toiminto                                               | 192 |
|   | 0.1  |                                                             | 102 |
|   |      | GOTO-happaimen kayuo                                        | 182 |
|   | 6.2  | Näyttönäppäimistö                                           |     |
|   |      | Tekstin syöttäminen näyttöruudun näppäimistöllä             | 183 |
|   |      |                                                             |     |
|   | 6.3  | NC-ohjelmien esitys                                         |     |
|   |      | Syntaksien korostus                                         |     |
|   |      | Vierityspalkit                                              |     |
|   | 6.4  | Kommenttien lisäys                                          | 185 |
|   |      | -<br>Kävttö                                                 |     |
|   |      | Kommentit ohkelman laadinnan aikana                         |     |
|   |      | Kommenttien lisäys jälkikäteen                              |     |
|   |      | Kommentti omassa NC-lauseessa                               | 185 |
|   |      | NC-lauseen kommentointi jälkikäteen                         |     |
|   |      | Toiminnot kommenttien muokkauksessa                         |     |
|   | 6.5  | NC-ohjelman vapaa muokkaus                                  |     |
|   |      |                                                             |     |
|   | 6.6  | NC-lauseiden ohitus                                         |     |
|   |      | Merkin / lisäys                                             |     |
|   |      | IVIERKIN / POISTO                                           |     |
|   | 6.7  | NC-ohjelmien selitykset                                     | 189 |
|   |      | Määritelmä, käyttömahdollisuus                              |     |
|   |      | Selitysikkunan näyttö/aktiivisen ikkunan vaihto             |     |
|   |      | Ohjelmanselityslauseen lisääminen ohjelmaikkunassa          |     |
|   |      | Lauseiden valinta selitysikkunassa                          | 190 |
|   | 6.8  | Taskulaskin                                                 |     |
|   | 0.0  | Käyttö                                                      | 191 |
|   |      |                                                             |     |
|   | 6.9  | Lastuamistietojen laskin                                    | 194 |
|   |      | Käyttö                                                      | 194 |
|   |      | Työskentely lastuamisarvotaulukoiden avulla                 |     |
|   | 6.10 | Ohielmointigrafiikka                                        |     |
|   |      | Suoritus ohielmointigrafiikan kanssa tai ilman              | 198 |
|   |      | Ohjelmointigrafiikan luonti olemassa olevalle NC-ohjelmalle |     |
|   |      | Lauseen numeron näyttö ja piilotus                          |     |
|   |      | Grafiikan poisto                                            | 200 |
|   |      | Ristikkoviivojen näyttö                                     | 200 |
|   |      | Osakuvan suurennus tai pienennys                            |     |

| 6.11 | Virheilmoitukset                            | 202 |
|------|---------------------------------------------|-----|
|      | Virheen näyttö                              | 202 |
|      | Virheikkunan avaus                          |     |
|      | Virheikkunan sulku                          | 202 |
|      | Yksityiskohtaiset virheilmoitukset          |     |
|      | Ohjelmanäppäin SISÄINEN INFO                | 203 |
|      | Ohjelmanäppäin SUODATIN                     | 203 |
|      | Virheen poisto                              |     |
|      | Virhepöytäkirja                             |     |
|      | Näppäilypöytäkirja                          | 205 |
|      | Ohjetekstit                                 |     |
|      | Huoltotiedostojen tallennus                 | 206 |
|      | TNCguide-ohjejärjestelmän kutsuminen        | 206 |
| 6.12 | Sisältöperusteinen ohjejärjestelmä TNCguide | 207 |
|      | Käyttö                                      | 207 |
|      | Työskentely TNCguide-järjestelmällä         |     |
|      | Nykyisten ohjetiedostojen lataus            | 212 |

| 7 | Lisä | toiminnot                                                                                        | . 213 |
|---|------|--------------------------------------------------------------------------------------------------|-------|
|   | 71   | Lisätoimintoion M ja STOP määrittely                                                             | 21/   |
|   | 7.1  | Perusteet                                                                                        | 214   |
|   | 7.2  | Ohjelmanajon valvonnan, karan ja jäähdytysnesteen lisätoiminnot                                  | 216   |
|   |      | Yleiskuvaus                                                                                      | 216   |
|   | 7.3  | Lisätoiminnot koordinaattimäärittelyjä varten                                                    | 217   |
|   |      | Konekohtaisten koordinaattien ohjelmointi: M91/M92                                               | 217   |
|   |      | Ajo kääntämättömän koordinaatiston paikoitusasemiin käännetyn koneistustason yhteydessä:<br>M130 | 219   |
|   | 7.4  | Lisätoiminnot ratakäyttäytymistä varten                                                          | 220   |
|   |      | Pienten muotoaskelmien koneistus: M97                                                            | 220   |
|   |      | Avointen muotonurkkien täydellinen koneistus: M98                                                | 221   |
|   |      | Sisäänpistoliikkeiden syöttöarvokerroin: M103                                                    | 222   |
|   |      | Syöttöarvo yksikössä millimetri/karan kierros: M136                                              | 223   |
|   |      | Syöttönopeus ympyräkaarissa: M109/M110/M111                                                      | 223   |
|   |      | Sädekorjatun muodon etukäteislaskenta (LOOK AHEAD): M120 (optio #21)                             | 225   |
|   |      | Käsipyöräpaikoituksen päällekkäistallennus ohjelmanajon aikana: M118 (optio #21)                 | 227   |
|   |      | Vetäytyminen muodosta työkaluakselin suunnassa: M140                                             | 229   |
|   |      | Kosketusjärjestelmän valvonnan kumoaminen: M141                                                  | 231   |
|   |      | Peruskäännön poisto: M143                                                                        | 231   |
|   |      | lyokalun automaattinen irrotus muodosta NC-pysäytyksessä: M148                                   | 232   |
|   |      | Nurkkien pyoristys: M19/                                                                         | 233   |

| 8 | Alio | hjelmat ja ohjelmanosatoistot                                                                                                    | 235                                                  |
|---|------|----------------------------------------------------------------------------------------------------|------------------------------------------------------|
|   | 8.1  | Aliohjelmien ja ohjelmanosatoistojen merkintä                                                                                                    |                                                      |
|   |      | Label-merkki                                                                                                    |                                                      |
|   | ~ ~  |                                                                                                    |                                                      |
|   | 8.2  | Aliohjelmat.                                                                                                    |                                                      |
|   |      | Työvaiheet                                                                                                    |                                                      |
|   |      |                                                                                                    |                                                      |
|   |      | Aliohjelman onjelmointi                                                                                                    | 238<br>220                                           |
|   |      |                                                                                                    | 230                                                  |
|   | 8.3  | Ohjelmanosatoistot                                                                                                    | 239                                                  |
|   |      | Label                                                                                                    | 239                                                  |
|   |      | Työvaiheet                                                                                                    | 239                                                  |
|   |      | Ohjelmointiohjeet                                                                                                    | 239                                                  |
|   |      | Ohjelmanosatoiston ohjelmointi                                                                                                    | 240                                                  |
|   |      | Ohjelmanosatoiston kutsu                                                                                                    | 240                                                  |
|   | 8.4  | Mielivaltainen NC-ohjelma aliohjelmana                                                                                                    | 241                                                  |
|   |      |                                                                                                    |                                                      |
|   |      | Ohjelmanäppäinten yleiskuvaus                                                                                                    | 241                                                  |
|   |      | Ohjelmanäppäinten yleiskuvaus<br>Työvaiheet                                                                                                    | 241<br>242                                           |
|   |      | Ohjelmanäppäinten yleiskuvaus<br>Työvaiheet<br>Ohjelmointiohjeet                                                                                       | 241<br>242<br>242                                    |
|   |      | Ohjelmanäppäinten yleiskuvaus<br>Työvaiheet<br>Ohjelmointiohjeet<br>NC-ohjelman kutsu aliohjelmana                                                     | 241<br>242<br>242<br>244                             |
|   | 8.5  | Ohjelmanäppäinten yleiskuvaus<br>Työvaiheet<br>Ohjelmointiohjeet<br>NC-ohjelman kutsu aliohjelmana                                                     | 241<br>242<br>242<br>244<br>246                      |
|   | 8.5  | Ohjelmanäppäinten yleiskuvaus<br>Työvaiheet<br>Ohjelmointiohjeet<br>NC-ohjelman kutsu aliohjelmana<br>Ketjuttaminen<br>Ketjutustavat                   |                                                      |
|   | 8.5  | Ohjelmanäppäinten yleiskuvaus<br>Työvaiheet<br>Ohjelmointiohjeet<br>NC-ohjelman kutsu aliohjelmana<br>Ketjuttaminen<br>Ketjutustavat<br>Ketjutussyvyys | 241<br>242<br>242<br>244<br><b>246</b><br>246<br>246 |
|   | 8.5  | Ohjelmanäppäinten yleiskuvaus                                                                                                    |                                                      |
|   | 8.5  | Ohjelmanäppäinten yleiskuvaus                                                                                                    |                                                      |
|   | 8.5  | Ohjelmanäppäinten yleiskuvaus                                                                                                    |                                                      |
|   | 8.5  | Ohjelmanäppäinten yleiskuvaus                                                                                                    |                                                      |
|   | 8.5  | Ohjelmanäppäinten yleiskuvaus                                                                                                    |                                                      |
|   | 8.5  | Ohjelmanäppäinten yleiskuvaus                                                                                                    |                                                      |

| 9 | Q-pa | rametrin ohjelmointi                                                |     |
|---|------|---------------------------------------------------------------------|-----|
|   | 91   | Periaate ja toiminnan yleiskuvaus                                   | 256 |
|   | 0.1  |                                                                     | 258 |
|   |      | O-parametritoimintoien kutsuminen                                   | 259 |
|   |      |                                                                     | 200 |
|   | 9.2  | Osaperheet – Q-parametri lukuarvon asemesta                         |     |
|   |      | Käyttö                                                              | 260 |
|   | 9.3  | Muotoien kuvaus matemaattisten toimintoien avulla                   |     |
|   |      | Kävttö                                                              |     |
|   |      | Yleiskuvaus                                                         |     |
|   |      | Peruslaskutoimitusten ohjelmointi                                   |     |
|   | 0.4  |                                                                     | 004 |
|   | 9.4  |                                                                     |     |
|   |      | Maaritelmat                                                         |     |
|   |      |                                                                     | 204 |
|   | 9.5  | Ympyrälaskennat                                                     | 265 |
|   |      | Käyttö                                                              | 265 |
|   | 9.6  | Jos/niin-haarautumiset Q-parametrien avulla                         |     |
|   |      | Käyttö                                                              | 266 |
|   |      | Ehdottomat hypyt                                                    |     |
|   |      | Käytettävät lyhenteet ja käsitteet                                  |     |
|   |      | Jos/niin-haarojen ohjelmointi                                       |     |
|   | 9.7  | O-parametrin tarkastus ja muokkaus                                  | 268 |
|   | •••  | Toimenniteet                                                        | 268 |
|   |      |                                                                     | 200 |
|   | 9.8  | Lisätoiminnot                                                       | 270 |
|   |      | Yleiskuvaus                                                         | 270 |
|   |      | FN 14: ERROR – Virheilmoitusten tulostus                            |     |
|   |      | FN 16: F-PRINT – Tekstien ja Q-parametriarvojen formatoitu tulostus |     |
|   |      | FN 18: SYSREAD – Jarjesteimatietojen luku                           |     |
|   |      | FN 79. FLC. Arvojen sinto FLC.hen.                                  |     |
|   |      | FN 29: PLC – Arvoien siirto PLC:hen.                                |     |
|   |      | FN 37: EXPORT                                                       |     |
|   |      | FN 38: SEND – Tietojen lähetys NC-ohjelmasta                        |     |
|   | 9.9  | Taulukkokäyttö SQL-käskylauseiden kanssa                            |     |
|   |      | Johdanto                                                            |     |
|   |      | Toimintokuvaus                                                      |     |
|   |      | SQL-käskyn ohjelmointi                                              |     |
|   |      | Esimerkki                                                           |     |
|   |      | SQL BIND                                                            | 291 |

|      | SQL EXECUTE                                                                                                    | 292                                                                                                    |
|------|----------------------------------------------------------------------------------------------------|----------------------------------------------------------------------------------------------------|
|      | SQL FETCH                                                                                                    |                                                                                                    |
|      | SQL UPDATE                                                                                                    | 298                                                                                                    |
|      | SQL INSERT                                                                                                    |                                                                                                    |
|      | SQL COMMIT                                                                                                    | 301                                                                                                    |
|      | SQL ROLLBACK                                                                                                    |                                                                                                    |
|      | SQL SELECT                                                                                                    | 304                                                                                                    |
| 9.10 | Kaavan suora sisäänsyöttö                                                                                                    | 306                                                                                                    |
|      | Kaavan sisäänsyöttö                                                                                                    |                                                                                                    |
|      | Laskusäännöt                                                                                                    |                                                                                                    |
|      | Sisäänsyöttöesimerkki                                                                                                    |                                                                                                    |
| 9.11 | Merkkijonoparametrit                                                                                                    | 310                                                                                                    |
|      | Merkkijonon käsittelvn toiminnot                                                                                                    |                                                                                                    |
|      | Merkkijonoparametrin osoitus.                                                                                                    |                                                                                                    |
|      | Merkkijonoparametrin ketjutus                                                                                                    |                                                                                                    |
|      | Numeerisen arvon muuttaminen merkkijonoparametriksi                                                                                                    |                                                                                                    |
|      | Osamerkkijonon kopiointi merkkijonoparametrista                                                                                                    |                                                                                                    |
|      | Järjestelmätietojen lukeminen                                                                                                    |                                                                                                    |
|      | Merkkijonon muuntaminen numeeriseksi arvoksi                                                                                                    |                                                                                                    |
|      | Merkkijonoparametrin testaus                                                                                                    |                                                                                                    |
|      | Merkkijonoparametrin pituuden määritys                                                                                                    | 318                                                                                                    |
|      |                                                                                                    |                                                                                                    |
|      | Aakkosnumeerisen järjestyksen vertailu                                                                                                    | 319                                                                                                    |
|      | Aakkosnumeerisen järjestyksen vertailu<br>Koneparametrin luku                                                                                                    | 319<br>320                                                                                                    |
| 9.12 | Aakkosnumeerisen järjestyksen vertailu<br>Koneparametrin luku<br>Esivaratut Q-parametrit                                                                                                    |                                                                                                    |
| 9.12 | Aakkosnumeerisen järjestyksen vertailu<br>Koneparametrin luku<br>Esivaratut Q-parametrit<br>Arvot PLC:stä: Q100 Q107                                                                                                    |                                                                                                    |
| 9.12 | Aakkosnumeerisen järjestyksen vertailu         Koneparametrin luku         Esivaratut Q-parametrit         Arvot PLC:stä: Q100 Q107         Aktiivinen työkalun säde: Q108                                                                                                    | 319<br>320<br>323<br>323<br>323                                                                                                    |
| 9.12 | Aakkosnumeerisen järjestyksen vertailu         Koneparametrin luku <b>Esivaratut Q-parametrit</b> Arvot PLC:stä: Q100 Q107         Aktiivinen työkalun säde: Q108         Työkaluakseli: Q109                                                                                                    | 319<br>320<br>323<br>323<br>323<br>324                                                                                                    |
| 9.12 | Aakkosnumeerisen järjestyksen vertailu                                                                                                    | 319<br>320<br>323<br>323<br>324<br>324                                                                                                    |
| 9.12 | Aakkosnumeerisen järjestyksen vertailu         Koneparametrin luku         Esivaratut Q-parametrit         Arvot PLC:stä: Q100 Q107         Aktiivinen työkalun säde: Q108         Työkaluakseli: Q109         Karan tila: Q110         Jäähdytysnesteen syöttö: Q111                                                                                                    | 319<br>320<br><b>323</b><br>323<br>324<br>324<br>324<br>324                                                                                                   |
| 9.12 | Aakkosnumeerisen järjestyksen vertailu         Koneparametrin luku         Esivaratut Q-parametrit         Arvot PLC:stä: Q100 Q107         Aktiivinen työkalun säde: Q108         Työkaluakseli: Q109         Karan tila: Q110         Jäähdytysnesteen syöttö: Q111         Limityskerroin: Q112                                                                                                    | 319<br>320<br>323<br>323<br>324<br>324<br>324<br>324                                                                                                    |
| 9.12 | Aakkosnumeerisen järjestyksen vertailu         Koneparametrin luku <b>Esivaratut Q-parametrit.</b> Arvot PLC:stä: Q100 Q107         Aktiivinen työkalun säde: Q108         Työkaluakseli: Q109         Karan tila: Q110         Jäähdytysnesteen syöttö: Q111         Limityskerroin: Q112         Mittamäärittelyt NC-ohjelmassa: Q113                                                                                                    | 319<br>320<br><b>323</b><br>323<br>323<br>324<br>324<br>324<br>324<br>324                                                                                     |
| 9.12 | Aakkosnumeerisen järjestyksen vertailu         Koneparametrin luku         Esivaratut Q-parametrit         Arvot PLC:stä: Q100 Q107         Aktiivinen työkalun säde: Q108         Työkaluakseli: Q109         Karan tila: Q110         Jäähdytysnesteen syöttö: Q111         Limityskerroin: Q112         Mittamäärittelyt NC-ohjelmassa: Q113         Työkalun pituus: Q114                                                                                                    |                                                                                                    |
| 9.12 | Aakkosnumeerisen järjestyksen vertailu<br>Koneparametrin luku<br><b>Esivaratut Q-parametrit.</b><br>Arvot PLC:stä: Q100 Q107<br>Aktiivinen työkalun säde: Q108<br>Työkaluakseli: Q109<br>Karan tila: Q110<br>Jäähdytysnesteen syöttö: Q111<br>Limityskerroin: Q112<br>Mittamäärittelyt NC-ohjelmassa: Q113<br>Työkalun pituus: Q114<br>Kosketuksen jälkeiset koordinaatit ohjelmanajon aikana                                                                                                    | 319<br>320<br><b>323</b><br>323<br>323<br>324<br>324<br>324<br>324<br>324<br>324<br>325<br>325                                                                |
| 9.12 | Aakkosnumeerisen järjestyksen vertailu<br>Koneparametrin luku<br><b>Esivaratut Q-parametrit</b><br>Arvot PLC:stä: Q100 Q107<br>Aktiivinen työkalun säde: Q108<br>Työkaluakseli: Q109<br>Karan tila: Q110<br>Jäähdytysnesteen syöttö: Q111<br>Limityskerroin: Q112<br>Mittamäärittelyt NC-ohjelmassa: Q113<br>Työkalun pituus: Q114<br>Kosketuksen jälkeiset koordinaatit ohjelmanajon aikana<br>Olo-Aset-ero automaattisessa työkalun mittauksessa järjestelmällä TT 160                                                                                                    | 319<br>320<br><b>323</b><br>323<br>323<br>324<br>324<br>324<br>324<br>324<br>324<br>324<br>325<br>325<br>325                                                  |
| 9.12 | Aakkosnumeerisen järjestyksen vertailu<br>Koneparametrin luku<br><b>Esivaratut Q-parametrit.</b><br>Arvot PLC:stä: Q100 Q107.<br>Aktiivinen työkalun säde: Q108.<br>Työkaluakseli: Q109.<br>Karan tila: Q110.<br>Jäähdytysnesteen syöttö: Q111.<br>Limityskerroin: Q112.<br>Mittamäärittelyt NC-ohjelmassa: Q113.<br>Työkalun pituus: Q114.<br>Kosketuksen jälkeiset koordinaatit ohjelmanajon aikana<br>Olo-Aset-ero automaattisessa työkalun mittauksessa järjestelmällä TT 160.<br>Työstötason kääntö työkappaleen kulmalla: Ohjauksen laskemat koordinaatit kiertoakseleille                                                                                                    | 319<br>320<br><b>323</b><br>323<br>323<br>324<br>324<br>324<br>324<br>324<br>324<br>324<br>325<br>325<br>325                                                  |
| 9.12 | Aakkosnumeerisen järjestyksen vertailu<br>Koneparametrin luku<br><b>Esivaratut Q-parametrit.</b><br>Arvot PLC:stä: Q100 Q107<br>Aktiivinen työkalun säde: Q108<br>Työkaluakseli: Q109<br>Karan tila: Q110<br>Jäähdytysnesteen syöttö: Q111<br>Limityskerroin: Q112<br>Mittamäärittelyt NC-ohjelmassa: Q113<br>Työkalun pituus: Q114<br>Kosketuksen jälkeiset koordinaatit ohjelmanajon aikana<br>Olo-Aset-ero automaattisessa työkalun mittauksessa järjestelmällä TT 160<br>Työstötason kääntö työkappaleen kulmalla: Ohjauksen laskemat koordinaatit kiertoakseleille<br>Mittaustulokset kosketustyökierroista.                                                                                                    | 319<br>320<br><b>323</b><br>323<br>323<br>324<br>324<br>324<br>324<br>324<br>324<br>324<br>325<br>325<br>325<br>325<br>325<br>325                             |
| 9.12 | Aakkosnumeerisen järjestyksen vertailu<br>Koneparametrin luku<br><b>Esivaratut Q-parametrit.</b><br>Arvot PLC:stä: Q100 Q107<br>Aktiivinen työkalun säde: Q108<br>Työkaluakseli: Q109<br>Karan tila: Q110<br>Jäähdytysnesteen syöttö: Q111<br>Limityskerroin: Q112<br>Mittamäärittelyt NC-ohjelmassa: Q113<br>Työkalun pituus: Q114<br>Kosketuksen jälkeiset koordinaatit ohjelmanajon aikana<br>Olo-Aset-ero automaattisessa työkalun mittauksessa järjestelmällä TT 160<br>Työstötason kääntö työkappaleen kulmalla: Ohjauksen laskemat koordinaatit kiertoakseleille<br>Mittaustulokset kosketustyökierroista                                                                                                    | 319<br>320<br><b>323</b><br>323<br>323<br>324<br>324<br>324<br>324<br>324<br>324<br>324<br>325<br>325<br>325<br>325<br>325<br>325<br>325<br>325<br>325        |
| 9.12 | Aakkosnumeerisen järjestyksen vertailu.<br>Koneparametrin luku.<br><b>Esivaratut Q-parametrit</b> .<br>Arvot PLC:stä: Q100 Q107.<br>Aktiivinen työkalun säde: Q108.<br>Työkaluakseli: Q109.<br>Karan tila: Q110.<br>Jäähdytysnesteen syöttö: Q111.<br>Limityskerroin: Q112.<br>Mittamäärittelyt NC-ohjelmassa: Q113.<br>Työkalun pituus: Q114.<br>Kosketuksen jälkeiset koordinaatit ohjelmanajon aikana.<br>Olo-Aset-ero automaattisessa työkalun mittauksessa järjestelmällä TT 160.<br>Työstötason kääntö työkappaleen kulmalla: Ohjauksen laskemat koordinaatit kiertoakseleille<br>Mittaustulokset kosketustyökierroista.<br><b>Ohjelmointiesimerkit</b> .<br>Esimerkki: Arvon pyöristys.                        | 319<br>320<br>323<br>323<br>323<br>324<br>324<br>324<br>324<br>324<br>324<br>324                                                                              |
| 9.12 | Aakkosnumeerisen järjestyksen vertailu.<br>Koneparametrin luku.<br><b>Esivaratut Q-parametrit.</b><br>Arvot PLC:stä: Q100 Q107.<br>Aktiivinen työkalun säde: Q108.<br>Työkaluakseli: Q109.<br>Karan tila: Q110.<br>Jäähdytysnesteen syöttö: Q111.<br>Limityskerroin: Q112.<br>Mittamäärittelyt NC-ohjelmassa: Q113.<br>Työkalun pituus: Q114.<br>Kosketuksen jälkeiset koordinaatit ohjelmanajon aikana.<br>Olo-Aset-ero automaattisessa työkalun mittauksessa järjestelmällä TT 160.<br>Työstötason kääntö työkappaleen kulmalla: Ohjauksen laskemat koordinaatit kiertoakseleille<br>Mittaustulokset kosketustyökierroista.<br><b>Ohjelmointiesimerkit</b> .<br>Esimerkki: Arvon pyöristys.<br>Esimerkki: Ellipsi.  | 319<br>320<br><b>323</b><br>323<br>323<br>324<br>324<br>324<br>324<br>324<br>324<br>324<br>325<br>325<br>325<br>325<br>325<br>325<br>325<br>325<br>325<br>325 |
| 9.12 | Aakkosnumeerisen järjestyksen vertailu<br>Koneparametrin luku<br><b>Esivaratut Q-parametrit.</b><br>Arvot PLC:stä: Q100 Q107<br>Aktiivinen työkalun säde: Q108<br>Työkaluakseli: Q109<br>Karan tila: Q110<br>Jäähdytysnesteen syöttö: Q111<br>Limityskerroin: Q112<br>Mittamäärittelyt NC-ohjelmassa: Q113<br>Työkalun pituus: Q114<br>Kosketuksen jälkeiset koordinaatit ohjelmanajon aikana<br>Olo-Aset-ero automaattisessa työkalun mittauksessa järjestelmällä TT 160<br>Työstötason kääntö työkappaleen kulmalla: Ohjauksen laskemat koordinaatit kiertoakseleille<br>Mittaustulokset kosketustyökierroista<br><b>Ohjelmointiesimerkit</b><br>Esimerkki: Arvon pyöristys<br>Esimerkki: Kovera lieriö Pallojyrsin | 319<br>320<br>323<br>323<br>323<br>324<br>324<br>324<br>324<br>324<br>324<br>324                                                                              |

| 10 | Eriko | pistoiminnot                                             | 337        |
|----|-------|----------------------------------------------------------|------------|
|    | 10 1  | Frikoistoimintoien vleiskuvaus                           | 338        |
|    | 10.1  | Erikoistoimintojon SDEC ECT päävalikka                   | 220        |
|    |       | Chielmamäärittelvien valikko                             | 220<br>220 |
|    |       | Muoto- ja nistekoneistustoimintoien valikko              | 3/10       |
|    |       | Frilaisten Klartext-toimintoien määrittelvn valikko      | 341        |
|    |       |                                                          | 0+1        |
|    | 10.2  | Koneistus yhdensuuntaisakseleilla U, V ja W              | 342        |
|    |       | Yleiskuvaus                                              | 342        |
|    |       | FUNCTION PARAXCOMP DISPLAY                               | 343        |
|    |       | FUNCTION PARAXCOMP MOVE                                  | 344        |
|    |       | Toiminnon FUNCTION PARAXCOMP peruutus                    | 345        |
|    |       | FUNCTION PARAXMODE                                       | 346        |
|    |       | Toiminnon FUNCTION PARAXMODE peruutus                    | 348        |
|    |       | Esimerkki: Poraus W-akselilla                            | 349        |
|    | 10 3  | Tiedostotoiminnot                                        | 350        |
|    | 10.0  | Käyttö                                                   | 320        |
|    |       | Tiedostokäytön määrittely                                | 350        |
|    |       |                                                          | 550        |
|    | 10.4  | Koordinaattimuunnosten määrittely                        | 351        |
|    |       | Yleiskuvaus                                              | 351        |
|    |       | TRANS DATUM AXIS                                         | 351        |
|    |       | TRANS DATUM TABLE                                        | 352        |
|    |       | TRANS DATUM RESET                                        | 353        |
|    | 10 5  | l askimen määrittelv                                     | 354        |
|    | 10.0  | Käyttö                                                   | 254        |
|    |       | Taiminnan EUNCTION COUNT määrittalu                      | 255        |
|    |       |                                                          | 300        |
|    | 10.6  | Tekstitiedostojen luonti                                 | 356        |
|    |       | Käyttö                                                   | 356        |
|    |       | Tekstitiedoston avaaminen ja siitä poistuminen           | 356        |
|    |       | Tekstin muokkaus                                         | 357        |
|    |       | Merkkien, sanojen ja rivien poisto ja lisäys uudelleen   | 357        |
|    |       | Tekstilohkojen käsittely                                 | 358        |
|    |       | Tekstiosien etsintä                                      | 359        |
|    | 10.7  | Vapaasti määriteltävät taulukot                          | 360        |
|    |       | Perusteet                                                | 360        |
|    |       | Vapaasti määriteltävän taulukon määrittely               | 360        |
|    |       | Taulukkomuodon muuttaminen                               | 361        |
|    |       | Taulukko- ja lomakenäkymän välillä                       | 363        |
|    |       | FN 26: TABOPEN – Vapaasti määriteltävän taulukon avaus   | 363        |
|    |       | FN 27: TABWRITE – Vapaasti määriteltävän taulukon kuvaus | 364        |
|    |       |                                                          |            |

| FN 28: TABREAD – Vapaasti määriteltävän taulukon luku   |     |
|---------------------------------------------------------|-----|
| Taulukkomuodon mukautus                                 | 365 |
| 10.8 Sykkivä kierrosluku FUNCTION S-PULSE               | 366 |
| Sykkivän kierrosluvun ohjelmointi                       |     |
| Sykkivän kierrosluvun palautus                          |     |
| 10.9 Odotusaika FUNCTION FEED                           | 368 |
| Odotusajan ohjelmointi                                  |     |
| Viiveajan palautus                                      |     |
| 10.10 Odotusaika FUNCTION DWELL                         | 370 |
| Odotusajan ohjelmointi                                  | 370 |
| 10.11 Työkalun nosto NC-pysäytyksessä: FUNCTION LIFTOFF | 371 |
| Noston ohjelmointi toiminnolla FUNCTION LIFTOFF         | 371 |
| Nostotoiminnon peruutus                                 |     |

| 11 | Mon  | iakselikoneistus                                                                               | .375 |
|----|------|------------------------------------------------------------------------------------------------|------|
|    | 11.1 | Moniakselikoneistuksen toiminnot                                                               | 376  |
|    | 11.2 | PLANE-toiminto: koneistustason kääntö (optio #8)                                               | 377  |
|    |      | Johdanto                                                                                       | 377  |
|    |      | Yleiskuvaus                                                                                    | 379  |
|    |      | PLANE-toiminnon määrittely                                                                     | 381  |
|    |      | Paikoitusnäytöt                                                                                | 381  |
|    |      | PLANE-toiminnon resetointi                                                                     | 382  |
|    |      | Koneistustason määrittely tilakulman avulla: PLANE SPATIAL                                     | 383  |
|    |      | Koneistustason määrittely projektiokulman avulla: PLANE PROJECTED                              | 385  |
|    |      | Työstötason määrittely Euler-kulman avulla: PLANE EULER                                        | 386  |
|    |      | Koneistustason määrittely kahden vektorin avulla PLANE VECTOR                                  | 389  |
|    |      | Koneistustason määrittely kolmen pisteen avulla: PLANE POINTS                                  | 391  |
|    |      | Koneistustason määrittely yksittäisen, inkrementaalisen tilakulman avulla: PLANE RELATIV       | 393  |
|    |      | Koneistustaso akselikulman avulla: PLANE AXIAL                                                 | 394  |
|    |      | PLANE-toiminnon paikoitusmenettelyn asetus                                                     | 396  |
|    |      | Koneistustason kaanto liman kiertoakseleita                                                    | 406  |
|    | 11.3 | Puskujyrsintä käännetyssä tasossa (optio #9)                                                   | 407  |
|    |      | Toiminto                                                                                       | 407  |
|    |      | Puskujyrsintä kiertoakselin inkrementaalisella siirtoliikkeellä                                | 407  |
|    |      | Puskujyrsintä normaalivektorin avulla                                                          | 408  |
|    | 11.4 | Lisätoiminnot kiertoakseleita varten                                                           | 409  |
|    |      | Syöttöarvo yksikössä mm/min kiertoakseleilla A, B, C: M116 (optio #8)                          | 409  |
|    |      | Kiertoakselin matkaoptimoitu ajo: M126                                                         | 410  |
|    |      | Kiertoakselin näytön rajaus alle arvon 360°: M94                                               | 411  |
|    |      | Työkalun kärjen aseman säilytys ennallaan kääntöakselin paikoituksessa (TCPM): M128 (optio #9) | 412  |
|    |      | Kääntöakseleiden peruutus: M138                                                                | 415  |
|    |      | Koneen kinematiikan huomiointi HETK/ASET-asemissa lauseen lopussa: M144 (optio #9)             | 416  |
|    | 11.5 | FUNCTION TCPM (optio #9)                                                                       | 417  |
|    |      | Toiminto                                                                                       | 417  |
|    |      | Toiminnon FUNCTION TCPM määrittely                                                             | 417  |
|    |      | Ohjelmoidun syöttöarvon vaikutustavat                                                          | 418  |
|    |      | Ohjelmoitujen kiertoakselin koordinaattien tulkinta                                            | 419  |
|    |      | Interpolointitapa alku- ja loppupisteen välillä                                                | 420  |
|    |      | Työkalun peruspisteen ja kiertokeskipisteen valinta                                            | 421  |
|    |      | Toiminnon FUNCTION TCPM peruutus                                                               | 422  |
|    | 11.6 | Kolmiulotteinen työkalukorjaus (optio #9)                                                      | 423  |
|    |      | Johdanto                                                                                       | 423  |
|    |      | Virheilmoituksen peruutus positiivisella työvaralla: M107                                      | 424  |
|    |      | Normeeratun vektorin määrittely                                                                | 425  |
|    |      | Sallitut työkalumuodot                                                                         | 426  |

|      | Muiden työkalujen käyttö: Delta-arvot                                                                                                    | . 426                                            |
|------|----------------------------------------------------------------------------------------------------|--------------------------------------------------|
|      | 3D-korjaus ilman TCPM-toimintoa                                                                                                    | . 427                                            |
|      | Otsajyrsintä: 3D-korjaus TCPM-toiminnolla                                                                                                    | .428                                             |
|      | Varsijyrsintä: 3D-sädekorjaus TCPM:llä ja sädekorjauksella (RL/RR)                                                                                                    | . 430                                            |
|      | Ohjelmoidun radan tulkinta                                                                                                    | . 431                                            |
|      |                                                                                                    |                                                  |
| 44.7 |                                                                                                    | 422                                              |
| 11.7 | CAM-onjeimien toteutus                                                                                                    | . 433                                            |
| 11.7 | 3D-mallista NC-ohjelmaksi                                                                                                    | . <b>433</b><br>. 433                            |
| 11.7 | 3D-mallista NC-ohjelmaksi<br>Huomioi postprosessorin konfiguraatiossa                                                                                                    | . <b>433</b><br>. 433<br>. 434                   |
| 11.7 | 3D-mallista NC-ohjelmaksi<br>Huomioi postprosessorin konfiguraatiossa<br>Huomioitavia asioita CAM-profiilissa                                                               | . 433<br>. 433<br>. 434<br>. 436                 |
| 11.7 | CAM-onjeimien toteutus.<br>3D-mallista NC-ohjelmaksi<br>Huomioi postprosessorin konfiguraatiossa<br>Huomioitavia asioita CAM-profiilissa<br>Ryntömahdollisuudet ohjauksessa | . 433<br>. 433<br>. 434<br>. 436<br>. 438        |
| 11.7 | 3D-mallista NC-ohjelmaksi<br>Huomioi postprosessorin konfiguraatiossa<br>Huomioitavia asioita CAM-profiilissa<br>Ryntömahdollisuudet ohjauksessa<br>Liikkeenohjaus ADP      | . 433<br>. 433<br>. 434<br>. 436<br>. 438<br>439 |

| 12 | Tieto | ojen vastaanotto CAD-tiedostoista     | . 441 |
|----|-------|---------------------------------------|-------|
|    |       |                                       |       |
|    | 12.1  | CAD-Viewerin näytönositus             | 442   |
|    |       | CAD-Viewerin perusteet                | 442   |
|    | 12.2  | CAD-Viewer (optio #42)                | 443   |
|    |       | Käyttö                                | 443   |
|    |       | Työskentely CAD-Viewerillä            | 444   |
|    |       | CAD-tiedoston avaaminen               | 444   |
|    |       | Perusasetukset                        | 445   |
|    |       | Kerroksen asetus                      | 447   |
|    |       | Peruspisteen asetus                   | 448   |
|    |       | Nollapisteen asetus                   | 451   |
|    |       | Muodon valinta ja tallennus           | 454   |
|    |       | Koneistusasemien valinta ja tallennus | . 457 |

| 13 | Palet |                                         | 463  |
|----|-------|-----------------------------------------|------|
|    | 13.1  | Paletinhallinta (optio #22)             | 464  |
|    |       | Käyttö                                  | .464 |
|    |       | Palettitaulukon valinta                 | .467 |
|    |       | Sarakkeiden lisäys tai poisto           | .467 |
|    |       | Työkalukohtaisen koneistuksen perusteet | .468 |
|    | 13.2  | Batch Process Manager (ontio #154)      | 470  |
|    | 10.2  | Käyttö                                  | .470 |
|    |       | Perusteet                               | 470  |
|    |       | Batch Process Managerin avaaminen       | .473 |
|    |       | Tehtävälistan määrittely                | .477 |
|    |       | Tehtävälistan muuttaminen               | 478  |

| 14 | Kosk | etusnäytön käyttö                       | 481   |
|----|------|-----------------------------------------|-------|
|    |      |                                         |       |
|    | 14.1 | Kuvaruutu ja käyttö                     | . 482 |
|    |      | Kosketusnäyttö                          | . 482 |
|    |      | Käyttöpaneeli                           | . 483 |
|    |      |                                         |       |
|    | 14.2 | Käsieleet                               | . 485 |
|    |      | Yleiskuvaus mahdollisista käsieleistä   | . 485 |
|    |      | Navigointi taulukoissa ja NC-ohjelmissa | 486   |
|    |      | Simulaation käyttö                      | . 487 |
|    |      | CAD-Viewerin käyttö                     | . 488 |

| 15 | Taul | ıkot ja yleiskuvaus                                                           | 493   |
|----|------|-------------------------------------------------------------------------------|-------|
|    | 15 1 | Järiestelmätiedot                                                             | 494   |
|    | 10.1 | EN 18-toimintoien luettelo                                                    | 494   |
|    |      | Vertailu: FN 18-toiminnot                                                     | . 525 |
|    | 15.2 | Yleiskuvaustaulukot                                                           | . 529 |
|    |      | Lisätoiminnot                                                                 | . 529 |
|    |      | Käyttäjätoiminnot                                                             | . 531 |
|    | 15.3 | Toimintovertailussa TNC 620 ja iTNC 530                                       | . 534 |
|    |      | Vertailu: PC-ohjelmisto                                                       | . 534 |
|    |      | Vertailu: Käyttäjätoiminnot                                                   | . 534 |
|    |      | Vertailu: Käyttäjätoiminnot                                                   | . 539 |
|    |      | Vertailu: Työkierrot                                                          | .541  |
|    |      | Vertailu: Kosketustyökierrot käyttötavoilla KÄSIKÄYTTÖ ja SÄHKÖINEN KÄSIPYÖRÄ | .543  |
|    |      | Vertailu: Kosketustyökierrot automaattiseen työkalun valvontaan               | . 544 |
|    |      | Vertailu: Erot ohjelmoinnissa                                                 | .546  |
|    |      | Vertailu: Erot ohjelman testauksessa, toiminnallisuus                         | . 549 |
|    |      | Vertailu: Erot ohjelman testauksessa, käyttö                                  | . 550 |
|    |      | Vertailu: Erot ohjelmointiaseman käytössä                                     | . 550 |

# Perusteita

# 1.1 Tätä käsikirjaa koskevia tietoja

#### Turvallisuusohjeet

Lue kaikki tämän asiakirjan ja koneen valmistajan dokumentaation turvallisuusohjeet!

Turvallisuusohjeet varoittavat ohjelmistoon ja laitteisiin liittyvistä vaaroista ja antavat ohjeet niiden välttämiseksi. Ne on luokiteltu vaaran vakavuuden mukaan ja jaetaan seuraaviin ryhmiin:

# 

**Vaara** ilmoittaa henkilöä uhkaavasta vaarasta. Jos et noudata vaaran välttämiseksi annettua ohjetta, vaara aiheuttaa **varmasti kuoleman tai vakavan loukkaantumisen**.

# **A** VAROITUS

Varoitus ilmoittaa henkilöä uhkaavasta vaarasta. Jos et noudata vaaran välttämiseksi annettua ohjetta, vaara aiheuttaa oletettavasti kuoleman tai vakavan loukkaantumisen.

# **A**OLE VAROVAINEN

**Ole varovainen** ilmoittaa henkilöä uhkaavasta vaarasta. Jos et noudata vaaran välttämiseksi annettua ohjetta, vaara aiheuttaa **oletettavasti lievän loukkaantumisen**.

# OHJE

**Ohje** ilmoittaa esineitä tai tietoja uhkaavista vaaroista. Jos et noudata vaaran välttämiseksi annettua ohjetta, vaara aiheuttaa **oletettavasti aineellisen vahingon**.

### Turvallisuusohjeiden sisäinen informaatiojärjestys

Kaikki turvallisuusohjeet sisältävät seuraavat osaelementit:

- Huomiosana ilmoittaa vaaran vakavuuden
- Vaaran tyyppi ja lähde
- Vaaran laiminlyönnin seuraukset, esim. "Seuraavien koneistusten yhteydessä on törmäysvaara"
- Välttäminen toimenpiteet vaaran torjumiseksi

#### **Tiedottavat ohjeet**

Huomioi nämä tiedottavat ohjeet tässä käsikirjassa ohjelmiston virheettömän ja tehokkaan käytön takaamiseksi. Tässä käsikirjassa on seuraavia tiedottavia ohjeita:

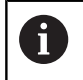

Informaatiosymboli tarkoittaa vinkkiä.

Vinkki ilmoittaa tärkeää lisäävää tai täydentävää tietoja.

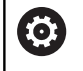

Tämä symboli vaatii sinua noudattamaan koneen valmistajan antamia turvallisuusohjeita. Symboli viittaa koneesta riippuviin toimintoihin. Mahdolliset käyttäjää tai konetta kohtaavat vaarat on esitetty koneen käsikirjassa.

Käsikirjan symboli tarkoittaa **ristiviittausta** ulkoiseen dokumentaatioon, esim. koneen valmistajan tai kolmannen osapuolen dokumentaatioon.

#### Toivotko muutoksia tai oletko havainnut vikoja?

Pyrimme jatkuvasti parantamaan dokumentaatiotamme. Auta meitä löytämään parannuskohteet ilmoittamalla niistä sähköpostitse osoitteeseen:

#### $tnc\mbox{-userdoc} @heidenhain.de$

# 1.2 Ohjaustyyppi, ohjelmisto ja toiminnot

Tämä käsikirja kuvaa ohjelmointitoimintoja, jotka ovat käytettävissä seuraavissa ja sitä uudemmissa ohjauksen NC-ohjelmistoversioissa.

| Ohjaustyyppi             | NC-ohjelmiston no. |
|--------------------------|--------------------|
| TNC 620                  | 817600-06          |
| TNC 620 E                | 817601-06          |
| TNC 620 Ohjelmointiasema | 817605-06          |

Kirjaintunnus E tarkoittaa ohjauksen vientiversiota. Seuraavat ohjelmisto-optiot eivät ole käytettävissä vientiversiossa tai ovat käytettävissä vain rajoitetusti:

 Advanced Function Set 2 (optio #9) rajoitettu neljän akselin interpolaatioon

Koneen valmistaja sovittaa ohjauksessa käytettävät tehoarvot koneparametrien avulla erikseen kutakin konetta varten. Näin ollen tämä käsikirja sisältää myös sellaisia toimintokuvauksia, jotka eivät koske kaikkia ohjausversioita.

Tällaisia ohjaustoimintoja, jotka eivät ole käytettävissä kaikissa koneissa, ovat esimerkiksi seuraavat:

Työkalun mittaus TT-järjestelmällä

Lisätietoja koneesi todellisista varusteista saat koneen valmistajalta.

Monet koneiden valmistajat ja HEIDENHAIN tarjoavat asiakkailleen HEIDENHAIN-ohjausten ohjelmointikursseja. Suosittelemme osallistumista näille kursseille ohjaustoimintojen tehokkaan oppimisen kannalta.

|--|

#### Käyttäjän käsikirja Työkiertojen ohjelmointi:

Kaikki työkiertotoiminnot (kosketustyökierrot ja koneistustyökierrot) on kuvattu käyttäjän käsikirjassa **Työkiertojen ohjelmointi**. Jos tarvitset tätä käyttäjän käsikirjaa, ota yhteys HEIDENHAIN-edustajaan. ID: 1096886-xx

| Käyttäjän käsikirja Asetus, NC-ohjelmien testaus ja   |  |
|-------------------------------------------------------|--|
| toteutus:                                             |  |
| Kaildi laansa saatustan salai NC shishaisa taatuulaan |  |

Kaikki koneen asetusten sekä NC-ohjelmien testauksen ja toteutuksen toiminnot esitellään käyttäjän käsikirjassa **Asetus, NC-ohjelmien testaus ja toteutus**. Jos tarvitset tätä käyttäjän käsikirjaa, ota yhteys HEIDENHAIN-edustajaan. ID: 1263172-xx

## Ohjelmaoptiot

TNC 620 sisältää erilaisia ohjelmavarusteita eli optioita, jotka koneen valmistaja voi vapauttaa käyttäjän käyttöön. Kukin optio on vapautettavissa erikseen ja sisältää tällöin seuraavat suorituskelpoiset toiminnot:

| Lisäakseli (optio #0 ja optio #1)    |                                                                                                    |
|--------------------------------------|----------------------------------------------------------------------------------------------------|
| Lisäakseli                           | Lisäsäätöpiiri 1 ja 2                                                                                                    |
| Advanced Function Set 1 (optio #8)   |                                                                                                    |
| Laajennettujen toimintojen ryhmä 1   | Pyöröpöytäkoneistus:                                                                                                    |
|                                      | Muodot lieriön vaipalla                                                                                                    |
|                                      | <ul> <li>Syöttöarvo yksikössä mm/min</li> </ul>                                                                                     |
|                                      | Koordinaattimuunnokset:                                                                                                    |
|                                      | Koneistustason kääntö                                                                                                    |
| Advanced Function Set 2 (optio #9)   |                                                                                                    |
| Laajennettujen toimintojen ryhmä 2   | 3D-koneistus:                                                                                                    |
| Vientilupa vaaditaan                 | <ul> <li>3D-työkalukorjaus pintanormaalivektorin avulla</li> </ul>                                                                  |
|                                      | <ul> <li>Kääntöpään asetuksen muuttaminen elektronisen käsipyörän avulla<br/>ohjelmanajon aikana;</li> </ul>                        |
|                                      | työkalun kärjen asema pysyy muuttumattomana (TCPM = <b>T</b> ool<br><b>C</b> enter <b>P</b> oint <b>M</b> anagement)                |
|                                      | <ul> <li>Työkalun pitäminen kohtisuorassa muodolla</li> </ul>                                                                       |
|                                      | Työkalun sädekorjaus kohtisuoraan työkalusuunnan suhteen                                                                            |
|                                      | Manuaalinen ajo aktiivisessa työkaluakselijärjestelmässä                                                                            |
|                                      | Interpolaatio                                                                                                    |
|                                      | Suora yli neljällä akselilla (vientilupa vaaditaan)                                                                                 |
| Kosketustoiminnot (optio #17)        |                                                                                                    |
| Kosketusjärjestelmän työkierrot      | Kosketusjärjestelmän työkierrot:                                                                                                    |
|                                      | <ul> <li>Työkappaleen vinon asennon kompensointi automaattikäytöllä</li> </ul>                                                      |
|                                      | Peruspisteen asetus käyttötavalla KÄSIKÄYTTÖ                                                                                        |
|                                      | Peruspisteen asetus automaattikäytöllä                                                                                              |
|                                      | Työkappaleiden automaattinen mittaus                                                                                                |
|                                      | <ul> <li>Työkalujen automaattinen mittaus</li> </ul>                                                                                |
| HEIDENHAIN DNC (optio #18)           |                                                                                                    |
|                                      | Yhteys ulkoisten PC-sovellusten kanssa COM-komponenttien kautta                                                                     |
| Edistykselliset ohjelmointitoiminnot | (optio #19)                                                                                                    |
| Laajennetut ohjelmointitoiminnot     | Vapaa muodon ohjelmointi FK:                                                                                                    |
| -                                    | Ohjelmointi käyttäen HEIDENHAIN-Klartext-ohjelmointi ja graafista tukea työkappaleille, joita ei ole mitoitettu NC-sääntöjen mukaan |

|                                        | Koneistustyökierrot:                                                                                                    |
|----------------------------------------|----------------------------------------------------------------------------------------------------|
|                                        | <ul> <li>Syvänreiänporaus, kalvinta, väljennys, upotus, keskiöinti (työkierrot<br/>201 - 205, 208, 240, 241)</li> </ul>                   |
|                                        | <ul> <li>Sisä- ja ulkokierteiden jyrsintä (työkierrot 262 - 265, 267)</li> </ul>                                                          |
|                                        | <ul> <li>Suorakulmaisten ja kaarevien taskujen ja kaulojen silitys (työkierrot<br/>212 - 215, 251 - 257)</li> </ul>                       |
|                                        | <ul> <li>Tasaisten ja vinojen pintojen rivijyrsintä (työkierrot 230 - 233)</li> </ul>                                                     |
|                                        | <ul> <li>Suorat urat ja kaarevat urat (työkierrot 210, 211, 253, 254)</li> </ul>                                                          |
|                                        | <ul> <li>Pistokuviot kaarilla ja suorilla (työkierrot 220, 221)</li> </ul>                                                                |
|                                        | <ul> <li>Muotorailo, muototasku - myös muodonmukainen, trokoidinen<br/>muotoura (työkierrot 20 - 25, 275)</li> </ul>                      |
|                                        | <ul> <li>Kaiverrus (työkierto 225)</li> </ul>                                                                                             |
|                                        | <ul> <li>Lisäksi voidaan järjestelmään integroida valmistajatyökiertoja (koneen valmistajan erityisesti laatimia työkiertoja).</li> </ul> |
| Edistykselliset grafiikkatoiminnot (op | otio #20)                                                                                                    |
| Laajennetut grafiikkatoiminnot         | Testaus- ja koneistusgrafiikka:                                                                                                    |
|                                        | Syväkuvaus                                                                                                    |
|                                        | Esitys 3 tasossa                                                                                                    |
|                                        | ■ 3D-kuvaus                                                                                                    |
| Advanced Function Set 3 (optio #21)    |                                                                                                    |
| Laajennettujen toimintojen ryhmä 3     | Työkalukorjaus:                                                                                                    |
|                                        | M120: Sädekorjattu muoto enintään 99 NC-lauseen etukäteislaskennalla<br>(LOOK AHEAD)                                                      |
|                                        | 3D-koneistus:                                                                                                    |
|                                        | M118: Käsipyöräpaikoituksen päälletallennus ohjelmanajon aikana                                                                           |
| Paletin hallinta (optio #22)           |                                                                                                    |
| Paletin hallinta                       | Voit kutsua aliohjelmia missä tahansa järjestyksessä.                                                                                     |
| Näyttöaskel (optio #23)                |                                                                                                    |
| Näyttöaskel                            | Sisäänsyöttöyksikkö:                                                                                                    |
|                                        | Lineaariakseleilla jopa 0,01µm                                                                                                    |
|                                        | Kulma-akseleilla jopa 0,00001°                                                                                                    |
| CAD Import (option #42)                |                                                                                                    |
| CAD Import                             | Tukee formaatteja DXF, STEP ja IGES                                                                                                    |
|                                        | Muotojen ja pistekuvioiden vastaanotto                                                                                                    |
|                                        | <ul> <li>Käytännöllinen peruspisteen asetus</li> </ul>                                                                                    |
|                                        | <ul> <li>Muotojaksojen graafinen valinta Klartext-ohjelmista</li> </ul>                                                                   |
| KinematicsOpt (optio #48)              |                                                                                                    |
| Koneen kinematiikan optimointi         | Aktiivisen kinematiikan tallennus/uudelleenperustaminen                                                                                   |
|                                        | Aktiivisen kinematiikan testaus                                                                                                    |
|                                        | Aktiivisen kinematiikan optimointi                                                                                                    |

| Extended Tool Management (optio #93)                 |                                                                                             |  |
|------------------------------------------------------|---------------------------------------------------------------------------------------------|--|
| Laajennetut työkalunhallinta                         | Python-pohjainen                                                                            |  |
| Remote Desktop Manager (optio #1                     | 33)                                                                                         |  |
| Ulkoisen tietokoneyksikön                            | <ul> <li>Windows erillisessä tietokoneyksikössä</li> </ul>                                  |  |
| etäkäyttö                                            | <ul> <li>Liittymät ohjauksen rajapintaan</li> </ul>                                         |  |
| State Reporting Interface – SRI (opt                 | io #137)                                                                                    |  |
| Http-pääsy ohjaustilaan                              | <ul> <li>Tilanmuutosten ajankohtien lukeminen</li> </ul>                                    |  |
|                                                      | <ul> <li>Aktiivisten NC-ohjelmien lukeminen</li> </ul>                                      |  |
| Cross Talk Compensation – CTC (op                    | tio #141)                                                                                   |  |
| Akselikytkentöjen kompensaatio                       | <ul> <li>Dynaamisen asemanpoikkeaman määritys akselikiihdytysten avulla</li> </ul>          |  |
|                                                      | TCP-kompensaatio (Tool Center Point)                                                        |  |
| Position Adaptive Control – PAC (op                  | tio #142)                                                                                   |  |
| Adaptiivinen asemansäätö                             | <ul> <li>Säätöparametrien mukautus akseliasetusten mukaan<br/>työskentelytilassa</li> </ul> |  |
|                                                      | <ul> <li>Säätöparametrien mukautus akselin nopeuden tai kiihtyvyyden<br/>mukaan</li> </ul>  |  |
| Load Adaptive Control – LAC (optio                   | #143)                                                                                       |  |
| Adaptiivinen kuormansäätö                            | <ul> <li>Työkappaleen massan ja kitkavoimien automaattinen määritys</li> </ul>              |  |
|                                                      | <ul> <li>Säätöparametrien mukautus työkappaleen todellisen mitan mukaan</li> </ul>          |  |
| Active Chatter Control – ACC (optio                  | #145)                                                                                       |  |
| Aktiivinen tärinänvaimennus                          | Täysautomaattinen tärinänvaimennustoiminto koneistuksen aikana                              |  |
| Active Vibration Damping – AVD (or                   | otio #146)                                                                                  |  |
| Aktiivinen värähtelynvaimennus                       | Koneen värähtelyjen vaimennus työkappaleen yläpinnan parantamiseksi                         |  |
| Batch Process Manager (optio #154)                   |                                                                                             |  |
| Batch Process Manager                                | Valmistustehtävien suunnittelu                                                              |  |
| Component Monitoring (optio #155                     | )                                                                                           |  |
| Komponenttivalvonta ilman ulkois-<br>ta sensoriikkaa | Konfiguroitujen koneen komponenttien ylikuormituksen valvonta                               |  |

## Kehitystila (päivitystoiminnot)

Ohjelmisto-optioiden lisäksi FCL-toiminnolla (**F**eature**C**ontent**L**evel) (engl. kehitystilan käsite) hallitaan ohjausohjelmiston tärkeitä jatkokehitysvaiheita. Kun hankit ohjaukseen uuden ohjelmistopäivityksen, FCL-toiminnot eivät ole käytettävissäsi automaattisesti.

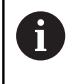

Kun hankit uuden koneen, kaikki päivitystoiminnot ovat käytettävissäsi ilman lisäkustannuksia.

Päivitystoiminnot merkitään käsikirjassa lyhenteellä **FCL n**. **n** tarkoittaa kehitystilan juoksevaa numeroa.

Halutessasi voit vapauttaa FCL-toiminnot pysyvästi käyttöösi hankkimalla sitä varten salasanan (avainluku). Ota tarvittaessa yhteys koneen valmistajaan tai HEIDENHAIN-edustajaan.

### Tarkoitettu käyttöalue

Ohjaus täyttää eurooppalaisen direktiivin EN 55022 luokan A vaatimukset ja se tarkoitettu pääasiassa teollisuuden käyttöön.

### Oikeudellinen ohje

Tämä tuote käyttää Open-Source-ohjelmistoa. Lisätietoja on ohjauksen kohdassa:

- Paina näppäintä MOD
- Valitse Avainkoodin sisäänsyöttö
- Ohjelmanäppäin LISENSSIOHJEET
#### Uudet toiminnot 81760x-05

- Uusi toiminto FUNCTION PROG PATH, jolla 3D-sädekorjaus voidaan saada vaikuttamaan koko työkalun säteellä, katso "Ohjelmoidun radan tulkinta", Sivu 431
- Jos sovellus on käytössä kolmannella tai neljännellä työpöydällä, käyttötapanäppäimet vaikuttavat myös kosketusnäytöllä, katso "Elementtien tallennus ja vaihto NC-ohjelmaan", Sivu 492
- Toimintoa TCPM (optio #9) on laajennettu työkalun peruspisteen ja kiertopisteen valinnan avulla, katso "Työkalun peruspisteen ja kiertokeskipisteen valinta", Sivu 421
- Uusi toiminto FUNCTION COUNT laskimen ohjausta varten, katso "Laskimen määrittely", Sivu 354
- Uusi toiminto FUNCTION LIFTOFF työkalun nostamiseksi irti muodosta NC-pysäytyksen yhteydessä, katso "Työkalun nosto NC-pysäytyksessä: FUNCTION LIFTOFF", Sivu 371
- NC-lauseita voidaan kommentoida, katso "NC-lauseen kommentointi jälkikäteen", Sivu 185
- CAD-Viewer vie pisteet FMAX-koodilla H-tiedostoon, katso "Tiedostotyypin valinta", Sivu 457
- Jos useampia CAD-Viewerin kohteita on avattuna, ne esitetään pienempänä kolmannessa työpöydässä.
- CAD-Viewerin avulla voidaan nyt vastaanottaa tietoja DXF-, IGES- ja STEP-tiedostoista , katso "Tietojen vastaanotto CADtiedostoista", Sivu 441
- Toiminnolla FN 16: F-PRINT on mahdollista määritellä lähteeksi ja kohteeksi osoituksia Q-parametriin tai QS-parametriin, katso "Perusteet", Sivu 275
- FN18-toimintoja on laajennettu, katso "FN 18: SYSREAD Järjestelmätietojen luku", Sivu 281

# Lisätietoja: Käyttäjän käsikirja Asetus, NC-ohjelmien testaus ja toteutus

- Uudella Batch Process Manager -toiminnolla voidaan suunnitella valmistustehtäviä.
- Uusi työkalukohtainen palettikoneistuksen toiminto.
- Uusi paletin peruspisteenhallinta.
- Jos ohjelmanajon käyttötavalla valitaan palettitaulukko, Sijoitusluettelo ja T-käyttöjärjestys lasketaan koko palettitaulukolle.
- Voit avata työkalunpitimen tiedostot myös tiedostonhallinnassa.
- Toiminnolla TAULUKON / NC-OHJ. MUKAUTUS voidaan tuoda ja mukauttaa myös vapaasti määriteltäviä taulukoita.
- Koneen valmistaja voi taulukon tuonnin yhteydessä päivityssääntöjen avulla esim. poistaa automaattisesti umlautmerkkejä taulukoista ja NC-ohjelmista.
- Työkalutaulukossa on mahdollista suorittaa pikahakuja työkalun nimien mukaan.
- Koneen valmistaja voi estää peruspisteen asetuksen yksittäiselle akselille.
- Peruspistetaulukon riviä 0 voidaan muokata myös manuaalisesti.
- Jokaisessa hakemistopuurakenteessa voidaan tiedostopolkuhaarojen elementit avata ja sulkea kaksoisnapsauttamalla.

- Uusi tilanäytön symboli peilattua koneistusta varten.
- Grafiikka-asetukset käyttötavalla OHJELMAN TESTAUS tallennetaan pysyvästi.
- Käyttötavalla OHJELMAN TESTAUS voidaan nyt valita erilaisia liikealueita.
- Kosketusjärjestelmien työkalutiedot voidaan näyttää ja syöttää sisään myös työkalunhallinnassa (optio #93).
- Uusi MOD-dialogi radiokosketusjärjestelmän hallintaa varten.
- Ohjelmanäppäimellä KOSK.JÄRJ. VALVONTA POIS voidaan kosketusjärjestelmän valvonta kumota 30 sekunnin ajaksi.
- Manuaalisilla kosketuksilla ROT ja P voidaan toteuttaa suuntaus pyöröpöydän ympäri.
- Kun karan jälkiohjaus on päällä, karan kierrosten lukumäärä on rajoitettu suojaoven ollessa auki. Mahdollisesti karan pyörintäsuunta vaihtuu, minkä vuoksi aina ei tehdä paikoitusta lyhimmän liikematkan mukaan.
- Uusi koneparametri iconPrioList (nro 100813) tilanäytön järjestyksen asettamiseksi (kuvakkeet ).
- Koneparametrilla clearPathAtBlk (nro 124203) määritellään, poistetaanko työkalun liikematkat käyttötavalla OHJELMAN TESTAUS uuden BLK-Form-käskyn yhteydessä.
- Uusi valinnainen koneparametri CfgDisplayCoordSys (nro 127500), jolla valitaan, missä koordinaatistossa nollapistesiirtoa näytetään tilanäytössä.
- Ohjaus tukee nyt enintään 8 säätöpiiriä, joista enintään kaksi karaa.

#### Uudet toiminnot 81760x-05

- Jos käytät estettyjä työkaluja, ohjaus näyttää käyttötavalla
  Ohjelmointi varoitusta, katso "Ohjelmointigrafiikka", Sivu 198
- Lisätoiminto M94 on voimassa kaikille kiertoakseleille, joita rajoitetaan ohjelmarajakytkimillä tai liikerajoilla, katso "Kiertoakselin näytön rajaus alle arvon 360°: M94", Sivu 411
- NC-syntaksia TRANS DATUM AXIS voidaan käyttää myös SLtyökierrossa olevan muodon sisällä.
- Reiät ja kierteet esitetään ohjelmointilogiikassa kirkkaansinisinä, katso "Ohjelmointigrafiikka", Sivu 198
- Lajittelujärjestys ja sarakeleveydet pysyvät työkalun valintaikkunassa myös ohjaus pois päältä kytkemisen jälkeen, katso "Työkalutietojen kutsuminen", Sivu 118
- Jos poistettavaa tiedostoa ei ole olemassa, FILE DELETE ei enää aiheuta virheilmoitusta.
- Kun näppäimelläCALL PGM kutsuttu aliohjelma päättyy M2tai M30-koodilla, ohjaus antaa varoituksen. Ohjaus poistaa varoituksen automaattisesti heti, kun valitset toisen ohjelman, katso "Ohjelmointiohjeet", Sivu 242
- Suurien tietomäärien lisääminen NC-ohjelmaan on merkittävästi vähentynyt.
- Kaksoisnapsautus hiirellä ja ENT-painike avaavat ponnahdusikkunan taulukkoeditorin valintakenttien yhteydessä.
- Koneen valmistaja määrittää, asettaako ohjaus M138-koodilla peruutettuihin akseleihin arvon 0 tai huomioiko se akselikulman, katso "Kääntöakseleiden peruutus: M138", Sivu 415
- LN-lauseet arvioidaan optiosta #23 riippumatta suurella nopeudella.
- Toiminnolla SYSSTR on mahdollista lukea palettiohjelmien polku, katso "Järjestelmätietojen lukeminen", Sivu 315

# Lisätietoja: Käyttäjän käsikirja Asetus, NC-ohjelmien testaus ja toteutus

- Jos käytät estettyjä työkaluja, ohjaus näyttää käyttötavalla Ohjelman testaus varoitusta.
- Ohjaus tarjoaa paluuajolle muotoon paikoituslogiikkaa.
- Sisartyökalun paluuajolle muotoon on paikoituslogiikassa tehty muutoksia.
- Jos ohjaus löytää uudelleenkäynnistyksen yhteydessä tallennetun keskeytyspisteen, koneistusta voidaan jatkaa tästä kohdasta.
- Akselit, jotka eivät ole aktiivisia nykyisessä kinematiikassa, voidaan referoida myös käännetyssä työstötasossa.
- Grafiikka esittää rynnössä olevan työkalun punaisena ja ilmalastulla sinisenä.
- Lastuamistasojen asemia ei enää palauteta ohjelmanvalinnalla tai uudella BLK-Form-käskyllä.
- Karan kierrosluvut voidaan syöttää sisään myös käyttötavalla KÄSIKÄYTTÖ pilkun jälkeisten merkkipaikkojen kanssa. Kun kierrosluku on alle 1000, ohjaus näyttää pilkun jälkeiset merkkipaikat.

- Ohjaus näyttää virheilmoitusta otsikkorivillä niin pitkään, kunnes se poistetaan tai se korvataan uudella prioriteetiltään (virheluokka) korkeampiarvoisella virheellä.
- USB-tikkua ei tarvitse enää liittää ohjelmanäppäimen avulla.
- Nopeutta askelmittojen, karan kierrosluvun ja syöttönopeuden asettamisen yhteydessä on mukautettu elektronisilla käsipyörillä.
- Peruskäännön, 3D-peruskäännön ja käännetyn työstötason kuvakkeita on sovitettu niiden parempaa toisistaan erottamista varten.
- Toiminnon FUNCTION TCPM kuvaketta on muutettu.
- Ohjaus tunnistaa automaattisesti, tuodaanko taulukko tai mukautetaanko taulukkomuoto.
- Kun kursori sijoitetaan työkalunhallinnan sisäänsyöttökenttään, koko kenttä merkitään.
- Konfiguraatio-osatiedostojen muutosten yhteydessä ohjaus ei enää keskeytä ohjelman testausta, vaan näyttää ainoastaan varoituksen.
- Ilman referoituja akseleita et voi asettaa peruspistettä etkä muuttaa peruspistettä.
- Jos käsipyörän peruuttamisen yhteydessä käsipyörän potentiometri on vielä toiminnassa, ohjaus antaa varoituksen.
- Käsipyörän HR 550 tai HR 550FS -AKSELILLE yhteydessä annetaan varoitus, jos akkujännite on liian pieni.
- Koneen valmistaja voi määritellä, lasketaanko työkalun asetuksella CUT 0 mukaan siirtoarvo R-OFFS.,
- Koneen valmistaja voi muuttaa simuloituja työkalunvaihtoasemia.
- Koneparametrissa decimalCharakter (nro 100805) voidaan asettaa, käytetäänko desimaalierotusmerkkinä pistettä tai pilkkua.

#### Uudet ja muutetut työkiertotoiminnot 81760x-05 Lisätietoja: Käyttäjän käsikirja Työkierto-ohjelmointi

- Uusi työkierto 441 NOPEA KOSKETUS. Tällä työkierrolla voidaan erilaisia kosketusjärjestelmän parametreja (esim. paikoitussyöttöarvo) asettaa globaaleiksi kaikille käytettäville kosketustyökierroille.
- Työkiertoja 256 SUORAKULMATAPPI ja 257 YMPYRATAPPI on laajennettu parametreilla Q215, Q385, Q369 ja Q386.
- Työkierto 239 määrittää koneen akselin todellisen kuormituksen säätötoiminnolla LAC. Sen lisäksi työkierto 239 voi nyt mukauttaa myös maksimaalisen akselin kiihdytyksen. Työkierto 239 tukee yhdistelmäakseleiden kuormituksen määrittämistä.
- Työkierroilla 205 ja 241 on muuttunut syöttökäyttäytyminen.
- Yksityiskohtaiset muutokset työkierrolla 233: Valvoo silityskoneistuksessa terän pituutta (LCUTS), suurentaa rouhinnassa jyrsintämenetelmällä 0-3 pintaa jyrsintäsuuntaan parametrin Q357 verran (jos tähän suuntaan ei ole mitään rajoituksia).
- Kohdassa OLD CYCLES säilytettäviä teknisesti vanhentuneita työkiertoja 1, 2, 3, 4, 5, 17, 212, 213, 214, 215, 210, 211, 230, 231 ei voida enää lisätä editorin avulla. Näiden työkiertojen toteuttaminen ja muuttaminen on kuitenkin vielä mahdollista.
- Pöytäkosketusjärjestelmän työkierrot kuten 480, 481, 482 voidaan ohittaa.
- Työkierto 225 Kaiverrus voidaan nyt kaivertaa uuden syntaksin avulla sen hetkiseen laskimen tilaan.
- Uusi sarake SERIAL kosketusjärjestelmän taulukossa.
- Muotorailon laajennus: työkierto 25 jäännösmateriaalilla, työkierto 276 Muotorailo 3D.

### Uudet toiminnot 81760x-06

- NC-lauseita voidaan kommentoida, katso "Työskentely lastuamisarvotaulukoiden avulla", Sivu 195
- Toiminto TCPM voi laskea tilakulman myös kehän jyrsinnässä, katso "Varsijyrsintä: 3D-sädekorjaus TCPM:llä ja sädekorjauksella (RL/RR)", Sivu 430
- Uusi ohjelmistonäppäin TASO XY ZX YZ työstötason valintaan FK-ohjelmoinnissa, katso "Perusteet", Sivu 165
- Käyttötavalla Ohjelman testaus simuloidaan NC-ohjelmassa määritelty laskuri, katso "Laskimen määrittely", Sivu 354
- Kutsuttavaa NC-ohjelmaa voidaan muuttaa, jos se toteutetaan kokonaan kutsuvassa Ein aufgerufenes NC-ohjelmassa.
- CAD-Viewerissä voidaan määritellä peruspiste tai nollapiste suoraan syöttämällä lukuarvo luettelonäkymän ikkunassA, katso "Tietojen vastaanotto CAD-tiedostoista", Sivu 441
- Toiminnolla TOOL DEF sisäänsyöttö toimii QS-parametrin sisäänsyötön kautta, katso "Työkalutietojen sisäänsyöttö NCohjelmaan", Sivu 117
- Nyt on mahdollista lukea QS-parametrit vapaasti valittavista taulukoista ja kirjoittaa sinne, katso "FN 27: TABWRITE – Vapaasti määriteltävän taulukon kuvaus", Sivu 364
- FN-16-toimintoa on laajennettu sisäänsyöttömerkillä\*, jonka avulla voidaan kirjoittaa kommenttirivejä, katso "Tekstitiedoston luonti", Sivu 275
- Uusi tulostusformaattiFN-16-toiminnolle %RS, jonka avulla voidaan tulostaa tekstejä ilman formatointia, katso "Tekstitiedoston luonti", Sivu 275
- FN18-toimintoja on laajennettu, katso "FN 18: SYSREAD Järjestelmätietojen luku", Sivu 281

# Lisätietoja: Käyttäjän käsikirja Asetus, NC-ohjelmien testaus ja toteutus

- Uuden käyttäjähallinnan avulla voidaan määritellä ja hallita käyttäjiä erilaisilla käyttöoikeuksilla.
- Uudella ohjelmisto-optiolla Component Monitoring voidaan tarkasta määriteltyjä konekomponentteja automaattisesti.
- Uudella toiminnolla OHJAUSTIETOKONEKÄYTTÖ voidaan lähettää ulkoisen ohjaustietokoneen komento.
- Liitännällä State Reporting Interface, lyhennettynä SRI, tarjoaa HEIDENHAIN yksinkertaisen ja toimivan liitännän koneen käyttötilojen määrittämiseen.
- Peruskääntö huomioidaan käyttötavalla Käsikäyttö.
- Näyttöruudun osituksen ohjelmanäppäimiä on muutettu.
- Lisätilanäyttö esittää rata- ja kulmatoleransseja ilman aktiivista työkiertoa 32.
- Ohjaus testaa kaikkien NC-ohjelmien täydellisyyden ennen toteutusta. Kun käynnistät epätäydellisen NC-ohjelman, ohjaus keskeyttää virheilmoituksen.
- Käyttötavalla PAIKOITUS KÄSIKÄYTÖLLÄ on nyt mahdollista ohittaa NC-lauseet.
- Työkalutaulukko sisältää kaksi uutta työkalutyyppiä: Pallojyrsin ja Torusjyrsin.

- Ohjelmanäppäimen Valinnainen ohjelmanajo SEIS ulkonäkö on muuttunut.
- Näppäintä PGM MGT ja ERR voidaan käyttää näyttöruudun vaihtonäppäimenä.
- Ohjaus tukee USB-laitteita tiedostojärjestelmällä exFAT.
- Syöttöarvolla <10 ohjaus näyttää myös määriteltyjä pilkun jälkeisiä merkkipaikkoja, syöttöarvolla <1 ohjaus näyttää kahta pilkun jälkeistä merkkipaikkaa.
- Kosketusnäytössä täyskuvatila päättyy automaattisesti viiden sekunnin kuluttua.
- Käyttötavalla Ohjelman testaus koneen valmistaja voi määritellä, avautuuko työkalutaulukko tai laajennettu työkalunhallinta.
- Koneen valmistaja määrittelee, mitkä tiedostotyypit voidaan tuoda toiminnolla TAULUKON / NC-OHJ. MUKAUTUS.
- Uusi koneparametri CfgProgramCheck (nro 129800) työkalunkäyttötiedostojen asetusta varten.

#### Uudet toiminnot 81760x-06

- PLANE-toiminnot tarjoavat SEQ-toimintojen lisäksi vaihtoehtoisen valintamahdollisuuden SYM, katso "PLANEtoiminnon paikoitusmenettelyn asetus", Sivu 396
- Lastuamisarvolaskin on toteutettu uudelleen, katso "Lastuamistietojen laskin", Sivu 194
- CAD-Viewer antaa nyt PLANE SPATIAL -näkymän PLANE VECTOR -näkymäm sijaan, katso "Nollapisteen asetus", Sivu 451
- **CAD-Viewer** tulostaa nyt vakiona 2D-muotoja.
- Suoran lauseiden ohjelmoinnissa &Z-valinta ei enää tule normaalisti näkyviin, katso "FUNCTION PARAXMODE", Sivu 346
- Ohjaus ei suorita työkalunvalintaa, jos työkalukutsussa ei ohjelmoida työkalun nimeä ja työkalun numeroa, vaan sama työkaluakseli kuin edellisessä TOOL CALL-lauseessa, katso "Työkalutietojen kutsuminen", Sivu 118
- Ohjaus antaa virheilmoituksen, jos yhdistät FK-lauseen M89toiminnolla.
- Käskyillä SQL-UPDATE ja SQL-INSERT ohjaus tarkastaa kuvatun taulukkosarakkeen pituuden, katso "SQL UPDATE", Sivu 298, katso "SQL INSERT", Sivu 300
- FN-16-toiminnon yhteydessä M\_CLOSE ja M\_TRUNCATE vaikuttavat samalla tavoin näytölle tulostettaessa, katso "Viestien tulostus kuvaruudulle", Sivu 280

# Lisätietoja: Käyttäjän käsikirja Asetus, NC-ohjelmien testaus ja toteutus

- Batch Process Manager Voidaan nyt avata käyttötavoilla Ohjelmointi, AUTOMAATTINEN OHJELMANKULKU ja OHJELMANKULKU YKSITTÄISLAUSE.
- Näppäin GOTO vaikuttaa käyttötavalla Ohjelman testaus samalla tavalla kuin muillakin käyttötavoilla.
- Kun akselikulma on erisuuri kuin kääntökulma, peruspisteen asetuksessa manuaalisilla kosketustoiminnoilla ei enää anneta virheilmoitusta, vaan valikko**Työstötaso epäyhtenäinen** avautuu.

- Ohjelmanäppäin PERUSP. AKTIVOINTI päivittää myös peruspisteen halliinnan jo aktiivisen rivin arvot.
- Kolmannelta työpöydältä voidaan käyttötapanäppäimien avulla vaihtaa mille tahansa käyttötavalle.
- Lisätilanäyttö käyttötavalla Ohjelman testaus on mukautettu käyttötapaan KÄSIKÄYTTÖ.
- Ohjaus mahdollistaa Web-Browserin päivityksen
- Remote Desktop Managerissa on sammutusyhteyden kanssa mahdollisuus syöttää lisää odotusaikaa.
- Työkalutaulukosta on poistettu vanhentuneet työkalutyypit. Näiden työkalutyyppien mukaan määriteltyjen jo olemassa olevien työkalujen tyyppi on Määrittelemätön.
- Laajennetussa työkalunhallinnassa sisältöriippuvaisen onlineohjeen esiin antaminen toimii nyt myös työkalulomakkeen muokkauksen yhteydessä.
- Näyttöä säästävä diaesitys on poistettu.
- Koneen valmistaja voi määritellä, mitkä M-toiminnot ovat sallittuja käyttötavalla Käsikäyttö.
- Koneen valmistaja voi määritellä vakioarvot työkalutaulukon sarakkeille L-OFFS ja R-OFFS.

### Uudet ja muutetut työkiertotoiminnot 81760x-06

#### Lisätietoja: Käyttäjän käsikirja Työkierto-ohjelmointi

- Uusi työkierto 1410 KOSKETUS REUNAAN (optio #17)
- Uusi työkierto 1411 KOSKETUS KAHTEEN KAAREEN (optio #17)
- Uusi työkierto 1420 KOSKETUS TASOON (optio #17).
- Automatiskosketustyökierrot 408 ... 419 huomioivat asetuksen chkTiltingAxes (nro 204600) peruspisteen asetuksessa.
- Kosketustyökiertojen 41x, Peruspisteen automaattinen määritys: uusi menettelytapa työkiertoparametreissa Q303 MITTA-ARVOJEN SIIRTO ja Q305 NUMERO TAULUKOSSA.
- Työkierrossa 420 KULMAN MITTAUS huomioidaan esipaikoituksen yhteydessä työkierron ja kosketusjärjestelmän taulukon määrittelytiedot.
- Työkierto 450 TALLENNA KINEMATIIKKA ei kirjoita palautuksen yhteydessä samoja arvoja.
- Työkiertoa 451 MITTAA KINEMATIIKKA on laajennettu arvolla 3 työkiertoparametrissa Q406 TAPA.
- Työkierrossa 451 MITTAA KINEMATIIKKA ja 453 RISTIKON KINEMATIIKKA valvotaan nyt kaibrointikuulaa toisen mittauksen yhteydessä.
- Työkalutaulukkoa on laajennettu sarakkeella OVRTIME.
- Työkierrossa 24 REUNAN VIIMEISTELY toteutuu pyöristys kumpaankin suuntaan viimeisessä asetussyötössä tangentiaalisen kierukan avulla.
- Työkiertoa 233 OTSAJYRSINTAE on laajennettu parametrilla Q367 PINTASIJAINTI.
- Työkierto 257 YMPYRATAPPI käyttää parametria Q207 JYRSINTASYOTTO myös rouhinnassa.
- Koneparametri CfgThreadSpindle (nro 113600) on sinun käytettävissäsi.

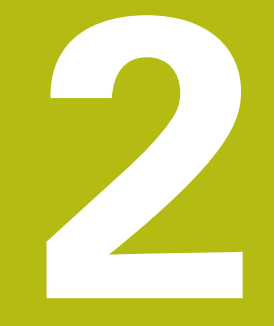

# Ensimmäinen vaihe

## 2.1 Yleiskuvaus

Tämän kappaleen tarkoituksena on auttaa sinua perehtymään nopeasti ohjauksen tärkeimpiin käyttötoimenpiteisiin. Kutakin aihetta koskevat lisätiedot löytyvät siihen liittyvästä kuvauksesta, johon kulloinkin viitataan.

Tämä kappale käsittelee seuraavia teemoja:

- Koneen kytkeminen päälle
- Työkappaleen ohjelmointi

M

Seuraavat aiheet ovat käyttäjän käsikirjassa Asetus, NCohjelmien testaus ja toteutus:

- Koneen kytkeminen päälle
- Työkappaleen graafinen testaus
- Työkalujen asetus
- Työkappaleen asetus
- Työkappaleen koneistus

## 2.2 Koneen kytkeminen päälle

#### Virtakatkoksen kuittaus

## 🛦 VAARA

#### Huomaa käyttäjälle aiheutuva vaara!

Koneen ja konekomponenttien vuoksi on aina olemassa mekaanisia vaaroja. Sähköiset, magneettiset ja sähkömagneettiset kentät ovat erityisen vaarallisia henkilöille, joilla on sydämentahdistin ja siirrännäisiä. Vaara alkaa siitä kun kone kytketään päälle!

- Katso koneen käyttöohjekirjaa ja noudata siinä annettuja ohjeita!
- Katso turvallisuusohjeet ja turvallisuussymbolit ja noudata niissä annettuja ohjeita.
- ► Käytä turvalaitteita

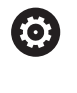

#### Katso koneen käyttöohjekirjaa!

Koneen päällekytkentä ja akseleiden ajo referenssipisteisiin ovat konekohtaisia toimintoja.

- Kytke koneen ja ohjauksen virransyöttö päälle.
- Ohjaus käynnistää käyttöjärjestelmän. Tämä vaihe voi kestää muutamia minuutteja.
- Sen jälkeen ohjaus näyttää kuvaruudun otsikkorivillä virtakatkoksen dialogia.
- CE
- Paina näppäintä CE
- > Ohjaus kääntää PLC-ohjelman.
- Kytke ohjausjännite päälle.
- > Ohjaus on käyttötavalla KÄSIKÄYTTÖ.

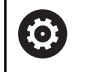

Koneesta riippuen tarvitaan muita toimenpiteitä NCohjelmien suorituksen mahdollistamiseksi.

#### Yksityiskohtaisia tietoja tähän aiheeseen

 Koneen kytkeminen päälle
 Lisätietoja: Käyttäjän käsikirja Asetus, NC-ohjelmien testaus ja toteutus

| м           | s           | F    | KOSKETUS-<br>TOIMINTO | PERUSP.<br>HALLINTA |              | 3D ROT       | TYÖKALU-<br>TAULUKKO |
|-------------|-------------|------|-----------------------|---------------------|--------------|--------------|----------------------|
|             |             | 1009 | %S-OVR<br>%F-OVR L    | IMIT 1              |              |              |                      |
| Ovr 100%    | M 5/9       |      | Akt. PGM              | TNC:\nc_prog\8      | HB\Klartext\ | 168.h        | E100% (11            |
| S 1800      | F Omm/min   | )    | PGM CALL              |                     |              | • ••:••:••   | OFF C                |
| <b>®1</b>   | T 12 Z      |      |                       | LBL                 |              | REP          | 0 1                  |
|             |             |      | 1                     | LBL                 |              |              | S100% [              |
|             |             |      | ^                     |                     | \$<br>\$     |              |                      |
|             |             |      |                       |                     | 20           |              |                      |
| С           | +0.000      |      | DL Pon                |                     | MSO          | MS           |                      |
| В           | +0.000      |      | DL-TAB                | +0.0000             | DR-TAB       | +0.0000      | - ÷++                |
|             |             |      | L                     | +90.0000            | R            | +12.0000     | тЛ                   |
| 7           | +110 000    |      | T : 12                | MILL_024_R          | DUGH         |              | _                    |
| Y           | +0.000      |      | 2                     | +0.000              |              |              | 4                    |
| Х           | +0.000      | 0    | 100000                | +0.000              | c            | +0.000       | S                    |
| Asemanâyttô | TILA: ASET. |      | PEASEL X              | POM PAL LEL         | YC M POS T   | OOL TT TRANS |                      |
|             |             |      |                       |                     |              |              | "_                   |
|             |             |      |                       |                     |              |              | the start            |
| CKASIK      | AYTTÖ       |      |                       |                     | hjelmoj      | Inti         | 6                    |

## 2.3 Ensimmäisen kappaleen ohjelmointi

## Käyttötavan valinta

⋺

NC-ohjelmia voidaan laatia vain käyttötavalla Ohjelmointi:

- Paina käyttötavan näppäintä.
  - > Ohjaus vaihtaa käyttötavalle **Ohjelmointi**.

#### Yksityiskohtaisia tietoja tähän aiheeseen

Käyttötavat
 Lisätietoja: "Ohjelmointi", Sivu 66

### Ohjauksen tärkeät käyttöelementit

| Näppäin | Toiminnot dialogiohjausta varten                                                              |
|---------|-----------------------------------------------------------------------------------------------|
| ENT     | Sisäänsyötön vahvistus ja seuraavan dialogikysy-<br>myksen aktivointi                         |
|         | Dialogikysymyksen ohitus                                                                      |
| END     | Dialogin lopetus ennenaikaisesti                                                              |
| DEL     | Dialogin lopetus, Isisäänsyötön hylkäys                                                       |
|         | Kuvaruudun ohjelmanäppäimet, joilla valitset<br>toimintoja voimassa olevan käyttötilan mukaan |

#### Yksityiskohtaisia tietoja tähän aiheeseen

- NC-ohjelmien laadinta ja muutos
  Lisätietoja: "NC-ohjelman muokkaus", Sivu 91
- Näppäinten yleiskuvaus
  Lisätietoja: "Ohjauksen käyttöelementit", Sivu 2

## Uuden NC-ohjelman avaaminen / Tiedostonhallinta

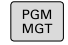

Paina näppäintä PGM MGT.

> Ohjaus avaa tiedostonhallinnan.

Ohjauksen tiedostonhallinta on rakenteeltaan samanlainen kuin PC:n tiedostonhallinta ja Windowsin resurssienhallinta. Tiedostonhallinnan avulla hallitset ohjauksen sisäisessä muistissa olevia tietoja.

- Valitse nuolinäppäinten avulla kansio, johon haluat luoda uuden tiedoston.
- Anna haluamallesi tiedostonimelle pääte .H
- ENT
- Vahvista näppäimellä ENT.
- > Ohjaus kysyy uuden NC-ohjelman mittayksikköä.
- MM

 Mittayksikön valinta: Paina ohjelmanäppäintä MM tai TUUMA.

Ohjaus luo automaattisesti NC-ohjelman ensimmäisen ja viimeisen NC-lauseen. Näitä NC-lauseita et voi enää myöhemmin muuttaa.

### Yksityiskohtaisia tietoja tähän aiheeseen

- Tiedostonhallinta
  Lisätietoja: "Tiedostonhallinta", Sivu 97
- UudenNC-ohjelmanluonti
  Lisätietoja: "NC-ohjelmien avaus ja sisäänsyöttö", Sivu 83

| EN lost tound       | 113_128.h          |        | , tan, tare,          |            |  |
|---------------------|--------------------|--------|-----------------------|------------|--|
| Da nc_prog          | * NIMI             | BYTE M | ERKKIPÅIVÅMÅÅRÅ       | AIKA       |  |
| B DIN<br>B Klartext | Drehen_turn        | 1000   | 19-05-2016            | 13:21:18 A |  |
| © 🗀 system          | 113.H              | 1299   | 19-05-2016            | 13:21:18   |  |
| 0-C1 table          | 1GB.h              | 1381   | + 19-05-2016 13:21:18 |            |  |
| 🕀 🗀 tncguide        | EX14.H             | 821    | 19-05-2016            | 13:21:18   |  |
|                     | HEBEL.H            | 541    | M 19-05-2016          | 13:21:18   |  |
|                     | Pleuel.dxf         | 259K   | 19-05-2016            | 13:21:18   |  |
|                     | Pleuel.stp         | 451K   | 19-05-2016            | 13:21:18   |  |
|                     | STAT.h             | 44     | 19-05-2016            | 13:21:18   |  |
|                     | wheel.dxf          | 16573  | 19-05-2016            | 13:21:18   |  |
|                     | _Stempel_stamp.h   | 6778   | 19-05-2016            | 13:21:18   |  |
|                     | Halteplatte_holder | 4655   | + 19-05-2016          | 13:21:18   |  |
|                     |                    |        |                       |            |  |

## Aihion määrittely

Kun olet avannut uuden NC-ohjelman, voit määritellä aihion. Aihioksi määritellään neljäkäs esimerkiksi antamalla sille MIN- ja MAX-pisteet kulloinkin valittuna olevan peruspisteeseen suhteen. Sen jälkeen kun olet valinnut uuden aihiolomakkeen, ohjaus johdattaa sinut automaattisesti aihion määrittelyn läpi ja kysyy tarvittavat aihion tiedot:

- Koneistustaso grafiikassa: XY?: Aktiivisen karan akselin sisäänsyöttö. Z on esiasetettu, vahvista näppäimellä ENT.
- Aihion määrittely: Minimi X: Syötä aihion pienin X-koordinaatti peruspisteen suhteen, esim. 0, vahvista näppäimellä ENT.
- Aihion määrittely: Minimi Y: Syötä aihion pienin Y-koordinaatti peruspisteen suhteen, esim. 0, vahvista näppäimellä ENT.
- Aihion määrittely: Minimi Z: Syötä aihion pienin Z-koordinaatti peruspisteen suhteen, esim. -40, vahvista näppäimellä ENT.
- Aihio määrittely: Maksimi X: Syötä aihion suurin X-koordinaatti peruspisteen suhteen, esim. 100, vahvista näppäimellä ENT.
- Aihio määrittely: Maksimi Y: Syötä aihion suurin Y-koordinaatti peruspisteen suhteen, esim. 100, vahvista näppäimellä ENT.
- Aihion määrittely: Maksimi Z: Syötä aihion suurin Z-koordinaatti peruspisteen suhteen, esim. 0, vahvista näppäimellä ENT.
- > Ohjaus lopettaa dialogin.

#### Esimerkki

| O BEGIN PGM NEU MM             |  |
|--------------------------------|--|
| 1 BLK FORM 0.1 Z X+0 Y+0 Z-40  |  |
| 2 BLK FORM 0.2 X+100 Y+100 Z+0 |  |
|                                |  |

3 END PGM NEU MM

#### Yksityiskohtaisia tietoja tähän aiheeseen

Aihion määrittely

Lisätietoja: "Uuden NC-ohjelman avaaminen", Sivu 87

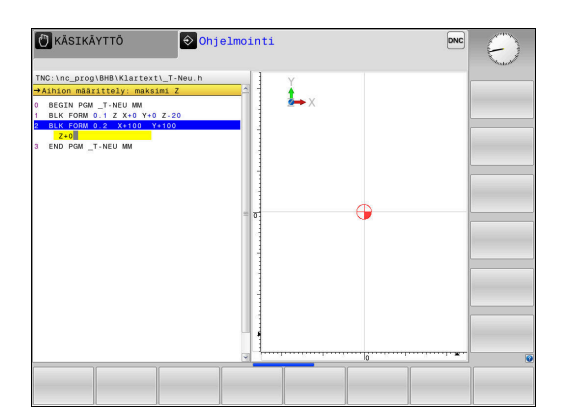

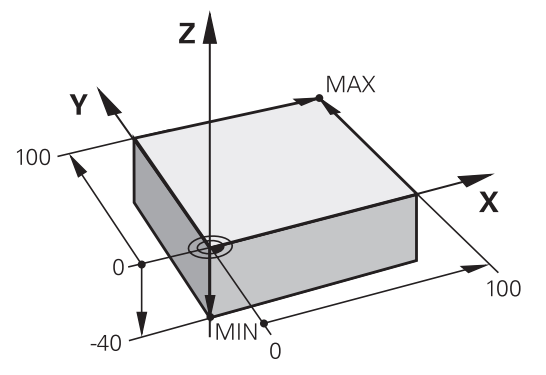

#### **Ohjelman rakenne**

NC-ohjelmien tulisi aina olla rakenteeltaan samanlaisia. Se parantaa niiden yleisluettavuutta, nopeuttaa ohjelmointia ja vähentää virheiden mahdollisuuksia.

# Suositeltava ohjelman rakenne yksinkertaisissa, tavanomaisissa muotokoneistuksissa

#### Esimerkki

| 0 BEGIN PGM BSPCONT MM |
|------------------------|
| 1 BLK FORM 0.1 Z X Y Z |
| 2 BLK FORM 0.2 X Y Z   |
| 3 TOOL CALL 5 Z \$5000 |
| 4 L Z+250 R0 FMAX      |
| 5 L X Y RO FMAX        |
| 6 L Z+10 R0 F3000 M13  |
| 7 APPR X YRL F500      |
|                        |
| 16 DEP X Y F3000 M9    |
| 17 L Z+250 R0 FMAX M2  |
| 18 END PGM BSPCONT MM  |

- 1 Työkalun kutsu, työkaluakselin määrittely
- 2 Työkalun irtiajo
- 3 Esipaikoitus muodon aloituspisteen läheisyyteen koneistustasossa
- 4 Esipaikoitus työkappaleen yläpuolelle tai tiettyyn syvyyteen työkaluakselilla, tarvittaessa karan/jäähdytysnesteen kytkentä päälle
- 5 Muotoon ajo
- 6 Muodon koneistus
- 7 Muodon jättö
- 8 Työkalun irtiajo, NC-ohjelman lopetus

#### Yksityiskohtaisia tietoja tähän aiheeseen

 Muoto-ohjelmointi
 Lisätietoja: "Työkalun liikkeen ohjelmointi koneistukselle", Sivu 132 Suositeltava ohjelman rakenne yksinkertaisissa työkiertoohjelmissa Esimerkki

0 BEGIN PGM BSBCYC MM 1 BLK FORM 0.1 Z X... Y... Z... 2 BLK FORM 0.2 X... Y... Z...

3 TOOL CALL 5 Z S5000

4 L Z+250 R0 FMAX

5 PATTERN DEF POS1(X... Y... Z... ) ...

6 CYCL DEF...

7 CYCL CALL PAT FMAX M13

- 8 L Z+250 R0 FMAX M2
- 9 END PGM BSBCYC MM
- 1 Työkalun kutsu, työkaluakselin määrittely
- 2 Työkalun irtiajo
- 3 Koneistusaseman määrittely
- 4 Koneistustyökierron määrittely
- 5 Työkierron kutsu, karan/jäähdytysnesteen päällekytkentä
- 6 Työkalun irtiajo, NC-ohjelman lopetus

#### Yksityiskohtaisia tietoja tähän aiheeseen

Työkierto-ohjelmointi
 Lisätietoja: Työkierto-ohjelmoinnin käyttäjäkäsikirja

#### Yksinkertaisen muodon ohjelmointi

Oikealla esitettävä muoto on ensin jyrsittävä ympäri 5 mm syvyyteen. Aihion määrittelyn olet luonut jo valmiiksi. Kun olet avannut dialogin toimintonäppäimellä, syötä sisään kaikki ohjauksen otsikkorivillä pyytämät tiedot.

- TOOL CALL
- Työkalun kutsu: Määrittele työkalutiedot. Vahvista kukin sisäänsyöttö näppäimellä ENT, äläkä unohda työkaluakselia Z
- L
- Työkalun paikoitus koneistustasossa: Paina oranssia akselinäppäintä Z ja syötä sisään tavoiteaseman arvo, esim. 250. Vahvista näppäimellä ENT
- SÄTEEN KOMP.: RL/RR/EI KOMP. ? Vahvista sädekorjaus näppäimellä ENT : Ei sädekorjauksen aktivointia
- Syöttöarvo F=? vahvistetaan näppäimellä ENT: Ajo pikaliikkeellä (FMAX).
- LISÄTOIMINTO M ? Syötä sisään ja vahvista näppäimellä END.
- > Ohjaus tallentaa sisäänsyötetyn liikelauseen.
- Työkalun paikoitus työstötasossa: Paina oranssia akselinäppäintä X ja syötä sisään tavoiteaseman arvo, esim. -20
- Paina oranssia akselinäppäintä Y ja syötä sisään tavoiteaseman arvo, esim. -20. Vahvista näppäimellä ENT
- SÄTEEN KOMP.: RL/RR/EI KOMP. ? Vahvista sädekorjaus näppäimellä ENT : Ei sädekorjauksen aktivointia
- Syöttöarvo F=? vahvistetaan näppäimellä ENT: Ajo pikaliikkeellä (FMAX).
- LISÄTOIMINTO M ? Vahvista näppäimellä END.
- > Ohjaus tallentaa sisäänsyötetyn liikelauseen.
- Työkalun paikoitus syvyyssuunnassa: Paina oranssia akselinäppäintä Z ja syötä sisään tavoiteaseman arvo, esim. -5. Vahvista näppäimellä ENT
- SÄTEEN KOMP.: RL/RR/EI KOMP. ? Vahvista sädekorjaus näppäimellä ENT : Ei sädekorjauksen aktivointia
- Syöttöarvo F=? Syötä sisään paikoitussyöttöarvo, esim. 3000 mm/min, vahvista näppäimellä ENT.
- LISÄTOIMINTO M ? Kytke kara ja jäähdytysneste päälle, esim. M13, vahvista näppäimellä END.
- > Ohjaus tallentaa sisäänsyötetyn liikelauseen.
- Muotoon saapuminen: Paina näppäintä APPR DEP
- Ohjaus antaa näytölle ohjelmanäppäintäpalkin muotoonsaapumisen ja muodosta poistumisen toiminnoilla.

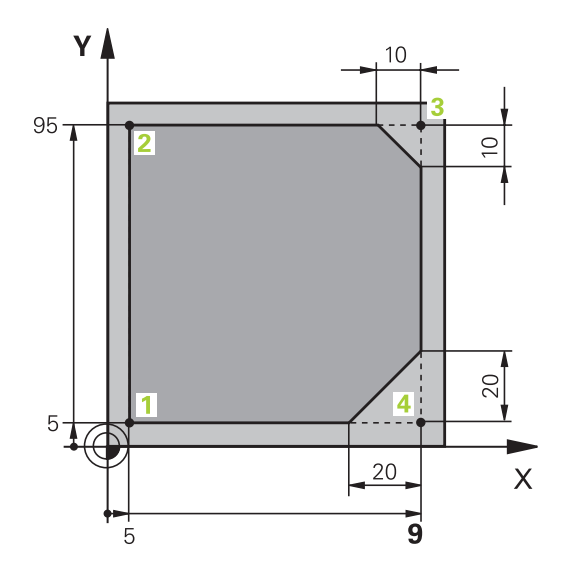

**د**م

APPR CT

5~

L\_\_\_\_

CHF

L\_~

APPR DEP

DEP CT

S 🙀

- Paina muotoon ajon toiminnon ohjelmanäppäintä APPR CT: Syötä muodon aloituspisteen
   1 koordinaatit X ja Y, esim. 5/5, vahvista näppäimellä ENT.
- KESKIPISTEEN KULMA ? Syötä sisäänajokulma, esim.90°, vahvista näppäimellä ENT.
- YMPYRÄN SÄDE ? Syötä sisäänajokulma, esim.8 mm/min, vahvista näppäimellä ENT.
- SÄTEEN KOMP.: RL/RR/EI KOMP. ? vahvistetaan ohjelmanäppäimellä RL: Sädekorjauksen aktivointi ohjelmoidun muodon vasemmalle puolelle.
- Syöttöarvo F=? Syötä sisään koneistussyöttöarvo, esim. 700 mm/min, vahvista sisäänsyötöt näppäimellä END.
- Muodon koneistus, ajo muotopisteeseen 2: Sisäänsyöttönä riittävät vain muuttuneet tiedot, syötä siis Y-koordinaatti 95 ja vahvista määrittelyt näppäimellä END.
- Ajo muotopisteeseen 3: Syötä sisään Xkoordinaatti 95 ja vahvista sisäänsyötöt näppäimellä END.
- Viisteen määrittely muotopisteessä 3: Syötä sisään viisteen leveys 10 mm, tallenna näppäimellä END speichern
- Ajo muotopisteeseen 4: Syötä sisään Ykoordinaatti 5 ja vahvista sisäänsyötöt näppäimellä END.
- Viisteen määrittely muotopisteessä 4: Syötä sisään viisteen leveys 20 mm, tallenna näppäimellä END speichern
- Ajo muotopisteeseen 1: Syötä sisään Xkoordinaatti 5 ja vahvista sisäänsyötöt näppäimellä END.
- Poistu muodosta: Paina näppäintä APPR DEP.
- Poistumistoiminno: Paina ohjelmanäppäintä DEP CT.
- KESKIPISTEEN KULMA ? Syötä ulosajokulma, esim.90°, vahvista näppäimellä ENT.
- YMPYRÄN SÄDE ? Syötä poistumissäde, esim.8 mm/min, vahvista näppäimellä ENT.
- Syöttöarvo F=? Syötä paikoitussyöttöarvo, esim. 3000 mm/min, tallenna näppäimellä ENT.
- LISÄTOIMINTO M ? Kytke jäähdytysneste päälle pois päältä, esim. M9, vahvista näppäimellä END.
- > Ohjaus tallentaa sisäänsyötetyn liikelauseen.

- Työkalun paikoitus koneistustasossa: Paina oranssia akselinäppäintä Z ja syötä sisään tavoiteaseman arvo, esim. 250. Vahvista näppäimellä ENT
- SÄTEEN KOMP.: RL/RR/EI KOMP. ? Vahvista sädekorjaus näppäimellä ENT : Ei sädekorjauksen aktivointia
- Syöttöarvo F=? vahvistetaan näppäimellä ENT: Ajo pikaliikkeellä (FMAX).
- Lisätoiminto M? Syötä sisään M2 ohjelman loppua varten, vahvista näppäimellä END.
- > Ohjaus tallentaa sisäänsyötetyn liikelauseen.

#### Yksityiskohtaisia tietoja tähän aiheeseen

**د**م

- Täydellinen esimerkki NC-lauseilla Lisätietoja: "Esimerkki: Karteesinen suora liike ja viiste", Sivu 155
- Uuden NC-ohjelman luonti
  Lisätietoja: "NC-ohjelmien avaus ja sisäänsyöttö", Sivu 83
- Muotoon ajo/muodon jättö
  Lisätietoja: "Muotoon ajo ja muodon jättö", Sivu 136
- Muotojen ohjelmointi
  Lisätietoja: "Ratatoimintojen yleiskuvaus", Sivu 146
- Ohjelmoitavat syöttötavat
  Lisätietoja: "Mahdolliset syöttöarvon määrittelyt", Sivu 89
- Työkalun sädekorjaus
  Lisätietoja: "Työkalun sädekorjaus ", Sivu 125
- Lisätoiminnot M
  Lisätietoja: "Ohjelmanajon valvonnan, karan ja jäähdytysnesteen lisätoiminnot ", Sivu 216

## Työkierto-ohjelman laadinta

Kuvassa oikealla esitetyt reiät (syvyys 20 mm) tulee työstää standardityökierron avulla. Aihion määrittelyn olet luonut jo valmiiksi.

TOOL CALL

L\_

- Työkalun kutsu: Määrittele työkalutiedot. Vahvista kukin sisäänsyöttö näppäimellä ENT, äläkä unohda työkaluakselia.
- Paina näppäintä L ohjelmalauseen avaamiseksi suoran liikettä varten.
- Työkalun paikoitus työstötasossa: Paina oranssia akselinäppäintä Z ja syötä sisään tavoiteaseman arvo, esim. 250. Vahvista näppäimellä ENT
- Sädekorjaus: RL/RR/ei korj.? vahvistetaan näppäimellä ENT: Ei sädekorjauksen aktivointia.
- Syöttöarvo F=? vahvistetaan näppäimellä ENT: Ajo pikaliikkeellä (FMAX).
- LISÄTOIMINTO M ? vahvista näppäimellä END.
- > Ohjaus tallentaa sisäänsyötetyn liikelauseen.

Pistekoneistuksen toimintojen näyttö

- Erikoistoimintojen valikon kutsu: Paina näppäintä SPEC FCT.
- MUOTO + PISTE KONEISTUS

►

SPEC FCT

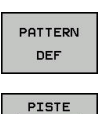

•

- Kuviomäärittelyn valinta
- Pistesyötön valinta: Syötä neljän pisteen koordinaatit, vahvista kukin näppäimellä ENT. Kun olet syöttänyt sisään neljännen pisteen, tallenna NC-lause näppäimellä END.
- Työkiertovalikon kutsu: Paina näppäintä CYCL DEF.

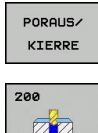

CYCL DEF

Poraustyökiertojen näyttö

- Valitse standardiporaustyökierto 200.
- Ohjaus käynnistää dialogin työkierron määrittelyä varten.
- Syötä sisään kaikki ohjauksen pyytämät parametrit vaihe vaiheelta ja päätä jokainen sisäänsyöttö painamalla näppäintä ENT.
- Ohjaus näyttää oikeanpuoleisessa ruudussa lisäksi grafiikkaa, jossa esitellään kukin työkiertoparametri.
- Työkiertokutsun määrittelyvalikon näyttö: Paina näppäintä CYCL CALL.
- Määritellyn kuvion poraustyökierron toteutus:
- Syöttöarvo F=? vahvistetaan näppäimellä ENT: Ajo pikaliikkeellä (FMAX).
- LISÄTOIMINTO M ? Kytke kara ja jäähdytysneste päälle, esim. M13, vahvista näppäimellä END.
- > Ohjaus tallentaa sisäänsyötetyn liikelauseen.

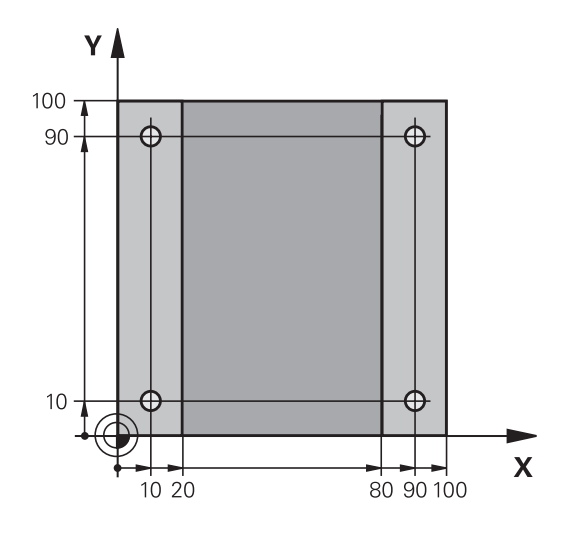

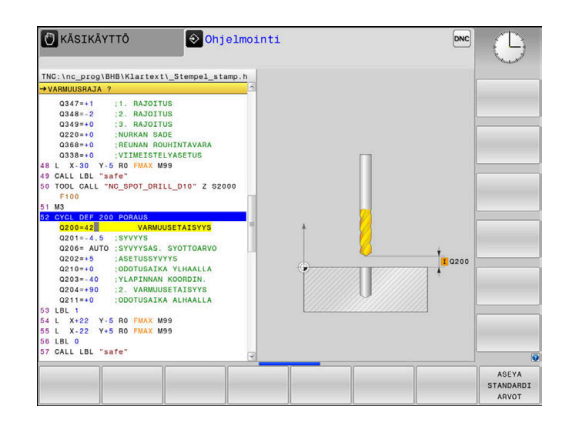

56

CYCLE CALL PAT

- L
- Syötä sisään Työkalun irtiajo: Paina oranssia akselinäppäintä Z, ja syötä sisään tavoiteaseman arvo, esim. 250. Vahvista näppäimellä ENT
- Sädekorjaus: RL/RR/ei korj.? vahvistetaan näppäimellä ENT: Ei sädekorjauksen aktivointia.
- Syöttöarvo F=? vahvistetaan näppäimellä ENT: Ajo pikaliikkeellä (FMAX).
- Lisätoiminto M? Syötä sisään M2 ohjelman loppua varten, vahvista näppäimellä END.
- > Ohjaus tallentaa sisäänsyötetyn liikelauseen.

#### Esimerkki

| 0 BEGIN PGM C200 MM                                                                                           |                       |                                                 |
|----------------------------------------------------------------------------------------------------|-----------------------|-------------------------------------------------|
| 1 BLK FORM 0.1 Z X+0 Y+0 Z-40                                                                                 |                       | Aihion määrittely                               |
| 2 BLK FORM 0.2 X+10                                                                                           | 00 Y+100 Z+0          |                                                 |
| 3 TOOL CALL 5 Z S45                                                                                           | 00                    | Työkalukutsu                                    |
| 4 L Z+250 R0 FMAX                                                                                             |                       | Työkalun irtiajo                                |
| 5 PATTERN DEF<br>POS1 (X+10 Y+10 Z+0)<br>POS2 (X+10 Y+90 Z+0)<br>POS3 (X+90 Y+90 Z+0)<br>POS4 (X+90 Y+10 Z+0) |                       | Koneistusasemien määrittely                     |
| 6 CYCL DEF 200 POR                                                                                            | AUS                   | Työkierron määrittely                           |
| Q200=2                                                                                                    | ;VARMUUSETAISYYS      |                                                 |
| Q201=-20                                                                                                    | ;SYVYYS               |                                                 |
| Q206=250                                                                                                    | ;SYVYYSAS. SYOTTOARVO |                                                 |
| Q202=5                                                                                                    | ;ASETUSSYVYYS         |                                                 |
| Q210=0                                                                                                    | ;ODOTUSAIKA YLHAALLA  |                                                 |
| Q203=-10                                                                                                    | ;YLAPINNAN KOORDIN.   |                                                 |
| Q204=20                                                                                                    | ;2. VARMUUSETAISYYS   |                                                 |
| Q211=0.2                                                                                                    | ;ODOTUSAIKA ALHAALLA  |                                                 |
| Q395=0                                                                                                    | ;PERUSSYVYYS          |                                                 |
| 7 CYCL CALL PAT FM                                                                                            | AX M13                | Kara ja jäähdytysneste päälle, työkierron kutsu |
| 8 L Z+250 R0 FMAX                                                                                             | M2                    | Työkalun irtiajo, ohjelman loppu                |
| 9 END PGM C200 MM                                                                                             |                       |                                                 |

#### Yksityiskohtaisia tietoja tähän aiheeseen

- Uuden NC-ohjelman luonti
  Lisätietoja: "NC-ohjelmien avaus ja sisäänsyöttö", Sivu 83
- Työkierto-ohjelmointi
  Lisätietoja: Työkierto-ohjelmoinnin käyttäjäkäsikirja

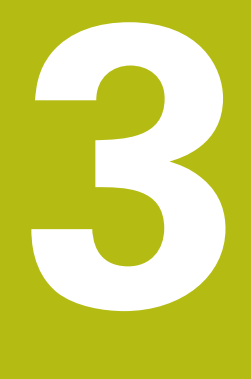

# Perusteet

## 3.1 TNC 620

HEIDENHAIN TNC -ohjaukset ovat verstaskäyttöön tarkoitettuja rataohjauksia, joilla ohjelmoidaan tavanomaisia jyrsintä- ja poraustehtäviä helposti ymmärrettävän Klartext-toiminnon avulla suoraan koneelle. Ne on suunniteltu käytettäväksi jyrsin- ja porakoneissa sekä koneistuskeskuksissa enintään 6 akselilla. Lisäksi voit ohjelmoida karan kulma-aseman asetuksia.

Käyttöpaneeli ja näyttöalueen ositus on suunniteltu niin, että voit päästä kaikkiin toimintoihin nopeasti ja yksinkertaisesti.

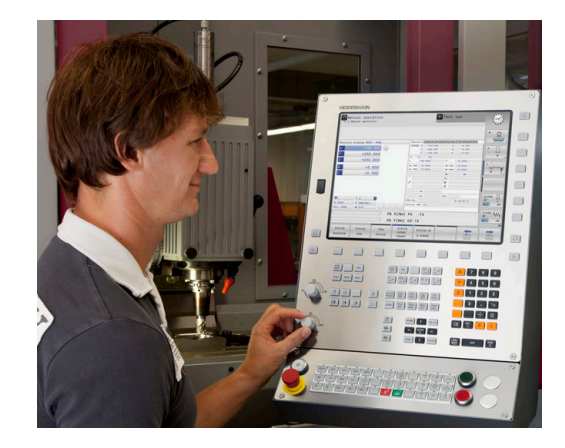

## **HEIDENHAIN-Klartext ja DIN/ISO**

Ohjelmien laatiminen on yksinkertaista käyttäjäystävällisellä HEIDENHAIN-Klartext-ohjelmoinnilla, joka on verstaskäyttöön tarkoitettu dialogiohjattu ohjelmointikieli. Ohjelmointigrafiikka esittää yksittäiset koneistusvaiheet ohjelman sisäänsyötön aikana. Mikäli sinulla ei ole käytettävänäsi NC-sääntöjen mukaista kappaleen piirustusta, voit käyttää apunasi vapaata muodon ohjelmointia FK. Työkappaleen koneistuksen graafinen simulointi on mahdollista sekä ohjelman testauksen että ohjelmanajon aikana.

Lisäksi voit ohjelmoida ohjaukset myös DIN/ISO-standardien mukaisesti tai DNC-käytöllä.

NC-ohjelmaa voidaan syöttää sisään ja testata myös silloin, kun toisella NC-ohjelmalla ollaan parhaillaan suorittamassa työkappaleen koneistusta.

## Yhteensopivuus

HEIDENHAIN-rataohjauksilla (versiosta TNC 150 B lähtien) laaditut NC-ohjelmat ovat ehdollisesti toteutuskelpoisia TNC 620 -ohjauksessa. Jos NC-lauseet sisältävät kelvottomia elementtejä, ohjaus merkitsee ne tiedoston avaamisen yhteydessä virheilmoituksella tai ERROR-lauseiksi.

| 6 |
|---|
|---|

Huomioi tässä yhteydessä myös iTNC 530 -ohjauksen ja TNC 620-ohjauksen eroja esittelevät tarkemmat kuvaukset. **Lisätietoja:** "Toimintovertailussa TNC 620 ja iTNC 530",

Sivu 534

## 3.2 Kuvaruutu ja käyttökenttä

## Näyttöruutu

Ohjaus toimitetaan kompaktiversiona tai erillisellä näyttöruudulla ja käyttöpaneelilla varustettuna versiona. Molemmat ohjausversiot toimitetaan 15 tuuman LCD-tasonäytöllä.

1 Otsikkorivi

Kun ohjaus on kytketty päälle, kuvaruudun otsikkorivillä näytetään valittua käyttötapaa: vasemmalla konekäyttötapa ja oikealla ohjelmointikäyttötapa. Otsikkorivin suuremmassa kentässä on se käyttötapa, jolle monitori on kytkettynä: siihen ilmestyvät dialogikysymykset ja tekstiviestit (Poikkeus: Kun ohjaus näyttää vain grafiikkaa).

2 Ohjelmanäppäimet

Alarivillä ohjaus näyttää muita ohjelmanäppäinpalkin toimintoja. Nämä toiminnot voit valita niiden alla olevien näppäinten avulla. Heti ohjelmanäppäinpalkin yläpuolella olevassa kapeassa palkissa näytetään niiden ohjelmanäppäinpalkkien lukumäärää, jotka voit valita ulkopuolelle järjesteltyjen ohjelmanäppäinten vaihtonäppäinten avulla. Voimassa olevaa ohjelmanäppäinpalkkia näytetään sinisenä.

- 3 Ohjelmanäppäinten valintapainikkeet
- 4 Ohjelmanäppäinten vaihtonäppäin
- 5 Näyttöalueen osituksen asettaminen
- 6 Näytön vaihtaminen konekäyttötavan, ohjelmointikäyttötavan ja kolmannen työpöydän välillä
- 7 Ohjelmanäppäinten valintanäppäimet koneen valmistajan luomia ohjelmanäppäimiä varten
- 8 Ohjelmanäppäinten vaihtonäppäimet koneen valmistajan luomia ohjelmanäppäimiä varten
- 9 USB-liitäntä

i

Kun TNC 620 toimii kosketuskäytöllä, voit korvata näppäinpainalluksen käsieleiden avulla.

Lisätietoja: "Kosketusnäytön käyttö", Sivu 481

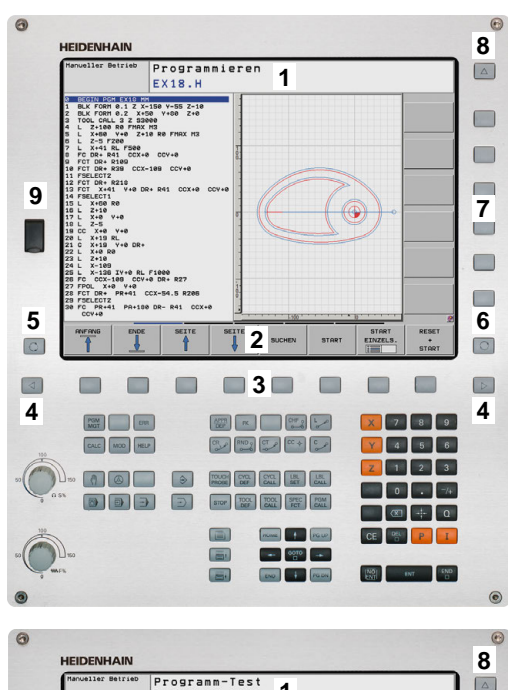

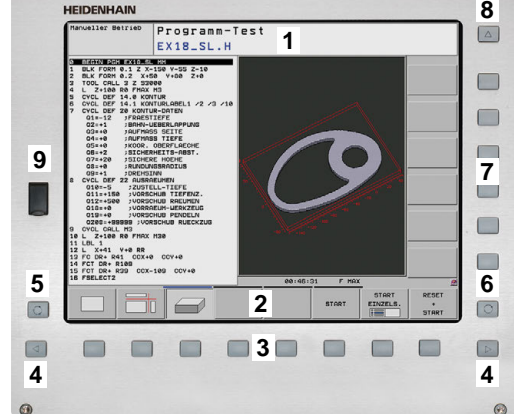

### Näytönosituksen asetus

Käyttäjä valitsee näyttöalueen osituksen. Ohjaus voi esim. käyttötavalla **Ohjelmointi** esittää samanaikaisesti vasemmassa näyttöikkunassa NC-ohjelmaa ja oikeassa näyttöikkunassa ohjelmointigrafiikkaa. Vaihtoehtoisesti voidaan oikeassa näyttöikkunassa esittää ohjelmaselitystä tai yksinomaan NC-ohjelmaa yhdessä isossa näyttöikkunassa. Ohjauksen näyttämä ikkuna riippuu valitusta käyttötavasta.

Näytönosituksen asetus:

O

 Paina näppäintä Näytönositus: Ohjelmanäppäinpalkki esittää mahdolliset näyttökuvan ositukset
 Lisätietoja: "Käyttötavat", Sivu 65.

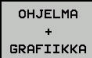

 Näyttöalueen osituksen valinta ohjelmanäppäimellä

## Käyttöpaneeli

TNC 620 toimitetaan integroidulla käyttöpaneelilla. Vaihtoehtoisesti TNC 620 on saatavissa myös erillisellä näyttöruudulla sekä käyttöpaneelilla ja aakkosnäppäimistöllä varustettuna versiona.

- 1 Aakkosnäppäimistötekstin ja tiedostonimien sisäänsyöttöä sekä DIN/ISO-ohjelmointia varten
  - Tiedostonhallinta
  - Taskulaskin

2

- MOD-toiminnot
- OHJE-toiminto
- Virheilmoitusten näyttö
- Näyttöruudun vaihto käyttötapojen välillä
- 3 Ohjelmointikäyttötavat
- 4 Konekäyttötavat
- **5** Ohjelmointidialogin avaus
- 6 Navigointinäppäimet ja hyppyosoitus GOTO
- 7 Luvun sisäänsyöttö ja akselivalinta
- 8 Hipaisupaneeli
- 9 Hiiripainikkeet

i

 $\odot$ 

10 Koneen käyttöpaneeli Lisätietoja: Koneen käsikirja

Yksittäisten näppäinten toiminnot on koottu yhteenvedoksi ohjekirjan ensimmäiselle taittosivulle.

Kun TNC 620 toimii kosketuskäytöllä, voit korvata näppäinpainalluksen käsieleiden avulla. **Lisätietoja:** "Kosketusnäytön käyttö", Sivu 481

Katso koneen käyttöohjekirjaa! Monet konevalmistajat eivät käytä HEIDENHAINstandardikäyttöpaneelia. Ulkoiset näppäimet, kuten esim. **NC-KÄYNTIIN** tai **NC-SEIS**, esitellään koneen käsikirjassa.

## Näyttönäppäimistö

Kun käytät ohjauksen kompaktiversiota (ilman näppäimistöä), voit syöttää sisään kirjaimet ja erikoismerkit näyttönäppäimistöltä tai USB-liitännän kautta liitetyltä aakkosnäppäimistöltä.

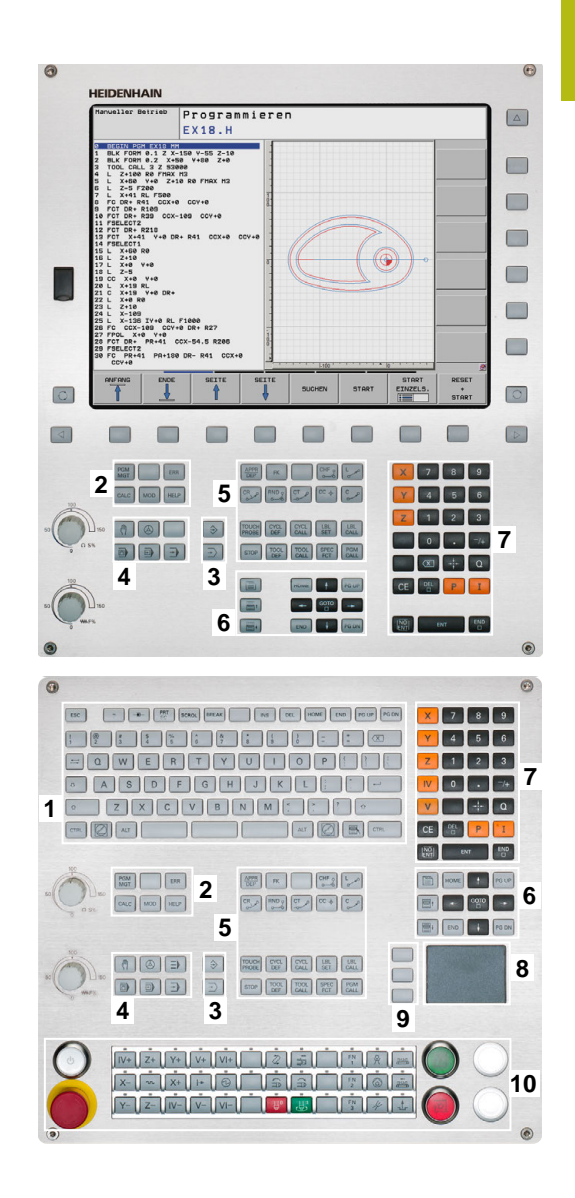

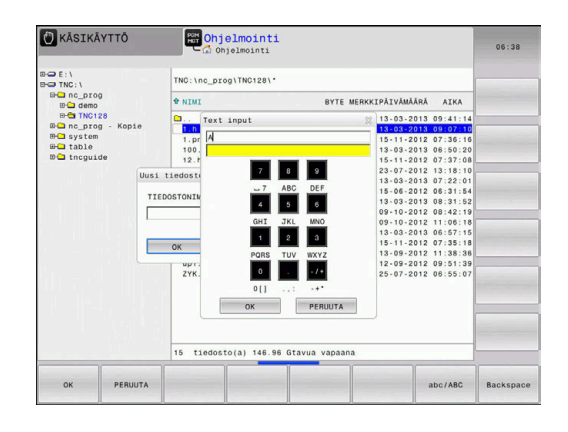

#### Tekstin syöttäminen näyttöruudun näppäimistöllä

Näyttönäppäimistöllä työskentely valmistellaan seuraavalla tavalla:

- GOTO □
- Paina GOTO-näppäintä, kun haluat syöttää näyttönäppäimsitön avulla kirjaimia esim. ohjelman nimiä tai hakemiston nimiä varten.
- Ohjaus avaa ikkunan, jossa lukuarvokenttä esitetään yhdessä vastaavien kirjainjärjestelyjen kanssa.
- 8
- Paina numeronäppäintä useita kertoja, kunnes kursori on haluamasi kirjaimen kohdalla.
- Odota, kunnes ohjaus vastaanottaa valitun merkin, ennen kuin syötät seuraavan merkin
- ок
- Teksti vastaanotetaan avoimena olevaan dialogikenttään ohjelmanäppäimellä OK.

Ohjelmanäppäimellä **abc/ABC** valitaan isot tai pienet kirjaimet. Jos koneen valmistaja on määritellyt käyttöön lisää erikoismerkkejä, voit kutsua ja lisätä niitä ohjelmanäppäimellä **ERIKOISMERKIT**. Yksittäinen merkki poistetaan ohjelmanäppäimellä **Backspace**.

#### Käyttötavat 3.3

### Käsikäyttö ja sähköinen käsipyörä

Koneen asetukset tehdään käyttötavalla KÄSIKÄYTTÖ. Tällä käyttötavalla voidaan paikoittaa koneen akselit joko manuaalisesti tai askelsyötöllä, asettaa peruspisteet ja kääntää työstötaso.

Käyttötapa SÄHKÖINEN KÄSIPYÖRÄ tukee koneen akseleiden manuaalista syöttöä elektronisen käsipyörän HR avulla.

#### Ohjelmanäppäimet näyttöalueen ositusta varten (valitaan edellä esitetyllä tavalla)

| Ohjelmanäp-<br>päin    | lkkuna                                                         |
|------------------------|----------------------------------------------------------------|
| ASEMA                  | Paikoitusasemat                                                |
| ASEMA<br>+<br>TILA     | Vasen: paikoitusasemat, oikea: tilan näyttö                    |
| ASEMA<br>+<br>TYÖKAPP. | Vasen: paikoitusasemat, oikea: työkappale<br>(optio #20)       |
| ASEMA<br>+<br>MACHTNE  | Vasen: paikoitusasemat, oikea: törmäysobjekti ja<br>työkappale |

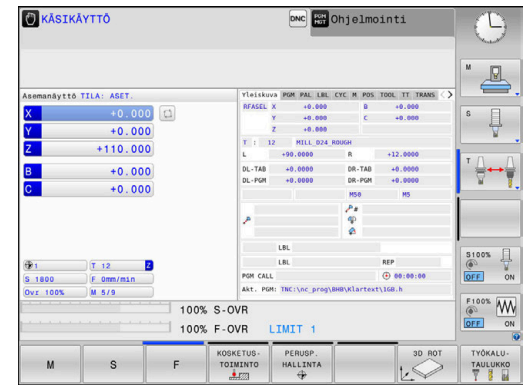

#### Paikoitus käsin sisäänsyöttäen

Tällä käyttötavalla voidaan ohjelmoida yksinkertaisia syöttöliikkeitä, esim. tason jyrsintää tai esipaikoitusta varten.

#### Ohjelmanäppäimet näyttöalueen ositusta varten

| Ohjelmanäp-<br>päin      | lkkuna                                              |
|--------------------------|-----------------------------------------------------|
| OHJELMA                  | NC-ohjelma                                          |
| OHJELMA<br>+<br>TILA     | Vasen: NC-ohjelma, oikea: tilan näyttö              |
| OHJELMA<br>+<br>TYÖKAPP. | Vasen: NC-ohjelma, oikea: työkappale<br>(optio #20) |

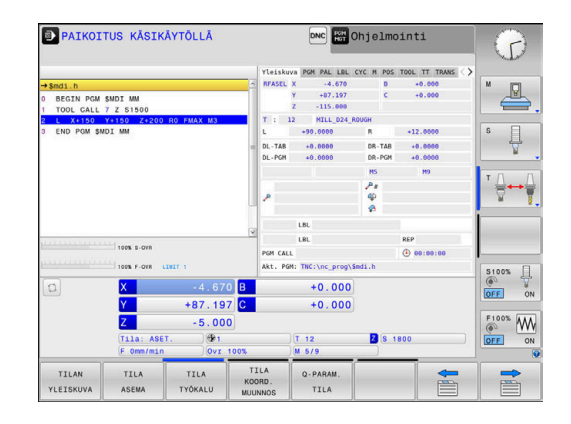

## Ohjelmointi

NC-ohjelmat luodaan tällä käyttötavalla. Vapaa muodon ohjelmointi, erilaiset työkierrot ja Q-parametritoiminto antavat ohjelmointiin monipuolista tukea ja lisämahdollisuuksia. Haluttaessa ohjelmointigrafiikka voi näyttää ohjelmoidut liikkeet.

#### Ohjelmanäppäimet näyttöalueen ositusta varten

| Ohjelmanäp-<br>päin       | lkkuna                                         |
|---------------------------|------------------------------------------------|
| OHJELMA                   | NC-ohjelma                                     |
| OHJELMA<br>+<br>SELAUS    | Vasen: NC-ohjelma, oikea: ohjelmaselitteet     |
| OHJELMA<br>+<br>GRAFIIKKA | Vasen: NC-ohjelma, oikea: ohjelmointigrafiikka |

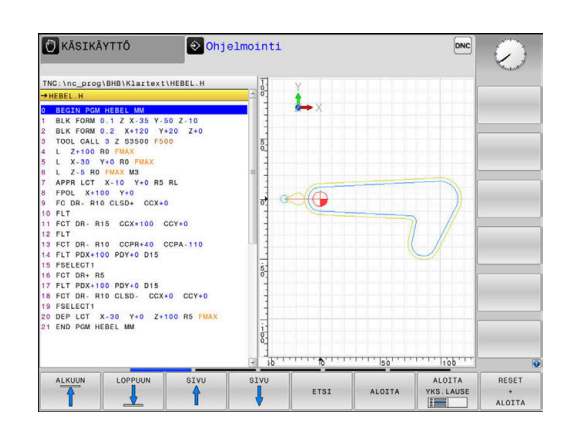

## **OHJELMAN TESTAUS**

Käyttötavalla **OHJELMAN TESTAUS** ohjaus simuloi NC-ohjelmia ja ohjelmanosia, minkä avulla voidaan löytää mahdolliset ristiriitaiset, virheelliset tai väärät sisäänsyöttötiedot NC-ohjelmassa sekä työskentelytilan puutteet. Simulointi esitetään graafisesti eri kuvakulmista. (Optio #20)

#### Ohjelmanäppäimet näyttöalueen ositusta varten

| Ohjelmanäp-<br>päin      | lkkunan                                             |
|--------------------------|-----------------------------------------------------|
| OHJELMA                  | NC-ohjelma                                          |
| OHJELMA<br>+<br>TILA     | Vasen: NC-ohjelma, oikea: tilan näyttö              |
| OHJELMA<br>+<br>TYÖKAPP. | Vasen: NC-ohjelma, oikea: työkappale<br>(Optio #20) |
| ТҮЙКАРР.                 | Työkappale<br>(Optio #20)                           |

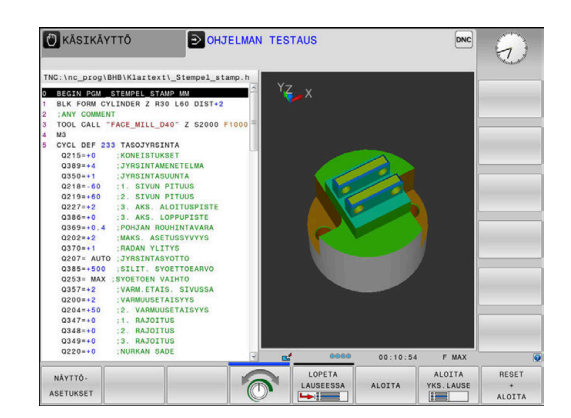

## Jatkuva ohjelmanajo ja yksittäislauseajo

Käyttötavalla **AUTOMAATTINEN OHJ.KULKU** ohjaus ohjaa NC-ohjelman suoritusta ohjelman loppuun saakka tai manuaaliseen tai ohjelmoituun keskeytykseen saakka. Keskeytyksen jälkeen voit jatkaa ohjelmanajoa uudelleen.

Käyttötavalla **OHJELMANKULKU YKS. LAUSE** jokainen NC-lause aloitetaan erikseen painamalla ulkoista **NC-KÄYNTIIN**. Pistekuviotyökierroilla ja toiminnolla **CYCL CALL PAT** ohjaus pysähtyy jokaisen pisteen jälkeen.

#### Ohjelmanäppäimet näyttöalueen ositusta varten

### Ohjelmanäp- lkkuna päin

| -                        |                                                     |
|--------------------------|-----------------------------------------------------|
| OHJELMA                  | NC-ohjelma                                          |
| OHJELMA<br>+<br>SELAUS   | Vasen: NC-ohjelma, oikea: selite                    |
| OHJELMA<br>+<br>TILA     | Vasen: NC-ohjelma, oikea: tilan näyttö              |
| OHJELMA<br>+<br>TYÖKAPP. | Vasen: NC-ohjelma, oikea: työkappale<br>(Optio #20) |
| ТҮЙКАРР.                 | Työkappale<br>(Optio #20)                           |

# Ohjelmanäppäimet näyttöalueen ositukseen palettitaulukoilla (optio #22 Paletinhallinta)

| Ohjelmanäp-<br>päin       | Ikkuna                                      |
|---------------------------|---------------------------------------------|
| PALETTI                   | Palettitaulukko                             |
| OHJELMA<br>+<br>PALETTI   | Vasen: NC-ohjelma, oikea: palettitaulukko   |
| PALETTI<br>+<br>TILA      | Vasen: palettitaulukko, oikea: tilan näyttö |
| PALETTI<br>+<br>GRAFIIKKA | Vasen: palettitaulukko, oikea: grafiikka    |
|                           | Batch Process Manager                       |

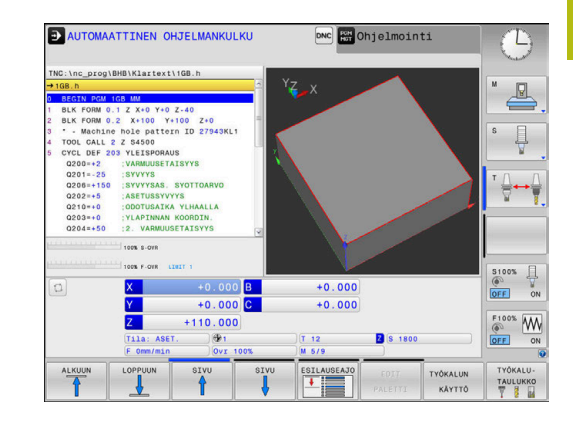

## 3.4 NC-perusteet

### Mittauslaitteet ja referenssimerkit

Koneen kullakin akselilla on liikkeen mittauslaitteita, jotka määrittävät koneen pöydän tai työkalun aseman. Lineaariakseleilla on yleensä pituusmittauslaitteet, kun taas pyöröpöydillä ja kääntöakseleilla on kulmamittauslaitteet.

Kun koneen akseli liikkuu, mittauslaite muodostaa sen mukaisen sähköisen signaalin, josta ohjaus laskee koneen akselille tarkan hetkellisaseman.

Virtakatkoksen sattuessa järjestelmä menettää koneen luistin todellisen aseman ja lasketun hetkellisaseman välisen yhteyden. Tämän yhteyden perustamiseksi uudelleen inkrementaalisissa pituusmittauslaitteissa on referenssimerkkejä. Kun luisti ajetaan referenssimerkin yli, ohjaus saa sitä koskevan signaalin ja tunnistaa sen perusteella koneen kiinteän peruspisteen, Näin ohjaus voi perustaa uudelleen hetkellisen paikoitusaseman ja koneen luistin todellisaseman välisen yhteyden. Välimatkakoodatuin referenssimerkein varustetuissa pituusmittausjärjestelmissä koneen akseleita tarvitsee ajaa vain enintään 20 mm ja kulmamittausjärjestelmissä enintään 20°.

Absoluuttisissa mittauslaitteissa absoluttinen paikoitusarvo siirretään ohjaukseen heti laitteen päällekytkennän jälkeen. Näin hetkellisaseman ja koneen luistin todellisaseman välinen yhteys tulee perustettua uudelleen ilman koneen akseleiden liikkeitä heti päällekytkennän jälkeen.

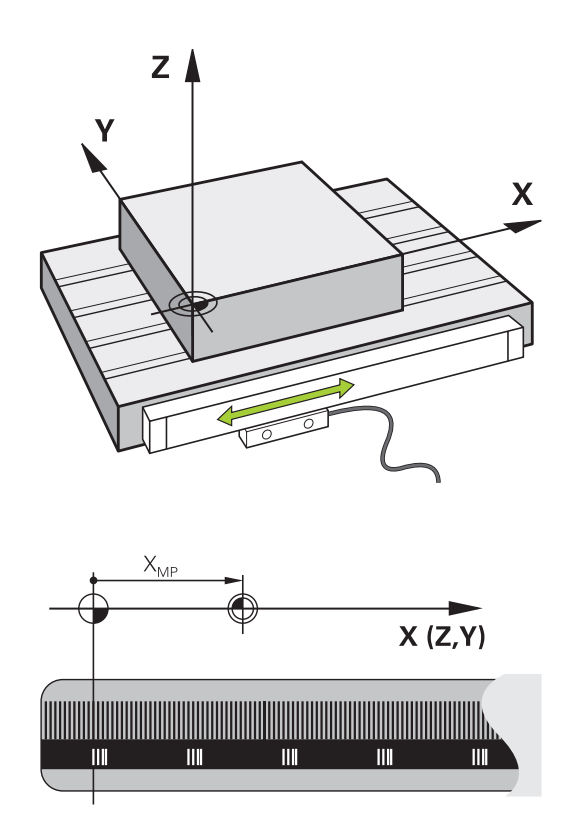

68

## Ohjelmoitavat akselit

Ohjauksen ohjelmoitavat akselit vastaavat yleensä standardin DIN 66217 mukaista akselimäärittelyä.

Ohjelmoitavien akseleiden nimitykset ovat seuraavassa taulukossa.

| Pääakselit | Yhdensuuntaisakseli | Kiertoakseli |
|------------|---------------------|--------------|
| Х          | U                   | А            |
| Y          | V                   | В            |
| Z          | W                   | С            |

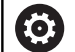

Katso koneen käyttöohjekirjaa!

Ohjelmoitavien akselien lukumäärä, nimitykset ja järjestely riippuu koneesta. Koneesi valmistaja voi määritellä muita akseleita, esim.

PLC-akseleita.

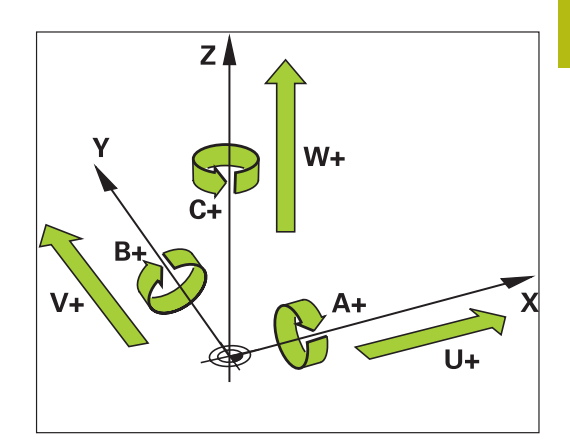

## Perusjärjestelmät

Jotta ohjaus voisi ajaa akselia määritellyn matkan, sitä varten täytyy olla **perusjärjestelmä**.

Lineaariakseleiden yksinkertainen perusjärjestelmä toimii työstökoneessa pituusmittausjärjestelmänä, joka on asennettu akselin suuntaisesti. Pituusmittausjärjestelmä käsittää **numeroasteikon**, yksisuuntaisen koordinaattijärjestelmän.

Jotta kone voitaisiin paikoittaa **tasossa** tiettyyn pisteeseen, ohjaus tarvitsee kaksi akselia ja sen lisäksi perusjärjestelmän kahdella ulottuvuudella.

Jotta kone voitaisiin paikoittaa **tilassa** tiettyyn pisteeseen, ohjaus tarvitsee kolme akselia ja sen lisäksi perusjärjestelmän kolmella ulottuvuudella. Kun nämä kolme akselia ovat keskenään kohtisuorassa, muodostuu nk. **kolmiulotteinen karteesinen koordinaatisto**.

6

Oikean käden kolmisormisäännön mukaisesti sormien päät osoittavat positiiviseen suuntaan kolmella pääakselilla.

Jotta piste voitaisiin määrittää tilassa yksiselitteisesti, tarvitaan näiden kolmen ulottuvuuden lisäksi yksi **koordinaattien nollapiste**. Kolmiulotteisen koordinaatiston koordinaattien nollapiste on niiden yhteinen leikkauspiste. Tämän leikkauspisteen koordinaatit ovat **X+0**, **Y+0** ja **Z+0**.

#### Jotta ohjaus voisi suorittaa esim. työkalunvaihdon aina samassa asemassa, mutta koneistuksen aina sen hetkisen työkappaleen aseman suhteen, täytyy ohjauksen pystyä erottamaan aina erilaisia perusjärjestelmiä.

Ohjaus erottaa seuaravat perusjärjestelmät:

- Konekoordinaatisto M-CS:
  Machine Coordinate System
- Peruskoordinaatisto B-CS:
  Basic Coordinate System
- Työkappalekoordinaatisto B-CS:
  Basic Coordinate System
- Koneistustasokoordinaatisto WPL-CS:
  Working Plane Coordinate System
- Sisäänsyöttökoordinaatisto I-CS: Input Coordinate System
- Työkalukoordinaattisto T-CS: Tool Coordinate System

Kaikki perusjärjestelmät perustuvat toisiinsa. Ne muodostavat kinemaattisen ketjun kussakin työstökoneessa.

Konekoordinaatisto on tällöin referenssiperusjärjestelmä.

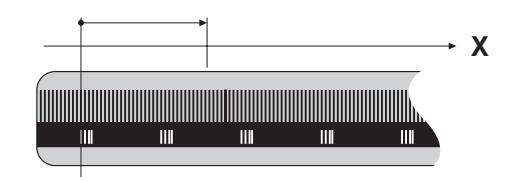

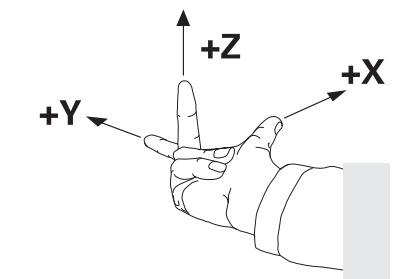

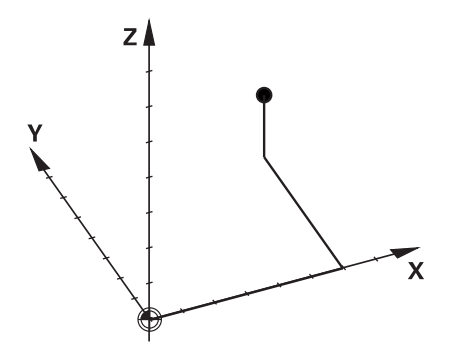

i

#### Konekoordinaatisto M-CS

Konekoordinaatisto vastaa kinemaattista kuvausta ja näin ollen työstökoneen todellista mekaniikkaa.

Koska työstökoneen mekaniikka ei vastaa tarkalleen karteesista koordinaatistoa, konekoordinaatisto käsittää useampia kolmiulotteisia koordinaatistoja. Kolmiulotteiset koordinaatistot vastaavat koneen fyysisiä akseleita, jotka eivät välttämättä ole keskenään kohtisuorassa.

Yksiulotteisen koordinaatiston sijainti ja suuntaus määritellään muuntojen ja kiertojen avulla lähtien kinemaattisen kuvauksen määräämästä karan pään asemasta.

Koneen valmistaja määrittelee koordinaatin lähtöpisteen, nk. koneen nollapisteen sijainnin koneen konfiguraatiossa. Koneen konfiguraation arvot määrittelevät mittajärjestelmien ja vastaavien koneen akseleiden nollakohdat. Koneen nollapiste ei välttämättä sijaitse fyysisten akseleiden teoreettisessa nollapisteessä. Näin ollen se voi olla myös liikealueen ulkopuolella.

Koska käyttäjä ei voi muuttaa koneen konfiguraation arvoja, konekoordinaatistoa käytetään referenssinä koneen kiinteiden asemien, esim. työkalunvaihtopisteen määrityksessä.

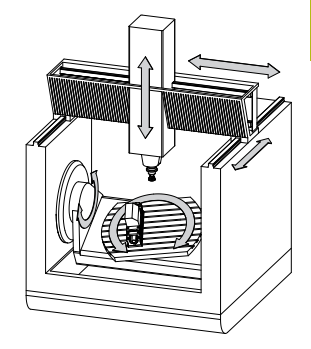

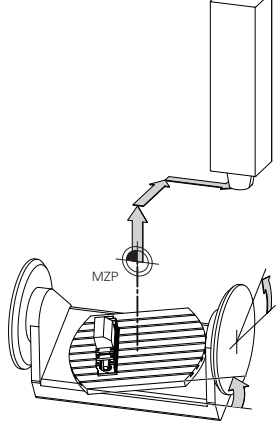

Koneen nollapiste MZP: Machine Zero Point

| Ohjelmanäppäin             | Käyttö                                                                          |
|----------------------------|---------------------------------------------------------------------------------|
| PERUS-<br>MUUNTO<br>SIIRTO | Käyttäjä voi määritellä akselikohtaiset<br>syöttöliikkeet konekoordinaatistossa |
|                            | peruspistetaulukon SIIRTO-arvojen avulla.                                       |

Koneen valmistaja konfiguroi peruspistetaulukon **SIIRTO**sarakkeen koneen mukaan.

Lisätietoja: Käyttäjän käsikirja Asetus, NC-ohjelmien testaus ja toteutus

## **OHJE**

#### Huomaa törmäysvaara!

(Ö)

Koneesta riippuen ohjauksessa voi olla käytetössä ylimääräinen palettiperuspistetaulukko. Koneen valmistaja voi määritellä siihen **SIIRTO**-arvoja, jotka vaikuttavat vielä ennen sinun määrittelemiäsi peruspistetaulukon **SIIRTO**-arvoja. Lisätilanäytön **PAL**-välilehdessä näytetään, onko palettiperuspiste aktiivinen ja jos on, niin mikä niistä. Koska palettiperuspistetaulukoiden **SIIRTO**-arvot eivät ole näkyvissä tai muokattavissa, kaikkien liikkeiden aikana on olemassa törmäysvaara!

- > Huomioi koneen valmistajan toimittama dokumentaatio.
- Käytä palettiperuspisteitä vain palettien yhteydessä.
- ► Tarkasta **PAL**-välilehden näyttö ennen koneistusta.

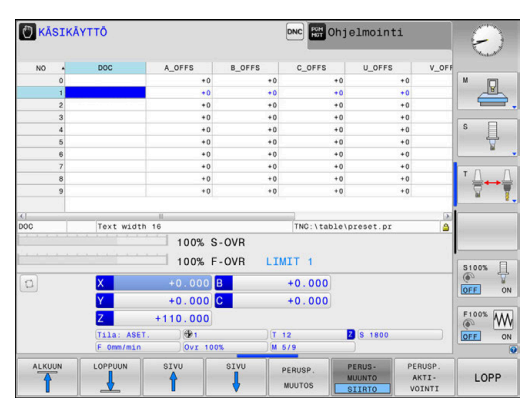

6

Vain koneen valmistajalle on lisäksi käytettävissä nk. **OEM-SIIRTO**. Tällä **OEM-SIIRTO**-arvolla voidaan määritellä kierto- ja yhdensuuntaisakseleiden lisäakselisiirtoja.

Kaikki **SIIRTO**-arvot (kaikkien mainittujen **SIIRTO**syöttömahdollisuuksien arvot) yhteensä muodostavat eron akselin **HETK.**- ja **RFTODL**-asemien välille.

Ohjaus muuntaa kaikki liikkeet konekoordinaattistoon riippumatta siitä, missä perusjärjestelmässä arvot syötetään.

Esimerkkinä 3-akselinen kone, jonka Y-akseli on kiila-akseli, mutta se ei kohtisuorassa ZX-tason suhteen:

- Toteuta käyttötavalla PAIKOITUS KÄSIKÄYTÖLLÄ yksi NC-lause koodilla L IY+10.
- > Ohjaus laskee määrittelyarvojen perusteella tarvittavat akseleiden asetusarvot.
- > Ohjaus liikuttaa paikoituksen aikana koneen akseleita Y ja Z.
- Näytöt RFTODL ja RFASEL esittävät Y-akselin ja Z-akselin liikkeitä konekoordinaatistossa.
- > Näytöt **HETK.** ja **ASET.** esittävät vain Y-akselin liikettä sisäänsyöttökoordinaatistossa.
- Toteuta käyttötavalla PAIKOITUS KÄSIKÄYTÖLLÄ yksi NC-lause koodilla L IY-10 M91.
- Ohjaus laskee määrittelyarvojen perusteella tarvittavat akseleiden asetusarvot.
- Ohjaus liikuttaa paikoituksen aikana yksinomaan koneen akselia Y.
- Näytöt RFTODL ja RFASEL esittävät yksinomaan Y-akselin liikettä konekoordinaatistossa.
- > Näytöt **HETK.** ja **ASET.** esittävät Y-akselin ja Z-akselin liikkeitä sisäänsyöttökoordinaatistossa.

Käyttäjä voi ohjelmoida asemat koneen nollapisteen suhteen, esim. lisätoiminnon **M91** avulla.
#### Peruskoordinaatisto B-CS

Peruskoordinaatisto on kolmiulotteinen karteesinen koordinaatisto, jonka nollapisteenä on koneen kinemaattisen kuvauksen päätepiste.

Peruskoordinaatiston suuntaus vastaa useimmissa tapauksissa konekoordinaatistoa. Poikkeuksia tähän voi olla, kun koneen valmistaja käyttää lisäksi kinemaattisia muunnoksia.

Koneen valmistaja määrittelee kinemaattisen kuvauksen ja sen myötä koordinaattien nollapisteiden sijainnin peruskoordinaatistoa varten koneen konfiguraatiossa. Käyttäjä ei voi muuttaa koneen konfiguraation arvoja.

Perusjärjestelmän avulla määritetään työkappalekoordinaatiston sijainti ja suuntaus.

Käyttö

#### Ohjelmanäppäin

PERUS-MUUNTO SIIRTO Käyttäjä määrittelee työkappalekoordinaatiston sijainnin ja suuntauksen esim. 3D-kosketusjärjestelmän avulla. Ohjaus tallentaa määritetyt arvot peruskoordinaatiston suhteen peruspistetaulukon **PERUSMUUNTO**-arvoiksi.

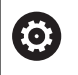

Koneen valmistaja konfiguroi peruspistetaulukon **PERUSMUUNTO**-sarakkeen koneen mukaan.

Lisätietoja: Käyttäjän käsikirja Asetus, NC-ohjelmien testaus ja toteutus

### **OHJE**

#### Huomaa törmäysvaara!

Koneesta riippuen ohjauksessa voi olla käytetössä ylimääräinen palettiperuspistetaulukko. Koneen valmistaja voi määritellä siihen **PERUSMUUNTO**-arvoja, jotka vaikuttavat vielä ennen sinun määrittelemiäsi peruspistetaulukon **PERUSMUUNTO**arvoja. Lisätilanäytön **PAL**-välilehdessä näytetään, onko palettiperuspiste aktiivinen ja jos on, niin mikä niistä. Koska palettiperuspistetaulukoiden **PERUSMUUNTO**-arvot eivät ole näkyvissä tai muokattavissa, kaikkien liikkeiden aikana on olemassa törmäysvaara!

- > Huomioi koneen valmistajan toimittama dokumentaatio.
- ▶ Käytä palettiperuspisteitä vain palettien yhteydessä.
- ► Tarkasta **PAL**-välilehden näyttö ennen koneistusta.

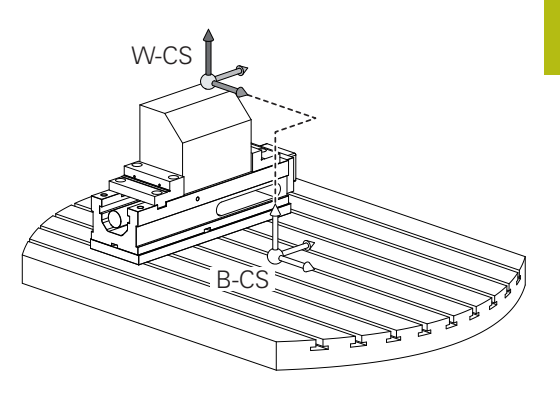

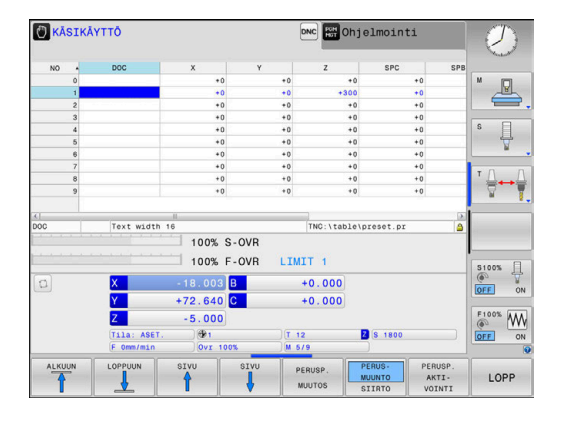

# Työkappalekoordinaatisto W-CS

Työkappalekoordinaatisto on kolmiulotteinen karteesinen koordinaatisto, jonka nollapisteenä on kulloinkin voimassa oleva peruspiste.

Työkappalekoordinaatiston sijainti ja suuntaus riippuvat aktiivisen peruspistetaulukon **PERUSMUUNTO**-arvoista.

| Ohjelmanäp- | Käyttö      |  |
|-------------|-------------|--|
| päin        |             |  |
|             | Kövttöjö mö |  |

| PERUS- |  |
|--------|--|
| MUUNTO |  |
| SIIRTO |  |

i

Käyttäjä määrittelee työkappalekoordinaatiston sijainnin ja suuntauksen esim. 3D-kosketusjärjestelmän avulla. Ohjaus tallentaa määritetyt arvot peruskoordinaatiston suhteen peruspistetaulukon **PERUSMUUNTO**-arvoiksi.

**Lisätietoja:** Käyttäjän käsikirja Asetus, NC-ohjelmien testaus ja toteutus

Käyttäjä määrittelee työkappalekoordinaatistossa tehtävien muunnosten avulla koneistustasokoordinaatiston sijainnin ja suuntauksen.

Muunnokset työkappalekoordinaatistossa:

- 3D ROT-toiminnot
  - PLANE-toiminnot
  - Työkierto 19 **TYOSTOTASO**
- Työkierto 7 NOLLAPISTE (siirto ennen työstötason kääntöä)
- Työkierto 8 PEILAUS (peilaus ennen työstötason kääntöä)

Keskenään muodostuvien muunnosten tulos riippuu ohjelmointijärjestyksestä!

Ohjelmoi kussakin koordinaatistossa vain määritellyt (suositellut) muunnokset. Tämä koskee sekä muunnosten asetusta että palautusta. Poikkeava käyttö voi aiheuttaa odottamattomia ja ei-toivottuja seurauksia. Huomioi sen vuoksi seuraavat ohjelmointiohjeet. Ohjelmointiohjeet:

 Kun muunnokset (peilikuvaus ja siirto) ohjelmoidaan ennen PLANE-toimintoja (paitsi PLANE AXIAL), kääntöpisteen sijainti (työstötason koordinaatijärjestelmän WPL-CS lähtöpiste) ja kiertoakseleiden suuntaus muuttuvat.

- Siirto pelkästään muuttaa vain kääntöpisteen sijaintia.
- Peilikuvaus pelkästään muuttaa vain kiertoakseleiden suuntausta.
- Toiminnon PLANE AXIAL ja työkierron 19 yhteydessä ohjelmoiduilla muunnoksilla (peilikuvaus, kierto ja skaalaus) ei ole vaikutusta kääntöpisteen sijaintiin tai kiertoakseleiden suuntaukseen.

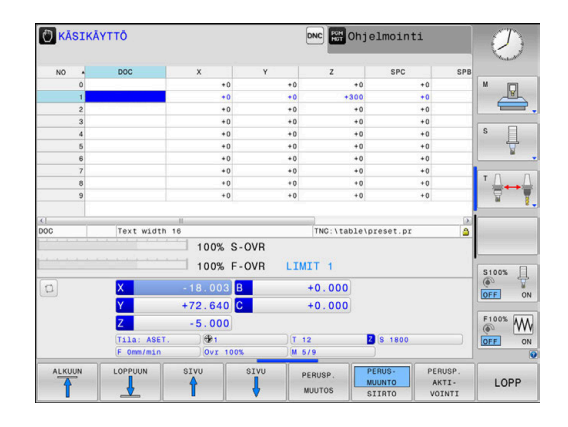

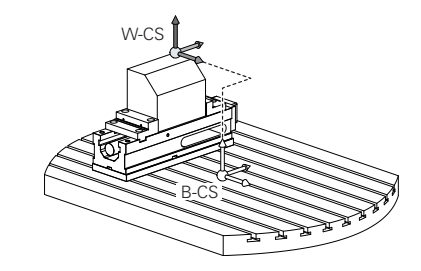

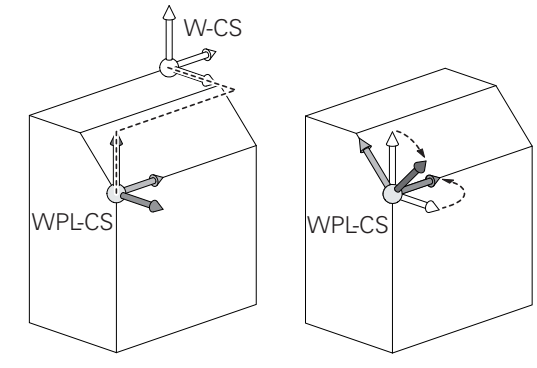

3

| 0 | llman aktiivisia työkappalekoordinaatiston<br>muunnoksia koneistustasokoordinaatiston ja<br>työkappalekoordinaatiston sijainnit ja suuntaukset ovat<br>identtisiä.                                                                                            |
|---|----------------------------------------------------------------------------------------------------|
|   | 3-akselin koneessa tai puhtaassa 3-akselikoneistuksessa<br>ei työkappalekoordinaatistossa ole lainkaan<br>muunnoksia. Peruspistetaulukon aktiivisen rivin<br><b>PERUSMUUNTO</b> -arvot vaikuttavat tällä määrittelyllä<br>suoraan työstötasokoordinaatistoon. |
|   | Muut muunnokset ovat luonnollisesti mahdollisia<br>työstötasokoordinaatistossa                                                                                                    |
|   | <b>Lisätietoja:</b> "Koneistustasokoordinaatisto WPL-CS",<br>Sivu 76                                                                                                    |

## Koneistustasokoordinaatisto WPL-CS

Koneistustasokoordinaatisto on kolmiulotteinen karteesinen koordinaatisto.

Koneistustasokoordinaatiston sijainti ja suuntaus riippuvat työkappalekoordinaatiston aktiivisista muunnoksista.

Ilman aktiivisia työkappalekoordinaatiston muunnoksia koneistustasokoordinaatiston ja työkappalekoordinaatiston sijainnit ja suuntaukset ovat identtisiä.

> 3-akselin koneessa tai puhtaassa 3-akselikoneistuksessa ei työkappalekoordinaatistossa ole lainkaan muunnoksia. Peruspistetaulukon aktiivisen rivin **PERUSMUUNTO**-arvot vaikuttavat tällä määrittelyllä suoraan työstötasokoordinaatistoon.

Käyttäjä määrittelee koneistustasokoordinaatistoon perustuvien muunnosten avulla sisäänsyöttökoordinaatiston sijainnin ja suuntauksen.

Muunnokset työkappalekoordinaatistossa:

- Työkierto 7 NOLLAPISTE
- Työkierto 8 PEILAUS
- Työkierto 10 KAANTO
- Työkierto 11 MITTAKERROIN
- Työkierto 26 MITTAKERR.(SUUNTA)
- PLANE RELATIVE

**PLANE**-toimintona työkappalekoordinaatistossa vaikuttaa **PLANE RELATIVE** ja se suuntaa koneistustasokoordinaatiston.

Lisäkäännön arvot perustuvat tällöin kuitenkin aina kullakin hetkellä voimassa olevaan koneistustasokoordinaatistoon.

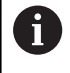

i

Keskenään muodostuvien muunnosten tulos riippuu ohjelmointijärjestyksestä!

Ilman aktiivisia koneistustasokoordinaatiston muunnoksia sisäänsyöttökoordinaatiston ja koneistustasokoordinaatiston sijainnit ja suuntaukset ovat identtisiä.

3-akselin koneessa tai puhtaassa 3-akselikoneistuksessa ei sen lisäksi työkappalekoordinaatistossa ole lainkaan muunnoksia. Peruspistetaulukon aktiivisen rivin **PERUSMUUNTO**-arvot vaikuttavat tällä määrittelyllä suoraan sisäänsyöttökoordinaatistoon.

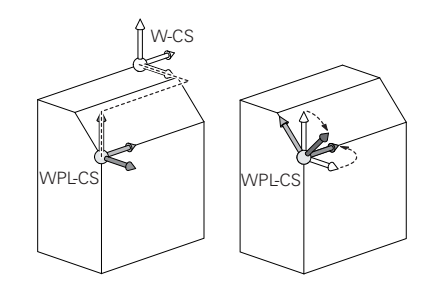

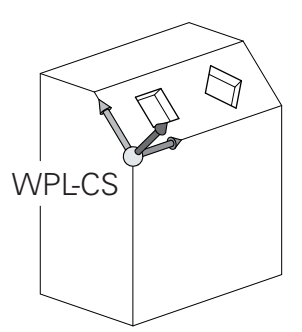

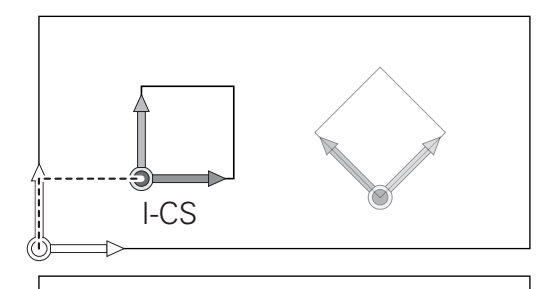

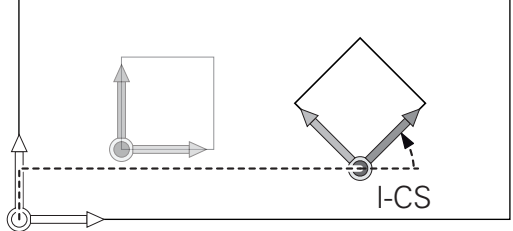

#### Sisäänsyöttökoordinaatisto I-CS

Sisäänsyöttökoordinaatisto on kolmiulotteinen karteesinen koordinaatisto.

Sisäänsyöttökoordinaatiston sijainti ja suuntaus riippuvat koneistustasokoordinaatiston aktiivisista muunnoksista.

6

Ilman aktiivisia koneistustasokoordinaatiston muunnoksia sisäänsyöttökoordinaatiston ja koneistustasokoordinaatiston sijainnit ja suuntaukset ovat identtisiä.

3-akselin koneessa tai puhtaassa 3-akselikoneistuksessa ei sen lisäksi työkappalekoordinaatistossa ole lainkaan muunnoksia. Peruspistetaulukon aktiivisen rivin **PERUSMUUNTO**-arvot vaikuttavat tällä määrittelyllä suoraan sisäänsyöttökoordinaatistoon.

Käyttäjä määrittelee sisäänsyöttökoordinaatistossa tehtävien liikelauseiden avulla työkalun aseman ja sen myötä työkalukoordinaatiston sijainnin.

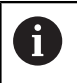

Myös näytöt **ASET.**, **HETK.**, **ERO** ja **OLOET** vaikuttavat sisäänsyöttökoordinaatistoon.

liikelauseet sisäänsyöttökoordinaatistossa:

- Akselinsuuntaiset liikelauseet
- Liikelauseet karteesisten tai napakoordinaattien avulla
- Liikelauseet karteesisten koordinaattien ja pintanormaalivektoreiden avulla

#### Esimerkki

7 X+48 R+

#### 7 L X+48 Y+102 R0

#### 7 LN X+48 Y+102 Z-1.5 NX-0.04658107 NY0.00045007 NZ0.8848844 R0

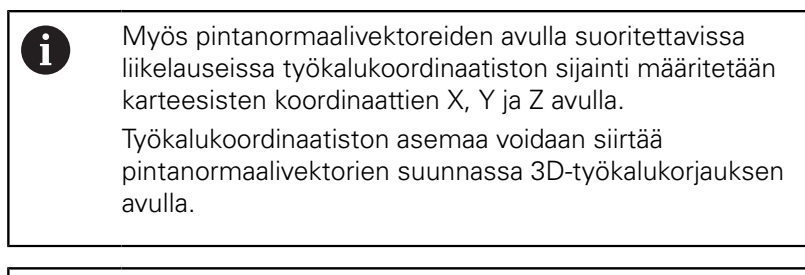

6

Työkalukoordinaatiston suuntaus voidaan toteuttaa erilaisissa perusjärjestelmissä. **Lisätietoja:** "Työkalukoordinaatisto T-CS", Sivu 78

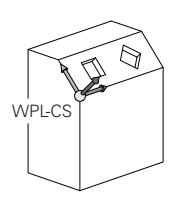

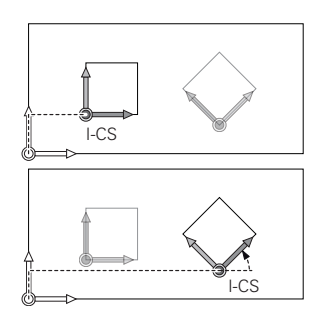

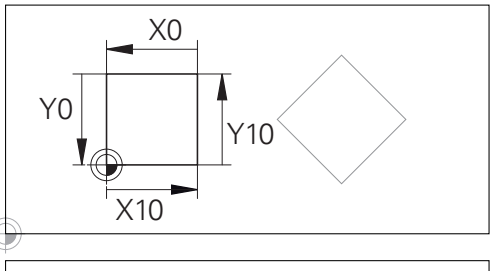

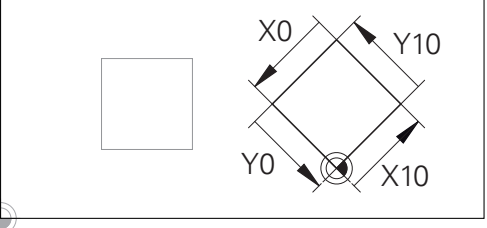

Sisäänsyöttökoordinaatiston nollapisteeseen perustuvaa muotoa voidaan muuntaa halutulla tavalla hyvin yksinkertaisesti.

## Työkalukoordinaatisto T-CS

Työkalukoordinaatisto on kolmiulotteinen karteesinen koordinaatisto, jonka nollapisteenä on kulloinkin voimassa oleva työkalun peruspiste. Tähän pisteeseen perustuvat työkalutaulukon arvot, L ja R jyrsintätyökaluilla ja ZL, XL ja YL sorvaustyökaluilla.

**Lisätietoja:** Käyttäjän käsikirja Asetus, NC-ohjelmien testaus ja toteutus

Työkalukoordinaatiston nollapiste siirretään työkalun ohjauspisteeseen TCP työkalutaulukossa olevien arvojen mukaisesti. TCP tulee englannin kielen sanoista **T**ool **C**enter **P**oint ja tarkoittaa työkalun keskipistettä.

Jos NC-ohjelma ei perustu työkalun kärkeen, työkalun ohjauspistettä täytyy siirtää. Tarvittava siirto tapahtuu NC-ohjelmassa Delta-arvojen avulla työkalukutsun yhteydessä.

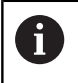

i

Näytettävän TCP-aseman sijainti grafiikassa on ehdottomasti sidoksissa 3D-työkalukorjaukseen.

Käyttäjä määrittelee sisäänsyöttökoordinaatistossa tehtävien liikelauseiden avulla työkalun aseman ja sen myötä työkalukoordinaatiston sijainnin.

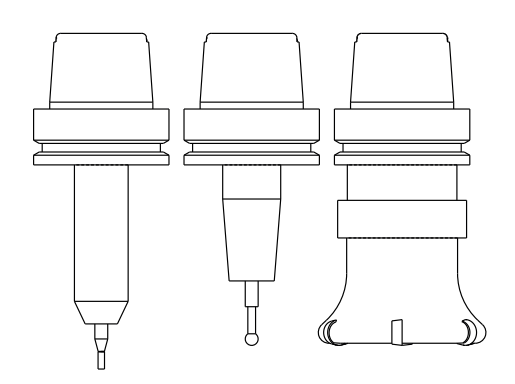

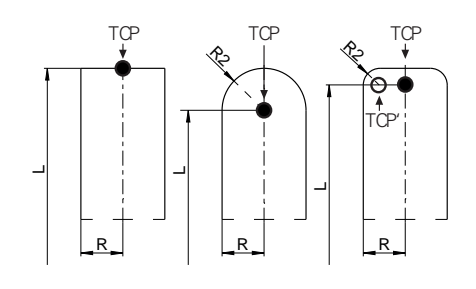

Kun **TCPM**-toiminto on aktiivinen tai lisätoiminto **M128** on aktiivinen, työkalukoordinaatiston suuntaus riippuu sen hetkisestä työkalun asettelusta.

Käyttäjä määrittelee työkaluasettelun joko konekoordinaatistossa tai koneistustasokoordinaatistossa.

Työkaluasettelu konekoordinaatistossa:

#### Esimerkki

#### 7 L X+10 Y+45 A+10 C+5 R0 M128

Työkaluasettelu koneistustasokoordinaatistossa:

#### Esimerkki

- 6 FUNCTION TCPM F TCP AXIS SPAT PATHCTRL AXIS
- 7 L A+0 B+45 C+0 R0 F2500
- 7 LN X+48 Y+102 Z-1.5 NX-0.04658107 NY0.00045007 NZ0.8848844 TX-0.08076201 TY-0.34090025 TZ0.93600126 R0 M128
- 7 LN X+48 Y+102 Z-1.5 NX-0.04658107 NY0.00045007 NZ0.8848844 R0 M128

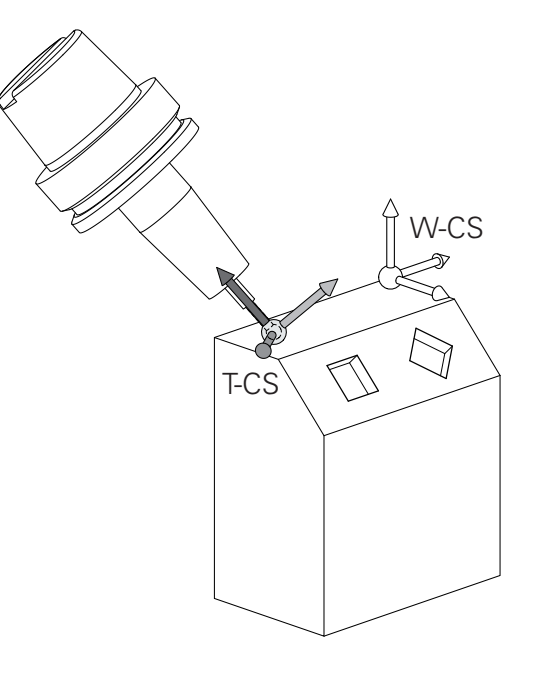

Esitetyssä vektoreiden avulla toteutettavissa liikelauseissa 3D-työkalukorjaus voidaan toteuttaa korjausarvoilla **DL**, **DR** ja **DR2**, jotka saadaan **TOOL CALL** -lauseesta.

Korjausarvojen vaikutustavat riippuvat työkalutyypistä. Ohjaus tunnistaa erilaiset työkalutyypit työkalutaulukon sarakkeiden L, **R** ja **R2** avulla:

- $R2_{TAB} + DR2_{TAB} + DR2_{PROG} = 0$ → Varsijyrsin
- R2<sub>TAB</sub> + DR2<sub>TAB</sub> + DR2<sub>PROG</sub> = R<sub>TAB</sub> + DR<sub>TAB</sub> + DR<sub>PROG</sub> → Sädejyrsin tai kartiojyrsin
- $0 < R2_{TAB} + DR2_{TAB} + DR2_{PROG} < R_{TAB} + DR_{TAB} + DR_{PROG}$ 
  - $\rightarrow$  Nurkan pyöristysjyrsin tai torusjyrsin

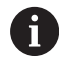

A

llman **TCPM**-toimintoa tai lisätoimintoa **M128** työkalukoordinaatiston ja sisäänsyöttökoordinaatiston suuntaukset ovat identtisiä.

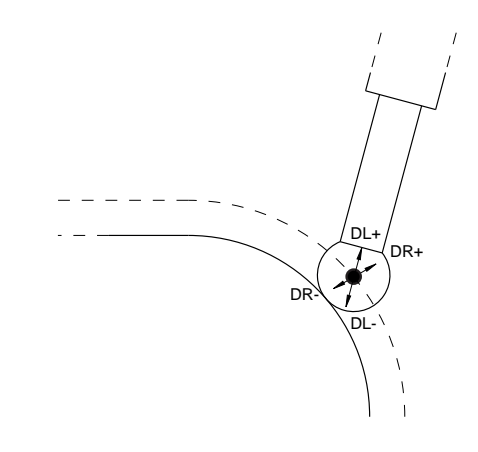

## Akseleiden merkinnät jyrsinkoneissa

Jyrsinkoneesi akseleiden X, Y ja Z nimitykset ovat työkaluakseli, pääakseli (1. akseli) ja sivuakseli (2. akseli). Työkaluakselin järjestely poikkeaa pää- ja sivuakseleiden järjestelystä.

| Työkaluakseli | Pääakselit | Sivuakseli |
|---------------|------------|------------|
| Х             | Υ          | Z          |
| Y             | Z          | Х          |
| Z             | Х          | Y          |

# Polaariset koordinaatit

Jos valmistuspiirustus on mitoitettu suorakulmaisen koordinaatiston mukaisesti, niin myös NC-ohjelma laaditaan suorakulmaisten koordinaattien avulla. Kun työkappaleessa on kaarevia linjoja tai kulmamittoja, on usein yksinkertaisempaa määritellä paikoitusasemat polaarisisten koordinaattien eli napakoordinaattien avulla.

Vastoin kuin suorakulmaisilla koordinaateilla X, Y ja Z, polaarisilla koordinaateilla voidaan kuvata vain tasossa olevia asemia. Polaaristen koordinaattien nollapisteenä on napapiste eli Pol CC (CC = circle centre; engl. ympyräkeskipiste). Tasossa sijaitseva asema määritellään näin yksiselitteisesti seuraavien muuttujien avulla:

- Polaarikoordinaatilla säde: Etäisyys napapisteestä Pol CC asemaan
- Polaarikoordinaatilla kulma: Kulmaperusakselin ja napapisteestä Pol CC asemaan kulkevan suoran välinen kulma

#### Napapisteen ja kulmaperusakselin asetus

Napapiste asetetaan suorakulmaisen koordinaatiston kahden koordinaatin avulla jossakin kolmesta mahdollisesta tasosta. Näin määräytyy yksiselitteisesti myös kulmaperusakseli napakoordinaattikulmaa PA varten.

| Polaarikoordinaatit (taso) | Kulmaperusakseli |
|----------------------------|------------------|
| X/Y                        | +X               |
| Y/Z                        | +Y               |
| Z/X                        | +Z               |

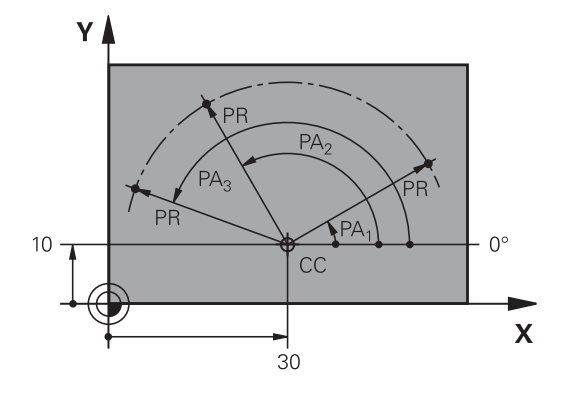

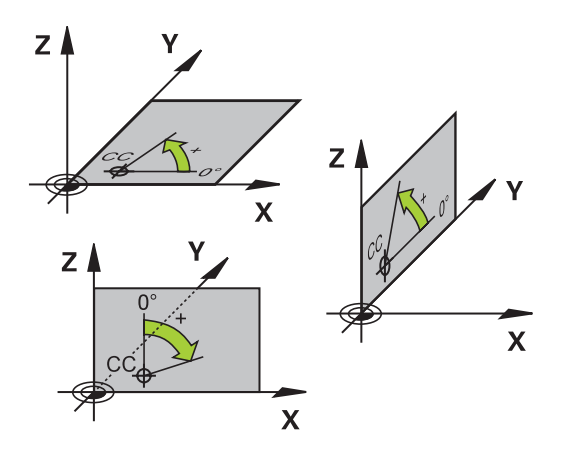

## Absoluuttiset ja inkrementaaliset työkappaleasemat

#### Absoluuttiset työkappaleasemat

Kun tietyn aseman koordinaatit perustuvat koordinaattien (alkuperäiseen) nollapisteeseen, niitä kutsutaan absoluuttisiksi koordinaateiksi. Jokainen työkappaleella sijaitseva asema määritellään yksiselitteisesti absoluuttisilla koordinaateilla.

Esimerkki 1: Porausereijät absoluuttisilla koordinaateilla:

| Reikä 1   | Reikä <mark>2</mark> | Reikä <mark>3</mark> |
|-----------|----------------------|----------------------|
| X = 10 mm | X = 30 mm            | X = 50 mm            |
| Y = 10 mm | Y = 20 mm            | Y = 30 mm            |

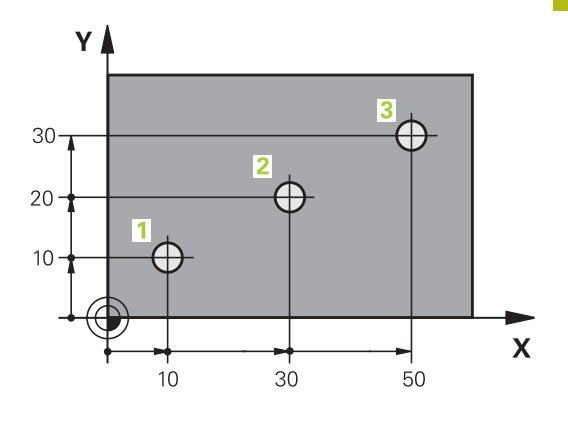

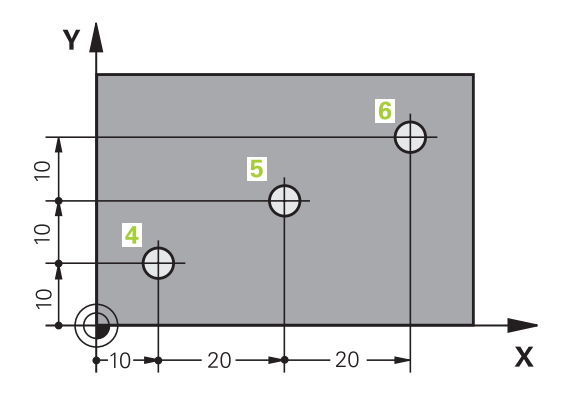

#### Inkrementaaliset työkappaleasemat

Inkrementaaliset koordinaatit perustuvat työkalun viimeksi ohjelmoituun asemaan, joka on suhteellinen (kuviteltu) nollapiste. Näinollen inkrementaaliset koordinaatit määräävät ohjelmoinnissa edellisen ja sitä seuraavan asetusaseman välisen etäisyysmitan, jonka verran työkalun tulee liikkua. Näitä mittoja kutsutaan myös ketjumitoiksi.

Inkrementaalinen mitta merkitään I-merkinnällä -toiminnolla akseliosoitteen edellä.

Esimerkki 2: Porausreijät inkrementaalisilla koordinaateilla

Absoluuttiset koordinaatit reiälle 4

| X = 10 mm |  |  |
|-----------|--|--|
| Y = 10 mm |  |  |

| Reikä 5, joka perustuu reikään 4 | Reikä 6, joka perustuu reikään 5 |
|----------------------------------|----------------------------------|
| X = 20 mm                        | X = 20 mm                        |
| Y = 10 mm                        | Y = 10 mm                        |

#### Absoluuttiset ja inkrementaaliset polaarikoordinaatit

Absoluuttiset koordinaatit perustuvat aina napapisteeseen (napaan) ja kulmaperusakseliin.

Inkrementaaliset koordinaatit perustuvat työkalun viimeksi ohjelmoituun asemaan.

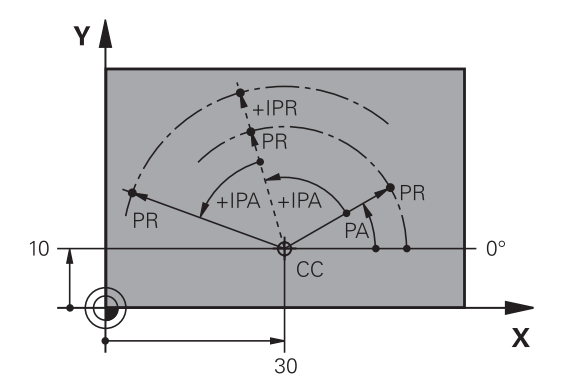

## Peruspisteen valinta

Työkappaleen piirustus sisältää tarkan työkappaleen muotoelementin absoluuttiseksi peruspisteeksi (nollapiste), joka on yleensä työkappaleen nurkkapiste. Peruspisteen asetuksessa työkappale suunnataan ensin koneen akseleiden mukaan ja sitten työkalu ajetaan kullakin akselilla tunnettuun asemaan työkappaleella. Tässä asemassa ohjauksen näyttö asetetaan joko nollaan tai esimääriteltyyn paikoitusarvoon. Näin työkappaleelle perustetaan perusjärjestelmä, joka on voimassa ohjauksen näyttöarvoille ja NC-ohjelmalle.

Jos työkappaleen piirustus määrittelee suhteellisen peruspisteen, niin silloin vain käytät yksinkertaisesti koordinaattimuunnosten työkiertoja.

Lisätietoja: Työkierto-ohjelmoinnin käyttäjäkäsikirja

Jos työkappaleen piirustus ei ole mitoitettu NC-sääntöjen mukaisesti, niin valitse silloin peruspisteeksi jokin sellainen asema tai työkappaleen nurkka, josta muut työkappaleen asemat voidaan määrittää yksinkertaisesti.

Peruspisteen voit asettaa kätevästi HEIDENHAINin 3D-kosketusjärjestelmällä.

Lisätietoja: Käyttäjän käsikirja Asetus, NC-ohjelmien testaus ja toteutus

#### Esimerkki

Oikealla oleva työkappaleen piirustus esittää reiät (1 ... 4), joiden mitat perustuvat absoluuttiseen peruspisteeseen koordinaateilla X=0 Y=0. Reijät (5–7) perustuvat suhteelliseen peruspisteeseen absoluuttisilla koordinaateilla X=450 Y=750. Työkierrolla **Nollapistesiirto** voit siirtää nollapisteen väliaikaisesti asemaan X=450, Y=750, jolloin porausreijät (5–7) voidaan ohjelmoida ilman lisälaskutoimituksia.

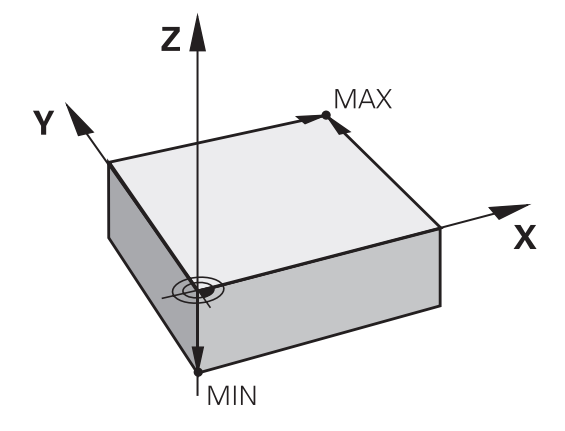

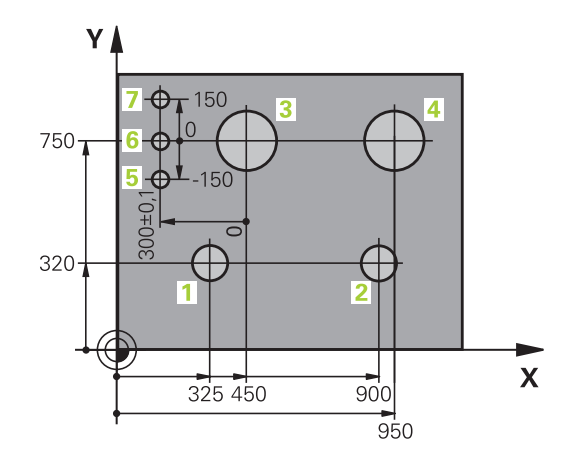

# 3.5 NC-ohjelmien avaus ja sisäänsyöttö

## NC-ohjelman rakenne HEIDENHAIN Klartext-

NC-ohjelma koostuu NC-lauseiden sarjasta. Oikeallaoleva kuva esittää NC-lauseiden elementtejä.

Ohjaus numeroi NC-ohjelmanNC-lauseet nousevassa numerojärjestyksessä.

NC-ohjelman ensimmäinen NC-lause merkitään koodilla **BEGIN PGM**, ohjelman nimellä ja voimassa olevalla mittayksiköllä.

Sen jälkeiset NC-lauseet sisältävät tietoja seuraavista yksityiskohdista:

- Aihio
- Työkalukutsut
- Ajo varmuusasemaan
- Syöttöarvot ja karan kierrosluvut
- Rataliikkeet, työkierrot ja muut toiminnot

NC-ohjelman viimeinen NC-lause merkitään koodilla **END PGM**, ohjelman nimellä ja voimassa olevalla mittayksiköllä.

**OHJE** 

#### Huomaa törmäysvaara!

Ohjaus suorittaa automaattisen törmäystarkastuksen työkalun ja työkappaleen välillä. Saapumisliikkeen yhteydessä työkalunvaihdon jälkeen on olemassa törmäysvaara!

> Ohjelmoi tarvittaessa ylimääräinen turvallinen väliasema.

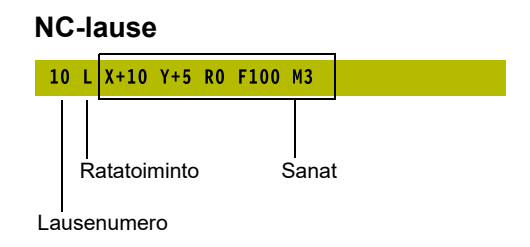

# Aihion määrittely: BLK FORM

Heti uuden NC-ohjelman avaamisen jälkeen määritellään koneistamaton työkappale. Määritelläksesi jälkikäteen aihion paina näppäintä **SPEC FCT**, sitten ohjelmanäppäintä **OHJELMAMÄÄRITTELY** ja sen jälkeen ohjelmanäppäintä **BLK FORM**. Tätä määrittelyä ohjaus tarvitsee graafista simulointia varten.

| U | 6 |  |
|---|---|--|
|---|---|--|

Aihion määrittely on välttämätöntä vain silloin, jos haluat testata NC-ohjelman graafisesti!

Ohjaus pystyy esittämään erilaisia aihion muotoja:

| Ohjelmanäppäin | Toiminto                                                             |
|----------------|----------------------------------------------------------------------|
|                | Suorakulmaisen aihion määrittely                                     |
|                | Lieriömäisen aihion määrittely                                       |
|                | Pyörintäsymmetrisen aihion määrittely mieli-<br>valtaisella muodolla |

#### Suorakulmainen aihio

Nelisärmäisen kappaleen kunkin sivun tulee olla akseleiden X, Y ja Z kanssa samansuuntaisia. Tällainen aihio voidaan asettaa sen kahden nurkkapisteen avulla:

- MIN-piste: neliön pienin X-, Y- ja Z-koordinaatti; syötä sisään absoluuttiarvot
- MAX-piste: suurin X-,Y- ja Z-koordinaatti; syötä sisään absoluuttinen tai inkrementaalinen arvo

#### Esimerkki

| 0 BEGIN PGM NEU MM             | Ohjelman alku, nimi, mittayksikkö  |
|--------------------------------|------------------------------------|
| 1 BLK FORM 0.1 Z X+0 Y+0 Z-40  | Kara-akseli, MIN-pistekoordinaatit |
| 2 BLK FORM 0.2 X+100 Y+100 Z+0 | MAX-pistekoordinaatit              |
| 3 END PGM NEU MM               | Ohjelman loppu, nimi, mittayksikkö |

#### Lieriömäinen aihio

Lieriömäinen aihio asetetaan lieriön mittojen avulla:

- X, Y tai Z: kiertoakseli
- D, R: Lieriön halkaisija tai säde (positiivisella etumerkillä)
- L: Lieriön pituus (positiivisella etumerkillä)
- DIST: Siirto pyörintäakselin suunnassa
- DI, RI: Onton lieriön sisähalkaisija tai sisäpuolinen säde

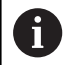

Parametrit **DIST** ja **RI** tai **DI** ovat valinnaisia eikä niitä tarvitse ohjelmoida.

#### Esimerkki

| 0 BEGIN PGM NEU MM                         | Ohjelman alku, nimi, mittayksikkö              |
|--------------------------------------------|------------------------------------------------|
| 1 BLK FORM CYLINDER Z R50 L105 DIST+5 RI10 | Karan akseli, säde, pituus, etäisyys, sisäsäde |
| 2 END PGM NEU MM                           | Ohjelman loppu, nimi, mittayksikkö             |

#### Pyörintäsymmetrinen aihio mielivaltaisella muodolla

Pyörintäsymmetrisen aihion muoto määritellään aliohjelmassa. Käytä tässä yhteydessä osoitetta X, Y tai Z pyörintäakselina.

Aihion määrittelyssä viitataan muodon kuvaukseen.

- DIM\_D, DIM\_R: Pyörintäsymmetrisen aihion halkaisija tai säde.
- LBL: Aliohjelma muodon kuvauksella

Muodon kuvaus saa sisältää negatiivisia arvoja pyörintäakselilla, mutta vain positiivisia arvoja pääakselilla. Muodon tulee olla suljettu, ts. muodon alku ja loppu ovat samassa pisteessä.

Kun määrittelet pyörintäsymmetrisen aihion inkrementaalikoordinaateilla, mitat ovat riippumattomia halkaisijaohjelmoinnista.

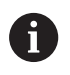

Aliohjelman määrittely voidaan tehdä numeron, nimen tai QS-parametrin avulla.

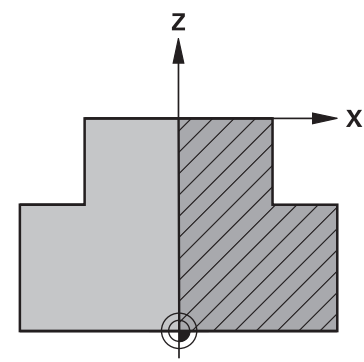

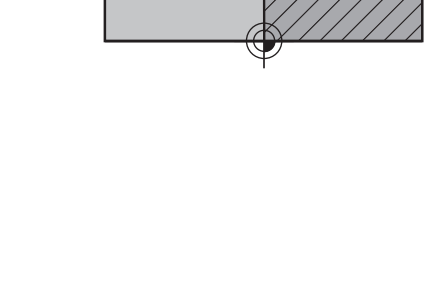

#### Esimerkki

| 0 BEGIN PGM NEU MM               | Ohjelman alku, nimi, mittayksikkö               |
|----------------------------------|-------------------------------------------------|
| 1 BLK FORM ROTATION Z DIM_R LBL1 | Karan akseli, tulkintatavat, aliohjelman numero |
| 2 M30                            | Pääohjelman loppu                               |
| 3 LBL 1                          | Aliohjelman alku                                |
| 4 L X+0 Z+1                      | Muodon alku                                     |
| 5 L X+50                         | Ohjelmoi positiivinen pääakselisuunta           |
| 6 L Z-20                         |                                                 |
| 7 L X+70                         |                                                 |
| 8 L Z-100                        |                                                 |
| 9 L X+0                          |                                                 |
| 10 L Z+1                         | Muodon loppu                                    |
| 11 LBL 0                         | Aliohjelman loppu                               |
| 12 END PGM NEU MM                | Ohjelman loppu, nimi, mittayksikkö              |

#### **Uuden NC-ohjelman avaaminen**

NC-ohjelma syötetään sisään aina käyttötavalla **Ohjelmointi**. Ohjelman avauksen esimerkki:

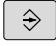

Käyttötapa: Paina näppäintä Ohjelmointi.

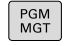

Paina näppäintä PGM MGT

> Ohjaus avaa tiedostonhallinnan.

Valitse hakemisto, johon haluat tallentaa uuden NC-ohjelman: TIEDOSTONIMI = NEU.H

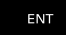

MM

Syötä uuden ohjelman nimi.

- Vahvista näppäimellä ENT
- Mittayksikön valinta: Paina ohjelmanäppäintä MM tai TUUMA.
- Ohjaus vaihtaa ohjelmaikkunan ja avaa dialogin aihion määrittelyä BLK-FORM (aihio) varten.

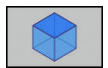

 Suorakulmaisen aihion valinta: Paina suorakulmaisen aihion ohjelmanäppäintä.

#### KONEISTUSTASO GRAFIIKASSA: XY

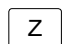

Syötä kara-akseli, esim. Z

#### AIHION MÄÄRITTELY: MINIMI

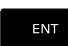

 Syötä sisään peräjälkeen MIN-pisteen X-, Y- ja Z-koordinaatit, vahvista kukin painamalla ENTnäppäintä.

#### AIHION MÄÄRITTELY: MAKSIMI

 Syötä sisään peräjälkeen MAX-pisteen X-, Y- ja Z-koordinaatit, vahvista kukin painamalla ENTnäppäintä.

#### Esimerkki

| 0 BEGIN PGM NEU MM             | Ohjelman alku, nimi, mittayksikkö  |
|--------------------------------|------------------------------------|
| 1 BLK FORM 0.1 Z X+0 Y+0 Z-40  | Kara-akseli, MIN-pistekoordinaatit |
| 2 BLK FORM 0.2 X+100 Y+100 Z+0 | MAX-pistekoordinaatit              |
| 3 END PGM NEU MM               | Ohjelman loppu, nimi, mittayksikkö |

Ohjaus luo lauseiden numerot sekä **BEGIN**- ja **END**-lauseet automaattisesti.

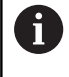

Jos et halua ohjelmoida aihion määrittelyä, keskeytä dialogi kohdassa **Työskentelytaso grafiikassa: XY** painamalla **DEL**Aihion määrittely!

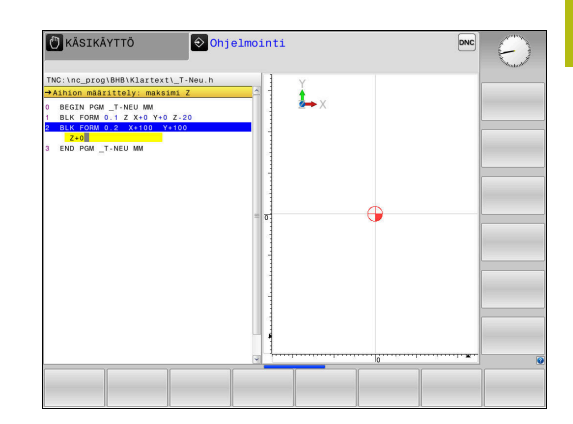

## Työkalun liikkeiden ohjelmointi Klartext-muodossa

NC-lauseen ohjelmointi aloitetaan dialoginäppäimellä. Näytön otsikkorivillä ohjaus pyytää tarvittavia tietoja.

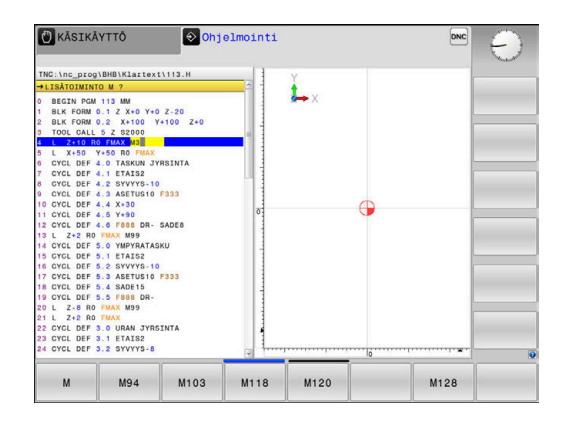

#### Paikoituslauseen esimerkki

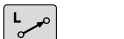

Paina näppäintä L.

#### KOORDINAATIT?

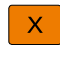

10 (Syötä sisään X-akselin tavoitekoordinaatti)

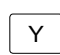

20 (Syötä sisään y-akselin tavoitekoordinaatti)

ENT

 jatka seuraavaan kysymykseen painamalla ENTnäppäintä

#### SÄDEKORJAUS: RL/RR/EI KORJ.: ?

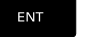

 Syötä sisään Ei sädekorjausta, jatka seuraavaan kysymykseen painamalla ENT-näppäintä.

#### SYÖTTÖARVO F=? / F MAX = ENT

- 100 (Syötä sisään rataliikkeen syöttöarvo 100 mm/min)
- ENT
- jatka seuraavaan kysymykseen painamalla ENTnäppäintä

### LISÄTOIMINTO M?

Syötä sisään 3 (lisätoiminto M3 Kara päälle).

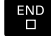

**END**-näppäimellä ohjaus lopettaa tämän dialogin.

#### Esimerkki

3 L X+10 Y+5 R0 F100 M3

## Mahdolliset syöttöarvon määrittelyt

| Ohjelmanäp-<br>päin | Syötön määrittelyn toiminnot                                                                                                    |  |
|---------------------|----------------------------------------------------------------------------------------------------|--|
| F MAX               | Liike pikasyötöllä, lausekohtainen vaikutus.<br>Poikkeus: jos määritelty ennen <b>APPR</b> -lauset-<br>ta, tällöin <b>FMAX</b> saa aikaan myös lähestymisen<br>apupisteeseen<br><b>Lisätietoja:</b> "Tärkeät pisteet muotoon ajossa ja |  |
|                     | muodon jätössä", Sivu 139                                                                                                    |  |
| F AUTO              | Liike automaattisesti <b>TOOL CALL</b> -lauseessa<br>lasketulla syöttöarvolla                                                                                                    |  |
| F                   | Ajo ohjelmoidulla syöttöarvolla (yksikkö mm/min<br>tai 1/10 tuuma/min). Kiertoakseleilla ohjaus tulkit-<br>see syötön asteiksi minuutissa riippumatta siitä,<br>onko NC-ohjelma kirjoitettu millimetreissä vai<br>tuumissa.            |  |
| FU                  | Kierrossyöttöarvon määrittely (yksikkö mm/r tai<br>tuuma/r). Huomautus: tuumaohjelmoinnissa FU<br>ei ole yhdisteltävissä M136:n kanssa                                                                                                 |  |
| FZ                  | Hammassyöttöarvon määrittely (yksikkö mm/<br>hammas tai tuuma/hammas) Työkappaleen<br>hampaiden lukumäärän on oltava määritelty<br>työkalutaulukon sarakkeessa <b>CUT.</b>                                                             |  |
| Näppäin             | päin Toiminnot dialogiohjausta varten                                                                                                    |  |
|                     | Dialogikysymyksen ohitus                                                                                                    |  |
| END                 | Dialogin lopetus ennenaikaisesti                                                                                                    |  |
| DEL                 | Dialogin keskeytys ja poisto                                                                                                    |  |

## Hetkellisaseman vastaanotto

Ohjaus mahdollistaa työkalun hetkellisen aseman vastaanottamisen NC-ohjelmaan, esim. kun

- ohjelmoidaan liikelauseita
- ohjelmoidaan työkiertoja

Oikean paikoitusarvon vastaanottamiseksi toimitaan seuraavalla tavalla:

- sijoitat sisäänsyöttökenttä sen NC-lauseen kohdalle, johon haluat aseman vastaanottaa.
- -+--
- Valitse hetkellisaseman tallennustoiminto
- Ohjaus näyttää ohjelmanäppäinpalkissa akseleita, joiden asemat voit vastaanottaa.
- AKSELIT Z
- Valitse akseli
- Ohjaus kirjoittaa valitun akselin hetkellisaseman aktiiviseen sisäänsyöttökenttään.

Aktiivisesta työkalukorjauksesta riippumatta ohjaus vastaanottaa työkalun keskipisteen koordinaatit aina työstötasossa.

Ohjaus huomioi aktiivisen työkalun pituuskorjauksen ja vastaanottaa aina työkalun kärjen koordinaatit työkaluakselille.

Ohjaus pitää akselivalinnan ohjelmanäppäinpalkkia aktiivisena niin pitkään, kunnes painat uudelleen näppäintä **Hetkellisaseman tallennus**. Tämä pätee myös silloin, kun tallennat voimassa olevan NC-lauseen ja avaat uuden NC-lauseenratatoiminnonnäppäimellä. Jos valitset sisäänsyöttövaihtoehdon ohjelmanäppäimellä (esim. sädekorjaus), tällöin ohjaus sulkee myös akselinvalinnan ohjelmanäppäinpalkin.

Toiminnon **TYÖSTÖTASON KÄÄNTÖ** ollessa aktiivinen ei toimintoa **Hetkellisaseman talteenotto** sallita.

## NC-ohjelman muokkaus

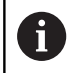

NC-ohjelmaa ei voi muokata sen suorittamisen aikana.

Kun olet luomassa tai muuttamassa NC-ohjelmaa, voit valita NCohjelmassa millä tahansa rivillä olevan NC-lauseen yksittäisen sanan joko nuolinäppäinten tai ohjelmanäppäinten avulla:

| Ohjelmanäp-<br>päin/näppäin | Toiminto                                                                                                    |
|-----------------------------|----------------------------------------------------------------------------------------------------|
| SIVU                        | Sivujen selaus ylöspäin                                                                                                    |
| SIVU                        | Sivujen selaus alaspäin                                                                                                    |
|                             | Hyppy ohjelman alkuun                                                                                                    |
|                             | Hyppy ohjelman loppuun                                                                                                    |
|                             | Hetkellisen NC-lauseen sijainnin muuttaminen<br>kuvaruudulla. Näin voit saada näytölle enemmän<br>NC-lauseita, jotka on ohjelmoitu ennen nykyistä<br>NC-lausetta       |
|                             | Ei toimintoa, jos NC-ohjelma on kokonaan<br>näkyvissä näyttöruudulla.                                                                                                  |
|                             | Hetkellisen NC-lauseen sijainnin muuttaminen<br>kuvaruudulla. Näin voit saada näytölle enemmän<br>ohjelmalauseita, jotka on ohjelmoitu nykyisen<br>NC-lauseen jälkeen. |
|                             | Ei toimintoa, jos NC-ohjelma on kokonaan<br>näkyvissä näyttöruudulla.                                                                                                  |
|                             | Siirto NC-lause NC-lauseelta                                                                                                    |
|                             |                                                                                                    |
| -                           | Yksittäisten sanojen valinta NC-lauseessa                                                                                                    |
| +                           |                                                                                                    |
| бото                        | Tietyn NC-lauseen valinta                                                                                                    |
|                             | <b>Lisätietoja:</b> "GOTO-näppäimen käyttö",<br>Sivu 182                                                                                                    |

| Ohjelmanäp-<br>päin/näppäin    | Toiminto                                                                                                    |
|--------------------------------|----------------------------------------------------------------------------------------------------|
| CE                             | <ul><li>Valitun sanan arvon asetus nollaan</li><li>Virheellisen arvon poisto</li><li>Poistettavan virheilmoituksen poisto</li></ul> |
|                                | Valitun sanan poisto                                                                                                    |
| DEL                            | <ul><li>Valitun NC-lauseen poisto</li><li>Työkiertojen ja ohjelmanosien poisto</li></ul>                                            |
| LIITÄ<br>VIIMEINEN<br>NC-LAUSE | Viimeksi muokatun tai poistetun NC-lauseen<br>lisäys                                                                                |

#### NC-Lauseen lisäys haluttuun kohtaan

- Valitse se NC-lause, jonka taakse haluat lisätä uuden NClauseen.
- Dialogin avaus

#### Muutosten tallennus

Ohjaus tallentaa muutokset yleensä automaattisesti, kun suoritat käyttötavan vaihdon tai valitset tiedostonhallinnan. Kun haluat tallentaa muutokset NC-ohjelmaan kohdennetusti, toimi seuraavasti:

- Valitse tallennustoimintojen ohjelmanäppäinpalkki
- TALLENNA
- Paina ohjelmanäppäintä **TALLENNA**.
- Ohjaus tallentaa muutokset, jotka on tehty sitten edellisen tallennuksen.

#### NC-ohjelman tallennus uuteen tiedostoon

Halutessasi voit tallentaa kulloinkin valittuna olevan NC-ohjelman sisällön toisen ohjelman nimen alle. Toimi tällöin seuraavasti:

Valitse tallennustoimintojen ohjelmanäppäinpalkki

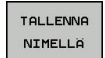

- Paina ohjelmanäppäintä TALLENNA NIMELLÄ.
  - Ohjaus antaa esille ikkunan, johon voit määritellä hakemiston ja uuden tiedoston nimen.
  - Paina ohjelmanäppäintä VAIHDA, tarvittaessa vaihda kohdehakemistoa.
  - Syötä sisään tiedoston nimi.
  - Vahvista ohjelmanäppäimellä OK tai näppäimellä ENT tai lopeta ohjelmanäppäimellä PERUUTA.

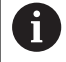

Ohjelmanäppäimellä **TALLENNA NIMELLÄ** tallennetut tiedostot löytyvät tiedostonhallinnassa myös ohjelmanäppäimen **VIIMEISET TIEDOSTOT** avulla.

#### **Muutosten peruutus**

PERUUTA MUUTOKSET

Halutessasi voit peruuttaa kaikki muutokset, jotka olet tehnyt sitten edellisen tallennuksen. Toimi tällöin seuraavasti:

Valitse tallennustoimintojen ohjelmanäppäinpalkki

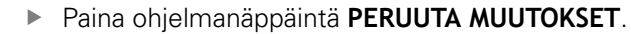

- Ohjaus antaa näytölle ikkunan, jossa voit vahvistaa tai keskeyttää toimenpiteen.
- Vahvista ohjelmanäppäimellä KYLL tai näppäimellä ENT tai lopeta ohjelmanäppäimellä EI.

#### Sanojen muuttaminen ja lisäys

- Sanan valinta NC-lauseessa
- Korvaus uudella sanalla
- > Kun olet valinnut sanan, dialogi on sen aikana käytettävissä.
- Päätä muokkaus: Paina näppäintä END.

Jos haluat lisätä sanan, käytä nuolinäppäimiä (oikealle tai vasemmalle), kunnes haluamasi dialogi ilmestyy ja syötä sisään haluamasi arvo.

#### Samojen sanojen etsintä eri NC-lauseista

- -
- Valitse NC-lauseessa oleva sana: paina nuolinäppäimiä niin usein, kunnes haluamasi sana on merkitty.
- t
- Valitse NC-lause nuolinäppäinten avulla
  - Nuoli alas: haku eteenpäin
  - Nuoli ylös: haku taaksepäin

Merkintä on uuden valitun NC-lauseen saman sanan kohdalla kuin ensin valitsemassasi NC-lauseessa.

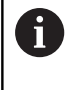

Jos olet aloittanut haun hyvin pitkässä NC-ohjelmassa, ohjaus esittää symbolia jatkonäytöllä. Tarvittaessa voit keskeyttää haun milloin tahansa.

#### Ohjelmanosien merkintä, kopiointi, leikkaus ja sijoitus

Ohjelmaosan kopioimiseksi joko ohjelman sisällä tai toiseen NCohjelmaan ohjauksessa on käytettävissä seuraavat toiminnot:

| Ohjelmanäp-<br>päin         | Toiminto                         |
|-----------------------------|----------------------------------|
| VALITSE<br>LAUSE            | Merkintätoiminnon päällekytkentä |
| MERKITSE<br>KESKEYTÄ        | Merkintätoiminnon poiskytkentä   |
| LAUSEEN<br>LEIKKAUS<br>POIS | Merkityn lauseen leikkaus        |
| LISÄÄ<br>LAUSE              | Muistissa olevan lauseen lisäys  |
| KOPIOI<br>LAUSE             | Merkityn lauseen kopiointi       |

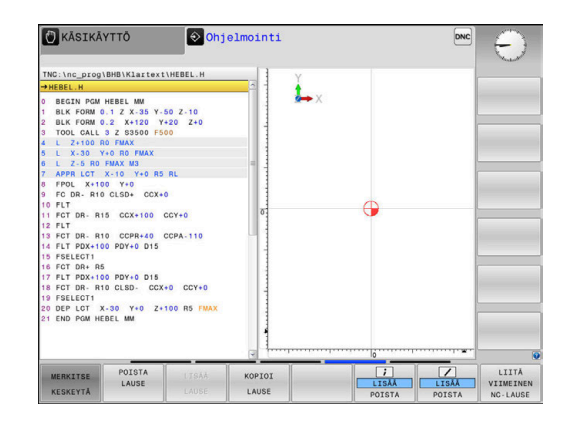

Ohjelmanosien kopiointi tapahtuu seuraavasti:

- Valitse ohjelmanäppäinpalkki merkintätoiminnoilla
- Valitse kopioitavan ohjelmanosan ensimmäinen NC-lause
- Merkitse ensimmäinen NC-lause: Paina ohjelmanäppäintä VALITSE LAUSE.
- Ohjaus tallentaa NC-lauseen värillisenä ja näyttää ohjelmanäppäintä MERKITSE KESKEYTÄ.
- Siirrä kursoripalkki kopioitavan tai poistettavan ohjelmanosan viimeisen NC-lauseen kohdalle.
- > Ohjaus esittää kaikki merkityt NC-lauseet toisella värillä. Halutessasi voit keskeyttää merkintätoiminnon milloin tahansa painamalla ohjelmanäppäintä MERKITSE KESKEYTÄ.
- Merkityn ohjelmanosan kopiointi: Paina ohjelmanäppäintä KOPIOI LAUSE, merkityn ohjelmanosan leikkaus: Paina ohjelmanäppäintä CUT LEIKKAA LAUSE.
- > Ohjaus tallentaa muistiin merkityn lauseen.

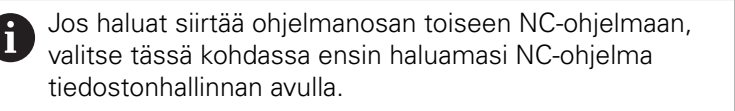

- Valitse nuolinäppäinten avulla se NC-lause, jonka jälkeen haluat lisätä kopioidun (leikatun) ohjelmanosan.
- Tallennetun ohjelmanosan lisäys: Paina ohjelmanäppäintä LISÄÄ LAUSE.
- Merkintätoiminnon lopetus: Paina ohjelmanäppäintä MERKITSE KESKEYTÄ.

## Ohjauksen hakutoiminnot

Ohjauksen hakutoiminnoilla voit etsiä haluamasi tekstin NCohjelman sisältä ja tarvittaessa korvata sen uudella tekstillä.

## Halutun tekstin etsintä

| паницип | leksii                                | i etsiiita                                                                                                    |                                                                                                    |                                                                                                    |         |                         |   |
|---------|---------------------------------------|----------------------------------------------------------------------------------------------------|----------------------------------------------------------------------------------------------------|----------------------------------------------------------------------------------------------------|---------|-------------------------|---|
|         | ►                                     | Hakutoiminnon valinta                                                                                            | KĀSIKĀYTTŌ                                                                                                    | 😔 Ohje                                                                                                    | lmointi | į.                      |   |
| EIST    | >                                     | Ohjaus näyttää hakuikkunan ja esittää<br>ohjelmanäppäinpalkin, jossa ovat käytettävissä<br>olevat hakutoiminnot. | TNC:\nc_proy\BHB\Klart<br>→HEBEL,H<br>0 BECIN PCM HEBEL MM<br>1 BLK FORM 0.1 Z ×-35<br>2 BLK FORM 0.2 X+120<br>3 TOOL GALL 3 2 53500<br>5 L Z+100 RD FMAX<br>5 L X-30 Y+0 RD FMAX | THC: \nc_prop10H0 HilartestHHEEL.H<br>→HEEL M<br>0 RECCH FOM HEEL MM<br>1 BLK FORM 0.1 X X:35 Y:00 Z:10<br>2 BLK FORM 0.2 X:130 Y:00 Z:00<br>3 TOOL CALL 3 Z 05500 F500<br>3 TOOL CALL 3 Z 05500 F500<br>4 TOOL CALL 3 Z 05500 F500 |         | ř.                      |   |
|         | ►                                     | Syötä sisään etsittävä teksti: esim.: <b>TOOL</b>                                                                | 6 L Z-5 RO FNAX M3<br>7 APPR LCT X-10 Y+C<br>8 FPOL X+100 Y+0<br>TEKSTIN ETSINTĂ :                                                                                                |                                                                                                    | .       | NYKYINEN SANA           |   |
|         | Eteenpäin tai taaksepäin haun valinta |                                                                                                    | 10 FLT<br>11 FCT DR- R15 CCX+10<br>12 FLT                                                                                                    | ( Korvaava teksti:                                                                                                    |         | KORVAA<br>KORVAA KAIKKI |   |
| ETSI    | ►                                     | Hakutoimenpiteen käynnistys                                                                                      | 14 FLT PDX+100 PDY+0 E<br>15 FSELECT1<br>16 FCT DR+ R5                                                                                                    | Etsi eteenpäin                                                                                                    |         | LOPP                    |   |
|         | >                                     | Ohjaus hyppää seuraavaan NC-lauseeseen, joka<br>sisältää etsittävän tekstin.                                     | 17 FLT POX.100 PDY40 G.V.<br>18 FOT DR. R10 CLED. CCX40 CCY40<br>19 FSELLOT1<br>20 DEPLOT X.30 Y40 Z+100 R5 FMAX<br>21 END POM HEBEL MM                                           |                                                                                                    |         |                         |   |
|         | ►                                     | Hakutoimenpiteen toisto                                                                                          | NYKYINEN                                                                                                    | KORVAA                                                                                                    | KORVAA  | LOPP                    | T |
| ETSI    | >                                     | Ohjaus hyppää seuraavaan NC-lauseeseen, joka<br>sisältää etsittävän tekstin.                                     | SANA                                                                                                    |                                                                                                    | KAIKKI  |                         |   |
| LOPP    | ►                                     | Lopeta hakutoiminto: Paina ohjelmanäppäintä<br>LOPPU.                                                            |                                                                                                    |                                                                                                    |         |                         |   |

KOPIOI NYKYINEN ARVO ARVO

#### Mielivaltaisen tekstin etsintä ja korvaus

## OHJE

#### Varoitus, tietoja voi hävitä!

Toiminnot **KORVAA** ja **KORVAA KAIKKI** korvaavat kaikki löydetyt syntaksielementit ilman kyselyä. Ohjaus ei suorita alkuperäisten tiedostojen automaattista varmistusta ennen suorittaa tietojen korvaamista. Tällöin NC-ohjelmia voi tuhoutua tai hävitä peruuttamattomasti.

- Tarvittaessa tee NC-ohjelmista varmuuskopiot ennen korvaamista.
- Käytä toimintoja KORVAA ja KORVAA KAIKKI erittäin varovasti.

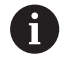

Toiminnot **ETSI** ja **KORVAA** eivät ole mahdollisia NCohjelman suorittamisen aikana. Tämä toiminto on estetty myös aktiivisen kirjoitussuojauksen aikana.

- Valitse NC-lause, jossa etsittävä sana on tallennettuna.
  - ETSI

ETSI

KORVAA

LOPP

- Hakutoiminnon valinta
- Ohjaus näyttää hakuikkunan ja esittää ohjelmanäppäinpalkin, jossa ovat käytettävissä olevat hakutoiminnot.
- Paina ohjelmanäppäintä HETKELLINEN SANA.
- > Ohjaus ottaa vastaan nykyisen lauseen NC-lauseen ensimmäisen sanan. Tarvittaessa paina uudelleen ohjelmanäppäintä halutun sanan vastaanottamiseksi.
- Hakutoimenpiteen käynnistys
- Ohjaus hyppää seuraavan etsittävän tekstin kohdalle.
- Tekstin korvaaminen ja sen jälkeen hyppy seuraavaan löytökohtaan: Paina ohjelmanäppäintä KORVAA, tai jos haluat korvata kerralla kaikki löydetyt tekstikohteet: Paina ohjelmanäppäintä KORVAA KAIKKI, tai jos et halua korvata tekstiä, vaan siirtyä seuraavan löytökohtaan: Paina ohjelmanäppäintä ETSI.
- Lopeta hakutoiminto: Paina ohjelmanäppäintä LOPPU.

# 3.6 Tiedostonhallinta

### Tiedostot

| Ohjauksen tiedostot                                                                                                    | Тууррі                                                               |
|----------------------------------------------------------------------------------------------------|----------------------------------------------------------------------|
| <b>NC-ohjelmat</b><br>HEIDENHAIN-muodossa<br>DIN/ISO-muodossa                                                                                                    | .H<br>.I                                                             |
| <b>Yhteensopivat NC-ohjelmat</b><br>HEIDENHAIN-yksikköohjelmat<br>HEIDENHAIN-muoto-ohjelmat                                                                                                    | .HU<br>.HC                                                           |
| <b>Taulukot</b><br>työkaluille<br>työkalunvaihtajille<br>nollapisteille<br>pisteille<br>peruspisteille<br>kosketusjärjestelmille<br>varmuustiedostoille<br>sidonnaisille tiedoille (esim. selostuksille)<br>vapaasti määriteltäville taulukoille<br>paleteille | .T<br>.TCH<br>.D<br>.PNT<br>.PR<br>.TP<br>.BAK<br>.DEP<br>.TAB<br>.P |
| <b>Tekstit seuraavissa muodoissa</b><br>ASCII-tiedostot<br>Tekstitiedostot<br>HTML-tiedostot, esim. kosketusjärjestelmän<br>työkiertojen tulosprotokolla<br>Ohjetiedostot                                                                                      | .A<br>.TXT<br>.HTML<br>.CHM                                          |
| <b>CAD-tiedot</b><br>ASCII-tiedostoina                                                                                                    | .DXF<br>.IGES<br>.STEP                                               |

Kun syötät NC-ohjelman ohjaukseen, ensimmäinen toimenpide on antaa NC-ohjelmalle nimi. Ohjaus tallentaa NC-ohjelman sisäiseen muistiin nimen mukaan. Myös tekstit ja taulukot tallennetaan ohjaukseen tiedostoina.

Jotta voisit löytää ja käsitellä tiedostoja nopeasti ja helposti, ohjaus käyttää tiedostonhallintaan erityistä tiedostonhallinnan ikkunaa. Tässä ikkunassa voit kutsua, kopioida, nimetä uudelleen ja poistaa tiedostoja.

Ohjauksen avulla voit käsitellä ja tallentaa tiedostoja kokonaismuistikokoon **2 Gtavua** saakka.

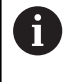

Asetuksesta riippuen ohjaus luo NC-ohjelmien muokkauksen ja tallentamisen jälkeen varmuuskopiotiedoston tiedostotunnuksella \*.bak. Se vähentää käytössäsi olevaa muistitilaa. Yksittäinen NC-ohjelma voi olla enintään 2 Gtavun suuruinen.

#### **Tiedostojen nimet**

NC-ohjelmilla, taulukoilla ja teksteillä voi vielä olla nimipääte, joka ohjaus erottaa tiedoston nimestä pisteellä. Tämä nimipääte ilmaisee tiedostotyyppiä.

| Tiedoston nimi | Tiedostotyyppi |
|----------------|----------------|
| PROG20         | .Н             |

Ohjauksen tiedostonimet, levyasemien nimet ja hakemistojen nimet ovat seuraavan normin mukaisia: The Open Group Base Specifications Issue 6 IEEE Std 1003.1, 2004 Edition (Posixstandardi).

Seuraavat merkit ovat sallittuja:

A B C D E F G H I J K L M N O P Q R S T U V W X Y Z a b c d e f g h i j k l m n o p q r s t u v w x y z 0 1 2 3 4 5 6 7 8 9 \_ -

Seuraavilla merkeillä on seuraavat merkitykset:

| Merkki         | Merkitys                                                      |
|----------------|---------------------------------------------------------------|
|                | Tiedostonimen viimeinen piste erottaa tiedosto-<br>tunnuksen. |
| \ und <b>/</b> | Hakemistopuuta varten                                         |
| :              | Erottaa levyaseman tunnuksen hakemistosta.                    |

Mitään muita merkkejä ei saa käyttää tiedostonimissä tiedonsiirtoongelmien välttämiseksi. Taulukon nimien on alettava kirjaimella

| 0 | Suurin sallittu hakemistopolun pituus on 255 merkkiä.<br>Hakemistopolun pituuteen lasketaan mukaan<br>levyaseman, hakemiston ja tiedoston nimet ja lopussa<br>oleva tiedostotunnus. |
|---|----------------------------------------------------------------------------------------------------|
|   | Lisätietoja: "Polut", Sivu 99                                                                                                    |

## Ulkoisesti laadittujen tiedostojen näyttö ohjauksella

Ohjaukselle on asennettu joitakin lisätyökaluja, joiden avulla voit ottaa näytölle seuraavissa taulukoissa näytettäviä tiedostoja ja myös osittain muokata niitä.

| Tiedostotyypit                  | Тууррі                   |  |
|---------------------------------|--------------------------|--|
| PDF-tiedostot<br>Excel-taulukot | pdf<br>xls               |  |
| Internet-tiedostot              | csv<br>html              |  |
| Tekstitiedostot                 | txt<br>ini               |  |
| Grafiikkatiedostot              | bmp<br>gif<br>jpg<br>png |  |

Lisätietoja: Käyttäjän käsikirja Asetus, NC-ohjelmien testaus ja toteutus

## Hakemistot

Koska sisäiseen muistiin voidaan tallentaa erittäin paljon NC-ohjelmia ja tiedostoja, sijoita yksittäiset tiedostot hakemistoihin (kansioihin) paremman yleisjärjestyksen aikaansaamiseksi. Näihin hakemistoihin voit halutessasi luoda lisää hakemistoja, niin kutsuttuja alahakemistoja. Näppäimellä -/+ tai ENT voit ottaa esiin tai piilottaa alahakemistoja.

## Polut

Polku määrittelee levyaseman, hakemistojen ja kansioiden mukaisen reitin, jonne tiedosto on tallennettu. Yksittäiset polkumäärittelyt erotetaan merkillä **\**.

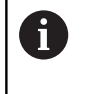

Suurin sallittu hakemistopolun pituus on 255 merkkiä. Hakemistopolun pituuteen lasketaan mukaan levyaseman, hakemiston ja tiedoston nimet ja lopussa oleva tiedostotunnus.

#### Esimerkki

Levyasemaan **TNC** sijoitetaan hakemisto AUFTR1. Sen jälkeen hakemistoon AUFTR1 sijoitetaan alahakemisto NCPROG, jonne kopioidaan NC-ohjelma PROG1.I. Näin NC-ohjelmalle muodostuu polku:

#### TNC:\AUFTR1\NCPROG\PROG1.H

Oikealla oleva kaavio esittää esimerkinomaisesti hakemistopuuta erilaisilla poluilla.

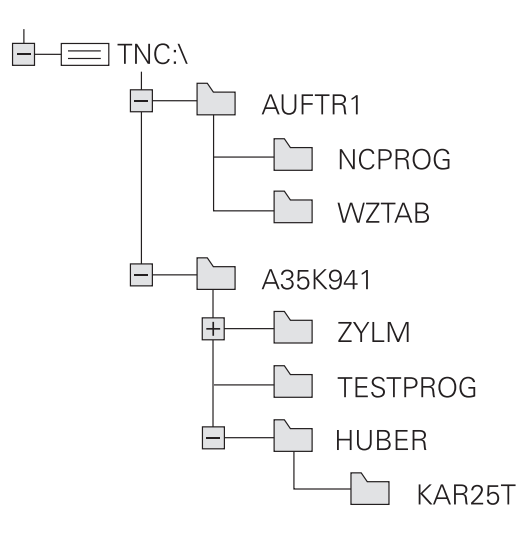

| Ohjelmanäp-<br>päin               | Toiminto                                               | Sivu                                                                             |
|-----------------------------------|--------------------------------------------------------|----------------------------------------------------------------------------------|
| KOPIOI<br>ABC XYZ                 | Yksittäisen tiedoston kopiointi                        | 105                                                                              |
| VALITSE<br>TYYPPI                 | Tietyn tiedostotyypin näyttö                           | 103                                                                              |
|                                   | Uuden tiedoston sijoitus                               | 105                                                                              |
| VIIMEISET<br>TIEDOSTOT            | Kymmenen viimeksi valitun tiedoston<br>näyttö          | 108                                                                              |
| POISTA                            | Tiedoston poisto                                       | 109                                                                              |
| MERKITSE                          | Tiedoston merkitseminen                                | 110                                                                              |
| UUSI NIMI<br>ABC = XYZ            | Tiedoston nimeäminen uudelleen                         | 111                                                                              |
|                                   | Tiedoston suojaus poistoa ja muutosta<br>vastaan       | 112                                                                              |
| EI SUOJ.                          | Tiedostosuojauksen poisto                              | 112                                                                              |
| TAULUKON /<br>NC-OHJ.<br>MUKAUTUS | Tiedoston tuonti iTNC 530 -ohjaukseen                  | Katso Käyttäjän<br>käsikirja Asetus,<br>NC-ohjelmien<br>testaus ja toteu-<br>tus |
|                                   | Taulukkomuodon mukautus                                | 365                                                                              |
| VERKKOL.                          | Verkkoaseman hallinta                                  | Katso Käyttäjän<br>käsikirja Asetus,<br>NC-ohjelmien<br>testaus ja toteu-<br>tus |
| VALITSE<br>EDITORI                | Editorin valinta                                       | 112                                                                              |
| JÄRJESTÄ                          | Tiedostojen järjestely ominaisuuksien<br>mukaan        | 111                                                                              |
| KOPIOI H.                         | Hakemiston kopiointi                                   | 108                                                                              |
|                                   | Hakemiston ja kaikkien sen alahakemisto-<br>jen poisto |                                                                                  |
|                                   |                                                        |                                                                                  |

# Yleiskuvaus: tiedostonhallinnan toiminnot

| Ohjelmanäp-<br>päin | Toiminto                        | Sivu |
|---------------------|---------------------------------|------|
|                     | Hakemistojen päivitys           |      |
| UUSI NIMI           | Hakemiston nimeäminen uudelleen |      |
| UUSI<br>HAKEMISTO   | Uuden hakemiston luonti         |      |

# Tiedostonhallinnan kutsu

- PGM MGT
- Paina näppäintä PGM MGT
- Ohjaus näyttää tiedostonhallinnan ikkunaa (katso kuvaa yllä oikealla. Jos ohjaus näyttää jotakin muuta näytön ositusta, paina ohjelmanäppäintä IKKUNA).

Vasen kapea ikkuna osoittaa käytössä olevaa levyasemaa ja hakemistoa. Levyasemat kuvaavat laitteita, joihin tiedot on tallennettu tai siirretty. Ohjauksen sisäisen muistin levyasema. Muita levyasemia ovat liitännät (RS232, Ethernet), joihin esim. PC-tietokone voidaan kytkeä. Hakemisto merkitään aina kansion symbolilla (vasen) ja hakemiston nimellä (oikea). Alahakemistot esitetään oikealle siirrettynä. Jos alahakemistoja on saatavilla, ne voidaan ottaa näytölle tai piilottaa näppäimellä -/+.

Jos hakemistopuu on pidempi kuin näyttöruudun leveys, voit navigoida haluamaasi kohtaan vierintäpalkin tai liitetyn hiiren avulla.

Oikeanpuoleinen leveä ikkuna esittää kaikkia tiedostoja, jotka ovat tallennettuina valitussa hakemistossa. Kullekin tiedostolle näytetään lisää tietoja, jotka on koottu alla olevaan taulukkoon.

| Näyttö               | Merkitys                                                                                                    |
|----------------------|----------------------------------------------------------------------------------------------------|
| Tiedostonimi         | Tiedostonimi ja tiedostotyyppi                                                                                                    |
| ВҮТЕ                 | Tiedoston koko tavuina                                                                                                    |
| Tila                 | Tiedoston ominaispiirteet:                                                                                                    |
| E                    | Tiedosto on valittu käyttötavalla<br><b>Ohjelmointi</b> .                                                                           |
| S                    | Tiedosto on valittu käyttötavalla <b>Ohjelman</b><br><b>testaus</b> .                                                               |
| M                    | Tiedosto on valittu ohjelmanajon käyttöta-<br>valla.                                                                                |
| +                    | Tiedosto ei käsitä näytettäviä sidonnaisia<br>tiedostoja tiedostotunnuksella DEP, esim.<br>käytettäessä työkalun käyttötarkastusta. |
| <b>A</b>             | Tiedosto on suojattu poistoa ja muutoksia<br>vastaan                                                                                |
| <b>£</b>             | Tiedosto on suojattu poistoa ja muutoksia<br>vastaan, kun sitä parhaillaan käsitellään                                              |
| PÄIVÄMÄÄRÄ           | Päiväys, jolloin tiedostoa on viimeksi<br>muutettu                                                                                  |
| AIKA                 | Kellonaika, jolloin tiedostoa on viimeksi<br>muutettu                                                                               |
| Sidonnai<br>konepara | isten tiedostojen näyttämiseksi aseta<br>ametri <b>dependentFiles</b> (nro 122101) asetukseen<br>ALI.                               |

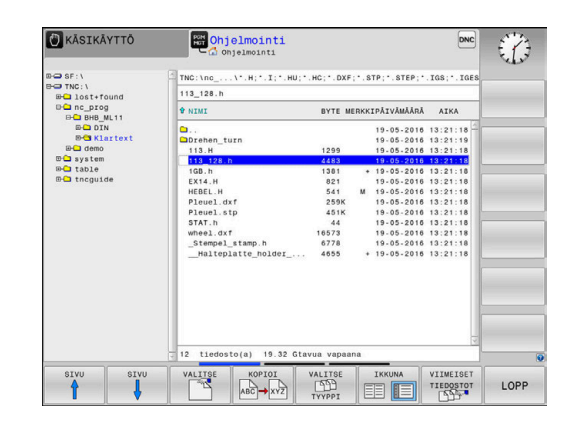

## Levyasemien, hakemistojen ja tiedostojen valinta

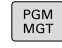

 Kutsu tiedostonhallinta: Paina näppäintä PGM MGT.

Navigoi liitetyn hiiren avulla tai käytä nuolinäppäimiä tai ohjelmanäppäimiä siirtääksesi kursoripalkin haluamaasi kohtaan näyttöikkunassa:

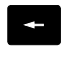

 Kursoripalkki siirtyy vasemmasta ikkunasta oikeaan ja päinvastoin

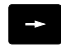

Kursoripalkki liikkuu ikkunassa ylös ja alas.

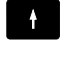

SIVU

SIVU

ŧ

 Kursoripalkki liikkuu ikkunassa sivuttain ylös ja alas

#### 1. vaihe: Valitse levyasema

Merkitse levyasema vasemmassa ikkunassa.

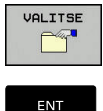

- Valitse levyasema: Paina ohjelmanäppäintä VALITSE, tai
- ► Paina näppäintä ENT

#### 2. vaihe: Valitse hakemisto.

 Merkitse hakemisto vasemmassa ikkunassa: Oikeanpuoleinen ikkuna näyttää automaattisesti kaikki merkityssä kansiossa (kirkas taustaväri) olevat tiedostot

#### 3. vaihe: Valitse tiedosto

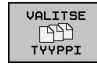

Paina ohjelmanäppäintä VALITSE TYYPPI.

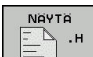

- Paina haluamasi tiedostotyypin ohjelmanäppäintä, tai
- KAIKKI
- Kaikkien tiedostojen näyttö: Paina ohjelmanäppäintä KAIKKI tai
- käytä villiä korttia, esim. 4\*.h: kaikkien tiedostotyypin .h ja numerolla 4 alkavien tiedostojen näyttö

Paina ohjelmanäppäintä VALITSE, tai

Tiedoston merkintä oikeassa ikkunassa

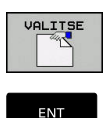

- Paina ENT-painiketta
- Ohjaus aktivoi valitun tiedoston sillä käyttötavalla, joka oli voimassa tiedostonhallinnan kutsun aikana.

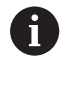

Jos syötät tiedostonhallinnassa hakemasi tiedoston alkukirjaimen, kursori hyppää automaattisesti ensimmäisen vastaavan kirjaimen mukaisen NCohjelman kohdalle.

## **Uuden hakemiston laadinta**

► Merkitse vasemmassa ikkunassa se hakemisto, jonka alihakemistoksi haluat nyt luoda uuden hakemiston

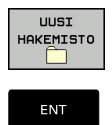

- paina ohjelmanäppäintä UUSI HAKEMISTO.
- Syötä sisään hakemiston nimi
- Paina näppäintä ENT

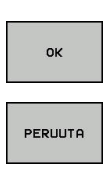

- Paina ohjelmanäppäintä OK, tai ►
- paina ohjelmanäppäintä PERUUTA lopettaaksesi.

## Uusien tiedostojen laadinta

- Valitse vasemmassa ikkunassa hakemisto, johon haluat uuden ► tiedoston tallentaa.
- Paikoita kursori oikeaan ikkunaan. ►

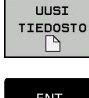

- Paina ohjelmanäppäintä UUSI TIEDOSTO.
- Syötä sisään tiedoston nimi ja tiedostotunnus.

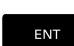

Paina näppäintä ENT

## Yksittäisen tiedoston kopiointi

- Siirrä kursoripalkki sen tiedoston kohdalle, jonka haluat ► koipioida.
- KOPIOI АВС→ ХҮΖ
- Paina ohjelmanäppäintä KOPIOI: Valitse ► kopiointitoiminto.
- > Ohjaus avaa ponnahdusikkunan.

Tiedoston kopiointi nykyiseen hakemistoon

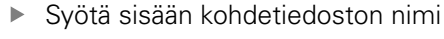

- Paina näppäintä ENT tai ohjelmanäppäintä OK.
- > Ohjaus kopioi tiedoston nykyiseen hakemistoon. Alkuperäinen tiedosto säilyy ennallaan.

Tiedoston kopiointi toiseen hakemistoon

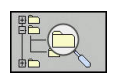

ок

- Paina ohjelmanäppäintä Kohdehakemisto määritelläksesi näyttöikkunaan kohdehakemiston.
- Paina näppäintä ENT tai ohjelmanäppäintä OK.
- > Ohjaus kopioi tiedoston samalla nimellä valittuun hakemistoon. Alkuperäinen tiedosto säilyy ennallaan.

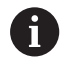

Ohjaus esittää jatkonäyttöä, jos kopiointi on aloitettu näppäimellä ENT tai ohjelmanäppäimellä OK.

# Tiedostojen kopiointi toiseen hakemistoon

 Valitse näyttöalueen ositus kahden samankokoisen ikkunan muotoon.

Oikea ikkuna

- Paina ohjelmanäppäintä NÄYTÄ PUU.
- Siirrä kursoripalkki sen hakemiston kohdalle, jonne haluat kopioida tiedostot, ja ota ne näytölle painamalla näppäintä ENT.

Vasen ikkuna

- Paina ohjelmanäppäintä NÄYTÄ PUU.
- Valitse hakemistot ja ne tiedostot, jotka haluat kopioida, ja ota tiedostot näytölle ohjelmanäppäimellä NÄYTÄ TIEDOSTOT.

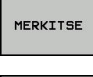

- Paina ohjelmanäppäintä Merkitse: Ota näytölle tiedostojen merkinnän toiminnot.
- MERKITSE TIEDOSTO
- Paina ohjelmanäppäintä Merkitse tiedosto: Siirrä kursoripalkki sen tiedoston kohdalle, jonka haluat kopioida, ja merkitse se. Mikäli tarpeen, merkitse lisää tiedostoja samalla tavoin.

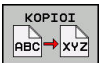

 Paina ohjelmanäppäintä Kopioi: Kopioi merkityt tiedostot kohdetiedostoon.

#### Lisätietoja: "Tiedostojen merkintä", Sivu 110

Jos olet merkinnyt tiedostoja sekä vasemmassa että oikeassa ikkunassa, tällöin ohjaus suorittaa kopioinnin siitä hakemistosta, jossa kursoripalkki kyseisellä hetkellä sijaitsee.

#### Tiedostojen ylikirjoitus

Jos kopioit tiedostoja hakemistoon, jossa on jo saman nimisiä tiedostoja, niin silloin ohjaus kysyy, haluatko ylikirjoittaa (eli poistaa) kohdehakemistossa olevat tiedostot:

 Ylikirjoita kaikki tiedostot (kenttä Olemassaolevat tiedostot valittu): Paina ohjelmanäppäintä OK, tai

> peru tiedostojen korvaus: Paina ohjelmanäppäintä **PERUUTA**.

Jos haluat ylikirjoittaa suojatun tiedoston, sinun täytyy valita se kentässä **Suojatut tiedostot** tai keskeyttää toimenpide.

## Taulukon kopiointi

#### Rivien tuonti taulukkoon

Kun kopioit taulukkoa olemassa olevaan taulukkoon, voit päällekirjoittaa yksittäisiä rivejä tai sarakkeita ohjelmanäppäimellä **KORVAA KENTÄT**. Alkuehdot:

- Kohdetiedoston on oltava valmiiksi olemassa.
- Kopioitava tiedosto saa sisältää vain korvattavat rivit
- Taulukoiden tiedostotyypin on oltava samanlainen.

# OHJE

#### Varoitus, tietoja voi hävitä!

Toiminto **KORVAA KENTÄT** korvaa kysymättä kaikki kohdetiedoston rivit, jotka sisältyvät kopioituun taulukkoon. Ohjaus ei suorita alkuperäisten tiedostojen automaattista varmistusta ennen suorittaa tietojen korvaamista. Tällöin taulukoita voi tuhoutua tai hävitä peruuttamattomasti.

- Tarvittaessa tee taulukoista varmuuskopiot ennen korvaamista.
- Käytä toimintoa KORVAA KENTÄT erittäin varovasti.

#### Esimerkki

Olet mitannut esiasetuslaitteessa kymmenen uuden työkalun pituudet ja säteet. Sen jälkeen esiasetuslaite muodostaa työkalutaulukon TOOL\_Import.T, jossa on 10 riviä, siis 10 työkalua.

Toimi sen jälkeen seuraavasti:

- Kopioi tämä taulukko ulkoisesta tietovälineestä haluamaasi hakemistoon.
- Kopioi ulkoisesti luotu taulukko ohjauksen tiedostonhallinnan avulla olemassa olevaan taulukkoon TOOL.T.
- Ohjaus kysyy, haluatko ylikirjoittaa olemassa olevan työkalutaulukon TOOL.T.
- Paina ohjelmanäppäintä **KYLL**.
- Ohjaus korvaa kokonaan nykyisen tiedoston TOOL.T. Kopioinnin jälkeen TOOL.T sisältää siis 10 riviä.
- Paina vaihtoehtoisesti ohjelmanäppäintä KORVAA KENTÄT.
- Ohjaus korvaa 10 riviä tiedostossa TOOL.T. Ohjaus ei muuta muilla riveillä olevia tietoja.

#### Rivien poiminta taulukosta

Voit merkitä taulukossa yhden tai useampia rivejä ja tallentaa ne erilliseen taulukkoon.

Toimi sen jälkeen seuraavasti:

- Avaa taulukko, josta haluat kopioida rivit.
- > Valitse nuolinäppäinten avulla ensimmäinen kopioitava rivi.
- Paina ohjelmanäppäintä LISÄ- TOIMINNOT.
- Paina ohjelmanäppäintä MERKITSE .
- Tarvittaessa merkitse lisää rivejä.
- Paina ohjelmanäppäintä TALLENNA NIMELLÄ.
- Syötä sisään taulukon nimi, johon valitut rivit tulee tallentaa.

# Hakemiston kopiointi

- Siirrä kursoripalkki oikeassa ikkunassa sen hakemiston kohdalle, jonka haluat kopioida.
- Paina ohjelmanäppäintä KOPIOI.KOPIOI
- > Ohjaus antaa näytölle kohdehakemiston valintaikkunan.
- Valitse kohdehakemisto ja vahvista painamalla näppäintä ENT tai ohjelmanäppäintä OK.
- Ohjaus kopioi halitun hakemiston alihakemistoineen valittuun hakemistoon.

# Tiedoston valinta viimeisten valittuna olleiden joukosta

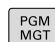

 Kutsu tiedostonhallinta: Paina näppäintä PGM MGT.

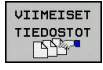

 10 viimeksi valitun tiedoston näyttö: Paina ohjelmanäppäintä VIIMEISET TIEDOSTOT.

Käytä nuolinäppäimiä siirtääksesi kursoripalkin sen tiedoston kohdalle, jonka haluat siirtää:

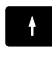

Kursoripalkki liikkuu ikkunassa ylös ja alas

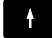

► Valitse tiedosto: Paina ohjelmanäppäintä **OK**, tai

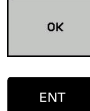

Paina näppäintä ENT

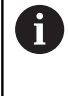

ohjelmanäppäimellä **KOPIOI NYKYINEN ARVO** voit kopioida merkityn tiedoston polun. Voit käyttää kopioitua polkua uudelleen esim. ohjelmakutsun yhteydessä näppäimen **PGM CALL** avulla.

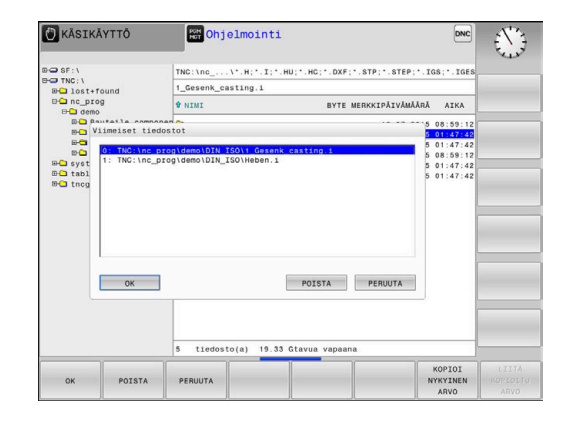
#### **Tiedoston poisto**

#### OHJE

#### Varoitus, tietoja voi hävitä!

Toiminto **POISTA** poistaa tiedoston lopullisesti. Ohjaus ei suorita alkuperäisten tiedostojen automaattista varmistusta ennen tietojen poistamista, esim. roskakoriin. Näin tiedostot poistetaan peruuttamattomasti.

> Tallenna tärkeät tiedot säännöllisesti ulkoiseen levyasemaan.

#### Toimi sen jälkeen seuraavasti:

Siirrä kursori sen tiedoston kohdalle, jonka haluat poistaa.

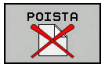

- Paina ohjelmanäppäintä POISTA.
- Ohjaus kysyy, haluatko todellakin poistaa tiedoston.
- Paina ohjelmanäppäintä **OK**.
- > Ohjaus poistaa tiedoston.
- Vaihtoehtoisesti paina ohjelmanäppäintä PERUUTA.
- > Ohjaus keskeyttää toimenpiteen.

#### Hakemiston poisto

#### OHJE

#### Varoitus, tietoja voi hävitä!

Toiminto **POISTA KAIK** poistaa kaikki tiedostot lopullisesti. Ohjaus ei suorita alkuperäisten tiedostojen automaattista varmistusta ennen tietojen poistamista, esim. roskakoriin. Näin tiedostot poistetaan peruuttamattomasti.

▶ Tallenna tärkeät tiedot säännöllisesti ulkoiseen levyasemaan.

#### Toimi sen jälkeen seuraavasti:

Siirrä kursori sen hakemiston kohdalle, jonka haluat poistaa.

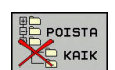

- Paina ohjelmanäppäintä POISTA.
- Ohjaus kysyy, haluatko poistaa hakemiston kaikilla alahakemistoilla ja tiedostoilla.
- Paina ohjelmanäppäintä **OK**.
- > Ohjaus poistaa hakemiston.
- Vaihtoehtoisesti paina ohjelmanäppäintä PERUUTA.
- > Ohjaus keskeyttää toimenpiteen.

#### Tiedostojen merkintä

| Ohjelmanäp-<br>päin             | Merkintätoiminnot                                     |  |  |
|---------------------------------|-------------------------------------------------------|--|--|
| MERKITSE<br>TIEDOSTO            | Yksittäisen tiedoston merkintä                        |  |  |
| MERKITSE<br>KAIKKI<br>TIEDOSTOT | Kaikkien hakemistossa olevien tiedostojen<br>merkintä |  |  |
| POISTA<br>MERKINTA              | Yksittäisen tiedoston merkinnän peruutus              |  |  |
| POISTA<br>KAIKKI<br>MERKINNÄT   | Kaikkien tiedostojen merkinnän peruutus               |  |  |
| KOPIOI M.                       | Kaikkien merkittyjen tiedostojen kopiointi            |  |  |

Toimintoja, kuten tiedostojen kopiointi tai poisto, voidaan käyttää niin yksittäisille tiedostoille kuin useille tiedostoille samanaikaisesti. Useampia tiedostoja merkitään seuraavasti:

Siirrä kursoripalkki ensimmäisen tiedoston kohdalle ►

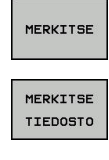

Î

MERKITSE

TIEDOSTO

- Ota näytölle merkintätoiminnot: Paina ohjelmanäppäintä MERKITSE.
- Merkitse tiedosto: Paina ohjelmanäppäintä MERKITSE TIEDOSTO.
- Siirrä kursoripalkki seuraavan tiedoston kohdalle.
- ► Merkitse seuraava tiedosto: Paina ohjelmanäppäintä MERKITSE TIEDOSTO jne.

Merkittyjen tiedostojen kopiointi:

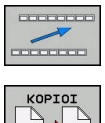

Poistu aktiivisesta ohjelmanäppäinpalkista.

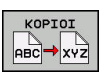

Paina ohjelmanäppäintä **KOPIOI**.

#### Merkittyjen tiedostojen poisto:

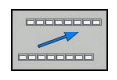

Poistu aktiivisesta ohjelmanäppäinpalkista.

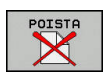

Paina ohjelmanäppäintä POISTA. ►

#### **Tiedoston uusi nimi**

 Siirrä kursori sen tiedoston kohdalle, jonka haluat nimetä uudelleen.

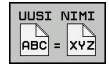

- Valitse uudelleennimeämistoiminto: Paina ohjelmanäppäintä UUSI NIMI.
- Näppäile uusi tiedostonimi; tiedostotyyppiä ei voi muuttaa.
- Toteuta uuden nimen määrittely: Paina ohjelmanäppäintä OK tai näppäintäENT.

#### **Tiedoston järjestely**

Valitse kansio, jossa olevat tiedostot haluat järjestellä.

JÄRJESTÄ

- Paina ohjelmanäppäintä JÄRJESTÄ.
   Valitse haluamasti esityskriteerin mukainen ohjelmanäppäin
  - JÄRJESTÄ NIMEN MUKAAN
  - JÄRJESTÄ KOON MUKAAN
  - JÄRJESTÄ PÄIVÄN MUKAAN
  - JÄRJESTÄ TYYPIN MUKAAN
  - JÄRJESTÄ TILAN MUKAAN
  - EI JÄRJ.

#### Lisätoiminnot

#### Tiedoston suojaus ja tiedostosuojauksen poisto

Siirrä kursoripalkki suojattavan tiedoston kohdalle.

| LISÄÄ    |
|----------|
| TOIMINT. |
|          |

- Lisätoimintojen valinta: Paina ohjelmanäppäintä LISÄÄ TOIMINT.
- •
- Tiedostosuojan aktivointi: Paina ohjelmanäppäintä SUOJAA.
- > Tiedosto sisältää suojaussymbolin.

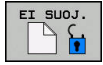

Tiedostosuojauksen poisto: Paina ohjelmanäppäintä El SUOJ.

#### **Editorin valinta**

Siirrä kursoripalkki avattavan tiedoston kohdalle. ►

| LISÄÄ    |
|----------|
| TOIMINT. |

Lisätoimintojen valinta: Paina ohjelmanäppäintä LISÄÄ TOIMINT.

VALITSE EDITORI

- Editorin valinta: Paina ohjelmanäppäintä VALITSE EDITORI.
- Merkitse haluamasi editori
  - **TEKSTIEDITORI** tekstitiedostoille, esim. .A tai .TXT
  - OHJELMAEDITORI NC-ohjemille .H ja .I
  - **TAULUKKOEDITORI** taulukoille, esim. **.TAB** tai .т
  - BPM-EDITORI palettitaulukoille .P
- Paina ohjelmanäppäintä OK.

#### USB-laitteen yhdistäminen ja irrottaminen

Ohjaus tunnistaa yhdistetyt USB-laitteet automaattisesti tuetulla tiedostojärjestelmällä.

Kun haluat irrottaa USB-laitteen, toimi seuraavasti:

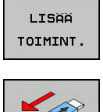

- Siirrä kursori vasempaan ikkunaan.
- Paina ohjelmanäppäintä LISÄÄ TOIMINT.

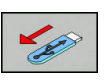

Poista USB-laite

Lisätietoja: Käyttäjän käsikirja Asetus, NC-ohjelmien testaus ja toteutus

# 

# Työkalut

#### 4.1 Työkalukohtaiset määrittelyt

#### Syöttöarvo F

Syöttöarvo **F** on nopeus, jolla työkalun keskipistettä liikutetaan rataliikkeessä. Suurin sallittu syöttöarvo voi olla erilainen kullakin koneen akselilla, ja se määritellään koneparametrin asetuksella.

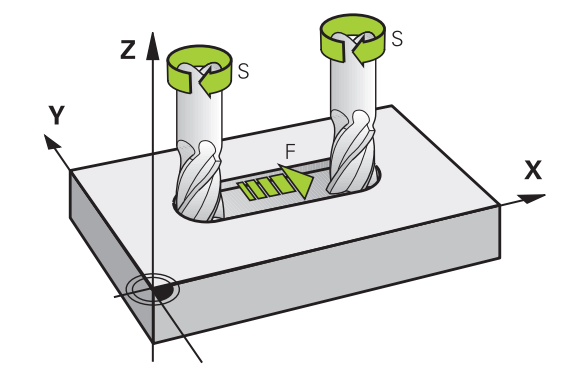

#### Sisäänsyöttö

Syöttöarvo voidaan määritellä **TOOL CALL**-lauseessa (työkalukutsu) ja jokaisessa paikoituslauseessa.

**Lisätietoja:** "NC-lauseiden laadinta ratatoimintonäppäimillä ", Sivu 134

Millimetriohjelmoinnissa syöttöarvo **F** määritellään yksikössä mm/ min, tuumaohjelmoinnissa erottelutarkkuudesta johtuen yksikössä 1/10 tuumaa/min. Vaihtoehtoisesti voidaan syöttöarvo määritellä yksikössä millimetriä per kierros (mm/r) **FU** tai millimetriä per hammas (mm/hammas) **FZ** vastaavien ohjelmanäppäinten avulla.

#### Pikaliike

Pikaliikkeelle määritellään syöttöarvo **F MAX**. Syöttääksesi sisään arvon **F MAX** vastaa dialogipyyntöön **Syöttöarvo F= ?** painamalla näppäintä **ENT** tai ohjelmanäppäintä **FMAX**.

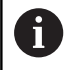

Liikuttaaksesi konetta pikaliikkellä voit ohjelmoida vastaavan lukuarvon, esim. **F30000**. Tämä pikaliike vaikuttaa vastoin kuin **FMAX** ei vain lausekohtaisesti, vaan niin pitkään, kunnes ohjelmoidaan uusi syöttöarvo.

#### Voimassaoloaika

Lukuarvona ohjelmoitu syöttöarvo on voimassa siihen NC-lauseeseen, jossa ohjelmoidaan uusi syöttöarvo. **F MAX** vaikuttaa vain siinä NC-lauseessa, jossa se on ohjelmoitu. NClauseen **F MAX** jälkeen on taas voimassa viimeksi lukuarvona ohjelmoitu syöttöarvo.

#### Muutos ohjelmanajon aikana

Ohjelmanajon aikana syöttöarvoa voidaan muuntaa syöttöarvon potentiometrilla F.

Syöttöarvon potentiometri vähentää vain ohjelmoitua syöttöarvoa, ei ohjauksen laskemaa syöttöarvoa.

#### Karan kierrosluku S

Karan kierrosluku S määritellään kierroksina minuutissa (r/min) **TOOL CALL**-lauseessa (työkalukutsu). Vaihtoehtoisesti voit määritellä lastuamisnopeuden Vc yksikössä metriä per minuutti (m/ min).

#### **Ohjelmoitu muutos**

NC-ohjelmassa voit muuttaa karan kierroslukua **TOOL CALL**lauseella, jossa syötetään sisään uusi karan kierrosluku.

Toimi sen jälkeen seuraavasti:

- TOOL
- Paina näppäintä TOOL CALL
- Ohita dialogi Työkalun numero? painamalla näppäintä NO ENT
- Ohita dialogi Karan akselisuunta X/Y/Z ? painamalla näppäintä NO ENT.
- Syötä sisään dialogissa Karan kierrosluku S= ? uusi karan kierrosluku tai vaihda lastuamisnopeuden määrittely ohjelmanäppäimellä VC.
- END
- Vahvista näppäimellä END.

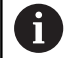

Seuraavissa tapauksissa ohjaus muuttaa vain kierrosluvun:

- TOOL CALL -lause ilman työkaluakselia, työkalun numeroa tai työkaluakselia.
- TOOL CALL -lause ilman työkalun nimeä, työkalun numeroa, samalla työkaluakselilla kuin edeltävässä TOOL CALL -lauseessa.

Seuraavissa tapauksissa ohjaus suorittaa työkalunvaihtomakron ja vaihtaa tarvittaessa sisartyökalun:

- TOOL CALL -lause ilman työkalun numeroa
- TOOL CALL -lause ilman työkalun nimeä
- **TOOL CALL** -lause ilman työkalun nimeä tai työkalun numeroa, muutetulla työkaluakselin suunnalla.

#### Muutos ohjelmanajon aikana

Ohjelmanajon aikana karan kierroslukua muutetaan karan kierroslukusäätimellä S.

#### 4.2 Työkalutiedot

#### Työkalukorjauksen edellytys

Yleensä rataliikkeiden koordinaatit ohjelmoidaan niin, kuinka työkappaleen piirustus on mitoitettu. Jotta ohjaus voi laskea työkalun keskipisteen radan, siis tehdä myös työkalukorjauksen, täytyy jokaiselle työkalulle asettaa pituus ja säde.

Työkalutiedot voidaan syöttää sisään joko toiminnolla **TOOL DEF** suoraan NC-ohjelmassa tai erikseen työkalutaulukossa. Kun syötät sisään työkalutietoja taulukkoon, on käytettävissä muitakin työkalukohtaisia tietoja. Ohjaus huomioi kaikki määritellyt tiedot, jos NC-ohjelma on käynnissä.

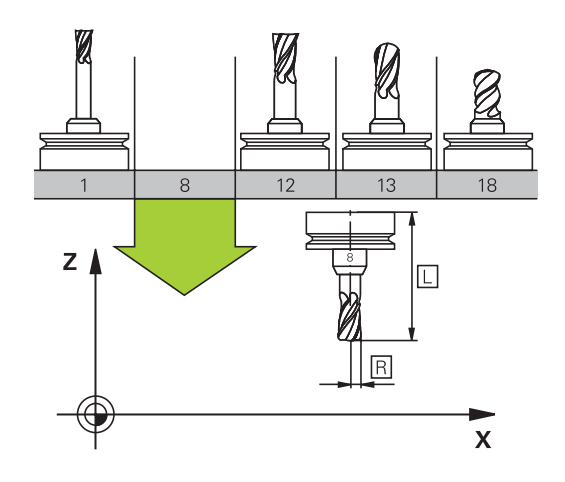

#### Työkalun numero, työkalu nimi

Jokainen työkalu merkitään numerolla 0 ... 32767. Kun työskentelet työkalutaulukoiden avulla, voit lisäksi antaa työkalun nimen. Työkalun nimi saa sisältää enintään 32 merkkiä.

**Sallitut merkit**: # \$ % & , - \_ . 0 1 2 3 4 5 6 7 8 9 @ A B C D E F G H I J K L M N O P Q R S T U V W X Y Z

Ohjaus muuttaa pienet kirjaimet automaattisesti vastaaviksi isoiksi kirjaimiksi.

**Kielletty merkki**: <Välilyönti> ! "'() \* + : ; < = > ? [/] ^`{|}~

Työkaluksi numero 0 on asetettu nollatyökalu, jonka pituus L=0 ja säde R=0. Työkalu T0 on määriteltävä työkalutaulukossa vastaavilla arvoilla L=0 ja R=0.

#### Työkalun pituus L

i

Työkalun pituus L on syötettävä pääsääntöisesti absoluuttisena pituutena työkalun peruspisteen suhteen. Moniakselikoneistuksessa ohjaus tarvitsee työkalun kokonaispituutta monissa eri toiminnoissa.

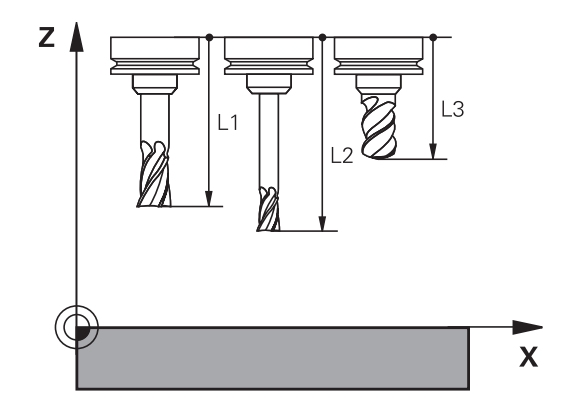

#### Työkalun säde R

Työkalun säde R syötetään suoraan sisään.

#### Pituuksien ja säteiden Delta-arvot

Delta-arvot ilmoittavat työkalujen pituuksien ja säteiden eroja.

Positiivinen Delta-arvo tarkoittaa työvaraa (**DL**, **DR**>0). Koneistettaessa työvarojen kanssa työvara määritellään työkalukutsun T ohjelmoinnin yhteydessä.

Negatiivinen Delta-arvo tarkoittaa alimittaa (**DL**, **DR**<0). Alimitta syötetään sisään työkalutaulukkoon työkalun kulumisen johdosta.

Delta-arvo annetaan lukuarvona, **TOOL CALL** -lauseessa arvo voidaan määritellä myös Q-parametrin avulla.

Sisäänsyöttöalue: Delta-arvo voi olla enintään ±99,999 mm.

Työkalutaulukosta otetut Delta-arvot vaikuttavat vähennyssimulaation graafiseen esitykseen.

**TOOL CALL**-lauseen Delta-arvot eivät muuta simulaatiossa esitettävää **työkalun** kokoa. Ohjelmoidut Delta-arvot siirtävät kuitenkin **työkalua** simulaatiossa määritellyn määrän verran.

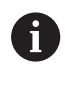

A

**TOOL CALL**-lauseen Delta-arvot vaikuttavat simulaatiossa koneparametrin **progToolCalIDL** (nro 124501) mukaan.

#### Työkalutietojen sisäänsyöttö NC-ohjelmaan

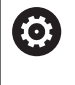

Katso koneen käyttöohjekirjaa! Koneen valmistaja määrittelee **TOOL DEF**-toiminnon laajuuden.

NC-ohjelmassa tietyn työkalun numero, pituus ja säde asetetaan kertaalleen **TOOL DEF**-lauseessa.

#### Tee määrittely seuraavasti:

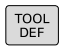

Paina näppäintä TOOL DEF.

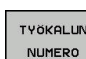

Paina haluamaasi ohjelmanäppäintä.

- Työkalun numero
- TYÖKALUN NIMI
- QS
- Työkalun pituus: Pituuden korjausarvo
- > Työkalun säde: Säteen korjausarvo

#### Esimerkki

4 TOOL DEF 5 L+10 R+5

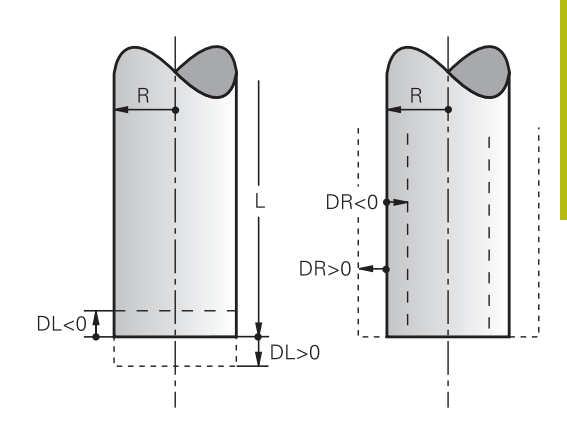

#### Työkalutietojen kutsuminen

Ennen työkalun kutsumista olet määritellyt sen **TOOL DEF**lauseessa tai työkalutaulukossa.

Työkalukutsu **TOOL CALL** ohjelmoidaan koneistusohjelmassa seuraavilla sisäänsyötöillä:

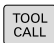

- Paina näppäintä TOOL CALL
- Työkalun numero: Syötä sisään työkalun numero tai nimi. Ohjelmanäppäimellä TYÖKALUN NIMI voit syöttää sisään nimen, ohjelmanäppäimellä QS syötetään sisään jonoparametri. Ohjaus asettaa työkalun nimen automaattisesti lainausmerkeissä. Jonoparametrille on osoitettava etukäteen työkalun nimi. Nimi perustuu aktiivisen työkalutaulukon TOOL.T sisäänsyöttöön.
- VALITSE
- Vaihtoehtoisesti paina ohjelmanäppäintä VALITSE.
- Ohjaus avaa ikkunan, jossa työkalu voidaan valita suoraan työkalutaulukosta TOOL.T.
- Kutsuaksesi työkalun muilla korjausarvoilla syötä sisään myös työkalutaulukossa määritelty indeksi desimaalimerkin jälkeen.
- Karan akselisuunta X/Y/Z: Syötä sisään työkaluakseli
- Karan kierrosluku S: Karan pyörintänopeus S suoraan kierroksina minuutissa (r/min). Vaihtoehtoisesti voit määritellä myös lastuamisnopeuden Vc yksikössä metriä per minuutti (m/min). Paina sitä varten ohjelmanäppäintä VC
- Syöttöarvo F: Syötä syöttöarvo F yksikössä millimetriä per minuutti. Vaihtoehtoisesti voidaan syöttöarvo määritellä yksikössä millimetriä per kierros (mm/r) FU tai millimetriä per hammas (mm/hammas) FZ vastaavien ohjelmanäppäinten avulla. Syöttöarvo vaikuttaa niin kauan, kunnes ohjelmoit uuden paikoituslauseen tai määrittelet uuden syöttöarvon TOOL CALL -lauseessa
- Työkalun pituustyövara DL: Työkalun pituuden Delta-arvo
- Työkalun sädetyövara DR: Työkalun säteen Delta-arvo
- Työkalun sädetyövara DR2: Työkalun säteen Delta-arvo 2

| • |  |
|---|--|
| 1 |  |
| - |  |

Seuraavissa tapauksissa ohjaus muuttaa vain kierrosluvun:

- TOOL CALL -lause ilman työkaluakselia, työkalun numeroa tai työkaluakselia.
- TOOL CALL -lause ilman työkalun nimeä, työkalun numeroa, samalla työkaluakselilla kuin edeltävässä
   TOOL CALL -lauseessa.

Seuraavissa tapauksissa ohjaus suorittaa työkalunvaihtomakron ja vaihtaa tarvittaessa sisartyökalun:

- TOOL CALL -lause ilman työkalun numeroa
- TOOL CALL -lause ilman työkalun nimeä
- **TOOL CALL** -lause ilman työkalun nimeä tai työkalun numeroa, muutetulla työkaluakselin suunnalla.

#### Työkalun valinta ponnahdusikkunassa

Jos avaat ponnahdusikkunan työkalun valintaa varten, ohjaus merkitsee kaikki työkalumakasiinissa olevat työkalut vihreänä.

Voit etsiä ponnahdusikkunassa työkalun seuraavasti:

- GOTO
- Paina näppäintä **GOTO**.
- Vaihtoehtoisesti paina ohjelmanäppäintä ETSI.
- Syötä sisään työkalun nimi tai työkalun numero
- ENT
- Paina näppäintä ENT
- > Ohjaus siirtyy ensimmäisen hakukriteeri vastaavan työkalun kohdalle.

Seuraavat toiminnot voidaan suorittaa liitetyllä hiirellä:

- Kun napsautat sarakkeen otsikkoa, ohjaus lajittelee tiedot saraketiedon mukaan joko nousevassa tai laskevassa järjestyksessä.
- Kun napsautat sarakkeen otsikkoa, voit sen jälkeen siirtää saraketta pitämällä hiiripainiketta painettuna, mikä mahdollistaa sarakkeiden leveyden muuttamisen.

Voit määrittää näytettävät ponnahdusikkunat haun yhteydessä erikseen työkalun numeron ja työkalun nimen mukaan. Lajittelujärjestys ja sarakeleveydet pysyvät myös ohjauksen pois päältä kytkemisen jälkeen.

#### Työkalukutsu

Kutsutaan työkalua numero 5 työkaluakselilla Z ja karan kierrosluvulla 2500 r/min. Työvara työkalun pituudelle ja työkalun säteelle 2 on 0,2 ja 0,05 mm, työkalun säteen alimitta on 1 mm.

#### Esimerkki

#### 20 TOOL CALL 5.2 Z S2500 F350 DL+0,2 DR-1 DR2+0,05

D ennen osoitteita L, R ja R2 on Delta-arvoja varten.

#### Työkalujen esivalinta

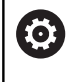

Katso koneen käyttöohjekirjaa!

Työkalujen esivalinta koodilla **TOOL DEF** on koneesta riippuva toiminto.

Jos asetat työkalutaulukot, niin **TOOL DEF** -lauseessa tulee eteen esivalinta seuraavaa asetettavaa työkalua varten. Sitä varten syötä sisään työkalun numero tai Q-parametri, QS-parametri tai työkalun nimi lainausmerkeissä.

#### Työkalunvaihto

#### Automaattinen työkalun vaihto

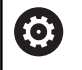

Katso koneen käyttöohjekirjaa!

Työkalun vaihto on koneesta riippuva toiminto.

Automaattisessa työkalun vaihdossa ohjelmanajoa ei keskeytetä. Työkalukutsulla **TOOL CALL** vaihtaa ohjaus työkalun makasiinista.

#### Automaattinen työkalun vaihto kestoajan ylittyessä

0

Katso koneen käyttöohjekirjaa!

M101 on koneesta riippuva toiminto.

Määritellyn määräajan jälkeen ohjaus voi vaihtaa automaattisesti sisartyökalun ja jatkaa koneistamista sen avulla. Aktivoi sitä varten lisätoiminto **M101**. Toiminnon **M101** voimassaolo voidaan taas peruuttaa toiminnolla **M102**.

Syötä työkalutaulukon sarakkeeseen **TIME2** työkalun kestoaika, jonka jälkeen koneistamista jatketaan sisartyökalun avulla. Ohjaus syöttää sarakkeeseen **CUR\_TIME** kulloinkin voimassa olevan työkalun kestoajan.

Jos todellinen kestoaika ylittää arvon **TIME2**, sisartyökalu vaihdetaan tilalle seuraavassa mahdollisessa ohjelmakohdassa viimeistään minuutin kuluessa. Vaihto tapahtuu vasta NC-lauseen päättymisen jälkeen.

#### OHJE

#### Huomaa törmäysvaara!

Automaattisessa työkalun vaihdossa **M101**-koodilla ohjaus vetää aina työkalun takaisin työkaluakselilla. Takaisinvedon yhteydessä takaa lastuavilla työkaluilla, esim. laikkajyrsimillä tai T-urajyrsimillä, on olemassa törmäysvaara!

Peruuta työkalunvaihto **M102**-koodilla.

Ellei koneen valmistaja ole toisin määritellyt, yökalunvaihdon jälkeen ohjaus toteuttaa paikoituksen seuraavan logiikan mukaan:

- Jos työkaluakselin kohdeasema on nykyisen aseman alapuolella, työkaluakseli paikoittaa työkaluakselin viimeiseksi.
- Jos työkaluakselin kohdeasema on nykyisen aseman yläpuolella, työkaluakseli paikoittaa työkaluakselin ensimmäiseksi.

#### Sisäänsyöttötoleranssi BT (Block Tolerance)

Kestoajan tarkastus tai automaattisen työkalunvaihdon laskenta voi pidentää koneistusaikaa NC-ohjelmasta riippuen. Tähän voidaan vaikuttaa valinnaisen lausetoleranssin sisäänsyöttöelementillä **BT** (Block Tolerance).

Kun määrittelet toiminnon **M101**, ohjaus jatkaa dialogia kysymyksillä toiminnon **BT** jälkeen. Tässä määritellään NC-lauseiden lukumäärä (1–100), jonka verran automaattista työkalunvaihtoa saa viivyttää. Sen seurauksena muodostuva aikajakso, jonka verran työkalunvaihtoa viivytetään, riippuu NC-lauseiden sisällöstä (esim. syöttöarvo, liikepituus). Jos et määrittele toimintoa **BT**, ohjaus käyttää arvoa 1 tai mahdollisesti koneen valmistajan määrittelemää standardiarvoa.

> Mitä suurempi on **BT**-arvo, sitä vähemmän mahdollinen suoritusajan pidennys vaikuttaa **M101**-toiminnolla. Huomaa, että automaattinen työkalunvaihto suoritetaan sen myötä myöhemmin!

Sopivan tulostusarvon laskemiseksi parametrille **BT** käytä kaavaa **BT = 10: NC-lauseiden keskimääräinen käsittelyaika sekunneissa**. Pyöristä tulos kokonaislukuun. Jos laskettu arvo on suurempi kuin 100, käytä maksimiarvoa 100.

Jos haluat uudelleenasettaa työkalun nykyisen kestoajan (esim. teräpalan vaihtamisen jälkeen), syötä sarakkeeseen CUR\_TIME arvoksi 0.

# Edellytykset M101-koodilla suoritettavaa työkalunvaihtoa varten.

Käytä vain saman säteen mukaista sisartyökalua. Ohjaus ei tarkasta automaattisesti työkalun sädettä. Kun ohjauksen tulee tarkstaa sisartykalun säde,

määrittele NC-ohjelmassa **M108**.

Ohjaus suorittaa automaattisen työkalunvaihdon sopivassa ohjelmakohdassa. Automaattista työkalunvaihtoa ei suoriteta:

- koneistustyökierron toteuttamisen aikana
- aktiivinen sädekorjaus (RR/RL) on aktiivinen
- heti saapumistoiminnon APPR jälkeen
- Juuri ennen poistumistoimintoa DEP (muodon jättö)
- juuri ennen viistettä CHF ja pyöristystä RND tai heti niiden jälkeen.
- makrojen toteuttamisen aikana
- työkalunvaihdon suorittamisen aikana
- heti TOOL CALL tai TOOL DEF -koodin jälkeen.
- SL-työkierron toteuttamisen aikana

i

i

#### Kestoajan ylittyminen

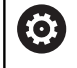

Tämä toiminto on vapautettava ja mukautettava koneen valmistajan toimesta.

Työkalun tila suunnitellun työkalun tilan lopussa riippuu mm. työkalutyypistä, koneistuksen tyypistä ja työkappaleen materiaalista. Määrittele työkalutaulukon **OVRTIME**-sarakkeeseen kestoaika minuuteissa, jonka verran työkalua saa käyttää sen kestoajan ylittymisen jälkeen.

Koneen valmistaja määrittelee, otetaanko tämä sarake käyttöön ja kuinka sitä käytetään työkalun hakemisen yhteydessä.

### NC-lauseiden edellytykset pintanormaalivektoreilla ja 3D-korjauksella

Sisartyökalun aktiivinen säde (**R** + **DR**) ei saa poiketa alkuperäisen työkalun säteestä. Delta-arvot (**DR**) syötetään sisään työkalutaulukossa tai **TOOL CALL**-lauseessa. Poikkeamien esiintyessä ohjaus näyttää viestiä ja eikä vaihda työkalua. Tämä viesti voidaan mitätöidä M-toiminnolla **M107** ja aktivoida taas toiminnolla **M108**.

Lisätietoja: "Kolmiulotteinen työkalukorjaus (optio #9)", Sivu 423

#### 4.3 Työkalukorjaus

#### Johdanto

Ohjaus korjaa työkalun radan korjausarvolla, joka työkaluakselin suunnassa vaikuttaa työkalun pituuteen ja työstötasossa työkalun säteeseen.

Jos NC-ohjelma luodaan suoraan ohjauksella, työkalun sädekorjaus vaikuttaa vain työstötasossa.

Ohjaus huomioi enintään viisi akselia mukaan lukien kiertoakselit.

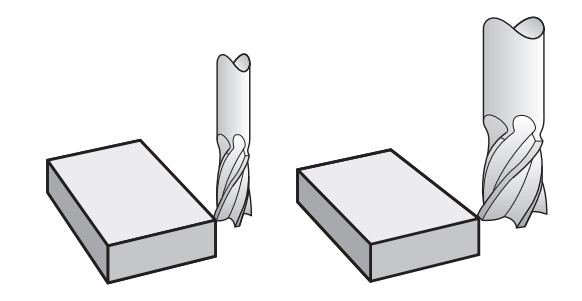

#### Työkalun pituuskorjaus

Työkalukorjaus pituudelle vaikuttaa heti, kun työkalu kutsutaan. Se peruutetaan, mikäli kutsutun työkalun pituus L=0 (esim. TOOL CALL 0) kutsutaan.

#### OHJE

#### Huomaa törmäysvaara!

Ohjaus käyttää määriteltyä työkalun pituutta työkalun pituuskorjaukseen. Väärä työkalun pituudet vaikuttavat myös virheellisesti työkalun pituuskorjauksiin. Työkalun pituudella **0** ja **TOOL CALL 0**-käskyn jälkeen ohjaus ei tee pituuskorjausta eikä törmäystarkastusta. Seuraavien työkalun paikoitusten yhteydessä on törmäysvaara!

- Määrittele työkalut aina todellisten työkalun pituuksien mukaan (ei vain erojen)
- ▶ Käytä **TOOL CALL 0** -käskyä aina vain karan tyhjentämiseen.

Pituuskorjauksessa huomioidaan Delta-arvot sekä **TOOL CALL** - lauseesta että työkalutaulukosta.

Korjausarvo =  $\mathbf{L} + \mathbf{D}\mathbf{L}_{TOOL CALL} + \mathbf{D}\mathbf{L}_{TAB}$  sekä

- L: Työkalun pituus LTOOL DEF-lauseesta tai työkalutaulukosta
- DL TOOL CALL: Työvara DL pituudelle TOOL CALL-lauseesta
- DL TAB: Työvara DL pituudelle työkalutaulukosta

#### Työkalun sädekorjaus

i

Työkalun liikkeen ohjelmalause sisältää:

- RL tai RR sädekorjausta varten
- **RO**, jos sädekorjausta ei suoriteta

Sädekorjaus vaikuttaa heti, kun työkalu kutsutaan ja sitä liikutetaan suoran lauseessa työstötasossa koodilla **RL**tai **RR**.

Ohjaus peruuttaa sädekorjauksen seuraavissa tapauksissa:

- Suoran lause koodilla RO
- Toiminto **DEP** muodon jättöä varten
- Uuden NC-ohjelman valinta koodilla **PGM MGT**.

Sädekorjauksessa ohjaus huomioi Delta-arvot sekä **TOOL CALL** - lauseesta että myös työkalutaulukosta:

Korjausarvo =  $\mathbf{R} + \mathbf{D}\mathbf{R}_{\text{TOOL CALL}} + \mathbf{D}\mathbf{R}_{\text{TAB}}$  sekä

 

 R:
 Työkalun säde RTOOL DEF -lauseesta tai työkalutaulukosta.

 DR TOOL CALL:
 Työvara DR säteelle TOOL CALL-lauseesta

**DR** <sub>TAB</sub>: Työvara **DR** säteelle saadaan työkalutaulukosta

#### Rataliikkeet ilman sädekorjausta: R0

Työkalun liikkuu työstötasossa keskipisteen kulkiessa ohjelmoitua rataa tai ohjelmoituihin koordinaatteihin.

Käyttö: poraus, esipaikoitus.

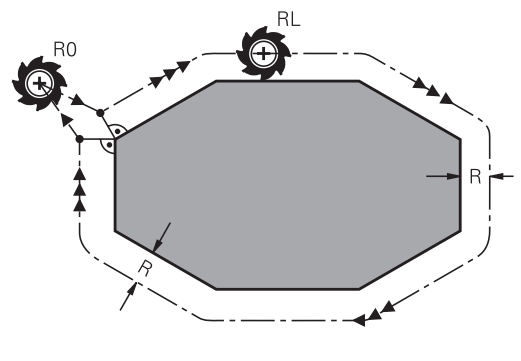

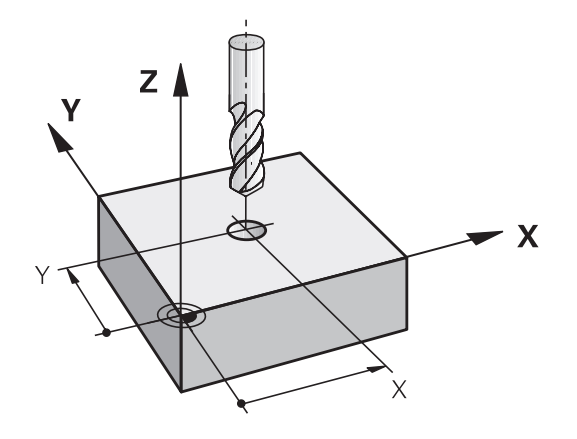

4

#### Rataliikkeet sädekorjauksella: RR ja RL

**RR**: Työkalu liikkuu muodosta oikealla

RL: Työkalu liikkuu muodosta vasemmalla

Työkalun keskipiste on näin työkalun säteen mukaisella etäisyydellä ohjelmoidusta muodosta. **Oikealla** ja **vasemmalla** tarkoittaa työkalun sijaintia liikesuuntaan nähden pitkin työkappaleen muotoa.

Kahden eri sädekorjauksilla **RR** ja **RL** varustetun NClauseen välissä on oltava liikelause työstötasossa ilman sädekorjausta (siis **R0**).

Ohjaus aktivoi sädekorjauksen sen NC-lauseen lopussa, jossa se ensimmäisen kerran ohjelmoidaan.

Sädekorjauksen aktivoinnissa koodilla **RR/RL** ja peruutuksessa koodilla **R0** ohjaus paikoittaa työkalun aina kohtisuorasti ohjelmoituun alku- tai loppupisteeseen. Paikoita näin ollen työkalu jo ennen ensimmäistä muotopistettä tai vasta viimeisen muotopisteen jälkeen, jotta muoto ei vahingoitu.

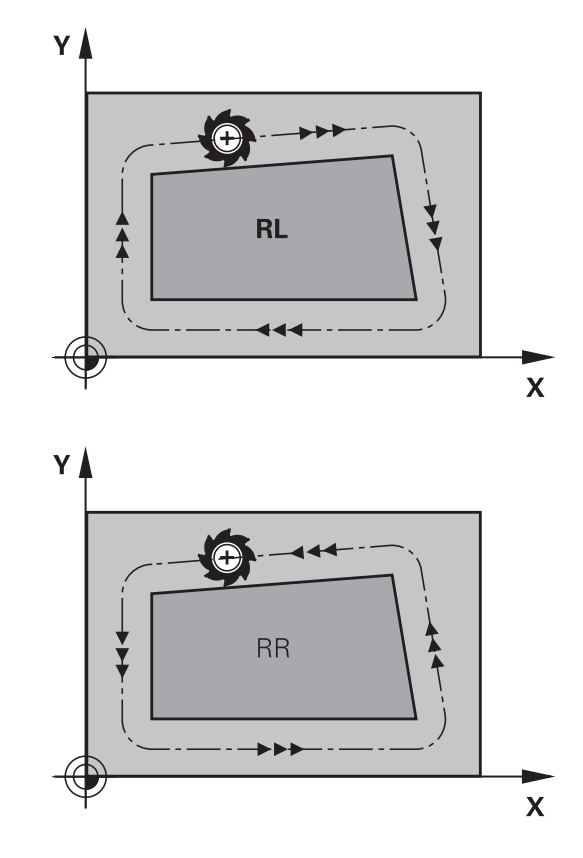

#### Sädekorjauksen sisäänsyöttö

Sädekorjaus syötetään sisään **L**-lauseessa. Syötä sisään tavoitepisteen koordinaatit ja vahvista painamalla näppäintä **ENT**.

#### SÄDEKORJAUS: RL/RR/EI KORJ.: ?

| RL  |  |
|-----|--|
| RR  |  |
| ENT |  |

i

- Työkalun liike vasemmalla ohjelmoidusta muodosta: Paina ohjelmanäppäintä RL tai
- Työkalun liike oikealla ohjelmoidusta muodosta: Paina ohjelmanäppäintä RR tai
- Työkalun liike ilman sädekorjausta tai sädekorjauksen peruutus: Paina näppäintä ENT
- NC-lauseen lopetus: paina näppäintä END.

#### Sädekorjaus: nurkan koneistus

Ulkonurkat:

Jos olet ohjelmoinut sädekorjauksen, ohjaus ohjaa työkalun ulkonurkkiin liityntäkaarta pitkin. Tarvittaessa ohjaus pienentää ulkonurkissa syöttöarvoa, esim. suurissa suunnanvaihtoliikkeissä.

Sisänurkat:

Sisänurkissa ohjaus laskee leikkauspisteen työkalun radoille, joilla työkalun keskipistettä sädekorjattuna ajetaan. Tästä pisteestä työkalu jatkaa seuraavaa muotoelementtiä pitkin. Näin työkappale ei vahingoitu sisänurkissa. Siitä seuraa, että työkalun sädettä ei saa tietyillä muodoilla valita kuinka suureksi hyvänsä.

#### OHJE

#### Huomaa törmäysvaara!

Jotta ohjaus voi ajaa muotoon tai jättää muodon, se tarvitsee turvalliset saapumis- ja poistumisasemat. Näiden asemien tulee mahdollistaa tasausliikkeet sädekorjauksen aktivoinnissa ja deaktivoinnissa. Väärät asemat voivat aiheuttaa muotovääristymiä. Koneistuksen yhteydessä on törmäysvaara!

- Ohjelmoi turvalliset saapumis- ja poistumisaseman muodon suhteen.
- Huomioi työkalun säde
- Huomioi saapumismenetelmä

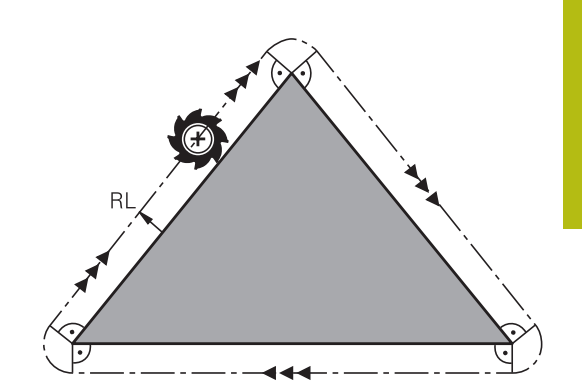

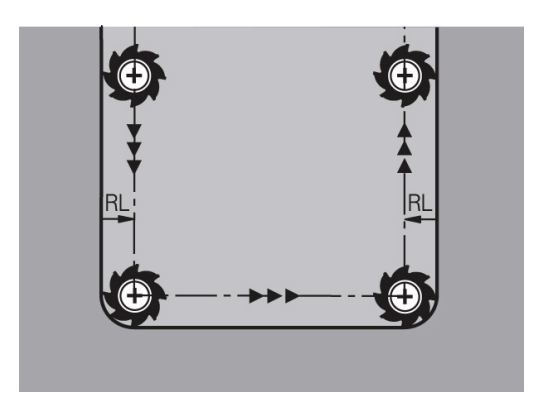

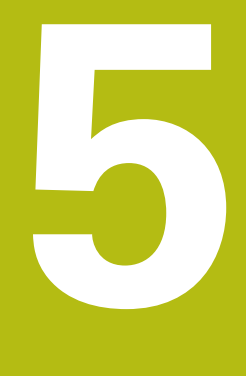

# Muotojen ohjelmointi

#### 5.1 Työkalun liikkeet

#### Ratatoiminnot

Työkappaleen muoto koostuu yleensä useammista muotoelementeistä kuten suorista ja kaarista. Ratatoiminnoilla ohjelmoidaan työkalun liikkeet **suorille** ja **kaarille**.

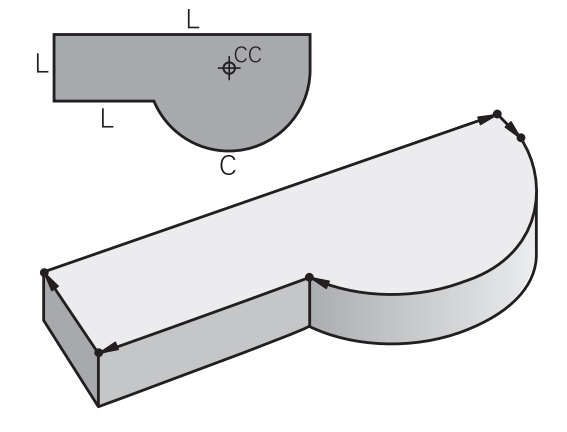

#### Vapaa muodonohjelmointi FK (optio #19)

Jos käytettävissä ei ole NC-sääntöjen mukaisesti mitoitettua työkappaleen piirustusta ja mittamäärittelyt ovat puutteelliset NCohjelman laatimiseksi, voidaan työkappaleen muoto ohjelmoida vapaalla muodon ohjelmoinnilla. Ohjaus laskee määrittelymitat.

Myös FK-ohjelmoinnissa työkalun liikkeet ohjelmoidaan **suorille** ja **kaarille**.

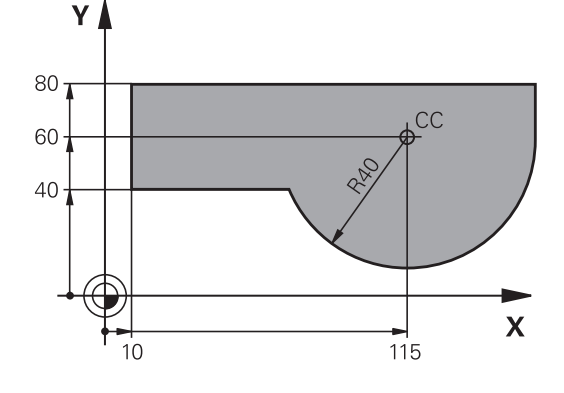

#### Lisätoiminnot M

Ohjauksen lisätoiminnoilla ohjaat

- ohjelmanajoa, esim. ohjelmanajon keskeytyksiä.
- koneen toimintoja, kuten karan pyörintää ja jäähdytysnesteen syöttöä
- työkalun ratakäyttäytymistä

#### Aliohjelmat ja ohjelmanosatoistot

Useasti toistuvat koneistusvaiheet ohjelmoidaan vain kerran aliohjelmana tai ohjelmaosatoistona. Jos jokin NC-ohjelman osa tulee suorittaa vain tiettyjen ehtojen täyttyessä, voidaan tämä ohjelmajakso sijoittaa aliohjelmaan. Lisäksi NC-ohjelmassa voidaan kutsua ja suorittaa muita NC-ohjelmia.

Lisätietoja: "Aliohjelmat ja ohjelmanosatoistot", Sivu 235

#### Ohjelmointi Q-parametreilla

NC-ohjelmassa voidaan lukuarvon asemesta määritellä Q-parametri: Tämän Q-parametrin lukuarvo osoitetaan muussa paikassa. Qparametrien avulla voidaan myös ohjelmoida matemaattisia toimintoja, jotka ohjaavat ohjelmanajoa tai kuvaavat muotoa.

Lisäksi Q-parametriohjelmoinnin avulla voidaan suorittaa ohjelmanajon aikaisia mittauksia 3D-kosketusjärjestelmällä.

Lisätietoja: "Q-parametrin ohjelmointi", Sivu 255

#### 5.2 Ratatoimintojen perusteet

#### Työkalun liikkeen ohjelmointi koneistukselle

NC-ohjelman laadinta tapahtuu ohjelmoimalla työkappaleen muodon yksittäisten elementtien ratatoiminnot peräjälkeen. Tällöin määritellään muotoelementin loppupisteen koordinaatit piirustuksen mukaisesti. Näiden koordinaattimäärittelyjen, työkalutietojen ja sädekorjausten perusteella ohjaus laskee työkalun todellisen liikeradan.

Ohjaus liikuttaa samanaikaisesti kaikkia koneen akseleita, jotka on ohjelmoitu ratatoiminnon NC-lauseessa.

#### Koneen akseleiden suuntaiset liikkeet

NC-lause sisältää yhden koordinaattimäärittelyn, ohjaus siirtää työkalua samanaikaisesti ohjelmoidun koneen akselin suuntaisesti.

Koneen rakenteesta riippuen liike toteutetaan siirtämällä joko työkalua tai koneen pöytää, johon työkappale on kiinnitetty. Rataliikkeet ohjelmoidaan ajattelemalla asiaa niin, että työkalu liikkuu pöydän pysyessä paikallaan.

#### Esimerkki

#### 50 L X+100

| 50 | Lausenumero |
|----|-------------|
|    |             |

L Ratatoiminto Suora

X+100 Loppupisteen koordinaatit

Työkalu pysyy samoissa Y- ja Z-koordinaateissa ja liikkuu asemaan X=100.

#### Liikkeet päätasoissa

NC-lause sisältää kaksi koordinaattimäärittelyä, ohjaus siirtää työkalua ohjelmoidun koneen akselin suuntaisesti.

#### Esimerkki

#### L X+70 Y+50

Työkalu pysyy samassa Z-koordinaattiasemassa ja siirtyy XY-tasossa asemaan

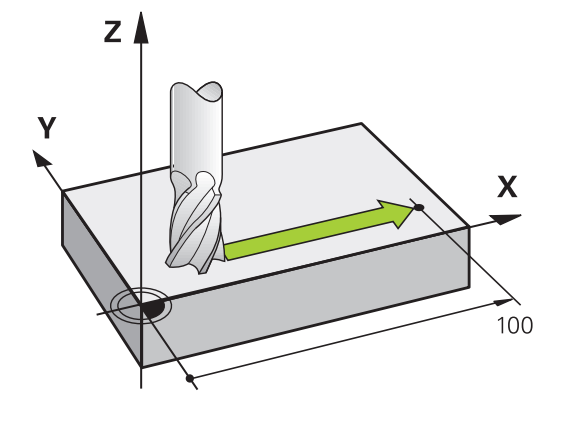

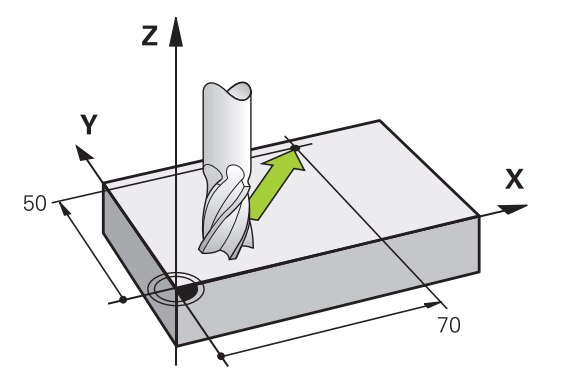

#### Kolmiulotteinen liike

NC-lause sisältää kolme koordinaattimäärittelyä, ohjaus siirtää työkalua tila-avaruudessa ohjelmoituun asemaan.

#### Esimerkki

L X+80 Y+0 Z-10

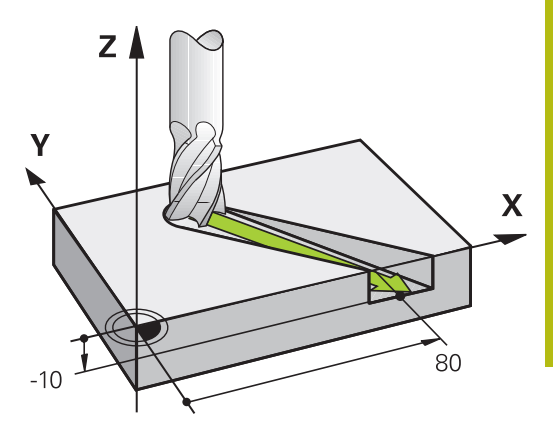

#### Ympyrät ja ympyränkaaret

Ympyräliikkeissä ohjaus siirtää samanaikaisesti kahta koneen akselia: Työkalu liikkuu tällöin työkappaleen suhteen ympyränkaaren mukaista rataa. Ympyräliikkeille voidaan määritellä ympyrän keskipiste **CC**.

Ympyränkaarien ratatoiminnoilla ohjelmoidaan ympyrä päätasossa. Päätaso määritellään työkalukutsun **TOOL CALL** avulla asettamalla kara-akseli:

| Kara-akseli | Päätaso                     |
|-------------|-----------------------------|
| Z           | <b>XY</b> , myös UV, XV, UY |
| Y           | <b>ZX</b> , myös WU, ZU, WX |
| x           | YZ, myös VW, YW, VZ         |

| Ympyrät, jotka eivät ole päätason suuntaisia,<br>ohjelmoidaan myös toiminnolla <b>Koneistustason kääntö</b><br>tai Q-parametreilla. |
|----------------------------------------------------------------------------------------------------|
| <b>Lisätietoja:</b> "PLANE-toiminto: koneistustason kääntö<br>(optio #8)", Sivu 377                                                 |
| <b>Lisätietoja:</b> "Periaate ja toiminnan yleiskuvaus",<br>Sivu 256                                                                |

#### Kiertosuunta DR ympyränkaariliikkeissä

Ympyränkaarille ilman tangentiaalista liityntää toiseen muotoon määritellään kiertosuunta seuraavasti:

Kierto myötäpäivään: **DR-**Kierto vastapäivään: **DR+** 

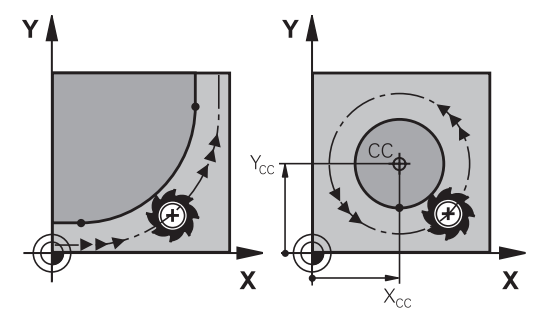

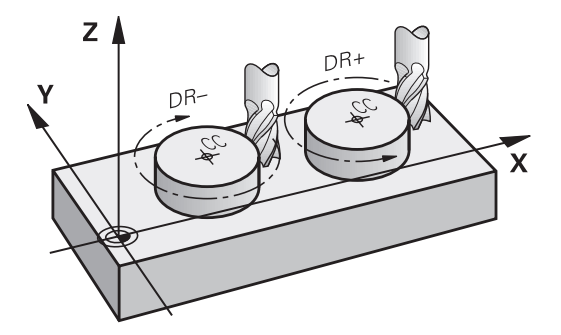

#### Sädekorjaus

Sädekorjaus on sijoitettava siihen NC-lauseeseen, jossa määritellään ensimmäinen muotoelementti. Sädekorjaus ei saa aktivoitua ympyräradan NC-lauseessa. Ohjelmoi se etukäteen suoran liikkeen lauseessa.

Lisätietoja: "Rataliikkeet - suorakulmaiset koordinaatit", Sivu 146 Lisätietoja: "Muotoon ajo ja muodon jättö", Sivu 136

#### Esipaikoitus

#### OHJE

#### Huomaa törmäysvaara!

Ohjaus suorittaa automaattisen törmäystarkastuksen työkalun ja työkappaleen välillä. Väärä esipaikoitus voi lisäksi aiheuttaa muotovääristymiä. Saapumisliikkeen yhteydessä on törmäysvaara!

- Ohjelmoi sopiva esipaikoitusasema.
- > Tarkasta toiminta ja muoto graafisen simulaation avulla.

#### NC-lauseiden laadinta ratatoimintonäppäimillä

Dialogi avataan harmailla ratatoimintonäppäimillä. Ohjaus pyytää peräjälkeen kaikki tarvittavat tiedot ja sijoittaa NC-lauseen NC-ohjelmaan.

| KASIKAYTTO                                                                                                    | Oh:                                                                                         | elmointi |              |   | DNC  | Θ |
|----------------------------------------------------------------------------------------------------|---------------------------------------------------------------------------------------------|----------|--------------|---|------|---|
| TNC:\nc_prog\BHB\                                                                                                    | (lartext\113.H                                                                              |          | Y            |   |      |   |
| 0         BEGIN PGM 113 M           1         BLK FORM 0.1 Z           2         BLK FORM 0.2 J           3         TOOL CALL 5 Z           6         L Z+10 R0 FMAX           5         L X+50 Y+50 F           6         CYCL DEF 4.0 T17           7         CYCL DEF 4.1 E1 | M<br>X+0 Y+0 Z-20<br>+100 Y+100 Z+0<br>2000<br>0 FMAX<br>SKUN JYRSINTA<br>A152              | 8        | <b>3</b> → × |   | -    |   |
| 8 CYCL DEF 4.2 SY<br>9 CYCL DEF 4.3 AV<br>10 CYCL DEF 4.4 X<br>11 CYCL DEF 4.6 Y<br>12 CYCL DEF 4.6 F<br>13 L Z+2 R0 FMAX<br>14 CYCL DEF 5.0 YM<br>15 CYCL DEF 5.1 E                                                                                                    | VYYS-10<br>ETUS10 F333<br>30<br>90<br>88 DR- SADE8<br>M99<br>IPYRATASKU<br>AIS2<br>IVYKA 10 | 0        |              | • |      |   |
| 17 CYCL DEF 5.3 A8<br>18 CYCL DEF 5.4 SJ<br>19 CYCL DEF 5.4 SJ<br>19 CYCL DEF 5.5 FE<br>20 L Z-8 R0 FMAX<br>21 L Z+2 R0 FMAX<br>22 CYCL DEF 3.0 UF                                                                                                    | ETUS10 F333<br>DE15<br>08 DR-<br>M99<br>MAN JYRSINTA                                        |          |              |   |      |   |
| 23 CYCL DEF 3.1 ET<br>24 CYCL DEF 3.2 ST                                                                                                    | AIS2<br>VYYS-8                                                                              |          |              |   |      | 0 |
| MN                                                                                                    | 194 M103                                                                                    | M118     | M120         |   | M128 |   |

#### Esimerkki - Suoran ohjelmointi

L

Avaa ohjelmointidialogi: esim. Suora

#### KOORDINAATIT?

X

 Syötä sisään suoran loppupisteen koordinaatit, esim. -20 X-akselille.

#### KOORDINAATIT?

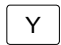

 Syötä sisään suoran loppupisteen koordinaatit, esim. 30-akselille, vahvista näppäimellä ENT.

#### SÄDEKORJAUS: RL/RR/EI KORJ.: ?

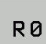

 Sädekorjauksen valinta: esim.. ohjelmanäppäimen R0 painalluksella työkalu liikkuu korjaamatonta rataa.

#### SYÖTTÖARVO F=? / F MAX = ENT

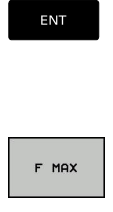

F AUTO

- Syötä sisään 100 (syöttöarvo esim. 100 mm/ min; tuumaohjelmoinnissa: sisäänsyöttö 100 vastaa syöttöarvoa 10 tuuma/min.) ja vahvista näppäimellä ENT, tai
- Siirto pikaliikkeellä: Paina ohjelmanäppäintä FMAX, tai
- Ajo syöttöarvolla, joka on määritelty TOOL CALLlauseessa: Paina ohjelmanäppäintä F AUTO.

#### LISÄTOIMINTO M?

 Syötä sisään 3 (lisätoiminto esim. M3) ja päätä dialogi näppäimellä END.

#### Esimerkki

L X-20 Y+30 R0 FMAX M3

#### 5.3 Muotoon ajo ja muodon jättö

#### Lähtöpiste ja loppupiste

Työkalu ajaa alkupisteestä ensimmäiseen muotopisteeseen. Alkupisteen vaatimukset:

- Ohjelmoitu ilman sädekorjausta
- Muotoonajo mahdollinen törmäämättä
- Lähellä ensimmäistä muotopistettä

Esimerkki kuvassa oikealla:

Esnsimmäinen muotopiste

sädekorjauksella.

Jos sijoitat alkupisteen tummanharmaalle alueelle, niin muoto vahingoittuu ajettaessa ensimmäiseen muotopisteeseen.

Työkalun liike ensimmäiseen muotopisteeseen ohjelmoidaan

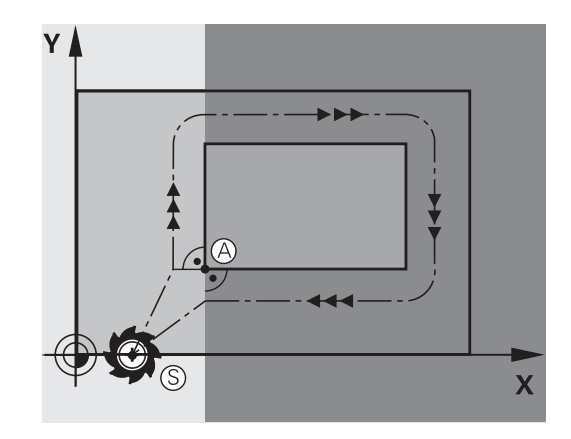

# 

#### Ajo alkupisteeseen karan akselilla

Ajettaessa alkupisteeseen on työkalu ajettava karan akselin suunnassa työskentelykorkeudelle. Jos on olemassa törmäysvaara, aja karan akseli erikseen alkupisteeseen.

| 30 L Z-10 R0 FMAX      |  |
|------------------------|--|
| 31 L X+20 Y+30 RL F350 |  |

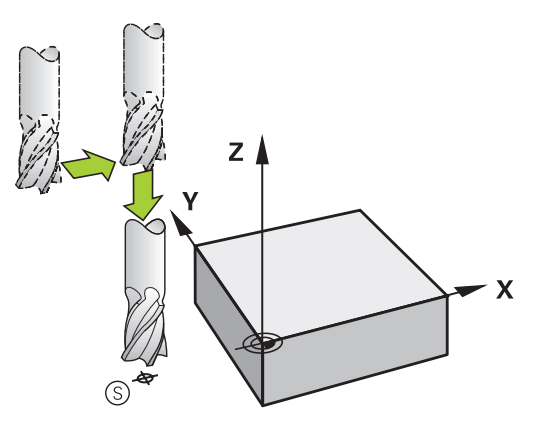

#### Loppupiste

Vaatimuksen loppupisteen valinnalle:

- Muotoonajo mahdollinen törmäämättä
- Lähellä viimeistä muotopistettä
- Muodon vahingoittumisen eliminointi: Loppupisteen ihanteellinen sijaintipaikka on viimeisen muotoelementin koneistuksen työkalun radan jatkeella.

Esimerkki kuvassa oikealla:

Jos sijoitat loppupisteen tummanharmaalle alueelle, niin muoto vahingoittuu ajettaessa loppupisteeseen.

Poistuminen loppupisteestä karan akselin suunnassa: Poistuttaessa loppupisteestä ohjelmoidaan karan akseli erikseen.

#### Esimerkki

50 L X+60 Y+70 R0 F700 51 L Z+250 R0 FMAX

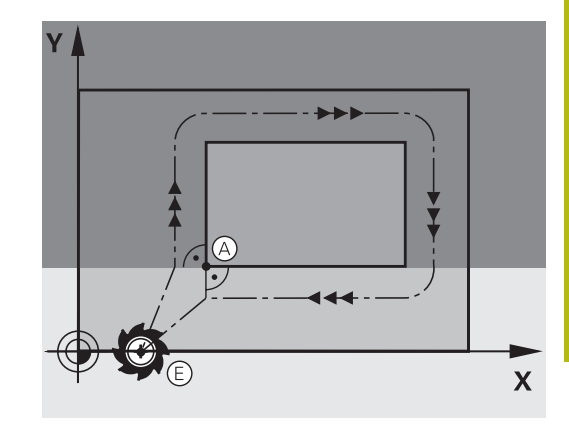

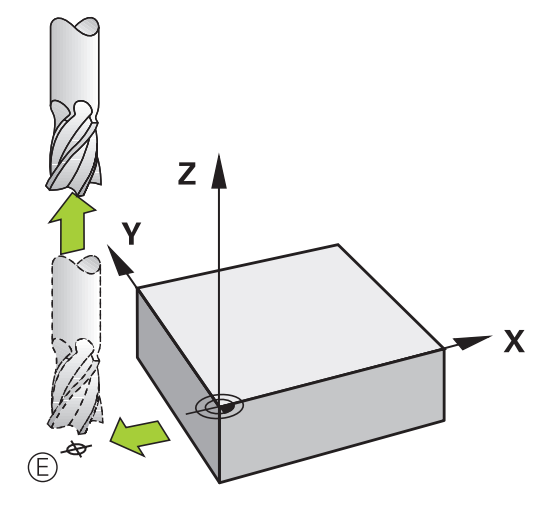

#### Yhteinen lähtö- ja loppupiste

Yhteiselle lähtö- ja loppupisteelle ei ohjelmoida lainkaan sädekorjausta.

Muodon vahingoittumisen eliminointi: Alkupisteen ihanteellinen sijaintipaikka on työkalun ratojen jatkeilla koneistettaessa ensimmäinen ja viimeinen muotolementti.

Esimerkki kuvassa oikealla:

Jos sijoitat loppupisteen tummanharmaalle alueelle, niin muoto vahingoittuu muotoon saapumisen tai poistumisen yhteydessä.

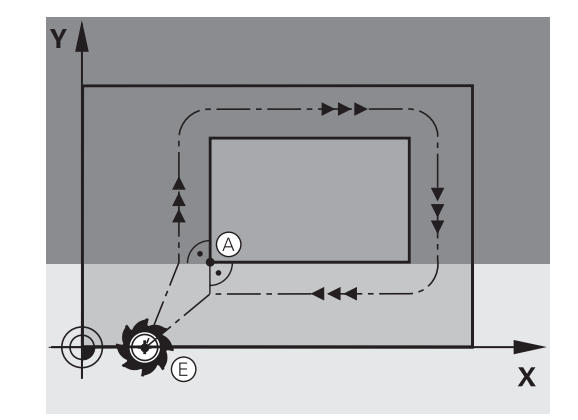

# Yleiskuvaus: Ratamuodot muotoon ajolle ja muodon jätölle

Toiminnot **APPR** (engl. approach = saapuminen) ja **DEP** (engl. departure = lähteminen) aktivoidaan aktivoidaan näppäimellä **APPR/DEP**. Sen jälkeen voit valita seuraavat ratamuodot ohjelmanäppäinten avulla:

| Muotoon ajo<br>(saapumi-<br>nen) | Jättö   | Toiminto                                                                                                    |
|----------------------------------|---------|----------------------------------------------------------------------------------------------------|
| APPR LT                          | DEP LT  | Suora tangentiaalisella liitynnällä                                                                                                    |
| APPR LN                          | DEP LN  | Suora kohtisuoraan muotopistee-<br>seen                                                                                                    |
| APPR CT                          | DEP CT  | Ympyrärata tangentiaalisella liityn-<br>nällä                                                                                              |
| APPR LCT                         | DEP LCT | Ympyrärata tangentiaalisella<br>liitynmällä muotoon, ajo ja jättö<br>muodon ulkopuolisen apupisteen<br>kautta, joka yhtyy tangentiaalises- |

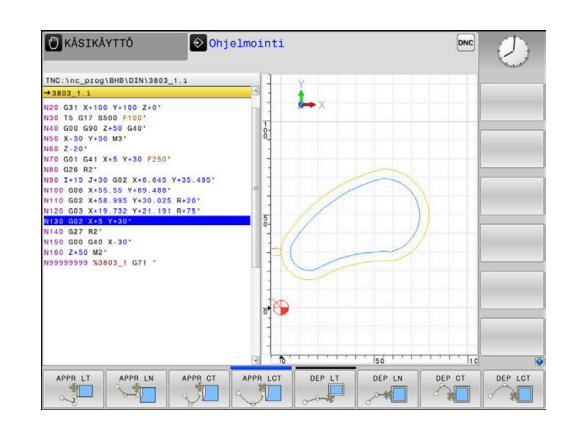

#### Kierukkamainen muotoon ajo ja muodon jättö

Kierukkamaisessa (ruuvikierre) muotoon ajossa ja muodon jätössä työkalu liikkuu kierukkamaisesti ja liittyy tällöin muotoon tangentiaalista ympyrärataa pitkin. Käytä tällöin toimintoja **APPR CT** tai **DEP CT**.

ti tulosuoraan

#### Tärkeät pisteet muotoon ajossa ja muodon jätössä

#### OHJE

#### Huomaa törmäysvaara!

Ohjaus ajaa hetkellisasemasta (aloituspiste P<sub>S</sub>) apupisteeseen P<sub>H</sub> viimeksi ohjelmoidun syöttöarvon nopeudella. Jos olet ohjelmoinut **FMAX** saapumistoimintoa edeltävässä paikoituslauseessa, silloin ohjaus ajaa myös apupisteeseen P<sub>H</sub> pikaliikkeellä.

 Ohjelmoi ennen saapumistoimintoa toinen syöttöarvo koodilla FMAX.

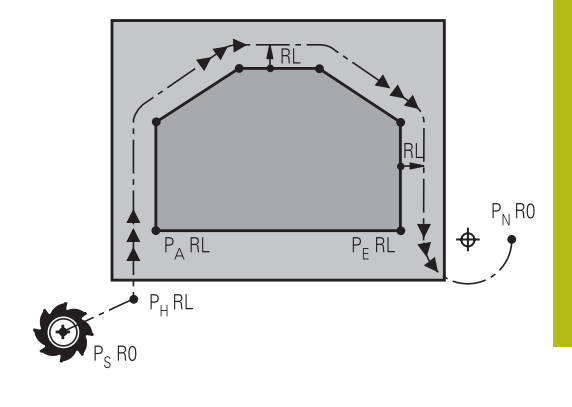

Alkupiste P<sub>S</sub>

Tämä asema ohjelmoidaan heti APPR-lauseen jälkeen. P<sub>S</sub> sijaitsee muodon ulkopuolella ja siihen ajetaan ilman sädekorjausta (R0).

Apupiste P<sub>H</sub>

Muotoon ajo ja muodon jättö tapahtuu rataliikkeenä apupisteen P<sub>h</sub>kautta, jonka ohjaus laskee määriteltyjen APPR- ja DEP-lauseiden perusteella.

- Ensimmäinen muotopiste P<sub>A</sub>ja viimeinen muotopiste P<sub>E</sub> Ensimmäinen muotopiste P<sub>A</sub>ohjelmoidaan APPR-lauseessa, viimeinen muotopiste P<sub>E</sub> halutulla ratatoiminnolla. Jos APPRlause sisältää myös Z-koordinaatin, ohjaus ajaa työkalun ensin työstötasossa muotopisteeseen P<sub>A</sub>.
- Loppupiste P<sub>N</sub>

Piste P<sub>N</sub>sijaitsee muodon ulkopuolella ja se määräytyy DEPlauseen määrittelyn mukaan. Jos DEP-lause sisältää myös Z-koordinaatin, ohjaus ajaa työkalun ensin työstötasossa loppupisteeseen  $P_N$ .

| Merkintä Merkitys |                                     |
|-------------------|-------------------------------------|
| APPR              | engl. APPRoach = Saapuminen         |
| DEP               | engl. DEParture = Poistuminen       |
| L                 | engl. Line = Suora                  |
| С                 | engl. Circle = Ympyrä               |
| т                 | Tangentiaalinen (tasainen, sivuava) |
| N                 | Normaali (kohtisuora)               |

OHJE

#### Huomaa törmäysvaara!

Ohjaus suorittaa automaattisen törmäystarkastuksen työkalun ja työkappaleen välillä. Väärä esipaikoitus ja väärä apupiste P<sub>H</sub>voivat lisäksi aiheuttaa muotovääristymiä. Saapumisliikkeen yhteydessä on törmäysvaara!

- Ohjelmoi sopiva esipaikoitusasema.
- Apupiste P<sub>H</sub>, tarkasta toiminta ja muoto graafisen simulaation avulla.

## 6

Toimintojen **APPR LT**, **APPR LN** ja **APPR CT** yhteydessä ohjaus ajaa hetkellisasemasta apupisteeseen P<sub>H</sub> viimeksi ohjelmoidulla syöttöarvolla (myös **FMAX**). Toiminnon **APPR LCT** yhteydessä ohjaus ajaa apupisteeseen P<sub>H</sub> käyttäen APPR-lauseessa ohjelmoitua syöttöarvoa. Jos ennen muotoonajolausetta ei ole vielä ohjelmoitu syöttöarvoa, ohjaus antaa virheilmoituksen.

#### Polaariset koordinaatit

Seuraavia muotoon ajon/muodon jätön toimintoja varten voidaan muotopisteet ohjelmoida myös polaarikoordinaateilla:

- APPR LT tulee olemaan APPR PLT
- APPR LN tulee olemaan APPR PLN
- APPR CT tulee olemaan APPR PCT
- APPR LCT tulee olemaan APPR PLCT
- DEP LCT tulee olemaan DEP PLCT

Paina sitä varten oranssia painiketta **P**, kun olet ensin valinnut muotoon ajon/muodon jätön toiminnon ohjelmanäppäimellä.

#### Sädekorjaus

Sädekorjaus ohjelmoidaan yhdessä ensimmäisen muotopisteen P<sub>A</sub> kanssa APPR-lauseessa. DEP-lause peruuttaa sädekorjauksen automaattisesti!

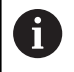

Kun ohjelmoit **APPR LN** tai **APPR CT** sekä **R0**, ohjaus pysäyttää koneistuksen tai simulaation virheilmoituksella.

Tämä menettely poikkeaa ohjauksella iTNC 530!

#### Muotoon ajo suoraviivaisesti tangentiaalisella liitynnällä: APPR LT

Ohjaus ajaa työkalun suoraviivaisesti alkupisteestä  $P_S$ apupisteeseen  $P_H$ . Siitä edelleen ajetaan ensimmäiseen muotopisteeseen  $P_A$  suoraviivaisesti ja tangentiaalisesti muotoon yhtyen. Apupiste  $P_H$  on etäisyydellä **LEN** ensimmäisestä muotopisteestä  $P_A$ .

- Mielivaltainen ratatoiminto: Ajo alkupisteeseen P<sub>S</sub>
- Dialogin avaus näppäimellä APPR DEP ja ohjelmanäppäimellä APPR LT:

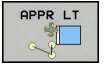

- Ensimmäisen muotopisteen P<sub>A</sub> koordinaatit
- LEN: Apupisteen P<sub>H</sub> etäisyys ensimmäiseen muotopisteeseen P<sub>A</sub>
- Sädekorjaus **RR/RL** koneistukselle

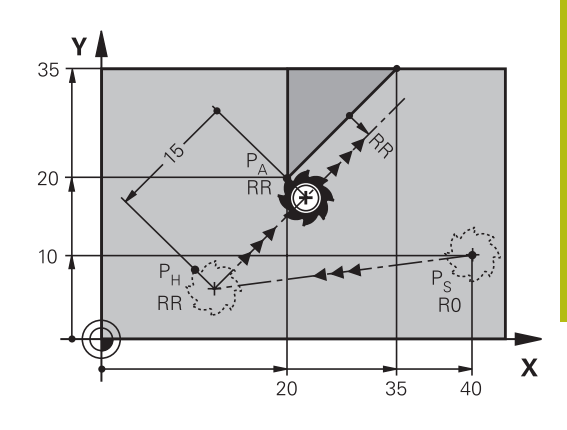

#### Esimerkki

| 7 L X+40 Y+10 R0 FMAX M3               | P <sub>S</sub> ilman sädekorjausta                                   |
|----------------------------------------|----------------------------------------------------------------------|
| 8 APPR LT X+20 Y+20 Z-10 LEN15 RR F100 | $P_A$ sädekorjauksella. RR, etäisyys $P_H$ pisteeseen $P_A$ : LEN=15 |
| 9 L X+35 Y+35                          | Ensimmäisen muotoelementin loppupiste                                |
| 10 L                                   | Seuraava muotoelementti                                              |

# Suoraviivainen muotoon ajo kohtisuorasti ensimmäiseen muotopisteeseen: APPR LN

- Mielivaltainen ratatoiminto: Ajo alkupisteeseen P<sub>S</sub>
- Dialogin avaus näppäimellä APPR DEP ja ohjelmanäppäimellä APPR LN
- APPR LN
- Ensimmäisen muotopisteen P<sub>A</sub> koordinaatit
- Pituus: Apupisteen P<sub>H</sub> etäisyys. Määrittele LEN aina positiivisena.
- Sädekorjaus **RR/RL** koneistukselle

| 7 L X+40 Y+10 R0 FMAX M3               | Ajo pisteeseen P <sub>S</sub> ilman sädekorjausta |
|----------------------------------------|---------------------------------------------------|
| 8 APPR LN X+10 Y+20 Z-10 LEN15 RR F100 | P <sub>A</sub> sädekorjauksella RR                |
| 9 L X+20 Y+35                          | Ensimmäisen muotoelementin loppupiste             |
| 10 L                                   | Seuraava muotoelementti                           |

# Muotoon ajo ympyräkaaren mukaista rataa tangentiaalisella liitynnällä: APPR CT

Ohjaus ajaa työkalun suoraviivaisesti alkupisteestä P<sub>S</sub> apupisteeseen P<sub>H</sub>. Siitä edelleen jatketaan ympyräkaaren mukaista rataa, joka yhtyy tangentiaalisesti ensimmäiseen muotopisteeseen PA.

Ympyrärata pisteestä  $P_H$  pisteeseen  $P_A$  asetetaan säteen R ja keskipistekulman **CCA** avulla. Kiertosuunta ympyräradalla määräytyy ensimmäisen muotoelementin kulkusuunnan mukaan.

- Mielivaltainen ratatoiminto: Ajo alkupisteeseen P<sub>S</sub>
- Dialogin avaus näppäimellä APPR DEP ja ohjelmanäppäimellä APPR CT

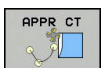

- Ensimmäisen muotopisteen P<sub>A</sub> koordinaatit
- Ympyräradan säde R
  - Muotoon ajo työkappaleen sivupintaan, mikä määritellään sädekorjauksen avulla: Syötä sisään positiivinen R
  - Muodon jättö työkappaleen sivupinnasta: Syötä sisään negatiivinen R.
- Ympyräradan keskipistekulma CCA
  - CCA määritellään aina vain positiivisena.
  - Maksimi sisäänsyöttöarvo 360°
- Sädekorjaus **RR/RL** koneistukselle

| 7 L X+40 Y+10 R0 FMAX M3                     | Ajo pisteeseen P <sub>S</sub> ilman sädekorjausta |
|----------------------------------------------|---------------------------------------------------|
| 8 APPR CT X+10 Y+20 Z-10 CCA180 R+10 RR F100 | P <sub>A</sub> sädekorjauksella RR, Säde R=10     |
| 9 L X+20 Y+35                                | Ensimmäisen muotoelementin loppupiste             |
| 10 L                                         | Seuraava muotoelementti                           |

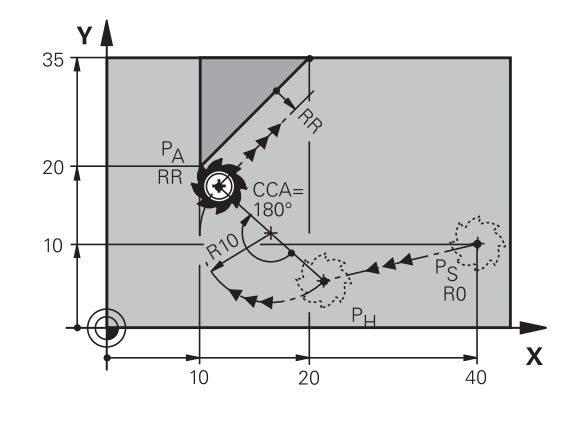

#### Muotoon ajo ympyräkaaren mukaista rataa tangentiaalisella liitynnällä muotoon ja tulosuoraan: APPR LCT

Ohjaus ajaa työkalun suoraviivaisesti alkupisteestä  $P_S$ apupisteeseen  $P_H$ . Siitä edelleen jatketaan ympyräkaaren mukaista rataa ensimmäiseen muotopisteeseen  $P_A$ . APPR-lauseessa ohjelmoitu syöttöarvo on voimassa koko matkan, jonka ohjaus ajaa saapumislauseessa (liike  $P_S - P_A$ ).

Jos olet määritellyt saapumislauseessa kaikki kolme pääakselia X, Y ja Z, niin ohjaus ajaa ennen APPR-lausetta määritellystä asemasta kaikilla kolmella akselilla samanaikaisesti apupisteeseen P<sub>H</sub>. Sen jälkeen ohjaus ajaa pisteestä P<sub>H</sub> pisteeseen P<sub>A</sub> vain työstötasossa.

Ympyrärata yhtyy tangentiaalisesti sekä suoraan P<sub>S</sub> - P<sub>H</sub> että ensimmäiseen muotoelementtiin. Näin se määräytyy yksiselitteisesti säteen R avulla.

- Mielivaltainen ratatoiminto: Ajo alkupisteeseen P<sub>S</sub>
- Dialogin avaus näppäimellä APPR DEP ja ohjelmanäppäimellä APPR LCT
- APPR LCT
- Ensimmäisen muotopisteen P<sub>A</sub> koordinaatit
- Ympyräradan säde R. Määrittele R positiivisena
- Sädekorjaus RR/RL koneistukselle

| 7 L X+40 Y+10 R0 FMAX M3              | Ajo pisteeseen P <sub>S</sub> ilman sädekorjausta |
|---------------------------------------|---------------------------------------------------|
| 8 APPR LCT X+10 Y+20 Z-10 R10 RR F100 | P <sub>A</sub> sädekorjauksella RR, Säde R=10     |
| 9 L X+20 Y+35                         | Ensimmäisen muotoelementin loppupiste             |
| 10 L                                  | Seuraava muotoelementti                           |

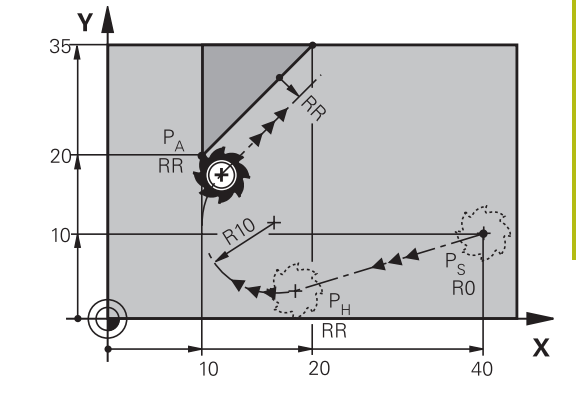

#### Muodon jättö suoraviivaisesti tangentiaalisella liitynnällä: DEP LT

Ohjaus ajaa työkalun suoraviivaisesti viimeisestä muotopisteestä  $P_E$  loppupisteeseen  $P_N$ . Suora sijaitsee viimeisen muotoelementin jatkeena.  $P_N$  sijaitsee etäisyydellä **LEN** pisteestä  $P_E$ .

- Ohjelmoi viimeinen muotoelementti loppupisteen P<sub>E</sub> ja sädekorjauksen avulla.
- Dialogin avaus näppäimellä APPR DEP ja ohjelmanäppäimellä DEP LT

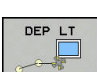

 LEN: Syötä sisään loppupisteen P<sub>N</sub> etäisyys viimeisestä muotopisteestä P<sub>E</sub>

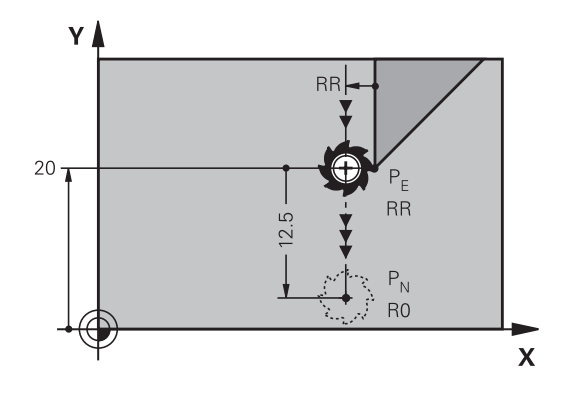

#### Esimerkki

| 23 L Y+20 RR F100      | Viimeinen muotoelementti: P <sub>E</sub> sädekorjauksella |
|------------------------|-----------------------------------------------------------|
| 24 DEP LT LEN12.5 F100 | Muodon jättö liikepituudella LEN=12,5 mm                  |
| 25 L Z+100 FMAX M2     | Z-irtiajo, paluuliike, ohjelman loppu                     |

# Suoraviivainen muodon jättö kohtisuorasti viimeisestä muotopisteestä: DEP LN

Ohjaus ajaa työkalun suoraviivaisesti viimeisestä muotopisteestä  $P_E$  loppupisteeseen  $P_N$ . Suora lähtee kohtisuorasti viimeisestä muotopisteestä  $P_E$ . Pisteen  $P_N$  ja pisteen  $P_E$  välinen etäisyys on **LEN** + työkalun säde.

- Ohjelmoi viimeinen muotoelementti loppupisteen P<sub>E</sub> ja sädekorjauksen avulla.
- Dialogin avaus näppäimellä APPR DEP ja ohjelmanäppäimellä DEP LN

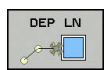

 LEN: Syötä sisään loppupisteen P<sub>N</sub> etäisyys Tärkeää: annaLEN positiivisena arvona.

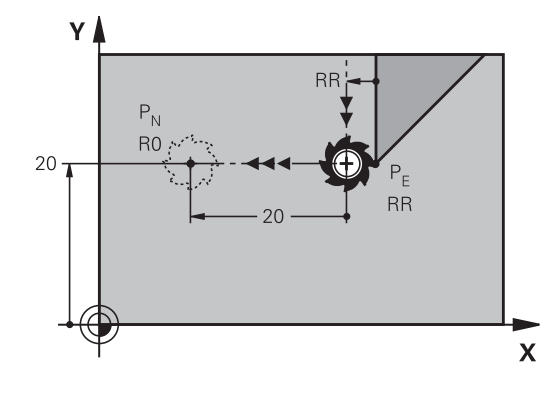

| 23 L Y+20 RR F100     | Viimeinen muotoelementti: P <sub>E</sub> sädekorjauksella |
|-----------------------|-----------------------------------------------------------|
| 24 DEP LN LEN+20 F100 | Ajo pois etäisyydelle LEN = 20 mm kohtisuorasti muodosta  |
| 25 L Z+100 FMAX M2    | Z-irtiajo, paluuliike, ohjelman loppu                     |
### Muodon jättö ympyräkaaren mukaista rataa tangentiaalisella liitynnällä: DEP CT

Ohjaus ajaa työkalun ympyränkaaren mukaista rataa viimeisestä muotopisteestä P<sub>E</sub> loppupisteeseen P<sub>N</sub>. Ympyrärata liittyy tangentiaalisesti viimeiseen muotoelementtiin.

- Ohjelmoi viimeinen muotoelementti loppupisteen P<sub>E</sub> ja ► sädekorjauksen avulla.
- Dialogin avaus näppäimellä APPR DEP ja ohjelmanäppäimellä ► DEP CT

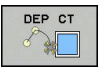

- Ympyräradan keskipistekulma CCA
- Ympyräradan säde R
  - Työkalun tulee irtautua työkappaleesta sille puolen, joka on asetettu sädekorjauksella: Määrittele R positiivisena.
  - Työkalun tulee irtautua työkappaleesta vastakkaiselle puolen, kuin mikä on asetettu sädekorjauksella: Määrittele R negatiivisena.

### Esimerkki

| 23 L Y+20 RR F100          | Viimeinen muotoelementti: P <sub>E</sub> sädekorjauksella |
|----------------------------|-----------------------------------------------------------|
| 24 DEP CT CCA 180 R+8 F100 | Keskipistekulma = 180°, Ympyräradan säde = 8 mm           |
| 25 L Z+100 FMAX M2         | Z-irtiajo, paluuliike, ohjelman loppu                     |

### Muodon jättö ympyräkaaren mukaista rataa tangentiaalisella liitynnällä muotoon ja tulosuoraan: **DEP LCT**

Ohjaus ajaa työkalun ympyränkaaren mukaista rataa viimeisestä muotopisteestä P<sub>E</sub> apupisteeseen P<sub>H</sub>. Siitä edelleen jatketaan suoraviivaisesti loppupisteeseen P<sub>N</sub>. Viimeisen muotoelementin ja pisteestä P<sub>H</sub> pisteeseen P<sub>N</sub> kulkevan suoran välissä on kaareva tangentiaalinen liityntä. Näin ympyrärata määräytyy yksiselitteisesti säteen R avulla.

- Ohjelmoi viimeinen muotoelementti loppupisteen P<sub>E</sub> ja sädekorjauksen avulla.
- Dialogin avaus näppäimellä APPR DEP ja ohjelmanäppäimellä DEP LCT
  - Syötä sisään loppupisteen P<sub>N</sub> koordinaatit
  - Ympyräradan säde R. Määrittele R positiivisena

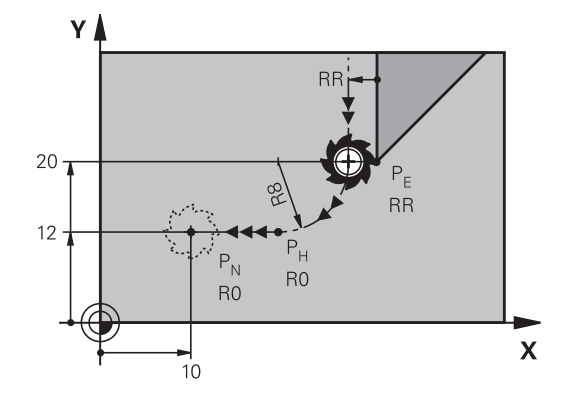

#### Esimerkki

DEP LCT

| 23 L Y+20 RR F100             | Viimeinen muotoelementti: P <sub>E</sub> sädekorjauksella |
|-------------------------------|-----------------------------------------------------------|
| 24 DEP LCT X+10 Y+12 R+8 F100 | Koordinaatit P <sub>N</sub> , ympyräradan säde = 8 mm     |
| 25 L Z+100 FMAX M2            | Z-irtiajo, paluuliike, ohjelman loppu                     |

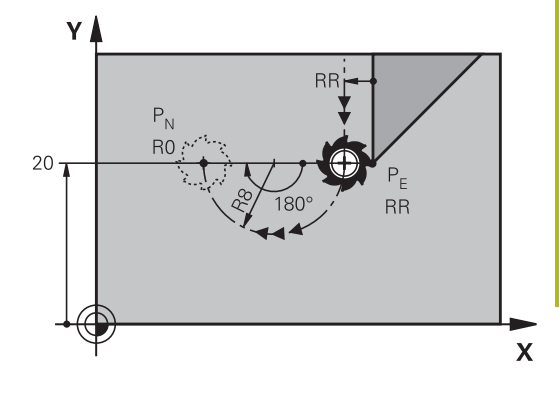

# 5.4 Rataliikkeet - suorakulmaiset koordinaatit

# Ratatoimintojen yleiskuvaus

| Näppäin | Toiminto                                                                  | Työkalun liike                                                                                  | Tarvittavat sisäänsyötöt                                                 | Sivu |
|---------|---------------------------------------------------------------------------|-------------------------------------------------------------------------------------------------|--------------------------------------------------------------------------|------|
| L       | Suora <b>L</b><br>engl.: Line                                             | Suora                                                                                           | Loppupisteen koordinaatit                                                | 147  |
| CHF o   | Viiste: <b>CHF</b><br>engl.: <b>CH</b> am <b>F</b> er                     | Viiste kahden suoran välis-<br>sä                                                               | Viisteen pituus                                                          | 148  |
| CC +    | Ympyrän keskipiste <b>CC</b> ;<br>engl.: Circle Center                    | Ei mitään                                                                                       | Ympyräkeskipisteen tai<br>napapisteen koordinaatit                       | 150  |
| C       | Ympyränkaari <b>C</b><br>engl.: <b>C</b> ircle                            | Ympyrärata keskipisteen<br>CC ympäri kaaren loppupis-<br>teeseen                                | Ympyräkeskipisteen koordi-<br>naatit, kiertosuunta                       | 151  |
| CR      | Ympyränkaari <b>CR</b><br>engl.: <b>C</b> ircle by <b>R</b> adius         | Ympyrärata määrätyllä<br>säteellä                                                               | Ympyräkaaren loppupisteen<br>koordinaatit, ympyrän säde,<br>kiertosuunta | 152  |
|         | Ympyränkaari <b>CT</b><br>engl.: <b>C</b> ircle <b>T</b> angential        | Ympyrärata tangentiaalisel-<br>la liitynnällä edeltävään ja<br>seuraavaan muotoelement-<br>tiin | Ympyräradan loppupisteen<br>koordinaatit                                 | 154  |
| RND o   | Nurkan pyöristys <b>RND</b><br>engl.: <b>R</b> ou <b>ND</b> ing of Corner | Ympyrärata tangentiaalisel-<br>la liitynnällä edeltävään ja<br>seuraavaan muotoelement-<br>tiin | Pyöristyssäde R                                                          | 149  |
| FK      | Vapaa muodonohjelmointi<br><b>FK</b>                                      | Suora tai ympyrärata<br>halutulla liitynnällä edeltä-<br>vään muotoelementtiin                  | Sisäänsyöttö toiminnosta<br>riippuen                                     | 168  |

### Suora L

Ohjaus ajaa työkalun suoraviivaisesti hetkellisasemasta suoran loppupisteeseen. Alkupiste on edellisen NC-lauseen loppupiste.

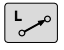

- Paina näppäintä L ohjelmalauseen avaamiseksi suoran liikettä varten
- Suoran loppupisteen koordinaatit, mikäli tarpeen
- Sädekorjaus RL/RR/RO
- Syöttöarvo F
- Lisätoiminto M

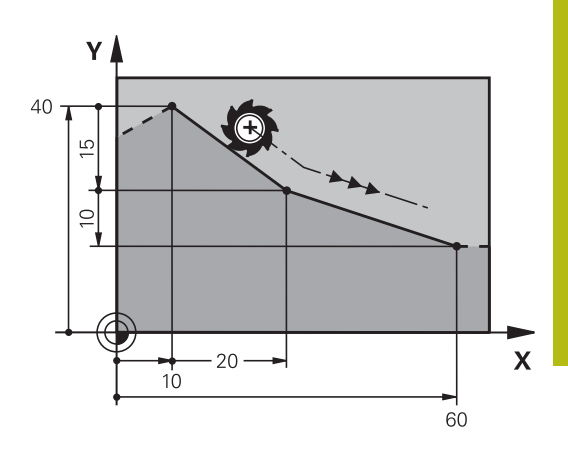

### Esimerkki

-----

| 7 L X+10 Y+40 RL F200 M3 |
|--------------------------|
| 8 L IX+20 IY-15          |
| 9 L X+60 IY-10           |

### Hetkellisaseman talteenotto

Voit muodostaa suoran lauseen (L -lause) myös näppäimellä "Hetkellisaseman tallennus":

- Aja työkalu käyttötavalla Käsikäyttö siihen asemaan, joka otetaan talteen.
- Vaihda näyttö ohjelmoinnin käyttötavalle.
- ▶ Valitse NC-lause, jonka jälkeen suoran lause lisätään.
  - > Paina näppäintä Hetkellisaseman tallennus.
  - > Ohjaus luo suoran lauseen hetkellisaseman koordinaattien avulla.

### Viisteen lisäys kahden suoran väliin

Muodon nurkat, jotka ovat kahden suoran leikkauspisteessä, voidaan varustaa viisteellä.

- Tällöin ohjelmoit ennen CHF -lausetta ja sen jälkeen molemmat koordinaatit siinä tasossa, jossa viiste toteutetaan.
- Sädekorjauksen tulee olla sama ennen CHF-lausetta ja sen jälkeen.
- Viisteen tulee olla toteutuskelpoinen sen hetkisellä työkalulla
  - **Viisteosuus**: Viisteen pituus, mikäli tarpeen:
  - Syöttöarvo F (vaikuttaa vain CHF-lauseessa)

### Esimerkki

CHF of

7 L X+0 Y+30 RL F300 M3

### 8 L X+40 IY+5 9 CHF 12 F250

9 CHF 12 F250

10 L IX+5 Y+0

6

Älä aloita muotoa **CHF**-lauseella.

Viiste suoritetaan vain koneistustasossa. Muotoon ajoa ei toteuteta viisteen sisältäävän

nurkkapisteeseen. CHF -lauseessa ohjelmoitu syöttöarvo vaikuttaa vain kyseisessä CHF-lauseessa. Sen jälkeen on taas ennen CHF -lausetta ohjelmoitu syöttöarvo voimassa.

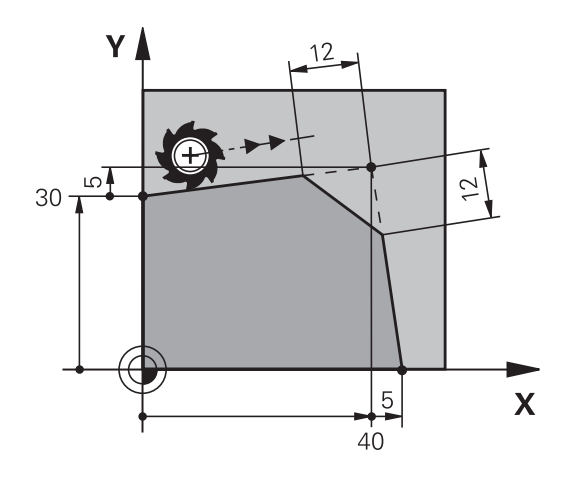

### Nurkan pyöristys RND

Toiminto RND pyöristää muodon nurkan.

Työkalu liikkuu ympyräkaaren mukaista rataa, joka liittyy tangentiaalisesti sekä edeltävään että seuraavaan muotoelementtiin.

Pyöristyssäteen tulee olla toteutuskelpoinen käytettävällä työkalulla

| RND 9 |
|-------|
| ~     |

> Pyöristyssäde: Kaaren säde, mikäli tarpeen:

Syöttöarvo F (vaikuttaa vain RND -lauseessa)

#### Esimerkki

A

| 5 L X+10 Y+40 RL F300 M3 |  |
|--------------------------|--|
| 6 L X+40 Y+25            |  |
| 7 RND R5 F100            |  |
| 8 L X+10 Y+5             |  |
|                          |  |
|                          |  |

Sekä edeltävän että seuraavan muotoelementin tulee sisältää koordinaatit siinä tasossa, jossa nurkan pyöristys toteutetaan. Jos koneistat muodon ilman sädekorjausta, silloin täytyy ohjelmoida tason molemmat koordinaatit.

Nurkkapisteeseen ei suoriteta muotoon ajoa.

Ein im **RND**-lauseessa ohjelmoitu syöttöarvo vaikuttaa vain kyseisessä **RND**-lauseessa. Sen jälkeen on taas ennen **RND**-lausetta ohjelmoitu syöttöarvo voimassa.

**RND**-lausetta voidaan käyttää myös pehmeän muotoonajon yhteydessä.

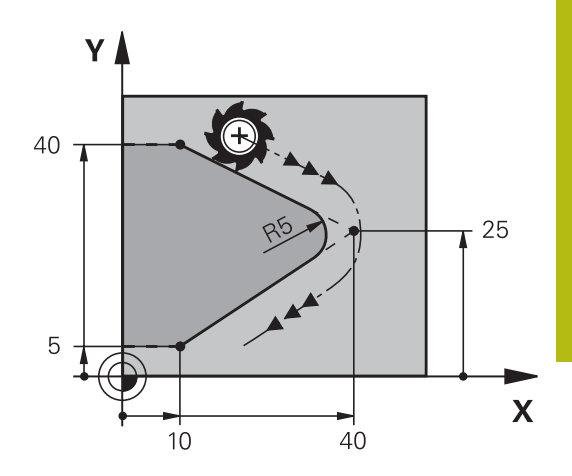

# Ympyräkeskipiste CC

Ympyräkeskipiste määritellään ympyräradalle, jonka ohjelmoit Cnäppäimellä (ympyrärata C),. Sitä varten

- syötä sisään ympyräkeskipisteen suorakulmaiset koordinaatit koneistustasossa tai
- tallenna viimeksi ohjelmoitu asema tai
- Ota koordinaatit vastaan näppäimellä Hetkellisaseman tallennus

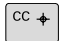

 Syötä sisään napapisteen suorakulmaiset koordinaatit tai ota talteen viimeksi ohjelmoitu asema: Ei koordinaattien sisäänsyöttöä

### Esimerkki

5 CC X+25 Y+25

tai

### 10 L X+25 Y+25

11 CC

Ohjelmarivit 10 ja 11 eivät perustu kuvaan.

### Voimassaolo

Ympyräkeskipiste on voimassa niin kauan, kunnes ohjelmoit uuden ympyräkeskipisteen.

### Ympyräkeskipisteen inkrementaalinen määrittely

Ympyräkeskipisteelle inkrementaalisesti määritellyt koordinaatit perustuvat aina viimeksi ohjelmoituun työkaluasemaan.

6

Osoitteilla **CC** koordinaattiasema merkitään ympyrän keskipisteeksi: Työkalu ei liiku tähän asemaan. Ympyräkeskipiste on samalla myös napapiste napakoordinaatteja varten.

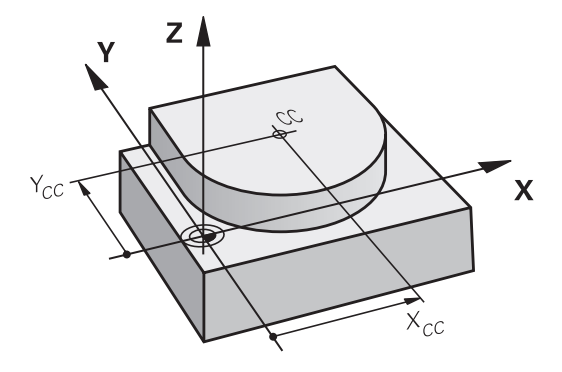

# Ympyrärata C keskipisteen CC ympäri

Aseta ensin ympyräkeskipiste **CC**, ennenkuin ohjelmoit ympyräradan. Ennen ympyrärataa viimeksi ohjelmoitu työkaluasema on ympyräradan alkupiste.

> Työkalun ajo ympyräradan alkupisteeseen

| ĺ | сс | ÷ |
|---|----|---|
| u |    |   |

C\_\_\_\_

A

- Koordinaattien sisäänsyöttö ympyrän keskipisteelle
- Syötä sisään ympyränkaaren loppupisteen koordinaatit, mikäli tarpeen:
- Kiertosuunta DR
- Syöttöarvo F
- Miscellaneous function M

Ohjaus ajaa ympyräliikkeet normaalisti aktiivisessa työstötasossa. Voit ohjelmoida myös ympyröitä, jotka eivät sijaitse aktiivisessa työstötasossa. Kun ohjelmoit näitä ympyränkaaren mukaisia liikkeitä samanaikaisesti kierron kanssa, muodostuu tilaympyrä (ympyrä kolmella akselilla, esim.**C Z... X... DR+** (työkaluakselilla Z).

#### Esimerkki

- 5 CC X+25 Y+25
- 6 L X+45 Y+25 RR F200 M3
- 7 C X+45 Y+25 DR+

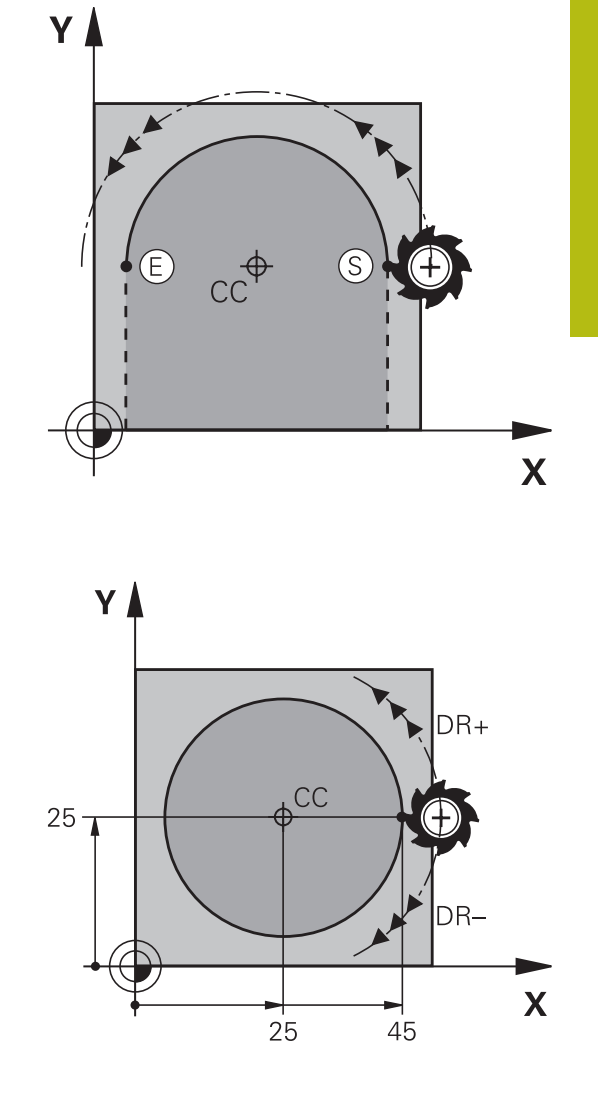

### Täysiympyrä

Ohjelmoi loppupisteelle samat koordinaatit kuin alkupisteelle.

 Ympyräliikkeen alku- ja loppupisteen on oltava ympyräradalla.
 Suurin sallittu sisäänsyöttötlaranssi on 0.016 mm. Sisäänsyöttötoleranssi asetetaan koneparametrissa circleDeviation (nro 200901).
 Pienin mahdollinen ympyränkaari, jonka ohjaus voi

liikkua: 0.016 mm.

# Ympyrärata CR kiinteällä säteellä

Työkalu liikkuu ympyrärataa, jonka säde on R.

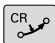

- Ympyräkaaren loppupisteen koordinaatit
- Säde R Huomautus: Etumerkki määrää ympyräkaaren suuruuden!
- Kiertosuunta DR Huomautus: Etumerkki määrää koveran ja kuperan kaaren!
- Miscellaneous function M
- ► Syöttöarvo F

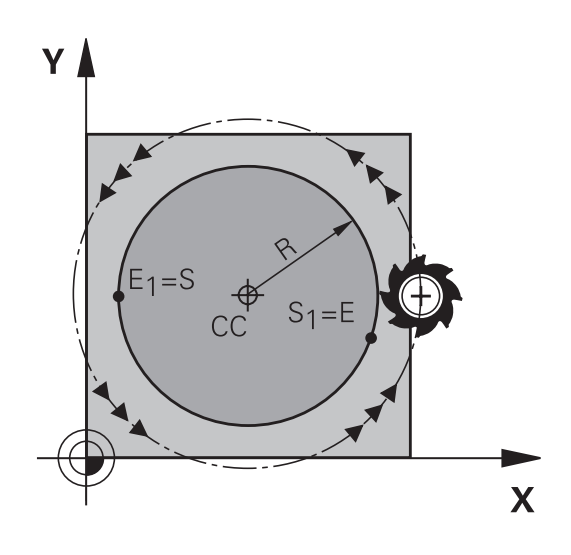

### Täysiympyrä

Täysiympyrälle ohjelmoidaan kaksi ympyrälausetta peräjälkeen: Ensimmäisen puolikaaren loppupiste on toisen alkupiste. Toisen puolikaaren loppupiste on ensimmäisen alkupiste.

### Keskipistekulma CCA ja ympyräkaaren säde R

Muodon alku- ja loppupisteet voidaan yhdistää toisiinsa neljällä eri ympyräkaarella, joilla on samansuuruinen säde Pienempi ympyräkaari: CCA<180° Säteen etumerkki on positiivinen R>0 Suurempi ympyräkaari: CCA>180°

Säteen etumerkki on negatiivinen R<0

Kiertosuunnalla määrätään, onko kysessä ulkpuolinen (kupera) vai sisäpuolinen (kovera) kaari:

Kupera: Kiertosuunta **DR-** (sädekorjauksella **RL**)

Kovera: Kiertosuunta DR+ (sädekorjauksella RL)

Ympyräkaaren alku- ja loppupisteen etäisyys ei saa olla suurempi ympyrän halkaisija.

Suurin sallittu säde on 99,9999 m.

Kulma-akselit A, B ja C ovat mahdollisia.

Ohjaus ajaa ympyräliikkeet normaalisti aktiivisessa työstötasossa. Voit ohjelmoida myös ympyröitä, jotka eivät sijaitse aktiivisessa työstötasossa. Kun ohjelmoit näitä ympyränkaaren mukaisia liikkeitä samanaikaisesti kierron kanssa, muodostuu tilaympyrä (ympyrä kolmella akselilla).

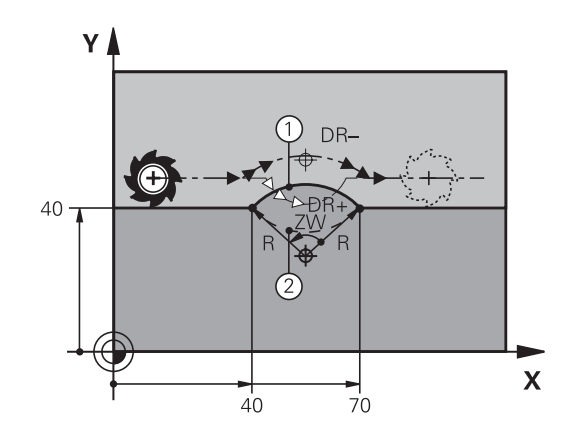

i

### Esimerkki

10 L X+40 Y+40 RL F200 M3

11 CR X+70 Y+40 R+20 DR- (Kaari 1)

tai

11 CR X+70 Y+40 R+20 DR+ (Kaari 2)

tai

11 CR X+70 Y+40 R-20 DR- (Kaari 3)

tai

11 CR X+70 Y+40 R-20 DR+ (Kaari 4)

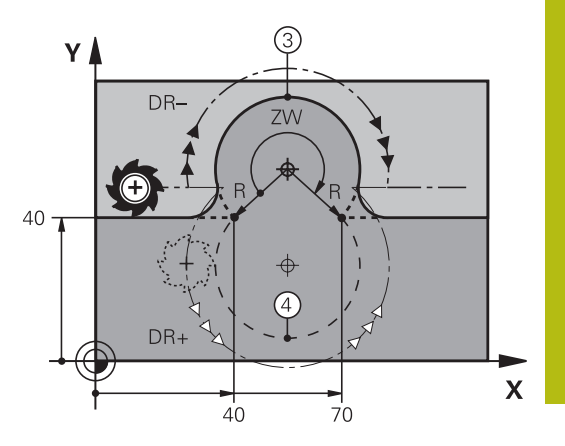

# Ympyrärata CT tangentiaalisella liitynnällä

Työkalu liikkuu ympyräkaaren mukaista rataa, joka liittyy tangentiaalisesti sitä ennen ohjelmoituun muotoelementtiin.

Liityntä on tangentiaalinen, jos muotoelementtien leikkauspisteessä ei ole taitetta tai nurkkaa, siis muotoelementit yhtyvät toisiinsa.

Muotoelementti, johon ympyräkaari liittyy tangentiaalisesti, ohjelmoidaan suoraan ennen **CT** -lausetta. Sitä varten tarvitaan vähintään kaksi paikoituslausetta

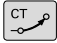

Ympyräkaaren loppupisteen koordinaatit, mikäli tarpeen:

- Syöttöarvo F
- Miscellaneous function M

### Esimerkki

7 L X+0 Y+25 RL F300 M3

8 L X+25 Y+30

9 CT X+45 Y+20

10 L Y+0

6

**CT** -lauseen ja edeltävän muotoelementin tulee molempien sisältää koordinaatit siinä tasossa, jossa ympyräkaari toteutetaan!

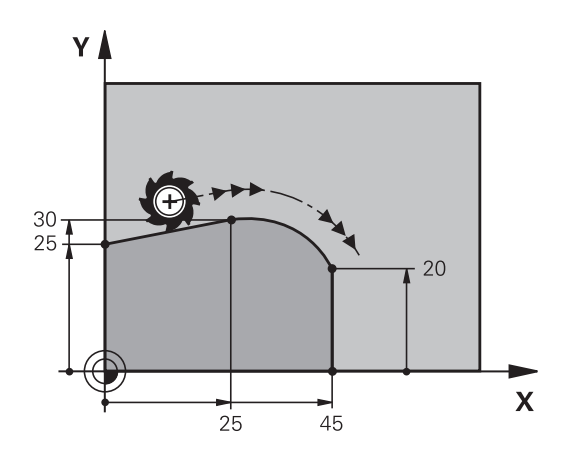

# Esimerkki: Karteesinen suora liike ja viiste

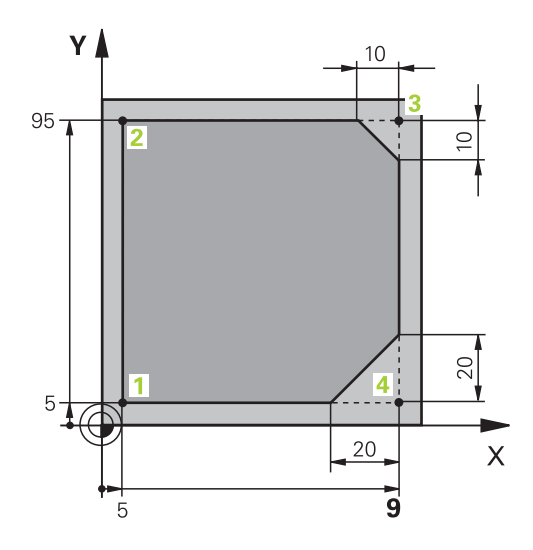

| 0 BEGIN PGM LINEAR MM           |                                                                               |
|---------------------------------|-------------------------------------------------------------------------------|
| 1 BLK FORM 0.1 Z X+0 Y+0 Z-20   | Aihion määrittely koneistuksen graafista simulointia varten                   |
| 2 BLK FORM 0.2 X+100 Y+100 Z+0  |                                                                               |
| 3 TOOL CALL 1 Z S4000           | Työkalukutsu karan akselilla ja kierrosluvulla                                |
| 4 L Z+250 R0 F MAX              | Työkalun irtiajo karan akselilla pikaliikkeellä FMAX                          |
| 5 L X-10 Y-10 R0 F MAX          | Työkalun esipaikoitus                                                         |
| 6 L Z-5 R0 F1000 M3             | Ajo koneistussyvyyteen syöttöarvolla F = 1000 mm/min                          |
| 7 APPR LT X+5 y+5 LEN10 RL F300 | Muotoon ajo suoraviivaisesti ja pisteeseen 1 tangentiaalisella<br>liitynnällä |
| 8 L Y+95                        | Ajo pisteeseen 2                                                              |
| 9 L X+95                        | Piste 3: Nurkan 3 ensimmäinen suora                                           |
| 10 CHF 10                       | Viisteen pituuden ohjelmointi 10 mm                                           |
| 11 L Y+5                        | Piste 4: Nurkan 3 toinen suora, nurkan 4 ensimmäinen suora                    |
| 12 CHF 20                       | Viisteen pituuden ohjelmointi 20 mm                                           |
| 13 L X+5                        | Ajo viimeiseen muotopisteeseen 1, nurkan 4 toinen suora                       |
| 14 DEP LT LEN10 F1000           | Muodon jättö suoraviivaisesti tangentiaalisella liitynnällä                   |
| 15 L Z+250 R0 FMAX M2           | Työkalun irtiajo, ohjelman loppu                                              |
| 16 END PGM LINEAR MM            |                                                                               |

# Esimerkki: Karteesinen ympyränkaariliike

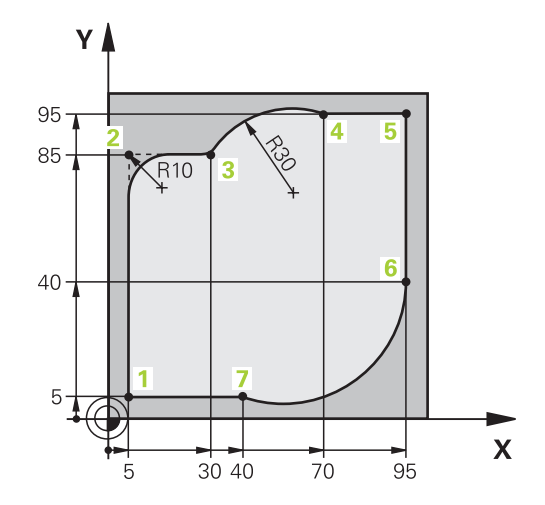

| 0 BEGIN PGM CIRCULAR MM        |                                                                                                    |
|--------------------------------|----------------------------------------------------------------------------------------------------|
| 1 BLK FORM 0.1 Z X+0 Y+0 Z-20  | Aihion määrittely koneistuksen graafista simulointia varten                                                                          |
| 2 BLK FORM 0.2 X+100 Y+100 Z+0 |                                                                                                    |
| 3 TOOL CALL 1 Z s4000          | Työkalukutsu karan akselilla ja kierrosluvulla                                                                                       |
| 4 L Z+250 R0 F MAX             | Työkalun irtiajo karan akselilla pikaliikkeellä FMAX                                                                                 |
| 5 L X-10 Y-10 R0 F MAX         | Työkalun esipaikoitus                                                                                                    |
| 6 L Z-5 R0 F1000 M3            | Ajo koneistussyvyyteen syöttöarvolla F = 1000 mm/min                                                                                 |
| 7 APPR LCT X+5 Y+5 R5 RL F300  | Muotoon ajo ympyräkaaren mukaista rataa pisteeseen 1<br>tangentiaalisella liitynnällä                                                |
| 8 L X+5 Y+85                   | Piste 2: Nurkan 2 ensimmäinen suora                                                                                                  |
| 9 RND R10 F150                 | Pyöristys säteellä R = 10 mm, Syöttöarvo: 150 mm/min                                                                                 |
| 10 L X+30 Y+85                 | Ajo pisteeseen 3: Kaaren CR alkupiste                                                                                                |
| 11 CR X+70 Y+95 R+30 DR-       | Ajo pisteeseen 4: Kaaren CR loppupiste, säde 30 mm                                                                                   |
| 12 L X+95                      | Ajo pisteeseen 5                                                                                                    |
| 13 L X+95 Y+40                 | Ajo pisteeseen 6                                                                                                    |
| 14 CT X+40 Y+5                 | Ajo pisteeseen 7: Ympyränkaaren loppupiste, ympyränkaari<br>tangentiaalisella liitynnällä pisteessä 6, ohjaus laskee säteen<br>itse. |
| 15 L X+5                       | Ajo viimeiseen muotopisteeseen 1                                                                                                    |
| 16 DEP LCT X-20 Y-20 R5 F1000  | Muodon jättö ympyrärataa tangentiaalisella liitynnällä                                                                               |
| 17 L Z+250 R0 FMAX M2          | Työkalun irtiajo, ohjelman loppu                                                                                                    |
| 18 END PGM CIRCULAR MM         |                                                                                                    |

# Esimerkki: Karteesinen täysiympyrä

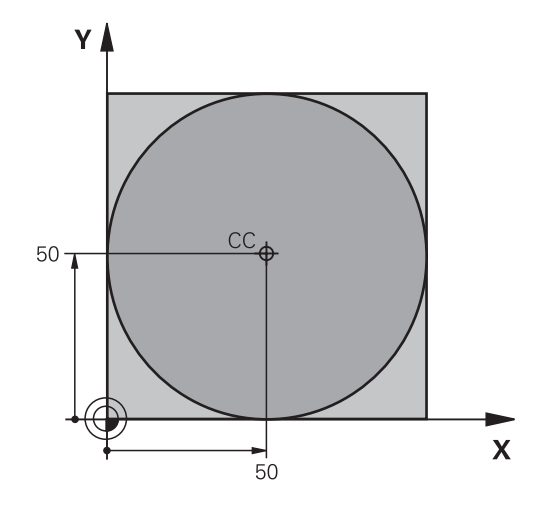

| 0 BEGIN PGM C-CC MM            |                                                                        |
|--------------------------------|------------------------------------------------------------------------|
| 1 BLK FORM 0.1 Z X+0 Y+0 Z-20  | Aihion määrittely                                                      |
| 2 BLK FORM 0.2 X+100 Y+100 Z+0 |                                                                        |
| 3 TOOL CALL 1 Z S3150          | Työkalukutsu                                                           |
| 4 CC X+50 Y+50                 | Ympyräkeskipisteen määrittely                                          |
| 5 L Z+250 R0 F MAX             | Työkalun irtiajo                                                       |
| 6 L X-40 Y+50 R0 FMAX          | Työkalun esipaikoitus                                                  |
| 7 L Z-5 R0 F1000 M3            | Ajo koneistussyvyyteen                                                 |
| 8 APPR LCT X+0 Y+50 R5 RL F300 | Ajo ympyräkeskipisteeseen ympyrärataa tangentiaalisella<br>liitynnällä |
| 9 C X+0 DR-                    | Ajo ympyrän loppupisteeseen (=ymp. alkupiste)                          |
| 10 DEP LCT X-40 Y+50 R5 F1000  | Muodon jättö ympyrärataa tangentiaalisella liitynnällä                 |
| 11 L Z+250 R0 FMAX M2          | Työkalun irtiajo, ohjelman loppu                                       |
| 12 FND PGM C-CC MM             |                                                                        |

# 5.5 Rataliikkeet – polaarikoordinaatit

### Yleiskuvaus

Polaarikoordinaateilla asetetaan paikoitusasema kulman **PA** ja etäisyyden **PR** avulla määritellyn napapisteen **CC** suhteen. Polaarikoordinaattien käyttö on hyödyllinen:

- paikoituksissa ympyräkaarelle
- Työkappaleen piirustukset kulmamitoituksilla, esim. reikäympyrät

### Ratatoimintojen yleiskuvaus napakoordinaateilla

| Näppäin      | Työkalun liike                                                          | Tarvittavat sisäänsyötöt                                                                   | Sivu |
|--------------|-------------------------------------------------------------------------|--------------------------------------------------------------------------------------------|------|
| ц., + Р      | Suora                                                                   | Polaarisäde, Suoran loppupisteen polaari-<br>kulma                                         | 159  |
| с <b>+</b> Р | Ympyrärata keskipisteen/napapisteen<br>ympäri kaaren loppupisteeseen    | Ympyrän loppupisteen napakulma,<br>kiertosuunta                                            | 160  |
| Ст_р + Р     | Ympyrärata tangentiaalisella liitynnällä<br>edelliseen muotoelementtiin | Polaarisäde, Ympyrän loppupisteen<br>polaarikulma                                          | 160  |
| с_ + Р       | Suoraviivaisesti päällekkäiset ympyrära-<br>dat                         | Napasäde, Ympyrän loppupisteen<br>napakulma, Loppupisteen koordinaatti<br>työkaluakselilla | 161  |

# Polaarikoordinaattien origo: Napa CC

Napapiste CC voidaan asettaa missä tahansa NC-ohjelman kohdassa ennen paikoitusaseman määrittelyä polaarikoordinaateilla. Napapiste asetetaan kuten ympyräkeskipisteen ohjelmoinnissa.

- CC 🔶
- **Koordinaatit**: Syötä sisään napapisteen suorakulmaiset koordinaatit tai ota talteen viimeksi ohjelmoitu asema: Ei koordinaatteja. Määrittele napapiste ennen polaaristen koordinaattien ohjelmointia. Määrittele napapiste vain suorakulmaisessa koordinaatistossa. Napapiste on voimassa niin kauan, kunnes uusi napapiste määritellään.

### Esimerkki

12 CC X+45 Y+25

### Suora LP

Työkalu ajetaan suoraviivaisesti hetkellisasemasta suoran loppupisteeseen. Alkupiste on edellisen NC-lauseen loppupiste.

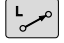

Ρ

Napakoordinaattisäde PR: Syötä sisään suoran loppupisteen etäisyys napapisteeseen CC.

Napakoordinaattikulma PA: Suoran loppupisteen kulma-asema välillä -360°... +360°

Osoitteen PA etumerkki määräytyy kulmaperusakselin mukaan:

- Kulmaperusakselin kulma PR vastapäivään: PA>0
- Kulmaperusakselin kulma PR myötäpäivään: PA<0

### Esimerkki

| 12 CC X+45 Y+25             |
|-----------------------------|
| 13 LP PR+30 PA+0 RR F300 M3 |
| 14 LP PA+60                 |
| 15 LP IPA+60                |
| 16 LP PA+180                |

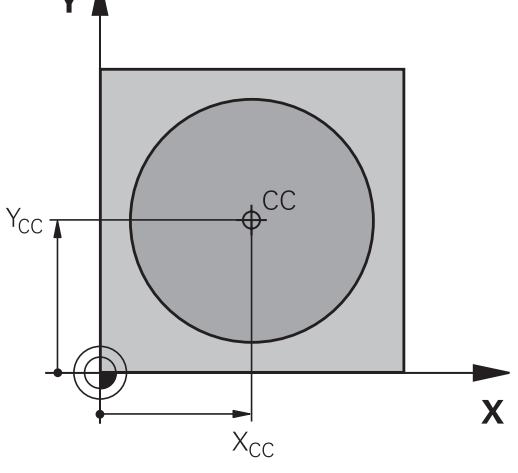

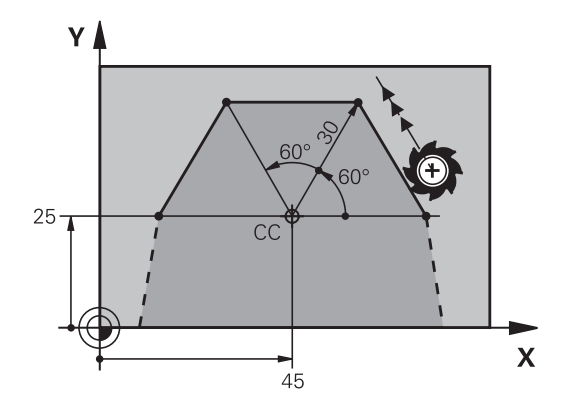

# Ympyrärata CP napapisteen CC ympäri

Polaarikoordinaattisäde **PR** on samalla ympyräkaaren säde. **PR** määräytyy alkupisteen ja napapisteen **CC** välisen etäisyyden perusteella. Ennen ympyrärataa viimeksi ohjelmoitu työkaluasema on ympyräradan alkupiste.

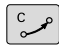

Ρ

 Napakoordinaattikulma PA: Ympyräradan loppupisteen kulma-asema välillä –99999,9999°... +99999,9999°

Kiertosuunta DR

### Esimerkki

f)

18 CC X+25 Y+25

19 LP PR+20 PA+0 RR F250 M3

20 CP PA+180 DR+

Inkrementaalisessa sisäänsyötössä on DR ja PA määriteltävä samalla etumerkillä.

Huomioi tämä menettely, kun tuot NC-ohjelmia vanhemmista ohjauksista. Sovita NC-ohjelma tarpeen mukaan.

# Ympyrärata CTP tangentiaalisella liitynnällä

Työkalu liikkuu ympyräkaaren mukaista rataa, joka liittyy tangentiaalisesti edeltävään muotoelementtiin.

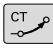

Р

- Napakoordinaattisäde PR: Suoran loppupisteen etäisyys napapisteeseen CC
- Napakoordinaattikulma PA: Ympyräkaaren loppupisteen kulma-asema

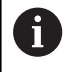

Napapiste **ei ole** muotokaaren keskipiste!

### Esimerkki

| 12 CC X+40 Y+35          |
|--------------------------|
| 13 L X+0 Y+35 RL F250 M3 |
| 14 LP PR+25 PA+120       |
| 15 CTP PR+30 PA+30       |
| 16 L Y+0                 |

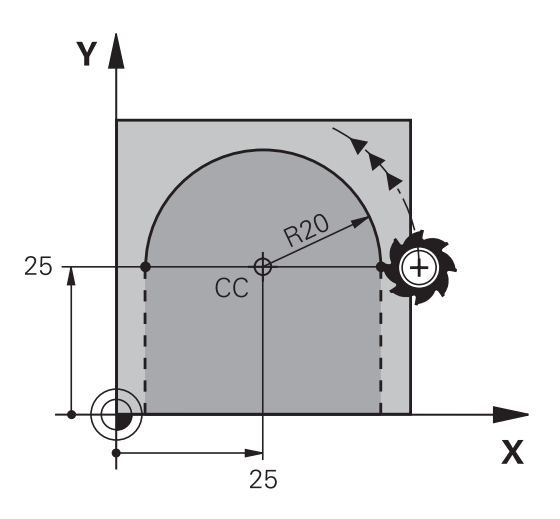

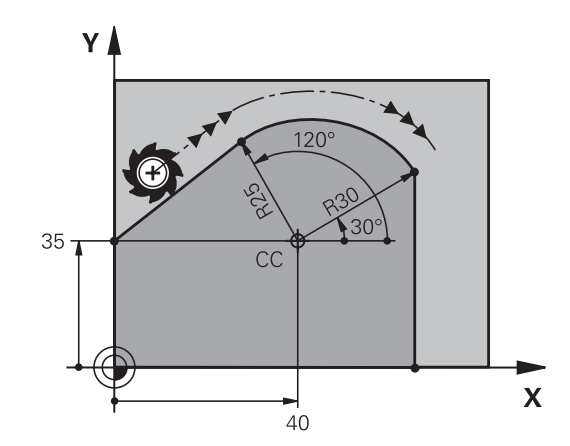

5

## Kierukkalinja (ruuvikierre)

Kierukkarata sisältää päällekkäisiä ympyräratoja ja niiden suhteen kohtisuoran suoraviivaisen liikkeen. Ympyrärata ohjelmoidaan päätasossa.

Kierukkaradan rataliikkeet voidaan ohjelmoida vain polaarikoordinaateissa.

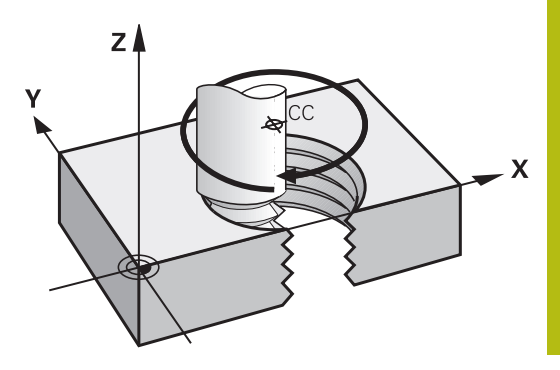

### Käyttö

- Suurihalkaisijaiset sisä- ja ulkokierteet
- Voitelu-urat

### Kierukkaradan laskenta

Ohjelmoinnissa on määriteltävä inkrementaalinen kokonaiskulma, jonka verran työkalu liikkuu kierukkarataa ja kierukkaliikkeen kokonaiskorkeus.

| Kierteiden lukumäärä n:                        | Kierteiden määrä + yliajoliike kierteen alussa ja lopussa                     |
|------------------------------------------------|-------------------------------------------------------------------------------|
| Kokonaiskorkeus h:                             | Nousu P x Kierteiden lukumäärä n                                              |
| Inkrementaalinen<br>kokonaiskulma <b>IPA</b> : | Kierteiden lukumäärä x 360° + Kulma<br>kierteen alussa + Yliajoliikkeen kulma |
| Alkukoordinaatti Z:                            | Nousu P x (Kierremäärä + Yliajoliike<br>kierteen alussa)                      |

### Kierukkaradan muoto

Taulukko esittää työskentelysuunnan, kiertosuunnan ja sädekorjauksen keskinäisiä riippuvuuksia tietyissä ratamuodoissa.

| Sisäkierre   | Työskentelysuunta | Kiertosuunta | Sädekorjaus |
|--------------|-------------------|--------------|-------------|
| oikeakätinen | Z+                | DR+          | RL          |
| vasenkätinen | Z+                | DR-          | RR          |
| oikeakätinen | Z–                | DR-          | RR          |
| vasenkätinen | Z-                | DR+          | RL          |
| Ulkokierre   |                   |              |             |
| oikeakätinen | Z+                | DR+          | RR          |
| vasenkätinen | Z+                | DR-          | RL          |
| oikeakätinen | Z–                | DR-          | RL          |
| vasenkätinen | Z–                | DR+          | RR          |

### Kierukkaradan ohjelmointi

| 0 | Määrittele kiertosuunta ja inkrementaalinen<br>kokonaiskulma <b>IPA</b> samalla etumerkillä, muuten työkalu<br>voi liikkua väärää rataa.<br>Kokonaiskulmalle <b>IPA</b> voidaan syöttää sisään arvo väliltä<br>-99 999,9999° +99 999,9999°.                                                                         |
|---|----------------------------------------------------------------------------------------------------|
| P | <ul> <li>Napakoordinaattikulma:Syötä sisään<br/>inkrementaalinen kokonaiskulma, jonka verran<br/>työkalu liikkuu kierukkaradalla.</li> <li>Valitse kulman määrittelyn jälkeen<br/>työkaluakselin kulma akselinäppäimellä</li> <li>Syötä sisään kierukkaradan inkrementaalisen<br/>korkeuden koordinaatti</li> </ul> |
|   | <ul> <li>Kiertosuunta DR<br/>Kierukkarata myötäpäivään: DR–<br/>Kierukkarata vastapäivään: DR+</li> <li>Sädekorjauksen sisäänsyöttö taulukon mukaan</li> </ul>                                                                                                    |

#### Esimerkki : Kierrereikä M6 x 1 mm 5 kierteellä

| 12 CC X+40 Y+25          |
|--------------------------|
| 13 L Z+0 F100 M3         |
| 14 LP PR+3 PA+270 RL F50 |
| 15 CP IPA-1800 IZ+5 DR-  |
|                          |

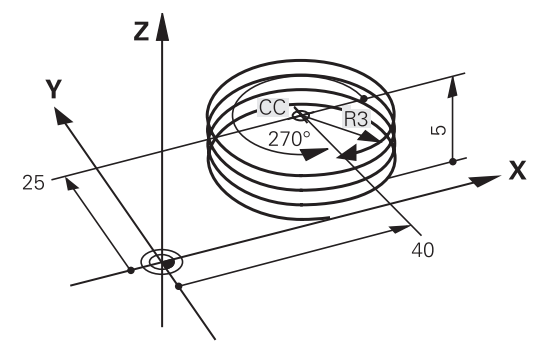

# Esimerkki: Suora liike napakoordinaateilla

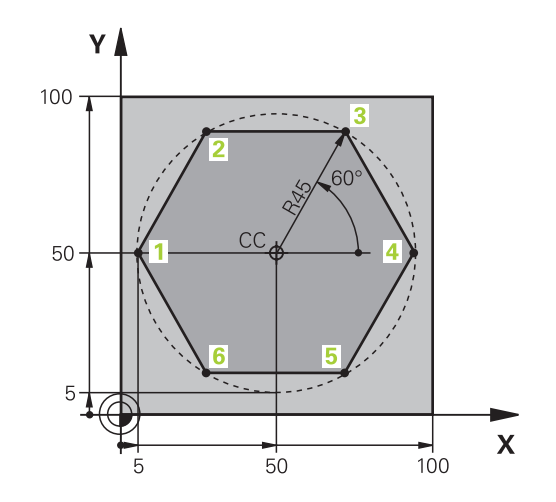

| 0 BEGIN PGM LINEARPO MM             |                                                                       |
|-------------------------------------|-----------------------------------------------------------------------|
| 1 BLK FORM 0.1 Z X+0 Y+0 Z-20       | Aihion määrittely                                                     |
| 2 BLK FORM 0.2 X+100 Y+100 Z+0      |                                                                       |
| 3 TOOL CALL 1 Z S4000               | Työkalukutsu                                                          |
| 4 CC X+50 Y+50                      | Napakoordinaattien peruspisteen määrittely                            |
| 5 L Z+250 R0 F MAX                  | Työkalun irtiajo                                                      |
| 6 LP PR+60 PA+180 R0 F MAX          | Työkalun esipaikoitus                                                 |
| 7 L Z-5 R0 F1000 M3                 | Ajo koneistussyvyyteen                                                |
| 8 APPR PLCT PR+45 PA+180 R5 RL F250 | Muotoon ajo ympyrärataa pisteeseen 1 tangentiaalisella<br>liitynnällä |
| 9 LP PA+120                         | Ajo pisteeseen 2                                                      |
| 10 LP PA+60                         | Ajo pisteeseen 3                                                      |
| 11 LP PA+0                          | Ajo pisteeseen 4                                                      |
| 12 LP PA-60                         | Ajo pisteeseen 5                                                      |
| 13 LP PA-120                        | Ajo pisteeseen 6                                                      |
| 14 LP PA+180                        | Ajo pisteeseen 1                                                      |
| 15 DEP PLCT PR+60 PA+180 R5 F1000   | Muodon jättö ympyrärataa tangentiaalisesti erkautuen                  |
| 16 L Z+250 R0 FMAX M2               | Työkalun irtiajo, ohjelman loppu                                      |
| 17 END PGM LINEARPO MM              |                                                                       |

# Esimerkki: Kierukkarata

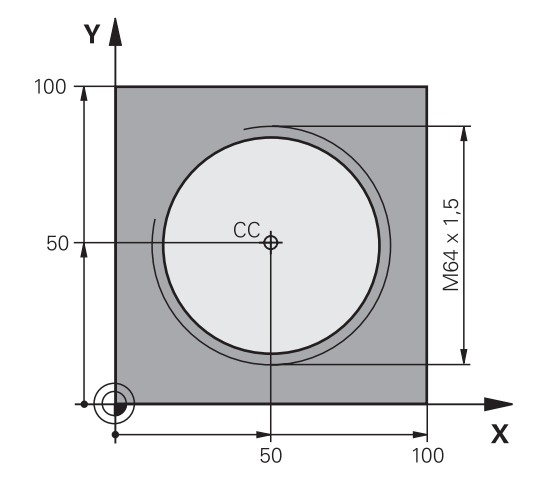

| 0 BEGIN PGM HELIX MM                       |                                                       |
|--------------------------------------------|-------------------------------------------------------|
| 1 BLK FORM 0.1 Z X+0 Y+0 Z-20              | Aihion määrittely                                     |
| 2 BLK FORM 0.2 X+100 Y+100 Z+0             |                                                       |
| 3 TOOL CALL 1 Z S1400                      | Työkalukutsu                                          |
| 4 L Z+250 R0 F MAX                         | Työkalun irtiajo                                      |
| 5 L X+50 Y+50 R0 FMAX                      | Työkalun esipaikoitus                                 |
| 6 CC                                       | Viimeksi ohjelmoidun aseman talteenotto napapisteeksi |
| 7 L Z-12.75 R0 F1000 M3                    | Ajo koneistussyvyyteen                                |
| 8 APPR PCT PR+32 PA-182 CCA180 R+2 RL F100 | Muotoon ajo ympyrärataa tangentiaalisesti liittyen    |
| 9 CP IPA+3240 IZ+13.5 DR+ F200             | Kierukkaliike                                         |
| 10 DEP CT CCA180 R+2                       | Muodon jättö ympyrärataa tangentiaalisesti erkautuen  |
| 11 L Z+250 R0 FMAX M2                      | Työkalun irtiajo, ohjelman loppu                      |
| 12 END PGM HELIX MM                        |                                                       |

# 5.6 Ratatoiminnot – Vapaa muodon ohjelmointi FK (optio #19)

### Perusteet

A

NC-säännöistä poiketen mitoitetut työkappaleen piirustukset sisältävät usein koordinaattimäärittelyjä, joita ei pystytä syöttämään sisään harmailla dialoginäppäimillä.

Tämän tyyppiset määrittelyt ohjelmoidaan suoraan vapaalla muodon ohjelmoinnilla FK, esim.

- kun tunnetut koordinaatit sijaitsevat muotoelementillä tai sen läheisyydessä
- kun suuntamäärittelyt perustuvat toiseen muotoelementtiin
- kun suuntamäärittelyt ja muotomäärittelyt ovat tunnettuja

Ohjaus laskee muodon tunnettujen koodinaattimäärittelyjen mukaan ja tukee ohjelmointidialogia interaktiivisella FK-grafiikalla. Kuva yllä oikealla esittää mitoitusta, joka voidaan syöttää sisään helpoiten FKohjelmoinnilla.

#### Ohjelmointiohjeet

Syötä sisään jokaiselle muotoelementille kaikki käytettävissä olevat tiedot. Ohjelmoi jokaisessa NC-lauseessa myös muuttumattomat määrittelyt: Ohjelmoimattomat tiedot ovat tuntemattomia tietoja!

Q-parametrit ovat sallittuja kaikissa FK-elementeissä lukuunottamatta elementtejä suhteellisilla vertauksilla (esim. **RX** tai **RAN**), siis elementtejä, jotka perustuvat muihin NC-lauseisiin.

Kun sekoitat NC-ohjelmassa konventionaalisia ja vapaan muodon ohjelmoinnin lauseita, niin tällöin jokainen FKjakso on määritettävä yksiselitteisesti.

Ohjaus tarvitsee kiinteän lähtöpisteen laskentaa varten. Ohjelmoi juuri ennen FK-jaksoa harmaiden dialoginäppäinten avulla sellainen paikoitusasema, joka sisältää molemmat työstötason koordinaatit. Älä ohjelmoi tässä NC-lauseessa Q-parametria.

Jos FK-jakson ensimmäinen NC-lause on **FCT**- tai **FLT**-lause, täytyy sitä ennen ohjelmoida vähintään kaksi NC-lausetta harmailla dialoginäppäimillä. Näin saapumissuunta on yksiselitteisesti määritetty.

FK-jakso ei saa alkaa heti LBL -merkin jälkeen.

Työkierron kutsua **M89** ei voi yhdistellä FK-ohjelmoinnilla.

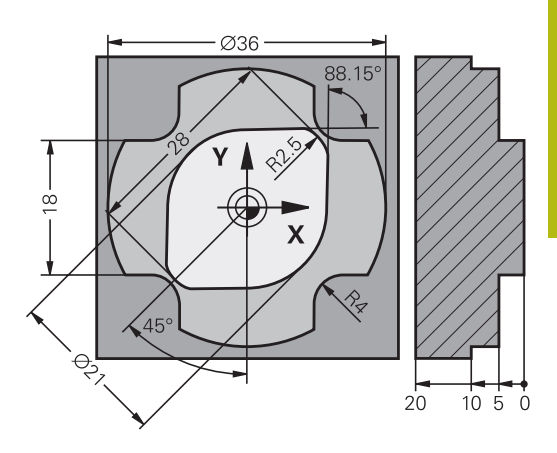

5

### Työstötason määrittely

Vapaalla muodon ohjelmoinnilla voidaan muodostaa vain työstötasossa olevia muotoelementtejä.

Ohjaus asettaa FK-ohjelmoinnin työstötason seuraavan hierarkian mukaan:

- 1 FPOL-lauseessa kuvatun tason avulla
- 2 TOOL CALL määritellyn työstötason avulla (esim. Z = X/Y-taso)
- 3 Jos mikään ei täsmää, standarditaso X/Y on aktiivinen.

FK-ohjelmanäppäinten näyttö riippuu pääasiassa karan akselista aihion määrittelyssä. Jos määrittelit aihion määrittelyssä esimerkiksi karan akselin **Z**, ohjaus näyttää vain FK-ohjelmanäppäimet X/Ytasolle.

Jos tarvitset ohjelmointiin toisen työstötason kuin sillä hetkellä aktiivinen taso, toimi seuraavasti:

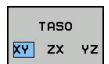

- Paina ohjelmanäppäintä TASO XY ZX YZ.
- Ohjaus näyttää uuden valitun tason FKohjelmanäppäimiä.

### FK-ohjelmoinnin grafiikka

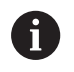

Jotta grafiikkaa voitaisiin hyödyntää FK-ohjelmoinnissa, on sitä varten valittava näyttöalueen ositus **OHJELMA + GRAFIIKKA**.

Lisätietoja: "Ohjelmointi", Sivu 66

Puutteellisilla koordinaattimäärittelyillä ei työkappaleen muotoa yleensä pystytä määrittelemään täysin yksiselitteisesti. Tällöin ohjaus esittää FK-grafiikassa erilaisia vaihtoehtoja, joiden joukosta sinun täytyy valita oikea.

Ohjaus käyttää FK-grafiikassa eri värejä:

- sininen: muotoelementti yksiselitteisesti määrätty Viimeinen FK-elementti esitetään vasta poistumisliikkeen jälkeen sinisenä.
- violetti: muotoelementti ei vielä yksiselitteisesti määrätty
- **kellanruskea:** työkalun keskipisteen rata
- punainen: pikaliike

►

• vihreä: useammat ratklaisut mahdollisia

Jos tiedot mahdollistavat useampia ratkaisuja ja muotoelementti näytetään vihreänä, niin valitse silloin oikea muoto seuraavasti:

NÄYTÄ RATKAISU

- Paina ohjelmanäppäintä NÄYTÄ RATKAISU niin monta kertaa, kunnes oikeata muotoelementtiä näytetään. Jos mahdollisia ratkaisuja ei voi erottaa standardinäkymässä, käytä zoomaustoimintoa.
- VALITSE RATKAISU
- Näytettävä muotoelementti vastaa piirustusta: Valitse se painamalla ohjelmanäppäintä VALITSE RATKAISU.

Jos et halua heti valita vihreänä esitettävää muotoa, niin paina ohjelmanäppäintä **ALOITA YKS.LAUSE**, jolloin FK-dialogi jatkuu seuraavaan muotoelementtiin.

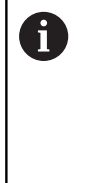

Vihreänä näytettävä muotoelementti tulee valita ohjelmanäppäimellä **VALITSE RATKAISU** niin aikaisessa vaiheessa kuin mahdollista, jotta myöhemmille muotoelementeille esitettävät vaihtoehdot pystyttäisiin rajoittamaan määrältään kohtuulliseksi.

### Lauseen numeroiden näyttö grafiikkaikkunassa

Lauseen numeroiden näyttö grafiikkaikkunassa valitaan seuraavasti:

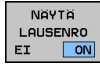

 Aseta ohjelmanäppäin
 NÄYTÄ/ POISTA LAUSE NO. asetukseen NÄYTTÖ (ohjelmanäppäinpalkki 3).

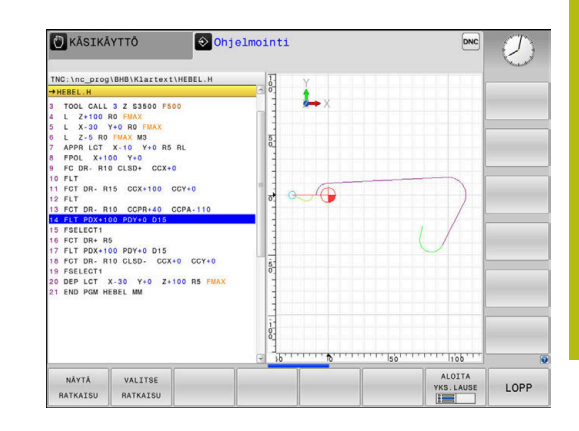

# FK-dialogin avaus

FK

Avaa FK-dialogi seuraavalla tavalla:

- Paina näppäintä FK
- > Ohjaus näyttää FK-toimintoja ohjelmanäppäinpalkissa.

Avattuasi FK-dialogin jollakin näistä ohjelmanäppäimistä ohjaus näyttää uuden ohjelmanäppäinpalkin. Sen avulla voit syöttää sisään tunnettuja koordinaatteja, suuntamäärittelyjä ja muotomäärittelyjä.

| Ohjelmanäp-<br>päin | FK-elementti                                 |
|---------------------|----------------------------------------------|
| FLT                 | Suora tangentiaalisella liitynnällä          |
| FL                  | Suora ilman tangentiaalista liityntää        |
| FCT                 | Ympyränkaari tangentiaalisella liitynnällä   |
| FC                  | Ympyränkaari ilman tangentiaalista liityntää |
| FPOL                | Napapiste FK-ohjelmointia varten             |
| TASO                | Työstötason valinta                          |

### **FK-dialogin lopetus**

Lopeta FK-ohjelmoinnin ohjelmanäppäinpalkki seuraavalla tavalla:

LOPP

Paina ohjelmanäppäintä **LOPP**.

### Vaihtoehto

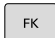

Paina uudelleen näppäintä FK.

# Napapiste FK-ohjelmointia varten

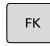

- Ota näytölle vapaan muodon ohjelmoinnin
  - ohjelmanäppäimet: Paina näppäintä **FK**
- Dialogin avaus napapisteen määrittelyä varten: Paina ohjelmanäppäintä FPOL
- Ohjaus näyttää aktiivisen työstötason akseliohjelmanäppäimiä.
- Syötä sisään napakoordinaatit näiden ohjelmanäppäinten avulla

Napapiste FK-ohjelmointia varten säilyy voimassa niin pitkään, kunnes määrittelet uuden FPOL-osoitteen avulla.

f)

### Suorat vapaalla ohjelmoinnilla

#### Suora ilman tangentiaalista liityntää

| 1 | FK |
|---|----|
|   |    |

- Ota näytölle vapaan muodon ohjelmoinnin ohjelmanäppäimet: Paina näppäintä FK
- FL
- Avaa vapaan suoran dialogi: Paina ohjelmanäppäintä FL
- > Ohjaus näyttää lisää ohjelmanäppäimiä..
- Syötä NC-lauseeseen kaikki tunnetut määrittelytiedot näiden ohjelmanäppäinten avulla.
- > FK-grafiikka näyttää ohjelmoitua muotoa violettina niin kauan, kunnes määrittelytiedot ovat riittäviä. Useampia ratkaisuvaihtoehtoja näytetään vihreänä.

Lisätietoja: "FK-ohjelmoinnin grafiikka", Sivu 167

### Suora tangentiaalisella liitynnällä

Kun suora liittyy tangentiaalisesti toiseen muotoelementtiin, sen ohjelmointidialogi avataan ohjelmanäppäimellä **FLT**:

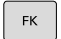

 Ota näytölle vapaan muodon ohjelmoinnin ohjelmanäppäimet: Paina näppäintä FK

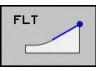

- Avaa dialogi: Paina ohjelmanäppäintä FLT
- Syötä NC-lauseeseen kaikki tunnetut tiedot ohjelmanäppäinten avulla.

## Ympyräradat vapaalla ohjelmoinnilla

### Ympyrärata ilman tangentiaalista liityntää

| FK |
|----|
|    |

# Ota näytölle vapaan muodon ohjelmoinnin

| $\wedge$ |
|----------|
|          |

 Avaa vapaan ympyränkaaren dialogi: Paina ohjelmanäppäintä FC

ohjelmanäppäimet: Paina näppäintä FK

- Ohjaus näyttää ohjelmanäppäimiä ympyräradan suoria sisäänsyöttöjä tai ympyrän keskipisteen sisäänsyöttöä varten.
- Syötä NC-lauseeseen kaikki tunnetut määrittelytiedot näiden ohjelmanäppäinten avulla.
- FK-grafiikka näyttää ohjelmoitua muotoa violettina niin kauan, kunnes määrittelytiedot ovat riittäviä. Useampia ratkaisuvaihtoehtoja näytetään vihreänä.

Lisätietoja: "FK-ohjelmoinnin grafiikka", Sivu 167

### Ympyrärata tangentiaalisella liitynnällä

Kun ympyrärata liittyy tangentiaalisesti toiseen muotoelementtiin, sen ohjelmointidialogi avataan ohjelmanäppäimellä **FCT**:

| FK |  |
|----|--|
|    |  |

- Ota näytölle vapaan muodon ohjelmoinnin ohjelmanäppäimet: Paina näppäintä FK
- FCT
- Avaa dialogi: Paina ohjelmanäppäintä FCT
- Syötä NC-lauseeseen kaikki tunnetut tiedot ohjelmanäppäinten avulla.

### Sisäänsyöttömahdollisuudet

### Loppupisteen koordinaatit

| Ohjelmanäppäimet |          | Tunnetut määrittelyt                                 |  |
|------------------|----------|------------------------------------------------------|--|
| _ <u>x</u> _     | <u> </u> | Suorakulmaiset koordinaatit X ja Y                   |  |
| PR               | PA       | Polaarikoordinaatit perustuen<br>napapisteeseen FPOL |  |

#### Esimerkki

| 7 FPOL X+20 Y+30           |
|----------------------------|
| 8 FL IX+10 Y+20 RR F100    |
| 9 FCT PR+15 IPA+30 DR+ R15 |

### Muotoelementtien suunta ja pituus

| Ohjelmanäp-<br>päimet | Tunnetut määrittelyt                 |
|-----------------------|--------------------------------------|
| LEN                   | Suoran pituus                        |
| AN                    | Suoran nousukulma                    |
| LEN                   | Ympyräkaaren jänteen pituus LEN      |
| AN A                  | Tulotangentin nousukulma AN          |
| CCA                   | Ympyränkaaren pätkän keskipistekulma |

# **OHJE**

#### Huomaa törmäysvaara!

Ohjaus määrittelee inkrementaalisen nousukulman **IAN** edellisen liikelauseen suunnan perusteella. Edeltävien ohjausten NCohjelmat (myös iTNC 530) eivät ole yhteensopivia. Tuotujen NCohjelmien käsittelyn aikana on olemassa törmäysvaara!

- > Tarkasta toiminta ja muoto graafisen simulaation avulla.
- Mukauta tuotu NC-ohjelma tarvittaessa.

### Esimerkki

27 FLT X+25 LEN 12.5 AN+35 RL F200

- 28 FC DR+ R6 LEN 10 AN-45
- 29 FCT DR- R15 LEN 15

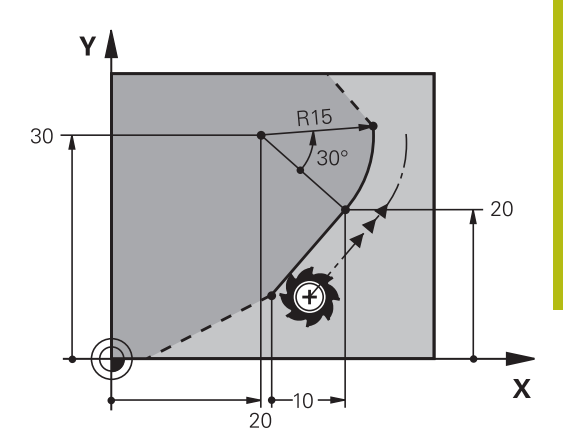

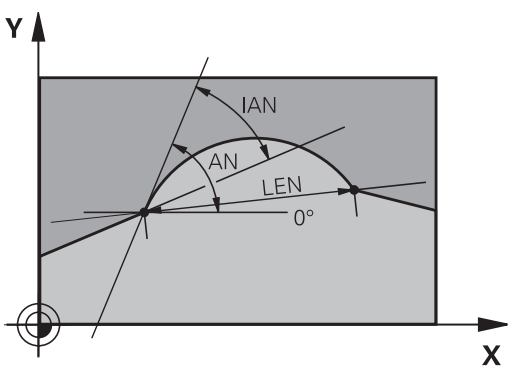

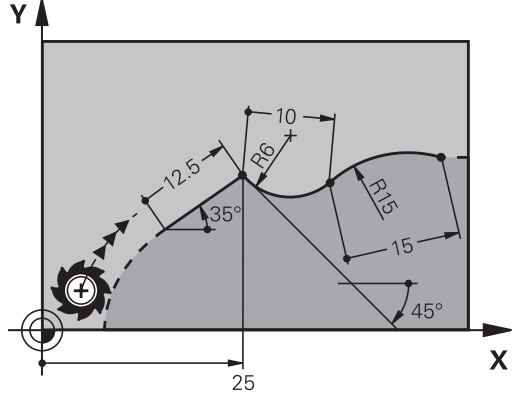

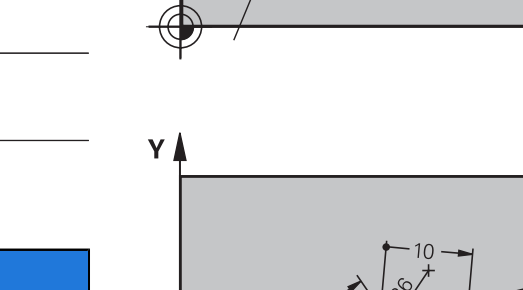

### Ympyräkeskipiste CC, säde ja kiertosuunta FC-/FCT-lauseessa

Antamiesi määrittelytietojen perusteella ohjaus laskee vapaasti ohjelmoitaville ympyräradoille keskipisteen. Tällä tavoin voit FKohjelmoinnin avulla ohjelmoida NC-lauseeseen myös täysiympyrän.

Jos haluat määritellä ympyrän keskipisteen polaarikoordinaateilla, silloin täytyy napapiste määritellä **CC**-toiminnon asemesta toiminnolla FPOL. FPOL pysyy voimassa seuraavaan NC-lauseeseen, jossa on **FPOL**, saakka ja se määritellään suorakulmaisilla koordinaateilla.

Ohjelmoitu tai automaattisesti laskettu ympyränkaaren keskipiste tai napa vaikuttaa vain konventionaalisten tai FK-jaksojen yhteyksissä. Jos FK-jakso jakaa kaksi konventionaalisesti ohjelmoitua ohjelmajaksoa, tällöin ympyrän keskipisteettä tai napapistettä koskevat tiedot menetetään. Molempien konventionaalisesti ohjelmoitujen jaksojen tulee sisältää omat mahdollisesti samanlaiset CC-lauseet. Vastaavasti yksi konventionaalinen jakso kahden FK-jakson välissä johtaa siihen, että nämä tiedot menetetään.

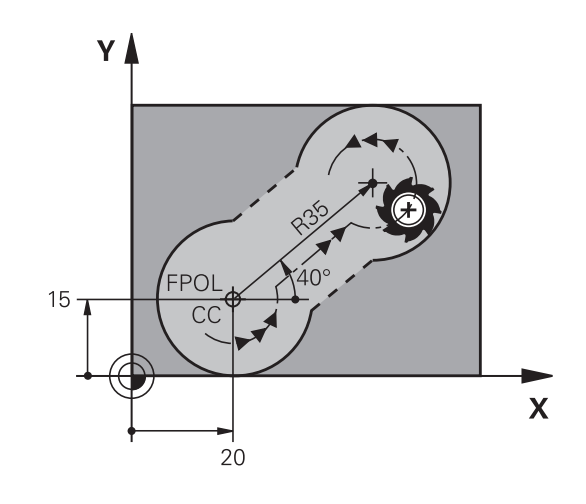

| Ohjelmanäppäimet |  | Tunnetut määrittelyt                             |  |
|------------------|--|--------------------------------------------------|--|
|                  |  | Keskipiste suorakulmaisessa<br>koordinaatistossa |  |
| CC<br>PR         |  | Keskipiste polaarikoordinaatistos-<br>sa         |  |
| DR- DR+          |  | Ympyräradan kiertosuunta                         |  |
| ₹ R              |  | Ympyräradan säde                                 |  |

#### Esimerkki

i

| 10 FC CCX+20 CCY+15 DR+ R15   |
|-------------------------------|
| 11 FPOL X+20 Y+15             |
| 12 FL AN+40                   |
| 13 FC DR+ R15 CCPR+35 CCPA+40 |

### Suljetut muodot

Ohjelmanäppäimellä **CLSD** merkitään suljetun muodon alku ja loppu. Näin viimeiselle muotoelementille mahdollisten ratkaisuvaihtoehtojen lukumäärä vähenee.

**CLSD** määritellään toisen muotomäärittelyn lisäksi FK-jakson ensimmäisessä ja viimeisessä NC-lauseessa.

| Ohjelmanäp-<br>päin | Tunnetut määrittelyt |       |  |
|---------------------|----------------------|-------|--|
| CLSD                | Muodon alku:         | CLSD+ |  |
|                     | Muodon loppu:        | CLSD- |  |

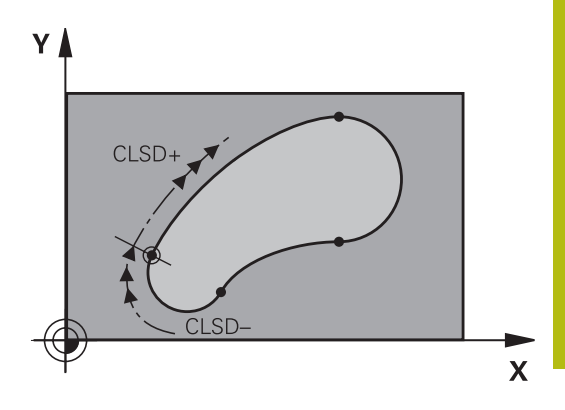

#### Esimerkki

| 12 L X+5 Y+35 | RL F500 M3 |  |
|---------------|------------|--|
|               |            |  |

13 FC DR- R15 CLSD+ CCX+20 CCY+35

•••

17 FC DR- R+15 CLSD-

## Apupisteet

Niin vapaille suorille kuin myös vapaille ympyräradoille voidaan määritellä koordinaatit apupisteeksi, joka sijaitsee muodossa tai sen lähellä.

### Apupisteet muodolla

Apupiste sijaitsee suoralla tai suoran jatkella.

| Ohjelmanäppäimet |     | Tunnetut määrittelyt                                   |  |
|------------------|-----|--------------------------------------------------------|--|
| PIX              | PZX | Suoran apupisteen P1 tai P2 X-<br>koordinaatti         |  |
| P1Y              | P2Y | Suoran apupisteen P1 tai P2 Y-<br>koordinaatti         |  |
| P1X              | P2X | Ympyräradan apupisteen P1, P2<br>tai 3 X-koordinaatti  |  |
| PIY              | P2Y | Ympyräradan apupisteen P1, P2<br>tai P3 Y-koordinaatti |  |

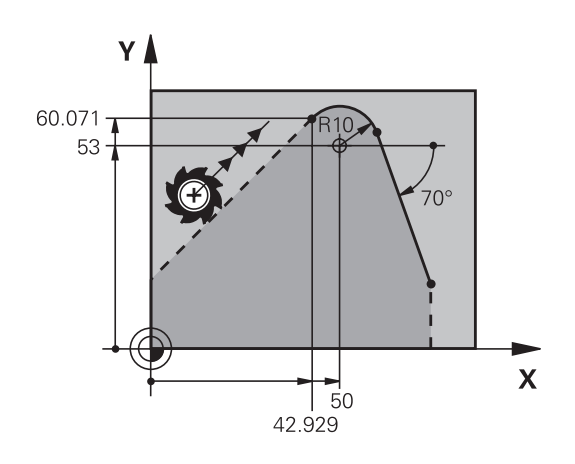

### Apupisteet muodon vierellä

| Ohjelmanäppäimet |     | Tunnetut määrittelyt                                     |
|------------------|-----|----------------------------------------------------------|
| PDX              | PDY | Suoran vieress olevan apupisteen<br>X- ja Y-koordinaatit |
|                  |     | Apupisteen etäisyys suoralle                             |
|                  | PDY | Apupisteen X- ja Y-koordinaatit<br>ympyräradan lisäksi   |
|                  |     | Apupisteen etäisyys ympyräradal-<br>le                   |

### Esimerkki

13 FC DR- R10 P1X+42.929 P1Y+60.071

14 FLT AN-70 PDX+50 PDY+53 D10

### Suhteelliset vertaukset

Suhteelliset vertaukset ovat määrittelyjä, jotka perustuvat johonkin toiseen muotoelementtiin. Suhteellisten vertausten (**R**elativ) ohjelmanäppäimet ja ohjelmasanat alkavat kirjaimella "**R**". Oikealla oleva kuva esittää mittatietoja, jotka tulee ohjelmoida suhteellisina vertauksina.

| 0 | Syötä suhteelliset vertaukset aina inkrementaalisina<br>arvoina. Määrittele lisäksi sen muotoelementin<br>NC-lausenumero, johon vertaus viittaa.                          |
|---|----------------------------------------------------------------------------------------------------|
|   | Muotoelementti, jonka lauseen numero vertauksessa<br>määritellään, ei saa olla enempää kuin 64<br>paikoituslausetta sen NC-lauseen edellä, jossa vertaus<br>ohjelmoidaan. |
|   | Jos poistat NC-lauseen, johon on olemassa vertaus,<br>ohjaus antaa virheilmoituksen. Muuta NC-ohjelmaa,<br>ennen kuin poistat tällaisen NC-lauseen.                       |

# Suhteellinen vertaus NC-lauseeseen N: Loppupisteen koordinaatit

| Ohjelmanäppäimet |       | Tunnetut määrittelyt                                |
|------------------|-------|-----------------------------------------------------|
| RX [N]           | RY N  | Suorakulmaiset koordinaatit<br>NC-lauseen N suhteen |
| RPR N            | RPA N | Napakoordinaatit NC-lauseen Nsuh-<br>teen           |

#### Esimerkki

| 12 FPOL X+10 Y+10                 |
|-----------------------------------|
| 13 FL PR+20 PA+20                 |
| 14 FL AN+45                       |
| 15 FCT IX+20 DR- R20 CCA+90 RX 13 |
| 16 FL IPR+35 PA+0 RPR 13          |

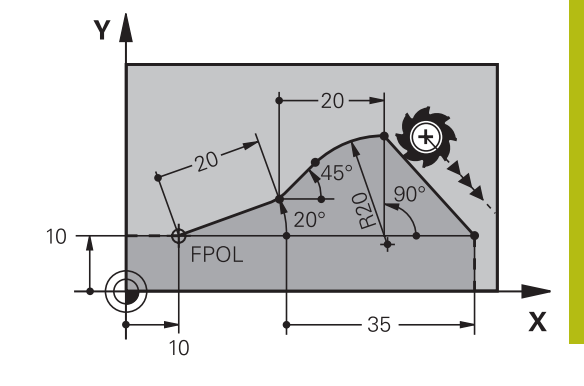

# Suhteellinen vertaus NC-lauseen N: Muotoelementin suunta ja etäisyys

| Ohjelmanäppäin | Tunnetut määrittelyt                                                                                          |  |
|----------------|----------------------------------------------------------------------------------------------------|--|
|                | Suoran ja toisen muotoelementin tai<br>ympyrän kaaren tulotangentin ja toisen<br>muotoelementin välinen kulma |  |
|                | Suora, joka on samansuuntainen toisen<br>muotoelementin kanssa                                                |  |
| DP             | Suoran etäisyys yhdensuuntaisesta muotoe-<br>lementistä                                                       |  |

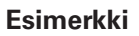

| 17 FL LEN 20 AN+15    |
|-----------------------|
| 18 FL AN+105 LEN 12.5 |
| 19 FL PAR 17 DP 12.5  |
| 20 FSELECT 2          |
| 21 FL LEN 20 IAN+95   |
| 22 FL IAN+220 RAN 18  |

### Suhteellinen vertaus NC-lauseeseen N: ympyräkeskipiste CC

| Ohjelmanäppäin |         | Tunnetut määrittelyt                                                     |  |
|----------------|---------|--------------------------------------------------------------------------|--|
| RCCX N         | RCCY N  | Ympyräkeskipisteen suorakulmaiset koordi-<br>naatit NC-lauseen N suhteen |  |
| RCCPR N        | RCCPA N | Ympyräkeskipisteen napakoordinaatit<br>NC-lauseen N suhteen              |  |

### Esimerkki

| 12 FL X+10 Y+10 RL                                |
|---------------------------------------------------|
| 13 FL                                             |
| 14 FL X+18 Y+35                                   |
| 15 FL                                             |
| 16 FL                                             |
| 17 FC DR- R10 CCA+0 ICCX+20 ICCY-15 RCCX12 RCCY14 |

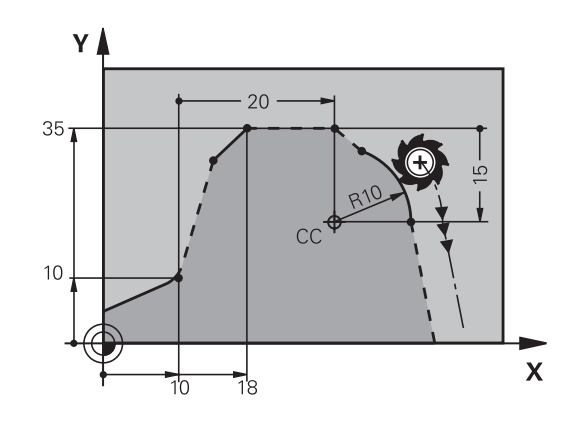

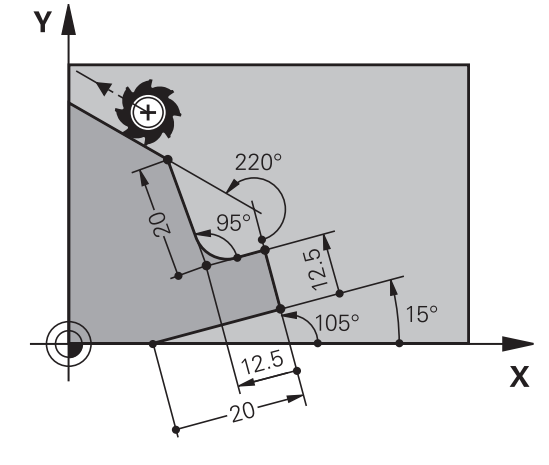

# Esimerkki: FK-ohjelmointi 1

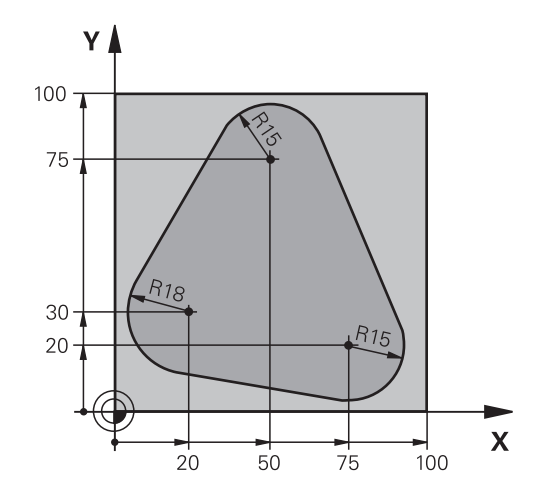

| 0 BEGIN PGM FK1 MM                   |                                                              |
|--------------------------------------|--------------------------------------------------------------|
| 1 BLK FORM 0.1 Z X+0 Y+0 Z-20        | Aihion määrittely                                            |
| 2 BLK FORM 0.2 X+100 Y+100 Z+0       |                                                              |
| 3 TOOL CALL 1 Z S500                 | Työkalukutsu                                                 |
| 4 L Z+250 R0 F MAX                   | Työkalun irtiajo                                             |
| 5 L X-20 Y+30 R0 FMAX                | Työkalun esipaikoitus                                        |
| 6 L Z-10 R0 F1000 M3                 | Ajo koneistussyvyyteen                                       |
| 7 APPR CT X+2 Y+30 CCA90 R+5 RL F250 | Muotoon ajo ympyrärataa tangentiaalisesti liittyen           |
| 8 FC DR- R18 CLSD+ CCX+20 CCY+30     | FK -jakso:                                                   |
| 9 FLT                                | Tunnettujen tietojen ohjelmointi jokaiselle muotoelementille |
| 10 FCT DR- R15 CCX+50 CCY+75         |                                                              |
| 11 FLT                               |                                                              |
| 12 FCT DR- R15 CCX+75 CCY+20         |                                                              |
| 13 FLT                               |                                                              |
| 14 FCT DR- R18 CLSD- CCX+20 CCY+30   |                                                              |
| 15 DEP CT CCA90 R+5 F1000            | Muodon jättö ympyrärataa tangentiaalisesti erkautuen         |
| 16 L X-30 Y+0 R0 F MAX               |                                                              |
| 17 L Z+250 RO FMAX M2                | Työkalun irtiajo, ohjelman loppu                             |
| 18 END PGM FK1 MM                    |                                                              |

# Esimerkki: FK-ohjelmointi 2

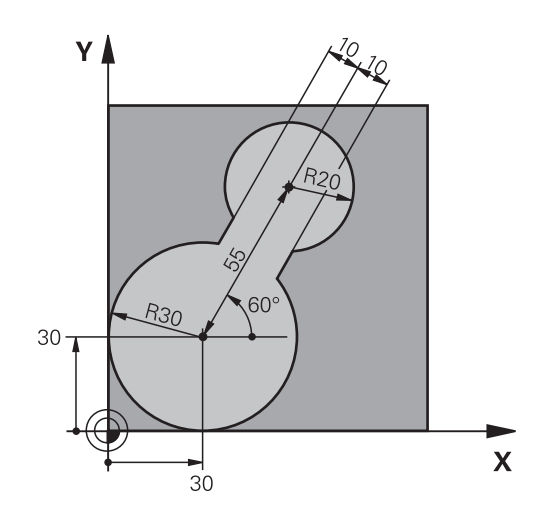

| 0 BEGIN PGM FK2 MM              |                                                              |
|---------------------------------|--------------------------------------------------------------|
| 1 BLK FORM 0.1 Z X+0 Y+0 Z-20   | Aihion määrittely                                            |
| 2 BLK FORM 0.2 X+100 Y+100 Z+0  |                                                              |
| 3 TOOL CALL 1 Z S4000           | Työkalukutsu                                                 |
| 4 L Z+250 R0 F MAX              | Työkalun irtiajo                                             |
| 5 L X+30 Y+30 R0 F MAX          | Työkalun esipaikoitus                                        |
| 6 L Z+5 RO FMAX M3              | Työkaluakselin esipaikoitus                                  |
| 7 L Z-5 R0 F100                 | Ajo koneistussyvyyteen                                       |
| 8 APPR LCT X+0 Y+30 R5 RR F350  | Muotoon ajo ympyrärataa tangentiaalisesti liittyen           |
| 9 FPOL X+30 Y+30                | FK -jakso:                                                   |
| 10 FC DR- R30 CCX+30 CCY+30     | Tunnettujen tietojen ohjelmointi jokaiselle muotoelementille |
| 11 FL AN+60 PDX+30 PDY+30 D10   |                                                              |
| 12 FSELECT 3                    |                                                              |
| 13 FC DR- R20 CCPR+55 CCPA+60   |                                                              |
| 14 FSELECT 2                    |                                                              |
| 15 FL AN-120 PDX+30 PDY+30 D10  |                                                              |
| 16 FSELECT 3                    |                                                              |
| 17 FC X+0 DR- R30 CCX+30 CCY+30 |                                                              |
| 18 FSELECT 2                    |                                                              |
| 19 DEP LCT X+30 Y+30 R5         | Muodon jättö ympyrärataa tangentiaalisesti erkautuen         |
| 20 L Z+250 R0 FMAX M2           | Työkalun irtiajo, ohjelman loppu                             |
| 21 END PGM FK2 MM               |                                                              |

# Esimerkki: FK-ohjelmointi 3

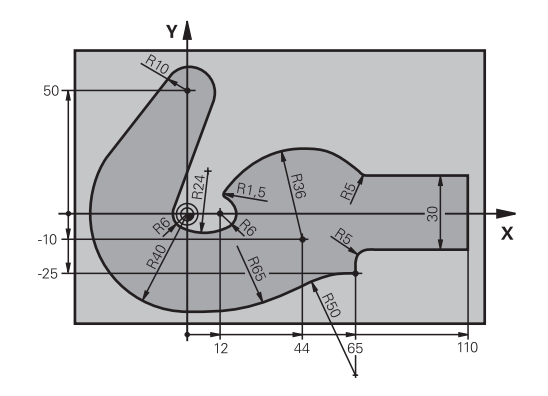

| 0 BEGIN PGM FK3 MM                   |                                                              |
|--------------------------------------|--------------------------------------------------------------|
| 1 BLK FORM 0.1 Z X-45 Y-45 Z-20      | Aihion määrittely                                            |
| 2 BLK FORM 0.2 X+120 Y+70 Z+0        |                                                              |
| 3 TOOL CALL 1 Z S4500                | Työkalukutsu                                                 |
| 4 L Z+250 R0 F MAX                   | Työkalun irtiajo                                             |
| 5 L X-70 Y+0 R0 F MAX                | Työkalun esipaikoitus                                        |
| 6 L Z-5 R0 F1000 M3                  | Ajo koneistussyvyyteen                                       |
| 7 APPR CT X-40 Y+0 CCA90 R+5 RL F250 | Muotoon ajo ympyrärataa tangentiaalisesti liittyen           |
| 8 FC DR- R40 CCX+0 CCY+0             | FK -jakso:                                                   |
| 9 FLT                                | Tunnettujen tietojen ohjelmointi jokaiselle muotoelementille |
| 10 FCT DR- R10 CCX+0 CCY+50          |                                                              |
| 11 FLT                               |                                                              |
| 12 FCT DR+ R6 CCX+0 CCY+0            |                                                              |
| 13 FCT DR+ R24                       |                                                              |
| 14 FCT DR+ R6 CCX+12 CCY+0           |                                                              |
| 15 FSELECT 2                         |                                                              |
| 16 FCT DR- R1.5                      |                                                              |
| 17 FCT DR- R36 CCX+44 CCY-10         |                                                              |
| 18 FSELECT 2                         |                                                              |
| 19 FCT DR+ R5                        |                                                              |
| 20 FLT X+110 Y+15 AN+0               |                                                              |
| 21 FL AN-90                          |                                                              |
| 22 FL X+65 AN+180 PAR21 DP30         |                                                              |
| 23 RND R5                            |                                                              |
| 24 FL X+65 Y-25 AN-90                |                                                              |
| 25 FC DR+ R50 CCX+65 CCY-75          |                                                              |
| 26 FCT DR- R65                       |                                                              |
| 27 FSELECT 1                         |                                                              |
| 28 FCT Y+0 DR- R40 CCX+0 CCY+0       |                                                              |
| 29 FSELECT 4                         |                                                              |
| 30 DEP CT CCA90 R+5 F1000            | Muodon jättö ympyrärataa tangentiaalisesti erkautuen         |

31 L X-70 R0 FMAX 32 L Z+250 R0 FMAX M2

33 END PGM FK3 MM

Työkalun irtiajo, ohjelman loppu
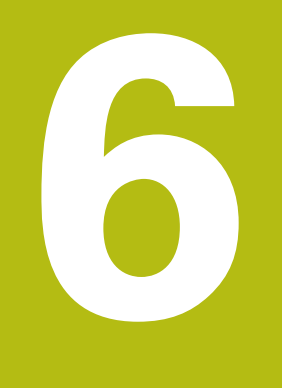

## Ohjelmoinnin apuvälineet

## 6.1 GOTO-toiminto

### GOTO-näppäimen käyttö

### Hyppy näppäimellä GOTO

Näppäimellä **GOTO** voit hypätä NC-ohjelmassa tiettyyn kohtaan voimassa olevasta käyttötavasta riippumatta.

Toimi sen jälkeen seuraavasti:

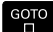

N RIVIÄ

Paina näppäintä GOTO.

- > Ohjaus avaa ponnahdusikkunan.
- ► Syötä numero.
- Valtse hyppyosoitus ohjelmanäppäimellä, esim. hyppy määritellyn lauseiden lukumäärän alaspäin.

Ohjaus tarjoaa seuraavat mahdollisuudet:

| Ohjelmanäp-<br>päin    | Toiminto                                         |
|------------------------|--------------------------------------------------|
| N RIVIÄ                | Hyppy syötetyn rivien lukumäärän verran ylöspäin |
| N RIVIA                | Hyppy syötetyn rivien lukumäärän verran alaspäin |
| GOTO<br>RIVI<br>NUMERO | Hyppy syötettyyn lauseen numeroon                |

 Käytä hyppytoimintoa GOTO vain NC-ohjelmien ohjelmoinnissa ja testauksessa. Käytä toteutuksen yhteydessä esilauseajoa.
 Lisätietoja: Käyttäjän käsikirja Asetus, NC-ohjelmien testaus ja toteutus

### Pikavalinta näppäimellä GOTO

**GOTO**-näppäimellä voit avata Smart-Select-ikkunan, jossa voit yksinkertaisesti valita erikoistoimintoja tai työkiertoja.

Toimi seuraavasti erikoistoimintojen valinnassa:

Paina näppäintä SPEC FCT.

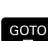

SPEC FCT

Paina näppäintä GOTO

- > Ohjaus näyttää ponnahdusikkunan erikoistoimintojen rakennenäkymällä.
- Valitse haluamasi toiminto.

Lisätietoja: Työkierto-ohjelmoinnin käyttäjäkäsikirja

### Avaa valintaikkuna GOTO-näppäimellä.

Jos ohjaus tarjoaa valintavalikkoa, voit valita **GOTO**-näppäimen avulla valintaikkunan. Sen jälkeen voit nähdä seuraavat mahdolliset sisäänsyötöt.

6

#### 6.2 Näyttönäppäimistö

Kun käytät ohjauksen kompaktiversiota (ilman näppäimistöä), voit syöttää sisään kirjaimet ja erikoismerkit näyttönäppäimistöltä tai USB-liitännän kautta liitetyltä aakkosnäppäimistöltä.

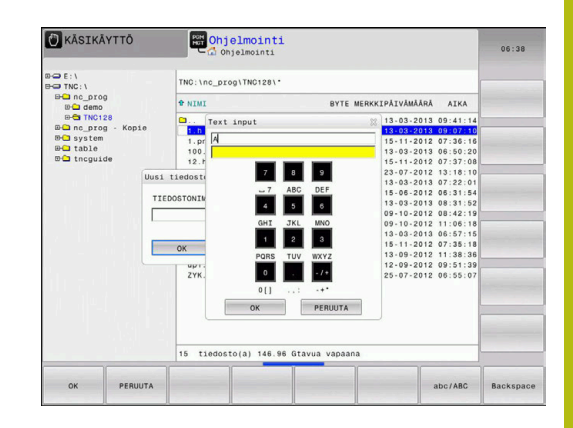

### Tekstin syöttäminen näyttöruudun näppäimistöllä

Näyttönäppäimistöllä työskentely valmistellaan seuraavalla tavalla:

|    | ►<br>> | Paina <b>GOTO</b> -näppäintä<br>näyttönäppäimsitön a<br>ohjelman nimiä tai hal<br>Ohjaus avaa ikkunan,<br>esitetään yhdessä vas<br>kanssa |
|----|--------|----------------------------------------------------------------------------------------------------|
| 8  | ►      | Paina numeronäppäin<br>kursori on haluamasi l                                                                                             |
|    |        | Odota, kunnes ohjaus<br>merkin, ennen kuin sy                                                                                             |
| OK |        | Teksti vastaanotetaan                                                                                                    |

- ä, kun haluat syöttää vulla kirjaimia esim. kemiston nimiä varten.
- jossa lukuarvokenttä staavien kirjainjärjestelyjen
- itä useita kertoja, kunnes kirjaimen kohdalla.
- s vastaanottaa valitun yötät seuraavan merkin
- avoimena olevaan dialogikenttään ohjelmanäppäimellä OK.

Ohjelmanäppäimellä abc/ABC valitaan isot tai pienet kirjaimet. Jos koneen valmistaja on määritellyt käyttöön lisää erikoismerkkejä, voit kutsua ja lisätä niitä ohjelmanäppäimellä ERIKOISMERKIT. Yksittäinen merkki poistetaan ohjelmanäppäimellä Backspace.

## 6.3 NC-ohjelmien esitys

### Syntaksien korostus

Ohjaus esittää syntaksielementit erivärisinä niiden merkityksen mukaan. NC-ohjelmat ovat paremmin luettavissa ja tarkasteltavissa värikorostusten avulla.

### Syntaksielementtien värikorostukset

| Käyttö                 | Väri     |
|------------------------|----------|
| Vakioväri              | Musta    |
| Kommenttien esitys     | Vihreä   |
| Lukuarvojen esitys     | Sininen  |
| Lauseen numeron esitys | Violetti |
| FMAX-arvon esitys      | Oranssi  |
| Syöttöarvon esitys     | Ruskea   |

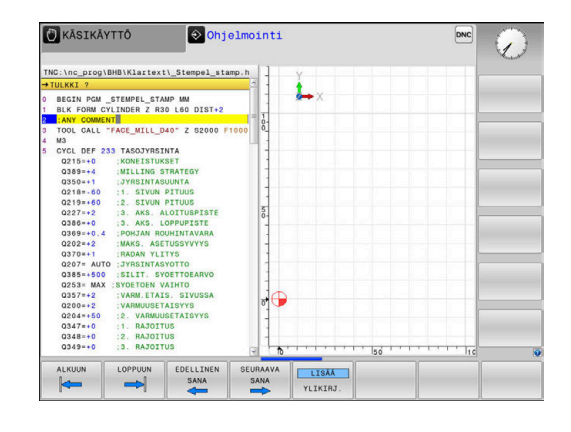

### Vierityspalkit

Ohjelmaikkunan oikeassa reunassa olevan vierityspalkin avulla (kuvapalkissa) voit siirrellä näytön sisältöä hiiren avulla. Sen lisäksi voit muuttaa vierityspalkin kokoa ja asentoa sekä tarkastella ohjelman pituutta ja kursorin asemaa.

## 6.4 Kommenttien lisäys

### Käyttö

**f** 

Halutessasi voit lisätä NC-ohjelmaan kommentteja, joilla selitetään ohjelmavaiheiden ymmärtämistä tai annetaan koneen käyttäjälle ohjeita.

Ohjaus näyttää pidemmät kommentit erilailla koneparametrista **lineBreak** (nro 105404) riippuen. Kommentit näytetään useammalla rivillä tai lisäsisällöstä ilmoitetaan merkillä >>.

Kommenttilauseen viimeinen merkki ei saa olla aaltomerkki (~).

Kommentit voidaan lisätä useammilla tavoilla:

### Kommentit ohkelman laadinnan aikana

- Syötä tiedot NC-lausetta varten.
- Paina aakkosnäppäimistön näppäintä ; (puolipiste).
- > Ohjaus avaa kysymyksen Kommentti?
- Syötä sisään kommentti.
- Päätä NC-lause näppäimellä END.

### Kommenttien lisäys jälkikäteen

- ▶ Valitse se NC-lause, jolle haluat lisätä kommentin.
- ▶ Valitse nuolinäppäimillä NC-lauseen viimeinen sana:
- > Paina aakkosnäppäimistön näppäintä ; (puolipiste).
- > Ohjaus avaa kysymyksen Kommentti?
- Syötä sisään kommentti.
- > Päätä NC-lause näppäimellä END.

### Kommentti omassa NC-lauseessa

- Valitse se NC-lause, jonka taakse haluat lisätä kommentin.
- Avaa ohjelmointidialogi painamalla näppäintä ; (puolipiste) aakkosnäppäimistöllä.
- ▶ Kirjoita kommentti ja päätä NC-lause painamalla näppäintä END.

### NC-lauseen kommentointi jälkikäteen

Jos haluat kommentoida olemassa olevaa NC-lausetta, toimi seuraavalla tavalla:

▶ Valitse se NC-lause, jota haluat kommentoida.

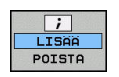

Paina ohjelmanäppäintä LISÄÄ KOMMENTTI. Vaihtoehto

- Paina aakkosnäppäimistön näppäintä <.</p>
- > Ohjaus luo merkin ; (puolipiste) lauseen alkuun.
- Paina näppäintä END

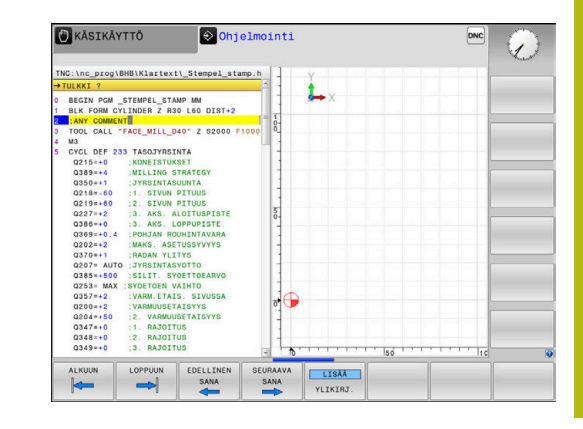

6

### NC-lauseen kommentin muuttaminen

Jos haluat muuttaa olemassa olevaa NC-lauseen kommenttia, toimi seuraavalla tavalla:

Valitse se kommenttilause, jota haluat muuttaa.

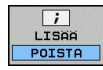

Vaihtoehto

- Paina aakkosnäppäimistön näppäintä >.
- Ohjaus poistaa merkin ; (puolipiste) lauseen alusta.

Paina ohjelmanäppäintä POISTA KOMMENTTI.

▶ Paina näppäintä END

### Toiminnot kommenttien muokkauksessa

| Ohjelmanäp-<br>päin | Toiminto                                                  |
|---------------------|-----------------------------------------------------------|
|                     | Hyppy kommenttien alkuun                                  |
|                     | Hyppy kommenttien loppuun                                 |
| EDELLINEN<br>SANA   | Hyppää sanan alkuun. Sanat erotetaan välilyönnil-<br>lä.  |
| SEURAAVA<br>SANA    | Hyppää sanan loppuun. Sanat erotetaan välilyön-<br>nillä. |
| LISAA<br>YLIKIRJ.   | Vaihto lisäystilan ja ylikirjoitustilan välillä           |

#### 6.5 NC-ohjelman vapaa muokkaus

Tiettyjen syntaksielementtien sisäänsyöttö ei ole mahdollista käytössä olevan NC-editorin näppäimillä ja ohjelmanäppäimillä, esim. LN-lauseet.

Ulkoisen tekstieditorin käytön estämiseksi ohjaus tarjoaa seuraavia mahdollisuuksia:

- Vapaa syntaksien syöttö ohjauksen sisäisessä tekstieditorissa
- Vapaa syntaksien syöttö NC-editorissa näppäimen? avulla

### Vapaa syntaksien syöttö ohjauksen sisäisessä tekstieditorissa

Olemassa olevan NC-ohjelman täydentämiseksi lisäsyntaksilla toimi seuraavasti:

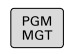

Paina näppäintä PGM MGT

- > Ohjaus avaa tiedostonhallinnan.
- Paina ohjelmanäppäintä LISÄÄ TOIMINT.

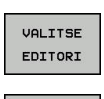

ок

LISAA TOIMINT

- Paina ohjelmanäppäintä VALITSE EDITORI.
- > Ohjaus avaa valintaikkunan.
- Valitse optio TEKSTIEDITORI.
- Vahvista Valinta painamalla OK.
- Halutun syntaksin täydennys

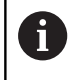

Ohjaus ei suorita tekstieditorissa syntaksitarkastusta. Tarkasta sen jälkeen sisäänsyötöt NC-editorissa.

### Vapaa syntaksien syöttö NC-editorissa näppäimen ? avulla

i

Tätä toimintoa varten tarvitaan USB-liitännän kautta yhdistetty aakkosnäppäimistö.

Olemassa olevan avatun NC-ohjelman täydentämiseksi lisäsyntaksilla toimi seuraavasti:

| 仓 |
|---|
|   |

Syötä ?.

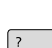

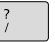

END

> Ohjaus avaa uuden NC-lauseen.

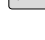

- Halutun syntaksin täydennys
- Vahvista sisäänsyöttö painamalla END.

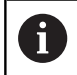

Ohjaus suorittaa vahvistuksen jälkeen syntaksitarkastuksen. Virheet johtavat ERROR-lauseisiin.

## 6.6 NC-lauseiden ohitus

### Merkin / lisäys

Voit piilottaa NC-lauseita valinnan mukaan.

NC-lauseiden piilottamiseksi käyttötavalla **Ohjelmointi** toimi seuraavasti:

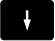

► Valitse haluamasi NC-lause.

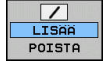

Paina ohjelmanäppäintä LISÄÄ.

> Ohjaus lisää /-merkin.

### Merkin / poisto

NC-lauseiden jälleen näyttämiseksi käyttötavalla **Ohjelmointi** toimi seuraavasti:

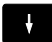

► Valitse piilotettu NC-lause.

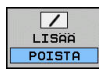

- Paina ohjelmanäppäintä **POISTA**.
- > Ohjaus postaa /-merkin.

### 6.7 NC-ohjelmien selitykset

### Määritelmä, käyttömahdollisuus

Ohjaus mahdollistaa NC-ohjelmien kommentoimisen selityslauseiden avulla. Ohjelmanselityslauseet ovat lyhyitä tekstejä (maks. 252 merkkiä), joilla selvennetään sitä seuraavan ohjelmarivin sisältöä kommentin tai yleiskatsauksen tapaan.

Ohjelmanselityslauseiden avulla pitkät ja monimutkaiset NC-ohjelmat voidaan näin esittää ymmärrettävässä muodossa.

Se helpottaa varsinkin myöhempiä NC-ohjelmaan tehtäviä muutoksia. Ohjelmanselityslauseet voidaan sijoittaa mihin tahansa haluttuun kohtaan NC-ohjelmassa.

Lisäksi selityslauseet voidaan näyttää omassa näyttöikkunassaan ja niihin voidaan tehdä muutoksia ja täydennyksiä. Käytä sitä varten vastaavaa näytönositusta.

Sisäänsyötetyt ohjelmaselitykset käsitellään ohjauksen toimesta erillisessä tiedostossa (pääte .SEC.DEP). Tällä tavoin navigoiminen selitysikkunassa voi tapahtua nopeammin.

Voit valita näytönosituksen **OHJELMA + SELAUS** seuraavilla käyttötavoilla:

- OHJELMANKULKU YKSITTÄISLAUSE
- AUTOMAATTINEN OHJELMANKULKU
- Ohjelmointi

### Selitysikkunan näyttö/aktiivisen ikkunan vaihto

- OHJELMA + SELAUS
- Ota näytölle ohjelmanselitysikkuna: Valitse näytönositus ohjelmanäppäimellä OHJELMA + SELAUS
- OHJELMA + SELAUS
   Aktiivisen ikkunan vaihto: Paina ohjelmanäppäintä VAIHDA IKKUNA.

| TNC:\nc_prog\BHB\Klartext\1GB.h<br>→ 1GB.h                                                                                                    | BEGIN PGM 1GB MM                                                                                       |  |
|----------------------------------------------------------------------------------------------------|----------------------------------------------------------------------------------------------------|--|
| 0 BECLY ROW IGB MM<br>I BECLY ROW IGB AND<br>BEL FORM G. 2 A 100 Y 100 2-3<br>DEL FORM G. 2 A 100 Y 100 2-3<br>DEL FORM G. 2 A 100 Y 100 2-3<br>DEL FORM G. 2 A 100 Y 100 2-3<br>DEL FORM G. 2 A 100 Y 100 2-3<br>DEL FORM G. 2 A 100 Y 100 2-3<br>DEL FORM G. 2 A 100 Y 100 2-3<br>DEL FORM G. 2 A 100 Y 100 2-3<br>DEL FORM G. 2 A 100 Y 100 2-3<br>DEL FORM G. 2 A 100 Y 100 2-3<br>DEL FORM Y 100 Y 100 2-3<br>DEL FORM Y 100 Y 100 Y 10 | - Ull pocket<br>-Roup ot<br>-Functing<br>D cill holp intern<br>-Pocking<br>-Topoing<br>END Post 108 MM |  |
| VALITSE POISTA LISAA                                                                                                    |                                                                                                    |  |

### Ohjelmanselityslauseen lisääminen ohjelmaikkunassa

 Valitse se NC-lause, jonka taakse haluat lisätä ohjelmanselityslauseen.

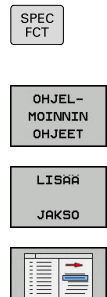

- Paina näppäintä SPEC FCT.
  - Paina ohjelmanäppäintä
     OHJELMOINNIN OHJEET.
  - Paina ohjelmanäppäintä LISÄÄ JAKSO.
  - ► Syötä sisään selitysteksti.
  - Tarvittaessa muuta selityssyvyyttä (sisäkkäisyyttä) ohjelmanäppäimellä.

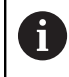

Selityskohdat voidaan sisentää vain muokkauksen aikana.

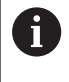

Voit lisätä selityslauseita myös näppäinyhdistelmällä **Shift + 8**.

### Lauseiden valinta selitysikkunassa

Kun siirryt selitysikkunassa lause lauseelta, ohjaus siirtää ohjelmaikkunassa olevaa lausenäyttöä sen mukana. Näin voi hypätä suurenkin ohjelmanosan yli vähillä toimenpiteillä.

## 6.8 Taskulaskin

### Käyttö

Ohjauksen taskulaskin sisältää tärkeimmät matemaattiset laskutoiminnot.

- Ota taskulaskin esiin **CALC**.
- Laskutoiminnon valinta: Valitse lyhyt käsky ohjelmanäppäimellä tai syötä sisään aakkosnäppäimistöllä.
- Sulje taskulaskin näppäimellä **CALC**.

| Tietokonetoiminto               | Pikakäsky (Ohjelma-<br>näppäin) |
|---------------------------------|---------------------------------|
| Lisäys                          | +                               |
| Vähennys                        | _                               |
| Kertolasku                      | *                               |
| Jakolasku                       | /                               |
| Sulkumerkkilaskenta             | ()                              |
| Arcus-kosini                    | ARC                             |
| Sini                            | SIN                             |
| Kosini                          | COS                             |
| Tangentti                       | TAN                             |
| Arvon potenssi                  | Х^Ү                             |
| Neliöjuuri                      | SQRT                            |
| Käänteisluku                    | 1/x                             |
| Pii (3.14159265359)             | PI                              |
| Arvon lisäys välimuistin arvoon | M+                              |
| Arvon tallennus välimuistiin    | MS                              |
| Välimuistin kutsu               | MR                              |
| Välimuistin tyhjennys           | MC                              |
| Luonnollinen logaritmi          | LN                              |
| Logaritmi                       | LOG                             |
| Eksponenttitoiminto             | e^x                             |
| Etumerkin testaus               | SGN                             |
| Absoluuttiarvon muodostus       | ABS                             |

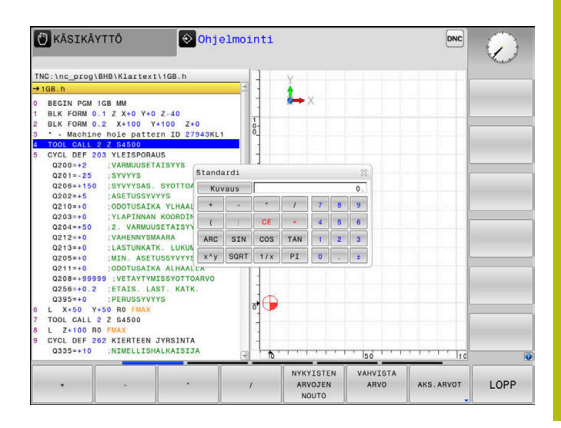

| Tietokonetoiminto                                                     | Pikakäsky (Ohjelma-<br>näppäin)             |
|-----------------------------------------------------------------------|---------------------------------------------|
| Pilkun jälkeisten merkkien mitätöinti                                 | INT                                         |
| Pilkkua edeltävien merkkien mitätöinti                                | FRAC                                        |
| Moduliarvo                                                            | MOD                                         |
| Näytön valinta                                                        | Näytä                                       |
| Arvon poisto                                                          | CE                                          |
| Mittayksikkö                                                          | MM tai TUUMA                                |
| Kulman arvon esitys kaarimittana<br>(standardi: kulman arvo asteissa) | RAD                                         |
| Lukuarvon esitystavan valinta                                         | DEC (desimaali) tai HEX<br>(heksadesimaali) |

### Vastaanota laskettu arvo NC-ohjelmaan.

- Valitse nuolinäppäimillä se sana, johon arvo vastaanotetaan
- Näppäimellä CALC otetaan esille taskulaskin ja toteutetaan haluttu laskenta.
- Paina ohjelmanäppäintä VAHVISTA ARVO.
- Ohjaus vastaanottaa arvon aktiiviseen sisäänsyöttökenttään ja sulkee taskulaskimen.

Voit vastaanottaa arvot myös NC-ohjelmasta taskulaskimeen. Kun painat ohjelmanäppäintä **NYKYISTEN ARVOJEN NOUTO** tai näppäintä **GOTO**, ohjaus vastaanottaa arvon aktiivisesta sisäänsyöttökentästä taskulaskimeen.

Taskulaskin pysyy aktiivisena myös käyttötavan vaihdon jälkeen. Sulje taskulaskin painamalla ohjelmanäppäintä **END**.

A

### Taskulaskimen toiminnot

| Ohjelman<br>päin                 | äp- Toiminto                                                                                    |
|----------------------------------|-------------------------------------------------------------------------------------------------|
| AKS.ARVOT                        | Hetkellisen akseliaseman arvon vastaanotto<br>ohjearvoksi tai referenssiarvoksi taskulaskimeen. |
| NYKYISTEN<br>ARVOJEN<br>NOUTO    | Lukuarvon vastaanotto aktiivisesta sisäänsyöttö-<br>kentästä taskulaskimeen.                    |
| VAHVISTA<br>ARVO                 | Lukuarvon vastaanotto taskulaskimesta aktiivi-<br>seen sisäänsyöttökenttään.                    |
| KOPIOI<br>NYKYINEN<br>ARVO       | Lukuarvon kopiointi taskulaskimesta                                                             |
| LIITÄ<br>KOPIOITU<br>ARVO        | Kopioiden lukuarvon lisäys taskulaskimeen                                                       |
| LASTUAMIS-<br>TIETOJEN<br>LASKIN | Lastuamistietojen laskimen avaus                                                                |
|                                  | /oit siirtää taskulaskinta myös aakkosnäppäimistön                                              |

nuolinäppäinten avulla. Jos hiiri on liitetty, voit sijoittaa taskulaskimen kuvaruudulla myös hiiren avulla.

## 6.9 Lastuamistietojen laskin

### Käyttö

Uuden lastuamistietojen laskimen avulla voit laskea karan kierrosluvun ja syöttöarvon koneistusprosessia varten. Lasketut arvot voidaan sen jälkeen vastaanottaa NC-ohjelmaan avatussa syöttöarvon tai kierrosluvun dialogissa.

Avaa lastuamistietojen laskin painamalla ohjelmanäppäintä LASTUAMISTIETOJEN LASKIN.

Ohjaus näyttää tätä ohjelmanäppäintä, jos

- painat näppäintä **CALC**.
- avaat kierroslukumäärittelyn dialogikentän TOOL CALL lauseessa.
- avaat dialogikentän liikelauseessa tai työkierrossa
- Painat ohjelmanäppäintä F käyttötavalla Käsikäyttö.
- painat ohjelmanäppäintä S käyttötavalla Käsikäyttö.

### Lastuamisarvolaskimen näkymä

Lastuamistietojen laskin näyttää erilaisia sisäänsyöttökenttiä riippuen siitä, lasketko kierrosluvun tai syöttöarvon:

### Ikkuna kierrosluvun laskentaa varten:

| Lyhenne | Merkitys                 |
|---------|--------------------------|
| T:      | Työkalun numero          |
| D:      | Työkalun halkaisija      |
| VC:     | Lastuamisnopeus          |
| S=      | Karan kierrosluvun tulos |

Kun avaat kierroslukulaskimen dialogissa, jossa työkalu on jo valmiiksi määritelty, kierroslukulaskin vastaanottaa automaattisesti työkalun numeron ja halkaisijan. Syötä vain **VC** dialogikenttään.

### lkkuna syöttöarvon laskentaa varten:

| Lyhenne | Merkitys             |
|---------|----------------------|
| T:      | Työkalun numero      |
| D:      | Työkalun halkaisija  |
| VC:     | Lastuamisnopeus      |
| S:      | Karan pyörimisnopeus |
| Z:      | Terien lukumärä      |
| FZ:     | Syöttö per hammas    |
| FU:     | Syöttö per kierros   |
| F=      | Syöttöarvon tulos    |

**TOOL CALL**-lauseen syöttöarvo vastaanotetaan ohjelmanäppäimen **F AUTO** avulla seuraaviin NClauseisiin. Jos syöttöarvoa täytyy sen jälkeen muuttaa, se tarvitsee vain korjata **TOOL CALL**-lauseessa.

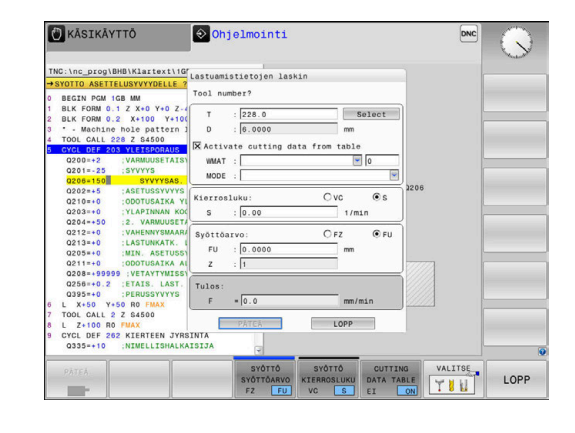

### Lastuamisarvolaskimen toiminnot

Riippuen siitä, missä avaata lastuamisarvolaskimen, sinulla on seuraavia mahdollisuuksia:

| Ohjelmanäp-<br>päin                              | Toiminto                                                          |
|--------------------------------------------------|-------------------------------------------------------------------|
| Ратеа                                            | Arvon vastaanottaminen lastuamisarvolaskimesta<br>NC-ohjelmaan    |
| LASKE<br>SYÖTTÖARVO F<br><mark>KIERROSL S</mark> | Vaihto syöttöarvon ja kierrosluvun laskennan välil-<br>lä         |
| SYÖTTÖ<br>SYÖTTÖARVO<br>FZ FU                    | Vaihto hammaskohtaisen ja kierroskohtaisen<br>syöttöarvon välillä |
| SYÖTTÖ<br>KIERROSLUKU<br>VC S                    | Vaihto kierrosluvun ja lastuamisnopeuden välillä                  |
| CUTTING<br>DATA TABLE<br>EI ON                   | Työskentely lastuamisarvotaulukon päälle- tai<br>poiskytkennällä  |
| VALITSE                                          | Valitse työkalu työkalutaulukosta                                 |
| ţ                                                | Lastuamistietojen laskimen siirto nuolen<br>suuntaan              |
| TASKU-<br>LASKIN                                 | Vaihto seuraavaan taskulaskimeen                                  |
| INCH                                             | Tuumamittojen käyttö lastuamistietojen laskimes-<br>sa            |
| LOPP                                             | Lastuamistietojen laskimen lopetus                                |

### Työskentely lastuamisarvotaulukoiden avulla

#### Käyttö

Kun tallennat ohjaukseen materiaalien, teräaineiden ja lastuamisarvojen taulukoita, lastuamisarvolaskin voi määritellä näitä taulukkoarvoja.

Ennen kuin työskentelet automaattisella kierrosluvun ja syöttöarvon laskennalla, toimi seuraavalla tavalla:

- Syötä työkappaleen materiaali taulukkoon WMAT.tab.
- Syötä terän materiaali taulukkoon TMAT.tab.
- Syötä työkappaleen ja terän materiaaliyhdistelmä lastuamisarvotaulukkoon.
- Määrittele työkalu työkalutaulukkoon tarvittavilla arvoilla.
  - Työkalun säde
  - Terien lukumärä
  - Teräaine
  - Lastuamisarvotaulukko

### Työkappaleen materiaali WMAT

Määrittele työkappaleen materiaalit taulukossa WMAT.TAB. Tämä taulukko on tallennettava hakemistoon **TNC:\table**.

Taulukko sisältää sarakkeen materiaalille **WMAT** ja sarakkeen **MAT\_CLASS**, jossa materiaalit jaetaan aineluokkiin samoilla lastuamisolosuhteilla, esim. standardin DIN EN 10027-2 mukaan. Lastuamisarvolaskimessa määritellään työkappaleen materiaali seuraavasti:

- Valitse lastuamisarvolaskin.
- Valitse ponnahdusikkuna Activate cutting data from table.
- Valitse pudotusvalikosta WMAT.

| NR | ▲ WMAT           | MAT_CLASS |
|----|------------------|-----------|
|    | 1                | 10        |
|    | 2 1.0038         | 10        |
|    | 3 1.0044         | 10        |
|    | 4 1.0114         | 10        |
|    | 5 1.0177         | 10        |
|    | 6 1.0143         | 10        |
|    | 7 St 37-2        | 10        |
|    | 8 St 37-3 N      | 10        |
|    | 9 X 14 CrMo S 17 | 20        |
| 1  | 0 1.1404         | 20        |
| 1  | 1 1.4305         | 20        |
| 1  | 2 V2A            | 21        |
| 1  | 3 1.4301         | 21        |
| 1  | 4 AlCu4PBMg      | 100       |
| 1  | 5 Aluminium      | 100       |
| 1  | 6 PTFE           | 200       |

### Työkalun materiaali MAT

Määrittele teräaine taulukossa TMAT.tab. Tämä taulukko on tallennettava hakemistoon **TNC:\table**.

Teräaine annetaan työkalutaulukon sarakkeessa **CUT.** Voit määritellä lisäsarakkeissa **ALIAS1**, **ALIAS2** jne. vaihtoehtoisia nimiä samalle teräaineelle.

### Lastuamisarvotaulukko

Työkappaleen ja teräaineen materiaaliyhdistelmät määritellään niihin liittyvien lastuamisarvojen kanssa tunnuksella .CUT. Tämä taulukko on tallennettava hakemistoon TNC:\system\Cutting-Data.

Sopiva lastuamisarvotaulukko määritellään työkalutaulukon sarakkeessa CUTDATA.

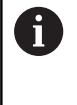

Käytä tätä yksinkertaistettua taulukkoa, kun käytät työkaluja vain yhdellä halkaisijalla tai kun halkaisija ei ole olennainen syöttöarvon kannalta, esim. kääntöteräpaloilla.

Lastuamisarvotaulukko sisältää seuraavat sarakkeet:

- MAT\_CLASS: Materiaaliluokka
- MODE: Koneistustapa, esim. silitys
- TMAT: Teräaine
- VC: Lastuamisnopeus
- FTYPE: Syöttöarvotyyppi FZ tai FU
- F: Syöttöarvo

### Halkaisijasta riippuva lastuamisarvotaulukko

Monissa tapauksissa riipuu työkalun halkaisijasta, millä lastuamisarvoilla voit työskennellä. Käytä sitä varten lastuamisarvotaulukkoa päätteellä .CUTD. Tämä taulukko on tallennettava hakemistoon TNC:\system\Cutting-Data.

Sopiva lastuamisarvotaulukko määritellään työkalutaulukon sarakkeessa CUTDATA.

Halkaisijasta riippuva lastuamisarvotaulukko sisältää lisäksi sarakkeet:

- F\_D\_0: syöttöarvo, kun Ø 0 mm
- F\_D\_0\_1: syöttöarvo, kun Ø 0,1 mm
- F\_D\_0\_12: syöttöarvo, kun Ø 0,12 mm

A

Sinun ei tarvitse täyttää kaikkia sarakkeita. Jos työkalun halkaisija on kahden määritellyn sarakkeen välissä, ohjaus interpoloi syöttöarvon lineaarisesti.

| NR AN | AT_CLASS | NODE   | TMAT       | VC  | FTYPE |
|-------|----------|--------|------------|-----|-------|
| 0     | 10       | Rough  | HSS        | 28  |       |
| 1     | 10       | Rough  | VHM        | 70  |       |
| 2     | 10       | Finish | HSS        | 30  |       |
| 3     | 10       | Finish | VHM        | 70  |       |
| 4     | 10       | Rough  | HSS coated | 78  |       |
| 5     | 10       | Finish | HSS coated | 82  |       |
| 6     | 20       | Rough  | VHM        | 90  |       |
| 7     | 20       | Finish | VHM        | 82  |       |
| 8     | 100      | Rough  | HSS        | 150 |       |
| 9     | 100      | Finish | HSS        | 145 |       |
| 10    | 100      | Rough  | VHM        | 450 |       |
| 11    | 100      | Finish | VHM        | 440 |       |
| 12    |          |        |            |     |       |
| 13    |          |        |            |     |       |
| 14    |          |        |            |     |       |

| NR  | F_D_0 | F_D_0_1 | F_D_0_12 | F_D_0_15 | F_D_0_2 | F_D_0_25 | F_D_0_3 | F_D_0_4 | F_D_0_5 | F_D_0 |
|-----|-------|---------|----------|----------|---------|----------|---------|---------|---------|-------|
| 1   |       |         |          |          |         | 0.0010   |         |         | 0.0010  |       |
| 2   |       |         |          |          |         |          |         |         | 0.0020  |       |
| 3   | 1     |         |          |          |         | 0.0010   |         |         | 0.0010  |       |
| - 4 |       |         |          |          |         | 0.0010   |         |         | 0.0010  |       |
| 5   | i     |         |          |          |         |          |         |         | 0.0020  |       |
| 6   | ;     |         |          |          |         | 0.0010   |         |         | 0.0010  |       |
| 7   |       |         |          |          |         | 0.0010   |         |         | 0.0010  |       |
| 8   | :     |         |          |          |         |          |         |         | 0.0020  |       |
| 5   | 1     |         |          |          |         | 0.0010   |         |         | 0.0010  |       |
| 10  |       |         |          |          |         | 0.0010   |         |         | 0.0030  |       |
| 11  |       |         |          |          |         | 0.0010   |         |         | 0.0030  |       |
| 12  |       |         |          |          |         | 0.0010   |         |         | 0.0030  |       |
| 13  | :     |         |          |          |         | 0.0010   |         |         | 0.0030  |       |
| 14  |       |         |          |          |         | 0.0010   |         |         | 0.0030  |       |
| 15  |       |         |          |          |         | 0.0010   |         |         | 0.0030  |       |
| 16  |       |         |          |          |         | 0.0010   |         |         | 0.0010  |       |
| 17  |       |         |          |          |         |          |         |         | 0.0020  |       |
| 18  | :     |         |          |          |         | 0.0010   |         |         | 0.0010  |       |
| 15  | 1     |         |          |          |         | 0.0010   |         |         | 0.0010  |       |
| 20  |       |         |          |          |         |          |         |         | 0.0020  |       |
| 21  |       |         |          |          |         | 0.0010   |         |         | 0.0010  |       |
| 22  |       |         |          |          |         | 0.0010   |         |         | 0.0010  |       |
| 23  |       |         |          |          |         |          |         |         | 0.0020  |       |
| 24  |       |         |          |          |         | 0.0010   |         |         | 0.0010  |       |
| 25  |       |         |          |          |         | 0.0010   |         |         | 0.0030  |       |
| 26  |       |         |          |          |         | 0.0010   |         |         | 0.0030  |       |
| 27  |       |         |          |          |         | 0.0010   |         |         | 0.0030  |       |
|     |       |         |          | 1        |         |          |         |         |         | 8     |

## 6.10 Ohjelmointigrafiikka

### Suoritus ohjelmointigrafiikan kanssa tai ilman

Samalla kun laadit NC-ohjelmaa, ohjaus voi näyttää ohjelmoitua muotoa 2D-viivagrafiikalla.

- > Paina näytönosituksen näppäintä.
- Paina ohjelmanäppäintä OHJELMA + GRAFIIKKA.
- > Ohjaus näyttää vasemmalla NC-ohjelmaa ja oikealla grafiikkaa.

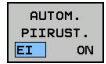

- Aseta ohjelmanäppäin AUTOM. PIIRUST. asetukseen PÄÄLLÄ.
- Samalla kun syötät sisään ohjelmarivejä, ohjaus näyttää ohjelmoitua liikettä grafiikkaikkunassa.

Jos et halua grafiikkaa suoritettavan mukana, aseta ohjelmanäppäin **AUTOM. PIIRUST.** asetukseen **POIS**.

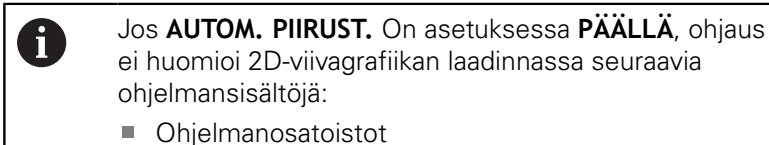

- Hyppyosoitukset
- M-toiminnot, kuten M2 tai M30
- Työkiertokutsut
- Varoitukset estettyjen työkalujen perusteella

Käytä sen vuoksi automaattisia merkkejä yksinomaan muoto-ohjelmoinnin avulla.

Ohjaus palauttaa työkalutiedot, kun NC-ohjelma avataan uudelleen tai painetaan ohjelmanäppäintä **UUD.ASET. + KÄYNNIST.**.

Ohjaus käyttää ohjelmointigrafiikassa eri värejä:

- sininen: muotoelementti yksiselitteisesti määrätty
- violetti: muotoelementti ei vielä yksiselitteisesti määrätty, voidaan muuttaa vielä esim. RND-käskystä
- vaaleansininen: Reiät ja kierteet
- kellanruskea: työkalun keskipisteen rata
- punainen: pikaliike

Lisätietoja: "FK-ohjelmoinnin grafiikka", Sivu 167

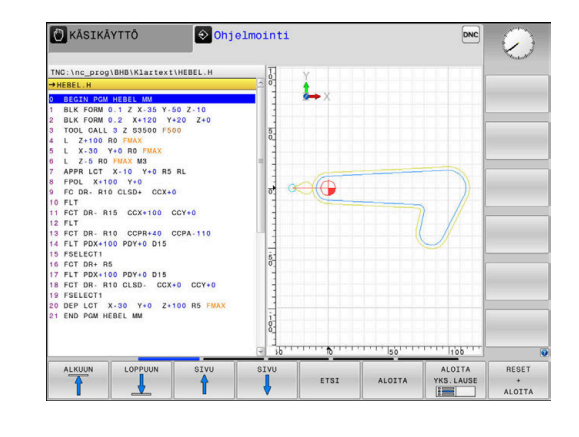

## Ohjelmointigrafiikan luonti olemassa olevalle NC-ohjelmalle

- Valitse nuolinäppäimillä NC-lause, johon saakka haluat luoda grafiikan tai paina GOTO ja syötä suoraan sisään haluamasi lauseen numero.
- RESET + ALOITA

 Aiemmin aktiivisten työkalutietojen palautus ja grafiikan luonti: Paina ohjelmanäppäintä UUD.ASET. + KÄYNNIST..

### Lisää toimintoja:

| Ohjelmanäp-<br>päin              | Toiminto                                                                                                    |
|----------------------------------|----------------------------------------------------------------------------------------------------|
| RESET<br>+<br>ALOITA             | Aiemmin aktiivisten työkalutietojen palautus.<br>Ohjelmointigrafiikan luonti                                      |
| ALOITA<br>YKS.LAUSE              | Ohjelmointigrafiikan luonti lauseittain                                                                           |
| ALOITA                           | Ohjelmointigrafiikan täydellinen luonti tai täyden-<br>täminen toiminnon <b>UUD.ASET. + KÄYNNIST.</b><br>jälkeen. |
| SEIS                             | Pysäytä ohjelmointigrafiikka. Tämä ohjelmanäp-<br>päin ilmestyy vain, kun ohjaus luo ohjelmointigra-<br>fiikkaa.  |
|                                  | Valitse näkymä.<br>Syväkuvaus<br>Etukuvaus<br>Sivukuvaus                                                          |
| TYÖK.LIIKK<br>NAYTÖN<br>PIILOTUS | Työkaluliikkeiden näyttö tai piilotus                                                                             |
| NÄYTÄ<br>F-MAX-LIIK<br>EI ON     | Työkalun pikaliikkeiden näyttö tai piilotus                                                                       |

6

### Lauseen numeron näyttö ja piilotus

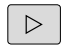

Vaihda ohjelmanäppäinpalkki

| NAYTA |       |  |  |  |
|-------|-------|--|--|--|
| LAU   | SENRO |  |  |  |
| EI    | ON    |  |  |  |

- Lauseen numeron näyttö: Aseta ohjelmanäppäin LAUSE NRO NÄYTTÖ PIILOTUS asetukseen NÄYTÄ.
- Lauseen numeron piilotus: Aseta ohjelmanäppäin LAUSE NRO NÄYTTÖ PIILOTUS asetukseen PIILOTA.

### Grafiikan poisto

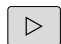

Vaihda ohjelmanäppäinpalkki

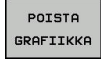

 Poista grafiikka: Paina ohjelmanäppäintä POISTA GRAFIIKKA.

### Ristikkoviivojen näyttö

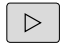

Vaihda ohjelmanäppäinpalkki

- EI ON
- Ristikkoviivojen näyttö: Paina ohjelmanäppäintä Näytä ristikkoviivat.

### Osakuvan suurennus tai pienennys

Voit itse määritellä haluamasi graafisen näyttöalueen.Vaihda ohjelmanäppäinpalkki

### Tällöin ovat käytettävissä seuraavat toiminnot:

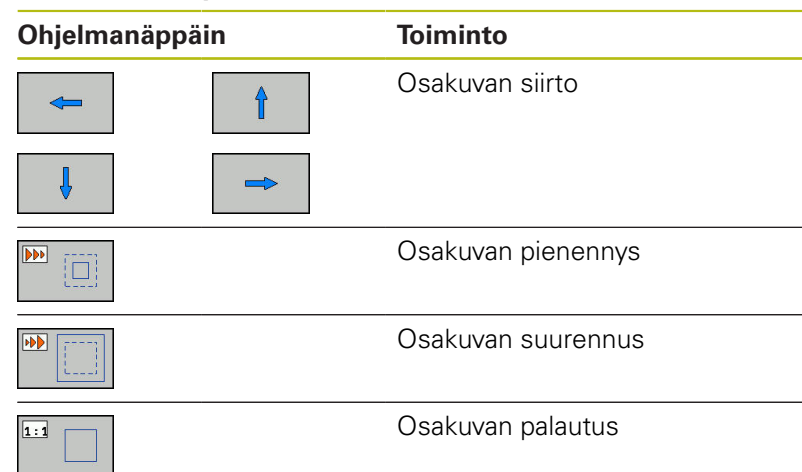

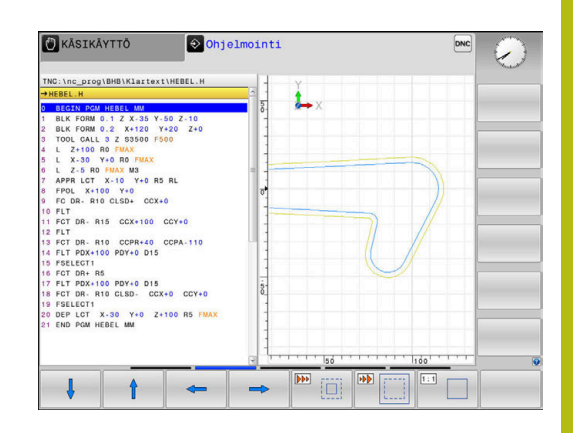

Ohjelmanäppäimellä **PALAUTA AIHION MUOTO** voit palauttaa alkuperäisen osakuvan näytön.

Voit muuttaa grafiikkaa myös hiiren avulla. Käytettävissä ovat seuraavat toiminnot:

- Esitetyn mallin siirtämiseksi paina ja pidä hiiren keskipainiketta tai kiekkoa alhaalla ja liikuta hiirtä. Kun pidät samalla Shiftnäppäintä painettuna, voit siirtää mallia vain vaakasuoraan tai pystysuoraan.
- Tietyn alueen suurentamiseksi valitse alue painamalla hiiren vasenta painiketta. Sen jälkeen kun päästät hiiren vasemman painikkeen ylös, ohjaus suurentaa näkymää.
- Haluamasi alueen nopeaa suurentamista tai pienentämistä varten kierrä hiiren kiekkoa eteenpäin tai taaksepäin.

## 6.11 Virheilmoitukset

### Virheen näyttö

ĭ

Ohjaus näyttää virheen mm. seuraavissa tapauksissa:

- virheelliset sisäänsyötöt
- loogiset virheet NC-ohjelmassa
- toteutuskelvottomat muotoelementit

sääntöjen vastaiset kosketusjärjstelmän sisäänsyötöt

Esiintynyt virhe ilmoitetaan otsikkorivillä punaisella tekstillä.

Ohjaus näyttää erilaisia virheluokkia eri väreillä:

- punainen virheelle
- keltainen varoituksille
- vihreä ohjeille
- sininen tiedoille

Pitkät ja moniriviset virheilmoituksen esitetään lyhennettynä. Virheen täydellinen kuvaus esitetään virheikkunassa.

Ohjaus näyttää virheilmoitusta otsikkorivillä niin pitkään, kunnes se poistetaan tai se korvataan uudella prioriteetiltään (virheluokka) korkeampiarvoisella virheellä. Informaatiot, jotka esiintyvät vain lyhyesti, näytetään aina.

NC-lauseen numeron sisältävä virheilmoitus on peräisin kyseisestä tai sitä edeltävästä NC-lauseesta.

Jos esiintyy **virhe tiedonkäsittelyssä**, ohjaus avaa virheikkunan automaattisesti. Tällaista virhettä ei voi poistaa. Sammuta järjestelmä ja käynnistä ohjaus uudelleen.

### Virheikkunan avaus

ERR

- Paina näppäintä ERR
- Ohjaus avaa virheikkunan ja näyttää kaikkia vaikuttavia virheilmoituksia täysimääräisinä.

### Virheikkunan sulku

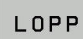

Paina ohjelmanäppäintä LOPPUUN, tai

ERR

- Paina näppäintä ERR
- > Ohjaus sulkee virheikkunan.

### Yksityiskohtaiset virheilmoitukset

Ohjaus näyttää mahdollisia virheen syitä ja ohjeita virheiden poistamiseksi:

- Virheikkunan avaus
- LISÄ-INFO
- Virheen syytä ja poistamista koskevat tiedot: Paikoita kursoripalkki virheilmoituksen kohdalle ja paina ohjelmanäppäintä LISÄINFO.LISÄINFO
- Ohjaus avaa ikkunan, jossa esitetään virheen syytä ja poistoa koskevat tiedot.
- Infon lopetus: Paina uudelleen ohjelmanäppäintä LISÄINFO.

### Ohjelmanäppäin SISÄINEN INFO

Ohjelmanäppäin **SISÄINEN INFO** antaa virheilmoituksista sellaisia tietoja, jotka ovat merkityksellisiä ainoastaan huollon kannalta.

- Virheikkunan avaus
- SISÄINEN INFO
- Yksityiskohtaista tietoa virheilmoituksista: Paikoita kursori virheilmoituksen kohdalle ja paina ohjelmanäppäintä SISÄINEN INFO.SISÄINEN INFO
- Ohjaus avaa ikkunan, jossa on virhettä koskevaa sisäistä informaatiota
- Yksityiskohtien lopetus: Paina uudelleen ohjelmanäppäintä SISÄINEN INFO.

### **Ohjelmanäppäin SUODATIN**

Ohjelmanäppäimellä **SUODATIN** voidaan suodattaa samanlaisia varoituksia, jotka on luetteloitu peräjälkeen.

Virheikkunan avaus

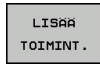

Paina ohjelmanäppäintä LISÄÄ TOIMINT.

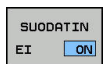

- Paina ohjelmanäppäintä SUODATIN. TNC suodattaa samanlaiset varoitukset.
- Lopeta etsintätoiminto: Paina ohjelmanäppäintä TAKAISIN.

| Number Type Fort                                                                                                    |                                                                                                    |                                                                                                    | C 0 18                                                                                       | -onjeimointi:                                                                    | Nielletty p                                                                     | aikoitüslaus                                                                  |                                      | - |
|----------------------------------------------------------------------------------------------------|----------------------------------------------------------------------------------------------------|----------------------------------------------------------------------------------------------------|----------------------------------------------------------------------------------------------|----------------------------------------------------------------------------------|---------------------------------------------------------------------------------|-------------------------------------------------------------------------------|--------------------------------------|---|
| by:<br>Die ofgemoinut zatkaisemattoman FK-jakon sisällä kielletyn psikoituslauseen, joka<br>on ei kuin FK-lauseet, RMO(DUF, APPR)QEP ja L-lauseet, joisa on vaan FK-tason<br>on ei kuin JK-lauseet, JK-JK-JK-JK-JK-JK-JK-JK-JK-JK-JK-JK-JK-J                                                                                                    | fumber                                                                                                    | Type Text                                                                                                    | ointi: Kinlir                                                                                | tty patkoitu                                                                     | e laure e                                                                       |                                                                               |                                      |   |
| Yy:<br>Jist onjelmoinut ratkaisemattoman FK-jakson sisällä kielletyn paikoituslauseen, joka<br>m ar kuin FK-lauseat, NBO/OFF, AFPROED ja L-lauseet, joissa on vaan FK-tason<br>Vuoriaissa likukemponentrijs.<br>Ofostusia<br>Jiste FK-Jakson kokonaan tai poista kielletyt paikoituslauseet,<br>Jakson koordinaattaja, ovat kielletytä (poiskeus: RMO, CuF, AFPR/GEP).                                                                                                    |                                                                                                    |                                                                                                    |                                                                                              |                                                                                  |                                                                                 |                                                                               |                                      |   |
| yr<br>Jar olyslmosnut rafwalsemattoman FK-jakson sisällä kiollatyn paikoituilauseen, joka<br>on eri kuin FK-lauseet, MOVOFF, APPF/OEF ja L-lauseet, joissa on vain FK-tason<br>uuriaisia ilikkompomentioja.<br>Oforuusi<br>minumiaisek ilikkompomentioja.<br>Oforusi<br>minumiaisek ilikkompomentioja.<br>Oforusi<br>oforusi<br>ofor |                                                                                                    |                                                                                                    |                                                                                              |                                                                                  |                                                                                 |                                                                               |                                      |   |
| 77.<br>Tar colgimering israelsemetrowen PK-jakson stallå kielletyn patkoituilmuseen, joka<br>unutakis linkekompomiteju.<br>Orbutoi:<br>nommileksi israelse FK-jakso okoncaan tai poista kielletyt paikoituilmuseet.<br>nommileksi israelse FK-jakso okoncaan tai poista kielletyt paikoituilmuseet.<br>eesettiatoinnost, jotka on menkity hanmailla muotoiumuppaimillä ja sisältävät<br>yötänön koordinastisja, ovat kiellettyjä (poikkeus: Nuo, Cur, APPA/CEP).                                                                                                    |                                                                                                    |                                                                                                    |                                                                                              |                                                                                  |                                                                                 |                                                                               |                                      |   |
| Dyr<br>Sie onjelmoinut ratkaisemattoman FK-jakson sisällä kielletyn paikoituslauseen, joka<br>n sii kuin FK-lauseet, NBO/DF ja L-lauseet, joisa on vain FK-tason<br>untaisai liikesempenitteja.<br>Ofoutus:<br>nommiseksi ratkaise FK-jako okkonaan tai poista kielletyt paikoituslauseet,<br>nometriätöiminnöt, jotka on merkitty narmaillä moitoilainäppiimillä ja sisältivät<br>yötason koordinasteja, ovat kiellettyjä (poiskeus: NG, GuF, aPH/26F).                                                                                                    |                                                                                                    |                                                                                                    |                                                                                              |                                                                                  |                                                                                 |                                                                               |                                      |   |
| by:<br>Dir chysikosinut ratkaisemationan FK-jakson sisällä kielletyn paikoituilauseen, joka<br>on esi kuin FK-lauseet. NBOUGH. APPR/GEP ja L-lauseet. joissa on vain FK-tason<br>uuntaissa liikesempemitteja.<br>Grauuss.<br>Inismaiseksi ratkaise FK-jakso kokonaan tai poistä kielletyt paikoituilauseet.<br>Beometriatoisinnot, jotka on merkitty harmailla muotoilunappäimillä ja sisältävät<br>yötäson koordinaatteja, ovat kiellettyjä (poiskeus: NGO, GuF, APPR/GEP).                                                                                                    |                                                                                                    |                                                                                                    |                                                                                              |                                                                                  |                                                                                 |                                                                               |                                      |   |
| YI<br>Ist objalmoinut ratkaisemattoman FK-jakson stallä kielletyn psikoituslauseen, joka<br>en tä kuin FK-lauseet, NBO/OFF, AFFROEP ja L-lauseet, joisa on vain FK-lauon<br>en tä kuin FK-lauseet, NBO/OFF, AFFROEP ja L-lauseet, joisa on vain FK-lauon<br>oterusta<br>oterusta<br>ote                                                                               |                                                                                                    |                                                                                                    |                                                                                              |                                                                                  |                                                                                 |                                                                               |                                      |   |
| Vyr<br>Jist ojsimoinut ratkaisemattoman FK-jakson sisällä kielletyn psikoituslauseen, joka<br>n erz kuin FK-lauseet, BOUGHF, AFMPÜDEP ja L-lauseet, joisa on vain FK-tason<br>vuotisiasi illokempoimittoja.<br>Gotutus:<br>inimaiseksi ratkaise FK-jako okkonaan tai poista kielletyt psikoituslauseet,<br>nometriätöininnöt, jotka on merkitty narmailla muotolininppinnillä ja sisältivät<br>yötäsen koerdinastoja, oost kielletyty (psikoituslauseet).                                                                                                    |                                                                                                    |                                                                                                    |                                                                                              |                                                                                  |                                                                                 |                                                                               |                                      |   |
| on eri kuin FK-lauseet, MOCOFF, APR/GEP ja L-lauseet, joissa on vain FK-tason<br>uuntaissi liikkompomentingi.<br>Görulusi<br>ningemaiseksi ratkaise FK-jako kokonaan tai poista kielletyt paikoituilauseet.<br>memetriatoisinnot, jotka on merkitty harmailla muotoilundpäismillä ja sisältävät<br>yötäkon koordinaatteja, ovat kiellettyjä (poikkeus: RDG, GuF, AFM/GEP).                                                                                                    |                                                                                                    |                                                                                                    |                                                                                              |                                                                                  |                                                                                 |                                                                               | 2                                    |   |
| uuntaissi likekempomenttyjä.<br>Ootuus:<br>nsimmiseki ratkise PK-jäksö kokonkan tai poista kielletyt paikoitukikuseet.<br>eesertaitosimont, jotka on eenkitty harmailla muotoilundopäimillä ja sisältävät<br>yötäson koordinaatteja, ovat kiellettyjä (poikkeus: RND, GHF, APPH/DEP).                                                                                                    | iyy:                                                                                                    |                                                                                                    |                                                                                              | iahaan sistii                                                                    |                                                                                 |                                                                               | 전                                    |   |
| Oferufus:<br>Infamiliationing, Islande Adoonaar til sojata källäryt sakootuulaueet.<br>Rismaliationingoin joka on emirytyn kantalla sukootuulaupaisialla ja sisältävät<br>työtäson koordinaatteja, ovat kiallettyjä (poikkeus: RND, GHF, APPR/DEP).                                                                                                    | Syy:<br>Dlet ohjel<br>on eri kui                                                                                      | moinut ratkais<br>n FK-lauseet, 1                                                                             | emattoman FK-<br>RND/CHF, APPR                                                               | jakson sisäll<br>/DEP ja L-lau                                                   | ā kielletyn p<br>seet. joissa                                                   | oaikoituslaus<br>on vain FK-t                                                 | een, joka<br>ason                    |   |
| ieometriatoiminnot, jotka on merkitty harmailia muotoilunapopimillä ja sisältävät<br>työtäson koordinaatteja, ovat kiellettyjä (poikkeus: RND, CHF, APPR/DEP).                                                                                                    | Byy:<br>Dlet ohjel<br>on eri kui<br>suuntaisia                                                                        | moinut ratkais<br>n FK-lauseet. I<br>liikekomponen                                                            | emattoman FK-<br>RND/CHF, APPR<br>tteja.                                                     | jakson sisäll<br>/DEP ja L-lau                                                   | ā kielletyn p<br>seet. joissa                                                   | oaikoituslaus<br>on vain FK-t                                                 | een, joka<br>ason                    |   |
| JULISUM NULLIMBALUJA, UKAL KUNIKULJA (DIAKAUS. MMJ, UMJ, AFTRIDET).                                                                                                    | Syy:<br>Diet ohjel<br>Huuntaisia<br>Oteutus:<br>Insimmäise                                                            | moinut ratkais<br>n FK-lauseet. I<br>i liikekomponen<br>ksi ratkaise Fi                                       | emattoman FK-<br>RND/CHF, APPR<br>tteja.<br>K-jakso kokon:                                   | jakson sisäll<br>/DEP ja L-lau<br>aan tai poist                                  | ä kielletyn p<br>seet. joissa<br>a kielletyt p                                  | paikoituslaus<br>on vain FK-t<br>paikoituslaus                                | een, joka<br>ason                    |   |
|                                                                                                    | Syy:<br>Dlet ohjel<br>on eri kui<br>uuntaisia<br>oteutus:<br>insimmäise<br>kometriat<br>vätason k                     | moinut ratkais<br>n FK-lauseet, I<br>i liikekomponen<br>ksi ratkaise FF<br>oiminnot, jotk.                    | emattoman FK-<br>NND/CHF, APPR<br>tteja.<br>K-jakso kokon:<br>a on merkitty<br>ovat kieler   | jakson sisäll<br>/DEP ja L-lau<br>aan tai poist<br>harmailla mu<br>viä (noikkou  | ā kielletyn p<br>seet, joissa<br>a kielletyt p<br>otoilunāppāim<br>s- BND CHF   | paikoituslaus<br>on vain FK-t<br>paikoituslaus<br>iillä ja sisä<br>APPR/DEP)  | een, joka<br>ason<br>eet.<br>ltävät  |   |
|                                                                                                    | Byy:<br>Diet ohjel<br>Diet eni kui<br>Suuntaisia<br>Voteutus:<br>insimmäise<br>insimmäise<br>isometriat<br>vyötason k | moinut ratkaise<br>n FK-lauseet.  <br>l liikekomponen<br>ksi ratkaise F<br>oiminnot, jotk.<br>oordinaatteja,  | emattoman FK-<br>RND/CHF, APPR.<br>tteja.<br>K-jakso kokon.<br>a on merkitty<br>ovat kiellet | jakson sisäll<br>/DEP ja L-lau<br>aan tai poist<br>harmailla mu<br>tyjä (poikkeu | ä kielletyn p<br>seet. joissa<br>a kielletyt p<br>otoilunäppäim<br>s: RND, CHF, | paikoituslaus<br>on vain FK-t<br>paikoituslaus<br>hillä ja sisä<br>APPR/DEP). | een, joka<br>ason<br>eet.<br>Litävät |   |
|                                                                                                    | Byy:<br>Dlet ohjel<br>on eri kui<br>suuntaisia<br>'oteutus:<br>insimmäise<br>ieometriat<br>:yötason k                 | moinut ratkaise<br>n FK-lauseet.  <br>i liikekomponen<br>*si ratkaise FF<br>oiminnot, jotk.<br>oordinaatteja, | emattoman FK-<br>NND/CHF, APPR<br>Iteja.<br>K-jakso kokon:<br>a on merkitty<br>ovat kiellet  | jakson sisäll<br>/DEP ja L-lau<br>aan tai poist<br>harmailla mu<br>tyjä (poikkeu | ā kielletyn p<br>seet. joissa<br>a kielletyt p<br>otoilunāppāim<br>s: RND, CHF, | paikoituslaus<br>on vain FK-t<br>paikoituslaus<br>iillä ja sisä<br>APPR/DEP). | een, joka<br>ason<br>eet.<br>Litävät |   |
|                                                                                                    | yy:<br>Dlet ohjel<br>n eri kui<br>suuntaisia<br>oteutus:<br>nsimmäise<br>cometriat<br>yötason k                       | moinut ratkais<br>n FK-lauseet.  <br>i liikekomponen<br>ksi ratkaise F<br>oiminnot, jotk<br>oordinaatteja.    | emattoman FK-<br>NND/OHF, APPR<br>Iteja.<br>K-jakso kokon:<br>a on merkitty<br>ovat kiellet  | jakson sisäll<br>/DEP ja L-lau<br>aan tai poist<br>harmailla mu<br>tyjä (poikkeu | ā kielletyn p<br>seet. joissa<br>a kielletyt p<br>otoilunāppāim<br>s: RND, CHF, | baikoituslaus<br>on vain FK-t<br>baikoituslaus<br>hillä ja sisä<br>APPR/DEP). | een, joka<br>ason<br>eet.<br>ltävät  |   |
|                                                                                                    | moinu<br>n FK-<br>liik<br>ksi r<br>oimin<br>oordi                                                                     | t ratkais<br>lauseet. I<br>ekomponen<br>atkaise Fi<br>not, jotk<br>naatteja,                                  | emattoman FK-<br>NND/CHF, APPR<br>Iteja.<br>K-jakso kokoni<br>a on merkitty<br>ovat kiellet  | jakson sisäll<br>/DEP ja L-lau<br>aan tai poist<br>harmailla mu<br>tyjä (poikkeu | ā kielletyn p<br>seet. joissa<br>a kielletyt p<br>otoilunāpāim<br>s: RND, CHF,  | paikoituslaus<br>on vain FK-t<br>paikoituslaus<br>nillä ja sisä<br>APPR/DEP). | een, joka<br>ason<br>eet.<br>ltävät  |   |

### Virheen poisto

### Virheen poistaminen virheikkunan ulkopuolella

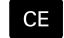

 Poista otsikkorivillä näytettävä virhe tai ohje: Paina CE-näppäintä.

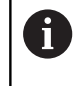

Joillakin käyttötavoilla et voi käyttää **CE**-näppäintä virheen poistamiseen, koska näppäin on määritetty muita toimintoja varten.

### Virheen poisto

Virheikkunan avaus

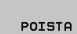

 Yksittäisen virheen poisto: Paikoita kirkaskenttä virheilmoituksen kohdalle ja paina ohjelmanäppäintä POISTA.

POISTA KAIKKI Kaikkien virheiden poisto: Paina ohjelmanäppäintä **POISTA KAIKKI**.

0

Jos jonkin poistettavan virheen kohdalla ei ole poistettu virheen syytä, ei virhettäkään voida poistaa. Tällöin virheilmoitus pysyy voimassa.

### Virhepöytäkirja

Ohjaus tallentaa esiintyneet virheet ja tärkeät tapahtumat (esim. järjestelmän käynnistys) virhepöytäkirjaan. Virhepöytäkirjan kapasiteetti on rajattu. Kun virhepöytäkirja tulee täyteen, ohjaus ottaa käyttöön toisen tiedoston. Jos sekin täyttyy, ensimmäinen virhepöytäkirja tyhjennetään ja aloitetaan käyttämään uudelleen, jne. Jos haluat tarkastella aikaisempaa historiaa, voit vaihtaa välillä **NYKYINEN TIEDOSTO** ja **EDELLINEN TIEDOSTO**.

Avaa virheikkuna.

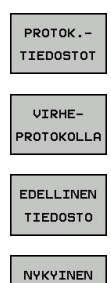

TIEDOSTO

Paina ohjelmanäppäintä PROTOK.TIEDOSTOT.

- Virhepöytäkirjan avaus: Paina ohjelmanäppäintä VIRHEPÖYTÄKIRJA.
- Tarvittaessa aseta edellinen virhepöytäkirja: Paina ohjelmanäppäintä EDELLINEN TIEDOSTO.
- Tarvittaessa aseta edellinen virhepöytäkirja: Paina ohjelmanäppäintä NYKYINEN TIEDOSTO.

Virhepöytäkirjan vanhin merkintä näytetään tiedoston alussa – uusin merkintä tiedoston lopussa.

### Näppäilypöytäkirja

Ohjaus tallentaa esiintyneet virheet ja tärkeät tapahtumat (esim.. järjestelmän käynnistys) näppäilypöytäkirjaan. Näppäilypöytäkirjan kapasiteetti on rajattu. Kun näppäilypöytäkirja tulee täyteen, tehdään vaihto toiseen näppäilypöytäkirjaan. Jos sekin täyttyy, ensimmäinen näppäilypöytäkirja tyhjennetään ja aloitetaan käyttämään uudelleen, jne. Jos haluat tarkastella aikaisempaa näppäilyhistoriaa, voit vaihtaa välillä **NYKYINEN TIEDOSTO** ja **EDELLINEN TIEDOSTO**.

| PROTOK<br>TIEDOSTOT    | ► | Paina ohjelmanäppäintä <b>PROTOK.TIEDOSTOT</b> .                                                      |
|------------------------|---|----------------------------------------------------------------------------------------------------|
| NAPPAIN-<br>PROTOKOLLA | • | Näppäilypöytäkirjan avaus: Paina<br>ohjelmanäppäintä <b>NÄPPÄINPROTOKOLLA</b> .                       |
| EDELLINEN<br>TIEDOSTO  | ► | Tarvittaessa aseta edellinen näppäilypöytäkirja:<br>Paina ohjelmanäppäintä <b>EDELLINEN TIEDOSTO</b>  |
| NYKYINEN<br>TIEDOSTO   | ► | Tarvittaessa aseta edellinen näppäilypöytäkirja:<br>Paina ohjelmanäppäintä <b>NYKYINEN TIEDOSTO</b> . |

Ohjaus tallentaa jokaisen käyttökentän näppäilytoimenpiteen näppäilypöytäkirjaan. Vanhin merkintä näytetään tiedoston alussa – uusin merkintä tiedoston lopussa.

## Näppäimet ja ohjelmanäppäimet pöytäkirjan tarkastelua varten

| Ohjelmanäp-<br>päin/Näppäi-<br>met | Toiminto                          |
|------------------------------------|-----------------------------------|
|                                    | Hyppy näppäilypöytäkirjan alkuun  |
|                                    | Hyppy näppäilypöytäkirjan loppuun |
| ETSI                               | Tekstin etsintä                   |
| NYKYINEN<br>TIEDOSTO               | Nykyinen näppäilypöytäkirja       |
| EDELLINEN<br>TIEDOSTO              | Edellinen näppäilypöytäkirja      |
|                                    | Rivi eteen/taakse                 |
| +                                  |                                   |

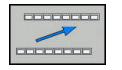

Takaisin päävalikkoon

### Ohjetekstit

Jos tapahtuu käyttövirhe, esim. kielletyn näppäimen painallus tai voimassaoloalueen ulkopuolisen arvon sisäänsyöttö, ohjaus kertoo siitä otsikkorivin ohjetekstillä. Ohjaus poistaa ohjetekstin seuraavan asianmukaisen sisäänsyötön yhteydessä.

### Huoltotiedostojen tallennus

Tarvittaessa voit tallentaa muistiin "ohjauksen hetkellisen käyttötilanteen" ja toimittaa sen huoltomekaanikolle tarkastusta varten. Tällöin tallennetaan ryhmä huoltotiedostoja (virheja näppäilypöytäkirja sekä muita tiedostoja, jotka ilmaisevat koneistuksen ja koneen hetkellistä käyttötilannetta).

Jos suoritat toiminnon **TALLENNA HUOLTOTIEDOSTOT** usein samalla nimellä, aiemmin tallennettuna ollut huoltotiedostojen ryhmä korvataan uusilla tiedostoilla. Käytä sen vuoksi toista tiedostonimeä toiminnon uuden toteutuksen yhteydessä.

### Huoltotiedostojen tallennus

Virheikkunan avaus

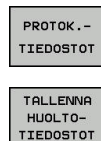

OK

Paina ohjelmanäppäintä **PROTOK.TIEDOSTOT**.

- Paina ohjelmanäppäintä
   TALLENNA HUOLTOTIEDOSTOT.
- > Ohjaus avaa ponnahdusikkunan, johon voidaan syöttää sisään tiedoston nimi ja kokonainen polku huoltotiedostoa varten.
- Huoltotiedostojen tallennus: Paina ohjelmanäppäintä OK.

### TNCguide-ohjejärjestelmän kutsuminen

Voit kutsua ohjauksen ohjejärjestelmän näytölle ohjelmanäppäimen avulla. Tällä hetkellä saat ohjejärjestelmässä samat virheselitykset, jotka tulevat näytölle myös painamalla näppäintä **HELP**.

| $\textcircled{\ }$ |
|--------------------|
|                    |
|                    |
|                    |

Katso koneen käyttöohjekirjaa! Jos myös koneen valmistaja määrittelee käyttöön ohjejärjestelmän, ohjaus antaa näytölle lisäohjelmanäppäimen **Koneen valmistaja (OEM)**, jonka avulla voit kutsua tätä ohjejärjestelmää. Sen kautta saat lisää yksityiskohtaista informaatiota koskien voimassa olevaa virheilmoitusta.

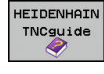

 Ohjeen kutsuminen HEIDENHAINvirheilmoituksille

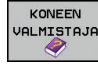

 Jos käytettävissä, ohjeen kutsuminen konekohtaisille virheilmoituksille

### 6.12 Sisältöperusteinen ohjejärjestelmä TNCguide

### Käyttö

0

Ennen kuin voit käyttää TNCguide-opasta, sinun tulee ladata ohjetiedosto HEIDENHAIN-kotisivuilta. Lisätietoja: "Nykyisten ohjetiedostojen lataus", Sivu 212

Sisältöperusteinen ohjejärjestelmä **TNCguide** sisältää käyttäjälle tarkoitettua aineistoa HTML-formaatissa. TNCguide kutsutaan **HELP**-näppäimellä, jolloin ohjaus antaa suoraan näytölle osittain käyttötilanteeseen liittyvää informaatiota (sisältöperusteinen kutsu). Myös silloin, kun olet muokkaamassa NC-lausetta ja painat **OHJE**-näppäintä, pääset yleensä suoraan siihen kohtaan dokumentaatiossa, jossa vastaava toiminto on kuvattu.

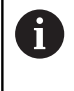

Pääsääntöisesti ohjaus yrittää käynnistää sen TNCguidekieliversion, jonka mukainen dialogikieli on valittu ohjaukseen. Jos tarvittava kieliversio puuttuu, ohjaus avaa englanninkielisen version.

TNCguide sisältää seuraavat käyttäjälle tarkoitetut asiakirjat:

- Käyttäjän käsikirja Selväkieliohjelmointi (BHBKlartext.chm)
- Käyttäjän käsikirja DIN/ISO (BHBIso.chm)
- Käyttäjän käsikirja Asetus, NC-ohjelmien testaus ja toteutus (BHBoperate.chm)
- Benutzerhandbuch Zyklenprogrammierung (BHBtchprobe.chm)
- Kaikkien NC-virheilmoitusten luettelo (errors.chm)

Lisäksi on vielä käytettävissä kirjatiedosto **main.chm**, jossa esitetään kootusti kaikki saatavilla olevat CHM-tiedostot.

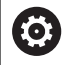

Valinnaisesti koneen valmistaja voi vielä tarjota konekohtaisia asiakirjoja **TNCguide**-järjestelmässä. Nämä asiakirjat ovat tällöin saatavilla erillisinä kirjoina tiedostossa **main.chm**.

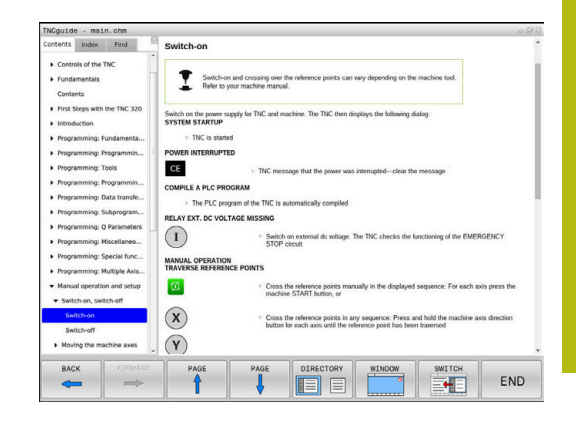

### Työskentely TNCguide-järjestelmällä

### TNCguiden kutsuminen

- TNCguide voidaan käynnistää useilla eri vaihtoehdoilla:
- Paina näppäintä HELP
- Napsautus hiirellä ohjelmanäppäimeen, jos olet ennen sitä napsauttanut näytön oikeassa alakulmassa olevaa ohjesymbolia
- Ohjetiedoston (CHM-tiedosto) avaus tiedostonhallinnan kautta. Ohjaus voi avata jokaisen halutun CHM-tiedoston, vaikka ne eivät olisikaan tallennettuna ohjauksen sisäiseen muistiin.

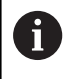

Windows-ohjelmointiasemassa avataan TNCguide järjestelmän sisäisessä standardiselaimessa.

Monille ohjelmanäppäimille on käytettävissä sisältöperusteinen kutsu, jonka avulla pääset suoraan kyseisen ohjelmanäppäimen toimintokuvaukseen. Tämä toimii vain hiiren avulla. Toimi sen jälkeen seuraavasti:

- Valitse ohjelmanäppäinpalkki, jossa näytetään haluamaasi ohjelmanäppäintä
- Napsauta hiirellä sitä ohjesymbolia, jota ohjaus näyttää heti ohjelmanäppäinpalkin yläpuolella.
- > Hiiren kursori vaihtuu kysymysmerkiksi.
- Napsauta kysymysmerkillä sitä ohjelmanäppäintä, jonka toiminnosta haluat selvityksen.
- > Ohjaus avaa TNCguide-järjestelmän. Jos valitsemallesi ohjelmanäppäimelle ei ole olemassa sisäänmenokohtaa, ohjaus avaa kirjatiedoston **main.chm**. Voit etsiä haluamasi selityksen joko tekstihaun tai manuaalisen navigoinnin avulla.

Sisältöperusteinen kutsu on käytössä myös silloin, kun muokkaat suoraan NC-lausetta:

- Valitse haluamasi NC-lause
- Merkitse haluamasi sana.
- Paina näppäintä HELP
- > Ohjaus käynnistää ohjejärjestelmän ja näyttää kuvausta aktiiviselle toiminnolle. Tämä ei koske koneen valmistajan toteuttamia lisätoimintoja tai työkiertoja.

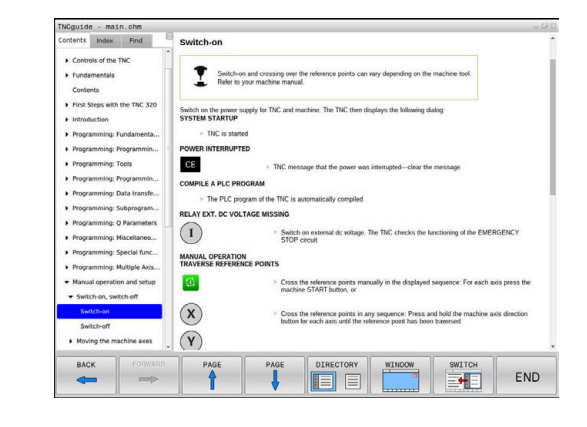

### Navigointi TNCguide-järjestelmässä

Kaikkein yksinkertaisimmin voit navigoida TNCguidessa hiiren avulla. Vasemmalla puolella näkyy sisältöhakemisto. Kun napsautat oikealle osoittavaa kolmiota, näytetään sen alla olevaa kappaletta tai kun napsautat suoraan kyseistä merkintää, näytetään vastaavaa sivua. Käyttöperiaatteet ovat samat kuin Windowsin resurssinhallinnassa.

Linkitetyt tekstipaikat (ristiviittaukset) esitetään sinisenä ja alleviivattuna. Napsautus linkkiin avaa vastaavan sivun.

Tietenkin voit käyttää TNCguidea myös näppäinten ja ohjelmanäppäinten avulla. Seuraavassa taulukossa on yleiskuvaus käytettävissä olevista näppäintoiminnoista.

| Ohjelmanäp-<br>päin | Toiminto                                                                                                    |
|---------------------|----------------------------------------------------------------------------------------------------|
|                     | <ul> <li>Sisältöhakemisto vasemmalla on aktiivinen:<br/>Ylä- tai alapuolisen merkinnän valinta</li> <li>Teksti-ikkuna oikealla on aktiivinen: Sivun siirto</li> </ul>                                                                        |
|                     | ylös tai alas, kun tekstiä tai grafiikkaa ei voi<br>näyttää kokonaan.                                                                                                    |
| -                   | <ul> <li>Sisältöhakemisto vasemmalla on aktiivinen:<br/>Laajenna sisältöhakemistoa.</li> </ul>                                                                                                    |
|                     | <ul> <li>Teksti-ikkuna oikealla on aktiivinen: ei<br/>toimintoa</li> </ul>                                                                                                    |
| -                   | <ul> <li>Sisältöhakemisto vasemmalla on aktiivinen:<br/>Supista sisältöhakemistoa.</li> </ul>                                                                                                    |
|                     | <ul> <li>Teksti-ikkuna oikealla on aktiivinen: ei<br/>toimintoa</li> </ul>                                                                                                    |
| ENT                 | <ul> <li>Sisältöhakemisto vasemmalla on aktiivinen:<br/>kursorinäppäimellä valitun sivun näyttö</li> </ul>                                                                                                    |
|                     | <ul> <li>Teksti-ikkuna oikealla on aktiivinen: kun kursori<br/>on linkin kohdalla, sitten hyppy linkitetylle<br/>sivulle</li> </ul>                                                                                                    |
|                     | <ul> <li>Sisältöhakemisto vasemmalla on aktiivinen:<br/>Siirtosymbolin vaihto sisältöhakemiston<br/>näytön, hakusanahakemiston näytön ja<br/>tekstihakutoiminnon välillä sekä vaihto<br/>oikeanpuoleiselle kuvaruudun puoliskolle</li> </ul> |
|                     | <ul> <li>Teksti-ikkuna oikealla on aktiivinen: hyppy<br/>takaisin vasempaan ikkunaan</li> </ul>                                                                                                    |
|                     | <ul> <li>Sisältöhakemisto vasemmalla on aktiivinen:<br/>Ylä- tai alapuolisen merkinnän valinta</li> </ul>                                                                                                    |
| H                   | <ul> <li>Teksti-ikkuna oikealla on aktiivinen: siirtyminen<br/>seuraavaan linkkiin</li> </ul>                                                                                                    |
|                     | Viimeksi näytetyn sivun valinta                                                                                                    |
|                     | Selaa eteenpäin, jos olet käyttänyt useamman<br>kerran toimintoa <b>Valitse viimeksi näytetty sivu</b>                                                                                                    |
|                     | Yhden sivun selaus taaksepäin                                                                                                    |

| Ohjelmanäp-<br>päin | Toiminto                                                                                                    |
|---------------------|----------------------------------------------------------------------------------------------------|
| SIVU                | Yhden sivun selaus eteenpäin                                                                                                    |
| HAKEMISTO           | Sisältöhakemiston näyttö/piilotus                                                                                                    |
| IKKUNA              | Vaihto täyskuvaesityksen ja pienennetyn esityk-<br>sen välillä. Pienennetyllä esityksellä näet vielä<br>osan ohjauksen käyttöliittymästä.                                                                                                |
|                     | Kohdennus vaihtuu sisäisesti ohjauksen käytöl-<br>le, jolloin voit käyttää ohjausta myös TNCguiden<br>ollessa auki. Kun täyskuvaesitys on voimassa,<br>ohjaus pienentää ikkunan kokoa automaattisesti<br>ennen kohdennuksen vaihtamista. |
|                     | TNCguiden lopetus                                                                                                    |

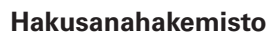

Tärkeimmät hakusanat ovat hakusanahakemistossa (symboli **Indeksi**) ja voit valita ne suoraan hiiren napsautuksella tai nuolinäppäimen valinnalla.

Vasen puoli on aktiivinen.

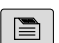

LOPP

- Valitse symboli Indeksi
- Navigoi nuolinäppäimillä tai hiiren avulla haluamasi hakusanan kohdalle.

Vaihtoehto:

- Syötä sisään alkukirjaimet.
- > Ohjaus haravoi hakusanahakemiston syötetyn tekstin perusteella, jotta voisit löytää hakusanan nopeammin laaditusta listasta.
- Ota näytölle valittua hakusanaa koskevat tiedot näppäimellä ENT.

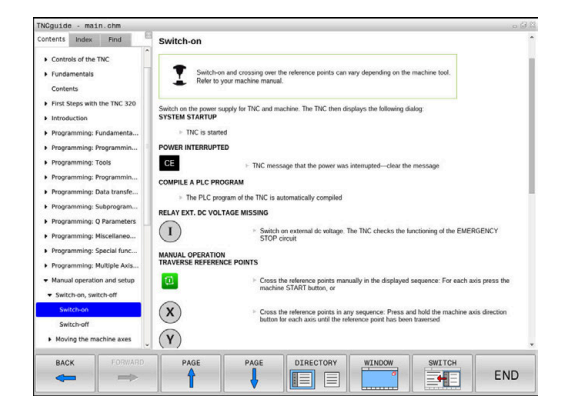

### Täystekstihaku

Välilehdessä **Etsi** voit etsiä koko TNCguide-järjestelmästä tietyn sanan.

Vasen puoli on aktiivinen.

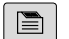

A

### Valitse välilehti Etsi.

- Aktivoi sisäänsyöttökenttä Etsi:
- Syötä sisään etsittävä sana.
- Vahvista näppäimellä ENT
- Ohjaus listaa kaikki löydetyt kohdat, joihin sisältyy tämä sana.
- Navigoi takaisin haluamaasi kohtaan nuolinäppäimillä.
- Ota valittu löytökohta näytölle ENT-näppäimellä

Täystekstihaku voidaan suorittaa aina vain yksittäisen sanan avulla.

Jos aktivoit toiminnon **Etsi vain otsikot** ohjaus ei suorita hakua koko tekstistä vaan ainoastaan kaikista yleiskatsauksista. Toiminto aktivoidaan hiirellä tai valitsemalla ja sen jälkeen vahvistamalla välilyönnin avulla.

### Nykyisten ohjetiedostojen lataus

Ohjausohjelmistoosi sopivat ohjetiedostot löydät HEIDENHAIN-kotisivuilta:

### http://content.heidenhain.de/doku/tnc\_guide/html/en/ index.html

Navigoi seuraavasti sopivaan ohjetiedostoon:

- ► TNC-ohjaukset
- Mallisarja, esim. TNC 600
- ▶ Haluttu NC-ohjelmistonumero, esim.TNC 620 (81760x-06)
- Valitse haluamasi kieliversio taulukosta Online-ohjeet (TNCguide)
- ▶ Lataa ZIP-tiedosto koneellesi.
- Avaa ZIP-tiedosto.
- Siirrä pakkauksesta avatut CHM-tiedostot ohjauksen hakemistoon TNC:\tncguide\de tai muuhun vastaavaan kielihakemistoon.

6

Kun siirrät CHM-tiedostoja **TNCremon** avulla ohjaukseen, valitse binäärimuodossa syötettävä tiedosto tiedostotunnuksella **.chm**.

| Kieli                     | TNC-hakemisto       |
|---------------------------|---------------------|
| Saksa                     | TNC:\tncguide\de    |
| Englanti                  | TNC:\tncguide\en    |
| Tsekki                    | TNC:\tncguide\cs    |
| Ranska                    | TNC:\tncguide\fr    |
| Italia                    | TNC:\tncguide\it    |
| Espanja                   | TNC:\tncguide\es    |
| Portugiesisch             | TNC:\tncguide\pt    |
| Ruotsi                    | TNC:\tncguide\sv    |
| Tanska                    | TNC:\tncguide\da    |
| Suomi                     | TNC:\tncguide\fi    |
| Hollanti                  | TNC:\tncguide\nl    |
| Puola                     | TNC:\tncguide\pl    |
| Unkari                    | TNC:\tncguide\hu    |
| Venäjä                    | TNC:\tncguide\ru    |
| Kiina (yksinkertaistettu) | TNC:\tncguide\zh    |
| kiina (perinteinen)       | TNC:\tncguide\zh-tw |
| slovenia                  | TNC:\tncguide\sl    |
| norja                     | TNC:\tncguide\no    |
| slovakia                  | TNC:\tncguide\sk    |
| korea                     | TNC:\tncguide\kr    |
| turkki                    | TNC:\tncguide\tr    |
| romania                   | TNC:\tncguide\ro    |

6

## Lisätoiminnot

## 7.1 Lisätoimintojen M ja STOP määrittely

### Perusteet

Ohjauksen lisätoiminnoilla - kutsutaan myös M-toiminnoiksi - ohjataan

- ohjelmanajoa, esim. ohjelmanajon keskeytyksiä
- koneen toimintoja, kuten karan pyörintää ja jäähdytysnesteen syöttöä
- työkalun ratakäyttäytymistä

Voit määritellä paikoituslauseen lopussa enintään neljä Mlisätoimintoa tai voit syöttää ne sisään myös erillisessä NC-lauseessa. Ohjaus näyttää tällöin dialogia: **Lisätoiminto M**?

Yleensä dialogissa määritellään vain lisätoiminnon numero. Joidenkin lisätoimintojen kohdalla dialogia jatketaan, jotta voit määritellä sille parametrin.

Käyttötavoilla **KÄSIKÄYTTÖ** ja **SÄHKÖINEN KÄSIPYÖRÄ** lisätoiminto määritellään ohjelmanäppäimen **M** avulla.

### Lisätoimintojen vaikutus

Huomaa, että jotkut lisätoiminnot tulevat voimaan paikoituslauseen alussa ja toiset lopussa riippuen siitä, missä järjestyksessä ne kussakin NC-lauseessa ovat.

Lisätoiminto vaikuttaa siitä NC-lauseesta alkaen, jossa se kutsutaan.

Jotkut lisätoiminnot vaikuttavat vain siinä NC-lauseessa, jossa ne on ohjelmoitu. Mikäli lisätoiminto ei vaikuta pelkästään lausekohtaisesti, se täytyy peruuttaa seuraavassa NC-lauseessa erillisellä M-toiminnolla tai ohjaus peruuttaa sen automaattisesti vasta ohjelman lopussa.

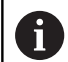

Jos yhdessä NC-lauseessa on ohjelmoitu useampia M-toimintoja, niiden toteutusjärjestys määräytyy seuraavasti:

- Lauseen alussa vaikuttavat M-toiminnot suoritetaan ennen lauseen lopussa vaikuttavia toimintoja.
- Jos kaikki M-toiminnot vaikuttavat lauseen alussa tai lauseen lopussa, toteutus tapahtuu ohjelmoidussa järjestyksessä.

### Lisätoiminnon sisäänsyöttö STOP-lauseessa

Ohjelmoitu pysäytyslause **STOP** keskeyttää ohjelmanajon tai ohjelman testauksen, esim. työkalun tarkastamista varten. **STOP**lauseessa voit ohjelmoida myös lisätoiminnon M:

- STOP
- Ohjelmanajon keskeytyksen ohjelmointi: Paina näppäintä STOP
- Syötä sisään lisätoiminto M

### Esimerkki

87 STOP M6

# 7.2 Ohjelmanajon valvonnan, karan ja jäähdytysnesteen lisätoiminnot

### Yleiskuvaus

| 6   | Katso koneen käyttöohjekirjaa!<br>Koneen valmistaja voi vaikuttaa koneen ohjauksen<br>käyttäytymiseen seuraavaksi esiteltävien lisätoimintojen<br>mukaisesti.                  |                         |        |         |
|-----|----------------------------------------------------------------------------------------------------|-------------------------|--------|---------|
|     |                                                                                                    |                         |        |         |
| М   | Vaikutus                                                                                                    | Vaikutus lauseen -      | alussa | lopussa |
| M0  | Ohjelmanajo SEIS<br>Kara SEIS                                                                                                    |                         |        | •       |
| M1  | Valinnainen ohjelmanajo SEIS<br>mahd. Kara SEIS<br>mahd. Jäähdytysneste pois<br>(Koneen valmistaja määrittelee<br>toiminnon)                                                   |                         |        | •       |
| M2  | Ohjelmanajo SEIS<br>Kara SEIS<br>Jäähdytys POIS<br>Paluu lauseeseen 1<br>Tilan näytön poisto<br>Toiminnon laajuus riippuu konepara-<br>metrista<br><b>resetAt</b> (nro 100901) |                         |        | •       |
| M3  | Kara PÄÄLLE myötäpäivään                                                                                                    |                         |        |         |
| M4  | Kara PÄÄLLE vastapäivään                                                                                                    |                         | -      |         |
| M5  | Kara SEIS                                                                                                    |                         |        |         |
| M6  | Työkalunvaihto<br>Kara SEIS<br>Ohjelmanajo SEIS                                                                                                    |                         |        |         |
| M8  | Jäähdytys PÄÄLLE                                                                                                    |                         |        |         |
| M9  | Jäähdytys POIS                                                                                                    |                         |        |         |
| M13 | Kara PÄÄLLE<br>Jäähdytys PÄ                                                                                                    | E myötäpäivään<br>ÄÄLLE | •      |         |
| M14 | Kara PÄÄLLE<br>Jäähdytys PÄ                                                                                                    | vastapäivään<br>ÄÄLLE   |        |         |
| M30 | kuten M2                                                                                                    |                         |        |         |
## 7.3 Lisätoiminnot koordinaattimäärittelyjä varten

## Konekohtaisten koordinaattien ohjelmointi: M91/M92

#### Mittasauvan nollapiste

Mitta-asteikoilla oleva referenssimerkki määrittelee mitta-asteikon nollapisteen sijainnin.

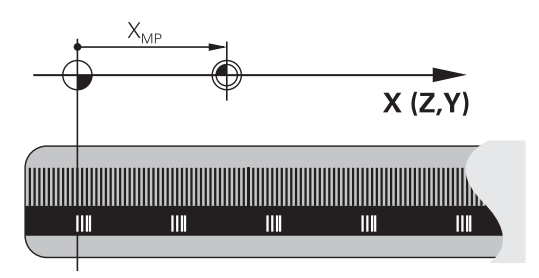

## Koneen nollapiste

Koneen nollapistettä tarvitaan

- liikealueen rajojen (ohjelmarajakytkinten) asetuksissa
- akseliliikkeissä konekohtaisiin asemiin (esim. työkalunvaihtoasema)
- työkappaleen peruspisteen asetuksissa

Koneen valmistaja määrää koneparametrin avulla kullekin akselille etäisyyden mitta-asteikon nollapisteestä koneen nollapisteeseen.

## Vakiomenettely

f

Ohjaus perustaa koordinaatit työkappaleen nollapisteen suhteen. Lisätietoja: Käyttäjän käsikirja Asetus, NC-ohjelmien testaus ja toteutus

## Olosuhde toiminnolla M91 – Koneen nollapiste

Jos paikoituslauseiden koordinaatit tulee perustaa koneen nollapisteen suhteen, niin määrittele näissä NC-lauseissa M91.

| Kun ohjelmoit inkrementaalisia koordinaatteja M91-<br>lauseessa, tällöin koordinaatit perustuvat viimeksi<br>ohjelmoituun M91-asemaan. Jos aktiivisessa<br>M91-ohjelmassa ei ole ohjelmoitu M91-asemaa,<br>niin koordinaatit perustuvat voimassaolevaan |
|----------------------------------------------------------------------------------------------------|
| työkaluasemaan.                                                                                                    |

Ohjaus näyttää koordinaattiarvot koneen nollapisteen suhteen. Tilan näytöllä koordinaattien näyttö vaihtuu asetukseen REF.

**Lisätietoja:** Käyttäjän käsikirja Asetus, NC-ohjelmien testaus ja toteutus

## Menettelytapa toiminnolla M92 – Koneen peruspiste

 $\bigcirc$ 

Katso koneen käyttöohjekirjaa!

Koneen nollapisteen lisäksi voi koneen valmistaja asettaa muitakin koneelle kiinteitä asemia (koneen peruspiste).

Koneen valmistaja asettaa kullekin akselille etäisyyden koneen nollapisteestä koneen peruspisteeseen.

Jos paikoituslauseiden koordinaattien halutaan perustuvan koneen nollapisteeseen, määrittele näissä NC-lauseissa M92.

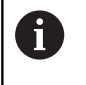

Ohjaus toteuttaa sädekorjauksen myös toiminnolla **M91** tai **M92**. Työkalun pituutta **ei** tässä yhteydessä huomioida.

## Vaikutus

M91 ja M92 vaikuttavat vain niissä NC-lauseissa, joissa M91 tai M92 on ohjelmoitu.

M91 ja M92 tulevat voimaan lauseen alussa.

## Työkappaleen peruspiste

Jos koordinaattien halutaan aina perustuvan koneen nollapisteeseen, niin peruspisteen asetus voidaan estää yhdelle tai useammalle akselille.

Kun peruspisteen asetus on estetty kaikilla akseleilla, ohjaus ei enää näytä ohjelmanäppäintä **ASETA PERUSPISTE** käyttötavalla **KÄSIKÄYTTÖ**.

Kuva esittää koordinaatistoa koneen ja työkappaleen nollapisteellä.

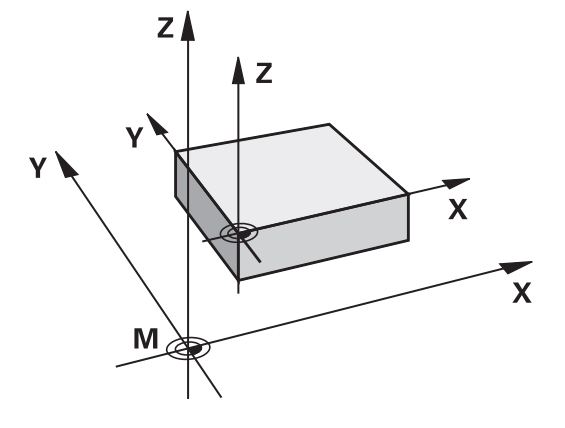

#### M91/M92 ohjelman testauksen käyttötavalla

Jotta M91/M92-liikkeitä voitaisiin myös simuloida graafisesti, täytyy sitä varten aktivoida työskentelyalueen valvonta ja määritellä aihion näyttö asetetun peruspisteen suhteen,

**Lisätietoja:** Käyttäjän käsikirja Asetus, NC-ohjelmien testaus ja toteutus

## Ajo kääntämättömän koordinaatiston paikoitusasemiin käännetyn koneistustason yhteydessä: M130

## Vakiomenettely käännetyllä koneistustasolla

Ohjaus perustaa paikoituslauseiden koordinaatit käännettyyn työstötason koordinaatistoon.

## Menettely koodilla M130

Vaikka työstötason kääntö on voimassa, ohjaus suorien lauseissa olevat koordinaatit kääntämättömään työkappaleen koordinaatistoon.

Näinollen ohjaus paikoittaa (käännetyn) työkalun kääntämättömän työkappaleen koordinaatiston ohjelmoituihin koordinaatteihin.

## **OHJE**

#### Huomaa törmäysvaara!

Toiminto **M130** on sallittu vain käännetyn työstötason yhteydessä. Sen jälkeiset koneistukset ohjaus suorittaa taas kääntämättömässä koordinaatistossa. Koneistuksen yhteydessä on törmäysvaara!

> Tarkasta toiminta ja asemat graafisen simulaation avulla.

Ohjelmointiohjeet:

- Toiminto M130 on sallittu vain aktiivisella toiminnolla Tilt the working plane.
- Jos toiminto M130 on yhdistetty työkierron kutsuun, ohjaus keskeyttää toteutuksen virheilmoituksella.

## Vaikutus

Ð

**M130** vaikuttaa lauseittain suoran lauseissa ilman työkalun sädekorjausta.

## 7.4 Lisätoiminnot ratakäyttäytymistä varten

## Pienten muotoaskelmien koneistus: M97

## Vakiomenettely

Ohjaus lisää ulkonurkkaan liityntäkaaren. Hyvin pienissä muotoaskelmissa työkalu kuitenkin vahingoittaisi tällöin muotoa. Näissä kohdissa ohjaus keskeyttää ohjelmanajon ja antaa virheilmoituksen **Työkalun säde liian suuri**.

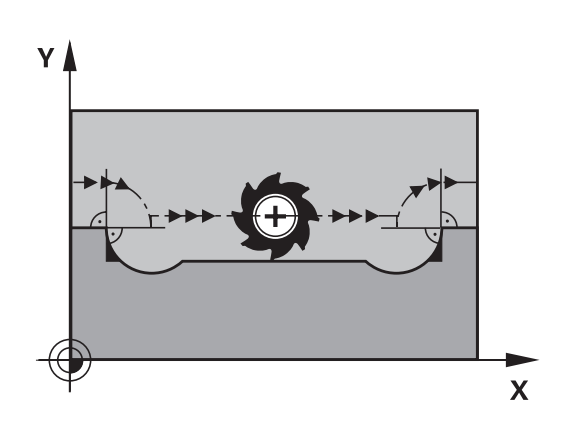

## Menettely koodilla M97

Ohjaus laskee rataleikkauspisteen muotoelementeille – kuten sisänurkille – ja ajaa työkalun tämän pisteen kautta.

Ohjelmoi M97 siinä NC-lauseessa, jossa ulkonurkka asetetaan.

Toiminnon **M97** sijaan HEIDENHAIN suosittelee käytettävän merkittävästi tehokkaampaa toimintoa **M120 LA. Lisätietoja:** "Sädekorjatun muodon etukäteislaskenta (LOOK AHEAD): M120 (optio #21)", Sivu 225

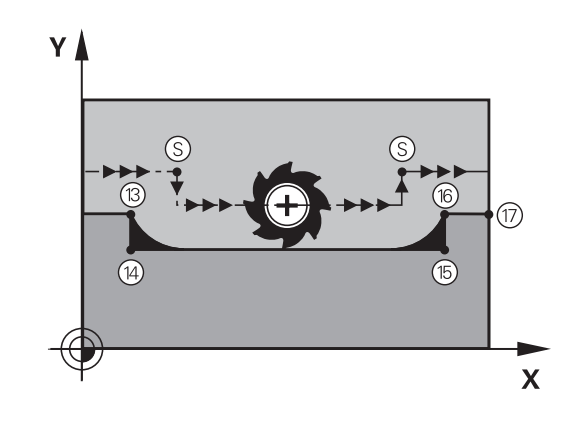

## Vaikutus

i

M97 vaikuttaa vain siinä NC-lauseessa, jossa M97 on ohjelmoitu.

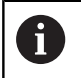

Toiminnolla **M97** ohjaus koneistaa muotonurkan vain epätäydellisesti. Sinun täytyy mahdollisesti jälkikoneistaa muotonurkka pienemmällä työkalulla.

## Esimerkki

| 5 TOOL DEF L R+20   | Suuri työkalun säde                       |
|---------------------|-------------------------------------------|
|                     |                                           |
| 13 L X Y R F M97    | Ajo muotopisteeseen 13                    |
| 14 L IY-0.5 R F     | Pienten muotoaskelmien 13 ja 14 koneistus |
| 15 L IX+100         | Ajo muotopisteeseen 15                    |
| 16 L IY+0.5 R F M97 | Pienten muotoaskelmien 15 ja 16 koneistus |
| 17 L X Y            | Ajo muotopisteeseen 17                    |

## Avointen muotonurkkien täydellinen koneistus: M98

## Vakiomenettely

Ohjaus määrittää sisänurkissa jyrsimen ratojen leikkauspisteen ja ajaa työkalun tästä pisteestä uuteen suuntaan.

Jos nurkan muoto on avoin, tällöin koneistus jää epätäydelliseksi:

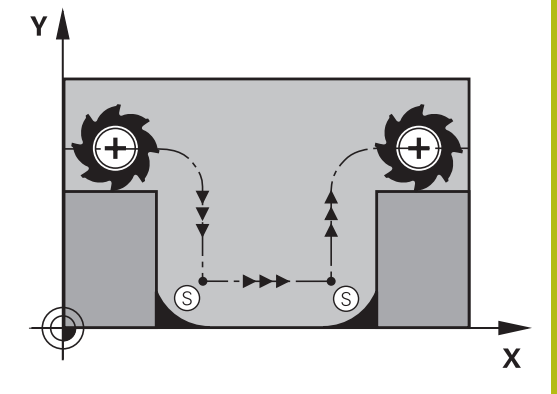

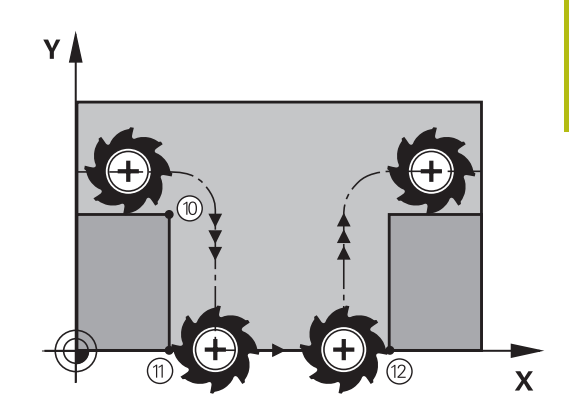

Menettely koodilla M98

muotopiste tulee tosiaan koneistettua:

#### Vaikutus

M98 vaikuttaa vain siinä ohjelmalauseessa, jossaM98 on ohjelmoitu.

Lisätoiminnolla M98 ajaa ohjaus työkalun niin, että jokainen

M98 tulee voimaan lauseen lopussa.

## Esimerkki: Ajo peräjälkeen muotopisteisiin 10, 11 ja 12

| 10 L X Y RL F |
|---------------|
| 11 L X IY M98 |
| 12 L IX+      |

## Sisäänpistoliikkeiden syöttöarvokerroin: M103

## Vakiomenettely

Ohjaus ajaa työkalun riippumatta liikesuunnasta viimeksi ohjelmoidun syöttöarvon mukaisesti.

## Menettely koodilla M103

Ohjaus vähentää ratasyöttönopeutta, kun työkalu liikkuu työkaluakselin negatiiviseen suuntaan. Sisäänpistoliikkeen syöttöarvo FZMAX lasketaan viimeksi ohjelmoidusta syöttöarvosta kertoimella F%:

 $FZMAX = FPROG \times F\%$ 

## M103 sisäänsyöttö

Kun syötät sisään koodin **M103** paikoituslauseessa, ohjaus ohjaa dialogia eteenpäin ja pyytää antamaan kertoimen F.

## Vaikutus

Ð

M103 tulee voimaan lauseen alussa.M103 peruutus: Ohjelmoi M103 uudelleen ilman kerrointa..

Toiminto **M103** vaikuttaa vain käännetyn työstötason koordinaatiston yhteydessä. Syöttöarvon pienennys vaikuttaa tällöin ajettaessa **käännetyn** työkaluakselin negatiiviseen suuntaan.

## Esimerkki

Sisäänpistoliikkeen syöttöarvo on 20% tasosyötöstä.

|                                 | Todellinen ratasyöttöarvo (mm/min): |
|---------------------------------|-------------------------------------|
| 17 L X+20 Y+20 RL F500 M103 F20 | 500                                 |
| 18 L Y+50                       | 500                                 |
| 19 L IZ-2.5                     | 100                                 |
| 20 L IY+5 IZ-5                  | 141                                 |
| 21 L IX+50                      | 500                                 |
| 22 L Z+5                        | 500                                 |

## Syöttöarvo yksikössä millimetri/karan kierros: M136

## Vakiomenettely

Ohjaus ajaa työkalun NC-ohjelmassa määritellyllä syöttöarvolla F yksikössä mm/min.

## Menettely koodilla M136

Tuumamitoitetuissa NC-ohjelmissa **M136** ei ole sallittu yhdessä syöttövaihtoehdon **FU**.

Kun M136 on aktivoituna, kara ei saa olla säätelyn alaisena.

Koodilla **M136** ohjaus ei aja työkalua yksikössä mm/min vaan NC-ohjelmassa asetetulla syöttöarvolla F yksikössä millimetri/karan kierros. Jos kierroslukua muutetaan karan muunnostoiminnolla, ohjaus sovittaa syöttöarvon automaattisesti.

## Vaikutus

i

M136 tulee voimaan lauseen alussa.

M136 peruutetaan ohjelmoimalla M137.

## Syöttönopeus ympyräkaarissa: M109/M110/M111

## Vakiomenettely

Ohjaus perustaa ohjelmoidun syöttönopeuden työkalun keskipisteen rataan.

## Menettely ympyräkaarissa koodilla M109

Sisä- ja ulkopuolisissa koneistuksissa ohjaus pitää kaariliikkeen syöttöarvon vakiona työkalun lastuavan terän suhteen.

## OHJE

## Varoitus, työkalun ja työkappaleen vaara!

Jos toiminto **M109** on aktiivinen, hyvin pienten muotonurkkien koneistuksessa ohjaus suurentaa syöttöarvoa osittain voimakkaasti. Toteutuksen aikana on olemassa työkalurikon ja työkappaleen vahingoittumisen vaara!

 Älä käytä toimintoa M109 hyvin pienten muotonurkkien koneistuksessa.

## Menettely ympyräkaarissa koodilla M110

Ympyräkaarissa ohjaus pitää syöttöarvon vakiona lukuunottamatta sisäpuolista koneistusta. Syötön sovitus vaikuttaa ympyräkaarien ulkopuolisiin koneistuksiin.

| • |  |
|---|--|
| 1 |  |
| - |  |

Jos määrittelet koodin **M109** tai **M110** ennen koneistustyökierron kutsua numerolla 200 tai suurempi, syöttöarvon sovitus vaikuttaa myös koneistustyökiertojen sisäpuolisilla ympyränkaarilla. Koneistustyökierron lopussa tai sen keskeytyksen jälkeen lähtötila palautetaan uudelleen voimaan.

## Vaikutus

M109 ja M110 tulevat voimaan lauseen alussa. M109 ja M110 asetetaan takaisin koodilla M111.

## Sädekorjatun muodon etukäteislaskenta (LOOK AHEAD): M120 (optio #21)

## Vakiomenettely

Jos työkalun säde on suurempi kuin muotoaskelma ja koneistus tehdään sädekorjauksella, niin ohjaus keskeyttää ohjelmanajon ja näyttää virheilmoitusta. **M97** estää virheilmoituksen, tosin se saa aikaan vapaalastuamisjälkiä ja siirtää lisäksi nurkkaa.

**Lisätietoja:** "Pienten muotoaskelmien koneistus: M97", Sivu 220 Takaleikkauksissa ohjaus mahdollisesti vahingoittaa muotoa.

## Menettely koodilla M120

Ohjaus tarkastaa sädekorjatun muodon takaleikkausten ja ylilastuamisten osalta ja laskee työkalun radan sen hetkisestä NC-lauseesta eteenpäin. Kohdat, joissa työkalu vahingoittaisi muotoa, jätetään lastuamatta (kuvan tumma alue). Voit käyttää koodia **M120** myös digitointitietojen tai ulkoisessa ohjelmointijärjestelmässä laadittujen tietojen varustamiseen sädekorjauksella. Näin ovat kompensoitavissa työkalun teoreettisen säteen vaihtelut.

Ohjauksen esikäsittelemien NC-lauseiden lukumäärä (enintään 99) määritellään koodilla **LA** (engl. Look **A**head: etukäteisluku) koodin **M120** jälkeen. Mitä suurempi on ohjauksen esikäsittelemien NC-lauseiden lukumäärä, sitä hitaammin tapahtuu lauseiden käsittely.

## Sisäänsyöttö

Kun syötät sisään koodin **M120** paikoituslauseessa, ohjaus ohjaa NC-lauseen dialogia eteenpäin ja pyytää antamaan esikäsiteltävien NC-lauseiden lukumäärän **LA**.

## Vaikutus

**M120** on oltava siinä NC-lauseessa, joka sisältää myös sädekorjauksen **RL** tai **RR**. **M120** vaikuttaa NC-lauseesta eteenpäin, kunnes

- peruutat sädekorjauksen koodilla RO
- Ohjelmoi M120 LAO.
- Ohjelmoi M120 ilman koodia LA.
- koodilla PGM CALL kutsutaan toinen NC-ohjelma.
- käännät työstötasoa työkierrolla **19** tai **PLANE**-toiminnolla.

M120 tulee voimaan lauseen alussa.

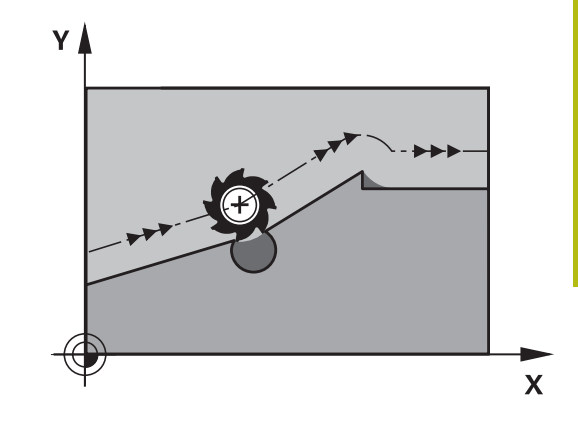

## Rajoitukset

- Paluu takaisin muotoon ulkoisen/sisäisen pysäytyksen jälkeen on tehtävä vain toiminnolla ESIAJO LAUSEESEEN N. Ennen kuin käynnistät jatkuvan lauseajon, täytyy M120 poistaa, muuten ohjaus antaa virheilmoituksen.
- Kun muotoon ajo tapahtuu tangentiaalisesti liittyen, on käytettävä toimintoa APPR LCT; NC-lause toiminnolla APPR LCT saa sisältää vain työstötason koordinaatteja.
- Kun muodon jättö tapahtuu tangentiaalisesti liittyen, on käytettävä toimintoa DEP LCT; NC-lause toiminnolla DEP LCT saa sisältää vain työstötason koordinaatteja.
- M120 ja sädekorjaus on peruutettava ennen seuraavaksi suoritettavia toimintoja:
  - Työkierto 32 Toleranssi
  - Työkierto 19 Koneistustaso
  - PLANE-toiminto
  - M114
  - M128
  - TOIMINTO TCPM

## Käsipyöräpaikoituksen päällekkäistallennus ohjelmanajon aikana: M118 (optio #21)

## Vakiomenettely

Ohjaus ajaa työkalua ohjelmanajon käyttötavoilla niin kuin NC-ohjelmassa on määritelty.

## Menettely koodilla M118

Koodilla **M118** voit suorittaa manuaalisia korjausliikkeitä käsipyörän avulla ohjelmanajon aikana. Sitä varten on ohjelmoitava **M118** ja syötettävä sisään akselikohtainen arvo X, Y ja Z millimetreinä (lineaariakseli tai kiertoakseli).

## OHJE

## Huomaa törmäysvaara!

Kun muutat kiertoakselin asemaa käsipyörän päällekkäisohjaustoiminnon **M118** avulla ja sen jälkeen toteutat **M140**-toiminnon, ohjaus jättää vetäytytymisliikkeen yhteydessä huomiotta päälletallennetut arvot. Näin koneistuspään kiertoakselilla varustetuissa koneissa voi esiintyä ei-toivottuja ja odottamattomia liikkeitä. Näiden tasausliikkeiden yhteydessä on törmäysvaara!

Älä yhdistä M118-toimintoa M140-toiminnon kanssa koneistuspään kiertoakselilla varustetuissa koneissa.

## Sisäänsyöttö

Kun syötät sisään koodin **M118** paikoituslauseessa, ohjaus ohjaa dialogia eteenpäin ja pyytää antamaan akselikohtaiset arvot. Käytä oranssin värisiä akselinäppäimiä tai aakkosnäppäimistöä koordinaattien sisäänsyöttämiseksi.

## Vaikutus

Käsipyöräpaikoitus peruuntuu, kun ohjelmoit uudelleen koodin **M118** ilman koordinaattimäärittelyjä.

M118 tulee voimaan lauseen alussa.

#### Esimerkki

Ohjelmanajon aikana tulee akseleita X/Y voida siirtää käsipyörän avulla koneistustasossa X/Y  $\pm 1$  mm ja kiertoakselilla B  $\pm 5^{\circ}$  ohjelmoiduista arvoista:

#### L X+0 Y+38.5 RL F125 M118 X1 Y1 B5

**M118** vaikuttaa pääsääntöisesti konekoordinaatistossa. **Lisätietoja:** Käyttäjän käsikirja Asetus, NC-ohjelmien testaus ja toteutus

M118 vaikuttaa myös käyttötavalla PAIKOITUS KÄSIKÄYTÖLLÄ!

## Virtuaalinen työkaluakseli VT

 $\bigcirc$ 

i

Katso koneen käyttöohjekirjaa!

Koneen valmistajan on mukautettava ohjaus tätä toimintoa varten.

Virtuaalisen työkaluakselin avulla voit ajaa kääntöpäällä varustetuissa koneissa myös vinossa asennossa paikallaan pysyvän työkalun suuntaan käsipyörän avulla. Ajaaksesi virtuaalisessa työkaluakselisuunnassa valitse käsipyörän näytöstä akseli **VT**.

**Lisätietoja:** Käyttäjän käsikirja Asetus, NC-ohjelmien testaus ja toteutus

Käsipyörän HR 5xx kautta voit valita virtuaalisen akselin tarvittaessa suoraan oranssilla akselinäppäimellä **VI** (Katso koneen käyttöohjekirjaa.).

Toiminnon **M118** yhteydessä voit toteuttaa päällekkäisen käsikäyttöliikkeen myös kulloinkin aktiivisessa työkaluakselin suunnassa. Sitä varten täytyy toiminnossa **M118** määritellä ainakin kara-akseli sallitun liikealueen kanssa (esim. **M118 Z5**) ja valita käsipyörän kautta akseli **VT**.

## Vetäytyminen muodosta työkaluakselin suunnassa: M140

## Vakiomenettely

Ohjaus ajaa työkalun käyttötavoilla **OHJELMANKULKU YKS. LAUSE** ja **AUTOMAATTINEN OHJ.KULKU** NC-ohjelman määrittelyn mukaan.

#### Menettely koodilla M140

Toiminnolla **M140 MB** (move back) voit vetää työkalun irti muodosta määritellyn matkan työkaluakselin suuntaisella liikkeellä.

#### Sisäänsyöttö

Kun määrittelet koodin **M140** paikoituslauseessa, ohjaus pyytää sen jälkeen sinua syöttämään sisään työkalun vetäytymisliikkeen pituus. Syötä sisään haluamasi liikepituus, jonka verran työkalun tulee irtautua muodosta, tai paina ohjelmanäppäintä **MB MAX** ajaaksesi liikealueen reunaan saakka.

Lisäksi on ohjelmoitavissa syöttöarvo, jolla työkalu liikkuu sisäänsyötetyn matkan. Jos et syötä sisään mitään syöttöarvoa, ohjaus ajaa ohjelmoidun matkan pikaliikkeellä.

#### Vaikutus

M140 vaikuttaa vain siinä NC-lauseessa, jossa M140 on ohjelmoitu.

M140 tulee voimaan lauseen alussa.

#### Esimerkki

NC-lause 250: Työkalun vetäytyminen 50 mm muodosta NC-lause 251: Työkalun vetäytyminen liikealueen rajalle saakka

| 250 L X+0 Y+38.5 F125 M140 MB 50 F750                                                                                                    |  |  |
|----------------------------------------------------------------------------------------------------|--|--|
| 251 L X+0 Y+38.5 F125 M140 MB MAX                                                                                                    |  |  |
| <ul> <li>M140 vaikuttaa myös aktiivisella toiminnolla<br/>TYÖSTÖTASON KÄÄNTÖ. Kääntöpäillä varustetuissa<br/>koneissa ohjaus ajaa työkalua tällöin käännetyssä<br/>koordinaatistossa.</li> <li>Koodilla M140 MB MAX voit irtautua vain positiiviseen<br/>suuntaan.</li> <li>Määrittele ennen koodia M140 pääsääntöisesti<br/>työkalukutsu työkaluakselilla, muuten liikesuuntaa ei ole<br/>määritelty.</li> </ul> |  |  |
| OHJE                                                                                                    |  |  |
| Huomaa törmäysvaara!                                                                                                    |  |  |
| Kun muutat kiertoakselin asemaa käsipyörän<br>päällekkäisohjaustoiminnon <b>M118</b> avulla ja sen jälkeen toteutat                                                                                                    |  |  |

päällekkäisohjaustoiminnon **M118** avulla ja sen jälkeen toteutat **M140**-toiminnon, ohjaus jättää vetäytytymisliikkeen yhteydessä huomiotta päälletallennetut arvot. Näin koneistuspään kiertoakselilla varustetuissa koneissa voi esiintyä ei-toivottuja ja odottamattomia liikkeitä. Näiden tasausliikkeiden yhteydessä on törmäysvaara!

Älä yhdistä M118-toimintoa M140-toiminnon kanssa koneistuspään kiertoakselilla varustetuissa koneissa.

## Kosketusjärjestelmän valvonnan kumoaminen: M141

#### Vakiomenettely

Kosketusvarren ollessa taipuneena ohjaus antaa virheilmoituksen, mikäli aiot liikuttaa koneen akselia.

#### Menettely koodilla M141

Ohjaus liikuttaa koneen akseleita myös silloin, kun kosketusjärjestelmän varsi on taipuneena. Tämä toiminto on tarpeellinen silloin, kun määrittelet oman mittaustyökierron yhdessä mittaustyökierron 3 kanssa, jotta kosketusjärjestelmä voidaan ajaa kappaleesta taipumisen jälkeen paikoituslauseella.

## **OHJE**

#### Huomaa törmäysvaara!

Toiminto **M141** kumoaa kosketusvarren taipumisen yhteydessä vastaavan virheilmoituksen. Ohjaus ei suorita automaattisesti mitään törmäystarkastusta kosketusvarren kanssa. Molemmissa menettelyissä täytyy varmistaa, että kosketusjärjestelmä voidaan ajaa turvallisesti vapaaksi. Väärin valitulla irtiajosuunnalla on olemassa törmäysvaara!

 Testaa NC-ohjelma tai ohjelmajakso varovasti käyttötavalla OHJELMANKULKU YKSITTÄISLAUSE.

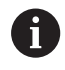

M141 vaikuttaa vain suorien lauseiden ajoliikkeissä.

## Vaikutus

M141 vaikuttaa vain siinä NC-lauseessa, jossa M141 on ohjelmoitu.M141 tulee voimaan lauseen alussa.

## Peruskäännön poisto: M143

#### Vakiomenettely

Peruskääntö säilyy voimassa niin pitkään, kunnes se peruutetaan tai ylikirjoitetaan uudella arvolla.

#### Menettely koodilla M143

Ohjaus poistaa peruskäännön NC-ohjelmasta.

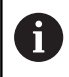

Toiminto **M143** ei ole sallittu esilauseajolla.

#### Vaikutus

**M143** vaikuttaa alkaen siitä NC-lauseesta, jossa **M143** on ohjelmoitu.

M143 tulee voimaan lauseen alussa.

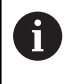

**M143** poistaa määrittelyt sarakeista **SPA**, **SPB** ja **SPC** peruspistetaulukossa. Vastaavien rivien uudella aktivoinnilla kaikkien sarakkeiden peruskääntö on **0**.

## Työkalun automaattinen irrotus muodosta NCpysäytyksessä: M148

## Vakiomenettely

Ohjaus pysäyttää kaikki liikkeet NC-pysäytyksen yhteydessä. Työkalu jää keskeytyskohtaan.

## Menettely koodilla M148

 $\bigcirc$ 

Katso koneen käyttöohjekirjaa!

Tämän toiminnon konfiguroi ja vapauttaa koneen valmistaja.

Koneen valmistaja määrittelee koneparametrissa **CfgLiftOff** (nro 201400) olevan liikkeen, jonka ohjaus toteuttaa käskyllä **LIFTOFF**. Toiminto voidaan myös deaktivoida koneparametrin **CfgLiftOff** avulla.

Määrittele työkalutaulukon sarakkeessa **LIFTOFF** aktiiviselle työkalulle parametri **Y**. Ohjaus vetää työkalun tällöin enintään 2 mm työkaluakselin suuntaisesti irti muodosta.

**Lisätietoja:** Käyttäjän käsikirja Asetus, NC-ohjelmien testaus ja toteutus

LIFTOFF vaikuttaa seuraavissa tilanteissa:

- Käyttäjän laukaisema NC-pysäytys
- Kun ohjelmistosta on annettu NC-pysäytys esim. käyttöjärjestelmän virheen seurauksena
- Virtakatkoksen yhteydessä

## Vaikutus

**M148** vaikuttaa niin kauan, kunnes se peruutetaan toiminnolla **M149**.

M148 tulee voimaan lauseen alussa, M149 lauseen lopussa.

## Nurkkien pyöristys: M197

## Vakiomenettely

Aktiivisella sädekorjauksella ohjaus lisää ulkonurkkaan liityntäkaaren. Tämä voi aiheuttaa reunojen kulumista.

#### Menettely koodilla M197

Toiminnolla **M197** nurkan muoto pitenee tangentiaalisesti ja sen jälkeen lisätään pieni liityntäkaari. Kun ohjelmoit toiminnon **M197** ja painat sen jälkeen **ENT**-näppäintä, ohjaus avaa sisäänsyöttökentän **DL**. **DL**-osoitteessa määritellään pituus, jonka verran ohjaus pidentää muotoelementtiä. **M197** pienentää nurkan pyöristyssädettä, nurkka kuluu vähemmän ja työkalun liike tehdään siitä huolimatta pehmeästi.

#### Vaikutus

M197 vaikuttaa lausekohtaisesti ja on voimassa vain ulkonurkissa.

#### Esimerkki

L X... Y... RL M197 DL0.876

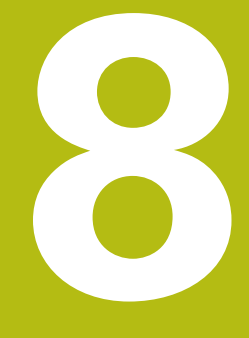

## Aliohjelmat ja ohjelmanosatoistot

# 8.1 Aliohjelmien ja ohjelmanosatoistojen merkintä

Kertaalleen ohjelmoidut koneistusjaksot voidaan suorittaa toistuvasti aliohjelmien ja ohjelmanosatoistojen avulla.

## Label-merkki

Aliohjelmat ja ohjelmanosatoistot alkavat NC-ohjelmassa merkinnällä **LBL**, lyhenne sanasta LABEL (engl. merkki, tunnus).

LABEL sisältää numeron väliltä 1 ... 65535 tai määrittelemäsi nimen. Kunkin LABEL-numeron tai kunkin LABEL-nimen saa määritellä NC-ohjelmassa vain kerran näppäimellä **LABEL SET**. Määriteltävien Label-nimien lukumäärä on rajoitettu vain sisäisen muistin kautta.

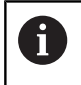

Älä käytä Label-numeroa tai Label-nimeä useita kertoja!

Label 0 (G98 L0) merkitsee aliohjelman loppua ja sitä voidaan käyttää ohjelmassa vaikka kuinka monta kertaa.

## 8.2 Aliohjelmat

## Työvaiheet

- 1 Ohjaus suorittaa NC-ohjelman aliohjelman kutsuun **CALL LBL** saakka.
- 2 Tässä kohdassa ohjaus toteuttaa kutsutun aliohjelman sen loppuun LBL 0.
- 3 Sen jälkeen ohjaus jatkaa NC-ohjelman toteutusta siitä lauseesta, joka on seuraavana aliohjelmakutsun **CALL LBL** jälkeen.

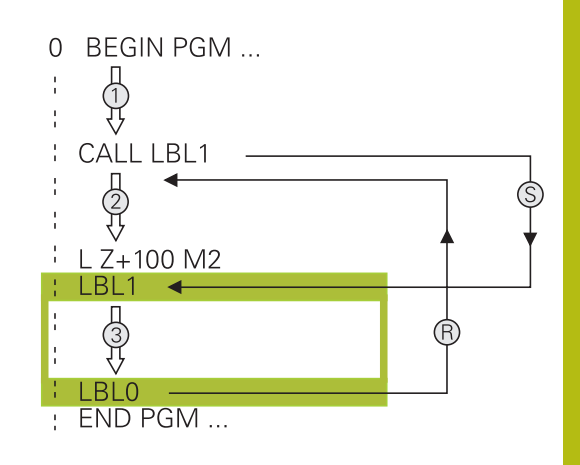

## Ohjelmointiohjeet

- Yksi pääohjelma voi sisältää mielivaltaisen määrän aliohjelmia.
- Voit kutsua aliohjelmia missä tahansa järjestyksessä ja vaikka kuinka monta kertaa
- Aliohjelmassa ei voi kutsua samaa aliohjelmaa
- Ohjelmoi aliohjelmat koodin M2 tai M30 sisältävän NC-lauseen jälkeen.
- Jos aliohjelma on NC-ohjelmassa ennen koodin M2 tai M30 sisältävää NC-lausetta, niin se toteutetaan vähintään kerran ilman kutsumistakin

238

- Alkukohdan merkintä: Paina LBL SET -näppäintä
  - Syötä sisään aliohjelman numero. Kun haluat käyttää LABEL-nimeä: Paina näppäintä LBL-NAME vaihtaaksesi tekstin sisäänsyöttöön.
  - Sisällön sisäänsyöttö
  - Merkitse loppu: Paina painiketta LBL SET ja syötä sisään Label-numeroksi 0.

## Aliohjelman kutsu

- Kutsu aliohjelma: Paina näppäintä LBL CALL
- Syötä sisään kutsuttavan aliohjelman numero. Kun haluat käyttää LABEL-nimeä: Paina näppäintä LBL-NAME vaihtaaksesi tekstin sisäänsyöttöön.
- Jos haluat syöttää sisään jonoparametrin tavoitetiedostona: Paina ohjelmanäppäintä QS.
- Ohajus hyppää sen Label-nimen kohdalle, joka on määritelty jonoparametrissa.
- Ohita toistomäärän dialogi REP painamalla näppäintä NO ENT. Aseta toistomäärä REP vain ohjelmanosatoistoille.

**CALL LBL 0** ei ole sallittu, koska kyseinen kutsu vastaa aliohjelman loppua.

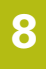

LBL SET

LBL CALL

A

## 8.3 Ohjelmanosatoistot

## Label

Ohjelmanosatoistot alkavat merkinnällä LBL. Ohjelmanosatoisto päätetään koodilla CALL LBL n REPn.

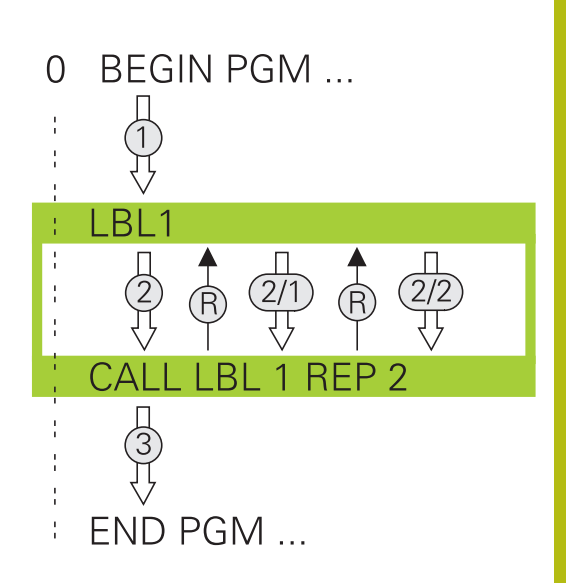

## Työvaiheet

- 1 Ohjaus suorittaa NC-ohjelman ohjelmanosan **CALL LBL n REPn**) loppuun saakka.
- 2 Sen jälkeen ohjaus suorittaa kutsutun LABEL-merkin ja Labelkutsun **CALL LBL n REPn** välisen ohjelmanosan niin monta kertaa, kuin toistomääräksi **REP** on määritelty.
- 3 Sen jälkeen ohjaus jatkaa taas NC-ohjelman suorittamista.

## Ohjelmointiohjeet

- Ohjelmanosa voidaan toistaa enintään 65 534 kertaa peräjälkeen.
- Ohjaus suorittaa ohjelmanosan aina yhden kerran useammin kuin toistomääräksi on ohjelmoitu, koska ensimmäinen toisto alkaa ensimmäisen koneistuksen jälkeen.

## Ohjelmanosatoiston ohjelmointi

LBL SET

LBL CALL

- Merkitse alku: Paina painiketta LBL SET ja syötä sisään toistettavan ohjelmanosan Label-numero. Kun haluat käyttää LABEL-nimeä: Paina näppäintä LBL-NAME vaihtaaksesi tekstin sisäänsyöttöön.
  - Syötä sisään ohjelmanosa

## **Ohjelmanosatoiston kutsu**

- Kutsu ohjelmanosa: Paina näppäintä LBL CALL
- Syötä sisään toistettavan ohjelmanosan ohjelmanosanumero. Kun haluat käyttää LABELnimeä: Paina näppäintä LBL-NAME vaihtaaksesi tekstin sisäänsyöttöön.
- Syötä sisään toistojen REP lukumäärä, vahvista näppäimellä ENT.

## 8.4 Mielivaltainen NC-ohjelma aliohjelmana

## Ohjelmanäppäinten yleiskuvaus

Sen jälkeen kun olet painanut ohjelmanäppäintä **PGM CALL**, ohjaus näyttää seuraavia ohjelmanäppäimiä:

| Ohjelmanäp-<br>päin           | Toiminto                                                                         |
|-------------------------------|----------------------------------------------------------------------------------|
| OHJELMAN<br>KUTSU             | NC-ohjelman kutsu koodilla PGM CALL                                              |
| NOLLAP<br>TAULUKON<br>VALINTA | Nollapistetaulukon valinta koodilla SEL TABLE                                    |
| PISTE-<br>TAULUKON<br>VALINTA | Nollapistetaulukon valinta koodilla SEL PATTERN                                  |
| VALITSE<br>MUOTO              | Muoto-ohjelman valinta koodilla SEL CONTOUR                                      |
| VALITSE<br>OHJELMA            | NC-ohjelman valinta koodilla SEL PGM                                             |
| VALITUN<br>OHJELMAN<br>KUTSU  | Viimeksi valitsin tiedoston kutsu koodilla CALL<br>SELECTED PGM                  |
| VALITSE<br>TYÖKIERTO          | Halutun NC-ohjelman valinta koneistustyökierrok-<br>si koodilla <b>SEL CYCLE</b> |
|                               | <b>Lisätietoja:</b> Työkierto-ohjelmoinnin käyttäjäkäsi-<br>kirja                |

## Työvaiheet

- 1 Ohjaus suorittaa NC-ohjelman, kunnes toinen ohjelma kutsutaan koodilla **CALL PGM**.
- 2 Sitten ohjaus suorittaa kutsutun NC-ohjelman sen loppuun saakka.
- 3 Sen jälkeen ohjaus jatkaa kutsunutta NC-ohjelmaa siitä NC-lauseesta, joka on seuraavana ohjelmakutsun jälkeen.

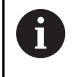

Kun haluat ohjelmoida erilaisia ohjelmakutsuja jonoparametrien yhteydessä, käytä toimintoa **SEL PGM**.

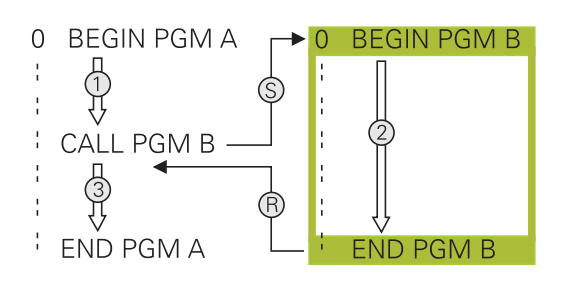

## Ohjelmointiohjeet

- Kutsuessasi mielivaltaisen ohjelman aliohjelmana ohjaus ei tarvitse mitään merkkiä.
- Kutsuttava NC-ohjelma ei saa sisältää kutsuvan NC-ohjelman kutsua CALL PGM (päättymätön sarja).
- Kutsuttu NC-ohjelma ei saa sisältää lisätoimintoa M2 tai M30. Jos olet määritellyt kutsuttavassa NC-ohjelmassa aliohjelman Label-kutsulla, silloin voidaan käyttää koodia M2 tai M30 yhdessä hyppytoiminnan FN 9: If +0 EQU +0 GOTO LBL 99 kanssa.
- Jos haluat kutsua DIN/ISO-ohjelman, tällöin syötä ohjelman nimen perään tiedostotyyppi .l.
- Voit kutsua mielivaltaisen NC-ohjelman myös työkierron 12 PGM CALL avulla.
- Voit kutsua mielivaltaisen NC-ohjelman myös toiminnon
   Valitse työkierto avulla (SEL CYCLE ).
- Q-parametri vaikuttaa ohkelmakutsulla PGM CALL periaatteessa globaalisti. Huomioi tällöin, että kutsutussa NC-ohjelmassa tehdyt Q-parametrien muutokset vaikuttavat myös kutsuvassa NC-ohjelmassa.

#### Kutsuttavien NC-ohjelmien lukeminen

## **OHJE**

#### Huomaa törmäysvaara!

Ohjaus suorittaa automaattisen törmäystarkastuksen työkalun ja työkappaleen välillä. Jos kutsuttavassa NC-ohjelmassa olevia koordinaattimuunnoksia ei palauteta kohdennetusti, nämä muutokset vaikuttavat myös kutsuvassa NC-ohjelmassa. Koneistuksen yhteydessä on törmäysvaara!

- Palauta käytettävät koordinaattimuunnokset taas samassa NC-ohjelmassa.
- Tarkasta tarvittaessa graafisen simulaation avulla.

Ohjaus tarkastaa kutsutun NC-ohjelman.

- Kun kutsuttava NC-ohjelma sisältää lisätoiminnon M2 tai M30, ohjaus antaa varoituksen. Ohjaus poistaa varoituksen automaattisesti heti, kun valitset toisen ohjelman.
- Ohjaus testaa kutsuttujen NC-ohjelmien täydellisyyden ennen toteutusta. Jos NC-lause END PGM puuttuu, ohjaus antaa varoituksen.

Lisätietoja: Käyttäjän käsikirja Asetus, NC-ohjelmien testaus ja toteutus

#### Polkumäärittelyt

Jos syötät sisään vain ohjelman nimen, täytyy kutsuttavan NCohjelman olla samassa hakemistossa kuin kutsuva NC-ohjlema. Jos kutsuttava NC-ohjelma ei ole samassa hakemistossa kuin kutsuva NC-ohjelma, tällöin on syötettävä sisään täydellinen hakemistopolku, esim. **TNC:\ZW35\HERE\PGM1.H**.

Vaihtoehtoisesti voit ohjelmoida suhteellisen polun:

- kutsuvan NC-ohjelman kansiosta lähtien yksi hakemistotaso ylöspäin ... PGM1.H
- kutsuvan NC-ohjelman kansiosta lähtien yksi hakemistotaso alaspäin DOWN\PGM2.H
- kutsuvan NC-ohjelman kansiosta lähtien yksi hakemistotaso ylöspäin ja yksi hakemistotaso alaspäin DOWN\PGM2.H

## NC-ohjelman kutsu aliohjelmana

## Ohjelman kutsu koodilla PGM CALL

Toiminnolla **PGM CALL** kutsutaan haluttu NC-ohjelma aliohjelmana. Ohjaus toteuttaa kutsuttavan NC-ohjelman siinä kohdassa, jonka olet kutsunut NC-ohjelmassa.

Toimi sen jälkeen seuraavasti:

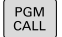

Paina näppäintä PGM CALL

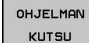

- Paina ohjelmanäppäintä OHJELMAN KUTSU.
- Ohjaus käynnistää dialogin kutsuvan NCohjelman määrittelyä varten.
- Syötä polun nimi näyttönäppäimistön avulla.

#### Vaihtoehto

VALITSE TIEDOSTO

- Paina ohjelmanäppäintä VALITSE TIEDOSTO.
- Ohjaus antaa näytölle ikkunan, jossa voit valita kutsuttavan NC-ohjelman.
- ► Vahvista näppäimellä ENT

#### Kutsu koodilla SEL PGM ja CALL SELECTED PGM

Toiminnolla **SEL PGM** valitaan haluttu NC-ohjelma aliohjelmaksi ja kutsutaan toisessa ohjelman kohdassa. Ohjaus toteuttaa kutsuttavan NC-ohjelman siinä kohdassa, jonka olet kutsunut NCohjelmassa koodilla **CALL SELECTED PGM**.

Toimintoa **SEL PGM** voidaan käyttää myös jonoparametrien kanssa, jolloin ohjelmakutsuja voidaan ohjata muuttuvasti.

Valitse NC-ohjelma seuraavalla tavalla:

PGM CALL Paina näppäintä PGM CALL

- VALITSE OHJELMA
- Paina ohjelmanäppäintä VALITSE OHJELMA.
- Ohjaus käynnistää dialogin kutsuvan NCohjelman määrittelyä varten.
- VALITSE TIEDOSTO
- Paina ohjelmanäppäintä VALITSE TIEDOSTO.
- Ohjaus antaa näytölle ikkunan, jossa voit valita kutsuttavan NC-ohjelman.
- Vahvista näppäimellä ENT

Valittu NC-ohjelma kutsutaan seuraavalla tavalla:

PGM CALL Paina näppäintä PGM CALL

- VALITUN OHJELMAN KUTSU
- Paina ohjelmanäppäintä
   VALITUN OHJELMAN KUTSU.
- Ohjaus kutsuu koodilla CALL SELECTED PGM viimeksi valitun NC-ohjelman.

 Jos koodilla CALL SELECTED PGM kutsuttu NC-ohjelma puuttuu, ohjaus pysäyttää koneistuksen tai simulaation virheilmoituksella. Ei-haluttujen katkosten välttämiseksi ohjelmankulun aikana voit FN 18-toiminnolla (ID10 NR110 ja NR111) tarkastuttaa kaikki polut ohjelman aluksi.
 Lisätietoja: "FN 18: SYSREAD – Järjestelmätietojen

luku", Sivu 281

## 8.5 Ketjuttaminen

## Ketjutustavat

- Aliohjelmakutsut aliohjelmissa
- Ohjelmanosatoistot ohjelmanosatoistossa
- Aliohjelmakutsut ohjelmanosatoistoissa
- Ohjelmanosatoistot aliohjelmissa

## Ketjutussyvyys

Ketjutussyvyys määrää, kuinka usein ohjelmanosat tai aliohjelmat voivat edelleen sisältää aliohjelmia tai ohjelmanosatoistoja.

- Aliohjelmien suurin ketjutussyvyys: 19
- Aliohjelmakutsujen suurin sallittu ketjutussyvyys: 19, jossa CYCL
   CALL vaikuttaa pääohjelmakutsun tavoin.
- Ohjelmanosatoistoja voidaan ketjuttaa niin usein kuin halutaan

## Aliohjelma aliohjelmassa

#### Esimerkki

| 0 BEGIN PGM UPGMS MM  |                                                |
|-----------------------|------------------------------------------------|
|                       |                                                |
| 17 CALL LBL "UP1"     | Aliohjelman kutsu käskyllä LBL UP1             |
|                       |                                                |
| 35 L Z+100 R0 FMAX M2 | Pääohjelman viimeinen ohjelmalause koodilla M2 |
| 36 LBL "UP1"          | Aliohjelman UP1 alku                           |
|                       |                                                |
| 39 CALL LBL 2         | Aliohjelman kutsu LBL2                         |
|                       |                                                |
| 45 LBL 0              | Aliohjelman 1 loppu                            |
| 46 LBL 2              | Aliohjelman 2 alku                             |
|                       |                                                |
| 62 LBL 0              | Aliohjelman 2 loppu                            |
| 63 END PGM UPGMS MM   |                                                |

#### **Ohjelman suoritus**

- 1 Pääohjelma UPGMS suoritetaan NC-lauseeseen 17 saakka.
- 2 Aliohjelma UP1 kutsutaan ja suoritetaan NC-lauseeseen 39 saakka.
- 3 Aliohjelma 2 kutsutaan ja suoritetaan NC-lauseeseen 62 saakka. Aliohjelman 2 loppu ja paluu aliohjelmaan, josta se kutsuttiin.
- 4 Aliohjelma UP1 suoritetaan NC-lauseesta 40 lauseeseen 45 saakka. Aliohjelman UP1 loppu ja paluu takaisin pääohjelmaan UPGMS.
- 5 Pääohjelma UPGMS suoritetaan NC-lauseesta 18 NClauseeseen 35. Paluu NC-lauseeseen 1 ja ohjelman loppuun.

## Ohjelmanosatoistojen toistaminen

## Esimerkki

| 0 BEGIN PGM REPS MM |                                                 |
|---------------------|-------------------------------------------------|
|                     |                                                 |
| 15 LBL 1            | Ohjelmanosatoiston 1 alku                       |
|                     |                                                 |
| 20 LBL 2            | Ohjelmanosatoiston 2 alku                       |
|                     |                                                 |
| 27 CALL LBL 2 REP 2 | Ohjelmanosakutsu kahdella toistolla             |
|                     |                                                 |
| 35 CALL LBL 1 REP 1 | Ohjelmanosa tämän NC-lauseen ja LBL 1:n välillä |
|                     | (NC-lause 15) toistetaan 1 kerran.              |
| 50 FND PGM REPS MM  |                                                 |

## **Ohjelman suoritus**

- 1 Pääohjelma REPS suoritetaan NC-lauseeseen 27 saakka.
- 2 Ohjelmanosa NC-lauseiden 27 ja 20 välillä toistetaan 2 kertaa.
- 3 Pääohjelma REPS suoritetaan NC-lauseesta 28 NC-lauseeseen 35.
- 4 Ohjelmanosa NC-lauseiden 35 ja 15 välillä toistetaan 1 kerran (sisältää ohjelmanosatoiston NC-lauseiden 20 ja 27 välillä).
- 5 Pääohjelma REPS suoritetaan NC-lauseesta 36 NC-lauseeseen 50. Paluu NC-lauseeseen 1 ja ohjelman loppuun.

## Aliohjelman toistaminen

## Esimerkki

| 0 BEGIN PGM UPGREP MM |                                            |
|-----------------------|--------------------------------------------|
|                       |                                            |
| 10 LBL 1              | Ohjelmanosatoiston 1 alku                  |
| 11 CALL LBL 2         | Aliohjelman kutsu                          |
| 12 CALL LBL 1 REP 2   | Ohjelmanosakutsu kahdella toistolla        |
|                       |                                            |
| 19 L Z+100 R0 FMAX M2 | Pääohjelman viimeinen NC-lause koodilla M2 |
| 20 LBL 2              | Aliohjelman alku                           |
|                       |                                            |
| 28 LBL 0              | Aliohjelman loppu                          |
| 29 END PGM UPGREP MM  |                                            |

## Ohjelman suoritus

- 1 Pääohjelma UPGREP suoritetaan NC-lauseeseen 11 saakka.
- 2 Aliohjelma 2 kutsutaan ja suoritetaan
- 3 Ohjelmanosa NC-lauseen 12 ja NC-lauseen 10 välillä toistetaan 2 kertaa: Aliohjelma 2 toistetaan 2 kertaa.
- 4 Pääohjelma UPGREP suoritetaan NC-lauseesta 13 NClauseeseen 19. Paluu NC-lauseeseen 1 ja ohjelman loppuun.

## 8.6 Ohjelmointiesimerkit

## Esimerkki: Muodon jyrsintä useilla asetuksilla

Ohjelmankulku

- Työkalun esipaikoitus työkappaleen yläreunaan
- Asetussyvyyden inkrementaalinen määrittely
- Muotojyrsintä
- Asetuksen ja muotojyrsinnän toisto

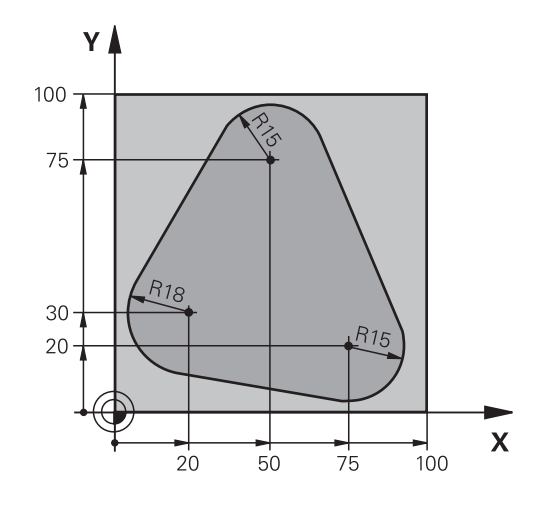

| 0 BEGIN PGM PGMWDH MM                |                                            |
|--------------------------------------|--------------------------------------------|
| 1 BLK FORM 0.1 Z X+0 Y+0 Z-40        |                                            |
| 2 BLK FORM 0.2 X+100 Y+100 Z+0       |                                            |
| 3 TOOL CALL 1 Z S500                 | Työkalukutsu                               |
| 4 L Z+250 R0 F MAX                   | Työkalun irtiajo                           |
| 5 L X-20 Y+30 R0 FMAX                | Esipaikoitus koneistustasossa              |
| 6 L Z+0 RO FMAX M3                   | Esipaikoitus työkappaleen yläreunaan       |
| 7 LBL 1                              | Ohjelmanosatoiston merkintä                |
| 8 L IZ-4 RO F MAX                    | Inkrementaalinen syvyysasetus (vapaa)      |
| 9 APPR CT X+2 Y+30 CCA90 R+5 RL F250 | Muotoon ajo                                |
| 10 FC DR- R18 CLSD+ CCX+20 CCY+30    | Muoto                                      |
| 11 FLT                               |                                            |
| 12 FCT DR- R15 CCX+50 CCY+75         |                                            |
| 13 FLT                               |                                            |
| 14 FCT DR- R15 CCX+75 CCY+20         |                                            |
| 15 FLT                               |                                            |
| 16 FCT DR- R18 CLSD- CCX+20 CCY+30   |                                            |
| 17 DEP CT CCA90 R+5 F1000            | Muodon jättö                               |
| 18 L X-20 Y+0 R0 FMAX                | Irtiajo                                    |
| 19 CALL LBL 1 REP 4                  | Paluu kohtaan LBL 1; yhteensä neljä kertaa |
| 20 L Z+250 R0 FMAX M2                | Työkalun irtiajo, ohjelman loppu           |
| 21 END PGM PGMWDH MM                 |                                            |

## Esimerkki: Reikäryhmät

Ohjelmankulku:

- Ajo reikäryhmälle pääohjelmassa
- Reikäryhmän (aliohjelma 1) kutsu pääohjelmassa
- Reikäryhmän ohjelmointi vain kerran aliohjelmassa 1

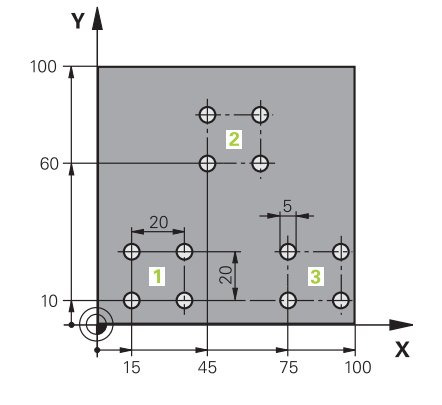

| 0 BEGIN PGM UP1 MM             |                       |                                   |
|--------------------------------|-----------------------|-----------------------------------|
| 1 BLK FORM 0.1 Z X+0 Y+0 Z-20  |                       |                                   |
| 2 BLK FORM 0.2 X+100 Y+100 Z+0 |                       |                                   |
| 3 TOOL CALL 1 Z S50            | 00                    | Työkalukutsu                      |
| 4 L Z+250 R0 F MAX             |                       | Työkalun irtiajo                  |
| 5 CYCL DEF 200 POR             | AUS                   | Työkierron määrittely Poraus      |
| Q200=2                         | ;VARMUUSETAISYYS      |                                   |
| Q201=-10                       | ;SYVYYS               |                                   |
| Q206=250                       | ;SYVYYSAS. SYOTTOARVO |                                   |
| Q202=5                         | ;ASETUSSYVYYS         |                                   |
| Q210=0                         | ;ODOTUSAIKA YLHAALLA  |                                   |
| Q203=+0                        | ;YLAPINNAN KOORDIN.   |                                   |
| Q204=10                        | ;2. VARMUUSETAISYYS   |                                   |
| Q211=0.25                      | ;ODOTUSAIKA ALHAALLA  |                                   |
| Q395=0                         | ;PERUSSYVYYS          |                                   |
| 6 L X+15 Y+10 R0 FMAX M3       |                       | Ajo reikäryhmän 1 alkupisteeseen  |
| 7 CALL LBL 1                   |                       | Reikäryhmän aliohjelman kutsu     |
| 8 L X+45 Y+60 R0 FMAX          |                       | Ajo reikäryhmän 2 alkupisteeseen  |
| 9 CALL LBL 1                   |                       | Reikäryhmän aliohjelman kutsu     |
| 10 L X+75 Y+10 R0 F            | мах                   | Ajo reikäryhmän 3 alkupisteeseen  |
| 11 CALL LBL 1                  |                       | Reikäryhmän aliohjelman kutsu     |
| 12 L Z+250 R0 FMAX M2          |                       | Pääohjelman loppu                 |
| 13 LBL 1                       |                       | Aliohjelman 1 alku: Reikäryhmä    |
| 14 CYCL CALL                   |                       | Reikä 1                           |
| 15 L IX+20 R0 FMAX M99         |                       | 2. reijälle ajo, Työkierron kutsu |
| 16 L IY+20 R0 FMAX M99         |                       | 3. reijälle ajo, Työkierron kutsu |
| 17 L IX-20 R0 FMAX M99         |                       | 4. reiälle ajo, työkierron kutsu  |
| 18 LBL 0                       |                       | Aliohjelman 1 loppu               |
| 19 END PGM UP1 MM              |                       |                                   |

## Esimerkki: Reikäryhmä useammilla työkaluilla

Ohjelmankulku:

- Koneistustyökiertojen ohjelmointi pääohjelmassa
- Täydellisen porauskuvion (aliohjelma 1) kutsu pääohjelmassa
- Reikäryhmän (aliohjelma 2) kutsu pääohjelmassa 1
- Reikäryhmän ohjelmointi vain kerran aliohjelmassa 2

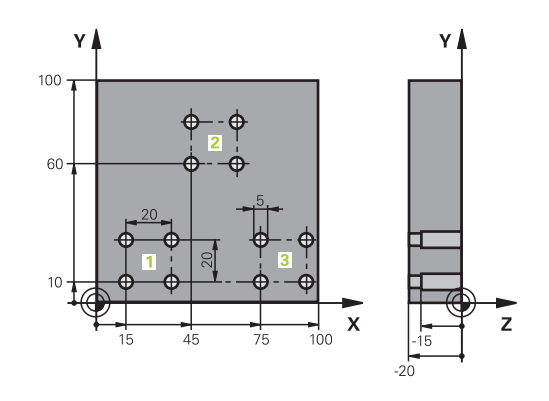

| 0 BEGIN PGM UP2 MM             |                        |                                         |
|--------------------------------|------------------------|-----------------------------------------|
| 1 BLK FORM 0.1 Z X+0 Y+0 Z-20  |                        |                                         |
| 2 BLK FORM 0.2 X+100 Y+100 Z+0 |                        |                                         |
| 3 TOOL CALL 1 Z S5000          |                        | Keskiöporan työkalukutsu                |
| 4 L Z+250 R0 F MAX             |                        | Työkalun irtiajo                        |
| 5 CYCL DEF 200 PORAUS          |                        | Työkierron määrittely Keskiöporaus      |
| Q200=2                         | ;VARMUUSETAISYYS       |                                         |
| Q201=-3                        | ;SYVYYS                |                                         |
| Q206=250                       | ;SYVYYSAS. SYOTTOARVO. |                                         |
| Q202=3                         | ;ASETUSSYVYYS          |                                         |
| Q210=0                         | ;ODOTUSAIKA YLHAALLA   |                                         |
| Q203=+0                        | ;YLAPINNAN KOORDIN.    |                                         |
| Q204=10                        | ;2. VARMUUSETAISYYS    |                                         |
| Q211=0.25                      | ;ODOTUSAIKA ALHAALLA   |                                         |
| Q395=0                         | ;PERUSSYVYYS           |                                         |
| 6 CALL LBL 1                   |                        | Aliohjelman 1 kutsu koko porauskuviolle |
| 7 L Z+250 R0 F MAX             |                        |                                         |
| 8 TOOL CALL 2 Z S4000          |                        | Poran työkalukutsu                      |
| 9 FN 0: Q201 = -25             |                        | Uusi syvyys porausta varten             |
| 10 FN 0: Q202 = +5             |                        | Uusi asetus poraukselle                 |
| 11 CALL LBL 1                  |                        | Aliohjelman 1 kutsu koko porauskuviolle |
| 12 L Z+250 R0 F MAX            |                        |                                         |
| 13 TOOL CALL 3 Z \$500         |                        | Kalvain työkalukutsu                    |
| 14 CYCL DEF 201 VALJENNYS |                        | Työkierron määrittely Kalvinta                   |
|---------------------------|------------------------|--------------------------------------------------|
| Q200=2                    | ;VARMUUSETAISYYS       |                                                  |
| Q201=-15                  | ;SYVYYS                |                                                  |
| Q206=250                  | ;SYVYYSAS. SYOTTOARVO. |                                                  |
| Q211=0.5                  | ;ODOTUSAIKA ALHAALLA   |                                                  |
| Q208=400                  | ;VETAYTYMISSYOTTOARVO  |                                                  |
| Q203=+0                   | ;YLAPINNAN KOORDIN.    |                                                  |
| Q204=10                   | ;2. VARMUUSETAISYYS    |                                                  |
| 15 CALL LBL 1             |                        | Aliohjelman 1 kutsu koko porauskuviolle          |
| 16 L Z+250 R0 FMAX        | M2                     | Pääohjelman loppu                                |
| 17 LBL 1                  |                        | Aliohjelman 1 alku: Koko reikäkuvio              |
| 18 L X+15 Y+10 R0 FA      | MAX M3                 | Ajo reikäryhmän 1 alkupisteeseen                 |
| 19 CALL LBL 2             |                        | Aliohjelman 2 kutsu reikäryhmää varten           |
| 20 L X+45 Y+60 R0 FMAX    |                        | Ajo reikäryhmän 2 alkupisteeseen                 |
| 21 CALL LBL 2             |                        | Aliohjelman 2 kutsu reikäryhmää varten           |
| 22 L X+75 Y+10 R0 FMAX    |                        | Ajo reikäryhmän 3 alkupisteeseen                 |
| 23 CALL LBL 2             |                        | Aliohjelman 2 kutsu reikäryhmää varten           |
| 24 LBL 0                  |                        | Aliohjelman 1 loppu                              |
| 25 LBL 2                  |                        | Aliohjelman 2 alku: Reikäryhmä                   |
| 26 CYCL CALL              |                        | Poraus 1 voimassa olevalla koneistustyökierrolla |
| 27 L IX+20 R0 FMAX M99    |                        | 2. reijälle ajo, Työkierron kutsu                |
| 28 L IY+20 R0 FMAX M99    |                        | 3. reijälle ajo, Työkierron kutsu                |
| 29 L IX-20 R0 FMAX M99    |                        | 4. reijälle ajo, Työkierron kutsu                |
| 30 LBL 0                  |                        | Aliohjelman 2 loppu                              |
| 31 END PGM UP2 MM         |                        |                                                  |

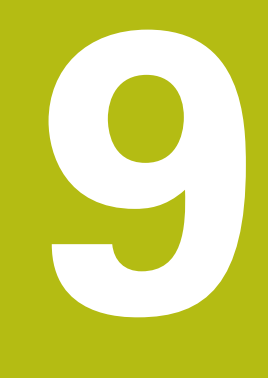

# Q-parametrin ohjelmointi

# 9.1 Periaate ja toiminnan yleiskuvaus

Q-parametrien avulla voit muodostaa NC-ohjelman kokonaiselle osaperheelle ohjelmoimalla muuttuvan Q-parametrin kiinteiden lukuarvojen arvojen sijaan.

Käytä Q-parametria esim.:

- koordinaattiarvoja
- Syöttöarvot
- kierroslukuja
- Työkiertotiedot

Q-parametreilla voit myös:

- ohjelmoida muotoja, jotka määritetään matemaattisten toimintojen avulla
- tehdä koneistusaskelten toteutuksia loogisista ehdoista riippuen
- esittää muuttuvia FK-ohjelmia

Q-parametrit merkitään kirjaimilla ja lukuarvoilla. Tässä yhteydessä kirjaimet määräävät Q-parametrityypin ja lukuarvot Q-parametrialueen.

Katso yksityiskohtaiset tiedot seuraavasta taulukosta:

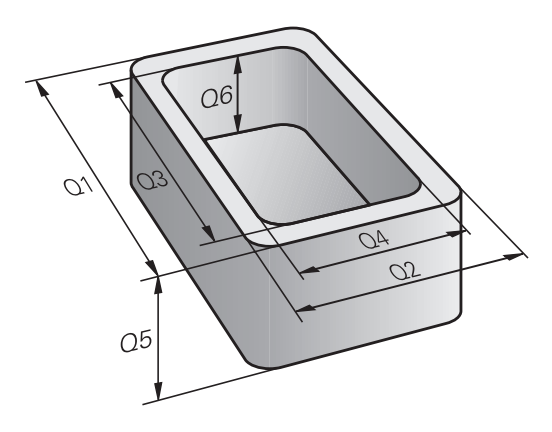

| Q-parametrityyppi     | Q-parametrialue | Merkitys                                                                                                    |
|-----------------------|-----------------|----------------------------------------------------------------------------------------------------|
| <b>Q</b> -parametri:  |                 | Parametrit vaikuttavat kaikkiin ohjauksen muistissa oleviin<br>NC-ohjelmiin.                                       |
|                       | 0 – 99          | Parametrin <b>käyttäjää</b> varten, mikäli mitään päällekkäisyyttä<br>HEIDENHAIN-SL-työkiertojen ei esiinny.       |
|                       | 100 – 199       | Parametrit ohjauksen järjestelmätietoja varten, jotka luetaan<br>käyttäjän NC-ohjelmissa tai työkierroissa         |
|                       | 200 – 1199      | Parametrit, joita käytetään esisijaisesti HEIDENHAIN-työkiertoja<br>varten                                         |
|                       | 1200 – 1399     | Ensisijaisesti valmistajan työkiertoja varten käytettävät parametrit,<br>kun arvot palautetaan käyttäjäohjelmaan.  |
|                       | 1400 – 1599     | Parametrit, joita käytetään ensisijaisesti valmistajan työkiertoja<br>varten                                       |
|                       | 1600 – 1999     | Parametreja <b>käyttäjälle</b>                                                                                     |
| <b>QL</b> -parametri: |                 | Parametrit vaikuttavat vain paikallisesti NC-ohjelman sisällä.                                                     |
|                       | 0 – 499         | Parametreja <b>käyttäjälle</b>                                                                                     |
| <b>QR</b> -parametri: |                 | Parametrit vaikuttavat jatkuvasti (yleisesti) kaikkiin<br>NC-ohjelmiin ohjauksenmuistissa myös virtakatkoksen yli. |
|                       | 0 – 99          | Parametreja <b>käyttäjälle</b>                                                                                     |
|                       | 100 – 199       | Parametrit HEIDENHAIN-toimintoja varten (esim. työkierrot)                                                         |
|                       | 200 – 499       | Parametrit koneen valmistajaa varten (esim. työkierrot)                                                            |

# Lisäksi käytettävissä on myös **QS**-parametri (**S** tarkoittaa merkkijonoa), jonka avulla voit käsitellä ohjauksessa myös tekstiä.

| Q-parametrityyppi     | Q-parametrialue | Merkitys                                                                                                    |
|-----------------------|-----------------|----------------------------------------------------------------------------------------------------|
| <b>QS</b> -parametri: |                 | Parametrit vaikuttavat kaikkiin NC-ohjelmiin ohjauksen<br>muistissa.                                                 |
|                       | 0 – 99          | Parametrit <b>käyttäjää</b> varten, mikäli mitään päällekkäisyyksiä<br>HEIDENHAIN-SL-työkiertojen kanssa ei esiinny. |
|                       | 100 – 199       | Parametrit ohjauksen järjestelmätietoja varten, jotka luetaan<br>käyttäjän NC-ohjelmissa tai työkierroissa           |
|                       | 200 – 1199      | Parametrit, joita käytetään esisijaisesti HEIDENHAIN-työkiertoja<br>varten                                           |
|                       | 1200 – 1399     | Ensisijaisesti valmistajan työkiertoja varten käytettävät paramet-<br>rit, kun arvot palautetaan käyttäjäohjelmaan.  |
|                       | 1400 – 1599     | Parametrit, joita käytetään ensisijaisesti valmistajan työkiertoja<br>varten                                         |
|                       | 1600 – 1999     | Parametreja <b>käyttäjälle</b>                                                                                       |

### OHJE

#### Huomaa törmäysvaara!

HEIDENHAIN-työkiertojen, koneen valmistajan työkiertojen ja kolmannen osapuolen toimintojen käyttö Q-parametrit. Lisäksi voit ohjelmoida NC-ohjelmien sisällä Q-parametreja. Jos Q-parasmetrien yhteydessä ei käytetä pelkästään suositeltuja Q-parametrialueita, se voi aiheuttaa ylityksiä (vaihtovaikutuksia) ja sen myötä ei-toivottua käyttäytymistä. Koneistuksen yhteydessä on törmäysvaara!

- ▶ Käytä vain HEIDENHAINin suosittelemia Q-parametrialueita.
- Noudata HEIDENHAINin, koneen valmistajan ja kolmannen osapuolen toimintoihin dokumentaatioita.
- Tarkasta toiminnan kulku graafisen simulaation avulla.

# Ohjelmointiohjeet

Q-parametreja ja lukuarvoja voidaan syöttää sisään sekaisin NC-ohjelmassa.

Q-parametreilla voidaan osoittaa lukuarvoja väliltä –999 999 999 ... +999 999 999. Sisäänsyöttöalueen rajoitus on enintään 16 merkkiä, joista 9 pilkun edellä. Sisäisesti ohjaus voi laskea tasoon 10<sup>10</sup> saakka.

QS-parametreilla voit osoittaa enintään 255 merkkiä.

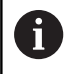

Ohjaus merkitsee Q- ja QS-parametreille automaattisesti aina samat tiedot, esim. Q-parametri **Q108** on voimassa olevan työkalun säde.

**Lisätietoja:** "Esivaratut Q-parametrit", Sivu 323 Ohjaus tallentaa lukuarvot sisäisesti binääriseen laskumuotoon (standardi IEEE 754). Näitä standardoituja muotoja käyttämällä monia desimaalilukuja ei esitetä 100 %:sen tarkasti binäärilukuna (pyöristysvirhe). Huomioi tämä silloin, kun käytät laskettuja Qparametrisisältöjä hyppykäskyissä tai paikoituksissa.

Voit uudelleenasettaa Q-parametrit tilaan **Undefined**. Jos Qparametrilla ohjelmoidaan määrittelemätön asema, ohjaus jättää huomiotta tämän liikkeen.

# Q-parametritoimintojen kutsuminen

Kun syötät sisään NC-ohjelmaa, paina näppäintä **Q** (lukuarvojen ja akselivalintojen kentässä näppäimen +/- alapuolella). Sen jälkeen ohjaus näyttää seuraavia ohjelmanäppäimiä:

| näp- Toimintoryhmä                                                                                                    | Sivu                                                                                                    |
|----------------------------------------------------------------------------------------------------|----------------------------------------------------------------------------------------------------|
| Matemaattiset perustoiminnot                                                                                                    | 261                                                                                                    |
| Kulmatoiminnot                                                                                                    | 264                                                                                                    |
| Ympyrälaskennan toiminnot                                                                                                    | 265                                                                                                    |
| Jos/niin-haarautuminen, hyppy                                                                                                    | 266                                                                                                    |
| Muut toiminnot                                                                                                    | 270                                                                                                    |
| Kaavan suora sisäänsyöttö                                                                                                    | 306                                                                                                    |
| Toiminto monimutkaisten<br>muotojen koneistusta varten                                                                                                    | Katso työkierto-<br>jen ohjelmoin-<br>nin käyttäjän<br>käsikirjaa.                                                                                                    |
| Kun määrittelet tai osoitat Q-parametro<br>ohjelmanäppäimet <b>Q</b> , <b>QL</b> ja <b>QR</b> . Ohjeln<br>avulla valitaan haluttu parametrityyppi.<br>määrittelet parametrin numeron.<br>Jos olet liittänyt USB:n kautta aakkosn<br>avata lomakemäärittelyn dialogin suora<br>näppäintä. | eja, ohjaus näyttää<br>nanäppäinten<br>Sen jälkeen<br>äppäimistön, voit<br>aan painamalla <b>Q</b> -                                                                                                    |
|                                                                                                    | näp-       Toimintoryhmä         Matemaattiset perustoiminnot         Kulmatoiminnot         Ympyrälaskennan toiminnot         Jos/niin-haarautuminen, hyppy         Muut toiminnot         Kaavan suora sisäänsyöttö         Toiminto monimutkaisten<br>muotojen koneistusta varten         Kun määrittelet tai osoitat Q-parametri<br>ohjelmanäppäimet Q, QL ja QR. Ohjelr<br>avulla valitaan haluttu parametrityyppi.<br>määrittelet parametrin numeron.         Jos olet liittänyt USB:n kautta aakkosn<br>avata lomakemäärittelyn dialogin suora<br>näppäintä. |

# 9.2 Osaperheet – Q-parametri lukuarvon asemesta

# Käyttö

Q-parametritoiminnolla **FN 0: OSOITUS** voit osoittaa Q-parametreille lukuarvoja. Tällöin NC-ohjelmassa asetat lukuarvon asemesta Qparametrin.

#### Esimerkki

| 15 FN O: Q10=25 | Osoitus               |
|-----------------|-----------------------|
|                 | Q10 sisältää arvon 25 |
| 25 L X +Q10     | vastaava kuin L X +25 |

Osaperheille ohjelmoidaan esim. tunnusomaiset työkappaleen mitat Q-parametreina.

Yksittäisen osan koneistuksessa osoitetaan jokaiselle parametrille vastaava lukuarvo.

#### Esimerkki: Lieriö Q-parametreilla

| R = Q1               |
|----------------------|
| H = Q2               |
| Q1 = +30<br>Q2 = +10 |
| Q1 = +10<br>Q2 = +50 |
|                      |

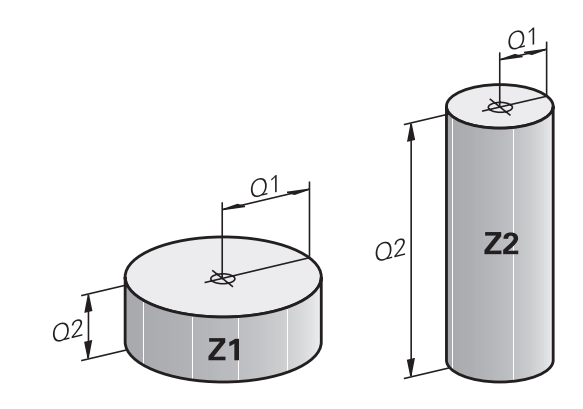

# 9.3 Muotojen kuvaus matemaattisten toimintojen avulla

#### Käyttö

Q-parametrien avulla voidaan ohjelmoida matemaattisia perustoimintoja NC-ohjelmassa:

- Valitse Q-parametritoiminto: Paina näppäintä Q (lukuarvojen sisäänsyöttökentässä, oikealla). Ohjelmanäppäintäpalkki esittää Q-parametritoimintoja.
- Valitse matemaattinen perustoiminto: Paina ohjelmanäppäintä PERUSLASKUT.
- > Ohjaus näyttää seuraavia ohjelmanäppäimiä.

#### Yleiskuvaus

| Ohjelmanäp-<br>päin | Toiminto                                                                                                    |
|---------------------|----------------------------------------------------------------------------------------------------|
| FN0<br>X = Y        | <b>FN 0</b> : OSOITUS<br>esim. <b>FN 0: Q5 = +60</b><br>Arvon suora osoitus<br>Q-parametriarvon palautus                                          |
| FN1<br>X + Y        | <b>FN 1</b> : Lisäys<br>esim. <b>FN 1: Q1 = -Q2 + -5</b><br>Kahden arvon yhteenlasku ja osoitus                                                   |
| FN2<br>X - Y        | <b>FN 2</b> : VÄHENNYS<br>esim. <b>FN 2: Q1 = +10 - +5</b><br>Kahden arvon erotus ja osoitus                                                      |
| FN3<br>X * Y        | FN 3: KERTO<br>esim. FN 3: Q2 = +3 * +3<br>Kahden arvon tulo ja osoitus                                                                           |
| FN4<br>X / Y        | <b>FN 4</b> : JAKO esim. <b>FN 4: Q4 = +8 DIV +Q2</b><br>Kahden arvon osamäärä ja osoitus <b>Kielletty:</b> jako<br>arvolla 0!                    |
| FNS<br>NEL.JUURI    | <b>FN 5</b> : NELIÖJUURI esim. <b>FN 5: Q20 = SQRT 4</b><br>Lukuarvon neliöjuuri ja osoitus <b>Kielletty:</b> negatii-<br>visen arvon neliöjuuri! |

Merkin = oikealle puolelle saa syöttää sisään:

- kaksi lukua
- kaksi Q-parametria
- yhden luvun ja yhden Q-parametrin

Q-parametri ja lukuarvo voidaan yhtäläisyysosoituksessa varustaa etumerkillä.

#### Peruslaskutoimitusten ohjelmointi

#### OSOITUS

#### Esimerkki

16 FN 0: Q5 = +10 17 FN 3: Q12 = +Q5 \* +7

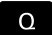

Valitse Q-parametritoiminnot: Paina näppäintä Q

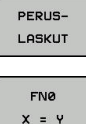

 Valitse matemaattinen perustoiminto: Paina ohjelmanäppäintä PERUSLASKUT.

 Valitse Q-parametritoiminto OSOITUS: Paina ohjelmanäppäintä FN 0 X = Y.

#### Parametri no. tulokselle?

ENT

 Syötä sisään 5 (Q-parametrin numero) ja paina näppäintä ENT.

#### 1. arvo tai parametri?

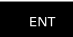

 Syötä sisään 10: osoita lukuarvo 10 parametrille Q5 ja vahvista näppäimellä ENT.

#### **KERTO**

Q

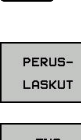

- Valitse Q-parametritoiminnot: Paina näppäintä Q
- Valitse matemaattinen perustoiminto: Paina ohjelmanäppäintä PERUSLASKUT.
- FN3 X \* Y
- Valitse Q-parametritoiminto KERTO: Paina ohjelmanäppäintä FN 3 X \* Y.

#### Parametri no. tulokselle?

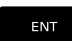

 Syötä sisään 12 (Q-parametrin numero) ja paina näppäintä ENT.

#### 1. arvo tai parametri?

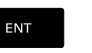

 Syötä sisään Q5 ensimmäiseksi arvoksi ja vahvista painamalla näppäintä ENT.

#### 2. arvo tai parametri?

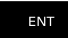

 Syötä sisään 7 toiseksi arvoksi ja vahvista painamalla näppäintä ENT.

#### Q-parametrin uudelleenasetus Esimerkki

| 16 FN 0: Q5      | SET UNDEFINED                                                                                    |
|------------------|--------------------------------------------------------------------------------------------------|
| 17 FN 0: Q1      | = Q5                                                                                             |
| Q                | <ul> <li>Valitse Q-parametritoiminnot: Paina näppäintä Q</li> </ul>                              |
| PERUS-<br>LASKUT | <ul> <li>Valitse matemaattinen perustoiminto: Paina<br/>ohjelmanäppäintä PERUSLASKUT.</li> </ul> |
| FN0<br>X = Y     | <ul> <li>Valitse Q-parametritoiminto OSOITUS: Paina<br/>ohjelmanäppäintä FN 0 X = Y.</li> </ul>  |
| Parametri no     | o. tulokselle?                                                                                   |
| ENT              | <ul> <li>Syötä sisään 5 (Q-parametrin numero) ja paina<br/>näppäintä ENT.</li> </ul>             |

#### 1. ARVO TAI PARAMETRI?

SET UNDEFINED Paina SET UNDEFINED.

6

Toiminto FN 0 tukee myös arvon määrittelemätön luovuttamista. Jos haluat antaa määrittelemättömän Q-parametrin ilman toimintoa FN 0, ohjaus näyttää virheilmoituksen Kelvoton arvo.

# 9.4 Kulmatoiminnot

#### Määritelmät

Sini:

 $\sin \alpha = a / c$  $\cos \alpha = b / c$ 

**Tangentti:**  $\tan \alpha = a / b = \sin \alpha / \cos \alpha$ 

#### Jossa

Kosini:

- c sivu, joka on vastainen suorakulmalle
- $\blacksquare\,$  a sivu, joka on vastainen kulmalle a  $\alpha$
- b kolmas sivu

Tangentista ohjaus voi määrittää kulman:

 $\alpha$  = arctan (a / b) = arctan (sin  $\alpha$  / cos  $\alpha$ )

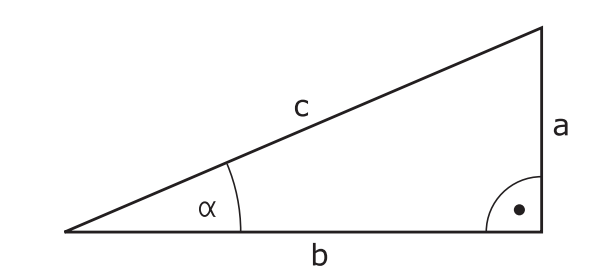

## Esimerkki:

 $\begin{array}{l} a=25 \text{ mm} \\ b=50 \text{ mm} \\ \alpha=\arctan\left(a\ /\ b\right)=\arctan 0, 5=26, 57^\circ \\ \text{Lisäksi pätee:} \\ a^2+b^2=c^2 \ (\text{mit }a^2=a\ x\ a) \\ c=\sqrt{\left(a^2+b^2\right)} \end{array}$ 

#### Kulmatoimintojen ohjelmointi

Kulmatoiminnot esitetään painamalla ohjelmanäppäintä KULMATOIMINNOT. Ohjaus näyttää alla olevan taulukon mukaisia ohjelmanäppäimiä.

| Ohjelmanäp-<br>päin | Toiminto                                                                                                    |
|---------------------|----------------------------------------------------------------------------------------------------|
| FNE<br>SIN(X)       | <b>FN 6</b> : SINI<br>esim. <b>FN 6: Q20 = SIN-Q5</b><br>Asteissa (°) annetun kulman sini ja osoitus                                                                                                   |
| FN7<br>COS(X)       | <b>FN 7</b> : KOSINI<br>esim. B. <b>FN 7: Q21 = COS-Q5</b><br>Asteissa (°) annetun kulman sini ja osoitus                                                                                              |
| FN8<br>X LEN Y      | <b>FN 8</b> : JUURI NELIÖSUMMASTA<br>esim. B. <b>FN 8: Q10 = +5 LEN +4</b><br>Kahden arvon erotus ja osoitus                                                                                           |
| FN13<br>X ANG Y     | <b>FN 13</b> : KULMA<br>esim. <b>FN 13: Q20 = +25 ANG-Q1</b><br>Kulman määritys vastaisen kateetin ja viereisen<br>kateetin avulla tai kulman sinin ja kosinin avulla (0<br>< kulma < 360°) ja osoitus |

# 9.5 Ympyrälaskennat

### Käyttö

Ympyrälaskennan toiminnoilla ohjaus voi määrittää ympyröitä kolmen tai neljän kaarella olevan pisteen, ympyrän keskipisteen ja säteen avulla. Ympyrän määritys neljän pisteen avulla on tarkempi.

Käyttö: Tätä toimintoa voidaan käyttää esim. silloin, kun haluat ohjelmoitavan kosketustoiminnon avulla määrittää reiän tai ympyräkaaren sijainnin ja koon.

| Ohjelmanäp- | Toiminto |
|-------------|----------|
| päin        |          |
| Pani        |          |

| FN23      |
|-----------|
| KAARI 3   |
| PISTEESTÄ |

FN 23: YMPYRÄTIEDOT määritetään kolmen kaaripisteen avulla esim. **FN 23: Q20 = CDATA Q30** 

Kolmen ympyräkaaren pisteen koordinaattiparien on oltava tallennettu parametriin Q30 ja seuraavaan viiteen parametriin – tässä siis parametriin Q35 saakka.

Näin ohjaus tallentaa ympyrän keskipisteen pääakselikoordinaatin (X kara-akselin ollessa Z) parametriin Q20, sivuakselin koordinaatin (Y kara-akselin ollessa Z) parametriin Q21 ja säteen parametriin Q22.

#### Ohjelmanäp- Toiminto päin

| FN24<br>4 PIST.<br>YMPYRÄLLÄ | FN 24: YMPYRÄTIEDOT määritetään neljän kaari- |
|------------------------------|-----------------------------------------------|
|                              | pisteen avulla                                |
|                              | esim. FN 24: Q20 = CDATA Q30                  |

Neljän ympyräkaaren pisteen koordinaattiparien on oltava tallennettu parametriin Q30 ja seuraavaan seitsemään parametriin – tässä siis parametriin Q37 – saakka.

Näin ohjaus tallentaa ympyrän keskipisteen pääakselikoordinaatin (X kara-akselin ollessa Z) parametriin Q20, sivuakselin koordinaatin (Y kara-akselin ollessa Z) parametriin Q21 ja säteen parametriin Q22.

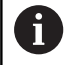

Huomioi, että **FN 23** ja**FN 24** ylikirjoittavat automaattisesti tulosparametrin lisäksi myös kaksi seuraavaa parametria.

# 9.6 Jos/niin-haarautumiset Q-parametrien avulla

# Käyttö

Jos/niin-haarautumisen yhteydessä ohjaus vertaa Q-parametria toiseen Q-parametriin tai lukuarvoon. Jos ehto täyttyy, niin ohjaus jatkaa NC-ohjelmaa sen Label-merkinnän kohdalta, joka on ohjelmoitu ehdon jälkeen.

**Lisätietoja:** "Aliohjelmien ja ohjelmanosatoistojen merkintä", Sivu 236

Jos ehto ei täyty, niin ohjaus jatkaa normaaliin tapaan seuraavan NC-lauseen toteutusta.

Jos haluat kutsua toisen NC-ohjelman aliohjelmana, niin ohjelmoi Label-merkin jälkeen **PGM CALL**.

# Ehdottomat hypyt

Ehdottomat hypyt ovat hyppyjä, joiden ehto täytyy aina (=ehdottomasti), esim.

FN 9: IF+10 EQU+10 GOTO LBL1

# Käytettävät lyhenteet ja käsitteet

| IF              | (engl.):              | Jos             |
|-----------------|-----------------------|-----------------|
| EQU             | (engl. equal):        | Sama            |
| NE              | (engl. not equal):    | Erisuuri        |
| GT              | (engl. greater than): | Suurempi kuin   |
| LT              | (engl. less than):    | Pienempi kuin   |
| GOTO            | (engl. go to):        | SIIRRY          |
| MÄÄRITTELEMÄTÖN | (engl. undefined):    | Määrittelemätön |
| MÄÄRITELTY      | (engl. undefined):    | Määritelty      |

#### Jos/niin-haarojen ohjelmointi

#### Hyppymääritysten mahdollisuudet

IF-ehdolla on käytettävissä seuraavat sisäänsyöttömahdollisuudet:

- Lukumäärät
- Teksti
- Q, QL, QR
- QS (jonoparametrit)

**GOTO**-ehdolla on käytettävissä seuraavat sisäänsyöttömahdollisuudet:

- LBL-NIMI
- LBL-NUMERO
- QS

Jos/niin-haarat esitetään painamalla ohjelmanäppäintä **HYPYT**. Ohjaus näyttää seuraavia ohjelmanäppäimiä.:

| Ohjelmanäppäin                              | Toiminto                                                                                                    |
|---------------------------------------------|----------------------------------------------------------------------------------------------------|
| FN9<br>IF X EQ Y<br>GOTO<br>EQU             | FN 9: JOS SAMA, HYPPY<br>esim. FN 9: IF +Q1 EQU +Q3 GOTO LBL<br>"UPCAN25"<br>Jos molemmat arvot tai parametrit ovat<br>samat, tapahtuu hyppy määritellyn Label-<br>merkin kohdalle.                                                              |
| FN9<br>IF X EQ Y<br>GOTO<br>IS<br>UNDEFINED | FN 9: JOS MÄÄRITTELEMÄTÖN, HYPPY<br>esim. FN 9: IF +Q1 IS UNDEFINED GOTO<br>LBL "UPCAN25"<br>Jos annettu parametri on määrittelemätön,<br>tapahtuu hyppy määritellyn Label-merkin<br>kohdalle.                                                   |
| FN9<br>IF X EQ Y<br>GOTO<br>IS<br>DEFINED   | FN 9: JOS MÄÄRITELTY, HYPPY<br>esim. FN 9: IF +Q1 IS DEFINED GOTO LBL<br>"UPCAN25"<br>Jos annettu parametri on määritelty, tapah-<br>tuu hyppy määritellyn Label-merkin kohdalle.                                                                |
| FN10<br>IF X NE Y<br>GOTO                   | <b>FN 10</b> : JOS MÄÄRITELTY, HYPPY<br>esim. <b>FN 10: IF +10 NE -Q5 GOTO LBL 10</b><br>Jos arvot tai parametrit ovat erisuuret,<br>tapahtuu hyppy määritellyn Label-merkin<br>kohdalle.                                                        |
| FN11<br>IF X GT Y<br>GOTO                   | <b>FN 11</b> : JOS MÄÄRITELTY, HYPPY<br>esim. <b>FN 11: IF+Q1 GT+10 GOTO LBL QS5</b><br>Jos ensimmäinen arvo tai parametri on<br>suurempi kuin toinen arvo tai parametri,<br>tapahtuu hyppy määritellyn Label-merkin<br>kohdalle.                |
| FN12<br>IF X LT Y<br>GOTO                   | <b>FN 12</b> : JOS MÄÄRITELTY, HYPPY<br>esim. <b>FN 12: IF+Q5 LT+0 GOTO LBL</b><br><b>"ANYNAME"</b><br>Jos ensimmäinen arvo tai parametri on<br>suurempi kuin toinen arvo tai parametri,<br>tapahtuu hyppy määritellyn Label-merkin<br>kohdalle. |

9

# 9.7 Q-parametrin tarkastus ja muokkaus

# Toimenpiteet

Voit tarkastaa ja muuttaa Q-parametreja kaikilla käyttötavoilla.

- Tarvittaessa keskeytä ohjelmanajo (esim.paina näppäintä NC-SEIS ja ohjelmanäppäintä SISÄINEN SEIS) tai keskeytä ohjelman testaus.
  - Q INFO

6

- Q-parametritoimintojen kutsu: Paina ohjelmanäppäintä Q INFO tai näppäintä Q.
- Ohjaus listaa kaikki parametrit ja niiden voimassa olevat arvot.
- Valitse haluamasi parametri nuolinäppäinten tai näppäimen GOTO avulla.
- Jos haluat tarkastaa tai muuttaa merkkijonoparametreja, paina ohjelmanäppäintä MUOKKAA NYKYISTÄ KENTTÄÄ. Syötä sisään uusi tiedostonimi ja vahvista se painamalla näppäintä ENT.
- Jos et halua muuttaa arvoa, paina silloin ohjelmanäppäintä NÄYTTÖ ARVOT tai päätä dialogi näppäimellä END

Ohjaus näyttää kaikkia parametreja näytetyillä kommenteilla työkiertojen sisällä tai siirtoparametreina. Jos haluat tarkastaa tai muuttaa paikallisia, yleisiä tai merkkijonoparametreja, paina ohjelmanäppäintä **PARAMETER ANZEIGEN Q QL QR QS**. Ohjaus näyttää tällöin kutakin parametrityyppiä. Myös aiemmin esitellyt toiminnot ovat voimassa.

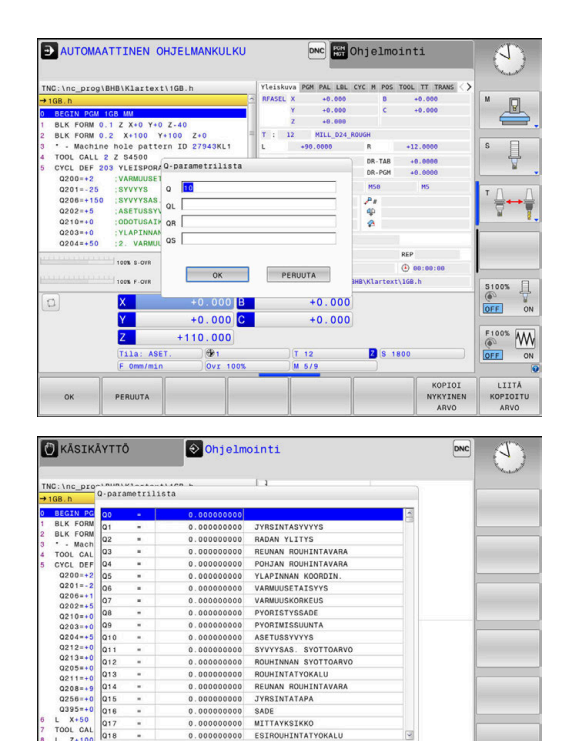

LOPP

Voit ottaa näytölle Q-parametreja lisätilanäytössä kaikilla käyttötavoilla (lukuun ottamatta käyttötapaa **Ohjelmointi**).

 Tarvittaessa keskeytä ohjelmanajo (esim.paina painiketta NC-SEIS ja ohjelmanäppäintä SISÄINEN SEIS) tai keskeytä ohjelman testaus.

|    | Ø |  |
|----|---|--|
| ι. |   |  |

- Ota esiin näyttöalueen osituksen ohjelmanäppäinpalkki
- OHJELMA + TILA
- Valitse tilan näyttö lisätilanäytöillä.
- Ohjaus näyttää oikeassa kuvaruudun puoliskossa tilalomaketta Yleiskuva.
- Q-PARAM. TILA

METRIEN

LISTA

A

- Paina ohjelmanäppäintä Q-PARAM. TILA
- Paina ohjelmanäppäintä
   Q-PARAMETRIEN LISTA.Q-PARAMETRIEN LISTA
  - > Ohjaus avaa ponnahdusikkunan.
  - Määrittele jokaista parametrityyppiä (Q, QL, QR, QS) varten parametrinumerot, joita haluat valvoa. Yksittiset Q-parametrit erotellaan toisistaan pilkulla, peräkkäin seuraavat Qparametrit yhdistetään yhdysviivan avulla, esim. 1,3,200-208. Sisäänsyöttöalue parametrityyppiä kohti on 132 merkkiä.

Välilehden **QPARA** näyttö sisältää aina kahdeksan pilkun jälkeistä merkkipaikkaa. Tuloksen Q1 = COS 89.999 ohjaus näyttää esimerkiksi muodossa 0.00001745. Ohjaus näyttää erittäin suuret tai erittäin pienen arvot eksponentiaalisella kirjoitustavalla. Tuloksen Q1 = COS 89.999 \* 0.001 ohjaus näyttää muodossa +1.74532925e-08, jossa e-08 vastaa kerrointa 10<sup>-8</sup>.

# 9.8 Lisätoiminnot

### Yleiskuvaus

Lisätoiminnot esitetään painamalla ohjelmanäppäintä **ERIKOISTOIMINNOT**. Ohjaus näyttää seuraavia ohjelmanäppäimiä:

| Ohjelmanäp-<br>päin          | Toiminto                                                                                             | Sivu |
|------------------------------|----------------------------------------------------------------------------------------------------|------|
| FN14<br>VIRHE=               | <b>FN 14: ERROR</b><br>Virheilmoituksen tulostus                                                     | 271  |
| FN16<br>F-TULOSTA            | <b>FN 16: F-PRINT</b><br>Tekstien ja Q-parametriarvojen<br>formatoitu tulostus                       | 275  |
| FN18<br>LUE JARJ.<br>TIEDOT  | FN 18: SYSREAD<br>Järjestelmätietojen luku                                                           | 281  |
| FN19<br>PLC=                 | FN 19: PLC<br>Arvojen siirto PLC:hen                                                                 | 282  |
| FN20<br>ODOTA<br>TOIMINTOA   | <b>FN 20: WAIT FOR</b><br>NC:n ja PLC:n synkronointi                                                 | 283  |
| FN26<br>AVAA<br>TAULUKKO     | <b>FN 26: TABOPEN</b><br>Vapaasti määriteltävän taulu-<br>kon avaus                                  | 363  |
| FN27<br>KIRJOITA<br>TAULUKK. | FN 27: TABWRITE<br>Kirjoitus vapaasti määriteltä-<br>vään taulukkoon                                 | 364  |
| FN28<br>LUE TAU-<br>LUKOSTA  | <b>FN 28: TABREAD</b><br>Luku vapaasti määriteltävästä<br>taulukosta                                 | 365  |
| FN29<br>PLC LIST=            | <b>FN 29: PLC</b><br>Enintään kahdeksan arvon<br>siirto PLC:hen                                      | 284  |
| FN37<br>EXPORT               | <b>FN 37: VIENTI</b> Paikallisen Q-<br>parametrin tai QS-parametrin<br>vienti kutsuvaan NC-ohjelmaan | 285  |
| FN38<br>Lähetä               | <b>FN 38: SEND</b><br>Tietojen lähetys NC-ohjelmasta                                                 | 285  |

## FN 14: ERROR – Virheilmoitusten tulostus

Toiminnolla **FN 14: ERROR** voidaan tulostaa ohjelmaohjattuja virheilmoituksia, jotka D14 koneen valmistaja tai HEIDENHAIN on esimääritellyt ohjaukseen. Kun ohjaus saavuttaa ohjelmanajon tai ohjelman testauksen yhteydessä NC-lauseen koodilla **FN 14: ERROR**, toiminta keskeytyy ja viesti tulostetaan. Sen jälkeen sinun täytyy aloittaa NC-ohjelma uudelleen.

| Virhenumeroalue | Standardidialogi          |
|-----------------|---------------------------|
| 0 999           | Konekohtainen dialogi     |
| 1000 1199       | Sisäiset virheilmoitukset |

#### Esimerkki

Ohjauksen tulee antaa viesti, jos karaa ei ole kytketty päälle.

#### 180 FN 14: ERROR = 1000

#### **HEIDENHAIN** in esiasettama virheilmoitus

| Virheen numero | Teksti                            |
|----------------|-----------------------------------|
| 1000           | Kara ?                            |
| 1001           | Työkaluakseli puuttuu             |
| 1002           | Työkalun säde liian pieni         |
| 1003           | Työkalun säde liian suuri         |
| 1004           | Alue ylitetty                     |
| 1005           | Väärä aloitusasema                |
| 1006           | KIERTO ei sallittu                |
| 1007           | MITTAKERROIN ei sallittu          |
| 1008           | PEILAUS ei sallittu               |
| 1009           | Siirto ei sallittu                |
| 1010           | Syöttöarvo puuttuu                |
| 1011           | Väärä sisäänsyöttöarvo            |
| 1012           | Väärä etumerkki                   |
| 1013           | Kulma ei sallittu                 |
| 1014           | Kosketuspistettä ei voi saavuttaa |
| 1015           | Liian monta pistettä              |
| 1016           | Sisäänsyöttö ristiriitainen       |
| 1017           | CYCL epätäydellinen               |
| 1018           | Taso väärin määritelty            |
| 1019           | Väärä akseli ohjelmoitu           |
| 1020           | Väärä kierrosluku                 |
| 1021           | Määrittelemätön sädekorjaus       |
| 1022           | Pyöristystä ei ole määritelty     |
| 1023           | Pyöristyssäde liian suuri         |
| 1024           | Määrittelemätön ohjelman aloitus  |

| Virheen numero | Teksti                                |
|----------------|---------------------------------------|
| 1025           | Liian korkea ketjutus                 |
| 1026           | Kulmaperuste puuttuu                  |
| 1027           | Koneistustyökiertoa ei määritelty     |
| 1028           | Uran leveys liian pieni               |
| 1029           | Tasku liian pieni                     |
| 1030           | Q202 ei määritelty                    |
| 1031           | Q205 ei määritelty                    |
| 1032           | Määrittele Q218 suuremmaksi kuin Q219 |
| 1033           | CYCL 210 ei sallittu                  |
| 1034           | CYCL 211 ei sallittu                  |
| 1035           | Q220 liian suuri                      |
| 1036           | Määrittele Q222 suuremmaksi kuin Q223 |
| 1037           | Määrittele Q244 suurempi kuin 0       |
| 1038           | Määrittele Q245 erisuuri kuin Q246    |
| 1039           | Määrittele kulma-alue < 360°          |
| 1040           | Määrittele Q223 suuremmaksi kuin Q222 |
| 1041           | Q214: 0 ei sallittu                   |
| 1042           | Ajosuunta ei määritelty               |
| 1043           | Ei aktiivista nollapistetaulukkoa     |
| 1044           | Sijaintivirhe: 1. akselin keskipiste  |
| 1045           | Sijaintivirhe: 2. akselin keskipiste  |
| 1046           | Reikä liian pieni                     |
| 1047           | Reikä liian suuri                     |
| 1048           | Kaula liian pieni                     |
| 1049           | Kaula liian suuri                     |
| 1050           | Tasku liian pieni: jälkityö 1.A.      |
| 1051           | Tasku liian pieni: jälkityö 2.A.      |
| 1052           | Tasku liian suuri: hylky 1.A.         |
| 1053           | Tasku liian suuri: hylky 2.A.         |
| 1054           | Kaula liian pieni: hylky 1.A.         |
| 1055           | Kaula liian pieni: hylky 2.A.         |
| 1056           | Kaula liian suuri: jälkityö 1.A.      |
| 1057           | Kaula liian suuri: jälkityö 2.A.      |
| 1058           | TCHPROBE 425: Virheellinen ylämitta   |
| 1059           | TCHPROBE 425: Virheellinen alamitta   |
| 1060           | TCHPROBE 426: Virheellinen ylämitta   |
| 1061           | TCHPROBE 426: Virheellinen alamitta   |

| Virheen numero | Teksti                                                    |
|----------------|-----------------------------------------------------------|
| 1062           | TCHPROBE 430: Halkaisija liian suuri                      |
| 1063           | TCHPROBE 430: Halkaisija liian pieni                      |
| 1064           | Ei mitta-akselia määritelty                               |
| 1065           | Työkalun rikkotoleranssi ylitetty                         |
| 1066           | Määrittele Q247 erisuureksi kuin 0                        |
| 1067           | Määrittele suure Q247 suuremmaksi kuin 5                  |
| 1068           | Nollapistetaulukko?                                       |
| 1069           | Määrittele jyrsintämenetelmä Q351 erisuu-<br>reksi kuin 0 |
| 1070           | Pienennä kierteen syvyyttä                                |
| 1071           | Suorita kalibrointi                                       |
| 1072           | Toleranssi ylitetty                                       |
| 1073           | Esilauseajo aktiivinen                                    |
| 1074           | SUUNTAUS ei sallittu                                      |
| 1075           | 3DROT ei sallittu                                         |
| 1076           | 3DROT aktivointi                                          |
| 1077           | Negatiivisen syvyyden sisäänsyöttö                        |
| 1078           | Q303 määrittelemättä mittaustyökierrossa!                 |
| 1079           | Työkaluakseli ei sallittu                                 |
| 1080           | Laskettu arvo virheellinen                                |
| 1081           | Mittauspiste ristiriitainen                               |
| 1082           | Varmuuskorkeus syötetty sisään väärin                     |
| 1083           | Sisääntunkeutumistapa ristiriitainen                      |
| 1084           | Koneistustyökierto ei sallittu                            |
| 1085           | Rivi on kirjoitussuojattu                                 |
| 1086           | Työvara suurempi kuin syvyys                              |
| 1087           | Ei kärkikulman määrittelyä                                |
| 1088           | Tiedot ristiriitaisia                                     |
| 1089           | Uran asema 0 ei sallittu                                  |
| 1090           | Määrittele asetus erisuureksi kuin 0                      |
| 1091           | Vaihto Q399 ei sallittu                                   |
| 1092           | Työkalua ei määritelty                                    |
| 1093           | Työkalun numero ei sallittu                               |
| 1094           | Työkalun nimi sallittu                                    |
| 1095           | Ohjelmaoptio ei aktiivinen                                |
| 1096           | Palautuskinematiikka ei mahdollinen                       |
| 1097           | Toiminto ei sallittu                                      |

| Virheen numero | Teksti                               |
|----------------|--------------------------------------|
| 1098           | Aihion mitat ristiriitaiset          |
| 1099           | Mittausasema ei ole sallittu         |
| 1100           | Pääsy kinematiikkaan ei mahdollinen  |
| 1101           | Mittausasema ei liikealueella        |
| 1102           | Esiasetuskompensaatio ei mahdollinen |
| 1103           | Työkalun säde liian suuri            |
| 1104           | Sisäänpistotyyppi ei mahdollinen     |
| 1105           | Sisäänp.kulma väärin määritelty      |
| 1106           | Aukkokulma määrittelemättä           |
| 1107           | Uran leveys liian suuri              |
| 1108           | Mittakertoimet eivät ole samat       |
| 1109           | Työkalutiedot epäyhtenäiset          |

# FN 16: F-PRINT – Tekstien ja Q-parametriarvojen formatoitu tulostus

#### Perusteet

Toiminnolla **FN 16: F-PRINT** voidaan tulostaa formatoidusti Q-parametriarvoja ja tekstejä, esim. mittauspöytäkirjojen tallentamiseksi.

Voit tulostaa arvot seuraavasti:

- tallennus ohjauksessa olevaa tiedostoon
- näyttäminen näyttöruudulla ponnahdusikkunana
- tallennus ulkoiseen tiedostoon
- tulostus liitettyyn tulostimeen

#### Toimenpiteet

Q-parametriarvojen ja tekstien tulostus voidaan toteuttaa seuraavalla tavalla:

- Laadi tekstitiedosto, joka määrittelee tulostusmuodon ja sisällön.
- Käytä NC-ohjelmassa toimintoa FN 16: F-PRINT protokollan tulostamiseen:

Kun tulostat arvoja tiedostoon, tulostettavan tiedoston maksimikoko on 20 kilotavua.

Koneparametreissa **fn16DefaultPath** (nro 102202) und **fn16DefaultPathSim** (nro 102203) voit määritellä vakiopolun pöytäkirjatiedostojen määrittelyä varten.

#### **Tekstitiedoston luonti**

Tekstin ja Q-parametriarvojen formatoitua tulostamista varten ohjaus luo tekstieditorilla tekstitiedoston. Tässä tiedostossa asetat formaatin ja tulostettavat Q-parametrit.

Toimi sen jälkeen seuraavasti:

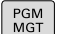

#### Paina näppäintä PGM MGT

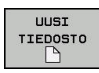

- Paina ohjelmanäppäintä **UUSI TIEDOSTO**.
- Laadi tämä tiedosto tunnuksella **.A**.

#### Käytettävät toiminnot

Tekstitiedostojen luomiseksi aseta seuraavat formatointitoiminnot:

| Erikoismer-<br>kit      | Toiminto                                                                      |  |
|-------------------------|-------------------------------------------------------------------------------|--|
| ""                      | Tulostusmuoto tekstin ja muuttujien asetukselle<br>lainausmerkkien väliin     |  |
| %F                      | Q-parametrin formaatti, QL ja QR:                                             |  |
|                         | <ul> <li>%: Formaatin asetus</li> </ul>                                       |  |
|                         | <ul> <li>F: Floating (desimaaliluku), formaatti Ω, QL,<br/>QR</li> </ul>      |  |
| 9.3                     | Q-parametrin formaatti, QL ja QR:                                             |  |
|                         | <ul> <li>Yhteensä 9 merkkipaikkaa (sis.<br/>desimaalierotusmerkin)</li> </ul> |  |
|                         | <ul> <li>joista 3 pilkun jälkeistä merkkipaikkaa</li> </ul>                   |  |
| %S                      | Tekstimuuttujan QS formaatti                                                  |  |
| %RS                     | Tekstimuuttujan QS formaatti                                                  |  |
|                         | Vastaanottaa seuraavan tekstin muuttumattoma-<br>na ilman formatointia.       |  |
| <b>%D</b> tai <b>%I</b> | Kokonaislukuformaatti (Integer)                                               |  |
| ,                       | Erotusmerkki tulostusformaatin ja parametrin<br>välissä                       |  |
| ;                       | Lauseen loppumerkki, päättää rivin                                            |  |
| *                       | Kommenttirivi lauseen alussa                                                  |  |
|                         | Kommentteja ei näytetä protokollassa                                          |  |
| \n                      | Rivinvaihto                                                                   |  |
| +                       | Q-parametriarvon tasaus oikealla                                              |  |
| _                       | Q-parametriarvon tasaus vasemmalla                                            |  |

#### Esimerkki

| Sisäänsyöttö        | Merkitys                                                                                               |
|---------------------|----------------------------------------------------------------------------------------------------|
| "X1 = %+9.3F", Q31; | Q-parametrin formaatti:                                                                                |
|                     | "X1 =: Tekstin X1 = tulostus                                                                           |
|                     | <ul> <li>%: Formaatin asetus</li> </ul>                                                                |
|                     | <ul> <li>+: Luvun tasaus oikealla</li> </ul>                                                           |
|                     | <ul> <li>9.3: Yhteensä 9<br/>merkkipaikkaa, joista<br/>3 pilkun jälkeistä<br/>merkkipaikkaa</li> </ul> |
|                     | F: Floating (desimaaliluku)                                                                            |
|                     | <ul> <li>, Q31: Arvon tulostus<br/>parametrista Q31</li> </ul>                                         |
|                     | <ul><li>;: Lauseen loppu</li></ul>                                                                     |

Erilaisten tietojen tulostamiseksi pöytäkirjatiedostossa on käytettävissä seuraavat toiminnot:

| Avainsana      | Toiminto                                                                                                    |
|----------------|----------------------------------------------------------------------------------------------------|
| CALL_PATH      | Tulostaa NC-ohjelman hakemistopolun, FN<br>16-toiminto sijaitsee. Esimerkki: "Mittaus-<br>ohjelma: %S",CALL_PATH;                                                                |
| M_CLOSE        | Sulkee tiedoston, johon tulostat FN 16 -<br>toiminnon avulla. Esimerkki: M_CLOSE;                                                                                                |
| M_APPEND       | Pöytäkirja riippuu uudesta tulostuksesta<br>olemassa olevaan pöytäkirjaan. Esimerkki:<br>M_APPEND;                                                                               |
| M_APPEND_MAX   | Pöytäkirja riippuu uudesta tulostuksesta<br>olemassa olevaan pöytäkirjaan, kunnes<br>määritelty tiedostojen maksimikoko<br>kilotavuissa ylittyy. Esimerkki: M_AP-<br>PEND_MAX20; |
| M_TRUNCATE     | Kirjoittaa pöytäkirjan päälle uudella tulostuk-<br>sella. Esimerkki: M_TRUNCATE;                                                                                                 |
| L_ENGLISH      | Tekstin tulostus vain dialogikielellä Englanti                                                                                                    |
| L_GERMAN       | Tekstin tulostus vain dialogikielellä Saksa                                                                                                    |
| L_CZECH        | Tekstin tulostus vain dialogikielellä Tsekki                                                                                                    |
| L_FRENCH       | Tekstin tulostus vain dialogikielellä Ranska                                                                                                    |
| L_ITALIAN      | Tekstin tulostus vain dialogikielellä Italia                                                                                                    |
| L_SPANISH      | Tekstin tulostus vain dialogikielellä Espanja                                                                                                    |
| L_PORTUGUE     | Tekstin tulostus vain dialogikielellä Portugali                                                                                                    |
| L_SWEDISH      | Tekstin tulostus vain dialogikielellä Ruotsi                                                                                                    |
| L_DANISH       | Tekstin tulostus vain dialogikielellä Tanska                                                                                                    |
| L_FINNISH      | Tekstin tulostus vain dialogikielellä Suomi                                                                                                    |
| L_DUTCH        | Tekstin tulostus vain dialogikielellä Hollanti                                                                                                    |
| L_POLISH       | Tekstin tulostus vain dialogikielellä Puola                                                                                                    |
| L_HUNGARIA     | Tekstin tulostus vain dialogikielellä Unkari                                                                                                    |
| L_CHINESE      | Tekstin tulostus vain dialogikielellä Kiina                                                                                                    |
| L_CHINESE_TRAD | Tekstin () tulostus vain dialogikielellä Kiina<br>(perinteinen)                                                                                                    |
| L_SLOVENIAN    | Tekstin tulostus vain dialogikielellä Slovenia                                                                                                    |
| L_NORWEGIAN    | Tekstin tulostus vain dialogikielellä Norja                                                                                                    |
| L_ROMANIAN     | Tekstin tulostus vain dialogikielellä Romania                                                                                                    |
| L_SLOVAK       | Tekstin tulostus vain dialogikielellä Slovakia                                                                                                    |
| L_TURKISH      | Tekstin tulostus vain dialogikielellä Turkki                                                                                                    |
| L_ALL          | Tekstin tulostus dialogikielestä riippumatta                                                                                                    |
| HOUR           | Tosiaikaisen kellon tuntimäärä                                                                                                    |
| MIN            | Tosiaikaisen kellon minuuttimäärä                                                                                                    |
| SEC            | Tosiaikaisen kellon sekuntimäärä                                                                                                    |

| Avainsana | Toiminto                                           |
|-----------|----------------------------------------------------|
| DAY       | Tosiaikaisen kellon päivä                          |
| MONTH     | Tosiaikaisen kellon kuukausimäärä                  |
| STR_MONTH | Tosiaikaisen kellon kuukausilyhennys               |
| YEAR2     | Tosiaikaisen kellon kaksinumeroinen vuosi-<br>luku |
| YEAR4     | Tosiaikaisen kellon nelinumeroinen vuosilu-<br>ku  |

#### Esimerkki

Esimerkki tulostusformaatin määrittelevälle tekstitiedostolle:

"VAUHTIPYÖRÄN PAINOPISTEEN MITTAUSPÖYTÄKIRJA";

"PÄIVÄSYS: %02d.%02d.%04d",DAY,MONTH,YEAR4;

"KELLONAIKA: %02d:%02d:%02d",HOUR,MIN,SEC;

"MITTAUSARVOJEN LUKUMÄÄRÄ:

"X1 = %9.3F", Q31;

"Y1 = %9.3LF", Q32;

"Z1 = %9.3LF", Q33;

#### L\_GERMAN;

"Werkzeuglänge beachten";

L\_ENGLISH;

"Remember the tool length";

#### FN 16 -tulostuksen aktivointi NC-ohjelmassa

Toiminnon **FN 16** sisällä asetetaan tulostustiedosto, joka sisältää tulostetun tekstin.

Ohjaus luo tulostustiedoston:

- Ohjelman lopussa (END PGM),
- ohjelman keskeytyksessä (näppäin NC-STOPP)
- käskyllä M\_CLOSE

Anna toiminnossa FN 16 lähteen polku ja tulostustiedoston polku.

Toimi sen jälkeen seuraavasti:

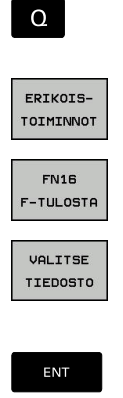

- Paina näppäintä Q
  - Paina ERIKOISTOIMINNOT-ohjelmanäppäintä.
  - Paina ohjelmanäppäintä FN16 F-TULOSTA.
  - > Paina ohjelmanäppäintä VALITSE TIEDOSTO .
  - Valitse lähde, ts. tekstitiedosto, jossa tulostusmuoto määritellään
  - Vahvista näppäimellä ENT
  - ► Tulostuspolun sisäänsyöttö

#### Polkumäärittelyt FN 16 -toiminnolla

Jos annat pöytäkirjatiedoston hakupoluksi vain tiedostonimen, tällöin ohjaus tallentaa pöytäkirjatiedoston NC-ohjelman hakemistoon toiminnolla **FN 16**.

Vaihtoehtoisena täydelliselle polulle voit ohjelmoida suhteellisen polun:

- kutsuvan ohjelman kansiosta lähtien yksi hakemistotaso alaspäin FN 16: F-PRINT MASKE\MASKE1.A/ PROT\PROT1.TXT
- kutsuvan ohjelman kansiosta lähtien yksi hakemistotaso ylöspäin FN 16: F-PRINT ..\MASKE\MASKE1.A/ ..\PROT1.TXT

| i |  |
|---|--|
| _ |  |

Käyttö- ja ohjelmointiohjeet:

- Jos tulostat NC-ohjelmassa saman tiedoston useita kertoja, ohjaus lisää kohdetiedoston sisällä sen hetkisen tulosteen aiemmin tulostetun sisällön jälkeen.
- Ohjelmoi FN 16-lauseessa formaattitiedosto ja pöytäkirjatiedosto kummatkin tiedostotyypin tunnuksilla.
- Pöytäkirjatiedoston tunnus määrää tulosteen tiedostoformaatin (esim. .TXT, .A, .XLS, .HTML).
- Kun käytät toimintoa FN 16, tiedostoa ei saa UTF-8koodata.
- Olennaisia ja mielenkiintoisia pöytäkirjatiedostoa koskevia tietoja saat toiminnolla FN 18, esim. viimeksi käytetyn kosketusjärjestelmän työkierron numeron.
   Lisätietoja: "FN 18: SYSREAD – Järjestelmätietojen luku", Sivu 281

#### Lähteiden tai kohteiden määrittely parametreilla

Voit määritellä lähdetiedoston tai kohdetiedoston Q-parametrina tai QS-parametrina. Sitä varten määritellään NC-ohjelmassa etukäteen haluttu parametri.

Lisätietoja: "Merkkijonoparametrin osoitus", Sivu 311

Jotta ohjaus tunnistaa, että työskentelet Q-parametreilla, määrittele ne toiminnossa **FN 16** seuraavalla syntaksilla:

| Sisäänsyöttö               | Toiminto                                                                                                    |
|----------------------------|----------------------------------------------------------------------------------------------------|
| :'QS1'                     | Aseta QS-parametri eteen sijoitetulla kaksois-<br>pisteellä ja heittomerkkien sisään.                                                                                          |
| :'QL3'.txt                 | Määrittele kohdetiedostolle tarvittaessa tiedos-<br>totunnus.                                                                                                    |
| Jos<br>prot<br>varn<br>muc | haluat tulostaa polkumäärittelyn QS-parametrilla<br>okollatiedostoon, käytä toimintoa <b>%RS</b> . Näin<br>histetaan, että ohjaus ei tulkitse erikoismerkkejä<br>otomerkeiksi. |

Esimerkki

#### 96 FN 16: F-PRINT TNC:\MASKE\MASKE1.A/ TNC:\PROT1.TXT

Ohjaus luo tiedoston PROT1.TXT: MITTAUSPÖYTÄKIRJA VAUHTIPYÖRÄN PAINOPISTE PÄIVÄUS: 15.7.2015 KELLONAIKA: 8:56:34 MITTAUSARVOJEN LUKUMÄÄRÄ : = 1 X1 = 149,360 Y1 = 25,509 Z1 = 37,000 Remember the tool length

#### Viestien tulostus kuvaruudulle

Voit käyttää myös toimintoa **FN 16: F-PRINT** viestien tulostamiseksi NC-ohjelmasta ohjauksen kuvaruudun ponnahdusikkunaan. Näin voit näyttää yksinkertaisesti pitkiäkin ohjetekstejä NC-ohjelmassa, kun haluat käyttäjän reagoivan niihin. Voit tulostaa myös Q-parametrin sisällön, jos pöytäkirjakuvaustiedosto sisältää vastaavan osoituksen.

Koska viesti ilmestyy ohjauksen kuvaruutuun, täytyy tulostuspoluksi syöttää sisään vain **SCREEN:** 

#### Esimerkki

#### 96 FN 16: F-PRINT TNC:\MASKE\MASKE1.A/SCREEN:

Jos viestissä on useampia rivejä kuin ponnahdusikkunassa mahtuu esittämään, voit selata ponnahdusikkunaa nuolinäppäimillä.

6

Jos tulostat NC-ohjelmassa saman tiedoston useita kertoja, ohjaus lisää kohdetiedoston sisällä sen hetkisen tulosteen aiemmin tulostetun sisällön jälkeen.

Jos haluat korvata aiemman ponnahdusikkunan, ohjelmoi toiminto **M\_CLOSE** tai **M\_TRUNCATE**.

#### Ponnahdusikkunan sulkeminen

Sinulla on seuraava mahdollisuus sulkea ponnahdusikkuna:

- Paina näppäintä CE
- Ohjelmaohjatusti tulostuspolulla sclr:

#### Esimerkki

96 FN 16: F-PRINT TNC:\MASKE\MASKE1.A/SCLR:

#### Viestien ulkoinen tulostus

Toiminnolla **FN 16** voit tallentaa pöytäkirjatiedostoja myös ulkoisesti.

Sitä varten on kohdepolun nimet määriteltävä **FN 16** -toiminnossa täydellisenä.

#### Esimerkki

#### 96 FN 16: F-PRINT TNC:\MSK\MSK1.A / PC325:\LOG\PR01.TXT

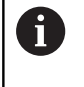

Jos tulostat NC-ohjelmassa saman tiedoston useita kertoja, ohjaus lisää kohdetiedoston sisällä sen hetkisen tulosteen aiemmin tulostetun sisällön jälkeen.

#### Viestien tulostaminen

Voit käyttää myös toimintoa **FN 16: F-PRINT** mielivaltaisten viestien tulostamiseksi liitettyyn tulostimeen.

Lisätietoja: Käyttäjän käsikirja Asetus, NC-ohjelmien testaus ja toteutus

Koska viesti lähetetään tulostimeen, täytyy pöytäkirjatiedoston nimeksi syöttää sisään **Printer:\** ja sen jälkeen vastaava tiedostonimi.

Ohjaus tallentaa tiedoston polkuun **PRINTER:** niin pitkäksi aikaa, kunnes tiedosto on tulostettu.

#### Esimerkki

96 FN 16: F-PRINT TNC:\MASKE\MASKE1.A/PRINTER:\DRUCK1

#### FN 18: SYSREAD – Järjestelmätietojen luku

Toiminnolla **FN 18: SYSREAD** voit lukea järjestelmätietoja ja tallentaa Q-parametreihin. Järjestelmätietojen valinta tapahtuu ryhmänumeron (ID-nro), järjestelmätietonumeron ja mahdollisesti indeksin perusteella.

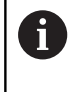

Toiminnon **FN 18: SYSREAD** lukemat arvot ohjaus tulostaa NC-ohjelman yksiköstä riippumatta aina **metrijärjestelmässä**.

Lisätietoja: "Järjestelmätiedot", Sivu 494

# Esimerkki: Z-akselin aktiivisen mittakertoimen arvon osoitus parametriin Ω25

55 FN 18: SYSREAD Q25 = ID210 NR4 IDX3

# FN 19: PLC: Arvojen siirto PLC:hen

# OHJE

#### Huomaa törmäysvaara!

PLC:n muutokset voivat aiheuttaa ei-toivotun koneen käyttäytymisen ja vakavia virheitä, esim. ohjauksen käyttökelvottomuuuden. Tästä johtuen pääsy PLC:hen on suojattu salasanalla. FN-toiminto antaa HEIDENHAINille, koneen valmistajalle ja kolmannelle osapuolelle mahdollisuuden kommunikoida PLC:n kanssa NC-ohjelmasta käsin. Käyttäminen koneen käyttäjän tai NC-ohjelmoijan toimesta ei ole suositeltavaa. Toiminnon toteuttamisen aikana on olemassa törmäysvaara!

- Käytä toimintoa vain HEIDENHAINin, koneen valmistajan tai kolmannen osapuolen suostumuksella.
- Noudata HEIDENHAINin, koneen valmistajan ja kolmannen osapuolen toimintoihin dokumentaatioita.

Toiminnolla **FN 19: PLC** voit siirtää enintään kaksi lukuarvoa tai Qparametria PLC:hen.

## FN 20: WAIT FOR - NC:n ja PLC:n synkronointi

# OHJE

#### Huomaa törmäysvaara!

PLC:n muutokset voivat aiheuttaa ei-toivotun koneen käyttäytymisen ja vakavia virheitä, esim. ohjauksen käyttökelvottomuuuden. Tästä johtuen pääsy PLC:hen on suojattu salasanalla. FN-toiminto antaa HEIDENHAINille, koneen valmistajalle ja kolmannelle osapuolelle mahdollisuuden kommunikoida PLC:n kanssa NC-ohjelmasta käsin. Käyttäminen koneen käyttäjän tai NC-ohjelmoijan toimesta ei ole suositeltavaa. Toiminnon toteuttamisen aikana on olemassa törmäysvaara!

- Käytä toimintoa vain HEIDENHAINin, koneen valmistajan tai kolmannen osapuolen suostumuksella.
- Noudata HEIDENHAINin, koneen valmistajan ja kolmannen osapuolen toimintoihin dokumentaatioita.

Toiminnolla **FN 20: WAIT FOR** voidaan ohjelmanajon aikana suorittaa NC:n ja PLC:n keskinäinen synkronointi. NC pysäyttää toteutuksen, kunnes **FN 20: WAIT FOR-**lauseessa ohjelmoidut ehdot ovat täyttyneet.

Käytä toimintoa **SYNC** aina vain, jos luet esim. toiminnon **FN 18: SYSREAD** kautta järjestelmätietoja, jotka vaativat synkronointia tosiaikaan. Sen jälkeen ohjaus pysäyttää etukäteislaskennan ja suorittaa seuraavan NC-lauseen vain, jos myös NC-ohjelma on saavuttanut tämän NC-lauseen.

# Esimerkki: Sisäisen esilaskennan pidätys, X-akselin hetkellisen aseman luku

#### 32 FN 20: WAIT FOR SYNC

33 FN 18: SYSREAD Q1 = ID270 NR1 IDX1

## FN 29: PLC – Arvojen siirto PLC:hen

# OHJE

#### Huomaa törmäysvaara!

PLC:n muutokset voivat aiheuttaa ei-toivotun koneen käyttäytymisen ja vakavia virheitä, esim. ohjauksen käyttökelvottomuuuden. Tästä johtuen pääsy PLC:hen on suojattu salasanalla. FN-toiminto antaa HEIDENHAINille, koneen valmistajalle ja kolmannelle osapuolelle mahdollisuuden kommunikoida PLC:n kanssa NC-ohjelmasta käsin. Käyttäminen koneen käyttäjän tai NC-ohjelmoijan toimesta ei ole suositeltavaa. Toiminnon toteuttamisen aikana on olemassa törmäysvaara!

- Käytä toimintoa vain HEIDENHAINin, koneen valmistajan tai kolmannen osapuolen suostumuksella.
- Noudata HEIDENHAINin, koneen valmistajan ja kolmannen osapuolen toimintoihin dokumentaatioita.

Toiminnolla **FN 29: PLC** voit siirtää enintään kaksi lukuarvoa tai Qparametria PLC:hen.

#### FN 37: EXPORT

# OHJE

#### Huomaa törmäysvaara!

PLC:n muutokset voivat aiheuttaa ei-toivotun koneen käyttäytymisen ja vakavia virheitä, esim. ohjauksen käyttökelvottomuuuden. Tästä johtuen pääsy PLC:hen on suojattu salasanalla. FN-toiminto antaa HEIDENHAINille, koneen valmistajalle ja kolmannelle osapuolelle mahdollisuuden kommunikoida PLC:n kanssa NC-ohjelmasta käsin. Käyttäminen koneen käyttäjän tai NC-ohjelmoijan toimesta ei ole suositeltavaa. Toiminnon toteuttamisen aikana on olemassa törmäysvaara!

- Käytä toimintoa vain HEIDENHAINin, koneen valmistajan tai kolmannen osapuolen suostumuksella.
- Noudata HEIDENHAINin, koneen valmistajan ja kolmannen osapuolen toimintoihin dokumentaatioita.

Toimintoa **FN 37: EXPORT** tarvitaan silloin, kun haluat luoda muutamia työkiertoja ja yhdistää ne ohjaukseen.

#### FN 38: SEND – Tietojen lähetys NC-ohjelmasta

Toiminnolla **FN 38: SEND** voit kirjoittaa NC-ohjelman tekstejä ja Qparametriarvoja lokikirjaan ja lähettää ne DNC-sovellukseen.

**Lisätietoja:** "FN 16: F-PRINT – Tekstien ja Q-parametriarvojen formatoitu tulostus", Sivu 275

Tiedonsiirto tapahtuu tavanomaisen TCP/IP-tietokoneverkon kautta.

Lisätietoja on Remo Tools SDK -käsikirjassa:

#### Esimerkki

Arvojen Q1 ja Q23 dokumentointi lokikirjaan.

FN 38: SEND /"Q-Parameter Q1: %f Q23: %f" / +Q1 / +Q23

# 9.9 Taulukkokäyttö SQL-käskylauseiden kanssa

# Johdanto

| • | Ku<br>aal<br>(es<br>käy         | n haluat käyttää taulukon numeerista tai<br>«kosnumeerista sisältöä tai käsitellä taulukoita<br>sim. nimetä uudelleen sarakkeita tai rivejä), käytä<br>ytettävissä olevia SQL-käskyjä.                                     |
|---|---------------------------------|----------------------------------------------------------------------------------------------------|
|   | Oh<br>syr<br>mu<br>mu<br>kie    | jauksen sisäisesti käytettävissä olevien käskyjen<br>ntaksi noudattaa tarkalleen SQL-ohjelmointikieltä,<br>utta ei kuitenkaan ole rajoituksettomasti sen<br>ukainen. Sen lisäksi ohjaus tukee koko SQL-<br>Iliympäristöä.  |
|   | Tau<br>kirj<br>esi<br>aih<br>yh | ulukoiden ja taulukkosarakkeiden nimien tulee alkaa<br>aimella eivätkä ne saa sisältää laskumerkkejä,<br>im. +. SQL-käskyjen vuoksi nämä merkit voivat<br>euttaa ongelmia tietojen lukemisen tai tulostamisen<br>teydessä. |
|   | Täs                             | stä eteenpäin käytetään mm. seuraavia käsitteitä:                                                                                                    |
|   |                                 | SQL-käsky perustuu käytettävissä olevaa ohjelmanäppäimeen.                                                                                                    |
|   |                                 | SQL-osoitukset kuvaavat lisätoimintoja, jotka<br>syötetään sisään manuaalisesti syntaksin osana.                                                                                                    |
|   |                                 | <b>HANDLE</b> on syntaksi tiettyä transaktiota varten (noudattelee tunnistamisen parametria).                                                                                                    |
|   |                                 | Result-set sisältää kyselytuloksen (nimitetään tästä                                                                                                    |

NC-ohjelmistossa taulukkotehtävät toteutuvat SQL-palvelimen avulla. Tätä palvelinta ohjataan käytettävissä olevilla SQL-käskyillä. SQL-käskyt voidaan määritellä yhdessä NC-ohjelmassa.

Palvelin perustuu transaktiomalliin. **Transaktio** käsittää useita vaiheita, jotka suoritetaan yhdessä ja jotka siten varmistavat taulukkomääritysten järjestyksellisen ja määritellyn käsittelyn.

| Taulukon yksittäisten arvojen luku- ja kirjoitustehtävät<br>voit toteuttaa myös toiminnoilla <b>FN 26: TABOPEN, FN</b><br><b>27: TABWRITE</b> ja <b>FN 28: TABREAD</b> suoritus.<br><b>Lisätietoja:</b> "Vapaasti määriteltävät taulukot", Sivu 360 |
|----------------------------------------------------------------------------------------------------|
| Jotta HDR-kovalevyillä saavutettaisiin maksiminopeus<br>taulukkosovelluksilla ja laskentateho paranemaan,                                                                                                    |

eteenpäin tulossetiksi).

taulukkosovelluksilla ja laskentateho paranemaan, HEIDENHAIN suosittelee SQL-toimintojen käyttöä toimintojen **FN 26, FN 27** ja **FN 28** sijaan.

6

SQL-toimintojen testaus on mahdollista vain käyttötavalla OHJELMANKULKU YKSITTÄISLAUSE, AUTOMAATTINEN OHJELMANKULKU ja Paikoitus käsin sisäänsyöttäen.

#### SQL-käskyjen yksinkertaistettu kuvaus

SQL-transaktion esimerkki:

- Taulukkorivien osoitus Q-parametrin luku- ja kirjoitustehtäville käskyllä SQL BIND
- Tietojen valinta toiminnoilla **SQL EXECUTE** määrittelyllä **SELECT**.
- Tietojen lukeminen, muuttaminen tai lisääminen käskyllä SQL FETCH, SQL UPDATE ja SQL INSERT
- Toimenpiteen vahvistus tai hylkäys käskyllä SQL COMMIT ja SQL ROLLBACK
- Taulukkorivien ja Q-parametrien välisen yhteyden vapautus käskyllä SQL BIND

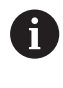

Sulje kaikki aloitetut transaktiot myös silloin, kun sitä käytetään vain lukemiseen. Vain transaktioiden sulkeminen varmistaa muutosten ja täydennysten vastaanottamisen, estojen poistamisen sekä käytettävien resurssien vapauttamisen.

#### Toimintokuvaus

Seuraavassa taulukossa on luetteloitu käyttäjälle käytettävissä olevat SQL-käskyt:

#### Ohjelmanäppäinten yleiskuvaus

| Ohjelmanäp-<br>päin | Käsky                                                                                                    | Sivu |
|---------------------|----------------------------------------------------------------------------------------------------|------|
| SQL<br>BIND         | <b>SQL BIND</b> luo ja poistaa taulukkosarak-<br>keiden ja Q- tai QS-parametrien välisen<br>yhteyden.                                                                                                    | 291  |
| SOL<br>EXECUTE      | SQL EXECUTE avaa transaktion<br>taulukkosarakkeiden ja taulukkorivien<br>valinnan alla tai mahdollistaa muita SQL-<br>käskyosoituksia (lisätoimintoja).<br>Lisätietoja: "Osoituksen yleiskuvaus",<br>Sivu 288 | 292  |
| SOL<br>FETCH        | <b>SQL FETCH</b> siirtää arvot yhdistettyihin<br>Q-parametreihin.                                                                                                    | 296  |
| SOL<br>ROLLBACK     | <b>SQL ROLLBACK</b> hylkää kaikki muutokset ja sulkee transaktion.                                                                                                    | 302  |
| SOL<br>COMMIT       | <b>SQL COMMIT</b> tallentaa kaikki muutokset ja sulkee transaktion.                                                                                                    | 301  |
| SOL<br>UPDATE       | <b>SQL UPDATE</b> laajentaa transaktiota olemassa olevan rivin muutoksella.                                                                                                    | 298  |
| SOL<br>INSERT       | SQL INSERT luo uuden taulukkorivin.                                                                                                    | 300  |
| SQL<br>SELECT       | SQL SELECT lukee yksittäisen arvon<br>taulukosta eikä avaa tässä yhteydessä<br>transaktiota.                                                                                                    | 304  |

#### Osoituksen yleiskuvaus

Seuraavia nk. SQL-osoituksia käytetään SQL-käskyssä SQL EXECUTE. Lisätietoja: "SQL EXECUTE", Sivu 292

| Osoitus           | Toiminto                                                                |
|-------------------|-------------------------------------------------------------------------|
| SELECT            | Tietojen valinta                                                        |
| CREATE<br>SYNONYM | Synonyymin luonti (pitkän polkumäärittelyn<br>korvaus lyhyellä nimellä) |
| DROP SYNONYM      | Synonyymin poisto                                                       |
| CREATE TABLE      | Taulukon luonti                                                         |
| COPY TABLE        | Taulukon kopiointi                                                      |
| RENAME TABLE      | Taulukon nimeäminen uudelleen                                           |
| DROP TABLE        | Taulukon poisto                                                         |
| INSERT            | Taulukkorivin lisäys                                                    |
| UPDATE            | Taulukkorivin päivitys                                                  |
| DELETE            | Taulukkorivin poisto                                                    |
| ALTER TABLE       | <ul> <li>Käskyllä ADD taulukkorivin lisäys</li> </ul>                   |
|                   | Käskyllä DROP taulukkorivin poisto                                      |
| RENAME COLUMN     | Taulukkorivin nimeäminen uudelleen                                      |

**Result-set** kuvaa taulukkotiedoston tulossettiä. Tulossetti määritetään tekemällä kysely toiminnolla **SELECT**.

**Result-set** muodostuu kyselyn suorituksella SQLpalvelimessa ja varaa siellä resursseja.

Tämä kysely vaikuttaa taulukkoon kuten suodatin, joka tekee vain tietueen yhden osan näkyväksi. Kyselyn mahdollistamiseksi täytyy taulukkotiedosto lukea tässä kohtaa tarpeen mukaan.

**Result-setin** tunnistamiseksi tietojen lukemisen ja muuttamisen yhteydessä ja transaktion sulkemiseksi SQL-palvelin luovuttaa **Handlen** . **Handle** osoittaa kyselylle NC-ohjelmassa näkyvän tuloksen. Arvo 0 ilmoittaa, että **Handle** on kelvoton, mikä tarkoittaa, että kyselyssä ei voi määritellä mitään **Result-setiä**. Jos mikään rivi ei täytä määriteltyä ehtoa, voimassa oleva **Handle**-määre saa tyhjän **Result-setin**.

A
# SQL-käskyn ohjelmointi

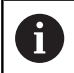

Tämä toiminto vapautetaan käyttöön vain avainsanan **555343** sisäänsyötöllä.

SQL-käskyt ohjelmoidaan käyttötavalla **Ohjelmointi** tai **PAIKOITUS** KÄSIKÄYTÖLLÄ:

| SPEC<br>FCT           | Paina näppäintä SPEC FCT.                                                                                                    |
|-----------------------|----------------------------------------------------------------------------------------------------|
| OHJELMAN<br>TOIMINNOT | Paina ohjelmanäppäintä OHJELMAN TOIMINNOT.                                                                                                    |
| $\triangleright$      | <ul> <li>Vaihda ohjelmanäppäinpalkki</li> </ul>                                                                                                    |
| 501                   | Paina ohjelmanäppäintä SQL.                                                                                                    |
| 342                   | <ul> <li>Valitse SQL-käsky ohjelmanäppäimellä.</li> </ul>                                                                                                    |
| 0                     | SQL-käskyn kanssa luku- ja kirjoitustehtävät ovat aina<br>metrijärjestelmässä riippumatta siitä, mikä mittayksikkö<br>taulukossa tai NC-ohjelmassa on valittu.                                                             |
|                       | Jos siten esim. taulukon pituus tallennetaan Q-<br>parametriin, arvo on aina metrijärjestelmän mukainen.<br>Jos tätä arvoa käytetään myöhemmin tuumaohjelmassa<br>paikoitukseen ( <b>L X+Q1800</b> ), seurauksena on väärä |

paikoitusasema.

# Esimerkki

Seuraavassa esimerkissä luetaan määritelty materiaali taulukosta (**FRAES.TAB**) ja tallennetaan tekstinä QS-parametriin. Seuraava esimerkki näyttää mahdollisen käyttösovelluksen ja tarvittavat ohjelmavaiheet. Ohjelmoinnissa on suositeltavaa noudattaa esimerkin mukaista syntaksia.

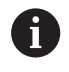

QS-parametrien tekstejä voidaan käyttää edelleen toiminnon **FN 16** avulla omiin protokollatiedostoihin. **Lisätietoja:** "Perusteet", Sivu 275

### Esimerkki synonyymille

| 0 | BEGIN PGM SQL MM                                                    |                            |
|---|---------------------------------------------------------------------|----------------------------|
| 1 | SQL Q1800 "CREATE SYNONYM my_table FOR 'TNC:<br>\table\FRAES.TAB''' | Synonyymin luonti          |
| 2 | SQL BIND QS1800 "my_table.WMAT"                                     | QS-parametrin yhdistäminen |
| 3 | SQL QL1 "SELECT WMAT FROM my_table WHERE<br>NR==3"                  | Haun määrittely            |
| 4 | SQL FETCH Q1900 HANDLE QL1                                          | Haun suoritus              |
| 5 | SQL ROLLBACK Q1900 HANDLE QL1                                       | Transaktion lopetus        |
| 6 | SQL BIND QS1800                                                     | Parametriyhteyden vapautus |
| 7 | SQL Q1 "DROP SYNONYM my_table"                                      | Synonyymin poisto          |
| 8 | END PGM SOL MM                                                      |                            |

| 3        | Haun määrittely                                                                | Hakumäärittely sisältää siirtoarvon s                                                                                                    | yötteen.                                                                    |
|----------|--------------------------------------------------------------------------------|----------------------------------------------------------------------------------------------------|-----------------------------------------------------------------------------|
|          |                                                                                | Paikallinen parametri QL1 (vapaa:<br>(useampi transaktio on samaan a                                                                                                    | sti valittavissa) on transaktion tunnistamista varten<br>ikaan mahdollinen) |
|          |                                                                                | Tähän kohtaan kirjoitetaan <b>QL1</b> -k                                                                                                    | oodin paikalle transaktio <b>HANDLE</b> -määreen avulla.                    |
|          |                                                                                | <ul> <li>Synonyymi määrittää taulukon.</li> </ul>                                                                                                    |                                                                             |
|          |                                                                                | Sisäänsyöttö WMAT määrittää luk                                                                                                    | uvaiheen taulukkosarakkeen.                                                 |
|          |                                                                                | Sisäänsyötöt NR ja =3 määrittävä                                                                                                    | t lukuvaiheen taulukkosarakkeet.                                            |
|          |                                                                                | <ul> <li>Valitut taulukkosarakkeet ja taulu</li> </ul>                                                                                                    | kkorivit määrittelevät lukuvaiheen solut.                                   |
| 4        | Haun suoritus                                                                  | Lukuvaihe suoritetaan.                                                                                                    |                                                                             |
|          |                                                                                | <ul> <li>Käskyllä SQL FETCH kopioidaan a<br/>QS-parametriin.</li> </ul>                                                                                                    | arvot <b>Result-setistä</b> asianomaiseen Q-parametriin tai                 |
|          |                                                                                | <ul> <li>Onnistunut lukuvaihe</li> </ul>                                                                                                    |                                                                             |
|          |                                                                                | 1 Virheellinen lukuvaihe                                                                                                    |                                                                             |
|          |                                                                                | Syntaksi HANDLE QL1 on parame                                                                                                    | etrin <b>QL1</b> merkitsemä transaktio.                                     |
|          |                                                                                | Parametri Q1900 on palautusarvo                                                                                                    | o valvontaa varten, jos tiedot on luettu.                                   |
| 5        | Transaktion<br>lopetus                                                         | Transaktio lopetetaan ja käytetyt res                                                                                                    | urssit vapautetaan.                                                         |
| 6        | Yhteyden<br>vapautus                                                           | Taulukkosarakkeen ja QS-parametrir<br>tus)                                                                                                    | välinen yhteys vapautetaan (tarvittava resurssin vapau-                     |
| 7        | Synonyymin<br>poisto                                                           | Synonyymi poistetaan taas (tarvittav                                                                                                    | a resurssin vapautus)                                                       |
|          | Synonyymi<br>Vaihtoehto<br>synonyymi<br>polkumääri<br>Ohjelmoinr<br>mukaista s | ien käyttö ei ole ehdottomasti tarpeell<br>isesti voidaan SQL-käskyyn syöttää<br>Ile myös täydellinen polku. Suhteellist<br>ittelyjen syöttö ei ole mahdollinen.<br>nissa on suositeltavaa noudattaa esim<br>yntaksia. | inen.<br>en<br>erkin                                                        |
| Se<br>pc | euraavassa NC-ohje<br>olkumäärittelyn käy                                      | elmassa selitetään absoluuttisen<br>rttäminen liittyen samaan esimerkkiin.                                                                                                    |                                                                             |
| A        | bsoluuttisen polk                                                              | umäärittelyn esimerkki                                                                                                    |                                                                             |
| 0        | BEGIN PGM SQL_T                                                                | EST MM                                                                                                    |                                                                             |
| 1        | SQL BIND QS 1800                                                               | ""TNC:\table\Fraes.TAB'.WMAT"                                                                                                    | QS-parametrin yhdistäminen                                                  |
| 2        | SQL QL1 "SELECT "<br>WHERE NR ==3"                                             | WMAT FROM 'TNC:\table\FRAES.TAB'                                                                                                    | Haun määrittely                                                             |
| 3        | SQL FETCH Q1900                                                                | HANDLE QL1                                                                                                    | Haun suoritus                                                               |
| 4        | SQL ROLLBACK Q1                                                                | 900 HANDLE QL1                                                                                                    | Transaktion lopetus                                                         |
| 5        | SQL BIND QS 1800                                                               |                                                                                                    | Parametriyhteyden vapautus                                                  |
| 29       | 90                                                                             | ŀ                                                                                                    | IEIDENHAIN   TNC 620   Käyttäjän käsikirja Klartext-ohjelmointi   10/2018   |

Synonyymin osoitus polulle (pitkän polkumäärittelyn korvaus lyhyellä nimellä)

Polun TNC:\table\FRAES.TAB on tässä yhteydessä oltava heittomerkkien sisällä.

Vaihe

**1** Synonyymin

2 QS-parametrin

yhdistäminen

luonti

Selitys

Valittu synonyymi on my\_table

Määritelty taulukon sarake on WMAT.

Taulukkosarakkeeseen yhdistetään QS-parametri.

**QS1800** on vapaasti käytettävissä käyttäjäohjelmissa.Synonyymi korvaa kokonaisen polun syöttämisen.

### 6 END PGM SQL\_TEST MM

## **SQL BIND**

Esimerkki : Q-parametrin yhdistäminen taulukkosarakkeeseen

11 SQL BIND Q881 "Tab\_Example.Mess\_Nr"

12 SQL BIND Q882 "Tab\_Example.Mess\_X"

13 SQL BIND Q883 "Tab\_Example.Mess\_Y"

14 SQL BIND Q884 "Tab\_Example.Mess\_Z"

### Esimerkki: Yhteyden vapautus

| 91 SQL BIND Q881 |  |
|------------------|--|
| 92 SQL BIND Q882 |  |
| 93 SQL BIND Q883 |  |
| 94 SQL BIND Q884 |  |

**SQL BIND** sitoo Q-parametrin taulukkosarakkeeseen. SQL-käskyt **FETCH**, **UPDATE** ja **INSERT** arvioivat tämän yhteyden (osoituksen) **Result-setin** (tulossetin) ja NC-ohjelman välisen tiedonsiirron yhteydessä.

**SQL BIND** ilman taulukon ja sarakkeen nimeä poistaa sidoksen. Sidos päättyy kaikissa tapauksissa viimeistään NC-ohjelman tai aliohjelman lopussa.

| •           | <ul> <li>Ohjelmointiohjeet:</li> <li>Voit ohjelmoida vaikka kuinka monta yhdistämistä.<br/>Luku- ja kirjoitusvaiheessa huomioidaan vain ne<br/>sarakkeet, jotka on SELECT-käskyllä. Jos määrittelet<br/>SELECT-käskyssä sarakkeet ilman yhteyttä,<br/>ohjaus keskeyttää luku- ja kirjoitustoimenpiteet<br/>virheilmoituksella.</li> <li>SQL BIND On ohjelmoitava ennen käskyjä FETCH,<br/>UPDATE ja INSERT.</li> </ul> |
|-------------|----------------------------------------------------------------------------------------------------|
| SQL<br>BIND | <ul> <li>Parametri no. tulokselle: Q-parametri<br/>taulukkosarakkeeseen yhdistämistä varten</li> <li>Tietokanta: Sarakkeen nimi: Taulukon nimien ja<br/>taulukan aarakkeen määrittekkoasta taisisteen</li> </ul>                                                                                                    |
|             | merkillä .)                                                                                                    |

- Taulukon nimi: Synonyymi tai taulukon polkuja tiedostonimen määrittely
- Sarakkeen nimi: Näytetty nimi taulukkoeditorissa

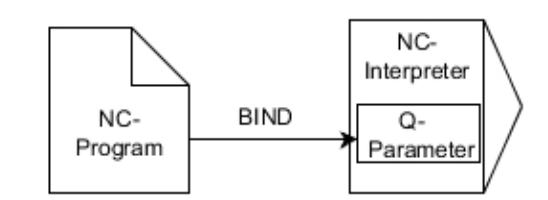

# SOL EXECUTE

**SQL EXECUTE** on käytettävissä vain erilaisten SQL-osoitusten yhteydessä.

Lisätietoja: "Osoituksen yleiskuvaus", Sivu 288

## SQL EXECUTE yhdessä SQL-osoituksen SELECT kanssa.

SQL-palvelin sijoittaa tiedot riveittäin **Result-setiin** (tulossettiin). Rivit numeroidaan juoksevassa numerojärjestyksessä alkaen arvosta 0. Tätä rivinumeroa (**INDEX**) käytetään SQL-käskyjen **FETCH** ja **UPDATE** kanssa.

SQL EXECUTE SQL-osoituksen SELECT yhteydessä valitsee taulukkoarvot ja siirtää ne **Result-setiin**. Vastoin kuin SQL-käskyllä SQL SELECT, voidaan SQL EXECUTE -määrittelyn ja SELECTosoituksen yhdistelmällä valita useampia sarakkeita ja rivejä samanaikaisesti ja tällöin transaktio avataan aina.

Toiminnossa **SQL ... "SELECT...WHERE...**" annetaan aina hakukriteeri. Näin voidaan rajoittaa siirrettävien rivien lukumäärää. Jos et käytä tätä optiota, taulukon kaikki rivit ladataan.

Toiminnossa **SQL ... "SELECT...ORDER BY..."** annetaan lajittelukriteeri. Määrittely käsittää sarakkeen nimen ja avainsanan (**ASC**) nousevaa tai (**DESC**) laskevaa lajittelujärjestystä varten. Jos et käytä tätä optiota, rivit sijoitetaan sattumanvaraisessa järjestyksessä.

Toiminnolla **SQL ... "SELECT...FOR UPDATE"** lukitaan valitut rivit muita sovellusohjelmia ajatellen. Tällöin nämä rivit voidaan toki lukea muissa sovellusohjelmissa, mutta ei muuttaa. Jos toteutat muutokset taulukon syötteisiin, käytä ehdottomasti tätä optiota.

**Tyhjä Result-set:** Jos mitään valintakriteerejä vastaavia rivejä ei ole, SQL-palvelin palauttaa voimassa olevan **HANDLE**-määreen mutta ei taulukkomäärityksiä.

### Esimerkki: Taulukkorivien valinta

| 11 SQL BIND Q881 "Tab_Example.Mess_Nr"                               |
|----------------------------------------------------------------------|
| 12 SQL BIND Q882 "Tab_Example.Mess_X"                                |
| 13 SQL BIND Q883 "Tab_Example.Mess_Y"                                |
| 14 SQL BIND Q884 "Tab_Example.Mess_Z"                                |
|                                                                      |
| 20 SQL Q5 "SELECT Mess_Nr,Mess_X,Mess_Y, Mess_Z FROM<br>Tab_Example" |

### Esimerkki: Taulukkorivien valinta WHERE-toiminnolla

```
•••
```

20 SQL Q5 "SELECT Mess\_Nr,Mess\_X,Mess\_Y, Mess\_Z FROM Tab\_Example WHERE Mess\_Nr<20"

Esimerkki: Taulukkorivien valinta WHERE-toiminnolla ja Qparametrilla

20 SQL Q5 "SELECT Mess\_Nr,Mess\_X,Mess\_Y, Mess\_Z FROM Tab\_Example WHERE Mess\_Nr==:'Q11'"

. . .

## Esimerkki: Taulukkonimi määritelty polku- ja tiedostonimellä

| 20 SQL Q5 "S<br>\Tab_Exa | SELECT Mess_Nr,Mess_X,Mess_Y, Mess_Z FROM 'V:\table<br>mple' WHERE Mess_Nr<20"                                                                                                    |
|--------------------------|----------------------------------------------------------------------------------------------------|
| SQL                      | Parametri no. tulokselle                                                                                                    |
| EXECUTE                  | <ul> <li>Palautusarvo toimii transaktion<br/>tunnistussuureena, jos se on avattu.</li> </ul>                                                                                                    |
|                          | <ul> <li>Palautusarvo toimii tarkastusmenettelynä, jos<br/>lukuvaihe on onnistunut.</li> </ul>                                                                                                    |
|                          | Määriteltyyn parametriin tallennetaan <b>HANDLE</b> -<br>määre, jonka alle voidaan sen jälkeen kirjoittaa<br>tietoja. <b>HANDLE</b> -määre on voimassa niin<br>kauan, kunnes transaktio vahvistetaan tai se<br>peruutetaan kaikkien <b>Result-setin</b> rivien osalta. |
|                          |                                                                                                    |
|                          | <ul> <li>Ensuuri kuin UHANDLE-maareen palautusarvo</li> <li>Tietuse SOL sesitus SOL sesituksen shielmeisti</li> </ul>                                                                                                    |
|                          | <ul> <li>SELECT siirtävillä taulukkoriveillä (useammat sarakkeet erotetaan pilkulla ,)</li> </ul>                                                                                                    |
|                          | <ul> <li>FROM synonyymillä tai taulukon polulla (polku heittomerkkien sisällä)</li> </ul>                                                                                                    |
|                          | <ul> <li>WHERE (valinnainen) sarakkeen nimillä,<br/>ehdolla ja vertailuarvolla (Q-parametri :<br/>heittomerkkien sisällä)</li> </ul>                                                                                                    |
|                          | <ul> <li>ORDER BY (valinnainen) sarakkeen nimillä ja<br/>lajittelutavalla (ASC nousevaa, DESC laskevaa<br/>lajittelua varten)</li> </ul>                                                                                                    |
|                          | <ul> <li>FOR UPDATE (valinnainen) valituille riveille<br/>kirjoittamisen esto muita prosesseja varten</li> </ul>                                                                                                    |
| WHERE-mää                | irittelybn ehdot                                                                                                    |
| Ehto                     | ohjelmointi                                                                                                    |
| yhtäsuuri                | = ==                                                                                                    |
| erisuuri                 | != <>                                                                                                    |
| pienempi                 | <                                                                                                    |
| pienempi tai             | vhtäsuuri <=                                                                                                    |

| pienempi tai yhtäsuuri      | <=          |
|-----------------------------|-------------|
| suurempi                    | >           |
| suurempi tai yhtäsuuri      | >=          |
| tyhjä                       | IS NULL     |
| ei tyhjä                    | IS NOT NULL |
| Useimpien ehtojen ketjutus: |             |
| Looginen JA                 | AND         |
| Looginen TAI                | OR          |
|                             |             |

### Syntaksiesimerkit:

Seuraavat esimerkit on liitetty tähän ilman yhteyttä. NC-lauseet rajoittuvat yksinomaan SQL-käskyn **SQL EXECUTE** mahdollisuuksiin.

### Esimerkki

| 9 | SQL Q1800 "CREATE SYNONYM my_table FOR 'TNC:<br>\table\FRAES.TAB'" | Synonyymin luonti                      |
|---|--------------------------------------------------------------------|----------------------------------------|
| 9 | SQL Q1800 "DROP SYNONYM my_table"                                  | Synonyymin poisto                      |
| 9 | SQL Q1800 "CREATE TABLE my_table (NR,WMAT)"                        | Taulukon luonti sarakkeilla NR ja WMAT |
| 9 | SQL Q1800 "COPY TABLE my_table TO 'TNC:\table<br>\FRAES2.TAB'''    | Taulukon kopiointi                     |
| 9 | SQL Q1800 "RENAME TABLE my_table TO 'TNC:\table<br>\FRAES3.TAB'''  | Taulukon nimeäminen uudelleen          |
| 9 | SQL Q1800 "DROP TABLE my_table"                                    | Taulukon poisto                        |
| 9 | SQL Q1800 "INSERT INTO my_table VALUES (1,'ENAW',240)"             | Taulukkorivin lisäys                   |
| 9 | SQL Q1800 "DELETE FROM my_table WHERE NR==3"                       | Taulukkorivin poisto                   |
| 9 | SQL Q1800 "ALTER TABLE my_table ADD (WMAT2)"                       | Taulukkorivin lisäys                   |
| 9 | SQL Q1800 "ALTER TABLE my_table DROP (WMAT2)"                      | Taulukkorivin poisto                   |
| 9 | SQL Q1800 "RENAME COLUMN my_table (WMAT2) TO (WMAT3)"              | Taulukkorivin nimeäminen uudelleen     |

### Esimerkki:

Seuraavassa esimerkissä esitellään SQL-osoitus, **CREATE TABLE** esimerkinomaisesti.

| 0 BEGIN PGM SQL_TAB_ERSTELLEN_TEST MM                                                         |                   |
|-----------------------------------------------------------------------------------------------|-------------------|
| 1 SQL Q10 "CREATE SYNONYM ERSTELLEN FOR 'TNC:<br>\table\ErstellenTab.TAB"                     | Synonyymin luonti |
| 2 SQL Q10 "CREATE TABLE ERSTELLEN AS SELECT X,Y,Z<br>FROM 'TNC:\prototype_for_erstellen.tab'" | Taulukon luonti   |
| 3 END PGM SQL_TAB_ERSTELLEN_TEST MM                                                           |                   |
|                                                                                               |                   |

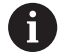

Synonyymi voidaan linkittää myös taulukkoon, jota ei ole vielä muodostettu.

Esimerkki käskylle SQL EXECUTE:

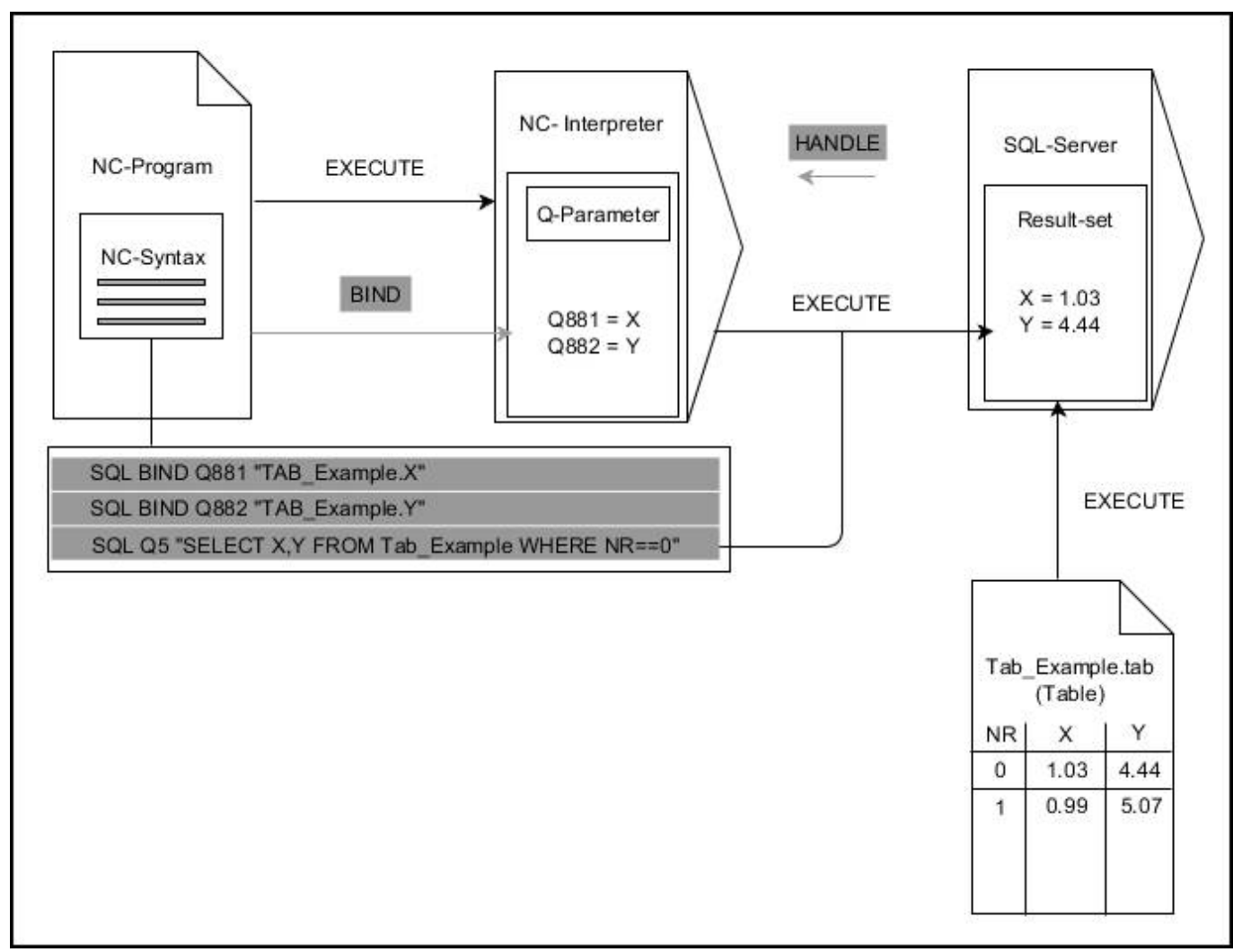

Harmaat nuolet ja niihin liittyvä syntaksi eivät kuulu suoraan **SQL EXECUTE** -käskyyn. Mustat nuolet ja niihin liittyvä syntaksi ilmaisevat sisäistä **SQL EXECUTE** -käskyn toimintaa.

# SQL FETCH

### Esimerkki: Rivinumero syötetään Q-parametriin

11 SQL BIND Q881 "Tab\_Example.Mess\_Nr"

12 SQL BIND Q882 "Tab\_Example.Mess\_X"

13 SQL BIND Q883 "Tab\_Example.Mess\_Y"

14 SQL BIND Q884 "Tab\_Example.Mess\_Z"

• • •

20 SQL Q5 "SELECT Mess\_Nr,Mess\_X,Mess\_Y, Mess\_Z FROM Tab\_Example"

• • •

30 SQL FETCH Q1 HANDLE Q5 INDEX+Q2

### Esimerkki: Rivinumero ohjelmoidaan suoraan

• • •

30 SQL FETCH Q1 HANDLE Q5 INDEX5

**SQL FETCH** lukee rivin **Result-setistä** (tulossetistä). Tämän rivin taulukkomääritykset siirretään yhdistettyyn Q-parametriin. Transaktio määritellään antavalla **HANDLE**-määreellä, rivit **INDEX**määreellä.

**SQL FETCH** huomioi kaikki sarakkeet, jotka on määritelty **SELECT**osoituksella (SQL-käsky **SQL EXECUTE**).

SQL FETCH

- Parametri no. tulokselle (palautusarvo valvontaa varten):
  - **0** Onnistunut lukuvaihe
  - **1** Virheellinen lukuvaihe
- Tietue: SQL-käyttötunnus: Q-parametrin määrittely 'Handle-määreelle (transaktion tunnistusta varten)
- Tietue: Indeksi SQL-tulokselle: Rivinumero Result-setin sisällä
  - Rivinumeron suora ohjelmointi
  - Indeksin sisältävän Q-parametrin ohjelmointi
  - Ilman määrittelyä rivi (n=0) luetaan

0

Valinnaiset syntaksielementit **IGNORE UNBOUND** ja **UNDEFINE MISSING** on määritetty koneen valmistajaa varten.

### Esimerkki käskylle SQL FETCH:

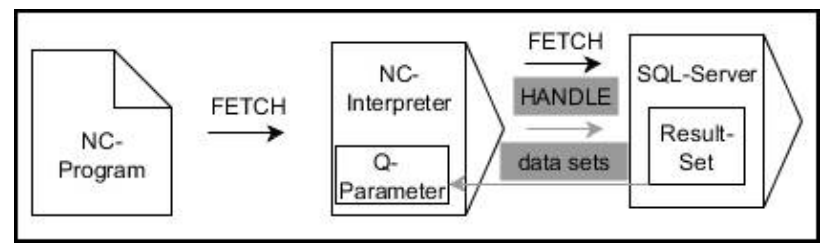

Harmaat nuolet ja niihin liittyvä syntaksi eivät kuulu suoraan **SQL FETCH** - käskyyn.

Mustat nuolet ja niihin liittyvä syntaksi ilmaisevat sisäistä **SQL FETCH** - käskyn toimintaa.

# SQL UPDATE

### Esimerkki: Rivinumero syötetään Q-parametriin

11 SQL BIND Q881 "TAB\_EXAMPLE.MESS\_NR"

12 SQL BIND Q882 "TAB\_EXAMPLE.MESS\_X"

13 SQL BIND Q883 "TAB\_EXAMPLE.MESS\_Y"

14 SQL BIND Q884 "TAB\_EXAMPLE.MESS\_Z"

•••

20 SQL Q5 "SELECT MESS\_NR,MESS\_X,MESS\_Y,MESS\_Z FROM TAB\_EXAMPLE"

•••

30 SQL FETCH Q1 HANDLE Q5 INDEX+Q2

### Esimerkki: Rivinumero ohjelmoidaan suoraan

•••

40 SQL UPDATE Q1 HANDLE Q5 INDEX5

**SQL UPDATE** muuttaa riviä **Result-setissä** (tulossetissä). Yksittäisten solujen uudet arvot kopioidaan yhdistetyistä Q-parametreista. Transaktio määritellään antavalla **HANDLE**-määreellä, rivit **INDEX**-määreellä. **Result-setin** kyseiset rivit korvataan kokonaisuudessaan.

**SQL UPDATE** huomioi kaikki sarakkeet, jotka on määritelty **SELECT**-osoituksella (SQL-käsky **SQL EXECUTE**).

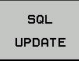

A

- Parametri no. tulokselle (palautusarvo valvontaa varten):
  - 0 Onnistunut muutos
  - **1** Virheellinen muutos
- Tietue: SQL-käyttötunnus: Q-parametrin määrittely 'Handle-määreelle (transaktion tunnistusta varten)
- Tietue: Indeksi SQL-tulokselle: Rivinumero Result-setin sisällä
  - Rivinumeron suora ohjelmointi
  - Indeksin sisältävän Q-parametrin ohjelmointi
  - Ilman määrittelyä rivi (n=0) kuvaillaan

Ohjaus tarkastaa taulukkoon kirjoittamisen yhteydessä jonoparametrin pituuden. Jos syötteen pituus ylittää sarakkeelle määritellyn rajan, annetaan virheilmoitus.

### Esimerkki käskylle SQL UPDATE:

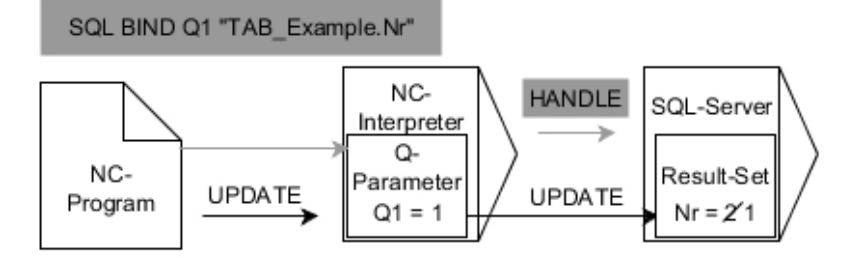

Harmaat nuolet ja niihin liittyvä syntaksi eivät kuulu suoraan **SQL UPDATE** - käskyyn.

Mustat nuolet ja niihin liittyvä syntaksi ilmaisevat sisäistä **SQL UPDATE** - käskyn toimintaa.

# **SQL INSERT**

### Esimerkki: Rivinumero syötetään Q-parametriin

| 11 SQL BIND Q881 "Tab_Example.Mess_Nr"                               |
|----------------------------------------------------------------------|
| 12 SQL BIND Q882 "Tab_Example.Mess_X"                                |
| 13 SQL BIND Q883 "Tab_Example.Mess_Y"                                |
| 14 SQL BIND Q884 "Tab_Example.Mess_Z"                                |
|                                                                      |
| 20 SQL Q5 "SELECT Mess_Nr,Mess_X,Mess_Y, Mess_Z FROM<br>Tab_Example" |
|                                                                      |
| 40 SQL INSERT Q1 HANDLE Q5                                           |

**SQL INSERT** luo uuden rivin **Result-setin** (tulossettiin). Yksittäisten solujen arvot kopioidaan yhdistetyistä Q-parametreista. Transaktio määritellään antavalla **HANDLE**-määreellä.

**SQL INSERT** huomioi kaikki sarakkeet, jotka on määritelty **SELECT**osoituksella (SQL-käsky **SQL EXECUTE**). Taulukkosarakkeet ilman vastaavaa **SELECT**-osoitusta (eivät sisälly kyselytulokseen) kuvaillaan oletusarvoilla.

SQL INSERT Parametri no. tulokselle (palautusarvo valvontaa varten):

- **0** Onnistunut transaktio
- **1** Virheellinen transaktio
- Tietue: SQL-käyttötunnus: Q-parametrin määrittely 'Handle-määreelle (transaktion tunnistusta varten)

Esimerkki käskylle SQL INSERT:

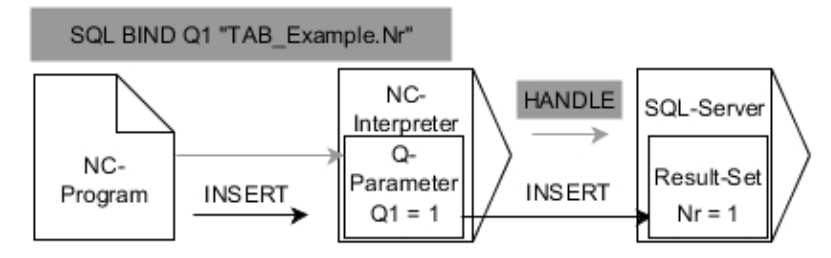

Harmaat nuolet ja niihin liittyvä syntaksi eivät kuulu suoraan **SQL INSERT** - käskyyn.

Mustat nuolet ja niihin liittyvä syntaksi ilmaisevat sisäistä **SQL INSERT** - käskyn toimintaa.

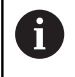

Ohjaus tarkastaa taulukkoon kirjoittamisen yhteydessä jonoparametrin pituuden. Jos syötteen pituus ylittää sarakkeelle määritellyn rajan, annetaan virheilmoitus.

# **SQL COMMIT**

### Esimerkki

| 11 SQL BIND Q881 "Tab_Example.Mess_Nr"                               |
|----------------------------------------------------------------------|
| 12 SQL BIND Q882 "Tab_Example.Mess_X"                                |
| 13 SQL BIND Q883 "Tab_Example.Mess_Y"                                |
| 14 SQL BIND Q884 "Tab_Example.Mess_Z"                                |
|                                                                      |
| 20 SQL Q5 "SELECT Mess_Nr,Mess_X,Mess_Y, Mess_Z FROM<br>Tab_Example" |
|                                                                      |
| 30 SQL FETCH Q1 HANDLE Q5 INDEX+Q2                                   |
|                                                                      |
| 40 SQL UPDATE Q1 HANDLE Q5 INDEX+Q2                                  |
|                                                                      |
| 50 SQL COMMIT Q1 HANDLE Q5                                           |

**SQL COMMIT** siirtää samanaikaisesti kaikki yhdessä transaktiossa muutetut ja lisätyt rivit takaisin taulukkoon. Transaktio määritellään antavalla **HANDLE**-määreellä. Tässä yhteydessä ohjelmoinnilla **SELECT...FOR UPDATE** asetettu esto palautetaan.

Käskyn **SQL SELECT** yhteydessä asetettu **HANDLE**-määre (menettely) menettää vaikutuksensa.

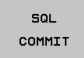

Parametri no. tulokselle (palautusarvo valvontaa varten):

- **0** Onnistunut transaktio
- **1** Virheellinen transaktio
- Tietue: SQL-käyttötunnus: Q-parametrin määrittely 'Handle-määreelle (transaktion tunnistusta varten)

### Esimerkki käskylle SQL COMMIT:

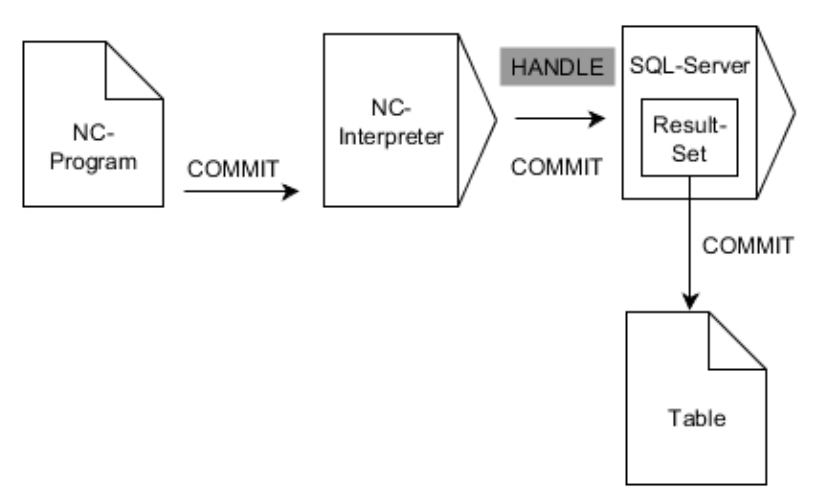

Harmaat nuolet ja niihin liittyvä syntaksi eivät kuulu suoraan **SQL COMMIT** - käskyyn.

Mustat nuolet ja niihin liittyvä syntaksi ilmaisevat sisäistä **SQL COMMIT** - käskyn toimintaa.

# SQL ROLLBACK

### Esimerkki

| 11 SQL BIND Q881 "Tab_Example.Mess_Nr"                               |
|----------------------------------------------------------------------|
| 12 SQL BIND Q882 "Tab_Example.Mess_X"                                |
| 13 SQL BIND Q883 "Tab_Example.Mess_Y"                                |
| 14 SQL BIND Q884 "Tab_Example.Mess_Z"                                |
|                                                                      |
| 20 SQL Q5 "SELECT Mess_Nr,Mess_X,Mess_Y, Mess_Z FROM<br>Tab_Example" |
|                                                                      |
| 30 SQL FETCH Q1 HANDLE Q5 INDEX+Q2                                   |
|                                                                      |
| 50 SQL ROLLBACK Q1 HANDLE Q5                                         |
| SOL ROLLBACK hylkää kaikki transaktion muutokset ja                  |

täydennykset. Transaktio määritellään antavalla **HANDLE**-määreellä.

SQL-käskyn SQL ROLLBACK toiminta riippuu INDEX-määreestä:

- Ilman INDEX-määrettä:
  - Kaikki transaktion muutokset ja täydennykset hylätään.
  - Tässä yhteydessä ohjelmoinnilla SELECT...FOR UPDATE asetettu esto palautetaan.
  - Transaktio lopetetaan (HANDLE menettää merkityksensä).
- INDEX-määreellä:
  - Vain indeksoidut rivit pysyvät Result-setissä (kaikki muut rivit poistetaan)
  - Määrittelemättömien rivien muutokset ja täydennykset hylätään.
  - Ohjelmoinnilla SELECT...FOR UPDATE asetettu estolukitus säilyy voimassa vain indeksoiduille riveille (kaikki muut estot palautetaan).
  - Määritellyt (indeksoidut) rivit tulevat **Result-setin** uudelle riville 0.
  - Transaktiota ei lopeteta (HANDLE säilyy voimassa)
  - Transaktio täytyy sulkea myöhemmin ohjelmoimalla SQL ROLLBACK tai SQL COMMIT.
- SQL ROLLBACK
- Parametri no. tulokselle (palautusarvo valvontaa varten):
  - **0** Onnistunut transaktio
  - **1** Virheellinen transaktio
- Tietue: SQL-käyttötunnus: Q-parametrin määrittely 'Handle-määreelle (transaktion tunnistusta varten)
- Tietue: Indeksi SQL-tulokselle: Rivi, joka pysyy Result-setissä.
  - Rivinumeron suora ohjelmointi
  - Indeksin sisältävän Q-parametrin ohjelmointi

### Esimerkki käskylle SQL ROLLBACK:

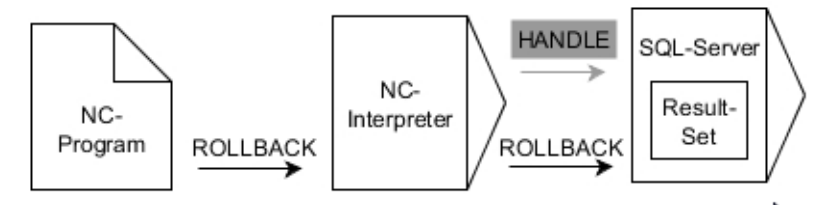

Harmaat nuolet ja niihin liittyvä syntaksi eivät kuulu suoraan **SQL ROLLBACK**-käskyyn.

Mustat nuolet ja niihin liittyvä syntaksi ilmaisevat sisäistä **SQL ROLLBACK** - käskyn toimintaa.

# SQL SELECT

**SQL SELECT** lukee yksittäisen arvon taulukosta ja tallentaa tuloksen määriteltyyn Q-parametriin.

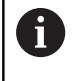

Useampi arvo tai useampi sarake valitaan SQL-käskyllä SQL EXECUTE ja osoituksella SELECT. Lisätietoja: "SQL EXECUTE", Sivu 292

Ohjelmoinnilla **SQL SELECT** ei ole mitään transaktiota kuten yhteyttä taulukkorivin ja Q-parametrin välillä. Mahdollisia yhteyksiä määriteltyyn sarakkeeseen ei huomioida, luettu arvo kopioidaan vain tulosta varten määriteltyä parametria varten.

## Esimerkki: Arvon lukeminen ja tallennus

| 20 SQL SELECT Q5 "SELECT Mess | _X FROM Tab | Example WHERE |
|-------------------------------|-------------|---------------|
| MESS_NR==3"                   |             |               |

- SQL SELECT
- Parametri no. tulokselle: Q-parametri arvon tallennusta varten
- Tietue: SQL-komentoteksti: SQL-osoituksen ohjelmointi
  - SELECT siirtävän arvon taulukkosarakkeella
  - FROM synonyymillä tai taulukon polulla (polku heittomerkkien sisällä)
  - WHERE sarakkeen nimellä, ehdolla ja vertailuarvolla (Q-parametri kaksoispisteen : jälkeen heittomerkkien sisällä)

Seuraavan NC-ohjelman tulos on samanlainen kuin aiemmin esitellyssä esimerkissä. **Lisätietoja:** "Esimerkki", Sivu 289

### Esimerkki

 

 0 BEGIN PGM SQL MM

 1 SQL SELECT QS1800 "SELECT WMAT FROM my\_table WHERE NR==3"

Arvon lukeminen ja tallennus

2 END PGM SQL MM

### Esimerkki käskylle SQL SELECT:

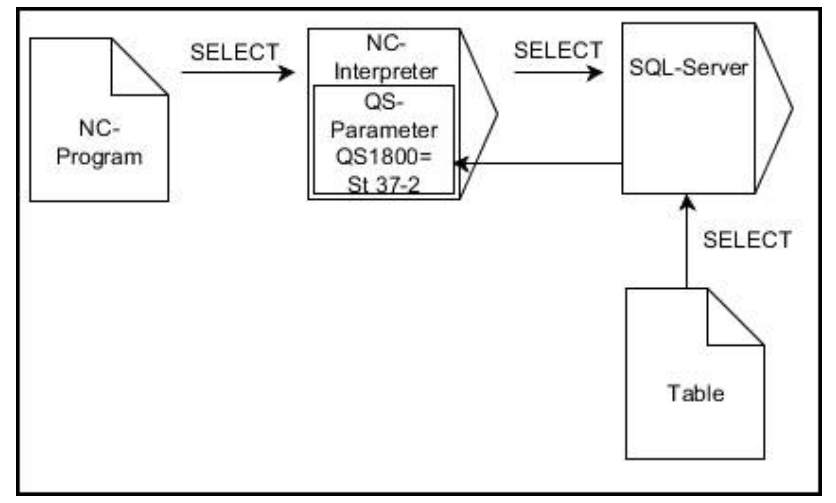

Mustat nuolet ja niihin liittyvä syntaksi ilmaisevat sisäistä **SQL SELECT** - käskyn toimintaa.

# 9.10 Kaavan suora sisäänsyöttö

# Kaavan sisäänsyöttö

Ohjelmanäppäinten avulla voidaan laskutoimituksiin määritellä useampia matemaattisia kaavoja suoraan NC-ohjelmassa.

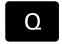

Q-parametritoimintojen valinta

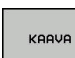

306

Paina ohjelmanäppäintä **KAAVA**.

Valitse Q, QL tai QR.

Ohjaus näyttää seuraavia ohjelmanäppäimiä useiden ohjelmanäppäinpalkkien avulla:

| Ohjelmanäp-<br>päin | Ketjutustoiminto                                                                                                    |
|---------------------|----------------------------------------------------------------------------------------------------|
| +                   | Lisäys<br>esim. Q10 = Q1 + Q5                                                                                                    |
| -1                  | Vähennys<br>esim. Q25 = Q7 - Q108                                                                                                    |
| *                   | <b>Kerto</b><br>esim. <b>Q12 = 5 * Q5</b>                                                                                               |
| /                   | <b>Jako</b><br>esim. <b>Q25 = Q1 / Q2</b>                                                                                               |
| ¢                   | <b>Sulku auki</b><br>esim. <b>Q12 = Q1 * (Q2 + Q3)</b>                                                                                  |
| >                   | Sulku kiinni<br>esim. Q12 = Q1 * (Q2 + Q3)                                                                                              |
| SQ                  | Arvon neliö (engl. square)<br>esim. Q15 = SQ 5                                                                                          |
| SQRT                | Neliöjuuri (engl. square root)<br>esim. Q22 = SQRT 25                                                                                   |
| SIN                 | Kulman sini<br>esim. Q44 = SIN 45                                                                                                    |
| cos                 | Kulman kosini<br>esim. Q45 = COS 45                                                                                                    |
| TAN                 | Kulman tangentti<br>esim. Q46 = TAN 45                                                                                                  |
| ASIN                | <b>Arcussini</b><br>Sinin käänteistoiminto; kulma määräytyy<br>suhteesta vastainen kateetti/hypotenuusa<br>esim. <b>Q10 = ASIN 0,75</b> |
| ACOS                | Arcuskosini<br>Kosinin käänteistoiminto; kulma määräytyy<br>suhteesta viereinen kateetti/hypotenuusa<br>esim. Q11 = ACOS Q40            |

9

| Ohjelman<br>päin | ap- Ketjutustoiminto                                                                                                    |
|------------------|----------------------------------------------------------------------------------------------------|
| ATAN             | <b>Arcustangentti</b><br>Tangentin käänteistoiminto; kulma määräytyy<br>suhteesta vastainen kateetti/viereinen kateetti<br>esim. <b>Q12 = ATAN Q50</b>                                      |
| ^                | Arvon potenssi<br>esim. Q15 = 3^3                                                                                                    |
| PI               | <b>Vakio PI (3,14159)</b><br>esim. <b>Q15 = PI</b>                                                                                                    |
| LN               | <b>Luonnollinen logaritmi (LN) luvulle</b><br>Kantaluku 2,7183<br>esim. <b>Q15 = LN Q11</b>                                                                                                 |
| LOG              | Luvun logaritmi, kantaluku 10<br>esim. Q33 = LOG Q22                                                                                                    |
| EXP              | Exponentiaalitoiminto, 2,7183 potenssiin n<br>esim. Q1 = EXP Q12                                                                                                    |
| NEG              | Arvon negaatio (kertolasku arvolla -1)<br>esim. Q2 = NEG Q1                                                                                                    |
| INT              | <b>Desimaalipisteen jälkeisten numeroiden<br/>poisto</b><br>Kokonaisluvun muodostus<br>esim. <b>Q3 = INT Q42</b>                                                                            |
| ABS              | Absoluuttiarvon muodostus<br>esim. Q4 = ABS Q22                                                                                                    |
| FRAC             | <b>Desimaalipistettö edeltävien numeroiden<br/>poisto</b><br>Murtojäännös<br>esim. <b>Q5 = FRAC Q23</b>                                                                                     |
| SGN              | <b>Luvun etumerkin testaus</b><br>esim. <b>Q12 = SGN Q50</b><br>Kun palautusarvo Q12 = 0, niin Q50 = 0<br>Kun palautusarvo Q12 = 1, niin Q50 > 0<br>Kun palautusarvo Q12 = -1, niin Q50 < 0 |
| *                | <b>Moduliarvon (jakojäännöksen) laskenta</b><br>esim. <b>Q12 = 400 % 360</b> Tulos: Q12 = 40                                                                                                |
| 0                | Toiminto <b>INT</b> ei pyöristä arvoa vaan poistaa pilkun<br>älkeiset merkkipaikat.                                                                                                    |
| 1                | L <b>isätietoja:</b> "Esimerkki: Arvon pyöristys", Sivu 329                                                                                                    |

# Laskusäännöt

Matemaattisten kaavojen ohjelmoinnissa pätevät seuraavat säännöt:

# Kerto ennen jakoa

# Esimerkki

12 Q1 = 5 \* 3 + 2 \* 10 = 35

- 1 Laskutoimenpide 5 \* 3 = 15
- 2 Laskutoimenpide 2 \* 10 = 20
- 3 Laskutoimenpide 15 +20 = 35

# tai

# Esimerkki

13 Q2 = SQ 10 - 3^3 = 73

- 1 Laskutoimenpide luvun 10 neliö = 100
- 2 Laskutoimenpide 3 potenssiin 3 = 27
- 3 Laskutoimepide 100 27 = 73

### Sulkusääntö

Ositussääntö sulkumerkkilaskennassa

a \* (b + c) = a \* b + a \* c

# Sisäänsyöttöesimerkki

Kulman laskenta arctan-toiminnolla vastakateetin (Q12) ja viereisen kateetin (Q13) avulla; Tulos osoitetaan parametriin Q25:

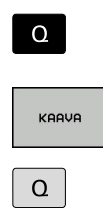

- Valitse kaavan sisäänsyöttö: Paina näppäintä Q ja ohjelmanäppäintä KAAVA tai käytä pikasisääntuloa.
- Paina Q-näppäintä aakkosnäppäimistössä.

# Parametri no. tulokselle?

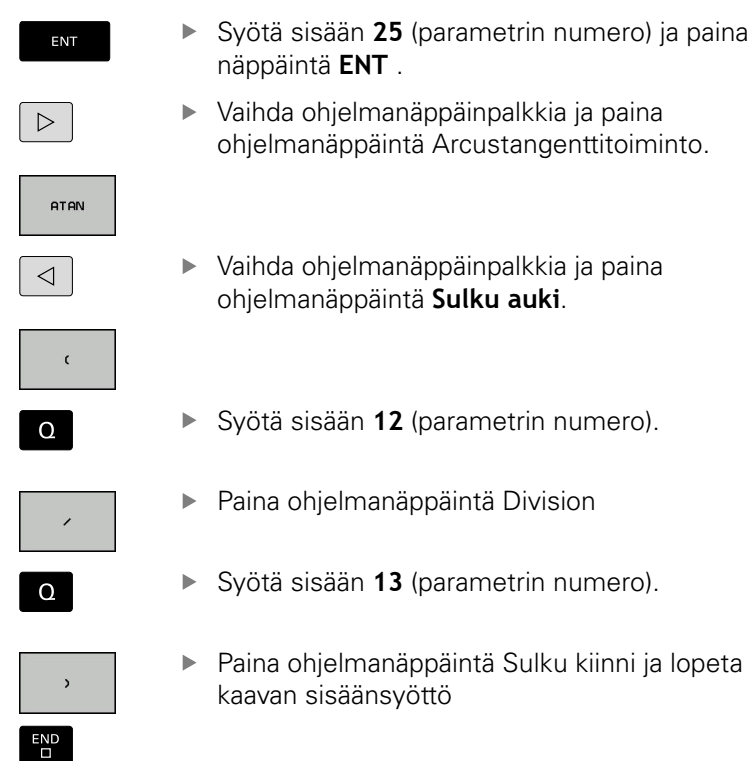

# Esimerkki

37 Q25 = ATAN (Q12/Q13)

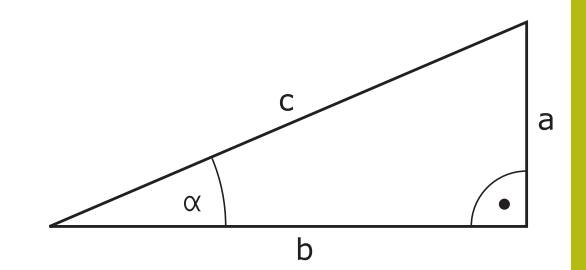

HEIDENHAIN | TNC 620 | Käyttäjän käsikirja Klartext-ohjelmointi | 10/2018

# 9.11 Merkkijonoparametrit

# Merkkijonon käsittelyn toiminnot

Voit laatia erilaisia merkkijonoja käsittelemällä niitä (engl. string = merkkijono) **QS**-parametrin avulla. Nämä merkkijonot voidaan tulostaa esimerkiksi toiminnon **FN 16:F-PRINT** avulla, mikä mahdollistaa vaihtelevien pöytäkirjojen laatimisen.

Lisäksi merkkijonoparametrille on mahdollista osoittaa merkkijono (kirjain, numero, erikoismerkki, ohjausmerkki ja välilyönti), jonka pituus on enintään 255 merkkiä. Osoitetut tai sisäänluetut arvot voit myös jatkokäsitellä ja tarkastaa seuraavaksi kuvattavien toimintojen avulla. Q-parametriohjelmoinnin tapaan käytössäsi on yhteensä 2000 QS-parametria.

Lisätietoja: "Periaate ja toiminnan yleiskuvaus", Sivu 256

Q-parametritoimintoihin **JONOKAAVA** ja **KAAVA** sisältyy erilaisia toimintoja, joilla voidaan käsitellä merkkijonoparametreja.

| Ohjelmanäp-<br>päin | Toiminnot JONOKAAVA                                    | Sivu |
|---------------------|--------------------------------------------------------|------|
| STRING              | Merkkijonoparametrin osoitus                           | 311  |
| CFGREAD             | Koneparametrien lukeminen                              | 320  |
|                     | Merkkijonoparametrin ketjutus                          | 311  |
| TOCHAR              | Numeerisen arvon muuttaminen<br>merkkijonoparametriksi | 313  |
| SUBSTR              | Osamerkkijonon kopiointi merkkijono-<br>parametrista   | 314  |
| SYSSTR              | Järjestelmätietojen luku                               | 315  |

| Ohjelma<br>päin | näp- Merkkijonotoiminnot Kaava-toimin-<br>nossa                                                                                                    | Sivu                       |
|-----------------|----------------------------------------------------------------------------------------------------|----------------------------|
| TONUMB          | Merkkijonon muuttaminen numeeri-<br>seksi arvoksi                                                                                                    | 316                        |
| INSTR           | Merkkijonoparametrin testaus                                                                                                    | 317                        |
| STRLEN          | Merkkijonoparametrin pituuden<br>määritys                                                                                                    | 318                        |
| STRCOMP         | Aakkosnumeerisen järjestyksen<br>vertailu                                                                                                    | 319                        |
| 0               | Jos käytät <b>JONOKAAVA</b> -toimintoa, on suoritetta<br>laskutoimituksen tuloksena aina merkkijono. Jo<br><b>KAAVA</b> -toimintoa, on suoritettavan laskutoimitu | avan<br>os käytät<br>iksen |

tuloksena aina numeerinen arvo.

# Merkkijonoparametrin osoitus

Ennen kuin käytät merkkijonomuuttujia, täytyy niihin ensin tehdä osoitus. Sitä varten on olemassa käsky **DECLARE STRING**.

| SPEC<br>FCT |
|-------------|
|-------------|

Paina näppäintä SPEC FCT.

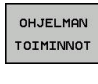

JONON TOIMINNOT

- Paina ohjelmanäppäintä OHJELMAN TOIMINNOT.
- Paina ohjelmanäppäintä JONON TOIMINNOT.

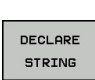

Paina ohjelmanäppäintä **DECLARE STRING**.

### Esimerkki

37 DECLARE STRING QS10 = "Tyokappale"

# Merkkijonoparametrin ketjutus

Ketjutusoperaattorin (merkkijono || merkkijono) avulla voit yhdistää useampia merkkijonoparametreja toisiinsa.

| OHJELMAN<br>TOIMINNOT<br>JONON<br>TOIMINNOT<br>MERKKI-<br>JONOKABYA | SPEC<br>FCT |
|---------------------------------------------------------------------|-------------|
| TOIMINNOT<br>JONON<br>TOIMINNOT<br>MERKKI-<br>JONOKAAVA             | OHJELMAN    |
| JONON<br>TOIMINNOT<br>MERKKI-<br>JONOKAAVA                          | TOIMINNOT   |
| JONON<br>TOIMINNOT<br>MERKKI-<br>JONOKAAVA                          |             |
| TOIMINNOT<br>MERKKI-<br>JONOKAAVA                                   | JONON       |
| MERKKI-<br>JONOKAAVA                                                | TOIMINNOT   |
| MERKKI-<br>JONOKAAVA                                                |             |
| JONOKAAVA                                                           | MERKKI-     |
|                                                                     | JONOKAAVA   |

- Paina näppäintä SPEC FCT.
- Paina ohjelmanäppäintä OHJELMAN TOIMINNOT.
- Paina ohjelmanäppäintä **JONON TOIMINNOT**.
- Paina ohjelmanäppäintä JONOKAAVA.
  - Syötä sisään sen merkkijonoparametrin numero, johon ohjauksen tulee tallentaa ketjutettava merkkijono, vahvista näppäimellä ENT.
  - Syötä sisään sen merkkijonoparametrin numero, johon ensimmäinen osamerkkijono tallennetaan, vahvista näppäimellä ENT:
  - > Ohjaus näyttää ketjutussymbolia ||.
  - Vahvista näppäimellä ENT
  - Syötä sisään sen merkkijonoparametrin numero, johon toinen osamerkkijono tallennetaan, vahvista näppäimellä ENT.
  - Toista toimenpiteet, kunnes olet valinnut kaikki ketjutettavat osamerkkijonot, päätä näppäimellä END.

# Esimerkk: QS10:een tulee sisällyttää koko teksti QS12:sta, QS13:sta ja QS14:stä

# 37 QS10 = QS12 || QS13 || QS14

Parametrin sisältö:

- QS12: Työkappale
- QS13: Tila:
- QS14: Hylky
- QS10: Työkappaleen tila: hylky

# Numeerisen arvon muuttaminen merkkijonoparametriksi

Toiminnolla **TOCHAR** ohjaus muuntaa numeerisen arvon merkkijonoparametriksi. Tällä tavoin voit ketjuttaa lukuarvoja merkkijonomuuttujien kanssa.

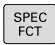

- Ota esiin ohjelmanäppäinpalkki, jossa näkyy erikoistoiminnot
- OHJELMAN TOIMINNOT JONON
- Toimintovalikon avaus
- Paina ohjelmanäppäintä Merkkijonotoiminnot

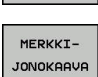

TOCHAR

TOIMINNOT

- Paina ohjelmanäppäintä **JONOKAAVA**.
- Valitse toiminto, joka muuntaa numeerisen arvon merkkijonoparametriksi
- Syötä sisään lukuarvo tai haluttu Q-parametri, joka ohjauksen tulee muuntaa, vahvista näppäimellä ENT.
- Halutessasi syötä sisään pilkun jälkeisten merkkipaikkojen lukumäärä, jonka mukaan ohjaus tekee muunnoksen, vahvista näppäimellä ENT.
- Sulje sulkulauseke näppäimellä ENT ja päätä sisäänsyöttö näppäimellä END.

# Esimerkki: Parametri Q50 muuntelu merkkijonoparametrissa QS11, kolmen desimaalipaikan käyttö

37 QS11 = TOCHAR ( DAT+Q50 DECIMALS3 )

# Osamerkkijonon kopiointi merkkijonoparametrista

Toiminnolla **SUBSTR** voit kopioida määriteltävän alueen merkkijonoparametrista.

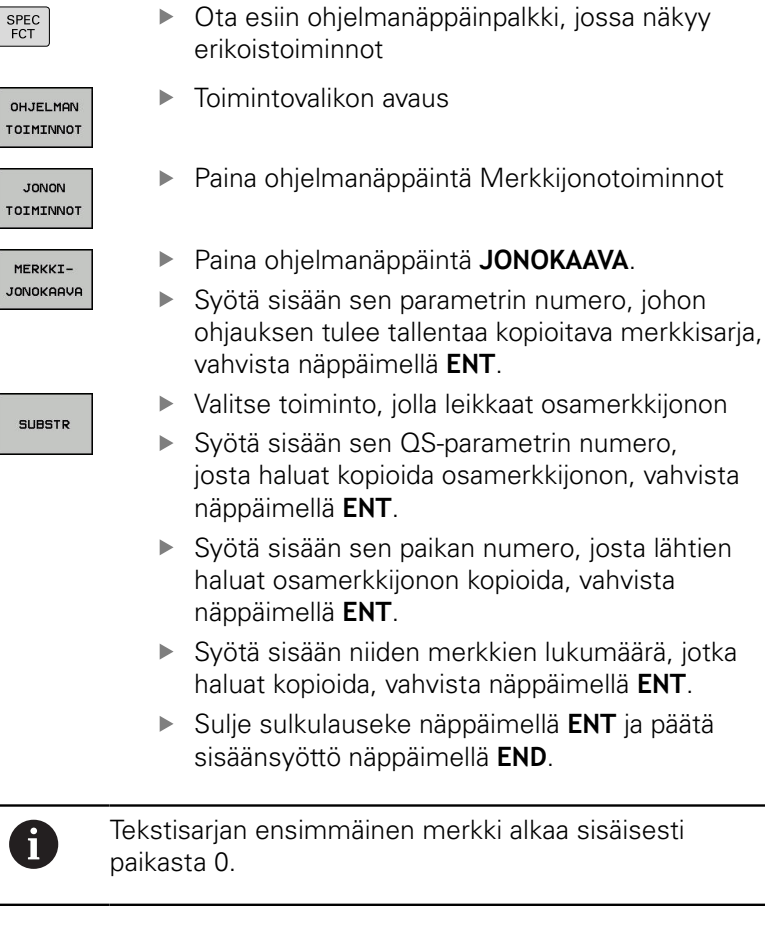

Esimerkki: Merkkijonoparametrista QS10 luetaan neljä merkkiä pitä merkkijono (LEN2) kolmannesta paikasta (BEG2) alkaen

37 QS13 = SUBSTR ( SRC\_QS10 BEG2 LEN4 )

# Järjestelmätietojen lukeminen

Toiminnolla **SYSSTR** voit lukea järjestelmätietoja ja tallentaa merkkijonoparametreihin. Järjestelmätietojen valinta tapahtuu ryhmänumeron (ID) ja numeron avulla. Sisäänsyöttöjä IDX ja DAT ei tarvita.

| Ryhmän nimi, ID-nro                       | Numero | Merkitys                                                                                                    |
|-------------------------------------------|--------|----------------------------------------------------------------------------------------------------|
| Ohjelmatiedot, 10010                      | 1      | Nykyisen pääohjelman tai palettiohjelman polku                                                                                                    |
|                                           | 2      | Lausenäytössä näkyvissä olevan NC-ohjelman polku                                                                                                    |
|                                           | 3      | Polku työkierrolle, joka on valittu määrittelemällä <b>CYCL</b><br><b>DEF 12 PGM CALL</b>                                                                                                    |
|                                           | 10     | Polku määrittelyn <b>SEL PGM</b> avulla valitulle<br>NC-ohjelmalle                                                                                                    |
| Kanavatiedot, 10025                       | 1      | Kanavanimi                                                                                                    |
| Työkalukutsussa ohjelmoitu<br>arvo, 10060 | 1      | Työkalun nimi                                                                                                    |
| Hetkellinen järjestelmän aika,<br>10321   | 1 16   | <ul> <li>1: DD.MM.YYYY hh:mm:ss</li> <li>2 ja 16: DD.MM.YYYY hh:mm</li> <li>3: DD.MM.YY hh:mm</li> <li>4: YYYY-MM-DD hh:mm:ss</li> <li>5 ja 6: YYYY-MM-DD hh:mm</li> <li>7: YY-MM-DD hh:mm</li> <li>8 ja 9: DD.MM.YYYY</li> <li>10: DD.MM.YY</li> <li>11: YYYY-MM-DD</li> <li>12: YY-MM-DD</li> <li>13 ja 14: hh:mm:ss</li> <li>15: hh:mm</li> </ul> |
| Kosketusjärjestelmän tiedot,<br>10350     | 50     | Aktiivisen kosketusjärjestelmän TS kosketuspään<br>tyyppi                                                                                                    |
|                                           | 70     | Aktiivisen kosketusjärjestelmän TT kosketuspään tyyppi                                                                                                    |
|                                           | 73     | Aktiivisen kosketusjärjestelmän TT avainnimi konepara-<br>metrista <b>activeTT</b>                                                                                                    |
| Paletinkäsittelyn tiedot, 10510           | 1      | Paletin nimi                                                                                                    |
|                                           | 2      | Nykyisen valitun palettitaulukon polku                                                                                                    |
| NC-ohjelmistotila, 10630                  | 10     | NC-ohjelmiston version tunnus                                                                                                    |
| Työkalutiedot, 10950                      | 1      | Työkalun nimi                                                                                                    |
|                                           | 2      | Työkalun DOC-syöte                                                                                                    |
|                                           | 4      | Työkalunpitimen kinematiikka                                                                                                    |

# Merkkijonon muuntaminen numeeriseksi arvoksi

Toiminto **TONUMB** muuttaa merkkijonoparametrin numeeriseksi arvoksi. Muunnettavan arvon tulee sisältää vain lukuarvoja.

| 0                                                | Muunnettava QS-parametri saa sisältää vain yhden<br>lukuarvon, muuten ohjaus antaa virheilmoituksen.                                      |  |
|--------------------------------------------------|----------------------------------------------------------------------------------------------------|--|
| Q                                                | <ul> <li>Q-parametritoimintojen valinta</li> </ul>                                                                                        |  |
| KAAVA                                            | Paina ohjelmanäppäintä KAAVA.                                                                                                    |  |
|                                                  | <ul> <li>Syötä sisään sen parametrin numero, johon<br/>ohjauksen tulee tallentaa numeerinen arvo,<br/>vahvista näppäimellä ENT</li> </ul> |  |
| $\bigcirc$                                       | <ul> <li>Vaihda ohjelmanäppäinpalkki</li> </ul>                                                                                           |  |
| TONUMB                                           | <ul> <li>Valitse toiminto, joka muuttaa<br/>merkkijonoparametrin numeeriseksi arvoksi</li> </ul>                                          |  |
|                                                  | <ul> <li>Syötä sisään sen QS-parametrin numero, joka<br/>ohjauksen tulee muuttaa, vahvista näppäimellä<br/>ENT.</li> </ul>                |  |
|                                                  | <ul> <li>Sulje sulkulauseke näppäimellä ENT ja päätä<br/>sisäänsyöttö näppäimellä END.</li> </ul>                                         |  |
| Esimerkki: Merkkijonoparametrin QS11 muuttaminen |                                                                                                    |  |

## numeeriseksi parametriksi Q82

37 Q82 = TONUMB ( SRC\_QS11 )

# Merkkijonoparametrin testaus

Toiminnolla **INSTR** voit tarkastaa, onko merkkijonoparametri toisen merkkijonoparametrin sisällä ja jos on, niin missä.

| Q |  |
|---|--|
|   |  |

Q-parametritoimintojen valinta

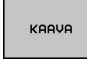

- Paina ohjelmanäppäintä KAAVA.
- Syötä sisään Q-parametrin numero tulosta varten ja paina näppäintä ENT.
- Ohjaus tallentaa parametriin sen kohdan, josta etsittävä teksti alkaa..
- $\Box$

INSTR

i

- Vaihda ohjelmanäppäinpalkki
- Valitse merkkijonoparametrien testaustoiminto
- Syötä sisään sen QS-parametrin numero, jossa etsittävä teksti on tallennettuna, vahvista näppäimellä ENT.
- Syötä sisään sen QS-parametrin numero, joka ohjauksen tulee etsiä, vahvista näppäimellä ENT.
- Syötä sisään sen paikan numero, josta lähtien ohjauksen tulee etsiä osamerkkijonoa, vahvista näppäimellä ENT
- Sulje sulkulauseke näppäimellä ENT ja päätä sisäänsyöttö näppäimellä END.
- Tekstisarjan ensimmäinen merkki alkaa sisäisesti paikasta 0.
- Jos ohjaus ei löydä etsittävää osamerkkijonoa, tulosparametriksi tallentuu etsittävän merkkijonon pituus (luku alkaa tässä numerolla 1).

Jos etsittävä osamerkkijono esiintyy useammassa kohdassa, ohjaus käsittelee ensimmäisen paikan, jossa osamerkkijono sijaitsee.

Esimerkki: Etsitään läpi QS10, josko sieltä löytyisi parametriin QS13 tallennettu teksti. Aloita etsintä kolmannesta paikasta

### 37 Q50 = INSTR ( SRC\_QS10 SEA\_QS13 BEG2 )

# Merkkijonoparametrin pituuden määritys

Toiminto STRLEN määrittää sen tekstin pituuden, joka on tallennettuna valittavissa olevaan merkkijonoparametriin.

| Q                                   | <ul> <li>Q-parametritoimintojen valinta</li> </ul>                                                                                                    |  |
|-------------------------------------|----------------------------------------------------------------------------------------------------|--|
|                                     | <ul> <li>Paina ohjelmanäppäintä KAAVA.</li> <li>Syötä sisään sen Q-parametrin numero, johon<br/>ohjauksen tulee tallentaa määritetty merkkijonon<br/>pituus, vahvista näppäimellä ENT.</li> <li>Vaihda ohjelmanäppäinpalkki</li> </ul> |  |
| STRLEN                              | <ul> <li>Valitse merkkijonoparametrin tekstin pituuden<br/>määritystoiminto</li> <li>Syötä sisään sen QS-parametrin numero, jonka<br/>pituus ohjauksen tulee määrittää, vahvista</li> </ul>                                            |  |
|                                     | <ul> <li>näppäimellä ENT.</li> <li>Sulje sulkulauseke näppäimellä ENT ja päätä sisäänsyöttö näppäimellä END.</li> </ul>                                                                                                    |  |
| Esimerkki: QS15:n pituuden määritys |                                                                                                    |  |
| 37 Q52                              | = STRLEN ( SRC_QS15 )                                                                                                    |  |
| 0                                   | Jos valittua merkkijonoparametria ei ole määritelty,<br>ohjaus antaa tuloksen <b>-1</b>                                                                                                    |  |

ohjaus antaa tuloksen -1.

# Aakkosnumeerisen järjestyksen vertailu

Toiminnolla **STRCOMP** voit vertailla merkkijonoparametrien akkosnumeerisen järjestyksen.

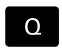

каауа

Paina ohjelmanäppäintä KAAVA.

Q-parametritoimintojen valinta

- Syötä sisään sen Q-parametrin numero, johon ohjauksen tulee tallentaa vertailun tulos, vahvista näppäimellä ENT
- $\triangleleft$

STRCOMP

Vaihda ohjelmanäppäinpalkki

- Valitse merkkijonoparametrien vertailutoiminto
- Syötä sisään ensimmäisen QS-parametrin numero, joka ohjauksen tulee vertailla, vahvista näppäimellä ENT.
- Syötä sisään toisen QS-parametrin numero, joka ohjauksen tulee vertailla, vahvista näppäimellä ENT.
- Sulje sulkulauseke näppäimellä ENT ja päätä sisäänsyöttö näppäimellä END.

A

Ohjaus antaa seuraavat tulokset:

- 0: Vertaillut QS-parametrit ovat identtiset
- -1: Ensimmäinen QS-parametri on aakkosjärjestyksessä ennen toista QS-parametria
- +1: Ensimmäinen QS-parametri on aakkosjärjestyksessä toisen QS-parameterin jälkeen.

Esimerkki: QS12:n ja QS14:n aakkosjärjestyksen vertailu

37 Q52 = STRCOMP (SRC\_QS12 SEA\_QS14)

# Koneparametrin luku

Toiminnolla **CFGREAD** voidaan ohjauksen koneparametreja esittää numeerisina arvoina tai merkkijonoina. Luetut arvot tulostetaan aina metrijärjestelmässä.

Koneparametrin lukemista varten täytyy parametrin nimi, parametriobjekti ja mahdollisesti ryhmän nimi ja indeksi määrittää ohjauksen konfiguraatioeditorissa:

| Symboli            | і Тууррі                                                                                                    | Merkitys                                            | Esimerkki         |
|--------------------|----------------------------------------------------------------------------------------------------|-----------------------------------------------------|-------------------|
| ₽ <mark>₿</mark>   | Avain                                                                                                    | Koneparametrin ryhmän nimi (jos<br>olemassa)        | CH_NC             |
| ₽ <mark>€</mark>   | Entiteetti                                                                                                    | Parametriobjekti (nimi, jonka alkaa<br><b>Cfg</b> ) | CfgGeoCycle       |
|                    | Määre                                                                                                    | Koneparametrin nimi                                 | displaySpindleErr |
| ₽ <mark>€</mark> ] | Indeksi                                                                                                    | Koneparametrin listaindeksi (jos<br>olemassa)       | [0]               |
| 0                  | Jos käyttäjäparametreja varten on käytettävissä<br>konfiguraatioeditori, voit tehdä muutoksia olemassa<br>oleviin parametriasetuksiin. Standardiasetuksen<br>mukaisesti parametrit näytetään lyhyellä, selittävällä<br>tekstillä.<br><b>Lisätietoja:</b> Käyttäjän käsikirja Asetus, NC-ohjelmien<br>testaus ja toteutus |                                                     |                   |

Ennen kuin voit pyytää koneparametria toiminnolla **CFGREAD**, sinun tulee määritellä kukin QS-parametri määreen, entiteetin ja avaimen avulla.

Seuraavat parametrit kysytään toiminnon CFGREAD dialogissa:

- **KEY\_QS**: Koneparametrin ryhmän nimi (avain)
- TAG\_QS: Koneparametrin objektinimi (entiteetti)
- ATR\_QS: Koneparametrin nimi (määre)
- **IDX**: Koneparametrin indeksi

### Koneparametrin merkkijonon lukeminen

Koneparametrin sisällön tallennus merkkijonona QS-parametriin:

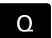

Paina näppäintä Q

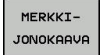

- Paina ohjelmanäppäintä **JONOKAAVA**.
- Syötä sisään sen merkkijonoparametrin numero, johon ohjauksen tulee tallentaa koneparametri.
- ► Vahvista näppäimellä ENT
- Valitse toiminto CFGREAD.
- Syötä merkkijonoparametrin numero avaimelle, entiteetille ja määreelle.
- Vahvista näppäimellä ENT
- Tarvittaessa syötä sisään indeksin tai dialogin numero, ohita dialogi näppäimellä NO ENT.
- Sulkulauseke päätetään näppäimellä ENT.
- Sisäänsyöttö päätetään näppäimellä END.

# Esimerkki: Neljännen akselin askelitunnisteen lukeminen merkkijonona

### Parametriasetus konfiguraatioeditorissa

DisplaySettings CfgDisplayData axisDisplayOrder [0] ... [5]

### Esimerkki

| 14 QS11 = ""                                           | Merkkijonoparametrin osoitus avainta varten          |
|--------------------------------------------------------|------------------------------------------------------|
| 15 QS12 = "CfgDisplaydata"                             | Merkkijonoparametrin osoitus entiteettiä varten      |
| 16 QS13 = "axisDisplay"                                | Merkkijonoparametrin osoitus parametrin nimeä varten |
| 17 QS1 =<br>CFGREAD( KEY_QS11 TAG_QS12 ATR_QS13 IDX3 ) | Koneparametrien lukeminen                            |

# Koneparametrin lukuarvon lukeminen

Koneparametrin arvon tallennus numeroarvona QS-parametriin:

| KAAVA |       |
|-------|-------|
|       | KAAVA |

Q

Paina ohjelmanäppäintä **KAAVA**.

Q-parametritoimintojen valinta

- Syötä sisään sen Q-parametrin numero, johon ohjauksen tulee tallentaa koneparametri.
- ► Vahvista näppäimellä ENT
- ► Valitse toiminto CFGREAD.
- Syötä merkkijonoparametrin numero avaimelle, entiteetille ja määreelle.
- ▶ Vahvista näppäimellä ENT
- Tarvittaessa syötä sisään indeksin tai dialogin numero, ohita dialogi näppäimellä NO ENT.
- Sulkulauseke päätetään näppäimellä ENT.
- Sisäänsyöttö päätetään näppäimellä END.

### Esimerkki: Limityskertoimen lukeminen Q-parametrina

### Parametriasetus konfiguraatioeditorissa

ChannelSettings

CH\_NC

CfgGeoCycle

pocketOverlap

### Esimerkki

| 14 QS11 = "CH_NC"                              | Merkkijonoparametrin osoitus avainta varten          |
|------------------------------------------------|------------------------------------------------------|
| 15 QS12 = "CfgGeoCycle"                        | Merkkijonoparametrin osoitus entiteettiä varten      |
| 16 QS13 = "pocketOverlap"                      | Merkkijonoparametrin osoitus parametrin nimeä varten |
| 17 Q50 = CFGREAD( KEY_QS11 TAG_QS12 ATR_QS13 ) | Koneparametrien lukeminen                            |

# 9.12 Esivaratut Q-parametrit

Ohjauksen Q-parametrit Q100 ... Q199 on varattu arvojen määrittelyä varten. Näihin Q-parametreihin osoitetaan:

- arvoja PLC:stä
- määrittelyjä työkalulle ja karalle
- määrittelyjä kayttötilalle
- Mittaustuloksia kosketustyökierroista jne.

Ohjaus tallentaa esimääritellyt Q-parametrit Q108, Q114 ja Q115 -Q117 esillä olevan NC-ohjelman kussakin mittayksikössä.

# **OHJE**

### Huomaa törmäysvaara!

HEIDENHAIN-työkiertojen, koneen valmistajan työkiertojen ja kolmannen osapuolen toimintojen käyttö Q-parametrit. Lisäksi voit ohjelmoida NC-ohjelmien sisällä Q-parametreja. Jos Q-parasmetrien yhteydessä ei käytetä pelkästään suositeltuja Q-parametrialueita, se voi aiheuttaa ylityksiä (vaihtovaikutuksia) ja sen myötä ei-toivottua käyttäytymistä. Koneistuksen yhteydessä on törmäysvaara!

- ▶ Käytä vain HEIDENHAINin suosittelemia Q-parametrialueita.
- Noudata HEIDENHAINin, koneen valmistajan ja kolmannen osapuolen toimintoihin dokumentaatioita.
- > Tarkasta toiminnan kulku graafisen simulaation avulla.

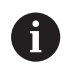

Esivarattuja Q-parametreja (QS-parametri) välillä **Q100** ja **Q199** (**QS100** ja **QS199**) ei saa käyttää NC-ohjelmissa laskentaparametreina.

# Arvot PLC:stä: Q100 ... Q107

Ohjaus käyttää parametreja Q100 ... Q107 arvojen siirtämiseksi PLC:ltä NC-ohjelmaan.

# Aktiivinen työkalun säde: Q108

Aktiivinen työkalun säteen arvo osoitetaan parametrille Q108. Q108 käsittää arvot:

- Työkalun säde R (työkalutaulukko tai TOOL DEF-lause)
- Delta-arvo DR työkalutaulukosta
- Delta-arvo DR lauseesta **TOOL CALL**.

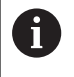

Ohjaus säilyttää aktiivisen työkalun säteen asetuksen myös virtakatkoksen yli.

# Työkaluakseli: Q109

Parametrin Q109 arvo riippuu voimassa olevasta työkaluakselista:

| Työkaluakseli                | Parametriarvo |
|------------------------------|---------------|
| Ei työkaluakselia määritelty | Q109 = -1     |
| X-akseli                     | Q109 = 0      |
| Y-akseli                     | Q109 = 1      |
| Z-akseli                     | Q109 = 2      |
| U-akseli                     | Q109 = 6      |
| V-akseli                     | Q109 = 7      |
| W-akseli                     | Q109 = 8      |

# Karan tila: Q110

Parametrin Q110 arvo riippuu viimeksi ohjelmoidusta M-toiminnosta karaa varten:

| M-toiminto                    | Parametriarvo |
|-------------------------------|---------------|
| Karan tilaa ei määritelty     | Q110 = -1     |
| M3: Kara PÄÄLLE, myötäpäivään | Q110 = 0      |
| M4: Kara PÄÄLLE, vastapäivään | Q110 = 1      |
| M5 M3:n jälkeen               | Q110 = 2      |
| M5 M4:n jälkeen               | Q110 = 3      |

# Jäähdytysnesteen syöttö: Q111

| M-toiminto           | Parametriarvo |
|----------------------|---------------|
| M8: Jäähdytys PÄÄLLE | Q111 = 1      |
| M9: Jäähdytys POIS   | Q111 = 0      |

# Limityskerroin: Q112

Ohjaus osoittaa parametrille Q112 limityskertoimen taskun jyrsinnässä.

# Mittamäärittelyt NC-ohjelmassa: Q113

Ketjutuksissa toiminnolla **PGM CALL** parametrin Q113 arvo riippuu mittamäärittelyistä NC-ohjelmassa, jota ensimmäiseksi kutsutaan toisena NC-ohjelmana.

| Pääohjelman mittamäärittelyt | Parametriarvo |
|------------------------------|---------------|
| Metrijärjestelmä (mm)        | Q113 = 0      |
| Tuumajärjestelmä (tuuma)     | Q113 = 1      |
## Työkalun pituus: Q114

Parametrille Q114 osoitetaan hetkellinen työkalun pituuden arvo.

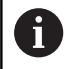

Ohjaus säilyttää aktiivisen työkalun pituuden asetuksen myös virtakatkoksen yli.

# Kosketuksen jälkeiset koordinaatit ohjelmanajon aikana

Parametrit Q115 ... Q119 sisältävät ohjelmoidun mittauksen jälkeen karan aseman koordinaatit kosketushetken suhteen. Koordinaatit perustuvat käyttötavalla **KÄSIKÄYTTÖ** voimassa olevaan peruspisteeseen.

Näissä koordinaateissa ei huomioida kosketusvarren pituutta eikä kosketuskuulan sädettä.

| Koordinaattiakseli             | Parametriarvo |
|--------------------------------|---------------|
| X-akseli                       | Q115          |
| Y-akseli                       | Q116          |
| Z-akseli                       | Q117          |
| IV. akseli<br>Riippuu koneesta | Q118          |
| V. akseli<br>Riippuu koneesta  | Q119          |

# Olo-Aset-ero automaattisessa työkalun mittauksessa järjestelmällä TT 160.

| Olo/Aset-ero    | Parametriarvo |
|-----------------|---------------|
| Työkalun pituus | Q115          |
| Työkalun säde   | Q116          |

### Työstötason kääntö työkappaleen kulmalla: Ohjauksen laskemat koordinaatit kiertoakseleille

| Koordinaatit | Parametriarvo |
|--------------|---------------|
| A-akseli     | Q120          |
| B-akseli     | Q121          |
| C-akseli     | Q122          |

## Mittaustulokset kosketustyökierroista

Lisätietoja: Työkierto-ohjelmoinnin käyttäjäkäsikirja

| Parametri | Mitatut hetkellisarvot                        |
|-----------|-----------------------------------------------|
| Q150      | Suoran kulma                                  |
| Q151      | Keskipiste pääakselilla                       |
| Q152      | Keskipiste sivuakselilla                      |
| Q153      | Halkaisija                                    |
| Q154      | Taskun pituus                                 |
| Q155      | Taskun leveys                                 |
| Q156      | Pituus työkierrossa valitulla akselilla       |
| Q157      | Keskiakselin sijainti                         |
| Q158      | A-akselin kulma                               |
| Q159      | B-akselin kulma                               |
| Q160      | Koordinaatti työkierrossa valitulla akselilla |
| Parametri | Määritetty poikkeama                          |
| Q161      | Keskipiste pääakselilla                       |
| Q162      | Keskipiste sivuakselilla                      |
| Q163      | Halkaisija                                    |
| Q164      | Taskun pituus                                 |
| Q165      | Taskun leveys                                 |
| Q166      | Mitattu pituus                                |
| Q167      | Keskiakselin sijainti                         |
| Parametri | Määritetty tilakulma                          |
| Q170      | Kierto A-akselin ympäri                       |
| Q171      | Kierto B-akselin ympäri                       |
| Q172      | Kierto C-akselin ympäri                       |
| Parametri | Työkappaleen tila                             |
| Q180      | Нуvä                                          |
| Q181      | Jälkityö                                      |
| Q182      | Hylky                                         |

| Parametri          | Työkalun mittaus BLUN-laserilla                         |
|--------------------|---------------------------------------------------------|
| Q190               | Varattu                                                 |
| Q191               | Varattu                                                 |
| Q192               | Varattu                                                 |
| Q193               | Varattu                                                 |
| Parametri          | Varattu sisäiseen käyttöön                              |
| Q195               | Merkitsin työkiertoja varten                            |
| Q196               | Merkitsin työkiertoja varten                            |
| Q197               | Merkitsin työkiertoja varten (Koneistuskuvat)           |
| Q198               | Viimeksi aktiivisena olleen mittaustyökierron<br>numero |
| Parametriar-<br>vo | Työkalun mittaus kosketusjärjestelmällä TT              |
| Q199 = 0,0         | Työkalu toleranssien sisällä                            |
| Q199 = 1,0         | Työkalu kulunut (LTOL/RTOL ylitetty)                    |
| Q199 = 2,0         | Työkalu on rikkoutunut (LBREAK/RBREAK ylitetty)         |

#### Mittaustulokset kosketustyökierroista 14xx Parametri Mitatut hetkellisarvot Q950 1. asema pääakselilla Q951 1. asema sivuakselilla Q952 1. asema työkaluakselilla Q953 2. asema pääakselilla Q954 2. asema sivuakselilla Q955 2. asema työkaluakselilla Q956 3. asema pääakselilla Q957 3. asema sivuakselilla Q958 3. asema työkaluakselilla Q961 Tilakulma SPA koordinaatistossa WPL-CS Q962 Tilakulma SPB koordinaatistossa WPL-CS Q963 Tilakulma SPC koordinaatistossa WPL-CS Q964 Kiertokulma koordinaatistossa I-CS Q965 Kiertokulma pyöröpöydän koordinaatistossa Q966 Ensimmäinen halkaisija Q967 Toinen halkaisija Parametri Mitatut poikkeamat Q980 1. asema pääakselilla Q981 1. asema sivuakselilla Q982 1. asema työkaluakselilla Q983 2. asema pääakselilla Q984 2. asema sivuakselilla Q985 2. asema työkaluakselilla Q986 3. asema pääakselilla Q987 3. asema sivuakselilla Q988 3. asema työkaluakselilla Q994 Kulma koordinaatistossa I-CS Q995 Kulma pyöröpöydän koordinaatistossa Q996 Ensimmäinen halkaisija Q997 Toinen halkaisija Parametriar-Työkappaleen tila vo Q183 = -1Ei määritelty Q183 = 0Hyvä Q183 = 1Jälkityö

Q183 = 2 Hylky

## 9.13 Ohjelmointiesimerkit

### Esimerkki: Arvon pyöristys

Toiminto INT poistaa pilkun jälkeiset merkkipaikat.

Jotta ohjaus ei vain poistaisi pilkun jälkeisiä merkkipaikkoja, vaan toteuttaisi pyöristyksen oikein etumerkki huomioiden, lisää positiiviseen lukuun arvo 0,5. Negatiivisella lukuarvolla on vähennettävä 0,5.

Toiminnolla **SGN** ohjaus tarkastaa automaattisesti, onko kyseessä positiivinen vai negatiivinen luku.

| 0 BEGIN PGM ROUND MM            |                                                                                        |
|---------------------------------|----------------------------------------------------------------------------------------|
| 1 FN 0: Q1 = +34.789            | Ensimmäinen pyöristettävä luku                                                         |
| 2 FN 0: Q2 = +34.345            | Toinen pyöristettävä luku                                                              |
| 3 FN 0: Q3 = -34.432            | Kolmas pyöristettävä luku                                                              |
| 4;                              |                                                                                        |
| 5 Q11 = INT (Q1 + 0.5 * SGN Q1) | Lisää Q1-parametriin arvo 0,5, poista sen jälkeen pilkun<br>jälkeiset merkkipaikat.    |
| 6 Q12 = INT (Q2 + 0.5 * SGN Q2) | Lisää Ω2-parametriin arvo 0,5, poista sen jälkeen pilkun<br>jälkeiset merkkipaikat.    |
| 7 Q13 = INT (Q3 + 0.5 * SGN Q3) | Vähennä Q3-parametrista arvo 0,5, poista sen jälkeen pilkun<br>jälkeiset merkkipaikat. |
| 8 END PGM ROUND MM              |                                                                                        |

## Esimerkki: Ellipsi

#### Ohjelmanajo

- Elliptistä muotoa lähestytään usean pienen suoran pätkän kautta (määriteltävissä parametrilla Q7). Mitä enemmän laskutoimenpiteitä määritellään, sitä tasaisemmaksi muoto tulee
- Jyrsintäsuunta määritetään alku- ja loppukulman perusteella tasossa: Koneistussuunta myötäpäivään: Alkukulma > Loppukulma Koneistussuunta vastapäivään: Alkukulma < Loppukulma</li>
- Työkalun sädettä ei huomioida

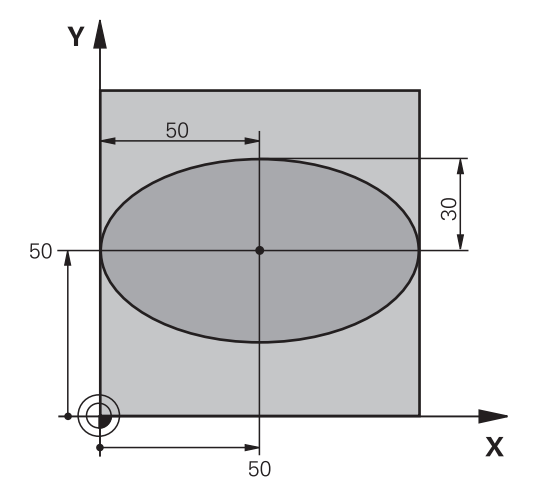

| 0 BEGIN PGM ELLIPSE MM         |                                              |
|--------------------------------|----------------------------------------------|
| 1 FN 0: Q1 = +50               | X-akselin keskipiste                         |
| 2 FN 0: Q2 = +50               | Y-akselin keskipiste                         |
| 3 FN 0: Q3 = +50               | Puoliakseli X                                |
| 4 FN 0: Q4 = +30               | Puoliakseli Y                                |
| 5 FN 0: Q5 = +0                | Alkukulma tasossa                            |
| 6 FN 0: Q6 = +360              | Loppukulma tasossa                           |
| 7 FN 0: Q7 = +40               | Anzahl der Berechnungsschritte               |
| 8 FN 0: Q8 = +0                | Ellipsin kiertoasema                         |
| 9 FN 0: Q9 = +5                | Jyrsintäsyvyys                               |
| 10 FN 0: Q10 = +100            | Syvyyssyöttöarvo                             |
| 11 FN 0: Q11 = +350            | Jyrsintäsyöttöarvo                           |
| 12 FN 0: Q12 = +2              | Esipaikoituksen varmuusetäisyys              |
| 13 BLK FORM 0.1 Z X+0 Y+0 Z-20 | Aihion määrittely                            |
| 14 BLK FORM 0.2 X+100 Y100 Z+0 |                                              |
| 15 TOOL CALL 1 Z S4000         | Työkalukutsu                                 |
| 16 L Z+250 R0 FMAX             | Työkalun irtiajo                             |
| 17 CALL LBL 10                 | Koneistuksen kutsu                           |
| 18 L Z+100 R0 FMAX M2          | Työkalun irtiajo, ohjelman loppu             |
| 19 LBL 10                      | Aliohjelma 10: Koneistus                     |
| 20 CYCL DEF 7.0 NOLLAPISTE     | Nollapisteen siirto ellipsin keskipisteeseen |
| 21 CYCL DEF 7.1 X+Q1           |                                              |
| 22 CYCL DEF 7.2 Y+Q2           |                                              |
| 23 CYCL DEF 10.0 KIERTO        | Kiertoaseman laskenta tasossa                |
| 24 CYCL DEF 10.1 ROT+Q8        |                                              |
| 25 Q35 = (Q6 -Q5) / Q7         | Kulma-askeleen laskenta                      |
| 26 Q36 = Q5                    | Alkukulman kopiointi                         |
| 27 Q37 = 0                     | Lastulaskurin asetus                         |

| 28 Q21 = Q3 *COS Q36                | Alkupisteen X-koordinaatin laskenta                          |
|-------------------------------------|--------------------------------------------------------------|
| 29 Q22 = Q4 *SIN Q36                | Alkupisteen Y-koordinaatin laskenta                          |
| 30 L X+Q21 Y+Q22 R0 FMAX M3         | Ajo alkupisteeseen tasossa                                   |
| 31 L Z+Q12 R0 FMAX                  | Esipaikoitus varmuusetäisyydelle kara-akselilla              |
| 32 L Z-Q9 R0 FQ10                   | Ajo koneistussyvyyteen                                       |
| 33 LBL1                             |                                                              |
| 34 Q36 = Q36 +Q35                   | Kulman päivitys                                              |
| 35 Q37 = Q37 +1                     | Lastulaskimen päivitys                                       |
| 36 Q21 = Q3 *COS Q36                | Nykyisen X-koordinaatin laskenta                             |
| 37 Q22 = Q4 *SIN Q36                | Nykyisen Y-koordinaatin laskenta                             |
| 38 L X+Q21 Y+Q22 R0 FQ11            | Ajo seuraavaan pisteeseen                                    |
| 39 FN 12: IF +Q37 LT +Q7 GOTO LBL 1 | Kysymys, onko vielä kesken, jos on, niin paluu kohtaan LBL 1 |
| 40 CYCL DEF 10.0 KIERTO             | Kierron peruutus                                             |
| 41 CYCL DEF 10.1 ROT+0              |                                                              |
| 42 CYCL DEF 7.0 NOLLAPISTE          | Nollapistesiirron palautus                                   |
| 43 CYCL DEF 7.1 X+0                 |                                                              |
| 44 CYCL DEF 7.2 Y+0                 |                                                              |
| 45 L Z+Q12 RO FMAX                  | Ajo varmuusetäisyydelle                                      |
| 46 LBL 0                            | Aliohjelman loppu                                            |
| 47 END PGM ELLIPSE MM               |                                                              |

## Esimerkki: Kovera lieriö Pallojyrsin

Ohjelmanajo

- NC-ohjelma toimii vain Pallojyrsin, työkalun pituus perustuu pallokärjen keskipisteeseen.
- Lieriömäistä muotoa lähestytään usean pienen suoran pätkän kautta (määriteltävissä parametrilla Q13). Mitä enemmän lastuja määritellään, sitä tasaisemmaksi muoto tulee
- Lieriö jyrsitään pituuslastuilla (tässä: Y-akselin suuntaisesti)
- Jyrsintäsuunta määritetään alku- ja loppukulman perusteella tila-avaruudessa: Koneistussuunta myötäpäivään: Alkukulma > Loppukulma Koneistussuunta vastapäivään: Alkukulma < Loppukulma</li>
- Työkalun säde korjataan automaattisesti

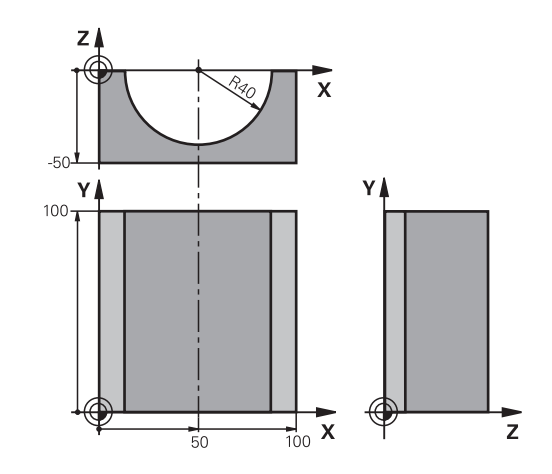

| 0 BEGIN PGM ZYLIN MM            |                                  |
|---------------------------------|----------------------------------|
| 1 FN 0: Q1 = +50                | X-akselin keskipiste             |
| 2 FN 0: Q2 = +0                 | Y-akselin keskipiste             |
| 3 FN 0: Q3 = +0                 | Z-akselin keskipiste             |
| 4 FN 0: Q4 = +90                | Alkuavaruuskulma (taso Z/X)      |
| 5 FN 0: Q5 = +270               | Loppuavaruuskulma (taso Z/X)     |
| 6 FN 0: Q6 = +40                | Lieriön säde                     |
| 7 FN 0: Q7 = +100               | Lieriön pituus                   |
| 8 FN 0: Q8 = +0                 | Kiertoasema tasossa X/Y          |
| 9 FN 0: Q10 = +5                | Lieriön säteen työvara           |
| 10 FN 0: Q11 = +250             | Syvyysasetuksen syöttöarvo       |
| 11 FN 0: Q12 = +400             | Jyrsintäsyöttöarvo               |
| 12 FN 0: Q13 = +90              | Lastujen lukumäärä               |
| 13 BLK FORM 0.1 Z X+0 Y+0 Z-50  | Aihion määrittely                |
| 14 BLK FORM 0.2 X+100 Y+100 Z+0 |                                  |
| 15 TOOL CALL 1 Z S4000          | Työkalukutsu                     |
| 16 L Z+250 R0 F MAX             | Työkalun irtiajo                 |
| 17 CALL LBL 10                  | Koneistuksen kutsu               |
| 18 FN 0: Q10 = +0               | Työvaran peruutus                |
| 19 CALL LBL 10                  | Koneistuksen kutsu               |
| 20 L Z+100 R0 FMAX M2           | Työkalun irtiajo, ohjelman loppu |

| 21 LBL 10                             | Aliohjelma 10: Koneistus                                     |
|---------------------------------------|--------------------------------------------------------------|
| 22 Q16 = Q6 -Q10 - Q108               | Työvaran ja työkalun määritys lieriön säteen suhteen         |
| 23 FN 0: Q20 = +1                     | Lastulaskurin asetus                                         |
| 24 FN 0: Q24 = +Q4                    | Alkuavaruuskulman (taso Z/X) kopiointi                       |
| 25 Q25 = (Q5 -Q4) / Q13               | Kulma-askeleen laskenta                                      |
| 26 CYCL DEF 7.0 NOLLAPISTE            | Nollapisteen siirto lieriön keskipisteeseen (X-akseli)       |
| 27 CYCL DEF 7.1 X+Q1                  |                                                              |
| 28 CYCL DEF 7.2 Y+Q2                  |                                                              |
| 29 CYCL DEF 7.3 Z+Q3                  |                                                              |
| 30 CYCL DEF 10.0 KIERTO               | Kiertoaseman laskenta tasossa                                |
| 31 CYCL DEF 10.1 ROT+Q8               |                                                              |
| 32 L X+0 Y+0 R0 FMAX                  | Esipaikoitus tasossa lieriön keskipisteeseen                 |
| 33 L Z+5 R0 F1000 M3                  | Esipaikoitus kara-akselilla                                  |
| 34 LBL 1                              |                                                              |
| 35 CC Z+0 X+0                         | Napapisteen asetus Z/X-tasossa                               |
| 36 LP PR+Q16 PA+Q24 FQ11              | Ajo lierion alkupisteeseen vinosti aihioon tunkeutuen        |
| 37 L Y+Q7 R0 FQ12                     | Pituuslastu suunnassa Y+                                     |
| 38 FN 1: Q20 = +Q20 + +1              | Lastulaskimen päivitys                                       |
| 39 FN 1: Q24 = +Q24 + +Q25            | Avaruuskulman päivitys                                       |
| 40 FN 11: IF +Q20 GT +Q13 GOTO LBL 99 | Kysymys, onko jo valmis, jos kyllä, niin hyppy loppuun       |
| 41 LP PR+Q16 PA+Q24 FQ11              | Ajo lähestymiskaareen seuraavaa pituuslastua varten          |
| 42 L Y+0 R0 FQ12                      | Pituuslastu suunnassa Y–                                     |
| 43 FN 1: Q20 = +Q20 + +1              | Lastulaskimen päivitys                                       |
| 44 FN 1: Q24 = +Q24 + +Q25            | Avaruuskulman päivitys                                       |
| 45 FN 12: IF +Q20 LT +Q13 GOTO LBL 1  | Kysymys, onko vielä kesken, jos on, niin paluu kohtaan LBL 1 |
| 46 LBL 99                             |                                                              |
| 47 CYCL DEF 10.0 KIERTO               | Kierron peruutus                                             |
| 48 CYCL DEF 10.1 ROT+0                |                                                              |
| 49 CYCL DEF 7.0 NOLLAPISTE            | Nollapistesiirron palautus                                   |
| 50 CYCL DEF 7.1 X+0                   |                                                              |
| 51 CYCL DEF 7.2 Y+0                   |                                                              |
| 52 CYCL DEF 7.3 Z+0                   |                                                              |
| 53 LBL 0                              | Aliohjelman loppu                                            |
| 54 END PGM ZYLIN                      |                                                              |

## Esimerkki: Kupera pallo varsijyrsimellä

Ohjelmanajo

- NC-ohjelma toimii vain varsijyrsimellä
- Pallomuoto koneistetaan monella lyhyellä suoran pätkällä (Z/X-taso, Määritellään parametrilla Q14). Mitä pienempi kulma-askel määritellään, sitä tasaisemmaksi muoto tulee
- Muotolastujen lukumäärä määräytyy kulma-akselten mukaan tasossa (parametrilla Q18)
- Puolipallo jyrsitään 3D-lastulla alhaalta ylöspäin
- Työkalun säde korjataan automaattisesti

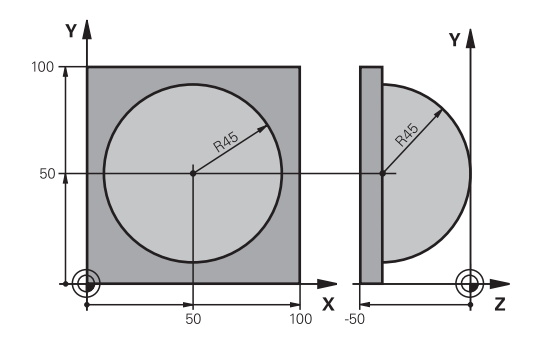

| O BEGIN PGM KUGEL MM            |                                                |
|---------------------------------|------------------------------------------------|
| 1 FN 0: Q1 = +50                | X-akselin keskipiste                           |
| 2 FN 0: Q2 = +50                | Y-akselin keskipiste                           |
| 3 FN 0: Q4 = +90                | Alkuavaruuskulma (taso Z/X)                    |
| 4 FN 0: Q5 = +0                 | Loppuavaruuskulma (taso Z/X)                   |
| 5 FN 0: Q14 = +5                | Kulma-askel avaruustilassa                     |
| 6 FN 0: Q6 = +45                | Pallon säde                                    |
| 7 FN 0: Q8 = +0                 | Alkukulman kiertoasema tasossa X/Y             |
| 8 FN 0: Q9 = +360               | Loppukulman kiertoasema tasossa X/Y            |
| 9 FN 0: Q18 = +10               | Kulma-askel tasossa X/Y rouhintaa varten       |
| 10 FN 0: Q10 = +5               | Pallon säteen työvara rouhinnassa              |
| 11 FN 0: Q11 = +2               | Esipaikoituksen varmuusetäisyys kara-akselilla |
| 12 FN 0: Q12 = +350             | Jyrsintäsyöttöarvo                             |
| 13 BLK FORM 0.1 Z X+0 Y+0 Z-50  | Aihion määrittely                              |
| 14 BLK FORM 0.2 X+100 Y+100 Z+0 |                                                |
| 15 TOOL CALL 1 Z S4000          | Työkalukutsu                                   |
| 16 L Z+250 R0 FMAX              | Työkalun irtiajo                               |
| 17 CALL LBL 10                  | Koneistuksen kutsu                             |
| 18 FN 0: Q10 = +0               | Työvaran peruutus                              |
| 19 FN 0: Q18 = +5               | Kulma-askel tasossa X/Y silitystä varten       |
| 20 CALL LBL 10                  | Koneistuksen kutsu                             |
| 21 L Z+100 R0 FMAX M2           | Työkalun irtiajo, ohjelman loppu               |
| 22 LBL 10                       | Aliohjelma 10: Koneistus                       |
| 23 FN 1: Q23 = +q11 + +q6       | Esipaikoituksen Z-koordinaatin laskenta        |
| 24 FN 0: Q24 = +Q4              | Alkuavaruuskulman (taso Z/X) kopiointi         |
| 25 FN 1: Q26 = +Q6 + +Q108      | Pallon säteen korjaus esipaikoitusta varten    |
| 26 FN 0: Q28 = +Q8              | Kiertoaseman kopiointi tasossa                 |
| 27 FN 1: Q16 = +Q6 + -Q10       | Työvaran huomiointi pallosäteessä              |
| 28 CYCL DEF 7.0 NOLLAPISTE      | Nollapisteen siirto pallon keskipisteeseen     |
| 29 CYCL DEF 7.1 X+Q1            |                                                |
| 30 CYCL DEF 7.2 Y+Q2            |                                                |

| 31 CYCL DEF 7.3 Z-Q16               |                                                                   |
|-------------------------------------|-------------------------------------------------------------------|
| 32 CYCL DEF 10.0 KIERTO             | Alkukulman kiertoaseman laskenta tasossa                          |
| 33 CYCL DEF 10.1 ROT+Q8             |                                                                   |
| 34 LBL 1                            | Esipaikoitus kara-akselilla                                       |
| 35 CC X+0 Y+0                       | Napapisteen asetus X/Y-tasossa esipaikoitusta varten              |
| 36 LP PR+Q26 PA+Q8 R0 FQ12          | Esipaikoitus tasossa                                              |
| 37 CC Z+0 X+Q108                    | Napapisteen asetus Z/X-tasossa työkalun säteen verran siirrettynä |
| 38 L Y+0 Z+0 FQ12                   | Ajo syvyyteen                                                     |
| 39 LBL 2                            |                                                                   |
| 40 LP PR+Q6 PA+Q24 FQ12             | Ajo lähestymiskaareen ylöspäin                                    |
| 41 FN 2: Q24 = +Q24 - +Q14          | Avaruuskulman päivitys                                            |
| 42 FN 11: IF +Q24 GT +Q5 GOTO LBL 2 | Kysymys, onko kaari valmis, jos ei, niin paluu kohtaan LBL 2      |
| 43 LP PR+Q6 PA+Q5                   | Ajo loppukulmaan avaruustilassa                                   |
| 44 L Z+Q23 R0 F1000                 | Irtiajo kara-akselilla                                            |
| 45 L X+Q26 R0 FMAX                  | Esipaikoitus seuraavaa kaarta varten                              |
| 46 FN 1: Q28 = +Q28 + +Q18          | Kiertoaseman päivitys tasossa                                     |
| 47 FN 0: Q24 = +Q4                  | Avaruuskulman peruutus                                            |
| 48 CYCL DEF 10.0 KIERTO             | Uuden kiertoaseman aktivointi                                     |
| 49 CYCL DEF 10.0 ROT+Q28            |                                                                   |
| 50 FN 12: IF +Q28 LT +Q9 GOTO LBL 1 |                                                                   |
| 51 FN 9: IF +Q28 EQU +Q9 GOTO LBL 1 | Kysymys, onko vielä kesken, jos on, niin paluu kohtaan LBL 1      |
| 52 CYCL DEF 10.0 KIERTO             | Kierron peruutus                                                  |
| 53 CYCL DEF 10.1 ROT+0              |                                                                   |
| 54 CYCL DEF 7.0 NOLLAPISTE          | Nollapisteen siirron peruutus                                     |
| 55 CYCL DEF 7.1 X+0                 |                                                                   |
| 56 CYCL DEF 7.2 Y+0                 |                                                                   |
| 57 CYCL DEF 7.3 Z+0                 |                                                                   |
| 58 LBL 0                            | Aliohjelman loppu                                                 |
| 59 END PGM KUGEL MM                 |                                                                   |

# **Erikoistoiminnot**

## 10.1 Erikoistoimintojen yleiskuvaus

Ohjaus antaa seuraavat tehokkaat erikoistoiminnot käytettäväksi mitä erilaisimpiin sovelluksiin:

| Toiminto                                         | Kuvaus                                                                               |
|--------------------------------------------------|--------------------------------------------------------------------------------------|
| Tärinänvaimennus (optio #145)                    | Katso Käyttä-<br>jän käsikirja<br>Asetus, NC-<br>ohjelmien<br>testaus ja<br>toteutus |
| Työskentely tekstitiedostojen avulla             | Sivu 356                                                                             |
| Työskentely vapaasti määriteltävillä taulukoilla | Sivu 360                                                                             |

Näppäimen **SPEC FCT** ja vastaavien ohjelmanäppäinten avulla voit käyttää muita ohjauksen erikoistoimintoja. Seuraavissa taulukoissa on yleiskuvaus käytettävissä olevista toiminnoista.

## Erikoistoimintojen SPEC FCT päävalikko

 Erikoistoimintojen valinta: Paina näppäintä SPEC FCT.

| Ohjelmanäp-<br>päin           | Toiminto                                              | Kuvaus   |
|-------------------------------|-------------------------------------------------------|----------|
| OHJELMA-<br>MÄÄRITTELY        | Ohjelmamäärittelyjen asetus                           | Sivu 339 |
| MUOTO<br>+ PISTE<br>KONEISTUS | Muoto- ja pistekoneistustoi-<br>mintojen valikko      | Sivu 340 |
| KÄÄNNÄ<br>TYÖSTÖ<br>TASO      | PLANE-toiminnon määrittely                            | Sivu 381 |
| OHJELMAN<br>TOIMINNOT         | Erilaisten selväkielisten-toimin-<br>tojen määrittely | Sivu 341 |
| OHJEL-<br>MOINNIN<br>OHJEET   | Ohjelmoinnin apuvälineet                              | Sivu 181 |

|                                                                                                    |                                                                                                    |                                                                                                    |                          |                       |   |                             | Z    |
|----------------------------------------------------------------------------------------------------|----------------------------------------------------------------------------------------------------|----------------------------------------------------------------------------------------------------|--------------------------|-----------------------|---|-----------------------------|------|
| NC:\nc_prog\BHB                                                                                                    | Klartext                                                                                                    | 1GB.h                                                                                                    |                          | Y                     |   |                             |      |
| 168.h                                                                                                    |                                                                                                    |                                                                                                    |                          | +                     |   |                             |      |
| BEGIN PGM 1GB<br>BLK FORM 0.1 2                                                                                                    | MM<br>X+0 Y+0                                                                                                    | Z-40                                                                                                    |                          | <b>≜→</b> X           |   |                             |      |
| BLK FORM 0.2                                                                                                    | X+100 Y+                                                                                                    | 100 Z+0                                                                                                    |                          |                       |   |                             |      |
| <ul> <li>Machine hc</li> <li>Machine hc</li> <li>Tool CALL 2 Z</li> <li>CYCL DEF 203 Y</li> <li>Q200=-2 V</li> <li>Q200=-2 S</li> <li>Q200=-1560 S</li> <li>Q200=+1560 S</li> <li>Q204=-50 S</li> <li>Q212=+0 V</li> <li>Q214=+0 S</li> <li>Q214=+0 S</li> <li>Q214=+0 S</li> <li>Q205=+0 S</li> <li>Q208=+09999 S</li> <li>Q208=+09999 S</li> <li>Q208=+09999 S</li> </ul> | Le patter<br>S4500<br>LEISPORAU<br>VARMUUSETA<br>VYVYSAS.<br>SETUSSYVY<br>DOTUSAIKA<br>LAPINNAN<br>S. VARMUUS<br>AHENNYSMA<br>ASTUNKATK<br>IIN. ASETU<br>DOTUSAIKA<br>VETAYTYMI<br>TAIS. LAS | n ID 27943KL1<br>S<br>ISYVS<br>YVINAALLA<br>KOORDIN.<br>ETAISYVS<br>ARA<br>. LUKUM.<br>SSYVYYS<br>ALHAALLA<br>SSYVYYS<br>ALHAALLA<br>SSYVIYS<br>ALHAALLA<br>SSYOTTOARVO<br>T. KATK. | 0                        |                       | • |                             |      |
| L X+50 Y+50                                                                                                    | RO FMAX                                                                                                    |                                                                                                    |                          |                       |   |                             |      |
| TOOL CALL 2 Z                                                                                                    | \$4500                                                                                                    |                                                                                                    | 1                        |                       |   | 6                           |      |
| L Z+100 R0 FM                                                                                                    | IAX                                                                                                    |                                                                                                    | 1.1                      |                       |   |                             |      |
| CYCL DEF 262 K                                                                                                    | IERTEEN J                                                                                                    | YRSINTA                                                                                                    | 11                       |                       |   |                             |      |
| Q335=+10 ;N                                                                                                    | IMELLISHA                                                                                                    | LKAISIJA                                                                                                    | 1 1 1 1 1                |                       |   |                             |      |
| ОН                                                                                                    | JELMA-<br>RITTELY                                                                                                    | MUOTO<br>+ PISTE                                                                                                    | KĂĂNNĂ<br>TYÔSTÔ<br>TASO | OHJELMAN<br>TOIMINNOT |   | OHJEL-<br>MOINNIN<br>OHJEET | LOPP |

Sen jälkeen kun olet painanut näppäintä **SPEC FCT**, voit valita **GOTO**-näppäimen avulla valintaikkunan **smartSelect**. Ohjaus näyttää struktuurin kuvauksen kaikilla käytettävissä olevilla toiminnoilla. Puuhakemistostruktuurin avulla voit navigoida ja valita toimintoja nopeasti kursorin tai hiiren avulla. Oikeanpuoleisessa ikkunassa ohjaus näyttää Onlineohjeet kullekin toiminnolle.

SPEC FCT

## Ohjelmamäärittelyjen valikko

OHJELMA-MÄÄRITTELY Paina ohjelmamäärittelyjen ohjelmanäppäintä

| Ohjelmanäp-<br>päin | Toiminto                                    | Kuvaus                                                                |
|---------------------|---------------------------------------------|-----------------------------------------------------------------------|
| BLK<br>FORM         | Aihion määrittely                           | Sivu 84                                                               |
| NOLLAP<br>TAULUKKO  | Nollapistetaulukon valinta                  | Katso työkier-<br>tojen ohjel-<br>moinnin<br>käyttäjän<br>käsikirjaa. |
| GLOBAL<br>DEF       | Yleisten työkiertoparametrien<br>määrittely | Katso työkier-<br>tojen ohjel-<br>moinnin<br>käyttäjän<br>käsikirjaa. |

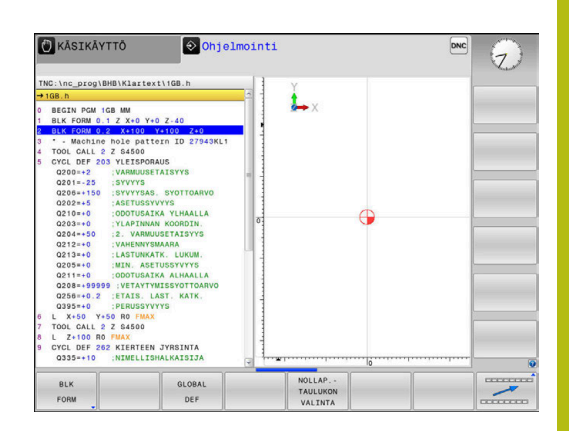

## Muoto- ja pistekoneistustoimintojen valikko

MUOTO + PISTE KONEISTUS  Paina muoto- ja pistekoneistuksen toimintojen ohjelmanäppäintä.

| Ohjelmanäp-<br>päin | Toiminto                                      | Kuvaus                                                                |
|---------------------|-----------------------------------------------|-----------------------------------------------------------------------|
| DECLARE<br>CONTOUR  | Muotokuvaksen osoitus                         | Katso työkier-<br>tojen ohjel-<br>moinnin<br>käyttäjän<br>käsikirjaa. |
| CONTOUR<br>DEF      | Yksinkertaisen muotokaavan<br>määrittely      | Katso työkier-<br>tojen ohjel-<br>moinnin<br>käyttäjän<br>käsikirjaa. |
| SEL<br>CONTOUR      | Muotomäärittelyn valinta                      | Katso työkier-<br>tojen ohjel-<br>moinnin<br>käyttäjän<br>käsikirjaa. |
| MUOTO<br>KAAVA      | Monimutkaisen muotokaavan<br>määrittely       | Katso työkier-<br>tojen ohjel-<br>moinnin<br>käyttäjän<br>käsikirjaa. |
| PATTERN<br>DEF      | Säännöllisen koneistuskuvion<br>määrittely    | Katso työkier-<br>tojen ohjel-<br>moinnin<br>käyttäjän<br>käsikirjaa. |
| SEL<br>PATTERN      | Pistetiedoston valinta koneistus-<br>asemilla | Katso työkier-<br>tojen ohjel-<br>moinnin<br>käyttäjän<br>käsikirjaa. |

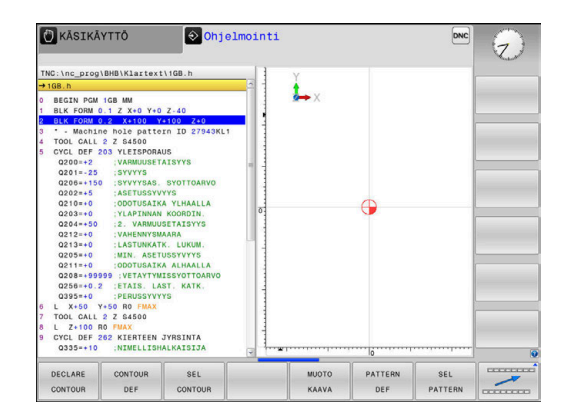

## Erilaisten Klartext-toimintojen määrittelyn valikko

OHJELMAN TOIMINNOT Paina ohjelmanäppäintä OHJELMAN TOIMINNOT.

| Ohjelmanäp-<br>päin     | Toiminto                                                         | Kuvaus   |
|-------------------------|------------------------------------------------------------------|----------|
| FUNCTION<br>TCPM        | Kiertoakseleiden paikoittumis-<br>menettelyn määrittely          | Sivu 417 |
| FUNCTION                | Tiedostotoimintojen määrittely                                   | Sivu 350 |
| FUNCTION<br>PARAX       | Määrittele paikoitusmenettely<br>yhdensuuntausakseleille U, V, W | Sivu 342 |
| TRANSFORM /<br>Corrdata | Koordinaattimuunnosten<br>määrittely                             | Sivu 351 |
| FUNCTION<br>COUNT       | Laskimen määrittely                                              | Sivu 354 |
| JONON<br>TOIMINNOT      | Jonotoiminnon määrittely                                         | Sivu 310 |
| FUNCTION<br>SPINDLE     | Sykkivän kierrosluvun määrittely                                 | Sivu 366 |
| FUNCTION<br>FEED        | Toistuvan odotusajan määrittely                                  | Sivu 368 |
| FUNCTION                | Odotusaika sekunneissa tai<br>kierrosten lukumääränä             | Sivu 370 |
| FUNCTION<br>LIFTOFF     | Työkalun nosto NC-pysäytykses-<br>sä                             | Sivu 371 |
| LISÄÄ<br>KOMMENTTI      | Kommenttien lisäys                                               | Sivu 185 |
| FUNCTION<br>PROG PATH   | Ratatulkinnan valinta                                            | Sivu 431 |

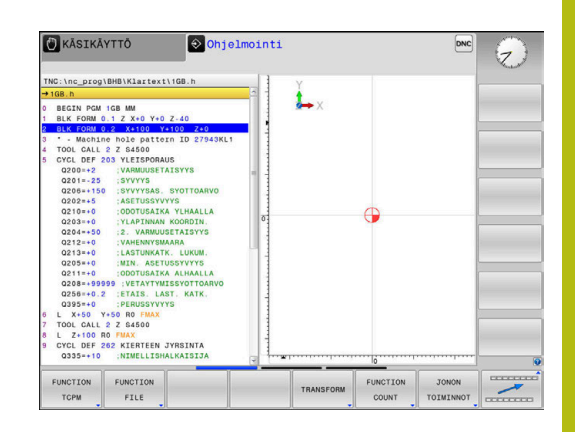

# 10.2 Koneistus yhdensuuntaisakseleilla U, V ja W

## Yleiskuvaus

0

Katso koneen käyttöohjekirjaa! Koneen valmistajan on konfiguroitava kone sitä varten, jos haluat käyttää yhdensuuntaisakselitoimintoja. Ohjelmoitavien akselien lukumäärä, nimitykset ja järjestely riippuu koneesta.

Pääakseleiden X, Y ja Z lisäksi on ns. yhdensuuntaisakselit U, V ja W.

Pääakselit ja kiertoakselit on järjestelty useimmiten seuraavasti:

| Pääakselit | Yhdensuuntaisakseli | Kiertoakseli |
|------------|---------------------|--------------|
| Х          | U                   | А            |
| Y          | V                   | В            |
| Z          | W                   | С            |

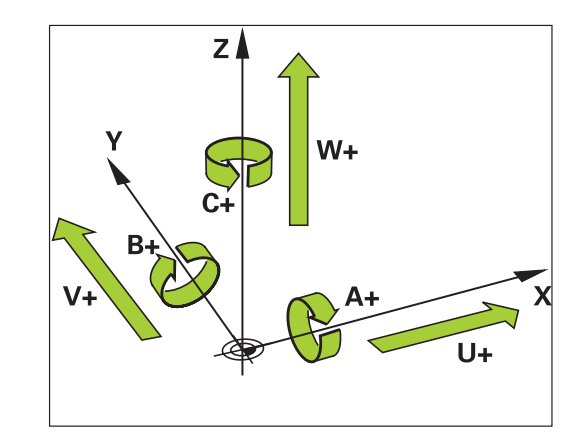

Ohjauksessa voidaan käyttää seuraavia toimintoja koneistamiseen yhdensuuntaisakseleiden U, V ja W kanssa:

| Ohjelmanäp<br>päin    | - Toiminto                                                                           | Merkitys                                                                                   | Sivu |
|-----------------------|--------------------------------------------------------------------------------------|--------------------------------------------------------------------------------------------|------|
| FUNCTION<br>PARAXCOMP | PARAXCOMP                                                                            | Määrittele, kuinka ohjauksen tulee käyttäytyä yhden-<br>suuntaisakseleiden paikoituksessa. | 345  |
| FUNCTION<br>PARAXMODE | PARAXMODE                                                                            | Määrittele, millä akseleilla ohjauksen tulee suorittaa<br>koneistus.                       | 346  |
| f Enr<br>yhc          | nen koneen kinematiikan<br>Iensuuntaisakselitoiminto                                 | vaihtamista on<br>jen aktivointi poistettava.                                              |      |
| Kor<br>dea<br>ase     | neparametrilla <b>noParaxMo</b><br>aktivoida seuraavia yhden<br><sup>a</sup> tuksia: | o <b>de</b> (nro 105413) voidaan<br>suuntaisakseleiden                                     |      |

#### Yhdensuuntaisakseleiden automaattinen laskenta

 $\bigcirc$ 

Koneparametrilla **parAxComp** (nro 300205) koneen valmistaja määrittelee, kytkeytyykö yhdensuuntaisakselitoiminto päälle vakiona.

Ohjauksen käynnistymisen jälkeen on pääsääntöisesti voimassa koneen valmistajan määrittelemä konfiguraatio.

Jos koneen valmistaja kytkee yhdensuuntaisakselit valmiiksi päälle konfiguraatiossa, ohjaus laskee akselit ilman, että sinun tarvitsisi sitä ennen ohjelmoida **PARAXCOMP**.

Koska ohjaus laskee koko ajan yhdensuuntaisakseleita, voit esim. koskettaa työkappaleeseen myös mielivaltaisessa W-akselin asetusasemassa.

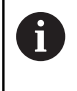

Huomaa, että **PARAXCOMP OFF** ei tällöin kytke yhdensuuntaisakseleita pois, vaan ohjaus on edelleen aktiivinen standardikonfiguraatiolla.

Ohjaus kytkee automaattisen laskennan pois vain, jos NC-lauseessa määritellään mukana myös akseli, esim. **PARAXCOMP OFF W**.

## FUNCTION PARAXCOMP DISPLAY

#### Esimerkki

#### 13 FUNCTION PARAXCOMP DISPLAY W

#### Toiminnolla PARAXCOMP DISPLAY kytketään

yhdensuuntaisakseleiden näyttötoiminnot päälle. Ohjaus laskee yhdensuuntaisakseleiden siirtoliikkeet kyseisen pääakselin paikoitusaseman näytössä (summanäyttö). Näin pääakselin paikoitusaseman näyttö esittää aina työkalun suhteellista etäisyyttä työkappaleesta riippumatta siitä, liikkuuko pääakseli tai sivuakseli. Tee määrittely seuraavasti:

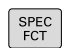

- Ota esiin ohjelmanäppäinpalkki, jossa näkyy erikoistoiminnot
- OHJELMAN TOIMINNOT
- Paina ohjelmanäppäintä OHJELMAN TOIMINNOT.
- FUNCTION PARAX
- Paina ohjelmanäppäintä FUNCTION PARAX.

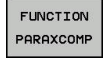

Paina ohjelmanäppäintä FUNCTION PARAXCOMP.

- FUNCTION PARAXCOMP DISPLAY
- Valitse FUNCTION PARAXCOMP DISPLAY.
- Määrittele se yhdensuuntaisakseli, jonka liike ohjauksen tulee laskea kyseessä olevan pääakselin paikoitusnäytöllä.

## FUNCTION PARAXCOMP MOVE

#### Esimerkki

#### 13 FUNCTION PARAXCOMP MOVE W

A

Toimintoa PARAXCOMP MOVE voidaan käyttää suoralauseiden L yhteydessä.

Toiminnolla PARAXCOMP MOVE ohjaus kompensoi yhdensuuntaisakseleiden liikkeitä kunkin kyseessä olevan

pääakselin korjausliikkeiden avulla.

Jos esimerkiksi W-akselin yhdensuuntaisakselin liike on negatiiviseen suuntaan, pääakseli Z liikkuu samanaikaisesti saman suuruisella arvolla positiiviseen suuntaan. Työkalun ja työkappaleen välinen keskinäinen etäisyys pysyy samana. Käyttö portaalikoneella: aja pinooli sisään ajaaksesi poikkipalkkia synkronissa alaspäin.

Tee määrittely seuraavasti:

300203).

| SPEC<br>FCT           | <ul> <li>Ota esiin ohjelmanäppäinpalkki, jossa näkyy<br/>erikoistoiminnot</li> </ul>                                                                        |
|-----------------------|----------------------------------------------------------------------------------------------------|
| OHJELMAN<br>TOIMINNOT | Paina ohjelmanäppäintä OHJELMAN TOIMINNOT.                                                                                                    |
| FUNCTION<br>PARAX     | Paina ohjelmanäppäintä FUNCTION PARAX.                                                                                                    |
| FUNCTION<br>PARAXCOMP | Paina ohjelmanäppäintä FUNCTION PARAXCOMP.                                                                                                    |
| FUNCTION              | Valitse FUNCTION PARAXCOMP MOVE.                                                                                                    |
| MOVE                  | <ul> <li>Yhdensuuntaisakselin määrittely</li> </ul>                                                                                                    |
| 1                     | Koneen valmistaja määrittelee korjausarvojen<br>(peruspistetaulukon arvot U_OFFS, V_OFFS ja W_OFFS)<br>laskennan parametrissa <b>presetToAlignAxis</b> (nro |

### **Toiminnon FUNCTION PARAXCOMP peruutus**

6

Ohjauksen käynnistymisen jälkeen on pääsääntöisesti voimassa koneen valmistajan määrittelemä konfiguraatio.

Ohjaus uudelleenasettaa yhdensuuntaisakselitoiminnon **PARAXCOMP** seuraavilla toiminnoilla:

- NC-ohjelman valinta
- PARAXCOMP OFF

Ennen koneen kinematiikan vaihtamista on yhdensuuntaisakselitoimintojen aktivointi poistettava.

#### Esimerkki

| <b>13 FUNCTION PARAXCOMP</b> | OFF   |
|------------------------------|-------|
| <b>13 FUNCTION PARAXCOMP</b> | OFF W |

Toiminnolla **PARAXCOMP OFF** kytketään yhdensuuntaisakselitoiminnot **PARAXCOMP DISPLAY** ja **PARAXCOMP MOVE** pois päältä. Tee määrittely seuraavasti:

| SPEC<br>FCT           | <ul> <li>Ota esiin ohjelmanäppäinpalkki, jossa näkyy<br/>erikoistoiminnot</li> </ul>               |
|-----------------------|----------------------------------------------------------------------------------------------------|
| OHJELMAN<br>TOIMINNOT | Paina ohjelmanäppäintä OHJELMAN TOIMINNOT.                                                         |
| FUNCTION<br>PARAX     | Paina ohjelmanäppäintä FUNCTION PARAX.                                                             |
| FUNCTION<br>PARAXCOMP | Paina ohjelmanäppäintä FUNCTION PARAXCOMP.                                                         |
| FUNCTION              | Valitse FUNCTION PARAXCOMP OFF.                                                                    |
| PARAXCOMP<br>OFF      | <ul> <li>Määrittele tarvittaessa akseli.</li> </ul>                                                |
| 0                     | Koneen valmistaja voi aktivoida <b>PARAXCOMP</b> -toiminnon koneparametrin avulla myös jatkuvaksi. |
|                       | Jos haluat kytkeä toiminnon pois, täytyy NC-                                                       |
|                       | lauseessa määritellä myös yhdensuuntaisakseli, esim.                                               |
|                       | FUNCTIONPARAXCOMP OFF W.                                                                           |
|                       | <b>Lisätietoja:</b> "Yhdensuuntaisakseleiden automaattinen laskenta", Sivu 343                     |

#### FUNCTION PARAXMODE

#### Esimerkki

A

#### 13 FUNCTION PARAXMODE X Y W

Toiminnon **PARAXMODE** aktivoimiseksi täytyy aina määritellä 3 akselia.

Jos koneen valmistaja ei ole vielä aktivoinut toimintoa **PARAXCOMP** normaaliksi, täytyy **PARAXCOMP** aktivoida, ennen kuin työskentelet toiminnolla **PARAXMODE**.

Jotta ohjaus toteuttaisi laskennan toiminnon PARAXMODE avulla valitulla pääakselilla, kytke toiminto PARAXCOMP päälle tätä akselia varten.

Toiminnolla **PARAXMODE** määritellään ne akselit, joiden kanssa ohjauksen tulee suorittaa koneistus. Kaikki siirtoliikkeet ja muotokuvaukset ohjelmoidaan koneesta riippumatta pääakseleiden X, Y ja Z avulla.

Määrittele toiminnossa **PARAXMODE** 3 akselia (esim. **FUNCTION PARAXMODE X Y W**), joiden avulla ohjauksen tulee suorittaa ohjelmoidut siirtoliikkeet.

Tee määrittely seuraavasti:

- Ota esiin ohjelmanäppäinpalkki, jossa näkyy erikoistoiminnot
- OHJELMAN TOIMINNOT

Paina ohjelmanäppäintä OHJELMAN TOIMINNOT.

Paina ohjelmanäppäintä FUNCTION PARAXMODE.

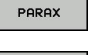

- Paina ohjelmanäppäintä FUNCTION PARAX.
- FUNCTION PARAXMODE

FUNCTION PARAXMODE

- Valitse FUNCTION PARAXMODE.
  - Määrittele akselit koneistusta varten

#### Pääakselin ja yhdensuuntaisakselin siirtoliike Esimerkki

13 FUNCTION PARAXMODE X Y W

#### 14 L Z+100 &Z+150 R0 FMAX

Jos toiminto **PARAXMODE** on aktiivinen, ohjaus suorittaa ohjelmoidut siirtoliikkeet toiminnossa määriteltyjen akseleiden avulla. Jos ohjauksen tulee tehdä liike toiminnon **PARAXMODE** avulla valitulla pääakselilla, määrittele lisäksi tämä akseli merkin **&** avulla. **&-Merkki**-merkki perustuu sen jälkeen pääakseliin.

Toimi sen jälkeen seuraavasti:

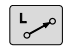

Paina näppäintä L.

- > Ohjaus avaa lineaarilauseen.
- Määrittele koordinaatit.
- Määrittele sädekorjaus.
- Paina vasenta nuolinäppäintä.
- > Ohjaus näyttää &Z-merkin.
- Tarvittaessa valitse akseli akselisuuntanäppäinten avulla.
- Määrittele koordinaatit.
- Paina näppäintä ENT

Syntaksielementti & on sallittu vain L-lauseissa. Pääakselin lisäpaikoittuminen käskyllä & tapahtuu REFjärjestelmässä. Jos olet asettanut paikoitusnäytön OLOarvoon, tätä liikettä ei näytetä. Vaihda paikoitusnäyttö tarvittaessa REF-arvoon. Koneen valmistaja määrittelee &-operaattorilla

paikoitettavien akseleiden korjausarvojen (peruspistetaulukon arvot U\_OFFS, V\_OFFS ja W\_OFFS) laskennan parametrissa **presetToAlignAxis** (nro 300203).

.

ENT

i

## **Toiminnon FUNCTION PARAXMODE peruutus**

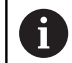

Ohjauksen käynnistymisen jälkeen on pääsääntöisesti voimassa koneen valmistajan määrittelemä konfiguraatio.

Ohjaus uudelleenasettaa yhdensuuntaisakselitoiminnon**PARAXCOMP OFF** seuraavilla toiminnoilla:

- NC-ohjelman valinta
- Ohjelman loppu
- M2 ja M30

#### PARAXMODE OFF

Ennen koneen kinematiikan vaihtamista on yhdensuuntaisakselitoimintojen aktivointi poistettava.

#### Esimerkki

#### 13 FUNCTION PARAXMODE OFF

►

#### Toiminnolla PARAXMODE OFF kytketään

yhdensuuntaisakselitoiminto pois päältä. Ohjaus käyttää koneen valmistajan konfiguroimia pääakseleita. Tee määrittely seuraavasti:

SPEC FCT  Ota esiin ohjelmanäppäinpalkki, jossa näkyy erikoistoiminnot

Paina ohjelmanäppäintä OHJELMAN TOIMINNOT.

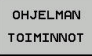

- FUNCTION PARAX
- Paina ohjelmanäppäintä **FUNCTION PARAX**.

Paina ohjelmanäppäintä FUNCTION PARAXMODE.

FUNCTION PARAXMODE

FUNCTION PARAXMODE OFF

348

Valitse FUNCTION PARAXMODE OFF.

## Esimerkki: Poraus W-akselilla

| 0 BEGIN PGM PAR MM             |                       |                                      |
|--------------------------------|-----------------------|--------------------------------------|
| 1 BLK FORM 0.1 Z X+0 Y+0 Z-20  |                       |                                      |
| 2 BLK FORM 0.2 X+100 Y+100 Z+0 |                       |                                      |
| 3 TOOL CALL 5 Z S2222          |                       | Työkalukutsu karan akselilla Z       |
| 4 L Z+100 R0 FMAX M3           |                       | Pääakselin paikoitus                 |
| 5 CYCL DEF 200 PORAUS          |                       |                                      |
| Q200=+2                        | ;VARMUUSETAISYYS      |                                      |
| Q201=-20                       | ;SYVYYS               |                                      |
| Q206=+150                      | ;SYVYYSAS. SYOTTOARVO |                                      |
| Q202=+5                        | ;ASETUSSYVYYS         |                                      |
| Q210=+0                        | ;ODOTUSAIKA YLHAALLA  |                                      |
| Q203=+0                        | ;YLAPINNAN KOORDIN.   |                                      |
| Q204=+50                       | ;2. VARMUUSETAISYYS   |                                      |
| Q211=+0                        | ;ODOTUSAIKA ALHAALLA  |                                      |
| Q395=+0                        | ;PERUSSYVYYS          |                                      |
| 6 FUNCTION PARAXCOMP DISPLAY Z |                       | Näyttökompensaation aktivointi       |
| 7 FUNCTION PARAXMODE X Y W     |                       | Positiivinen akselivalinta           |
| 8 L X+50 Y+50 R0 FMAX M99      |                       | Asetussyöttö suorittaa sivuakselin W |
| 9 FUNCTION PARAXMODE OFF       |                       | Standardikonfiguraation palautus     |
| 10 L M30                       |                       |                                      |
| 11 END PGM PAR MM              |                       |                                      |

## 10.3 Tiedostotoiminnot

## Käyttö

Toiminnolla **FUNCTION FILE** voit kopioida, siirtää ja poistaa NCohjelmia tiedostotoiminnoista.

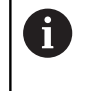

**FILE**-toimintoja ei saa käyttää NC-ohjelmissa tai tiedostoissa, joita olet aiemmin referoinut toiminnoilla kuten **CALL PGM** tai **CYCL DEF 12 PGM CALL**.

## Tiedostokäytön määrittely

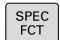

Valitse erikoistoiminnot

| OHJELMAN  |
|-----------|
| TOIMINNOT |

Ohjelmatoimintojen valinta

| FUNCTION |
|----------|
|          |
| FILE     |

- Tiedostotoimintojen valinta
- > Ohjaus näyttää käytettävissä olevia toimintoja.

| Ohjelmanäp-<br>päin | Toiminto       | Merkitys                                                                                             |
|---------------------|----------------|----------------------------------------------------------------------------------------------------|
| FILE<br>COPY        | FILE COPY      | Tiedoston kopiointi: Määrittele<br>kopioitavan tiedoston polkunimi ja<br>kohdetiedoston polkunimi.   |
| FILE<br>MOVE        | FILE<br>MOVE   | Tiedoston siirto: Määrittele siirrettä-<br>vän tiedoston polkunimi ja kohdetie-<br>doston polkunimi. |
| FILE<br>DELETE      | FILE<br>DELETE | Tiedoston poisto: Määrittele<br>poistettavan tiedoston polkunimi                                     |

Jos yrität kopioida olemassa olematonta tiedostoa, ohjaus antaa virheilmoituksen.

FILE DELETE antaa virheilmoituksen, jos poistettavaa tiedostoa ei ole.

## 10.4 Koordinaattimuunnosten määrittely

### Yleiskuvaus

Vaihtoehtona koordinaattimuunnoksen työkierrolle 7 NOLLAPISTEEN SIIRTO voit käyttää myös selväkielitoimintoa TRANS DATUM. Vastaavasti kuin työkierrossa 7 myös toiminnolla TRANS DATUM voit ohjelmoida suorat siirtoarvot tai aktivoida yhden rivin valittavissa olevasta nollapistetaulukosta. Lisäksi on käytettävissä toiminto TRANS DATUM RESET, jonka avulla voit myös helposti peruuttaa aktiivisen nollapistesiirron.

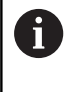

Koneparametrilla **CfgDisplayCoordSys** (nro 127501) voidaan päättää, missä koordinaatistossa tilan näyttö esittää nollapistesiirtoa.

## TRANS DATUM AXIS

#### Esimerkki

#### 13 TRANS DATUM AXIS X+10 Y+25 Z+42

Toiminnolla **TRANS DATUM AXIS** määrittelet nollapistesiirron syöttämällä sisään arvot kullekin akselille. Voit määritellä yhdessä NC-lauseessa enintään 9 koordinaattia, ja se on mahdollista inkrementaalisesti. Tee määrittely seuraavasti:

- Ota esiin ohjelmanäppäinpalkki, jossa näkyy erikoistoiminnot
- Paina ohjelmanäppäintä OHJELMAN TOIMINNOT.

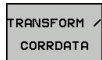

OHJELMAN TOIMINNOT

Valitse muunnokset

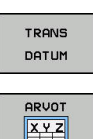

- ► Valitse nollapistesiirto **TRANS DATUM**.
- Valitse ohjelmanäppäin arvon sisäänsyöttämistä varten
- Syötä sisään nollapistesiirto halutuille akseleille, vahvista jokainen sisäänsyöttö näppäimellä ENT.

| 1 | Absoluuttisesti sisäänsyötetyt arvot perustuvat<br>työkappaleen nollapisteeseen, joka on määritelty<br>peruspisteen asetuksella tai peruspistetaulukon<br>peruspisteellä. |
|---|----------------------------------------------------------------------------------------------------|
|   | Inkrementaaliarvot perustuvat aina viimeksi voimassa<br>olevaan nollapisteeseen – se voi olla valmiiksi siirretty.                                                        |

## TRANS DATUM TABLE

#### Esimerkki

#### **13 TRANS DATUM TABLE TABLINE25**

Toiminnolla **TRANS DATUM TABLE** määrittelet nollapistesiirron valitsemalla nollapisteen numeron nollapistetaulukosta. Tee määrittely seuraavasti:

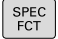

 Ota esiin ohjelmanäppäinpalkki, jossa näkyy erikoistoiminnot

> Paina ohjelmanäppäintä OHJELMAN TOIMINNOT.

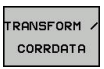

OHJELMAN TOIMINNOT

Valitse muunnokset

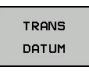

- Valitse nollapistesiirto TRANS DATUM.

A

- Valitse nollapistesiirto TRANS DATUM TABLE.
- Syötä sisään rivin numero, joka ohjauksen tulee aktivoida, vahvista näppäimellä ENT.
- Jos haluat, syötä nollapistetaulukon nimi, josta aiot aktivoida nollapisteen numeron, vahvista näppäimellä ENT. Jos haluat määritellä nollapistetaulukon, vahvista näppäimellä NO ENT

Jos et ole määritellyt nollapistettä **TRANS DATUM TABLE**lauseessa, tällöin ohjaus käyttää NC-ohjelmassa käskyllä **SEL TABLE** jo valmiiksi valittua nollapistetaulukkoa tai käyttötavalla **OHJELMANKULKU YKSITTÄISLAUSE** tai **AUTOMAATTINEN OHJELMANKULKU** aktiivista nollapistetaulukkoa (tila **M**).

## **TRANS DATUM RESET**

#### Esimerkki

#### 13 TRANS DATUM RESET

Toiminnolla **TRANS DATUM RESET** peruutat nollapistesiirron. Sillä ei ole merkitystä, kuinka nollapiste on sitä ennen määritelty. Tee määrittely seuraavasti:

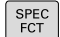

 Ota esiin ohjelmanäppäinpalkki, jossa näkyy erikoistoiminnot

Paina ohjelmanäppäintä OHJELMAN TOIMINNOT.

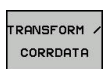

OHJELMAN TOIMINNOT

Valitse muunnokset

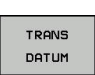

- ► Valitse nollapistesiirto **TRANS DATUM**.
- NOLLAPIST. SIIRRON PERUUTUS
- Valitse ohjelmanäppäin
   NOLLAPIST. SIIRRON PERUUTUS.

## 10.5 Laskimen määrittely

## Käyttö

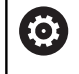

Katso koneen käyttöohjekirjaa!

Tämän toiminnon vapauttaa käyttöön koneen valmistaja.

Toiminnolla **FUNCTION COUNT** voit ohjata yksinkertaista laskinta NC-ohjelmasta. Tällä laskimella voit laskea esim. valmistettujen työkappaleiden lukumäärän.

Tee määrittely seuraavasti:

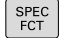

 Ota esiin ohjelmanäppäinpalkki, jossa näkyy erikoistoiminnot

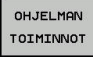

Paina ohjelmanäppäintä OHJELMAN TOIMINNOT.

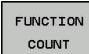

Paina ohjelmanäppäintä FUNCTION COUNT.

## OHJE

#### Varoitus, tietoja voi hävitä!

Ohjaus hallitsee vain yhtä laskinta. Kun toteutat NC-ohjelmaa, jossa laskin nollataan, laskimen toiminnan jatkaminen toisessa NC-ohjelmassa poistuu.

- ▶ Tarkasta ennen koneistamista, onko laskin aktiivinen.
- Tarvittaessa merkitse muistiin laskimen lukema ja lisää se koneistamisen jälkeen MOD-valikossa.

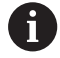

Kaiverrustyökierrossa 225 voit kaivertaa myös hetkellisen laskimen lukeman. **Lisätietoja:** Työkierto-ohjelmoinnin käyttäjäkäsikirja

#### Vaikutus käyttötavalla Ohjelman testaus

Käyttötavalla **Ohjelman testaus** voidaan simuloida laskinta. Tällöin vaikuttaa vain se laskimen lukema, jonka olet määritellyt NC-ohjelmassa. Laskimen lukema MOD-valikolla pysyy muuttumattomana.

# Vaikutus käyttötavoilla OHJELMANKULKU YKS. LAUSE ja AUTOMAATTINEN OHJ.KULKU

MOD-valikon laskimen lukema vaikuttaa vain käyttötavoilla OHJELMANKULKU YKS. LAUSE ja AUTOMAATTINEN OHJ.KULKU.

Laskimen lukema säilyy myös ohjauksen uudelleenkäynnistyksessä.

## Toiminnon FUNCTION COUNT määrittely

Toiminto **FUNCTION COUNT** tarjoaa seuraavat mahdollisuudet:

| Ohjelmanäp-<br>päin         | Merkitys                                                                              |
|-----------------------------|---------------------------------------------------------------------------------------|
| FUNCTION<br>COUNT<br>INC    | Laskimen lukeman korotus yhdellä                                                      |
| FUNCTION<br>COUNT<br>RESET  | Laskimen nollaus                                                                      |
| FUNCTION<br>COUNT<br>TARGET | Asetusmäärän (tavoitearvon) asetus tiettyyn<br>arvoon.<br>Sisäänsyöttöarvo: 0 – 9999  |
| FUNCTION<br>COUNT<br>SET    | Laskimen asetus tiettyyn arvoon<br>Sisäänsyöttöarvo: 0 – 9999                         |
| FUNCTION<br>COUNT<br>ADD    | Laskimen lukeman korotus tietyllä arvolla<br>Sisäänsyöttöarvo: 0 – 9999               |
| FUNCTION<br>COUNT<br>REPEAT | NC-ohjelman toistaminen Label-tunnuksesta, jos<br>kappaleita on vielä valmistettavana |

#### Esimerkki

| 5 FUNCTION COUNT RESET          | Laskimen lukeman nollaus                                             |
|---------------------------------|----------------------------------------------------------------------|
| 6 FUNCTION COUNT TARGET10       | Koneistusten asetuslukumäärän sisäänsyöttö                           |
| 7 LBL 11                        | Hyppymerkin sisäänsyöttö                                             |
| 8 L                             | Koneistus                                                            |
| 51 FUNCTION COUNT INC           | Laskimen lukeman korotus                                             |
| 52 FUNCTION COUNT REPEAT LBL 11 | Koneistuksen toistaminen, jos kappaleita on vielä<br>valmistettavana |
| 53 M30                          |                                                                      |
| 54 END PGM                      |                                                                      |

## 10.6 Tekstitiedostojen luonti

## Käyttö

Voit laatia tekstejä ja käsitellä niitä ohjauksen tekstieditorilla. Tyypillinen käyttö:

- Kokemusperäisten arvojen tallennus
- Työnkulkujen dokumentointi
- Kaavakokoelmien muodostaminen

Tekstitiedostot ovat tyyppiä .A (ASCII). Jos haluat käsitellä muita tiedostoja, niin ne täytyy ensin muuntaa tyyppiin .A.

## Tekstitiedoston avaaminen ja siitä poistuminen

- ▶ Käyttötapa: Paina näppäintä **Ohjelmointi**.
- ▶ Kutsu tiedostonhallinta: Paina näppäintä PGM MGT.
- Ota näytölle tyypin .A tiedostot: Paina peräjälkeen ohjelmanäppäimiä VALITSE TYYPPI ja KAIKKI.
- Valitse tiedosto ja avaa ohjelmanäppäimellä VALITSE tai näppäimellä ENT tai avaa uusi tiedosto: syötä sisään uusi nimi ja vahvista näppäimellä ENT.

Kun haluat poistua tekstieditorista, kutsu tiedostonhallintaa ja valitse toisen tyyppinen tiedosto, esim.NC-ohjelma.

| Ohjelmanäp-<br>päin | Kursorin siirrot                  |
|---------------------|-----------------------------------|
| SEURAAVA<br>SANA    | Kursori sanan verran oikealle     |
| EDELLINEN<br>SANA   | Kursori sanan verran vasemmalle   |
| SIVU                | Kursori seuraavalle näyttösivulle |
| SIVU                | Kursori edelliselle näyttösivulle |
|                     | Kursori tiedoston alkuun          |
|                     | Kursori tiedoston loppuun         |

#### Tekstin muokkaus

Tekstieditorin ensimmäisen rivin yläpuolella on informaatiopalkki, joka esittää tiedoston nimeä, sijaintia ja rivitietoa:

- Tiedosto:Tekstitiedoston nimi
- **Rivi**: Kursorin hetkellinen riviasema
- Sarake: Kursorin hetkellinen sarakeasema

Teksti lisätään siihen paikkaan, jossa kursori tällöin sijaitsee. Nuolinäppäimillä voit siirtää kursorin vapaasti haluamaasi kohtaan tekstitiedostossa.

Voit katkaista rivit näppäimellä RETURN tai ENT.

#### Merkkien, sanojen ja rivien poisto ja lisäys uudelleen

Tekstieditorin avulla voit poistaa kokonaisia sanoja tai rivejä ja lisätä ne uudelleen toiseen paikkaan.

- Siirrä kursori sen sanan tai rivin kohdalle, joka poistetaan ja siirretään toiseen paikkaan
- Paina ohjelmanäppäintä POISTA SANA tai POISTA RIVI: teksti poistetaan ja tallennetaan puskurimuistiin.
- Siirrä kursori siihen kohtaan, johon teksti halutaan sijoittaa ja paina ohjelmanäppäintä LISÄÄ RIVI / SANA.

## Ohjelmanäppäin Toiminto POISTA RIVI Rivien poisto ja välitallennus POISTA SANA Sanan poisto ja välitallennus POISTA SANA Merkin poisto ja välitallennus

LISÄÄ RIVI / SANA

MERKKI

Rivin tai sanan sijoitus uudelleen poiston jälkeen

## Tekstilohkojen käsittely

Voit kopioida, poistaa ja sijoittaa uuteen paikkaan minkä tahansa kokoisia tekstilohkoja: Kaikissa tapauksissa ensin merkitset haluamasi tekstilohkon:

- Tekstilohkon merkintä: Siirrä kursori sen merkin kohdalle, josta merkintä alkaa
- VALITSE LAUSE
- Paina ohjelmanäppäintä VALITSE LAUSE.
- Siirrä kursori sen merkin kohdalle, johon tekstilohkon merkintä päättyy. Kun siirrät kursoria nuolinäppäimillä suoraan ylöspäin tai alaspäin, tulevat sen väliset tekstirivit kokonaan merkityiksi - merkittyä tekstiosaa näytetään eri värisenä.

Kun olet merkinnyt haluamasi tekstilohkon, voit jatkokäsitellä tätä tekstiä seuraavilla ohjelmanäppäimillä:

| Ohjelmanäp-<br>päin         | Toiminto                                                   |
|-----------------------------|------------------------------------------------------------|
| LAUSEEN<br>LEIKKAUS<br>POIS | Merkityn lohkon poisto ja välitallennus                    |
| KOPIOI<br>LAUSE             | Merkityn lohkon välitallennus ilman poistoa<br>(kopiointi) |

Kun haluat sijoittaa puskurimuistiin välitallennetun lohkon toiseen paikkaan, toimi seuraavasti:

- Siirrä kursori siihen kohtaan, johon haluat sijoittaa välitallennetun tekstilohkon
- LISÄÄ LAUSE

Paina ohjelmanäppäintä **LISÄÄ LAUSE**: Teksti sijoitetaan.

Voit sijoittaa tekstin eri kohtiin niin kauan, kun teksti on puskurimuistissa.

#### Merkityn lohkon siirto toiseen tiedostoon

Merkitse tekstilohko aiemmin kuvatulla tavalla

- LIITÄ TIEDOSTO
- Paina ohjelmanäppäintä LIITÄ TIEDOSTOON.
- Ohjaus näyttää dialogia KOHDETIEDOSTO =
   Syötä sisään kohdetiedoston polku ja nimi.
- Ohjaus liittää merkityn tekstilohkon kohdetiedostoon. Jos kohdetiedostoa määritellyllä nimellä ei ole, niin ohjaus kirjoittaa merkityn tekstin uuteen tiedostoon.

#### Toisen tiedoston sijoitus kursorin kohdalle

- Siirrä kursori siihen tekstin kohtaan, johon haluat lisätä toisen tekstitiedoston
- LISÄÄ TIEDOSTO
- Paina ohjelmanäppäintä LISÄÄ TIEDOSTO.
- > Ohjaus näyttää dialogia **TIEDOSTONIMI =**.
- Syötä sisään sen tiedoston polku ja nimi, jonka haluat lisätä

#### Tekstiosien etsintä

Tekstieditorin hakutoiminnolla löydät tekstissä olevia sanoja ja merkkijonoja. Ohjauksessa on käytettävissä kaksi eri käyttömahdollisuutta.

#### Hetkellisen tekstin etsintä

Hakutoiminto etsii sanan, joka vastaa kursorin sen hetkisen sijaintipaikan sanaa:

- Siirrä kursori haluamasi sanan kohdalle
- ▶ Valitse hakutoiminto: Paina ohjelmanäppäintä ETSI.
- Paina ohjelmanäppäintä **ETSI HETKELL. SANA**.
- Etsi sana: Paina ohjelmanäppäintä **ETSI**.
- Lopeta etsintätoiminto: Paina ohjelmanäppäintä LOPETA

#### Mielivaltaisen tekstin etsintä

- Valitse hakutoiminto: Paina ohjelmanäppäintä ETSI. Ohjaus näyttää dialogia TEKSTIN ETSINTÄ:
- Syötä sisään etsittävä teksti
- Etsi teksti: Paina ohjelmanäppäintä **ETSI**.
- Lopeta etsintätoiminto painamalla ohjelmanäppäintä LOPETA

## 10.7 Vapaasti määriteltävät taulukot

## Perusteet

Määriteltäviin taulukoihin voit tallentaa haluamiasi tietoja NCohjelmista ja lukea niitä. Sitä varten ovat käytettävissä Qparametritoiminnot **FN 26** ... **FN 28**.

Vapaasti määriteltävien taulukoiden muotoa, siis sarakkeita ja niiden ominaisuuksia, voidaan muuttaa rakenne-editorilla. Näin voit luoda juuri käyttötarpeen mukaisia taulukoita.

Sen lisäksi voit vaihtaa näyttöä taulukkoesityksen (vakioasetus) ja kaavaesityksen välillä.

6

Taulukoiden ja taulukkosarakkeiden nimien tulee alkaa kirjaimella eivätkä ne saa sisältää laskumerkkejä, esim. +. SQL-käskyjen vuoksi nämä merkit voivat aiheuttaa ongelmia tietojen lukemisen tai tulostamisen yhteydessä.

## Vapaasti määriteltävän taulukon määrittely

Toimi sen jälkeen seuraavasti:

- PGM MGT
- Paina näppäintä PGM MGT
- Syötä haluamallesi tiedostonimelle pääte .TAB.
- ENT

ENT

- Vahvista näppäimellä ENT
- Ohjaus näyttää ponnahdusikkunan kiinteätaustaisilla taulukkoformaateilla.
- Valitse taulukkomuoto nuolinäppäimillä, esim.example.tab.
- Vahvista näppäimellä ENT
  - Ohjaus avaa uuden taulukon esimääritellyssä muodossa.
  - Sovittaaksesi taulukon omiin vaatimuksiisi sinun täytyy muuttaa taulukkoformaattia.
     Lisätietoja: "Taulukkomuodon muuttaminen", Sivu 361

 $\bigcirc$ 

#### Katso koneen käyttöohjekirjaa!

Koneen valmistaja voi laatia taulukkopohjia ja tallentaa niitä ohjaukseen. Kun luot uuden taulukon, ohjaus avaa ponnahdusikkunan, jossa on luetteloitu kaikki olemassa olevat taulukkopohjat.

Voit tallentaa ohjaukseen myös omia taulukkopohjia. Sitä varten laaditaan uusi taulukko, muutetaan taulukkomuotoa ja tallennetaan se hakemistoon **TNC: \system\proto**. Kun seuraavaksi laadit uuden taulukon, oma pohjasi tulee myös ehdotuksena taulukkopohjien valintaikkunassa.

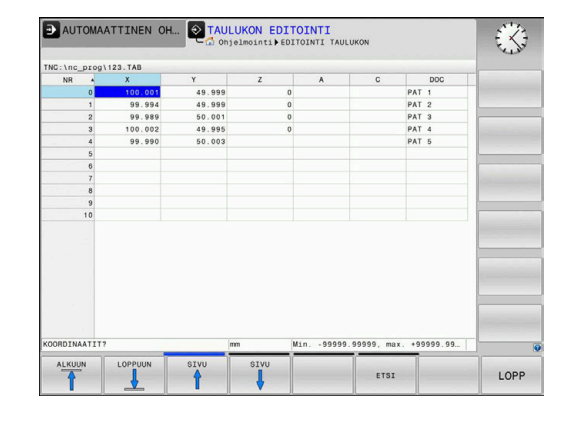
## Taulukkomuodon muuttaminen

Toimi sen jälkeen seuraavasti:

| FORMAT    |
|-----------|
| EDITOINTI |
|           |

- Paina ohjelmanäppäintä FORMAT EDITOINTI.
- > Ohjaus avaa ponnahdusikkunan, jossa taulukkorakennetta esitetään.
- ► Formaatin mukautus

Ohjaus tarjoaa seuraavat mahdollisuudet:

| Rakennekäsky                     | Merkitys                                                                                                    |
|----------------------------------|----------------------------------------------------------------------------------------------------|
| Käytettävät sarak-<br>keet:      | Kaikkien taulukkoon sisältyvien sarakkei-<br>den luettelointi                                                                                                    |
| Siirrä eteen:                    | <b>Käytettävissä sarakkeissa</b> merkitty syöte<br>lisätään tämän sarakkeen eteen.                                                                                                    |
| Nimi                             | Sarakenimi: näytetään otsikkorivillä                                                                                                    |
| Saraketyyppi                     | TEXT: tekstin syöttö<br>SIGN: etumerkki + tai -<br>BIN: binääriluku<br>DEC: desimaali, positiivinen, kokonaisluku<br>(kardinaaliluku)<br>HEX: heksadesimaaliluku<br>INT: kokonaisluku<br>LENGTH: pituus (muunnetaan tuumaohjel-<br>missa)<br>FEED: syöttöarvo (mm/min tai 0.1 tuuma/<br>min)<br>IFEED: syöttöarvo (mm/min tai tuuma/min)<br>FLOAT: liukulukuarvo<br>BOOL: tosiarvo<br>INDEX: indeksi<br>TSTAMP: päiväyksen ja kellonajan kiinteäk-<br>si määritelty muoto<br>UPTEXT: tekstin syöttö isoilla kirjaimilla<br>PATHNAME: polun nimi |
| Oletusarvo                       | Arvo, joka merkitään kentän alkuarvoksi<br>tähän sarakkeeseen                                                                                                    |
| Leveys                           | Sarakkeen leveys (merkkien lukumäärä)                                                                                                    |
| Primääriavain                    | Ensimmäinen taulukkosarake                                                                                                    |
| Kielikohtainen<br>sarakemerkintä | Kielikohtainen dialogi                                                                                                    |
| Jos sarakkee                     | essa sallitaan kirjaimia, esim. <b>TEXT</b> , voit                                                                                                    |

lukea ja kirjoittaa sarakkeessa vain QS-parametrien avulla

myös silloin, kun solun sisältö on numeroarvo.

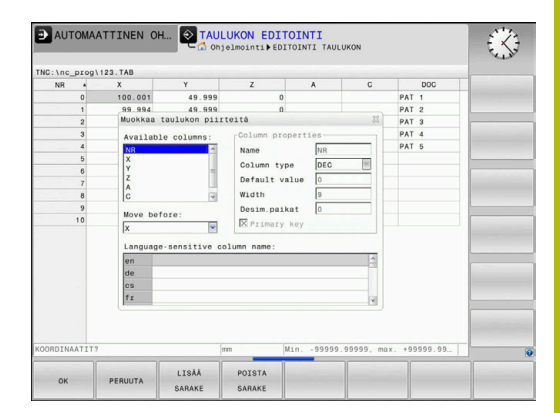

Voit navigoida lomakkeessa mahdollisesti liitetyn hiiren avulla tai navigointinäppäinten avulla.

Toimi sen jälkeen seuraavasti:

|   | <b>H</b> |  |
|---|----------|--|
| Ĩ |          |  |
| - |          |  |

 Paina navigointinäppäimiä siirtyäkseksi sisäänsyöttökenttiin.

ŧ

 Laajennettavat valikot avautuvat näppäimellä GOTO.

 Sisäänsyöttökenttien sisällä navigoidaan nuolinäppäinten avulla.

Taulukossa, jossa on jo valmiiksi rivejä, et voi muuttaa taulukon ominaisuuksia Nimi ja Saraketyyppi. Vasta, kun kaikki rivit on poistettu, voit muuttaa näitä ominaisuuksia. Luo taulukosta tarvittaessa etukäteen varmuuskopio.
 Näppäinyhdistelmällä CE ja sen jälkeen ENT-näppäimellä uudelleenasetetaan kelvottomat arvot kenttiin, joiden saraketyyppi on TSTAMP.

## Struktuurieditorin lopetus

Toimi sen jälkeen seuraavasti:

| ок |  |
|----|--|

LOPETA

Paina ohjelmanäppäintä **OK**.

- Ohjaus sulkee editorilomakkeen ja vastaanottaa muutokset.
- ▶ Vaihtoehtoisesti paina ohjelmanäppäintä LOPETA.
- > Ohjaus hylkää kaikki syötetyt muutokset.

## Taulukko- ja lomakenäkymän välillä

Kaikki taulukot tiedostotunnuksella **.TAB** voidaan näyttää luettelona tai lomakkeena.

Vaihda näkymä seuraavalla tavalla:

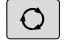

Paina näytönosituksen näppäintä.

LOMAKE

 Paina halutun näkymän mukaista ohjelmanäppäintä.

Lomakenäkymässä ohjaus esittää vasemmassa näyttöpuoliskossa listan rivinumeroista ja niiden sisällöt ensimmäisessä sarakkeessa.

Lomakenäkymässä voidaan muuttaa tietoja seuraavalla tavalla:

 Paina ENT vaihtaaksesi oikealle puolelle seuraavaan sisäänsyöttökenttään.

Seuraavan rivin valitseminen muokkausta varten.

- Paina näppäintä Seuraava välilehti.
- > Kursori vaihtuu vasemmanpuoleiseen ikkunaan.
- Valitse nuolinäppäinten avulla haluamasi rivi.
- Vaihda näppäimellä Seuraava välilehti takaisin sisäänsyöttöikkunaan.

# FN 26: TABOPEN – Vapaasti määriteltävän taulukon avaus

Toiminnolla **FN 26: TABOPEN** avataan haluttu määrittelykelpoinen taulukko, johon aiotaan kirjoittaa tiedot toiminnolla **FN 27** tai josta aiotaan lukea tiedot toiminnolla **FN 28**.

6

NC-ohjelmassa voi aina olla avattuna vain yksi taulukko. Toiminnon **FN 26: TABOPEN** sisältävä uusi NC-lause sulkee automaattisesti avattuna olevan taulukon. Avattavalla taulukolla tulee olla nimilaajennos **.TAB** 

Esimerkki: Hakemistossa TNC:\DIR1 tallennettuna olevan taulukon TAB1.TAB avaus

56 FN 26: TABOPEN TNC:\DIR1\TAB1.TAB

| NC:\nc_prog!                                 | 123.TAB                                               |                                   | NR: 0                                                                | -                                    |  |
|----------------------------------------------|-------------------------------------------------------|-----------------------------------|----------------------------------------------------------------------|--------------------------------------|--|
| NR 0<br>1<br>2<br>3<br>4<br>5<br>6<br>7<br>8 | X<br>100.001<br>99.994<br>99.989<br>100.002<br>99.990 | Y<br>49.5<br>50.(<br>49.5<br>50.( | NR<br>Coordinate<br>Coordinate<br>Coordinate<br>Coordinate<br>Remark | 0<br>100.001<br>49.999<br>0<br>PAT 1 |  |
| 10                                           |                                                       | 3                                 |                                                                      |                                      |  |

# FN 27: TABWRITE – Vapaasti määriteltävän taulukon kuvaus

Toiminnolla **FN 27: TABWRITE** kirjoitetaan taulukkoon, jonka olet aiemmin avannut toiminnolla **FN 26: TABOPEN**.

**TABWRITE**-lauseessa voidaan määritellä, ts. kirjoittaa, enintään 8 sarakkeen nimeä. Sarakkeiden nimet on kirjoitettava lainausmerkkien sisään ja ne on erotettava toisistaan pilkulla. Ohjauksen kuhunkin sarakkeeseen kirjoittamat arvot määritellään Q-parametreilla.

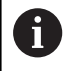

Toiminto FN 27: TABWRITE kirjoittaa arvot kulloinkin avattuna olevaan taulukkoon myös käyttötavalla Ohjelman testaus. Toiminnolla FN 18 ID992 NR16 voit kysyä, millä käyttötavalla NC-ohjelma suoritetaan. Kun toiminto FN 27 saadaan suorittaa vain käyttötavoilla OHJELMANKULKU YKSITTÄISLAUSE ja AUTOMAATTINEN OHJELMANKULKU, voit siirtyä hyppyosoituksella vastaavaan ohjelmajaksoon. Lisätietoja: " Jos/niin-haarautumiset Q-parametrien avulla", Sivu 266 Jos haluat kirjoittaa yhteen NC-lauseeseen

useampia sarakkeita, on kirjoitettavat suureet tallennettava peräkkäisessä Q-parametrien numeroiden järjestyksessä.

Ohjaus antaa myös virheilmoituksen, jos aiot kirjoittaa lukittuun tai olemassa olemattomaan taulukon soluun.

Jos haluat kirjoittaa tekstikenttään (esim. saraketyyppi **UPTEXT**), työskentele QS-parametreilla. Lukuarvokentät kirjoitetaan Q-, QLtai QR-parametreilla.

## Esimerkki

Avattuna olevan taulukon riville 5 kirjoitetaan sarakkeet Säde, Syvyys ja D. Taulukkoon kirjoitettavat arvot on tallennettava Qparametreihin **Q5**, **Q6** ja **Q7**.

| 53 Q5 = 3.75                              |
|-------------------------------------------|
| 54 Q6 = -5                                |
| 55 Q7 = 7.5                               |
| 56 FN 27: TABWRITE 5/"SÄDE,SYVYYS,D" = Q5 |
|                                           |

# FN 28: TABREAD – Vapaasti määriteltävän taulukon luku

Toiminnolla **FN 28: TABREAD** luet siitä taulukosta, jonka olet aiemmin avannut toiminnolla **FN 26: TABOPEN**.

**TABREAD**-lauseessa voidaan määritellä, ts. lukea, enintään 8 sarakkeen nimeä. Sarakkeiden nimet on kirjoitettava lainausmerkkien sisään ja ne on erotettava toisistaan pilkulla. Qparametrin numero, josta ohjaus lukee ensimmäisen luettavan arvon, määritellään **FN 28**-lauseessa.

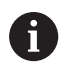

Jos haluat lukea NC-lauseeseen useampia sarakkeita, niin ohjaus tallentaa luetut arvot peräkkäisessä Qparametrien numeroiden järjestyksessä, esim. **QL1**, **QL2** ja **QL3**.

Jos haluat lukea tekstikentän, työskentele QS-parametreilla. Lukuarvokentät luetaan Q-, QL- tai QR-parametreilla.

## Esimerkki

Avattuna olevan taulukon riviltä 6 luetaan sarakkeiden **X**, **Y** ja **D** arvot. Ensimmäinen arvo tallennetaan Q-parametriin **Q10**, (toinen arvo parametriin **Q11**, kolmas arvo parametriin **Q12**).

Tallenna samalta riviltä sarake DOC parametriin QS1.

## 56 FN 28: TABREAD Q10 = 6/"X,Y,D"

```
57 FN 28: TABREAD QS1 = 6/"DOC"
```

## Taulukkomuodon mukautus

## OHJE Varoitus, tietoja voi hävitä!

Toiminto **TAULUKON / NC-OHJ. MUKAUTUS** muuttaa kaikkien taulukoiden formaatin lopullisesti. Ohjaus ei suorita ennen formaatin muutosta automaattista tiedoston varmistusta. Näin tiedot muuttuvat pysyvästi eivätkä ole enää käytettävissä.

▶ Käytä toimintoa vain koneen valmistajan suostumuksella.

## Ohjelmanäp- Toiminto päin

Ĭ

| TAULUKON /<br>NC-OHJ.<br>MUKAUTUS | Olemassa olevan taulukon muodon mukautus<br>ohjausohjelmistoversion muutoksen jälkeen |
|-----------------------------------|---------------------------------------------------------------------------------------|
| _                                 |                                                                                       |

Taulukoiden ja taulukkosarakkeiden nimien tulee alkaa kirjaimella eivätkä ne saa sisältää laskumerkkejä, esim. +. SQL-käskyjen vuoksi nämä merkit voivat aiheuttaa ongelmia tietojen lukemisen tai tulostamisen yhteydessä.

#### 10.8 Sykkivä kierrosluku FUNCTION S-PULSE

## Sykkivän kierrosluvun ohjelmointi

## Käyttö

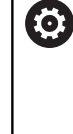

Katso koneen käyttöohjekirjaa! Lue koneen valmistajan antama toimintakuvaus ja noudata sitä. Noudata turvallisuusohjeita.

## Toiminnolla FUNCTION S-PULSE ohjelmoit sykkivän kierrosluvun koneen ominaisvärähtelyn vättämiseksi.

Sisäänsyöttöarvolla P-TIME määritellään värähtelyn kestoaika (jakson pituus), sisäänsyöttöarvolla SCALE määritellään kierrosluvun muutos prosentteina. Karan kierrosluku vaihtuu sinimuotoisesti ohjearvon ympärillä.

## Toimenpiteet

## Esimerkki

## **13 FUNCTION S-PULSE P-TIME10 SCALE5**

Tee määrittely seuraavasti:

►

| SPEC |  |
|------|--|
| FOT  |  |
| FCT  |  |

Ota esiin ohjelmanäppäinpalkki, jossa näkyy erikoistoiminnot

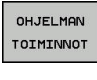

FUNCTION

Paina ohjelmanäppäintä OHJELMAN TOIMINNOT. 

Paina ohjelmanäppäintä FUNCTION SPINDLE.

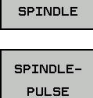

- PULSE
- Paina ohjelmanäppäintä SPINDLE-PULSE. ► Jaksoajan F-TIME määrittely ►
- Kierroslukumuutoksen määrittely

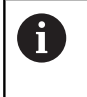

Ohjaus ei koskaan ylitä ohjelmoitua kierroslukurajaa. Kierrosluku pidetään, kunnes toiminnon FUNCTION S-PULSE sinikäyrä alittaa taas maksimikierrosluvun.

## Symbolit

Tilanäytössä esitetään sykkivän kierrosluvun tilan symboleja:

| Symboli | Toiminto                       |
|---------|--------------------------------|
| S %     | Sykkivä kierrosluku aktiivinen |

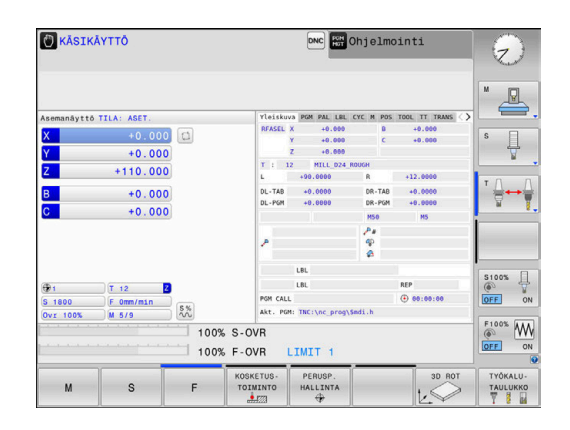

## Sykkivän kierrosluvun palautus

#### Esimerkki

#### **18 FUNCTION S-PULSE RESET**

Toiminnolla **FUNCTION S-PULSE RESET** uudelleenasetat sykkivän kierrosluvun.

Tee määrittely seuraavasti:

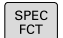

- Ota esiin ohjelmanäppäinpalkki, jossa näkyy erikoistoiminnot
- Paina ohjelmanäppäintä OHJELMAN TOIMINNOT.

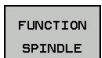

OHJELMAN TOIMINNOT

Paina ohjelmanäppäintä **FUNCTION SPINDLE**.

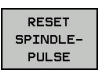

Paina ohjelmanäppäintä RESET SPINDLE-PULSE

## 10.9 Odotusaika FUNCTION FEED

## Odotusajan ohjelmointi

## Käyttö

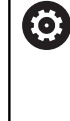

Katso koneen käyttöohjekirjaa! Lue koneen valmistajan antama toimintakuvaus ja noudata sitä.

Noudata turvallisuusohjeita.

Toiminnolla **FUNCTION FEED DWELL** ohjelmoit toistuvan viiveajan sekunneissa, esim. lastunkatkon pakottamiseksi . Ohjelmoi **FUNCTION FEED DWELL** heti ennen sitä koneistusta, jonka haluat suorittaa lastunkatkolla.

Toiminto **FUNCTION FEED DWELL** ei vaikuta pikaliikkeessä eikä kosketusliikkeillä.

## OHJE

Varoitus, työkalun ja työkappaleen vaara!

Kun toiminto **FUNCTION FEED DWELL** on aktiivinen, ohjaus keskeyttää syötön toistuvasti. Syötön keskeytyksen aikana työkalu odottaa hetkellisessä asemassa, sen sijaan karan pyörintä jatkuu. Kierteen valmistuksessa tämä saa aikaan työkappaleen hylkäyksen. Lisäksi koneistuksen aikana on olemassa työkalurikon vaara!

Passivoi toiminto FUNCTION FEED DWELL ennen kierteen valmistusta.

## Toimenpiteet Esimerkki

## 13 FUNCTION FEED DWELL D-TIME0.5 F-TIME5

Tee määrittely seuraavasti:

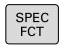

 Ota esiin ohjelmanäppäinpalkki, jossa näkyy erikoistoiminnot

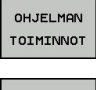

Paina ohjelmanäppäintä OHJELMAN TOIMINNOT.

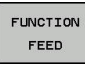

FEED DWELL

- Paina ohjelmanäppäintä FUNCTION FEED.
- Paina ohjelmanäppäintä FEED DWELL.
  - Odotuksen jaksoajan D-TIME määrittely
  - Odotuksen jaksoajan F-TIME määrittely

## Viiveajan palautus

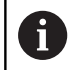

Uudelleenaseta viiveaika heti latunkatkolla suoritetun koneistuksen jälkeen.

#### Esimerkki

#### **18 FUNCTION FEED DWELL RESET**

Toiminnolla **FUNCTION FEED DWELL RESET** uudelleenasetat toistuvan viiveajan.

Tee määrittely seuraavasti:

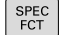

 Ota esiin ohjelmanäppäinpalkki, jossa näkyy erikoistoiminnot

Paina ohjelmanäppäintä OHJELMAN TOIMINNOT.

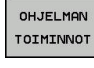

Paina ohjelmanäppäintä FUNCTION FEED.

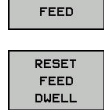

FUNCTION

Paina ohjelmanäppäintä RESET FEED DWELL.

Voit u TIME

Voit uudelleenasettaa vivieajan myös sisäänsyötöllä D-TIME 0. Ohjaus uudelleenasettaa toiminnon **FUNCTION FEED** 

**DWELL** automaattisesti ohjelman lopussa.

## 10.10 Odotusaika FUNCTION DWELL

## Odotusajan ohjelmointi

## Käyttö

Toiminnolla **FUNCTION FEED** ohjelmoit odotusajan sekunneissa tai määrittelet karan kierrosluvun odotusta varten.

## Toimenpiteet

## Esimerkki

**13 FUNCTION DWELL TIME10** 

## Esimerkki

#### 23 FUNCTION DWELL REV5.8

Tee määrittely seuraavasti:

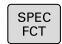

 Ota esiin ohjelmanäppäinpalkki, jossa näkyy erikoistoiminnot

> Paina ohjelmanäppäintä OHJELMAN TOIMINNOT.

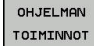

FUNCTION DWELL Paina ohjelmanäppäintä FUNCTION DWELL.

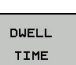

Paina ohjelmanäppäintä **DWELL TIME**.

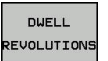

Syötä aikajakso sekunneissa.

- > Paina ohjelmanäppäintä DWELL REVOLUTIONS.
- Syötä sisään karan kierrosten lukumäärä.

## 10.11 Työkalun nosto NC-pysäytyksessä: FUNCTION LIFTOFF

## Noston ohjelmointi toiminnolla FUNCTION LIFTOFF

## Alkuehto

 $\overline{\mathbf{O}}$ 

Katso koneen käyttöohjekirjaa! Tämän toiminnon konfiguroi ja vapauttaa koneen valmistaja. Koneen valmistaja määrittelee koneparametrissa **CfgLiftOff** (nro 201400) olevan liikkeen, jonka ohjaus toteuttaa käskyllä **LIFTOFF**. Toiminto voidaan myös deaktivoida koneparametrin **CfgLiftOff** avulla.

Aseta työkalutaulukon sarakkeeseen **LIFTOFF** parametri **Y** aktiivista työkalua varten.

**Lisätietoja:** Käyttäjän käsikirja Asetus, NC-ohjelmien testaus ja toteutus

## Käyttö

Toiminto LIFTOFF vaikuttaa seuraavissa tilanteissa:

- Käyttäjän laukaisema NC-pysäytys
- Kun ohjelmistosta on annettu NC-pysäytys esim. käyttöjärjestelmän virheen seurauksena
- Virtakatkoksen yhteydessä

Työkalu nousee enintään 2 mm muodosta irti. Ohjaus laskee nostosuunnan **FUNCTION LIFTOFF** -lauseessa annetun tiedon perusteella.

Sinulla on seuraavat mahdollisuudet toiminnon **LIFTOFF** ohjelmointiin:

- FUNCTION LIFTOFF TCS X Y Z: Nosto työkalukoordinaatistossa määritellyllä vektorilla
- FUNCTION LIFTOFF ANGLE TCS SPB: Nosto työkalukoordinaatistossa määritellyllä kulmalla
- Nosto M148-toiminnolla määriteltyyn työkaluakselin suuntaan

**Lisätietoja:** "Työkalun automaattinen irrotus muodosta NCpysäytyksessä: M148", Sivu 232 10

## Noston ohjelmointi määritellyllä vektorilla Esimerkki

#### 18 FUNCTION LIFTOFF TCS X+0 Y+0.5 Z+0.5

Ohjelmoimalla **LIFTOFF TCS X Y Z** määrittelet nostosuunnan vektorina työkalukoordinaatistossa. Ohjaus laskee yksittäisten akseleiden nostoliikkeet koneen valmistajan määrittelemän kokonaisliikkeen perusteella.

#### Tee määrittely seuraavasti:

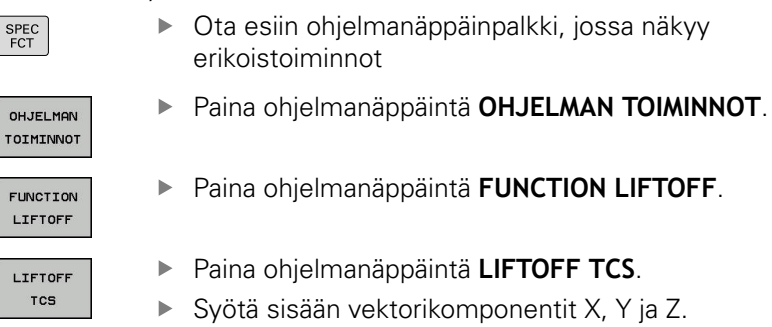

## Noston ohjelmointi määritellyllä kulmalla Esimerkki

**18 FUNCTION LIFTOFF ANGLE TCS SPB+20** 

Ohjelmoimalla **LIFTOFF ANGLE TCS SPB** määrittelet nostosuunnan tilakulmana työkalukoordinaatistossa.

Sisäänsyötetty kulma SPB kuvaa akseleiden Z ja X välistä kulmaa. Jos annat arvoksi 0°, työkalu nousee irti työkaluakselin Z suunnassa.

Tee määrittely seuraavasti:

SPEC FCT  Ota esiin ohjelmanäppäinpalkki, jossa näkyy erikoistoiminnot

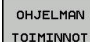

Paina ohjelmanäppäintä OHJELMAN TOIMINNOT.

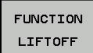

Paina ohjelmanäppäintä FUNCTION LIFTOFF.

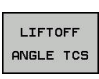

- Paina ohjelmanäppäintä LIFTOFF ANGLE TCS.
- ▶ Syötä sisään kulma SPB.

## Nostotoiminnon peruutus

Esimerkki

## **18 FUNCTION LIFTOFF RESET**

 Toiminnolla FUNCTION LIFTOFF RESET peruutat nostotoiminnon.

 Tee määrittely seuraavasti:

 SPEC

 • Ota esiin ohjelmanäppäinpalkki, jossa näkyy

| OHJELMAN  |  |
|-----------|--|
| TOIMINNOT |  |
|           |  |
| FUNCTION  |  |
| LIFTOFF   |  |
|           |  |

 Ota esiin ohjelmanäppäinpalkki, jossa näkyy erikoistoiminnot

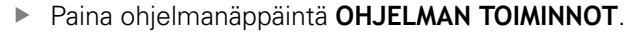

Paina ohjelmanäppäintä FUNCTION LIFTOFF.

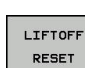

Paina ohjelmanäppäintä LIFTOFF RESET.

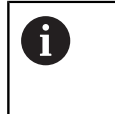

Voit peruuttaa noston myös M149-koodilla. Ohjaus peruuttaa toiminnon **FUNCTION LIFTOFF** automaattisesti ohjelman lopussa.

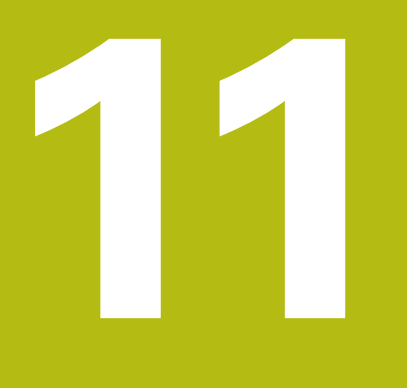

Moniakselikoneistus

## 11.1 Moniakselikoneistuksen toiminnot

Tähän kappaleeseen on koottu ohjaustoiminnot, jotka riippuvat moniakselikoneistuksesta:

| Ohjaustoiminto | Kuvaus                                                                                                    | Sivu |
|----------------|----------------------------------------------------------------------------------------------------|------|
| PLANE          | Koneistuksen määrittely käännetyssä koneistustasossa                                                      | 377  |
| M116           | Kiertoakseleiden syöttöarvo                                                                               | 409  |
| PLANE/M128     | Puskujyrsintä                                                                                             | 407  |
| ΤΟΙΜΙΝΤΟ ΤΟΡΜ  | Ohjauksen toimintamenettelyn määrittely kiertoakseleiden paikoituksessa<br>(jatkokehittely M128-koodista) | 417  |
| M126           | Kiertoakseleiden matkaoptimoitu ajo                                                                       | 410  |
| M94            | Kiertoakseleiden syöttöarvon piennenys                                                                    | 411  |
| M128           | Ohjauksen toimintamenettelyn määrittely kiertoakseleiden paikoituksessa                                   | 412  |
| M138           | Kääntöakseleiden poisvalinta                                                                              | 415  |
| M144           | Koneen kinematiikan laskenta                                                                              | 416  |
| LN-lauseet     | Kolmiulotteinen työkalukorjaus                                                                            | 423  |

## 11.2 PLANE-toiminto: koneistustason kääntö (optio #8)

## Johdanto

 $\textcircled{\textbf{O}}$ 

Katso koneen käyttöohjekirjaa! Koneistustason käännön toiminnot on vapautettava käyttöön koneen valmistajan toimesta! **PLANE**-toimintoa voidaan käyttää täydessä laajuudessa vain niissä koneissa, joissa on vähintään kaksi kiertoakselia (pöytäakseli, pääakselit tai yhdistettynä). Toiminto **PLANE AXIAL** on tästä poikkeus. Toimintoa **PLANE AXIAL** voidaan käyttää myös koneissa, joissa on vain yksi ohjelmoitava kiertoakseli.

**PLANE**-toimintojen (engl. plane = taso) avulla saat käyttöösi tehokkaita toimintoja, joiden avulla voit määritellä käännettyjä työstötasoja eri tavoin.

PLANE-toimintojen parametrimäärittely on jaettu kahteen osaan:

- Tason geometrinen määrittely, joka on erilainen jokaiselle käytettävissä olevalle PLANE-toiminnolle
- PLANE-toiminnon paikoitusmenettely, joka on tarkasteltavissa riippumatta tasomäärittelystä ja samanlainen kaikille PLANEtoiminnoille

**Lisätietoja:** "PLANE-toiminnon paikoitusmenettelyn asetus", Sivu 396.

## OHJE

## Huomaa törmäysvaara!

Ohjaus yrittää koneen päällekytkennän yhteydessä perustaa uudelleen käännetyn tason poiskytkentätilaa. Tietyissä olosuhteissa tämä ei ole mahdollinen. Tämä koskee esim. sellaista tapausta, kun teet käännön akselikulmalla ja kone on konfiguroitu tilakulmalla tai kun olet muuttanut kinematiikkaa.

- Palauta kääntö mahdollisuuksien mukaan ennen poiskytkentää.
- > Tarkasta kääntötila uudelleen päälle kytkemisen yhteydessä.

| OHJE                                                                                                    |
|----------------------------------------------------------------------------------------------------|
| Huomaa törmäysvaara!                                                                                                    |
| Työkierto <b>8 PEILAUS</b> voi vaikuttaa eri tavoin toiminnon<br><b>TYÖSTÖTASON KÄÄNTÖ</b> yhteydessä. Tähän vaikuttavia<br>tekijöitä ovat ohjelmointijärjestys, peilatut akselit ja käytettävä<br>kääntötoiminto. Kääntötoiminnon ja sitä seuraavan koneistuksen<br>aikana on olemassa törmäysvaara!                                                                                                    |
| <ul> <li>Tarkasta toiminta ja asemat graafisen simulaation avulla.</li> </ul>                                                                                                    |
| <ul> <li>Testaa NC-ohjelma tai ohjelmajakso varovasti käyttötavalla<br/>OHJELMANKULKU YKSITTÄISLAUSE.</li> </ul>                                                                                                    |
| Esimerkit                                                                                                    |
| 1 Työkierto <b>8 PEILAUS</b> ohjelmoitu ennen kääntötoimintoa ilman kiertoakseleita:                                                                                                    |
| Käytettävän PLANE-toiminnon (paitsi PLANE AXIAL) kääntö<br>peilataan.                                                                                                    |
| Peilaus vaikuttaa käännön jälkeen toiminnolla PLANE AXIAL<br>tai työkierrolla 19.                                                                                                    |
| 2 Työkierto 8 PEILAUS ohjelmoitu ennen kääntötoimintoa kiertoakselilla:                                                                                                    |
| <ul> <li>Peilatulla kiertoakselilla ei ole vaikutusta käytettävän<br/>PLANE-toiminnon kääntöön, vain kiertoakselin liike<br/>peilataan.</li> </ul>                                                                                                    |
| Kävttö- ia ohielmointiohieet:                                                                                                    |
| <ul> <li>Hetkellisaseman tallennuksen toiminto ei ole<br/>mahdollinen käännetyn koneistustason ollessa<br/>aktiivinen.</li> <li>Kun PLANE-toimintoa käytetään toiminnon M120<br/>ollessa aktiivinen, ohjaus peruuttaa automaattisesti<br/>sädekorjauksen ja sen myötä myös toiminnon M120.</li> <li>Peruuta PLANE-toiminnot aina PLANE RESET -<br/>toiminnon avulla. Arvon 0 sisäänsyöttö kaikissa<br/>PLANE-parametreissa (esim. kaikissa kolmessa<br/>tilakulmassa) uudelleenasetta vain kulmat, ei<br/>toimintoa kokonaan.</li> <li>Jos rajoitat kääntöakseleiden lukumäärää toiminnolla<br/>M138, koneen kääntömahdollisuudet voivat rajoittua.</li> </ul> |
| <ul> <li>Koneen valmistaja määrittelee, huomioiko ohjaus peruutettujen akseleiden akselinkulman vai asettaako se ne arvoon 0.</li> <li>Ohjaus tukee työstötason kääntöä vain karan akselilla</li> </ul>                                                                                                    |
| Ζ.                                                                                                    |

l

## Yleiskuvaus

Useimmilla **PLANE**-toiminnoilla (paitsi **PLANE AXIAL**) kuvaat haluttuja työstötasoja riippumatta siitä, mitkä kiertoakselit koneessasi tosiasiassa ovat. Käytettävissä ovat seuraavat mahdollisuudet:

| Ohjel-<br>manäppäin | Toiminto      | Vaadittava parametri                                                                                          | Sivu |
|---------------------|---------------|----------------------------------------------------------------------------------------------------|------|
| SPATIAL             | SPATIAL       | Kolme tilakulmaa <b>SPA</b> , <b>SPB</b> , <b>SPC</b>                                                         | 383  |
| PROJECTED           | PROJECTED     | Kaksi projektiokulmaa <b>PROPR</b> ja <b>PROMIN</b> sekä kiertokul-<br>ma <b>ROT</b>                          | 385  |
| EULER               | EULER (Euler) | Kolme Euler-kulmaa eli presessio ( <b>EULPR</b> ), nutaatio<br>( <b>EULNU</b> ) ja rotaatio ( <b>EULROT</b> ) | 386  |
| VECTOR              | VECTOR        | Normaalivektori tason määrittelyä varten ja kantavektori<br>käännetyn X-akselin suunnan määrittelyä varten    | 389  |
| POINTS              | POINTS        | Käännettävän tason kolmen mielivaltaisen pisteen koordi-<br>naatit                                            | 391  |
| REL. SPA.           | RELATIV       | Yksittäinen, inkrementaalisesti vaikuttava tilakulma                                                          | 393  |
| AXIAL               | AXIAL         | Enintään kolme absoluuttista tai inkrementaalista akseli-<br>kulmaa <b>A, B, C</b>                            | 394  |
| RESET               | NOLLAUS       | PLANE-toiminnon peruutus                                                                                      | 382  |

## Animaation käynnistys

Selventääksesi yksittäisten **PLANE**-toimintojen määrittelymahdollisuuksien välisiä eroja voit käynnistää animaation ohjelmanäppäimen avulla. Tätä varten kytke seuraavaksi animaatiotila päälle ja valitse sen jälkeen haluamasi **PLANE**toiminto. Animaation ajaksi ohjaus vaihtaa valitun **PLANE**-toiminnon ohjelmanäppäimen taustavärin siniseksi.

| Ohjelmanäp-<br>päin           | Toiminto                       |  |
|-------------------------------|--------------------------------|--|
| VALITSE<br>ESITYSTA.<br>EI ON | Animaatiotilan kytkentä päälle |  |

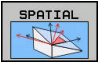

Animaation valinta (sininen tausta)

## PLANE-toiminnon määrittely

SPEC FCT

- Ota esiin ohjelmanäppäinpalkki, jossa näkyy erikoistoiminnot
- KAANNA TYÖSTÖ TASO
- Paina ohjelmanäppäintä KÄÄNNÄ TYÖSTÖ TASO.
- TNC näyttää ohjelmanäppäinpalkissa käytettävissä olevat PLANE-toiminnot.
- PLANE-toiminnon valinta

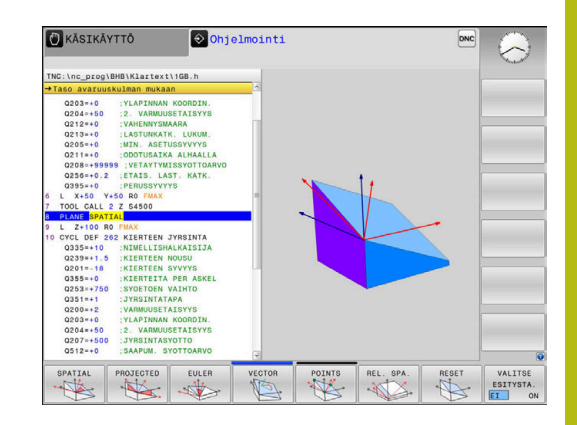

## M-toiminnon valinta

- Valitse haluamasi toiminto ohjelmanäppäimen avulla.
- > Ohjaus jatkaa dialogia ja pyytää tarvittavia parametreja.

#### Toiminnon valinta aktiivisella animaatiolla

- Valitse haluamasi toiminto ohjelmanäppäimen avulla.
- > Ohjaus näyttää animaatiota.
- Hetkellisesti aktiivisen toiminnon vastaanottamiseksi paina uudelleen toiminnon ohjelmanäppäintä tai paina ENT-näppäintä.

## Paikoitusnäytöt

Heti kun haluttu **PLANE**-toiminto (paitsi **PLANE AXIAL**) on aktiivinen, ohjaus näyttää laskettua tilakulmaa lisätilanäytössä.

Loppumatkanäytössä (**OLOET** ja **REFET**) ohjaus näyttää sisäänkäännön yhteydessä (tila **MOVE** tai **TURN**) kiertoakselille matkaa sen määriteltyyn (tai laskettuun) loppuasemaan.

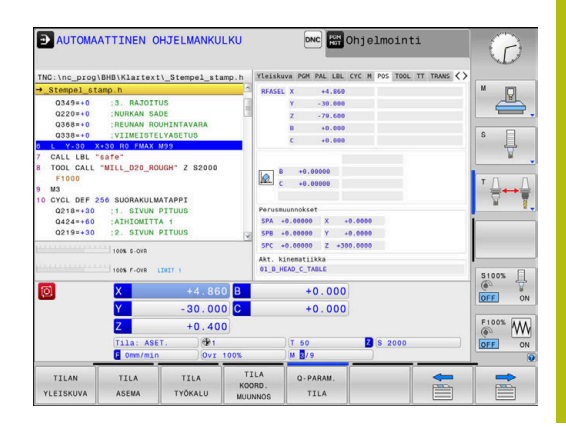

## **PLANE-toiminnon resetointi**

#### Esimerkki

| 25 PLAN                  | E RESET MOVE DIST50 F1000                                                                                                    |
|--------------------------|----------------------------------------------------------------------------------------------------|
| SPEC<br>FCT              | <ul> <li>Ota esiin ohjelmanäppäinpalkki, jossa näkyy<br/>erikoistoiminnot</li> </ul>                                                                                                    |
| KÄÄNNÄ<br>TYÖSTÖ<br>TASO | <ul> <li>Paina ohjelmanäppäintä KÄÄNNÄ TYÖSTÖ TASO.</li> <li>Ohjaus näyttää ohjelmanäppäinpalkissa<br/>käytettävissä olevat PLANE-toiminnot.</li> </ul>                                                                                                    |
| RESET                    | <ul> <li>Peruutustoiminnon valinta</li> </ul>                                                                                                    |
|                          | <ul> <li>Määrittele, tuleeko ohjauksen paikoittua<br/>automaattisesti perusasetukseen (MOVE tai<br/>TURN) vai ei (STAY).</li> <li>Lisätietoja: "Automaaattinen sisäänkääntö:<br/>MOVE/TURN/STAY (sisäänsyöttö ehdottomasti<br/>tarpeellinen)", Sivu 397</li> <li>Paina näppäintä END</li> </ul>                                                                                                 |
| 0                        | Toiminto <b>PLANE RESET</b> uudelleenasettaa aktiivisen<br>käännön ja kulman ( <b>PLANE</b> -toiminnon tai työkierron <b>19</b> )<br>(kulma = 0 ja toiminto ei-aktiivinen). Monikertamäärittely<br>ei ole tarpeellinen.<br>Kääntö peruutetaan käyttötavalla <b>KÄSIKÄYTTÖ</b> 3D-ROT-<br>valikon kautta.<br><b>Lisätietoja:</b> Käyttäjän käsikirja Asetus, NC-ohjelmien<br>testaus ja toteutus |

# Koneistustason määrittely tilakulman avulla: PLANE SPATIAL

## Käyttö

Tilakulma määrittelee työstötason enintään kolmella kierrolla koneen kääntämättömän työkappaleen koordinaatiston ympäri (**kääntöjärjestys A-B-C)**.

Useimmat käyttäjät tekevät tässä kolmen yksittäisen kierron päinvastaisessa järjestyksessä (**kääntöjärjestys C-B-A**).

Tulos on kummassakin näkökulmassa sama, kuten seuraava vastakkainasettelu osoittaa.

## Esimerkki

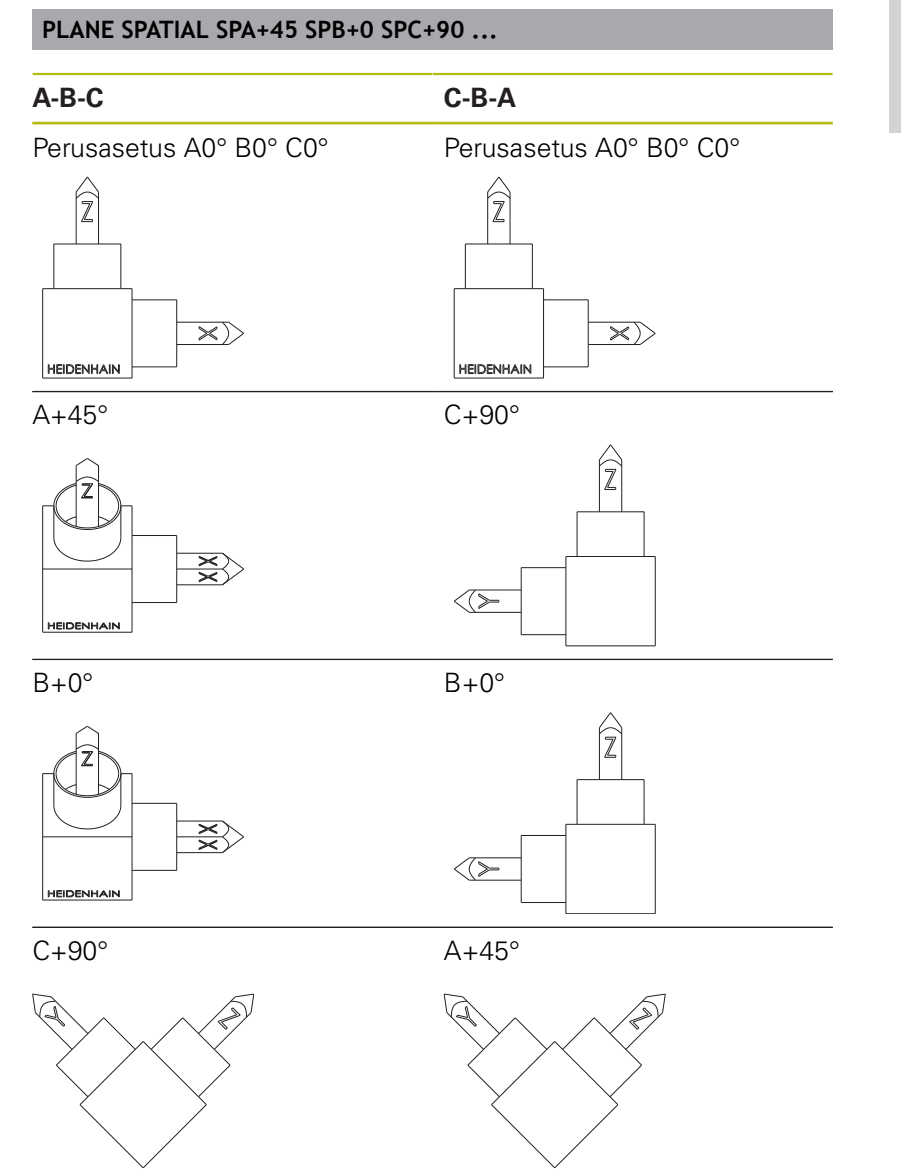

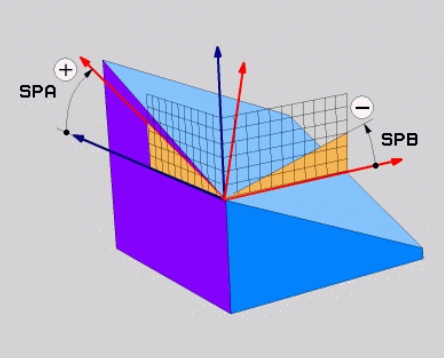

Kääntöjärjestysten vastakkainasettelu:

## Kääntöjärjestys A-B-C:

- 1 Kääntö työkappaleen koordinaatiston kääntämättömän Xakselin ympäri
- 2 Kääntö työkappaleen koordinaatiston kääntämättömän Yakselin ympäri
- 3 Kääntö työkappaleen koordinaatiston kääntämättömän Zakselin ympäri

## Kääntöjärjestys C-B-A:

- 1 Kääntö työkappaleen koordinaatiston kääntämätön Z-akselin ympäri
- 2 Kääntö käännetyn Y-akselin ympäri
- 3 Kääntö käännetyn X-akselin ympäri

Ohjelmointiohjeet:

- Kaikki kolme tilakulmaa SPA, SPB ja SPC on määriteltävä myös silloin, kun yksi tai useampi kulma on 0.
- Työkierto 19 tarvitsee koneesta riippuen tilakulmien tai akselikulmien syötön. Jos konfiguraatio (koneen parametriasetus) mahdollistaa tilakulmien sisäänsyötön, kulmamäärittely työkierrossa 19 ja toiminnossa PLANE SPATIAL on samanlainen.
- Paikoitusmenettely voidaan valita. Lisätietoja: "PLANE-toiminnon paikoitusmenettelyn asetus", Sivu 396

## Sisäänsyöttöparametri

## Esimerkki

i

## 5 PLANE SPATIAL SPA+27 SPB+0 SPC+45 .....

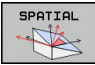

- Tilakulma A?: Kiertokulma SPA (kääntämättömän) X-akselin ympäri. Sisäänsyöttöarvo -359.9999° … +359.9999°
- Tilakulma B?: Kiertokulma SPB (kääntämättömän) Y-akselin ympäri. Sisäänsyöttöarvo -359.9999° … +359.9999°
- Tilakulma C?: Kiertokulma SPC (kääntämättömän) Z-akselin ympäri. Sisäänsyöttöarvo -359.9999° ... +359.9999°
- Jatketaan paikoitusominaisuuksilla Lisätietoja: "PLANE-toiminnon paikoitusmenettelyn asetus", Sivu 396

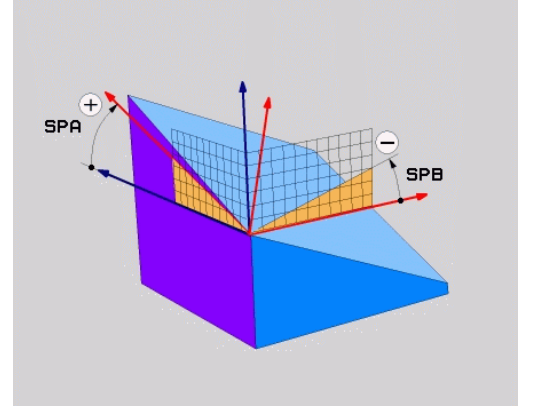

#### Käytettävät lyhenteet

| Lyhenne | Merkitys                                                               |
|---------|------------------------------------------------------------------------|
| SPATIAL | Engl. <b>spatial</b> = tila-avaruus                                    |
| SPA     | <b>sp</b> atial <b>A</b> : Kierto (kääntämättömän) X-akselin<br>ympäri |
| SPB     | <b>sp</b> atial <b>B</b> : Kierto (kääntämättömän) Y-akselin<br>ympäri |
| SPC     | <b>sp</b> atial <b>C</b> : Kierto (kääntämättömän) Z-akselin<br>ympäri |

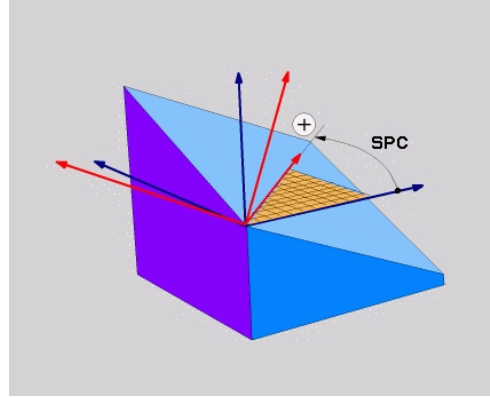

# Koneistustason määrittely projektiokulman avulla: PLANE PROJECTED

## Käyttö

Projektiokulma määrittelee koneistustason kahden kulman avulla, jotka voidaan määrittää 1. koordinaattitason (Z/X työkaluakselilla) ja 2. koordinaattitason (Y/Z työkaluakselilla Z) projektiona määriteltyyn koneistustasoon.

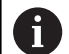

Ohjelmointiohjeet:

- Projektiokulmat vastaavat kulmaprojektioita suorakulmaisen koordinaatiston tasoon.
   Työkappaleen ulkopintojen kulmat ovat samat kuin projektiokulmat vain suorakulmaisilla työkappaleilla.
   Siksi muiden kuin suorakulmaisten kappaleiden teknisen piirustuksen kulmamäärittelyt poikkeavat usein todellisista projektiokulmista.
- Paikoitusmenettely voidaan valita. Lisätietoja: "PLANE-toiminnon paikoitusmenettelyn asetus", Sivu 396

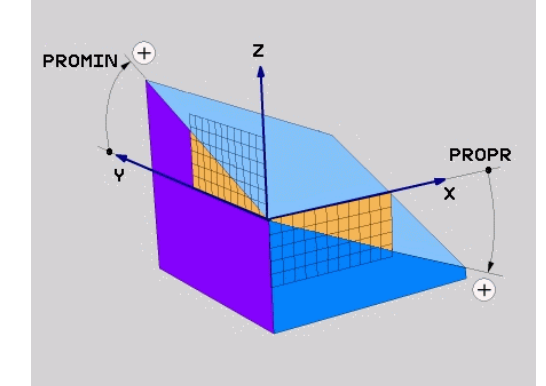

## Sisäänsyöttöparametri

- PROJECTED
- Proj.kulma 1. Koordinaattitaso?: Käännetyn koneistustason projisoitu kulma kääntämättömän koordinatiston ensimmäiseen koordinaattitasoon (Z/X työkaluakselilla Z). Sisäänsyöttöarvo -89.9999° ... +89.9999°. 0°-akseli on aktiivisen koneistustason pääakseli (X työkaluakselilla Z, positiivinen suunta)
- Proj.kulma 2. Koordinaattitaso?: Projisoitu kulma kääntämättömän koordinatiston toiseen koordinaattitasoon (Y/Z työkaluakselilla Z). Sisäänsyöttöarvo -89.9999° ... +89.9999°. 0°akseli on aktiivisen koneistustason sivuakseli (Y työkaluakselilla Z)
- Käännetyn tason ROT-kulma?: Käännetyn koordinaatiston kierto käännetyn työkaluakselin ympäri (vastaa periaatteeltaan rotaatiota työkierrossa 10 KIERTO). Kiertokulman avulla voit yksinkertaisella tavalla määrittää koneistustason pääakselin suunnan (X työkaluakselilla Z, Z työkaluakselilla Y). Sisäänsyöttöarvo -360° ... +360°
- Jatketaan paikoitusominaisuuksilla Lisätietoja: "PLANE-toiminnon paikoitusmenettelyn asetus", Sivu 396

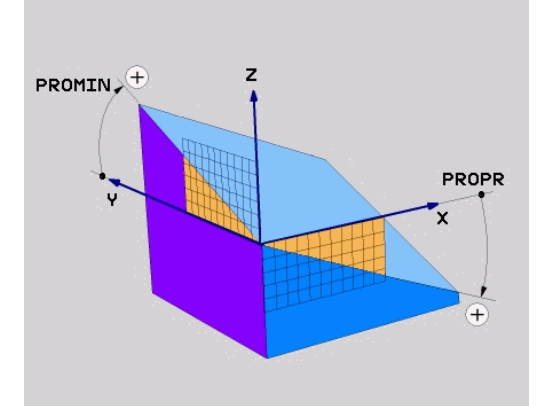

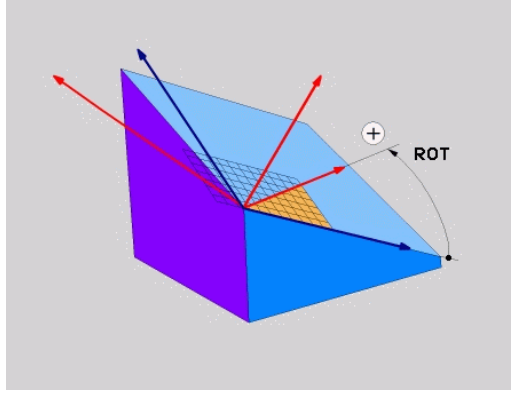

## Esimerkki

## 5 PLANE PROJECTED PROPR+24 PROMIN+24 ROT+30 .....

Käytettävät lyhenteet:

| PROJECTED | Engl. projected = projisoitu |
|-----------|------------------------------|
| PROPR     | Prinzipal plane: päätaso     |
| PROMIN    | minor plane: sivutaso        |
| ROT       | Engl. rotation: Kierto       |

## Työstötason määrittely Euler-kulman avulla: PLANE EULER

## Käyttö

Euler-kulma määrittelee työstötason enintään kolmella **kierrolla kulloinkin käännetyn koordinaatiston ympäri**. Kolmen Eulerkulman määritelmät on keksinyt sveitsiläinen matemaatikko Euler.

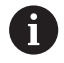

Paikoitusmenettely voidaan valita. Lisätietoja: "PLANE-toiminnon paikoitusmenettelyn asetus", Sivu 396

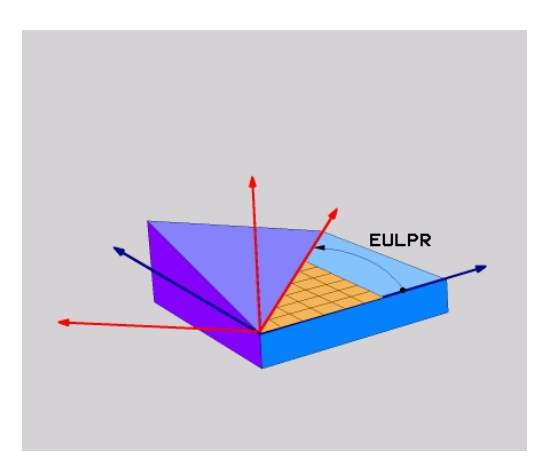

#### Sisäänsyöttöparametri

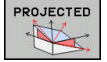

## Pääkoordinaattitason kiertokulma?:

- Kiertokulma EULPR Z-akselin ympäri. Huomioi:
- Sisäänsyöttöarvo -180.0000° ... 180.0000°
   0°-akseli on X-akseli
- Työkaluakselin kääntökulma?: Koordinaatiston kääntökulma EULNUT tarkkuuskulmalla kierretyn X-akselin ympäri. Huomioi:
  - Sisäänsyöttöarvo 0° … 180.0000°
  - 0°-akseli on Z-akseli
- Käännetyn tason ROT-kulma?: Kierto EULROT käännetyn Z-akselin ympäri (vastaa periaatteeltaan rotaatiota työkierrossa 10 KIERTO). Kiertokulman avulla voit yksinkertaisella tavalla määrittää X-akselin suunnan käännetyssä työstötasossa Huomioi:
  - Sisäänsyöttöarvo 0° ... 360.0000°
  - 0°-akseli on X-akseli
- Jatketaan paikoitusominaisuuksilla Lisätietoja: "PLANE-toiminnon paikoitusmenettelyn asetus", Sivu 396

#### Esimerkki

#### 5 PLANE EULER EULPR45 EULNU20 EULROT22 .....

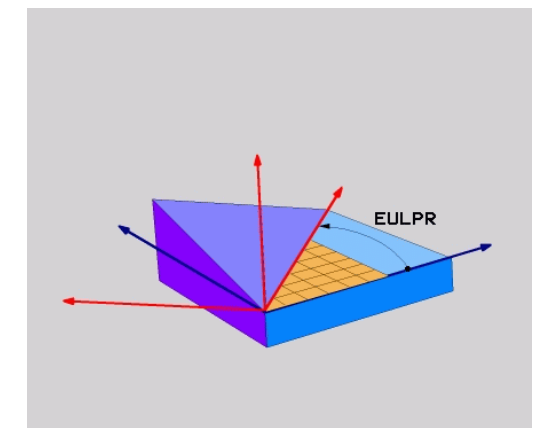

## Käytettävät lyhenteet

| Lyhenne       | Merkitys                                                                                                    |
|---------------|----------------------------------------------------------------------------------------------------|
| EULER (Euler) | Sveitsiläinen matemaatikko, joka on kehittänyt<br>nk. Euler-kulman                                                                         |
| EULPR         | <b>Pr</b> äzessions-Winkel (tarkkuuskulma): Kulma,<br>joka kuvaa koordinaatiston kiertoa Z-akselin<br>ympäri                               |
| EULNU         | <b>Nu</b> tationswinkel (nutaatiokulma): Kulma, joka<br>kuvaa koordinaatiston kiertoa presessiokulman<br>verran kierretyn X-akselin ympäri |
| EULROT        | <b>Rot</b> ations-Winkel (kiertokulma): Kulma, joka<br>kuvaa käännetyn työstötason kiertoa käännetyn<br>Z-akselin ympäri                   |

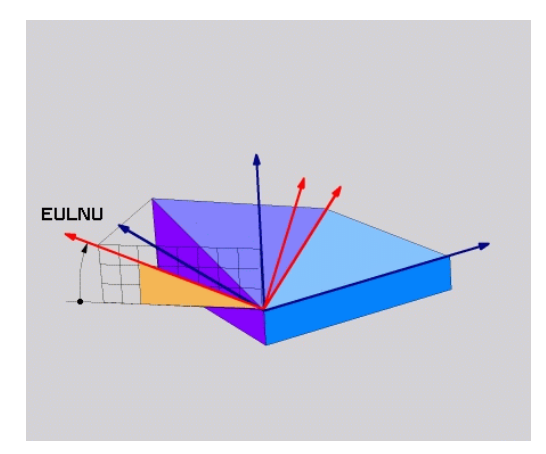

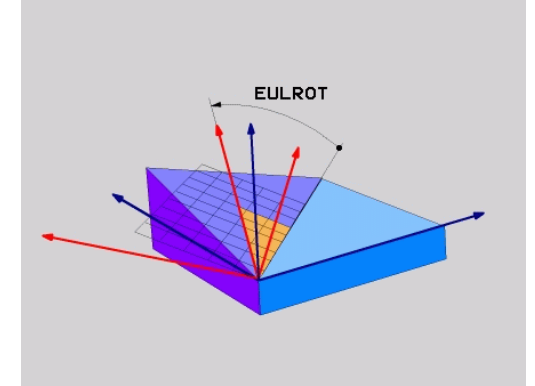

# Koneistustason määrittely kahden vektorin avulla PLANE VECTOR

## Käyttö

Työstötason määrittelyä **kahden normivektorin** avulla voidaan käyttää silloin, jos CAD-järjestelmä pystyy laskemaan käännetyn työstötason kantavektorin ja normaalivektorin. Standardimäärittely ei ole välttämättä tarpeen. Ohjaus laskee standardiarvon sisäisesti, joten voit syöttää sisään arvon väliltä -9.999999 ... +9.999999.

Työstötason määrittelyä varten tarvittava kantavektori määritellään komponenteilla **BX**, **BY** ja **BZ**. Normaalivektori määritellään komponenteilla **NX**, **NY** ja **NZ**.

| 6 |
|---|
|---|

 $( \bigcirc )$ 

Ohjelmointiohjeet:

- Ohjaus laskee kulloinkin vaikuttavan normivektorin sisäisesti sisäänsyöttämiesi arvojen perusteella.
- Normaalivektori määrittelee työstötason kaltevuuden ja suunnan. Kantavektori määrittelee pääakselin X suunnan määritellyssä työstötasossa. Jotta työstötason määrittely olisi yksiselitteinen, täytyy vektorit ohjelmoida keskenään kohtisuoraan. Koneen valmistaja määrittelee ohjauksen käyttäytymisen, jos vektorit eivät ole keskenään kohtisuorassa.
- Normaalivektoria ei saa ohjelmoida liian lyhyeksi, esim. kaikki suuntakomponentit arvolla 0 tai myös 0.0000001. Tällaisessa tapauksessa ohjaus ei pysty määrittämään kaltevuutta. Koneistus keskeytetään virheilmoituksella. Tämä menettely ei riipu koneparametrin määrityksestä.
- Paikoitusmenettely voidaan valita. Lisätietoja: "PLANE-toiminnon paikoitusmenettelyn asetus", Sivu 396

Katso koneen käyttöohjekirjaa!

Koneen valmistaja määrittää ohjauksen käyttäytymisen siinä tapauksessa, että vektorit eivät ole kohtisuorassa.

Vaihtoehtona tavanomaiseen virheilmoitukseen ohjaus ei korjaa (tai vaihda) kohtisuorasta suunnasta poikkeavaa kantavektoria. Ohjaus ei tässä yhteydessä muuta normaalivektoria.

Ohjauksen tavanomainen korjausmenettely, kun kantavektori ei ole kohtisuorassa:

 Kantavektori projisoidaan normaalivektorin suuntaisesti työstötasoon (määritellään normaalivektorin kautta).

Ohjauksen korjausmenettely, kun kantavektori ei ole kohtisuorassa ja se on lisäksi liian lyhyt, normaalivektorin suuntainen tai erisuuntainen:

- Jos normaalivektorissa ei ole lainkaan X-osuutta, kantavektori vastaa alkuperäistä X-akselia.
- Jos normaalivektorissa ei ole lainkaan Y-osuutta, kantavektori vastaa alkuperäistä Y-akselia.

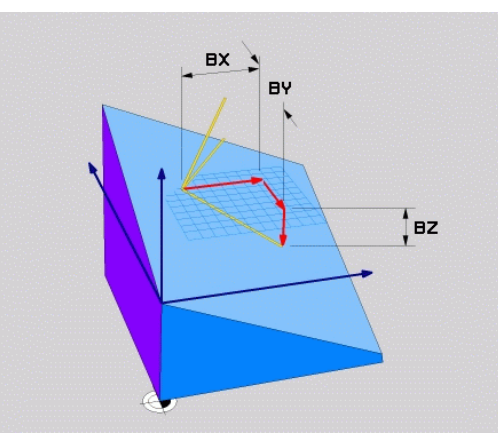

## Sisäänsyöttöparametri

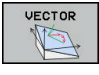

- Kantavektorin X-komponentti?: Kantavektorin B X-komponentti BX. Sisäänsyöttöalue: -9.9999999 ... +9.9999999
- Kantavektorin Y-komponentti?: Kantavektorin B Y-komponentti BY. Sisäänsyöttöalue: -9.99999999 ... +9.9999999
- Kantavektorin Z-komponentti?: Kantavektorin B Z-komponentti BZ. Sisäänsyöttöalue: -9.9999999 ... +9.9999999
- Normaalivektorin X-komponentti?: Normaalivektorin N X-komponentti NX. Sisäänsyöttöalue: -9.9999999 ... +9.9999999
- Normaalivektorin Y-komponentti?: Normaalivektorin N Y-komponentti NY. Sisäänsyöttöalue: -9.9999999 ... +9.9999999
- Normaalivektorin Z-komponentti?: Normaalivektorin N Z-komponentti NZ. Sisäänsyöttöalue: -9.9999999 ... +9.9999999
- Jatketaan paikoitusominaisuuksilla
   Lisätietoja: "PLANE-toiminnon paikoitusmenettelyn asetus", Sivu 396

#### Esimerkki

## 5 PLANE VECTOR BX0.8 BY-0.4 BZ-0.42 NX0.2 NY0.2 NZ0.92 ..

#### Käytettävät lyhenteet

| Lyhenne    | Merkitys                                                                                       |
|------------|------------------------------------------------------------------------------------------------|
| VECTOR     | Englanniksi vector = vektori                                                                   |
| BX, BY, BZ | <b>B</b> asisvektor (kantavektori) : <b>X-</b> , <b>Y-</b> ja <b>Z</b> -kompo-<br>nentti       |
| NX, NY, NZ | <b>N</b> ormalenvektor (normaalivektori) : <b>X</b> -, <b>Y</b> - ja <b>Z</b> -<br>komponentti |

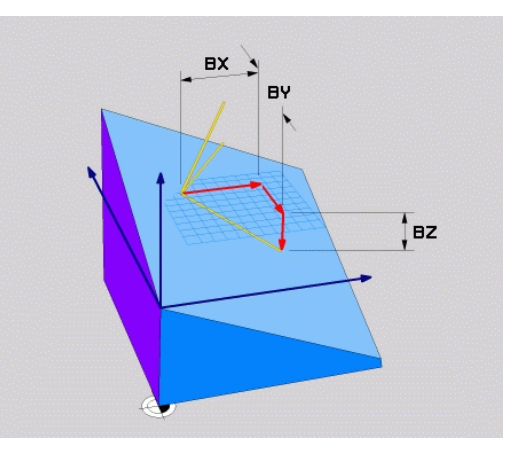

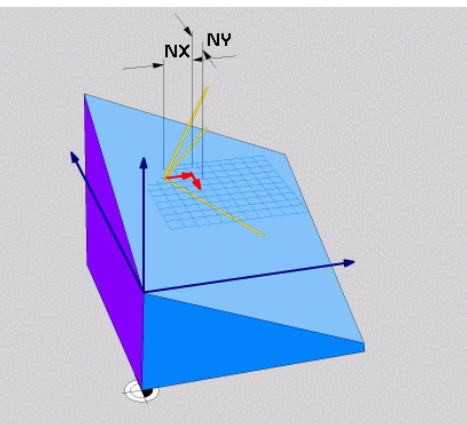

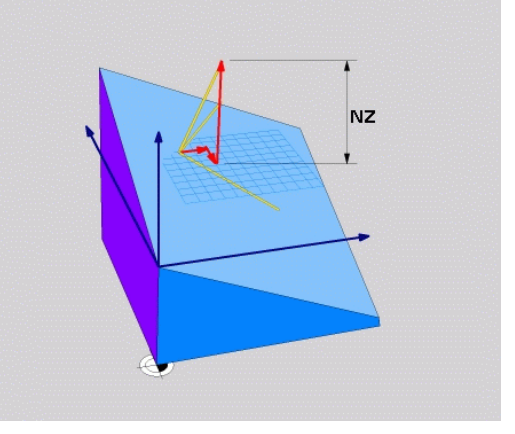

## Koneistustason määrittely kolmen pisteen avulla: PLANE POINTS

## Käyttö

F)

Koneistustaso voidaan määritellä yksikäsitteisesti antamalla **kolme mielivaltaista pistettä P1 ... P3 kyseisellä tasolla**. Tämä voidaan toteuttaa toiminnolla **PLANE POINTS**.

- Ohjelmointiohjeet: Nämä kolme pistettä määrittelevät tason kaltevuuden ja suunnan. Ohjaus ei muuta voimassa olevan nollapisteen sijaintia PLANE POINTS -toiminnon yhteydessä. Piste 1 ja piste 2 määrää käännetyn pääakselin X suunnan (työkaluakselilla Z). Piste 3 määrittelee työstötason kaltevuuden. Määritellyssä työstötasossa saadaan Y-akselin suunta, koska se on kohtisuorassa pääakselin X suhteen. Pisteen 3 sijainti määrää näin myös työkaluakselin suunnan ja sen kautta työstötason suuntauksen. Koska positiivinen työkaluakseli osoittaa poispäin työkappaleesta, pisteen 3 on oltava pisteen 1 ja pisteen 2 välisen yhdyslinjan yläpuolelle (oikean käden sääntö).
  - Paikoitusmenettely voidaan valita. Lisätietoja: "PLANE-toiminnon paikoitusmenettelyn asetus", Sivu 396

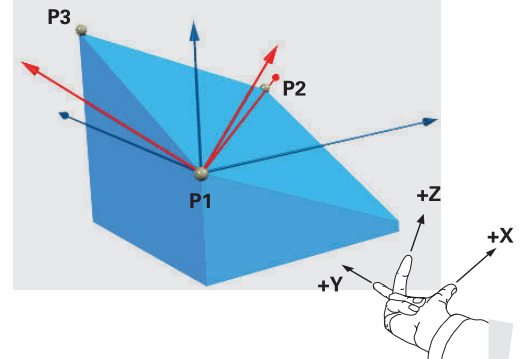

## Sisäänsyöttöparametri

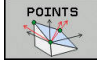

- X-koordinaatti 1.tasopisteessä?: X-koordinaatti PX 1. tasopisteessä
- Y-koordinaatti 1.tasopisteessä?: Y-koordinaatti P1 1. tasopisteessä
- Z-koordinaatti 1.tasopisteessä?: Z-koordinaatti P1z 1. tasopisteessä
- X-koordinaatti 2.tasopisteessä?: X-koordinaatti P2X 2. tasopisteessä
- Y-koordinaatti 2.tasopisteessä?: Y-koordinaatti P2Y 2. tasopisteessä
- Z-koordinaatti 2.tasopisteessä?: Z-koordinaatti P2Z 2. tasopisteessä
- X-koordinaatti 3.tasopisteessä?: X-koordinaatti P3X 3. tasopisteessä
- Y-koordinaatti 3.tasopisteessä?: Y-koordinaatti P3Y 3. tasopisteessä
- Z-koordinaatti 3.tasopisteessä?: Z-koordinaatti P3Z 3. tasopisteessä
- Jatketaan paikoitusominaisuuksilla Lisätietoja: "PLANE-toiminnon paikoitusmenettelyn asetus", Sivu 396

#### Esimerkki

## 5 PLANE POINTS P1X+0 P1Y+0 P1Z+20 P2X+30 P2Y+31 P2Z+20 P3X+0 P3Y+41 P3Z+32.5 .....

#### Käytettävät lyhenteet

| Lyhenne | Merkitys                            |
|---------|-------------------------------------|
| POINTS  | Englanniksi <b>points</b> = pisteet |

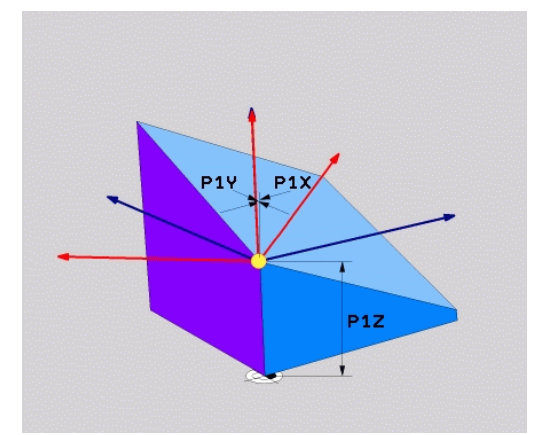

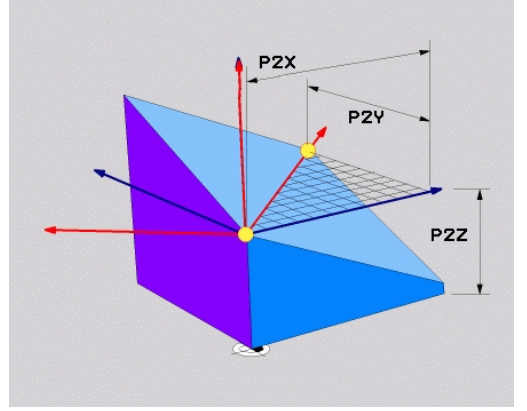

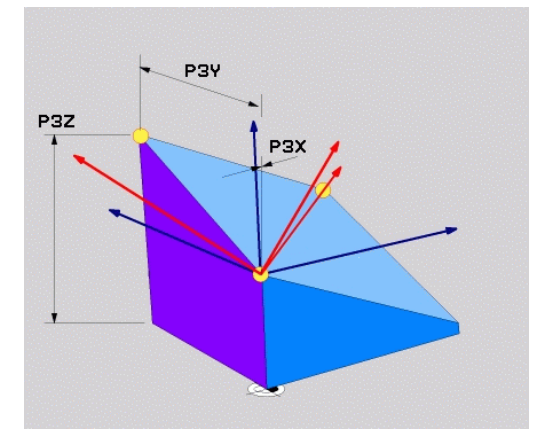

## Koneistustason määrittely yksittäisen, inkrementaalisen tilakulman avulla: PLANE RELATIV

## Käyttö

A

Suhteellista tilakulmaa käytetään silloin, kun jo valmiiksi käännettyä aktiivista koneistustasoa halutaan kääntää **lisäkierron** avulla. Esimerkiksi käännettyyn tasoon tehdään 45°:een viiste.

## Ohjelmointiohjeet:

- Määritelty kulma perustuu aina aktiiviseen työstötasoon riippumatta aiemmin käytetystä kääntötoiminnosta.
- Voit ohjelmoida mielivaltaisen määrään PLANE RELATIV-toimintoja peräjälkeen.
- Kun haluat palauttaa takaisin työstötason, joka oli voimassa ennen PLANE RELATIV -toimintoa, määrittele sama PLANE RELATIV -toiminto uudelleen vastakkaisella etumerkillä.
- Jos käytät PLANE RELATIV -toimintoa ilman edeltävää kääntöä, PLANE RELATIV vaikuttaa suoraan työkappaleen koordinaatistossa. Tässä tapauksessa käännät alkuperäistä työstötasoa PLANE RELATIV toiminnossa määritellyn tilakulman verran.
- Paikoitusmenettely voidaan valita. Lisätietoja: "PLANE-toiminnon paikoitusmenettelyn asetus", Sivu 396

## Sisäänsyöttöparametri

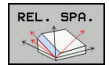

- Inkrementaalinen kulma?: Tilakulma, jonka verran aktiivista koneistustasoa tulee kääntää vielä lisää. Akseli, jonka ympäri kääntö tehdään, valitaan ohjelmanäppäimellä. Sisäänsyöttöalue: -359.9999° ... +359.9999°
- Jatketaan paikoitusominaisuuksilla Lisätietoja: "PLANE-toiminnon paikoitusmenettelyn asetus", Sivu 396

#### Esimerkki

5 PLANE RELATIV SPB-45 .....

#### Käytettävät lyhenteet

| Lyhenne | Merkitys                                  |
|---------|-------------------------------------------|
| RELATIV | Englanniksi <b>relative</b> = jnk suhteen |

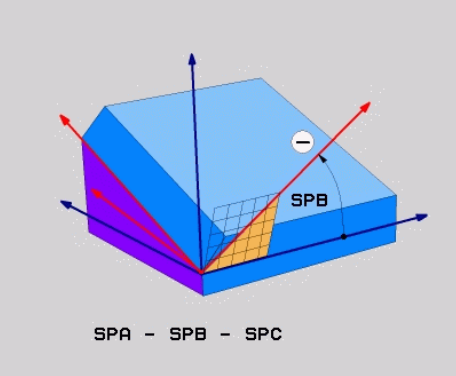

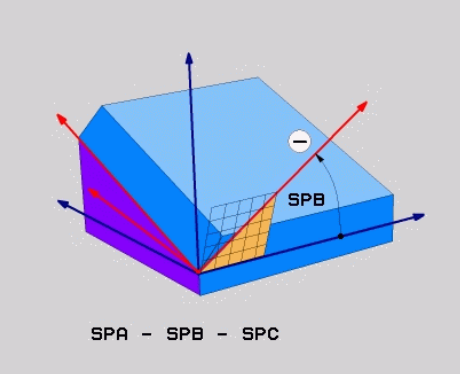

## Koneistustaso akselikulman avulla: PLANE AXIAL

## Käyttö

Toiminto **PLANE AXIAL** määrittelee sekä koneistustason sijainnin ja suunnan että kiertoakselin asetuskoordinaatit.

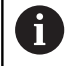

 $( \circ )$ 

**PLANE AXIAL** on käytettävissä myös koneissa, joissa on vain yksi kiertoakseli.

Asetuskoordinaattien (akselinkulman) sisäänsyöttö on hyödyllinen yksiselitteisesti määritellyssä kääntötilanteessa etukäteen annettujen akseliasemien vuoksi. Ilman lisämäärittelyjä tilankulman määrittelyt käsittävät usein monia matemaattisia ratkaisuja. Ilman CAM-järjestelmän käyttöä akselikulman sisäänsyöttö on useimmiten käytännöllinen vain suorakulmaisesti sijoiteltujen kiertoakseleiden yhteydessä.

Katso koneen käyttöohjekirjaa! Jos koneesi sallii tilakulmamäärittelyt, voit **PLANE AXIAL** -toiminnon jälkeen ohjelmoida edelleen myös **PLANE RELATIV** -toiminnon avulla.

**A** <sup>0</sup>

Ohjelmointiohjeet:

- Akselikulmien täytyy vastata koneessa olevia akseleita. Jos ohjelmoit akselikulman olemassa olemattomalle kiertoakselille, ohjaus antaa virheilmoituksen.
- Nollaa PLANE AXIAL -toiminto PLANE RESET -toiminnon avulla. Sisäänsyöttö 0 nollaa vain akselikulman, se ei kuitenkaan peruuta kääntötoimintoa.
- PLANE AXIAL -toiminnon akselikulmat ovat voimassa modaalisina. Kun ohjelmoit inkrementaalisen akselikulman, ohjaus lisää tämän arvon sillä hetkellä vaikuttavaan akselikulmaan. Jos ohjelmoit kahdessa peräkkäisessä PLANE AXIAL -toiminnossa kaksi erilaista kiertoakselia, uusi työstötaso määräytyy kummankin määritellyn akselikulman perusteella.
- Toiminnoilla SYM (SEQ), TABLE ROT ja COORD ROT ei ole mitään vaikutusta PLANE AXIAL -toiminnon kanssa.
- PLANE AXIAL -toiminto ei laske peruskääntöä.

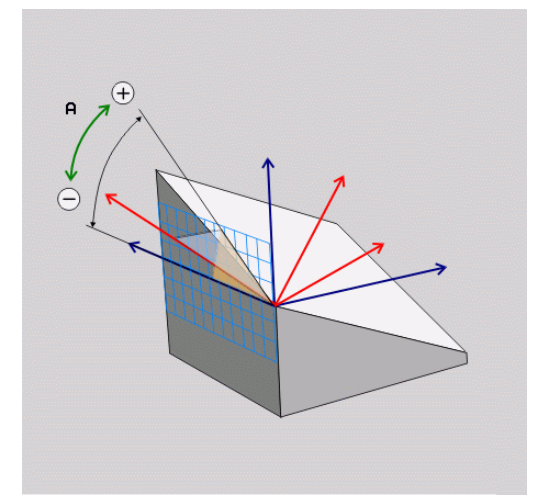

## Sisäänsyöttöparametri Esimerkki

## 5 PLANE AXIAL B-45 .....

| AXI | IAL |
|-----|-----|
|     |     |

| <b>Akselikulma A?</b> : Akselikulma, <b>johon</b> A-<br>akseli tulee kääntää. Jos annat kulman<br>inkrementaalisena arvona, tällöin kulmaa<br>käännetään edelleen <b>kulmamäärän verran</b> A-<br>akselin hetkellisestä asemasta.<br>Sisäänsyöttöalue: -99999,9999° +99999,9999° |
|----------------------------------------------------------------------------------------------------|
| <b>Akselikulma B?</b> : Akselikulma, <b>johon</b> B-<br>akseli tulee kääntää. Jos annat kulman<br>inkrementaalisena arvona, tällöin kulmaa<br>käännetään edelleen <b>kulmamäärän verran</b> B-<br>akselin hetkellisestä asemasta.<br>Sisäänsyöttöalue: -99999,9999° +99999,9999° |
| Akselikulma C?: Akselikulma, johon C-                                                                                                    |

- Akselikulma C: Akselikulma, johon Cakseli tulee kääntää. Jos annat kulman inkrementaalisena arvona, tällöin kulmaa käännetään edelleen kulmamäärän verran Aakselin hetkellisestä asemasta. Sisäänsyöttöalue: -99999,9999° ... +99999,9999°
- Jatketaan paikoitusominaisuuksilla
   Lisätietoja: "PLANE-toiminnon paikoitusmenettelyn asetus", Sivu 396

## Käytettävät lyhenteet

| Lyhenne | Merkitys                                 |
|---------|------------------------------------------|
| AXIAL   | Englantia <b>axial</b> = akselimuotoinen |

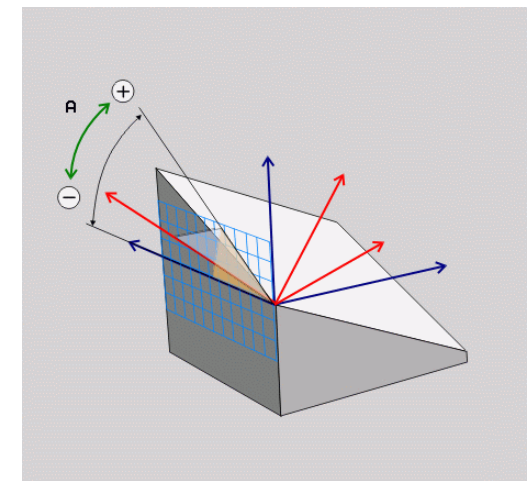

## PLANE-toiminnon paikoitusmenettelyn asetus

#### Yleiskuvaus

Riippumatta siitä mitä PLANE-toimintoa käytät käännetyn koneistustason määrittelemiseen, paikoitusmenettelyä varten on aina käytettävissä seuraavat toiminnot:

- Automaattinen sisäänkääntö
- Vaihtoehtoisten kääntömahdollisuuksien valinta (ei toiminnolla PLANE AXIAL)
- Muunnostavan valinta (ei toiminnolla PLANE AXIAL)

## **OHJE**

#### Huomaa törmäysvaara!

Työkierto **8 PEILAUS** voi vaikuttaa eri tavoin toiminnon **TYÖSTÖTASON KÄÄNTÖ** yhteydessä. Tähän vaikuttavia tekijöitä ovat ohjelmointijärjestys, peilatut akselit ja käytettävä kääntötoiminto. Kääntötoiminnon ja sitä seuraavan koneistuksen aikana on olemassa törmäysvaara!

- Tarkasta toiminta ja asemat graafisen simulaation avulla.
- Testaa NC-ohjelma tai ohjelmajakso varovasti käyttötavalla OHJELMANKULKU YKSITTÄISLAUSE.

#### Esimerkit

- 1 Työkierto **8 PEILAUS** ohjelmoitu ennen kääntötoimintoa ilman kiertoakseleita:
  - Käytettävän PLANE-toiminnon (paitsi PLANE AXIAL) kääntö peilataan.
  - Peilaus vaikuttaa käännön jälkeen toiminnolla PLANE AXIAL tai työkierrolla 19.
- 2 Työkierto **8 PEILAUS** ohjelmoitu ennen kääntötoimintoa kiertoakselilla:
  - Peilatulla kiertoakselilla ei ole vaikutusta käytettävän PLANE-toiminnon kääntöön, vain kiertoakselin liike peilataan.
## Automaaattinen sisäänkääntö: MOVE/TURN/STAY (sisäänsyöttö ehdottomasti tarpeellinen)

Kun olet syöttänyt sisään kaikki tasomäärittelyparametrit, on määriteltävä, kuinka kiertoakselit käännetään sisään laskettuihin akseliarvoihin:

- TURN
- PLANE-toiminto kääntää kiertoakselit automaattisesti laskettuihin akseliarvoihin, ja tässä yhteydessä työkappaleen ja työkalun keskinäinen suhteellinen sijainti ei muutu.
- > Ohjaus toteuttaa tasausliikkeen lineaariakseleilla.
- PLANE-toiminto kääntää kiertoakselit automaattisesti laskettuihin akseliarvoihin, ja tässä yhteydessä vain kiertoakselit paikoittuvat.
- > Ohjaus **ei** toteuta tasausliikettä lineaariakseleilla.
- Kiertoakselit käännetään jäljempänä tulevassa erillisessä paikoituslauseessa

Kun olet valinnut option **MOVE** (**PLANE**-toiminnon automaattinen sisäänkääntö korjausliikkeellä), on määriteltävä vielä kaksi parametria **Kiertopisteen etäisyys työkalun kärkeen** und **Syöttöarvo? F=** määritellään.

Jos olet valinnut option **TURN** (**PLANE**-toiminnon automaattinen sisäänkääntö ilman korjausliikettä), on määriteltävä vielä parametri **Syöttöarvo? F=** määritellään.

Vaihtoehtona suoraan lukuarvona määriteltävälle syöttönopeudelle F voit suorittaa sisäänkääntöliikkeen myös koodeilla FMAX (pikaliike) tai FAUTO (syöttöarvo TOOL CALL -lauseesta).

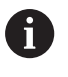

Jos käytät **PLANE**-toimintoa yhdessä koodin **STAY** kanssa, täytyy kiertoakselit kääntää sisään erillisessä paikoituslauseessa **PLANE**-toiminnon jälkeen.

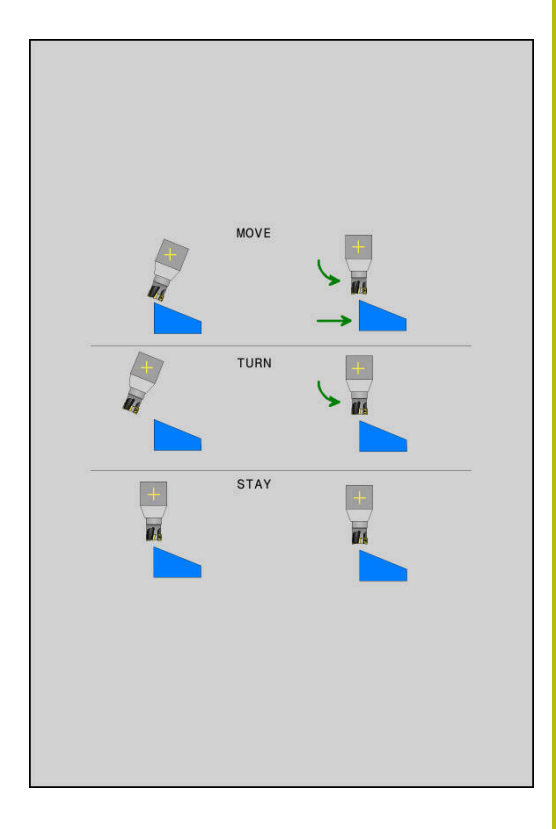

- Kiertopisteen etäisyys työkalun kärjestä (inkrementaalinen): Parametrin DIST avulla tallennetaan muistiin sisäänkääntöliikkeen kiertopiste työkalun kärjen hetkellisen aseman suhteen.
  - Jos työkalu on ennen sisäänkääntöä määritellyn etäisyyden päässä työkappaleesta, tällöin työkalu on myös sisäänkäännön jälkeen samassa suhteellisessa asemassa (kuva keskellä oikealla, 1 = DIST)
  - Jos työkalu ei ole ennen sisäänkääntöä määritellyn etäisyyden päässä työkappaleesta, tällöin työkalu sijaitsee sisäänkäännön jälkeen samassa asemassa alkuperäisen aseman suhteen (kuva oikealla alhaalla, 1 = DIST)
- > Ohjaus kääntää työkalua (pöytää) työkalun kärjen ympäri.
- Syöttöarvo? F=: Ratanopeus, jolla työkalu käännetään sisään
- Vetäytymispiste työkaluakselilla?: Vetäytymismatka MB vaikuttaa inkrementaalisesti hetkellisestä työkaluasemasta aktiiviseen työkaluakselin suuntaan), johon ohjaus liikkuu ennen sisäänkääntöliikettä. MB MAX liikuttaa työkalun juuri ohjelmaliikerajan eteen

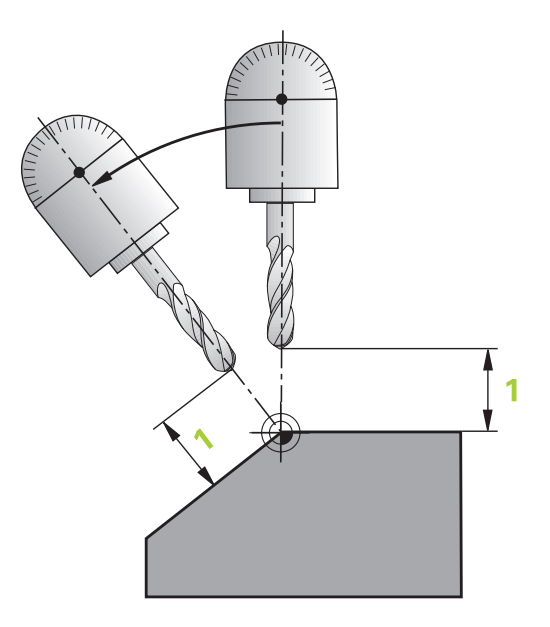

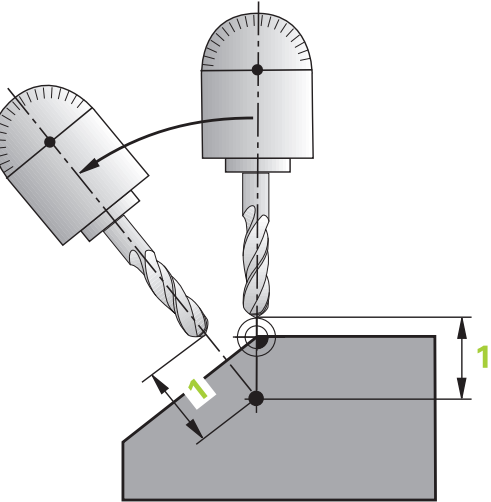

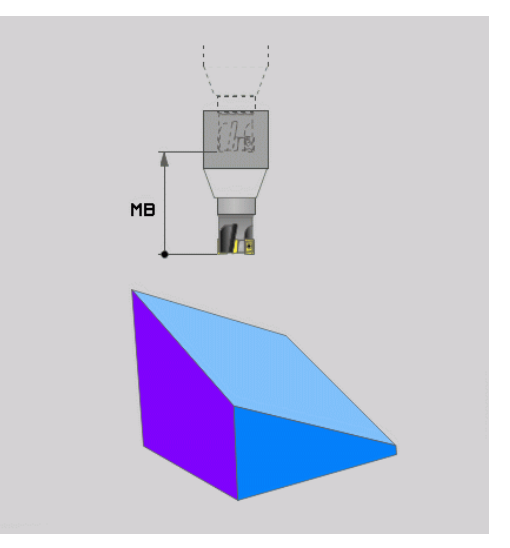

## Kiertoakseleiden sisäänkääntö erillisessä lauseessaNC-lauseessa

Jos haluat kääntää kiertoakselit sisään erillisessä paikoituslauseessa (optio **STAY** valittu), toimi seuraavasti:

**OHJE** 

## Huomaa törmäysvaara!

Ohjaus suorittaa automaattisen törmäystarkastuksen työkalun ja työkappaleen välillä. Väärällä tai puuttuvalla esipaikoituksella ennen sisäänkääntöä on kääntöliikkeen aikana olemassa törmäysvaara!

- > Ohjelmoi turvallinen asema ennen sisäänkääntöä.
- Testaa NC-ohjelma tai ohjelmajakso varovasti käyttötavalla OHJELMANKULKU YKSITTÄISLAUSE.
- Valitse haluamasi PLANE-toiminto, määrittele automaattinen sisäänkääntö asetuksella STAY. Toteutuksen yhteydessä ohjaus laskee koneessa olevien kiertoakseleiden paikoitusarvot ja asettaa ne järjestelmäparametreihin Q120 (A-akseli), Q121 (Bakseli) ja Q122 (C-akseli)
- > Paikoituslauseen määrittely ohjauksen laskemilla kulman arvoilla

#### Esimerkki : Koneen C-pyöröpöydän ja A-kääntöpöydän sisäänkääntö tilakulmaan B+45°

| •••                                      |                                                       |
|------------------------------------------|-------------------------------------------------------|
| 12 L Z+250 R0 FMAX                       | Paikoitus varmuuskorkeudelle                          |
| 13 PLANE SPATIAL SPA+0 SPB+45 SPC+0 STAY | PLANE-toiminnon määrittely ja aktivointi              |
| 14 L A+Q120 C+Q122 F2000                 | Kiertoakselin paikoitus ohjauksen laskemilla arvoilla |
|                                          | Koneistuksen määrittely käännetyssä tasossa           |

## Vaihtoehtoisten kääntömahdollisuuksien valinta: SYM (SEQ )+/- (sisäänsyöttö valinnainen)

Määrittelemiesi työstötasojen sijaintien perusteella ohjauksen täytyy laskea niihin sopiva koneessa olevien kiertoakseleiden asettelu. Yleensä aina on olemassa kaksi ratkaisumahdollisuutta.

> Mahdollisten ratkaisujen valintaa varten ohjaus tarjoaa kaksi erilaista vaihetoehtoa käskyille **SYM** ja **SEQ**. Vaihtoehdot valitaan ohjelmanäppäimillä. **SYM** on standardivaihtoehto.

**SEQ** lähtee liikkeelle pääakselin perusasetuksesta (0°). Pääakseli on ensimmäinnen kiertoakseli työkalusta alkaen tai viimeinen kiertoakseli pöydästä alkaen (riippuu koneen konfiguraatiosta). Jos molemmat ratkaisuvaihtoehdot ovat positiivisella tai negatiivisella alueella, ohjaus käyttää automaattisesti lähempää ratkaisua (lyhin tie). Jos tarvitset toisen ratkaisumahdollisuuden, sinun tulee joko esipaikoittaa pääakseli ennen työstötason kääntöä (toisen ratkaisumahdollisuuden alueella) tai työskennellä **SYM**käskyn avulla.

**SYM** käyttää vastoin kuin **SEQ** perusteenaan pääakselin symmetriapistettä. Jokainen pääakseli käsittää kaksi symmetria-asetusta, jotka ovat 180° etäisyydellä toisistaan (osittain vain yksi symmetria-asetus liikealueella).

Määritä symmetriapiste seuraavasti:

- Suorita PLANE SPATIAL halutulla tilakulmalla ja käskyllä SYM+.
- Tallenna pääakselin akselikulma Q-parametriin, esim.
  -100.
- ▶ Toista PLANE SPATIAL-toiminto SYM-käskyllä.
- Tallenna pääakselin akselikulma Q-parametriin, esim.
  -80.
- Muodosta keskiarvo, esim. -90.

Keskiarvo vastaa symmetriapistettä.

#### SEQ-toiminnon peruste

#### SYM-toiminnon peruste

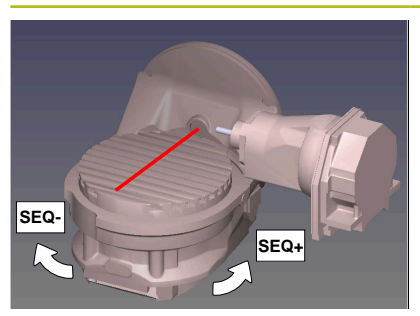

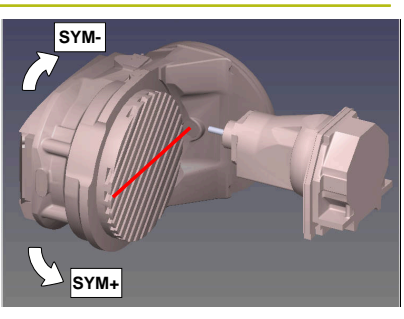

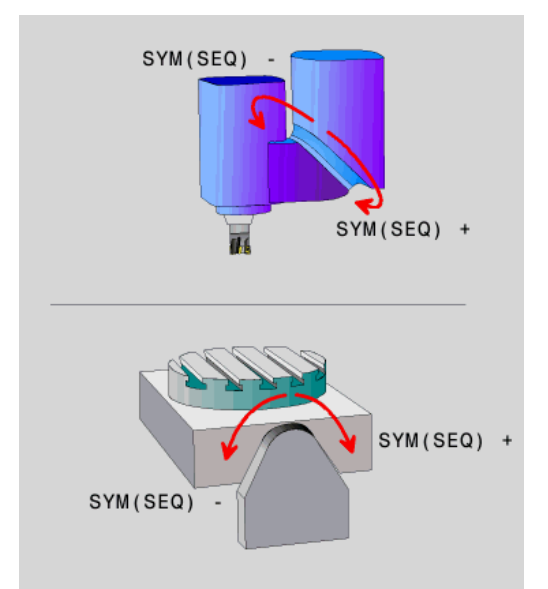

A

Valitse toiminnolla **SYM** ratkaisumahdollisuus pääakselin symmetriapisteen suhteen:

- SYM+ paikoittaa pääakselin positiivisessa puolitilassa symmetriapisteestä lähtien.
- SYM- paikoittaa pääakselin negatiivisessa puolitilassa symmetriapisteestä lähtien.

Valitse toiminnolla **SEQ** ratkaisumahdollisuus pääakselin perusasetuksen suhteen:

- SEQ+ paikoittaa pääakselin positiivisella kääntöalueella perusasetuksesta lähtien.
- SEQ- paikoittaa pääakselin negatiivisella kääntöalueella perusasetuksesta lähtien.

Jos valitsimella **SYM** (**SEQ**) valittu ratkaisu ei sijaitse koneen liikealueella, ohjaus antaa virheilmoituksen **Kulma ei sallittu**.

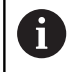

Käytettäessä **PLANE AXIS** -toimintoa **SYM**-toiminnolla (**SEQ**) ei ole vaikutusta.

Jos et määrittele **SYM**-toimintoa (**SEQ**), ohjaus määrittää ratkaisun seuraavasti:

- 1 Määritä, ovatko molemmat ratkaisuvaihtoehdot kiertoakseleiden liikealueella.
- 2 Kaksi ratkaisumahdollisuutta: Valitse kiertoakselin sen hetkisestä asemasta lähtien se ratkaisuvaihtoehto, jonka liikematka on lyhin.
- 3 Yksi ratkaisumahdollisuus: Valitse yksittäinen ratkaisu.
- 4 Ei yhtään ratkaisumahdollisuutta: Virheilmoituksen **Kulma ei** sallittu tulostus.

#### Esimerkki, kun kone on varustettu C-pyöröpöydällä ja Akääntöpöydällä Ohjelmoitu toiminto: PLANE SPATIAL SPA+0 SPB +45 SPC+0

| Rajakytkin    | Alkuasema  | SYM = SEQ  | Tuloksena oleva akselia-<br>setus |
|---------------|------------|------------|-----------------------------------|
| Ei mitään     | A+0, C+0   | ei ohjelm. | A+45, C+90                        |
| Ei mitään     | A+0, C+0   | +          | A+45, C+90                        |
| Ei mitään     | A+0, C+0   | -          | A-45, C-90                        |
| Ei mitään     | A+0, C-105 | ei ohjelm. | A-45, C-90                        |
| Ei mitään     | A+0, C-105 | +          | A+45, C+90                        |
| Ei mitään     | A+0, C–105 | -          | A-45, C-90                        |
| -90 < A < +10 | A+0, C+0   | ei ohjelm. | A-45, C-90                        |
| -90 < A < +10 | A+0, C+0   | +          | Virheilmoitus                     |
| -90 < A < +10 | A+0, C+0   | -          | A–45, C–90                        |

#### Esimerkki, kun kone on B-pyöröpöydällä ja A-kääntöpöydällä (rajakytkin A +180 ja -100). Ohjelmoitu toiminto: PLANE SPATIAL SPA-45 SPB+0 SPC+0

| SYM | SEQ                                                                                                    | Tuloksena oleva akselia-<br>setus                                                                                                    | Kinematiikkanäkymä                                                                             |
|-----|----------------------------------------------------------------------------------------------------|----------------------------------------------------------------------------------------------------|------------------------------------------------------------------------------------------------|
| +   |                                                                                                    | A-45, B+0                                                                                                    | xLz                                                                                            |
| -   |                                                                                                    | Virheilmoitus                                                                                                    | Ei ratkaisua rajoitetulla alueella                                                             |
|     | +                                                                                                    | Virheilmoitus                                                                                                    | Ei ratkaisua rajoitetulla alueella                                                             |
|     | -                                                                                                    | A-45, B+0                                                                                                    | xLz                                                                                            |
|     | Symmetriap<br>Kun muutat<br>symmetriap<br>Riippuvuus<br>positiivista k<br>kiertosuunta<br>symmetriap<br>ennen ohjel | visteen sijainti on kinematiikas<br>kinematiikkaa (esim. pään vai<br>isteen sijainti.<br>kinematiikasta vastaa <b>SYM</b> -toir<br>kiertosuuntaan, ei <b>SEQ</b> -toiminr<br>aan. Määritä sen vuoksi jokaise<br>isteen sijainti ja <b>SYM</b> -toiminno<br>mointia. | ta riippuva.<br>hto), muuttuu<br>ninnon<br>non positiivista<br>ella koneella<br>n kiertosuunta |

#### Muuntotavan valinta (sisäänsyöttö valinnainen)

Muunnostavat **COORD ROT** ja **TABLE ROT** vaikuttavat koneistustason koordinaatiston suuntaukseen ns. vapaan kiertoakselin aseman kautta.

Haluttu kiertoakseli muuttuu vapaaksi kiertoakseliksi seuraavassa järjestelyssä:

- Kertoakselilla ei ole vaikutusta työkaluasetteluun, koska kiertoakseli ja työkaluakseli ovat kääntötilanteessa samansuuntaisia.
- Kiertoakseli on kinemaattisessa ketjussa työkappaleesta lähtien ensimmäinen kiertoakseli

Muunnostapojen **COORD ROT** ja **TABLE ROT** vaikutus riippuu siten ohjelmoidusta tilakulmasta ja koneen kinematiikasta.

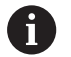

Ohjelmointiohjeet:

- Jos kääntötilanteessa ei ole vapaata kiertoakselia, muunnostavoilla COORD ROT ja TABLE ROT ei ole vaikutusta.
- PLANE AXIAL -toiminnon kanssa muunnostavoilla COORD ROT ja TABLE ROT ei ole vaikutusta.

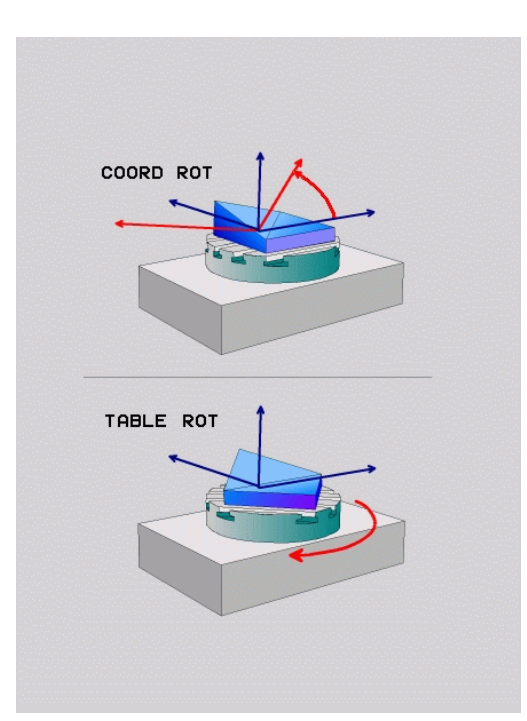

#### Vaikutus vapaalla kiertoakselilla

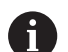

- Ohjelmointiohjeet
- Muunnostapojen COORD ROT ja TABLE ROT paikoituskäyttäytymisessä ei ole olennaista se, onko vapaa kiertoakseli pöydän tai pään akseli.
- Vapaan kiertoakselin tuloksena oleva akseliasema ei riipu mm. aktiivisena olevasta peruskäännöstä.
- Työstötason koordinaatiston suuntaus riippuu lisäksi ohjelmoidusta kierrosta, esim. työkierron 10 KAANTO avulla.KAANTO

## Ohjelmanäp- Vaikutus päin

| ROT          | CC                            | ORD ROT:                                                                                                    |
|--------------|-------------------------------|----------------------------------------------------------------------------------------------------|
| $\sim$       | >                             | Ohjaus paikoittaa vapaan kiertoakselin arvoon<br>0.                                                                                |
|              | >                             | Ohjaus suuntaa koneistustason<br>koordinaatiston ohjelmoidun tilakulman<br>mukaan.                                                 |
| ROT          | TA                            | BLE ROT määrittelemällä:                                                                                                    |
| $\mathbb{D}$ |                               | SPA <b>ja</b> SPB <b>on yhtäsuuri kuin</b> 0                                                                                       |
|              |                               | SPC on yhtäsuuri tai erisuuri kuin 0                                                                                               |
|              | >                             | Ohjaus suuntaa vapaan kiertoakselin<br>ohjelmoidun tilakulman mukaan.                                                              |
|              | >                             | Ohjaus suuntaa koneistustason<br>koordinaatiston peruskoordinaatiston mukaan.                                                      |
|              | TA                            | BLE ROT määrittelemällä:                                                                                                    |
|              |                               | Vähintään SPA tai SPB on erisuuri kuin 0                                                                                           |
|              |                               | SPC on yhtäsuuri tai erisuuri kuin 0                                                                                               |
|              | >                             | Ohjaus ei paikoita vapaata kiertoakselia,<br>koneistustason käännön asema pysyy<br>ennallaan.                                      |
|              | >                             | Koska työkappale ei ole paikoittunut<br>mukana, ohjaus suuntaa koneistustason<br>koordinaatiston ohjelmoidun tilakulman<br>mukaan. |
| 0            | Jos mitää<br><b>PLANE</b> -to | in muunnostapaa ei ole valittu, ohjaus käyttää<br>iminnoille muunnostapaa <b>COORD ROT</b> .                                       |

#### Esimerkki

Seuraava esimerkki esittää muunnostavan **TABLE ROT** vaikutusta vapaan kiertoakselin yhteydessä.

| 6 L B+45 RO FMAX                                            | Kiertoakselin esipaikoitus |
|-------------------------------------------------------------|----------------------------|
| 7 PLANE SPATIAL SPA-90 SPB+20 SPC+0 TURN F5000<br>TABLE ROT | Koneistustason kääntö      |
|                                                             |                            |

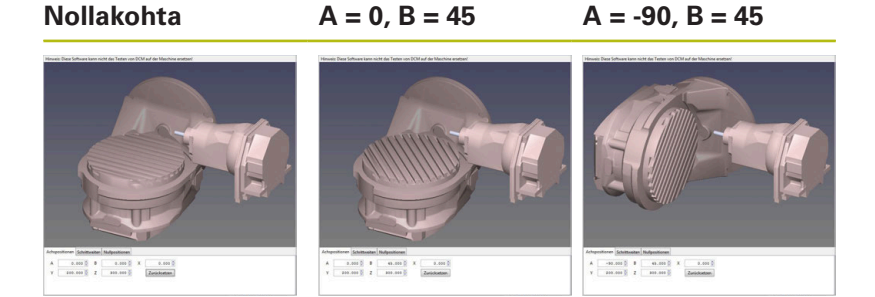

- > Ohjaus paikoittaa vapaan B-akselin akselikulmaan B+45.
- Ohjelmoidussa kääntötilanteessa SPA-90:llä tulee B-akselista vapaa kiertoakseli.
- Ohjaus ei paikoita vapaata kiertoakselia, B-akselin asema ennen koneistustason kääntöä pysyy ennallaan.
- Koska työkappale ei ole paikoittunut mukana, ohjaus suuntaa koneistustason koordinaatiston ohjelmoidun tilakulman SPB+20 mukaan.

### Koneistustason kääntö ilman kiertoakseleita

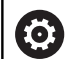

Katso koneen käyttöohjekirjaa!

Tämä toiminto on vapautettava ja mukautettava koneen valmistajan toimesta.

Koneen valmistajan täytyy huomioida tarkka kulma, esim. asennettu kulmapää, kinematiikan kuvauksessa.

Sinun tulee suunnata myös ilman kiertoakseleita ohjelmoitu työstötaso kohtisuoraan työkalun suhteen, esim. työstötason sovittamiseksi asennettuun kulmapäähän.

Toiminnolla **PLANE SPATIAL** ja paikoitusmenettelyllä **STAY** koneistustaso käännetään koneen valmistajan määrittelemään kulmaan.

Esimerkki kiinteällä työkalusuunnalla Y asennetusta kulmapäästä:

#### Esimerkki

TOOL CALL 5 Z S4500

PLANE SPATIAL SPA+0 SPB-90 SPC+0 STAY

6

Kääntökulman on sovittava tarkalleen työkalukulmaan, muuten ohjaus antaa virheilmoituksen.

# 11.3 Puskujyrsintä käännetyssä tasossa (optio #9)

### Toiminto

i

Yhdessä uusien **PLANE**-toimintojen ja työkierron **M128** avulla voit suorittaa käännetyssä koneistustasossa **puskujyrsinnän**. Tätä varten on käytettävissä kaksi määrittelymahdollisuutta:

- Puskujyrsintä kiertoakselin inkrementaalisella siirtoliikkeellä
- Puskujyrsintä normaalivektorin avulla

Puskujyrsintä käännetyssä tasossa on mahdollinen vain, jos käytettävä työkalu on sädejyrsin. 45°:een kääntöpäillä ja kääntöpöydillä voidaan puskukulma määritellä myös tilakulmana. Käytä sitä varten toimintoa **FUNCTION TCPM**.

Lisätietoja: "FUNCTION TCPM (optio #9)", Sivu 417

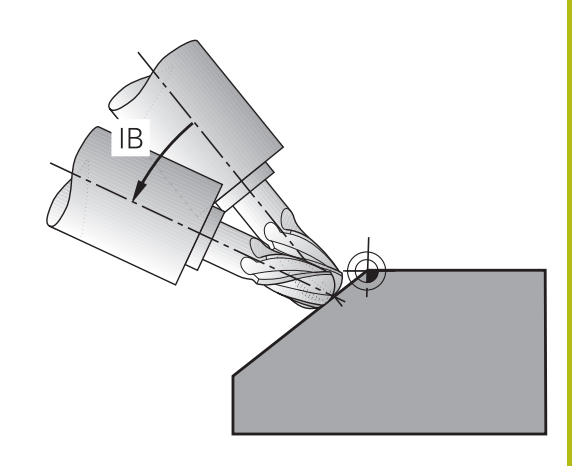

## Puskujyrsintä kiertoakselin inkrementaalisella siirtoliikkeellä

- Työkalun irtiajo
- Halutun PLANE-toiminnon määrittely, paikoitusmenettelyn huomiointi
- M128:n aktivointi
- Halutun puskukulman inkrementaalinen siirto vastaavalla akselilla suoralauseen avulla

#### Esimerkki

| 12 L Z+50 R0 FMAX                                        | Paikoitus varmuuskorkeudelle                |
|----------------------------------------------------------|---------------------------------------------|
| 13 PLANE SPATIAL SPA+0 SPB-45 SPC+0 MOVE DIST50<br>F1000 | PLANE-toiminnon määrittely ja aktivointi    |
| 14 M128                                                  | M128:n aktivointi                           |
| 15 L IB-17 F1000                                         | Puskukulman asetus                          |
|                                                          | Koneistuksen määrittely käännetyssä tasossa |

#### Puskujyrsintä normaalivektorin avulla

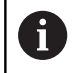

LN-lauseessa saa määritellä vain yhden suuntavektorin, jonka avulla puskukulma määräytyy (normaalivektori NX, NY, NZ tai työkalun suuntavektori TX, TY, TZ).

- Työkalun irtiajo
- Halutun PLANE-toiminnon määrittely, paikoitusmenettelyn huomiointi
- M128:n aktivointi
- NC-ohjelman toteutus LN-lauseiden avulla, joissa työkalun suunta on määritelty vektorikohtaisesti.

#### Esimerkki

| 12 L Z+50 R0 FMAX                                                   | Paikoitus varmuuskorkeudelle                |
|---------------------------------------------------------------------|---------------------------------------------|
| 13 PLANE SPATIAL SPA+0 SPB+45 SPC+0 MOVE DIST50<br>F1000            | PLANE-toiminnon määrittely ja aktivointi    |
| 14 M128                                                             | M128:n aktivointi                           |
| 15 LN X+31.737 Y+21.954 Z+33.165 NX+0.3 NY+0 NZ<br>+0.9539 F1000 M3 | Puskukulman asetus normaalivektori avulla   |
|                                                                     | Koneistuksen määrittely käännetyssä tasossa |

## 11.4 Lisätoiminnot kiertoakseleita varten

## Syöttöarvo yksikössä mm/min kiertoakseleilla A, B, C: M116 (optio #8)

#### Vakiomenettely

Ohjaus tulkitsee kiertoakselin ohjelmoidun syöttöarvon yksikössä aste/min (mm-ohjelmilla ja myös tuumaohjelmilla). Ratasyöttö on myös riippuvainen siitä, kuinka etäällä työkalun keskipiste on kiertoakselin keskipisteestä.

Mitä suurempi on tämä etäisyys, sitä suurempi on ratasyöttönopeus.

#### Syöttöarvo mm/min kiertoakseleille koodilla M116

 $\bigcirc$ 

A

Katso koneen käyttöohjekirjaa! Koneen geometria on määriteltävä kinematiikkakuvauksessa koneen valmistajan toimesta.

Ohjelmointiohjeet:

- M116-toimintoa voidaan käyttää pöydän ja pään akseleilla.
- M116 vaikuttaa myös aktiivisella toiminnolla TYÖSTÖTASON KÄÄNTÖ.
- Toimintojen M128 tai TCPM ja M116 yhdistelmä ei ole mahdollinen. Jos toiminto M128 tai TCPM on aktiivinen ja haluat ohjelmoida yhdelle akselille toiminnon M116, täytyy tämän akselin korjausliike peruuttaa epäsuoraan toiminnon M138 avulla. Epäsuoraan siksi, koska toiminnolla M138 määritellään akseli, johon vaikuttaa M128 tai TCPM. Näin M116 ei vaikuta automaattisesti toiminnolla M138 valittuun akseliin. Lisätietoja: "Kääntöakseleiden peruutus: M138", Sivu 415
- Ilman toimintoa M128 tai TCPM voi M116 vaikuttaa samanaikaisesti myös kahteen kiertoakseliin.

Ohjaus tulkitsee kiertoakselin ohjelmoidun syöttöarvon yksikössä mm/min (tai 1/10-tuuma/min). Tällöin ohjaus laskee lauseen alussa syöttöarvon tätä NC-lausetta varten. Kiertoakseleilla syöttöarvo ei muutu suoritettavan NC-lauseen aikana, ei vaikka työkalu siirtyisi kiertoakselin keskipisteeseen.

#### Vaikutus

**M116** vaikuttaa työstötasossa. Toiminto **M117** palauttaa toiminnon **M116**. Ohjelman lopussa toiminnon **M116** voimassaolo joka tapauksessa päättyy.

M116 tulee voimaan lauseen alussa.

## Kiertoakselin matkaoptimoitu ajo: M126

#### Vakiomenettely

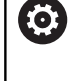

Katso koneen käyttöohjekirjaa!

Kiertoakseleiden paikoituskäyttäytyminen on koneesta riippuva toiminto.

Ohjauksen vakiomenettely kiertoakseleiden paikoituksissa, joissa näyttöarvo on alle 360°, riippuu koneparametrista **shortestDistance** (nro 300401). Siihen on määritelty, ajaako ohjaus asetusaseman ja hetkellisaseman välisen eron aina (myös ilman koodia M126) pääsääntöisesti lyhintä reittiä ohjelmoituun asemaan. Esimerkit:

| Hetkellisasema | Asetusasema | Liikekulma |
|----------------|-------------|------------|
| 350°           | 10°         | –340°      |
| 10°            | 340°        | +330°      |

#### Menettely koodilla M126

Koodilla **M126** ohjaus ajaa kiertoakselit, joiden näyttö on rajattu alle arvon 360°, lyhintä reittiä. Esimerkit:

| Hetkellisasema | Asetusasema | Liikekulma |
|----------------|-------------|------------|
| 350°           | 10°         | +20°       |
| 10°            | 340°        | –30°       |

#### Vaikutus

M126 tulee voimaan lauseen alussa.

M126 palautetaan toiminnolla M127; lauseen lopussa M126 lakkaa niinikään vaikuttamasta.

### Kiertoakselin näytön rajaus alle arvon 360°: M94

#### Vakiomenettely

Ohjaus ajaa työkalun hetkellisestä kulman arvosta ohjelmoituun kulman arvoon.

#### Esimerkki:

| Todellinen kulman arvo: | 538°  |
|-------------------------|-------|
| Ohjelmoitu kulman arvo: | 180°  |
| Todellinen liikepituus: | -358° |

#### Menettely koodilla M94

Ohjaus vähentää lauseen alussa kulman näyttöarvon pienemmäksi kuin 360° ja ajaa sen jälkeen ohjelmoituun arvoon. Jos useampia kiertoakseleita on käytössä, toiminnolla M94 vähennetään kaikkien kiertoakseleiden näytöt. Vaihtoehtoisesti voit syöttää sisään koodin M94 jälkeen kiertoakselin. Tällöin ohjaus vähentää vain kyseisen akselin näyttöarvon.

Jos olet määritellyt liikerajan tai ohjelmarajakytkin on aktiivinen, M94 ei vaikuta vastaavalle akselille.

#### Esimerkki: Kaikkien käytettävien kiertoakseleiden näyttöarvojen vähennys

L M94

Esimerkki. C-akselin näyttöarvon vähennys

L M94 C

Esimerkki: Kaikkien käytettävien kiertoakseleiden näyttöarvojen vähennys ja sen jälkeinen C-akselin ajo ohjelmoituun arvoon

L C+180 FMAX M94

#### Vaikutus

M94 vaikuttaa vain siinä NC-lauseessa, jossa M94 on ohjelmoitu.

M94 tulee voimaan lauseen alussa.

11

## Työkalun kärjen aseman säilytys ennallaan kääntöakselin paikoituksessa (TCPM): M128 (optio #9)

#### Vakiomenettely

Jos työkalun asettelukulma muuttuu, työkalun kärjen siirtyminen tapahtuu asetusaseman suhteen. Ohjaus ei kompensoi tätä siirtymää. Jos käyttäjä ei huomioi poikkeamaan NC-ohjelmassa, koneistus tapahtuu siirretysti.

## Menettely M128-koodilla (TCPM = Tool Center Point Management)

Kun ohjatun kääntöakselin asema NC-ohjelmassa muuttuu, työkalun kärjen asema työkappaleen suhteen säilyy ennallaan myös kääntötoimenpiteen aikana.

## OHJE

#### Huomaa törmäysvaara!

Hirth-hammastuksella määritellyt kiertoakselit on ajettava irti hammastuksesta kääntöä varten. Irtiajon ja kääntötoiminnon aikana on olemassa törmäysvaara!

> Aja työkalu irti, ennen kuin kääntöakselin asentoa muutetaan.

Koodin **M128** jälkeen voit määritellä vielä yhden syöttöarvon, jolla ohjaus toteuttaa lineaariakseleiden kompensointiliikkeet.

Kun haluat muuttaa kääntöakselin asemaa käsipyörällä ohjelmanajon aikana, käytä toimintoa **M128** yhdessä toiminnon **M118** kanssa. Päällekkäistallennus käsipyöräpaikoituksessa tapahtuu aktiivisella **M128**-toiminnolla 3D-ROT-valikon asetuksen mukaan käyttötavalla **KÄSIKÄYTTÖ**, aktiivisessa koordinaatistossa tai koneen kiinteässä koordinaatistossa.

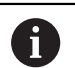

Ohjelmointiohjeet:

- Ennen paikoitusta koodilla M91 tai M92 ja ennen työkalukutsua TOOL CALL peruuta M128.
- Välttääksesi muodon vahingoittumisen käytä toimintoa M128 vain sädejyrsimellä.
- Työkalun pituuden tulee perustua Pallojyrsin kuulakeskipisteeseen.
- Kun M128 on voimassa, ohjaus näyttää tilan näytössä symbolia TCPM.

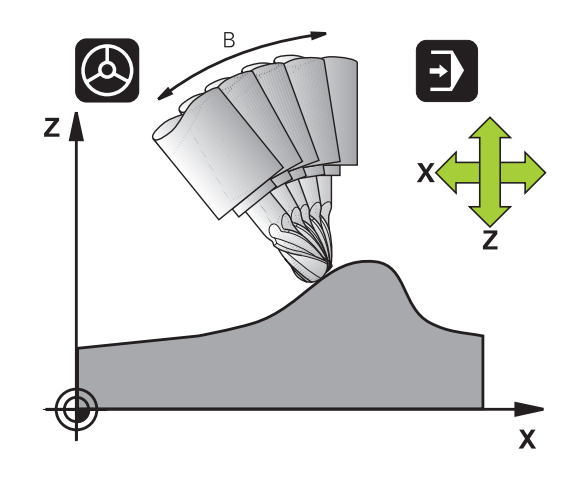

#### M128 kääntöpöydillä

Kun **M128** on voimassa ja ohjelmoit kääntöpöydän liikkeen, ohjaus kiertää koordinaatistoa sen mukana. Jos käännät esim. C-akselia 90° (paikoituksessa tai nollapistesiirrossa) ja ohjelmoit sen jälkeen X-akselin liikkeen, niin ohjaus toteuttaa tämän liikkeen Y-akselilla.

Ohjaus korjaa myös asetetun peruspisteen, joka siirtyy kääntöpöydän liikkeen seuraksena.

#### M128 kolmidimensionaalisella työkalukorjauksella

Kun toiminnnon **M128** ollessa aktiivinen ja sädekorjauksen **RL/RR** ollessa voimassa toteutat kolmidimensionaalisen työkalukorjauksen, ohjaus paikoittaa tietyillä koneen geometrioilla kiertoakselit automaattisesti (Peripheral-Milling).

Lisätietoja: "Kolmiulotteinen työkalukorjaus (optio #9)", Sivu 423

#### Vaikutus

**M128** tulee voimaan lauseen alussa, **M129** lauseen lopussa. **M128** vaikuttaa myös manuaalisilla käyttötavoilla ja säilyy voimassa käyttötavan vaihdon jälkeen. Kompensointiliikkeen syöttöarvo pysyy voimassa niin kauan, kunnes ohjelmoit sen uudelleen tai peruutat toiminnon **M128** koodilla **M129**.

**M128** asetetaan takaisin voimaan koodilla **M129**. Jos valitset uuden NC-ohjelman ohjelmanajon käyttötavalla, ohjaus peruuttaa toiminnon **M128**.

## Esimerkki: Kompensointiliikkeiden toteutus syöttöarvolla 1000 mm/min

L X+0 Y+38.5 IB-15 RL F125 M128 F1000

#### Tappijyrsintä ohjaamattomilla pyörintä-akseleilla

Jos koneessasi on ohjaamattomia kiertoakseleita (nk. laskentaakseleita), voit yhdessä toiminnon **M128** kanssa suorittaa myös näillä akseleilla määriteltyjä koneistuksia.

Toimi tällöin seuraavasti:

- 1 Vie kiertoakselit manuaalisesti haluttuun asemaan. **M128** ei saa tällöin olla aktiivinen.
- 2 Aktivoi M128: Ohjaus lukee kaikkien käytettävissä olevien kiertoakseleiden hetkellisarvot, laskee niiden perusteella työkalun keskipisteelle uuden aseman ja päivittää aseman näytöt.
- 3 Ohjaus suorittaa tarvittavat korjausliikkeet seuraavassa paikoituslauseessa.
- 4 Suorita koneistus
- 5 Ohjelman lopussa peruuta **M128** koodilla **M129** ja siirrä kiertoakselit takaisin lähtöasemaan

Niin kauan kun **M128** on aktiivinen, ohjaus valvoo ohjaamattoman kiertoakselin hetkellisasemaa. Jos hetkellisasema poikkeaa koneen valmistajan määrittelemän arvon verran asetusaseman arvosta, ohjaus antaa virheilmoituksen ja keskeyttää ohjelmanajon.

#### Kääntöakseleiden peruutus: M138

#### Vakiomenettely

Toiminnoilla **M128**, **TCPM** ja **TYÖSTÖTASON KÄÄNTÖ** ohjaus huomioi ne kiertoakselit, jotka koneen valmistaja on asettanut koneparametreihin.

#### Menettely koodilla M138

Ohjaus huomioi yllä mainittujen toimintojen yhteydessä vain ne kääntöakselit, jotka on määritelty koodilla **M138**.

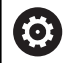

Katso koneen käyttöohjekirjaa!

Jos rajoitat kääntöakseleiden lukumäärää toiminnolla **M138**, koneen kääntömahdollisuudet voivat rajoittua. Koneen valmistaja määrittelee, huomioiko ohjaus peruutettujen akseleiden akselinkulman vai asettaako se ne arvoon 0.

#### Vaikutus

M138 tulee voimaan lauseen alussa.

**M138** peruutetaan ohjelmoimalla **M138** uudelleen ilman kääntöakseleiden määrittelyä.

#### Esimerkki

Yllä mainittujen toimintojen yhteydessä tulee huomioida vain kääntöakseli C.

L Z+100 R0 FMAX M138 C

## Koneen kinematiikan huomiointi HETK/ASETasemissa lauseen lopussa: M144 (optio #9)

#### Vakiomenettely

Jos kinematiikka muuttuu esim. sovituskaran vaihtamisen tai asetuskulman syöttämisen jälkeen, ohjaus ei kompensoi muutosta. Jos käyttäjä ei huomioi kinematiikan muutosta NC-ohjelmass, koneistus tapahtuu siirretysti.

#### Menettely koodilla M144

 $\bigcirc$ 

Katso koneen käyttöohjekirjaa!

Koneen geometria on määriteltävä

kinematiikkakuvauksessa koneen valmistajan toimesta.

Toiminnolla **M144** ohjaus huomioi koneen kinematiikan muutoksen paikoitusnäytössä ja kompensoi työkalun kärjen siirtymän työkappaleen suhteen.

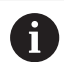

Ohjelmointi- ja käyttöohjeet:

- Paikoitukset koodeilla M91 tai M92 ovat mahdollisia toiminnon M144 voimassaolon aikana.
- Paikoitusnäytöt käyttötavoilla AUTOMAATTINEN OHJ.KULKU ja OHJELMANKULKU YKS. LAUSE muuttuvat vasta sen jälkeen, kun kääntöakselit ovat saavuttaneet loppuasemansa.

#### Vaikutus

M144 tulee voimaan lauseen alussa. M144 vaikuttaa yhdessä koodien M128 kanssa tai työstötason käännön kanssa.

M144 peruutetaan ohjelmoimalla M145.

#### 11.5 FUNCTION TCPM (optio #9)

#### Toiminto

 $\odot$ 

Katso koneen käyttöohjekirjaa!

Koneen geometria on määriteltävä

kinematiikkakuvauksessa koneen valmistajan toimesta.

FUNCTION TCPM on kehitelty jatkotoiminto toiminnolle M128, jonka avulla voit määritellä ohjauksen menettelytapoja kiertoakseleiden paikoituksissa. Vastoin kuin toiminnolla M128, toiminnolla FUNCTION TCPMvoit itse määritellä erilaisten toimintojen vaikutustapoja:

- Ohjelmoidun syöttöarvon vaikutustavat: F TCP / F CONT
- NC-ohjelmassa ohjelmoitujen kiertoakselikoordinaattien tulkinta: **AXIS POS / AXIS SPAT**
- Interpolointitapa alku- ja loppupisteen välillä: PATHCTRL AXIS / PATHCTRL VECTOR
- Valinnainen työkalun peruspisteen ja kiertokeskipisteen valinta: **REFPNT TIP-TIP / REFPNT TIP-CENTER / REFPNT CENTER-**CENTER

Kun FUNCTION TCPM on voimassa, ohjaus näyttää aseman näytössä symbolia TCPM.

## OHJE

#### Huomaa törmäysvaara!

Hirth-hammastuksella määritellyt kiertoakselit on ajettava irti hammastuksesta kääntöä varten. Irtiajon ja kääntötoiminnon aikana on olemassa törmäysvaara!

Aja työkalu irti, ennen kuin kääntöakselin asentoa muutetaan.

| Ohie  | lmointi | ohie  | et: |
|-------|---------|-------|-----|
| Onjoi |         | Orijo | οι. |

►

- Ennen paikoitusta koodilla M91 tai M92 ja ennen TOOL CALL -lausetta peruuta FUNCTION TCPM.
- Käytä otsajyrsinnässä vain Pallojyrsin muotovääristymien välttämiseksi. Muiden työkalumuotojen yhdistelmällä tulee NC-ohjelma tarkastaa mahdollisten muotovääristyminen osalta graafisen simulaation avulla.

## Toiminnon FUNCTION TCPM määrittely

SPEC FCT

A

Valitse erikoistoiminnot

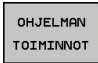

Valitse ohjelmointiapu

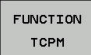

Valitse toiminto FUNCTION TCPM.

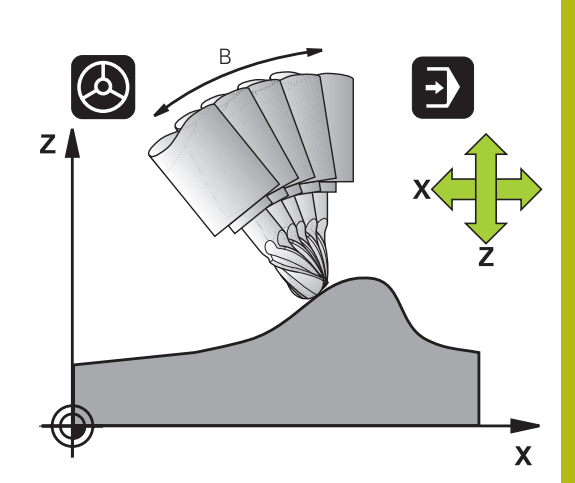

## Ohjelmoidun syöttöarvon vaikutustavat

Ohjelmoidun syöttöarvon vaikutustapa voidaan määritellä kahdella toiminnolla:

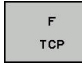

F TCP määrittelee, että ohjelmoitu syöttöarvo tulkitaan työkalun kärjen (tool center point) todelliseksi suhteelliseksi nopeudeksi työkappaleen suhteen

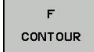

 F CONT määrittelee, että ohjelmoitu syöttöarvo tulkitaan kussakin NC-lauseessa ohjelmoitujen akseliden ratasyöttönopeudeksi

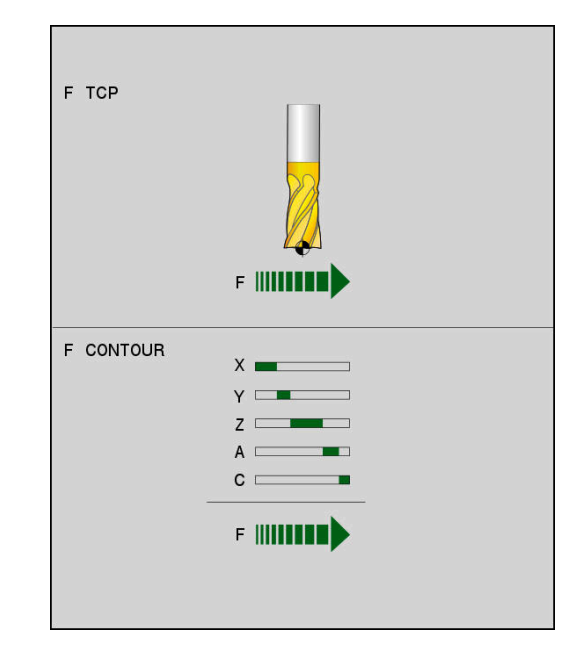

#### Esimerkki

| 13 FUNCTION TCPM F TCP  | Syöttöarvo perustuu työkalun kärjen asemaan. |
|-------------------------|----------------------------------------------|
| 14 FUNCTION TCPM F CONT | Syöttöarvo tulkitaan ratasyöttöarvoksi       |
|                         |                                              |

### Ohjelmoitujen kiertoakselin koordinaattien tulkinta

Koneissa 45°-kääntöpäillä tai 45°-kääntöpäillä ei ollut ennen yksinkertaista mahdollisuutta asettaa puskukulmaa tai työkalun suuntausta kullakin hetkellä aktiivisen koordinatiston suhteen (tilakulma). Tämä toiminnallisuus täytyi toteuttaa vain normaalivektoreita sisältävän NC-ohjelman (LN-lauseiden) kautta.

Ohjauksessa voidaan käyttää nyt seuraavia toimintatapoja:

| AXIS     |
|----------|
| POSITION |

 AXIS POS määrittelee, että ohjaus tulkitsee kiertoakseleiden ohjelmoidut koordinaatit kunkin akselin asetusasemaksi.

AXIS SPATIAL

i

 AXIS SPAT määrittelee, että ohjaus tulkitsee kiertoakseleiden ohjelmoidut koordinaatit tilakulmaksi.

Ohjelmointiohjeet:

- Toimintoa AXIS POS voidaan käyttää pääsääntöisesti suorakulmaisten kiertoakseleiden kanssa. Määrittelyä AXIS POS voidaan käyttää myös poikkeavilla konekonsepteilla (esim. 45°:een kääntöpäillä) vain, jos ohjelmoidut kiertoakselin koordinaatit määrittelevät oikein halutun työstötason suunnan (voidaan varmistaa esim. CAM-järjestelmän avulla).
- Toiminnon AXIS SPAT avulla määritellään tilakulmia, jotka perustuvat kullakin hetkellä voimassaolevaan aktiiviseen (mahd. käännettyyn) koordinatistoon. Määritellyt kulmat vaikuttavat tällöin kuten inkrementaalinen tilakulma. Ohjelmoi ensimmäisessä liikelauseessa toiminnon AXIS SPAT jälkeen kaikki kolme tilakulmaa, myös tilakulmilla 0°.

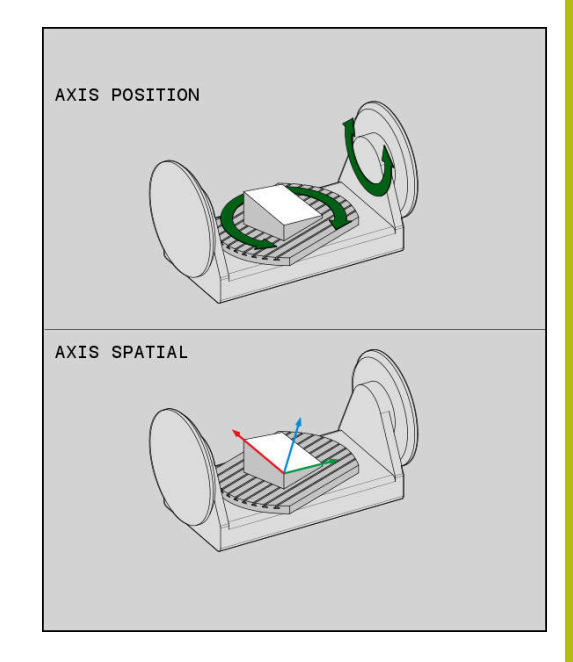

#### Esimerkki

| 13 FUNCTION TCPM F TCP AXIS POS  | Kiertoakselin koordinaatit ovat akselikulmia                                                       |
|----------------------------------|----------------------------------------------------------------------------------------------------|
|                                  |                                                                                                    |
| 18 FUNCTION TCPM F TCP AXIS SPAT | Kiertoakselin koordinaatit ovat tilakulmia                                                         |
| 20 L A+0 B+45 C+0 F MAX          | Asetus työkalun suuntaukseksi B+45 astetta (tilakulma).<br>Tilakulmien A ja C määrittely arvolla 0 |
|                                  |                                                                                                    |

## Interpolointitapa alku- ja loppupisteen välillä

Alku- ja loppupisteen välisen interpolointitavan määrittelemiseen on ohjauksessa käytettävissä kaksi toimintoa:

- PATHCTRL AXIS määrittelee, että työkalun kärki liikkuu suoraa pitkin kyseisen NC-lauseen alku- ja loppupisteen välillä (Otsajyrsintä). Työkaluakselin suunta alku- ja loppupisteen välillä on kulloinkin ohjelmoitujen arvojen mukainen, tosin työkalun ulkokehä ei kuvaa alkuja loppupisteiden välillä mitään määriteltyä rataa. Työkalun kehän avulla muodostuva jyrsintäpinta (Varsijyrsintä) riippuu koneen geometriasta.
  - PATHCTRL VECTOR määrittelee, että työkalun kärki liikkuu suoraa pitkin kyseiden NC-lauseen alku- ja loppupisteen välillä ja tällöin se myös interpoloidaan työkaluakselin suuntaisesti niin, että koneistuksessa työkalun kehällä muodostuu tasopinta (Varsijyrsintä).

Saadaksesi aikaan mahdollisimman tasaisesti jatkuvan monen akselin liikkeen tulee työkierto 32 määritellä **kiertoakseleiden toleranssin** avulla.

Kiertoakseleiden toleranssin ja ratapoikkeaman tulee olla samassa suuruusjärjestyksessä. Mitä suuremmaksi kiertoakseleiden toleranssit määritellään, sitä suuremmat ovat muotopoikkeamat varsijyrsinnässä. **Lisätietoja:** Työkierto-ohjelmoinnin käyttäjäkäsikirja

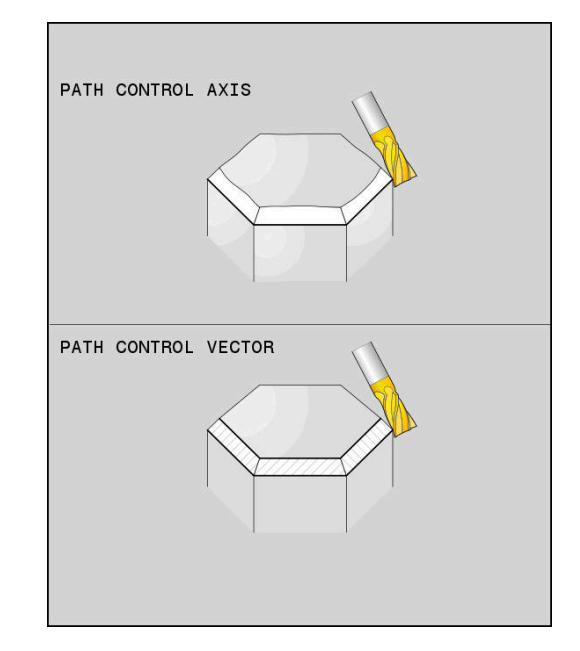

#### Esimerkki

PATH CONTROL

AXIS

PATH CONTROL VECTOR

A

| 13 FUNCTION TCPM F TCP AXIS SPAT PATHCTRL AXIS  | Työkalun kärki liikkuu suoraa pitkin                       |
|-------------------------------------------------|------------------------------------------------------------|
| 14 FUNCTION TCPM F TCP AXIS POS PATHCTRL VECTOR | Työkalun kärki ja työkalun suuntavektori liikkuvat tasossa |
|                                                 |                                                            |

11

### Työkalun peruspisteen ja kiertokeskipisteen valinta

Työkalun peruspisteen ja pyörintäkeskipisteen määrittelemiseen on ohjauksessa käytettävissä seuraavat toiminnot:

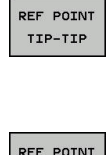

- REFPNT TIP-TIP tekee paikoituksen (teoreettiseen) työkalun kärkeen.
   Pyörintäkeskipiste sijaitsee myös työkalun kärjessä.
- REF POINT TIP-CNT

REF POINT

- REFPNT TIP-CENTER tekee paikoituksen työkalun kärkeen. Pyörintäkeskipiste sijaitsee terän pyöristyskaaren keskipisteessä.
- REFPNT CENTER-CENTER tekee paikoituksen terän pyöristyskaaren keskipisteeseen.
   Pyörintäkeskipiste sijaitsee myös terän pyöristyskaaren keskipisteessä.

Peruspisteen sisäänsyöttö on valinnainen. Jos et syötä sisään mitään määrittely, ohjaus TNC käyttää asetusta **REFPNT TIP-TIP**.

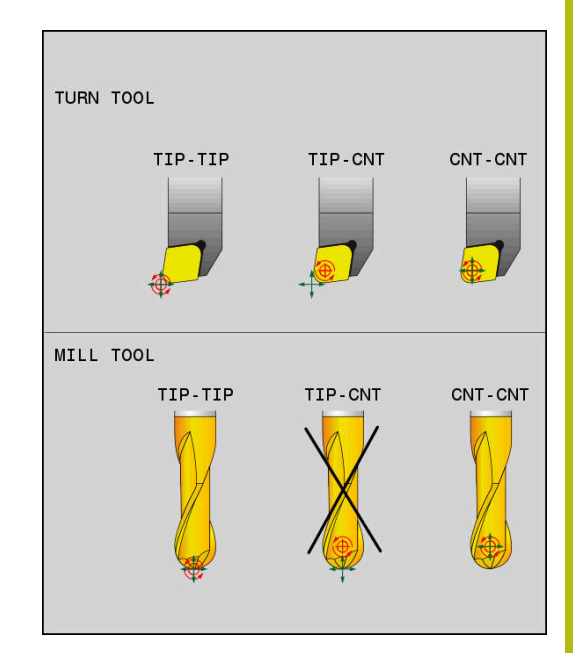

#### **REFPNT TIP-TIP**

# Muuttuja **REFPNT TIP-TIP** vastaa toiminnon **FUNCTION TCPM** vakiomenettelyä. Voit käyttää kaikkia työkiertoja ja toimintoja, jotka ovat olleet sallittuja myös aikaisemmin.

#### **REFPNT TIP-CENTER**

Muuttuja **REFPNT TIP-CENTER** on pääsääntöisesti sellainen, jota voidaan käyttää sorvaustyökalujen kanssa. Tässä pyörintäkeskipiste ja paikoituspiste eivät osu samaan kohtaan. NC-lauseessa pyörintäkeskipiste (terän pyöristyskaaren keskipiste) pysyy paikallaan, mutta lauseen lopussa työkalun kärki ei kuitenkaan ole enää lähtöasemassaan.

Tämän peruspisteen valinnan pääasiallisena tarkoituksena on mahdollistaa monimutkaisten muotojen sorvaus aktiivisella sädekorjauksella ja samanaikaisella kääntöakselin asettelulla (simultaanisorvaus). Tämä toiminto on järkevä vain, jos ohjausta käytetään sorvauskäytöllä (optio #50). Tämä ohjelmisto-optio on tällä hetkellä mahdollinen vain TNC 640 -ohjauksessa.

#### **REFPNT CENTER-CENTER**

Muuttujaa **REFPNT CENTER-CENTER** voidaan käyttää CAD-CAMjärjestelmässä luodun NC-ohjelman toteuttamiseen kärkimitatulla työkalulla, kun ohjelma perustuu terän pyöristyskaaren keskipisteen rataan.

Tämä on voitu aiemmin toteuttaa vain lyhentämällä työkalua **DL**arvon verran. Muuttujan **REFPNT CENTER-CENTER** etuna on, että ohjaus tietää todellisen työkalun pituuden.

Jos ohjelmoit taskun jyrsinnän työkiertoja muuttujalla **REFPNT CENTER-CENTER**, ohjaus antaa virheilmoituksen.

#### Esimerkki

| 13 FUNCTION TCPM F TCP AXIS SPAT PATHCTRL AXIS<br>REFPNT TIP-TIP      | Työkalun peruspiste ja pyörintäkeskipiste sijaitsevat työkalun<br>kärjessä.                 |
|-----------------------------------------------------------------------|---------------------------------------------------------------------------------------------|
| 14 FUNCTION TCPM F TCP AXIS POS PATHCTRL AXIS<br>REFPNT CENTER-CENTER | Työkalun peruspiste ja pyörintäkeskipiste sijaitsevat terän pyöristyskaaren keskipisteessä. |
|                                                                       |                                                                                             |

### **Toiminnon FUNCTION TCPM peruutus**

RESET TCPM  Käytä määrittelyä FUNCTION RESET TCPM, kun haluat peruuttaa toiminnon kohdistetusti NC-ohjelman sisällä.

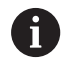

Jos valitset uuden NC-ohjelman käyttötavalla OHJELMANKULKU YKSITTÄISLAUSE tai AUTOMAATTINEN OHJELMANKULKU, ohjaus peruuttaa automaattisesti toiminnon TCPM.

#### Esimerkki

•••

**25 FUNCTION RESET TCPM** 

Toiminnon FUNCTION TCPM peruutus

•••

## 11.6 Kolmiulotteinen työkalukorjaus (optio #9)

## Johdanto

Ohjaus voi suorittaa suorille lauseille kolmiulotteisen työkalukorjauksen (3D-korjaus). Suoran loppupisteen koordinaattien X,Y ja Z lisäksi näiden NC-lauseiden on määriteltävä myös pintanormaalivektorin komponentit NX, NY ja NZ.

Lisätietoja: "Normeeratun vektorin määrittely", Sivu 425

Jos haluat suorittaa työkalun suuntauksen, täytyy näissä NC-lauseissa olla lisäksi yksi normivektori työkalun suuntauksen asettavilla komponenteilla TX, TY ja TZ.

Lisätietoja: "Normeeratun vektorin määrittely", Sivu 425

Suoran loppupiste, pintanormaalin komponentit ja työkalun suuntauskoordinaatit täytyy jättää CAM-järjestelmän laskettavaksi.

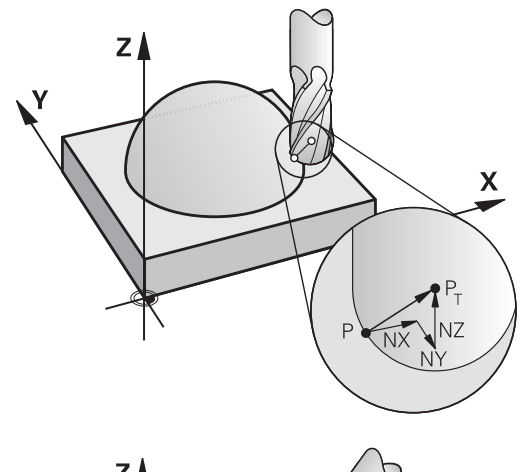

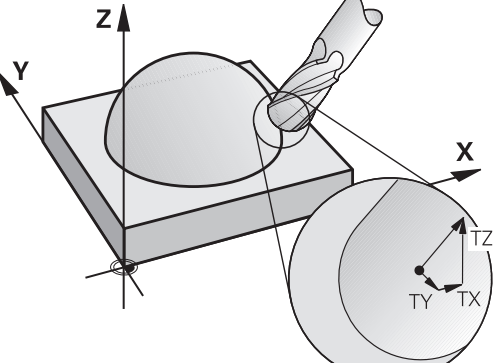

#### Sisäänsyöttömahdollisuudet

- Työkalun käyttäminen mitoilla, jotka eivät ole samoja kuin CAM-järjestelmässä lasketut mitat (3D-korjaus ilman karan suuntauksen määrittelyä).
- Otsajyrsintä: Jyrsimen geometrian korjaus pintanormaalin suuntaan (3D-korjaus ilman työkalun suuntauksen määrittelyä ja sen kanssa). Lastuaminen tapahtuu ensisijassa työkalun otsapinnalla.
- Varsijyrsintä: Jyrsimen säteen korjaus kohtisuorassa liikesuuntaan nähden ja kohtisuorassa työkaluun nähden (3-dimensionaalinen sädekorjaus työkalun suuntauksen määrittelyllä). Lastuaminen tapahtuu ensisijassa työkalun vaippapinnalla.

## Virheilmoituksen peruutus positiivisella työvaralla: M107

#### Vakiomenettely

Positiivisella työkalukorjauksella on olemassa vaara, että ohjelmoidut muodot vahingoittuvat. Pintanormaalilauseiden sisältävillä NC-ohjelmilla ohjaus tarkastaa, esiintyykö työkalukorjausten kautta kriittisiä työvaroja ja annetaanko virheilmoitus.

Varsijyrsinnässä ohjaus antaa virheilmoituksen seuraavissa tapauksissa:

DR<sub>Tab</sub> + DR<sub>Prog</sub> > 0

Otsajyrsinnässä ohjaus antaa virheilmoituksen seuraavissa tapauksissa:

- DR<sub>Tab</sub> + DR<sub>Prog</sub> > 0
- $\blacksquare R2 + DR2_{Tab} + DR2_{Prog} > R + DR_{Tab} + DR_{Prog}$
- $\blacksquare R2 + DR2_{Tab} + DR2_{Prog} < 0$
- DR2<sub>Tab</sub> + DR2<sub>Prog</sub> > 0

#### Menettely koodilla M107

Koodilla M107 ohjaus peruuttaa virheilmoituksen.

#### Vaikutus

M107 tulee voimaan lauseen lopussa.

M107 peruutetaan koodilla M108.

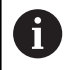

Toiminnolla **M108** voit myös ei-aktiivisella kolmiulotteisella työkalukorjauksella antaa sisartyökalun säteen tarkastuksen.

## Normeeratun vektorin määrittely

Normivektori on matemaattinen suure, jonka suuruus on 1 ja suunta mielivaltainen. LN-lauseilla ohjaus tarvitsee enintään kaksi normivektoria pystyäkseen määrittämään pintanormaalin suunnan ja lisäksi (valinnaisesti) työkalun suuntauksen suunnan. Pintanormaalin suunta asetetaan komponenteilla NX, NY ja NZ. Varsi- ja Pallojyrsin se osoittaa kohtisuoraan työkappaleen yläpinnasta työkalun peruspisteeseen PT, nurkkajyrsimillä pisteeseen PT' tai PT (katso kuva). Työkalun suuntauksen suunta asetetaan komponenteilla TX, TY ja TZ.

6

Ohjelmointiohjeet:

- NC-syntaksin tulee sisältää koordinaattijärjestys X,Y, Z asemaa varten ja järjestys NX, NY, NZ kuten myös TX TY, TZ vektoreita varten.
- LN-lauseiden NC-syntaksin tulee sisältää aina kaikkien pintanormaalien kaikki koordinaatit, vaikka arvot eivät olisikaan muuttuneet edellisestä NC-lauseesta.
- Koneistuksen aikaisten syötönkatkosten välttämiseksi laske ja anna vektorit tarkasti (suositus on vähintään 7 pilkun jälkeistä merkkiä). Ohjaus laskee LN-lauseet optiosta #23 riippumatta aina suurella tarkkuudella.
- 3D-työkalukorjaus pintanormaalivektorien avulla vaikuttaa koordinaattimäärittelyille pääakseleilla X, Y, Z.
- Jos vaihdat karaan ylimittaisen työkalun (positiivinen Delta-arvo), ohjaus antaa virheilmoituksen.
   Virheilmoitus voidaan poistaa toiminnolla M107.
- Ohjaus ei varoita mahdollisista työkalun ylimitan vuoksi syntyvistä muotovääristymistä virheilmoituksella.

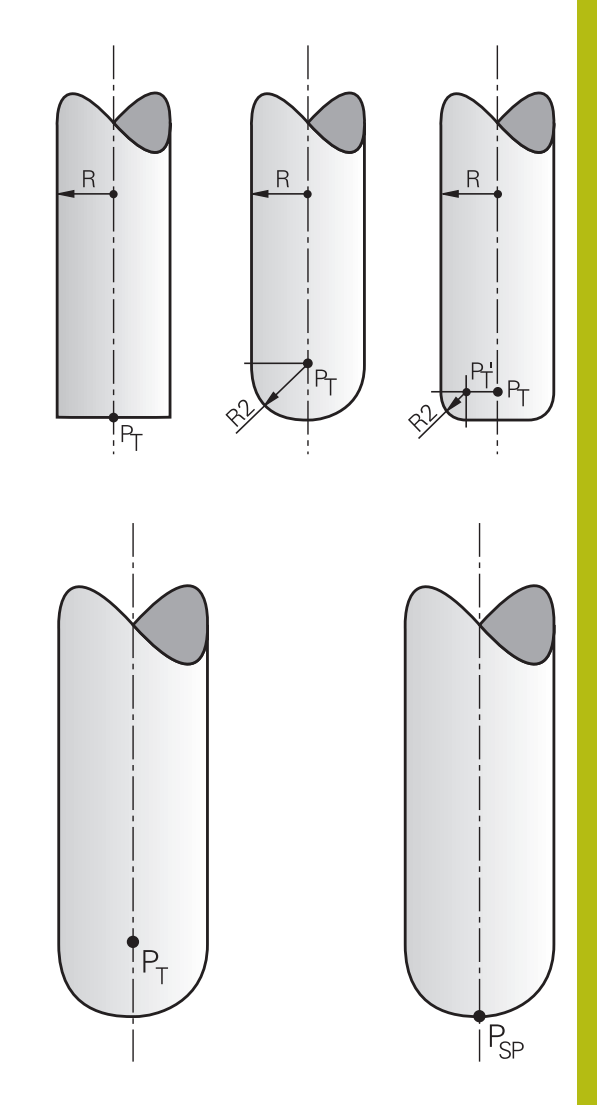

## Sallitut työkalumuodot

Sallitut työkalun muodot (asetetaan työkalutaulukossa työkalun säteiden  ${\bf R}$  ja  ${\bf R2}$  avulla:

- Työkalun säde R: Mitta työkalun keskipisteestä työkalun ulkoreunaan.
- Työkalun säde 2 R2: Pyöristyssäde työkalun kärjestä työkalun ulkoreunaan

Arvo R2 määräytyy pääsääntöisesti työkalun muodon perusteella:

- R2 = 0: Varsijyrsin
- R2 > 0: Nurkkajyrsin (R2 = R: Pallojyrsin)

Näiden määrittelyjen perusteella saadaan myös työkalun peruspisteen **PT** koordinaatit.

## Muiden työkalujen käyttö: Delta-arvot

Kun karaan asetetaan työkalu, joka on eri kokoinen kuin alunperin on tarkoitettu, niin silloin pituuden ja säteen erot syötetään sisään Delta-arvoiksi työkalutaulukkoon tai työkalukutsussa **TOOL CALL**:

- Positiiviset Delta-arvot DL, DR: Työkalun mitat ovat suurempia kuin alkuperäisellä työkalulla (työvara)
- Negatiiviset Delta-arvot DL, DR: Työkalun mitat ovat pienempiä kuin alkuperäisellä työkalulla (alimitta)

Tällöin ohjaus korjaa työkalun asemaa määrällä, joka on työkalutaulukon delta-arvon ja työkalukutsun summa.

Arvolla **DR 2** muutetaan työkalun pyöristyssädettä ja sen myötä mahdollisesti myös työkalun muotoa.

Kun DR 2 on käytössä, pätee seuraavaa:

- R2 + DR2<sub>Tab</sub> + DR2<sub>Prog</sub> = 0: Varsijyrsin
- 0 < R2 + DR2<sub>Tab</sub> + DR2<sub>Prog</sub> < R: Nurkan sädejyrsin
- R2 + DR2<sub>Tab</sub> + DR2<sub>Prog</sub> = R: Pallojyrsin

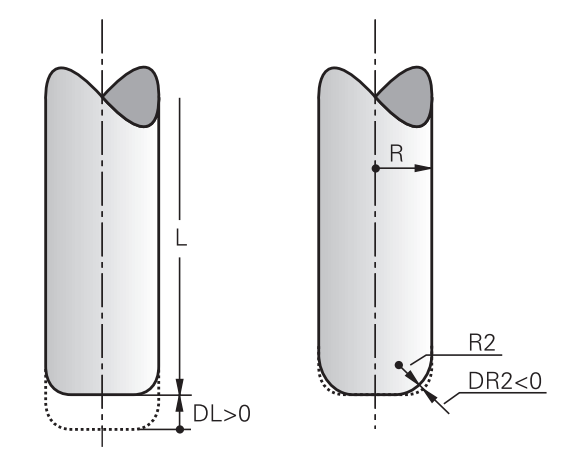

## 3D-korjaus ilman TCPM-toimintoa

Kolmen akselin koneistuksessa ohjaus suorittaa 3D-korjauksen, jos NC-ohjelma on tulostettu pintanormaalien kanssa. Sädekorjaus **RL/ RR** ja **TCPM** tai **M128** on oltava tällöin ei-aktivoituna. Ohjaus siirtää työkalua pintanormaalin suunnassa Delta-arvojen summan määrällä (työkalutaulukko ja **TOOL CALL**).

> Ohjaus käyttää 3D-työkalukorjaukseen pääsääntöisesti määriteltyjä **Delta-arvoja**. Ohjaus laskee koko työkalun säteen (**R** + **DR**) vain, jos olet kytkenyt toiminnon **FUNCTION PROG PATH IS CONTOUR** päälle.

Lisätietoja: "Ohjelmoidun radan tulkinta", Sivu 431

#### Esimerkki: Lausemuoto pintanormaaleilla

A

1 LN X+31.737 Y+21.954 Z+33.165NX+0.2637581 NY+0.0078922 NZ-0.8764339 F1000 M3

| LN:         | Suora 3D-korjauksella                     |
|-------------|-------------------------------------------|
| X, Y, Z:    | Suoran loppupisteen korjatut koordinaatit |
| NX, NY, NZ: | Pintanormaalin komponentit                |
| F:          | Syöttöarvo                                |
| <b>M</b> :  | Lisätoiminto                              |

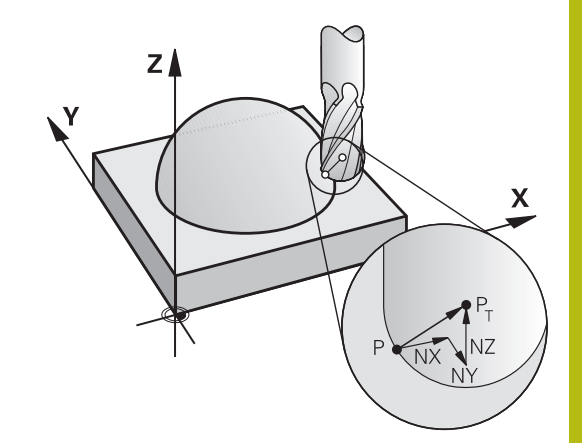

## Otsajyrsintä: 3D-korjaus TCPM-toiminnolla

Otsajyrsintä on koneistamista työkalun otsapinnan avulla. Jos NCohjelma sisältää pintanormaalin ja **TCPM** tai **M128** on aktiivinen, viiden akselin koneistuksessa suoritetaan 3D-korjaus. Sädekorjaus RL/RR ei saa tällöin olla aktivoituna. Ohjaus siirtää työkalua pintanormaalin suunnassa Delta-arvojen summan määrällä (työkalutaulukko ja **TOOL CALL**).

6

Ohjaus käyttää 3D-työkalukorjaukseen pääsääntöisesti määriteltyjä **Delta-arvoja**. Ohjaus laskee koko työkalun säteen (**R** + **DR**) vain, jos olet kytkenyt toiminnon FUNCTION PROG PATH IS CONTOUR päälle.

Lisätietoja: "Ohjelmoidun radan tulkinta", Sivu 431

Jos **LN**-lauseessa ei ole asetettu työkalun suuntausta, toiminnon **TCPM** ollessa aktiivinen, ohjaus pitää työkalun kohtisuorassa työkappaleen muotoon nähden.

**Lisätietoja:** "Työkalun kärjen aseman säilytys ennallaan kääntöakselin paikoituksessa (TCPM): M128 (optio #9)", Sivu 412

Jos LN-lauseessa on määritelty työkalun suuntaus T ja samanaikaisesti M128 (tai FUNCTION TCPM), tällöin ohjaus paikoittaa koneen kiertoakselit automaattisesti niin, että työkalu saavuttaa etukäteen määritellyn työkalun suuntauksen. Jos et ole aktivoinut koodia M128 (tai FUNCTION TCPM), tällöin ohjaus jättää suuntavektorin T huomioimatta myös silloin, jos se on määritelty LN-lauseessa.

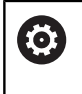

Katso koneen käyttöohjekirjaa!

Ohjaus ei voi paikoittaa kiertoakseleita automaattisesti kaikissa koneissa.

## OHJE

#### Huomaa törmäysvaara!

Koneen kiertoakseleilla voi olla rajoitettuja liikealueita, esim. Bpääakseli -90° ... +10°. Kääntökulman muutos kulma-asemaan yli +10° voi siten saada aikaan pöydän akselin kierron jopa 180°. Kääntöliikkeen aikana on olemassa törmäysvaara!

- Ennen sisäänkääntöä ohjelmoi tarvittaessa turvallinen asema.
- Testaa NC-ohjelma tai ohjelmajakso varovasti käyttötavalla OHJELMANKULKU YKSITTÄISLAUSE.

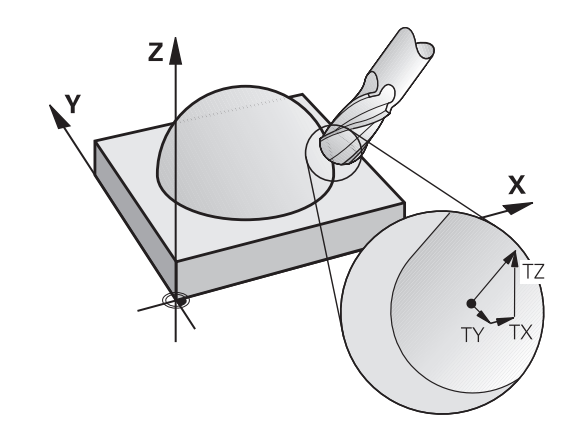

## Esimerkki: Pintanormaalien lausemuoto ilman työkalun suuntausta

LN X+31,737 Y+21,954 Z+33,165 NX+0,2637581 NY+0,0078922 NZ-0,8764339 F1000 M128

Esimerkki: Pintanormaalien lausemuoto ja työkalun suuntaus

| LN X+31,737 Y+21,954 Z+33,165 NX+0,2637581 NY+0,0078922 |
|---------------------------------------------------------|
| NZ-0,8764339 TX+0,0078922 TY-0,8764339 TZ+0,2590319     |
| F1000 M128                                              |

| LN:                                 | Suora 3D-korjauksella                               |
|-------------------------------------|-----------------------------------------------------|
| X, Y, Z:                            | Suoran loppupisteen korjatut koordinaatit           |
| NX, NY, NZ:                         | Pintanormaalin komponentit                          |
| <b>TX</b> , <b>TY</b> , <b>TZ</b> : | Normivektorin komponentit työkalun<br>suuntauksessa |
| F:                                  | Syöttöarvo                                          |
| <b>M</b> :                          | Lisätoiminto                                        |

# Varsijyrsintä: 3D-sädekorjaus TCPM:llä ja sädekorjauksella (RL/RR)

Ohjaus siirtää työkalua kohtisuorasti liikesuunnan suhteen Deltaarvon määrällä **DR** (työkalutaulukko ja **TOOL CALL**). Korjaussuunta asetetaan sädekorjauksella **RL/RR** (katso kuvaa, liikesuunta Y+). Jotta ohjaus voisi saavuttaa esimääritellyn työkalun suuntauksen, täytyy toiminto **M128** tai **TCPM** aktivoida.

**Lisätietoja:** "Työkalun kärjen aseman säilytys ennallaan kääntöakselin paikoituksessa (TCPM): M128 (optio #9)", Sivu 412 Tällöin ohjaus paikoittaa koneen kiertoakselit automaattisesti niin,

että työkalu saavuttaa määritellyn työkalun suuntauksen voimassa olevalla korjauksella.

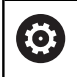

i

Katso koneen käyttöohjekirjaa!

Tämä toiminto on mahdollinen vain tilakulmien kanssa. Sisäänsyöttömahdollisuuden määrittelee koneen valmistaja.

Ohjaus ei voi paikoittaa kiertoakseleita automaattisesti kaikissa koneissa.

Ohjaus käyttää 3D-työkalukorjaukseen pääsääntöisesti määriteltyjä **Delta-arvoja**. Ohjaus laskee koko työkalun säteen (**R** + **DR**) vain, jos olet kytkenyt toiminnon **FUNCTION PROG PATH IS CONTOUR** päälle.

Lisätietoja: "Ohjelmoidun radan tulkinta", Sivu 431

## OHJE

### Huomaa törmäysvaara!

Koneen kiertoakseleilla voi olla rajoitettuja liikealueita, esim. Bpääakseli -90° ... +10°. Kääntökulman muutos kulma-asemaan yli +10° voi siten saada aikaan pöydän akselin kierron jopa 180°. Kääntöliikkeen aikana on olemassa törmäysvaara!

- > Ennen sisäänkääntöä ohjelmoi tarvittaessa turvallinen asema.
- Testaa NC-ohjelma tai ohjelmajakso varovasti käyttötavalla OHJELMANKULKU YKSITTÄISLAUSE.

Työkalun suuntaus voidaan määritellä kahdella tavalla:

- LN-lauseessa määrittelemällä TX, TY ja TZ
- L-lauseessa määrittelemällä kiertoakseleiden koordinaatit

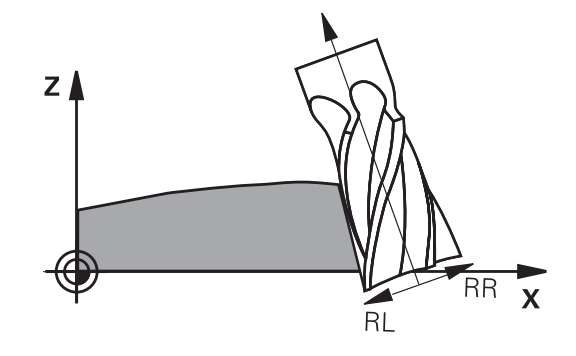

#### Esimerkki: Lausemuoto työkalun suuntauksella

1 LN X+31,737 Y+21,954 Z+33,165 TX+0,0078922 TY-0,8764339 TZ +0,2590319 RR F1000 M128

| LN:                 | Suora 3D-korjauksella                               |
|---------------------|-----------------------------------------------------|
| X, Y, Z:            | Suoran loppupisteen korjatut koordinaatit           |
| <b>TX, TY, TZ</b> : | Normivektorin komponentit työkalun<br>suuntauksessa |
| RR:                 | Työkalun sädekorjaus                                |
| F:                  | Syöttöarvo                                          |
| <b>M</b> :          | Lisätoiminto                                        |

#### Esimerkki: Lausemuoto kiertoakseleilla

| 1 L X+31,737 Y+21,954 Z+33,165 B+12,357 C+5,896 RL F1000<br>M128 |                                                            |  |
|------------------------------------------------------------------|------------------------------------------------------------|--|
| L:                                                               | Suora                                                      |  |
| X, Y, Z:                                                         | Suoran loppupisteen korjatut koordinaatit                  |  |
| <b>B</b> , <b>C</b> :                                            | Kiertoakseleiden koordinaatit karan suuntaus-<br>ta varten |  |
| RL:                                                              | Sädekorjaus                                                |  |
| F:                                                               | Syöttöarvo                                                 |  |
| <b>M</b> :                                                       | Lisätoiminto                                               |  |
|                                                                  |                                                            |  |

### Ohjelmoidun radan tulkinta

Toiminnolla **FUNCTION PROG PATH** päätät, perustaako ohjaus 3D-sädekorjauksen entiseen tapaan vain Delta-arvoihin tai koko työkalun säteeseen. Kun kytket toiminnon **FUNCTION PROG PATH** päälle, ohjelmoidut koordinaatit vastavat tarkalleen muodon koordinaatteja. Toiminnolla **FUNCTION PROG PATH OFF** kytketään erikoistulkinta pois päältä.

#### Toimenpiteet

Tee määrittely seuraavasti:

| SPEC<br>FCT           |
|-----------------------|
| OHJELMAN<br>TOIMINNOT |
| FUNCTION<br>PROG PATH |

- Ota esiin ohjelmanäppäinpalkki, jossa näkyy erikoistoiminnot
- > Paina ohjelmanäppäintä OHJELMAN TOIMINNOT.
- FUNCTION Paina ohjelmanäppäintä **FUNCTION PROG PATH**.
- Käytettävissä olevat mahdollisuudet:

| Ohjelmanäp-<br>päin | Toiminto                                                                                                    |
|---------------------|----------------------------------------------------------------------------------------------------|
| IS<br>CONTOUR       | Ohjelmoidun radan muodoksi tulkinnan kytkemi-<br>nen päälle                                                                        |
|                     | Ohjaus laskee 3D-sädekorjauksella koko työkalun<br>säteen <b>R + DR</b> ja koko nurkan pyöristyssäteen <b>R2</b><br><b>+ DR2</b> . |
| OFF                 | Ohjelmoidun radan erikoistulkinnan kytkeminen pois päältä                                                                          |
|                     | Ohjaus laskee 3D-sädekorjauksella vain Delta-<br>arvot <b>DR</b> ja <b>DR2</b> .                                                   |

Jos kytket toiminnon **FUNCTION PROG PATH** päälle, ohjelmoidun radan tulkinta muodoksi vaikuttaa kaikille 3D-korjauksille niin kauan, kunnes se kytketään taas pois päältä.
# 11.7 CAM-ohjelmien toteutus

Kun laadit NC-ohjelmia ulkoisesti CAM-järjestelmällä, huomioi seuraavissa kappaleissa esitetyt suositukset. Näin voit hyödyntää ohjauksen suorituskykyisiä liikeratoja ja saavuttaa yleensä myös paremman pinnanlaadun lyhyemmässä koneistusajassa. Ohjaus saavuttaa suuresta koneistusnopeudesta huolimatta erittäin suuren muototarkkuuden. Tämän perustana on tosiaikainen käyttöjärjestelmä HeROS 5 yhdessä TNC 620-ohjauksen **ADP**toiminnon (Advanced Dynamic Prediction) kanssa. Sen avulla ohjaus voi käsitellä erittäin hyvin myös suurella pistetiheydellä laadittuja NC-ohjelmia.

# 3D-mallista NC-ohjelmaksi

NC-ohjelman luontiprosessi CAD-mallista aloittaen voidaan esitellä yksinkertaisesti seuraavalla tavalla:

CAD: Mallilaadinta

Konstruktiojaottelu antaa käyttöön koneistettavan työkappaleen 3D-mallin. Ideaalisesti 3D-malli konstruoidaan toleranssialueen keskelle.

#### CAM: Radan luonti, työkalukorjaus

CAM-ohjelmoija määrittelee koneistusmenetelmät työkappaleen työstettäville alueille. CAM-järjestelmä laskee CAD-mallin pintojen perusteella työkalujen liikeradat. Nämä työkalun radat perustuvat CAM-järjestelmän laskemiin pisteisiin niin, että koneistettavien pintojen jännevirheet ja toleranssit ovat mahdollisimman yhdenmukaisia. Näin muodostetaan koneesta riippumaton NC-ohjelma, josta käytetään nimitystä CLDATA (cutter location data = terän sijaintitiedot). Postprosessori luo CLDATA-ohjelmasta kone- ja ohjauskohtaisen NC-ohjelman, jonka CNC-ohjaus pystyy käsittelemään. Postprosessori on mukautettu koneen ja ohjauksen perusteella. Se on keskeinen yhdistävä tekijä CAM-järjestelmän ja CNC-ohjauksen välillä.

- Ohjaus: Liikkeenohjaus, toleranssivalvonta, nopeusprofiili Ohjaus laskee NC-ohjelmassa määritellyistä pisteistä koneen yksittäisten akseleiden liikkeet ja tarvittavat nopeusprofiilit. Tehokkaat suodatustoiminnot käsittelevät ja tasaavat muodon tässä yhteydessä niin, että ohjauksen ratapoikkeamat pysyvät suurimman sallitun lukumäärän rajoissa.
- Mekatroniikka: syötönsäätö, käyttötekniikka, kone Kone muuntaa käyttömoottorijärjestelmän avulla ohjauksen laskemat liikkeet ja nopeusprofiilit todellisiksi työkalun liikkeiksi.

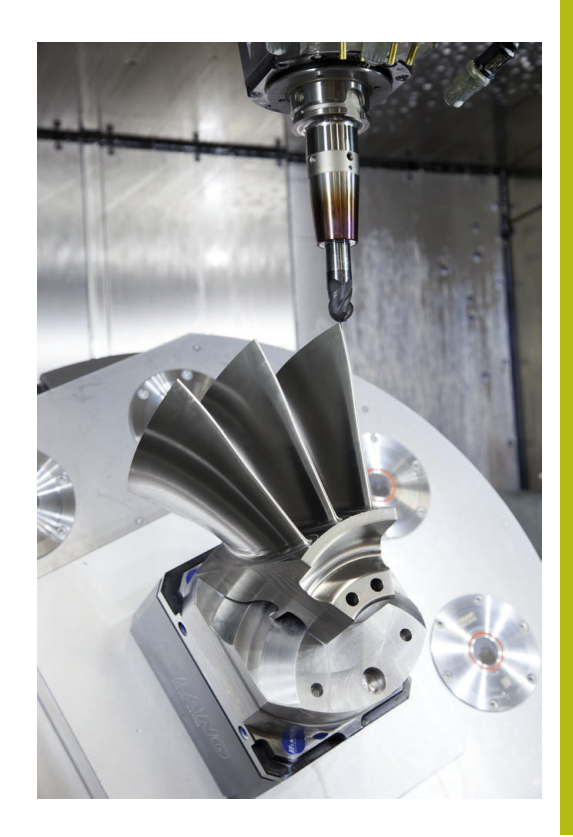

# Huomioi postprosessorin konfiguraatiossa

#### Huomioi seuraavat asiat postprosessorin konfiguraatiossa:

- Määrittele akseliasemien tietojen tulostuksessa tarkasti vähintään neljä desimaalimerkin jälkeistä numeroa. Se parantaa NC-tietojen laatua ja välttää pyöristysvirheet, jotka vaikuttavat näkyvästi työkappaleen pinnanlaatuun Viiden desimaalipilkun jälkeisen numeron tulostus (optio #23) voi optisten ja tarkkaan pyöristettävien osien (pienet kaarevuudet), kuten autoteollisuuden muotoiltujen osien, kohdalla saada aikaan paremman pinnanlaadun.
- Määrittele numerotiedot pintanormaalivektorien koneistuksessa (LN-lauseet, vain Klartext-ohjelmointi) pääsääntöisesti aina tarkalleen seitsemällä desimaalimerkin jälkeisellä numerolla, koska ohjaus laskee LN-lauseet optiosta #23 riippumatta aina suurella tarkkuudella.
- Vältä peräkkäisiä inkrementaaliasia MC-lauseita, koska muuten yksittäisten NC-lauseiden toleranssit voivat summautua tulostuksessa.
- Aseta työkierron 32 toleranssi niin, että se on standardimenettelyssä vähintään kaksi kertaa niin suuri kuin CAM-järjestelmässä määritelty jänniverhe. Huomioi myös ohjeet työkierron 32 toimintakuvauksessa.
- CAM-ohjelmassa valittu liian suuri jännevirhe voi aiheuttaa muutokiihdytyksestä riippuen liian suuren NC-lausepituuden ja sen myötä suunnanmuutoksen. Ohjelman toteutuksessa se voi saada aikaan syötönkatkoksia lauseiden liittymäkohdissa. Säännölliset suuntapoikkeat (samansuuruiset voimantuotot), jotka perustuvat epähomogeenisten NC-ohjelmien syötönkatkoksiin, voivat aiheuttaa ei-toivottua värähtelyä koneen rakenteessa.
- CAM-järjestelmän laskemat ratapisteet voidaan yhdistellä suorien lauseiden sijaan myös kaarilauseilla. Ohjaus laskee kaaret sisäisesti tarkemmin kuin ne voitaisiin määritellä sisäänsyöttöformaatin avulla.
- Älä määrittele tarkalleen suorilla radoilla yhtään välipistettä. Välipisteet, jotka eivät ole tarkalleen suoralla radalla, jotka vaikuttavat näkyvästi työkappaleen pinnanlaatuun.
- Kaarevissa liittymissä (nurkissa) tulee olla vain yksi NC-datapiste
- Vältä toistuvia lyhyitä lauseen pätkiä. Lyhyet lauseen pätkät muodostuvat CAM-järjestelmässä suurten muodon suuntapoikkeamien ja samanaikaisesti hyvin pienten jännevirheiden seurauksena. Tarkalleen suorat radat eivät vaadi lyhyitä lauseen pätkiä, jotka usein ovat seurausta CAMjärjestelmän vakiomääräisen pistemäärittelyn pakottamana.
- Vältä pinnoissa tarkkoja synkronisia pistejakautumia samansuuruisilla suuntapoikkeamilla, koska sen seurauksena työkappaleen pintaan voi muodostua pintakuvioita.
- Viiden akselin simultaaniohjelmat: Vältä paikoitusasemien kaksoismäärittelyä, jos ne eroavat toisistaan ainoastaan erilaisen työkaluasettelun osalta.
- Vältä syötön määrittelyä jokaisessa NC-lauseessa. Se voi vaikuttaa haitallisesti ohjauksen nopeusprofiiliin.

#### Koneen käyttäjälle hyödyllisiä konfiguraatioita:

- Käytä ohjauksen ohjelmanselitystoimintoa suurten NC-ohjelmien selittämiseen.
   Lisätietoja: "NC-ohjelmien selitykset", Sivu 189
- Käytä ohjauksen kommenttitoimintoa NC-ohjelman dokmentointiin.

Lisätietoja: "Kommenttien lisäys", Sivu 185

- Käytä reikien ja yksinkertaisten taskun muotojen koneistukseen ohjauksen laajalti käyttökelpoisia työkiertoja.
   Lisätietoja: Työkiertojen ohjelmoinnin käyttäjän käsikirja
- Sovittaessasi muotoja työkalun sädekorjauksella määrittele RL/ RR. Näin koneen käyttäjä voi suorittaa yksinkertaisesti tarvittavat korjaukset.

Lisätietoja: "Työkalukorjaus", Sivu 124

 Määrittele esipaikoituksen, koneistuksen ja syvyysasetuyksen syöttöarvot erikseen ja Q-parametrin avulla ohjelman alussa.

#### Esimerkki: Muuttuvat syöttömäärittelyt

# 1Q50 = 7500 ; PAIKOITUKSEN SYÖTTÖARVO 2Q51 = 750 ; SYVYYSASETUKSEN SYÖTTÖARVO 3Q52 = 1350 ; JYRSINNÄN SYÖTTÖARVO ... 25 L Z+250 R0 F MAX 26 L X+235 Y-25 FQ50 27 L Z+35 28 L Z+33.2571 FQ51 29 L X+321.7562 Y-24.9573 Z+33.3978 FQ52 30 L X+320.8251 Y-24.4338 Z+33.8311

•••

# Huomioitavia asioita CAM-profiilissa

#### Jännevirheen mukautus

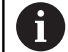

Ohjelmointiohjeet:

- Älä määrittele silityskoneistuksen jännevirhettä CAM-ohjelmassa suuremmaksi kuin 5 µm. Käytä työkierrossa 32 ohjauksessa 1,3....3-kertaista toleranssia T.
- Rouhintakoneistuksessa jännevirheen ja toleranssin
  T summan tulee olla pienempi kuin koneistuksen työvara. Näin vältät muotopoikkeamat.
- Konkreettiset arvot riippuvat koneen dynamiikasta.

Sovita jännevirhe CAM-ohjelmassa koneistuksen mukaan:

#### Rouhinta nopeuden preferenssillä:

Käytä suurempia arvoja jännevirheelle ja siihen sopivalle toleranssille työkierrossa 32. Ratkaisevaa kummallekin arvolle on muodossa tarvittava työvara. Jos koneessasi käytetään erikoistyökiertoa, aseta rouhintatila. Rouhintatilassa kone toimii yleensä nykien ja suurilla kiihtyvyyksillä.

- Tavanomainen toleranssi työkierrossa 32: 0,05 mm ...
  0,3 mm
- Tavanomainen jännevirhe CAM-järjestelmässä: 0,004 ... 0,030 mm
- Silitys suuren tarkkuuden preferenssillä:

Käytä pieniä jännevirheitä ja siihen sopivia pieniä toleransseja työkierrossa 32. Tietojen tiheyden on oltava niin suuri, että ohjauksen liittymät tai nurkat voidaan tunnistaa tarkalleen. Jos koneessasi käytetään erikoistyökiertoa, aseta silitystila. Silitystilassa kone toimii yleensä vähemmän nykien ja pienillä kiihtyvyyksillä.

- Tavanomainen toleranssi työkierrossa 32: 0,002 mm ... 0,006 mm
- Tavanomainen jännevirhe CAM-järjestelmässä: 0,001 ... 0,004 mm
- Silitys suuren pinnanlaadun preferenssillä:

Käytä pieniä jännevirheitä ja siihen sopivia suuria toleransseja työkierrossa 32. Silloin ohjaus silittää muodon paremmin. Jos koneessasi käytetään erikoistyökiertoa, aseta silitystila. Silitystilassa kone toimii yleensä vähemmän nykien ja pienillä kiihtyvyyksillä.

- Tavanomainen toleranssi työkierrossa 32: 0,010 mm ...
  0,020 mm
- Tavanomainen jännevirhe CAM-järjestelmässä: noin 0,005 mm

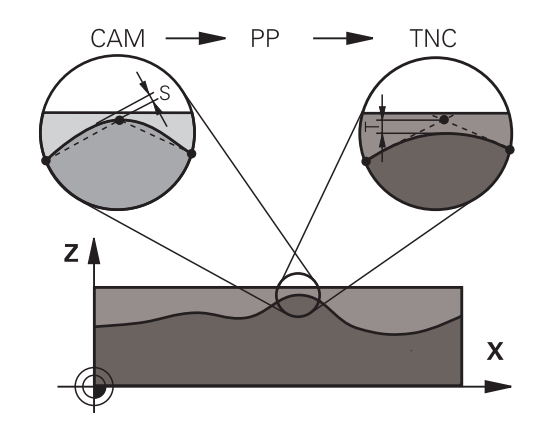

#### Muita mukautuksia

Huomioi seuraavat asiat CAM-ohjelmoinnissa:

- Kun koneistuksen syöttöarvo on pieni tai muodossa on suuria pyöristyssäteitä, määrittele jännevirhe noin 3 ... 5 kertaa pienemmäksi kuin toleranssi T työkierrossa 32. Määrittele myös suurimmaksi pisteiden väliseksi etäisyydeksi 0,25 ... 0,5 mm mm Lisäksi geometriavirhe ja mallivirhe pitäisi valita erittäin pieneksi (maks. 1 µm).
- Myös suuremmilla koneistuksen syöttöarvoilla suositellaan, ettei suuntapoikkeamia sisältävillä muotoalueilla pisteväli olisi suurempi kuin 2.5 mm.
- Suorilla muotoelementeillä riittää yksi NC-piste suoran liikkeen alussa ja yksi lopussa, vältä väliasemien määrittelyä.
- Vältä viiden akselin simultaaniohjelmissa lineaariakselin lauseen pituuden ja kiertoakselin lauseen pituuden välisen suhteen suurta muuttumista. Sen seurauksena voi syntyä voimakkaita syöttöarvon vähennyksiä työkalun peruspisteessä (TCP).
- Tasausliikkeiden syöttöarvon rajoituksia (esim. koodilla M128
  F...) tulee käyttää vain poikkeustapauksissa. Tasausliikkeen syöttöarvon rajoitus voi aiheuttaa suuria syöttöarvon vähennyksiä työkalun peruspisteessä (TCP).
- Määrittele pallopääjyrsimellä työstettävän viiden akselin simultaanikoneistuksen NC-ohjelmat mieluiten pallopään keskipisteen mukaan. NC-tiedoista tulee silloin pääsääntöisesti tasalaatuisempia. Lisäksi voit määritellä työkierrossa 32 suuremman kiertoakselin toleranssin TA (esim. 1 ... 3 astetta) vieläkin tasaisempaa syöttöliikettä varten työkalun peruspisteessä (TCP).
- Torus- tai sädejyrsimellä työstettävän viiden akselin simultaanikoneistuksen NC-ohjelmissa pallopään eteläkärjen NC-määrittelyyn on syytä valita pienempi kiertoakselin toleranssi. Tavanomainen arvo on esimerkiksi 0.1°. Olennaista pyöröakselin tolertanssille on suurin sallittu muodon vääristymä. Tämä muodon vääristymä riippuu mahdollisesta työkalun vinoasetuksesta, työkalun säteestä ja työkalun ryntösyvyydestä. Viiden akselin vierintäjyrsinässä varsijyrsimellä voit laskea suurimman mahdollisen muotovääristymän T suoraan jyrsimen ryntöpituuden L ja sallitun muototoleranssin TA avulla: T ~ K x L x TA K = 0.0175 [1/°] Esimerkki: L = 10 mm, TA = 0.1°: T = 0.0175 mm

# Ryntömahdollisuudet ohjauksessa

CAM-ohjelmien käyttäytymiseen vaikuttamista varten suoraan ohjauksessa on käytettävissätyökierto 32 **TOLERANSSI**. Noudata työkierron 32 toimintokuvauksessa olevia ohjeita. Huomaa myös hteys CAM-järjestelmän määrittämän jännevirheen kanssa.

Lisätietoja: Työkierto-ohjelmoinnin käyttäjän käsikirja

 $\bigcirc$ 

Katso koneen käyttöohjekirjaa!

Jotkut konevalmistajat mahdollistavat lisätyökierron avulla koneen käyttäytymisen sovittamisen kuhunkin koneistukseen, esim. työkierto 332 Viritys. Työkierrolla 332 voit muuttaa suodatinasetuksia, kiihtyvyyksiä ja nykimisasetuksia.

#### Esimerkki

34 CYCL DEF 32.0 TOLERANSSI

35 CYCL DEF 32.1 T0.05

36 CYCL DEF 32.2 HSC-MODE:1 TA3

## Liikkeenohjaus ADP

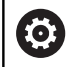

Tämä toiminto on vapautettava ja mukautettava koneen valmistajan toimesta.

CAM-järjestelmistä peräisin olevien NC-ohjelmien riittämätön tiedon laatu saa usein aikaan jyrsittävän työkappaleen huonomman pinnan laadun. Toiminto **ADP** (Advanced Dynamic Prediction) laajentaa sallitun maksimisyöttöprofiilin aiemman etukäteislaskennan ja optimoi syöttöakseleiden liikkeenohjauksen jyrsinnässä. Näin voidaan jyrsiä siistimpiä pintoja lyhyemmillä koneistusajoilla, myös vierekkäisten työkalun ratojen voimakkaasti vaihtelevalla pistojaottelulla. Jälkikäsittelyn kustannukset vähenevät merkittävästi tai poistuvat.

Yleiskuvaus ADP:n tärkeimmistä hyödyistä:

- symmetrinen syöttökäyttäytyminen eteen- ja taaksepäin kulkevalla radalla kaksisuuntaisessa jyrsinnässä
- samansuuruiset syöttöliikkeet vierekkäisillä jyrsintäradoilla
- parempi reaktio haitallisia vaikutuksia vastaan, esim. lyhyet porrasmaiset tasot, suuret jännetoleranssit, voimakkaasti pyöristetyt lauseen loppupisteen koordinaatit CAMjärjestelmissä luoduilla NC-ohjelmilla
- tarkka pysyvyys dynaamisissa ominaissuureissa myös vaikeissa oloouhteissa

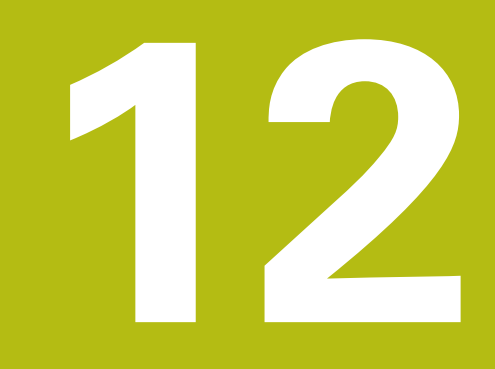

Tietojen vastaanotto CADtiedostoista

# 12.1 CAD-Viewerin näytönositus

# **CAD-Viewerin perusteet**

## Näytönositus

Kun avaat **CAD-Viewer**, sinulla on käytettävissäsi seuraavat näytönositukset:

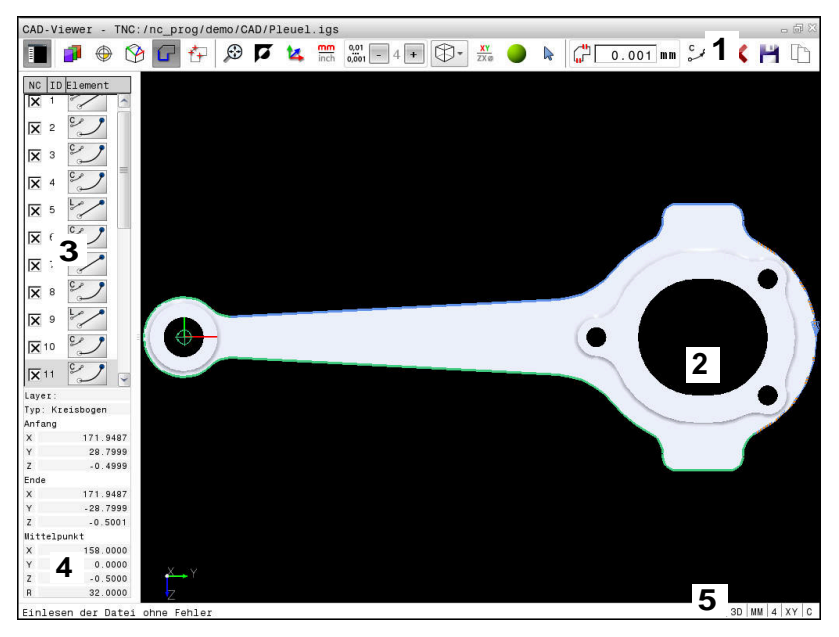

- 1 Valikkopalkit
- 2 Grafiikkaikkuna
- 3 Palkkinäkymän ikkuna
- 4 Elementtitietojen ikkuna
- 5 Tilapalkki

# Tiedostoformaatti

**CAD-Viewer** avulla voit avata standardisoituja CAD-tietoformaatteja ohjauksella.

Ohjaus näyttää seuraavia tiedostoformaatteja:

| Tiedosto | Тууррі        | Formaatti  |
|----------|---------------|------------|
| Vaihe    | .STP ja .STEP | AP 203     |
|          |               | AP 214     |
| lges     | .IGS ja .IGES | Versio 5.3 |
| DXF      | .DXF          | ■ R10 2015 |

# 12.2 CAD-Viewer (optio #42)

# Käyttö

Ohjauksessa voit avata suoraan CAD-tiedostot, josta voit poimia muotoja tai työstöasemia. Voit tallentaa ne Klartextohjelmiksi tai pistetiedostoiksi. Muodon valinnalla laadittuja selväkielidialogiohjelmia voidaan käsitellä myös vanhemmissa HEIDENHAIN-ohjauksissa, koska muoto-ohjelmat sisältävät vain lauseita L ja CC/C.

Kun käsittelet tiedostoja käyttötavalla **Ohjelmointi**, ohjaus luo muoto-ohjelmat yleensä tiedostotunnuksella **.H** ja pistetiedostot tunnuksella **.PNT**. Tallennusdialogissa voit valita vapaasti tiedostotyypin. Käytä ohjauksen välimuistia valitun muodon tai valittujen koneistusasemien tallentamiseksi suoraan NC-ohjelmaan.

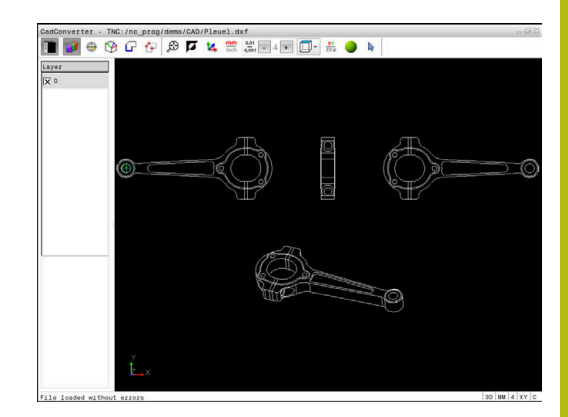

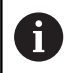

#### Käyttöohjeet:

- Huomioi ennen ohjaukseen lukemista, että tiedostonimi sisältää vain hyväksyttyjä merkkejä.
   Lisätietoja: "Tiedostojen nimet", Sivu 98
- Ohjaus ei tue binääristä DXF-formaattia. Tallenna DXF-tiedosto CAD- tai merkkiohjelmaan ASCIIformaatissa.

# **Työskentely CAD-Viewerillä**

6

Käyttääksesi **CAD-Viewer** näyttöruudulla ilman kosketusnäyttöä tarvitset ehdottomasti hiiren tai kosketuspaneelin. Kaikki käyttötavat ja toiminnot sekä muotojen ja koneistusasemien valinnat ovat mahdollisia vain hiiren tai kosketuspaneelin avulla.

**CAD-Viewer** toimii erillisenä sovelluksena ohjauksen kolmannella työpöydällä. Voit näin ollen vaihtaa mielesi mukaan edestakaisin koneen käyttötapojen, ohjelmointikäyttötapojen ja **CAD-Viewer** välillä näyttökuvan vaihtonäppäimen avulla. Tämä on hyödyllinen varsinkin silloin, jos haluat lisätä muotoja tai koneistusasemia kopioimalla välimuistin kautta Klartext-ohjelmaan.

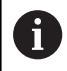

Kun TNC 620 toimii kosketuskäytöllä, voit korvata näppäinpainalluksen käsieleiden avulla. **Lisätietoja:** "Kosketusnäytön käyttö", Sivu 481

# **CAD-tiedoston avaaminen**

| ~         |
|-----------|
| <u>`-</u> |
|           |
| ~ ~       |

Paina näppäintä Ohjelmointi.

PGM MGT

- Valitse tiedostonhallinta: Paina näppäintä
  PGM MGT
- VALITSE

ENT

 Ota näytölle kaikki CAD-tiedostot: Paina ohjelmanäppäintä NÄYTÄ CAD tai NÄYTÄ KAIKKI.

Valitse osoitettavien tiedostotyyppien valinnan

ohjelmanäppäinvalikko: Paina ohjelmanäppäintä

- Valitse hakemisto, johon CAD-tiedosto on tallennettu
- Valitse haluamasi CAD-tiedosto.

VALITSE TYYPPI.

Vastaanota näppäimellä ENT.

 Ohjaus käynnistää CAD-Viewer ja esittää näyttöruudulla tiedoston sisältöä. Luettelonäkymän ikkunassa ohjaus näyttää tasoja (Layer) ja oikeassa ikkunassa piirustuksen.

# Perusasetukset

Seuraavaksi esiteltävät perusasetukset valitaan otsikkopalkin kuvakkeiden avulla.

| Kuvake        | Asetus                                                                                                    |
|---------------|----------------------------------------------------------------------------------------------------|
|               | Luettelonäkymäikkunan esilleotto tai piilotus<br>grafiikkaikkunan suurentamiseksi                                                                                                    |
| 1             | Erilaisten kerrostasojen näyttö                                                                                                    |
| ٢             | Peruspisteen asetus, tason valinnaisella valinnalla                                                                                                    |
| 9             | Nollapisteen asetus, tason valinnaisella valinnalla                                                                                                    |
| G             | Muodon valinta                                                                                                    |
| *+            | Porausasemien valinta                                                                                                    |
| $\odot$       | Zoomauksen asetus koko grafiikan suurimpaan<br>mahdolliseen esitykseen                                                                                                    |
| ۲.            | Taustavärin vaihto (musta tai valkoinen)                                                                                                    |
| <b>1</b> 4    | Vaihto 2D- ja 3D-tavan välillä. Aktiivinen hakemis-<br>to esitetään värillisenä.                                                                                                    |
| mm<br>inch    | Tiedoston mittayksikön asetus <b>mm</b> tai <b>tuuma</b> .<br>Tässä mittayksikössä ohjaus myös tulostaa<br>muoto-ohjelman sekä koneistusasemat. Aktiivi-<br>nen mittayksikkö esitetään punaisena.                                                                                                |
| 0,01<br>0,001 | Aseta erottelutarkkuus: Erottelutarkkuus määrit-<br>telee, kuinka monen pilkun jälkeisen merkkipai-<br>kan avulla ohjauksen tulee luoda muoto-ohjel-<br>ma. Perusasetus: 4 pilkun jälkeistä merkkipaikkaa<br><b>mm</b> -yksiköissä ja 5 pilkun jälkeistä merkkipaikkaa<br><b>tuumamitoissa</b> . |
|               | Mallin erilaisten kuvausten vaihto esim. Ylhäältä                                                                                                    |
| <b>⊳</b>      | Valinta ja valinnan peruutus:<br>Aktiivinen symboli + vastaa painettua näppäin-<br>tä <b>Shift</b> , aktiivinen symboli - painettua näppäintä<br><b>CTRL</b> aktiivinen <b>osoitin</b> vastaa hiirtä.                                                                                            |

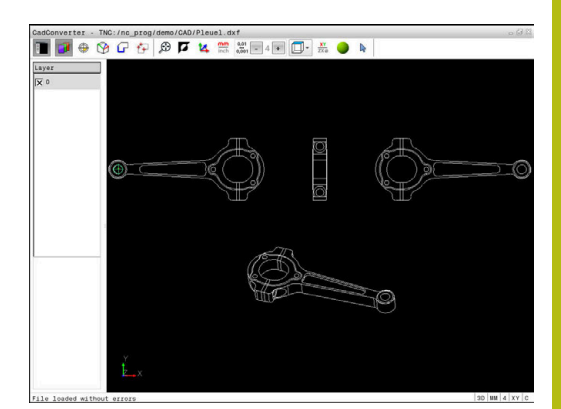

Ohjaus näyttää seuraavat kuvakkeet vain tietyllä käyttötavalla.

| Kuvake       | Asetus                                                                                                    |
|--------------|----------------------------------------------------------------------------------------------------|
| 5            | Edelliset toimenpiteet hylätään.                                                                                                    |
| ¢            | Muodon vastaanoton tila:<br>Toleranssi määrittelee, kuinka kaukana toisistaan<br>viereiset muotoelementit saavat olla. Toleranssin<br>avulla voit vertailla piirustuksen tekemisen yhtey-<br>dessä syntyneitä epätarkkuuksia. Perussäätö on<br>asetettu arvoon 0,001 mm.                                                                                                    |
| C CR         | Ympyränkaaren tila:<br>Ympyränkaaritila määrittelee, tulostetaanko kaari<br>NC-ohjelmassa C-muodossa vai CR-muodossa<br>esim. lieriövaippainterpolaatiossa.                                                                                                    |
| Ŵ            | Pisteen talteenoton tapa:<br>Määrittele, tuleeko ohjauksen näyttää työkalun<br>liikerata koneistusasemien valinnassa katkoviiva-<br>na.                                                                                                    |
| ? <b>→</b> † | Matkaoptimoinnin tapa:<br>Ohjaus huomioi työkalun liikkeen niin, että<br>liikkeet koneistusasemien välillä ovat lyhyitä.<br>Palauta optimointi toistamalla painallus.                                                                                                    |
| $\oslash$    | Porausaseman tila:<br>Ohjaus ottaa näytölle ikkunan, jossa voit suodat-<br>taa porausreikiä (täysympyröitä) niiden koon<br>mukaan.                                                                                                    |
|              | yttöohjeet:<br>Aseta mittayksikkö oikein, koska CAD-tiedosto ei<br>sisällä mitään tähän liittyvää tietoa.<br>Jos haluat luoda ohjelmia edeltäville ohjauksille,<br>tulee erottelutarkkuus rajoittaa kolmeen pilkun<br>jälkeiseen merkkipaikkaan. Lisäksi on poistettava<br>kommentit, jotka <b>CAD-Viewer</b> tulostaa mukana<br>muoto-ohjelmassa.<br>Ohjaus näyttää aktiivista perusasetusta näytön<br>tilapalkissa. |

## Kerroksen asetus

Yleensä CAD-tiedostot käsittävät useampia kerroksia (Layer). Kerrosmenetelmän avulla suunnittelija ryhmittelee erityyppiset elementit, esim. varsinaiset työkappaleen muodot, apu- ja rakenneviivat, viivoitukset ja tekstit.

Kun piilotat päällekkäiset kerrokset, grafiikka muuttuu yleiskuvauksen muotoiseksi ja voit löytää tarvittavat tiedot helpommin.

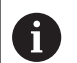

#### Käyttöohjeet:

- Käsiteltävän CAD-tiedoston tulee sisältää vähintään yksi kerros. Ohjaus siirtää automaattisesti "anonyymiin" tasoon ne elementit, joita ei ole määritelty millekään tasolle.
- Voit valita muodon myös silloin, kun suunnittelija on tallentanut viivan useampiin kerroksiin.
  - Valitse kerroksen asetuksen käyttötapa
  - Ohjaus näyttää luettelonäkymän ikkunassa kaikki ne kerrokset, jotka sisältyvät aktiivisena olevaan CAD-tiedostoon.
  - Kerrostason piilottaminen: Valitse haluamasi kerros hiiren vasemmalla näppäimellä ja piilota se napsauttamalla
  - Käytä vaihtoehtoisesti välilyöntipainiketta.
  - Kerrostason esilleotto: Valitse haluamasi kerrostaso hiiren vasemmalla näppäimellä ja ota esiin napsauttamalla.
  - Käytä vaihtoehtoisesti välilyöntipainiketta.

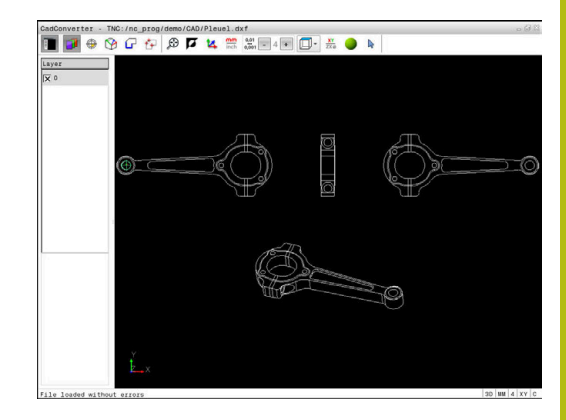

## **Peruspisteen asetus**

CAD-tiedoston piirustuksen nollapiste ei aina sijaitse sellaisessa kohdassa, että sitä voisi suoraan käyttää työkappaleen nollapisteenä. Siksi ohjauksessa on toiminto, jonka avulla työkappaleen nollapiste voidaan asettaa järkevään paikkaan yksinkertaisesti osoittamalla elementtiä. Lisäksi voit määrittää koordinaatiston suunnan.

Peruspiste voidaan määritellä seuraaviin kohtiin:

- Suoralla lukuarvon sisäänsyötöllä luettelonäkymäikkunassa
- Suoran alku- tai loppupiste tai keskikohta
- Ympyränkaaren alku-, keski- tai loppupiste
- Kvadrantin liittymäkohtaan tai täysiympyrän keskelle
- Seuraaviin leikkauspisteisiin:
  - Suora suora, myös silloin kun leikkauspiste on kyseisten suorien jatkeella
  - Suora Ympyränkaari
  - Suora Täysiympyrä
  - Ympyrä Ympyrä (ei väliä, onko osa- vai täysympyrä)

A

Käyttöohjeet:

 Voit myös vielä muuttaa peruspistettä, kun muoto on jo valmiiksi valittu. Ohjaus laskee todelliset muototiedot vasta, kun tallennat valitun muodon muoto-ohjelmaan.

#### NC-syntaksi

NC-ohjelmaan lisätään peruspiste ja valinnainen suuntaus kommenttina alkaen **origosta**.

#### 4 ;orgin = X... Y... Z...

#### 5 ;orgin\_plane\_spatial = SPA... SPB... SPC...

#### Peruspisteen valitseminen yksittäiselle elementille

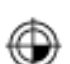

- Valitse peruspisteen määrittelyn käyttötapa
- ► Aseta hiirellä haluamaasi elementtiin.
- > Ohjaus merkitsee tähdellä ne valittavissa olevat peruspisteiden paikat, jotka sijaitsevat valittavissa olevalla elementillä.
- Napsauta sitä tähteä, jonka haluat valita peruspisteeksi.
- Käytä tarvittaessa zoomaustoimintoa, jos valittu elementti on liian pieni.
- Ohjaus asettaa peruspisteen symbolin valittuun kohtaan.
- Tarvittaessa voit suunnata koordinaatiston.
  Lisätietoja: "Koordinaatiston suuntaus", Sivu 449

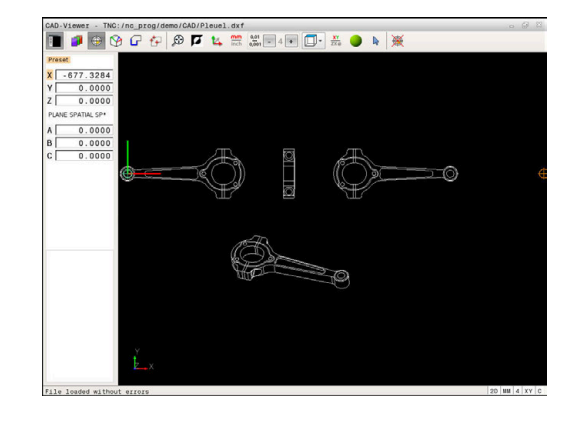

# Peruspisteen valitseminen kahden elementin leikkauspisteeseen

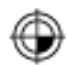

- Valitse peruspisteen määrittelyn käyttötapa
- Napsauta hiiren vasemmalla painikkeella ensimmäistä elementtiä (suora, täysiympyrä tai ympyränkaari).
- > Elementti korostuu värillisenä.
- Napsauta hiiren vasemmalla painikkeella toista elementtiä (suora, täysiympyrä tai ympyränkaari).
- Ohjaus asettaa peruspisteen symbolin leikkauspisteeseen.
- Tarvittaessa voit suunnata koordinaatiston.
  Lisätietoja: "Koordinaatiston suuntaus", Sivu 449

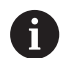

#### Käyttöohjeet:

- Kun mahdollisia leikkauspisteitä on useampia, ohjaus valitsee leikkauspisteeksi sen, mikä on lähimpänä toiseen elementtiin tehtyä hiiren napsautuskohtaa.
- Jos kaksi elementtiä eivät muodosta yhtään suoraa leikkauspistettä, ohjaus laskee automaattisesti elementtien jatkeiden leikkauspisteen.
- Jos ohjaus ei pysty laskemaan yhtään leikkauspistettä, ohjaus kumoaa aiemmin merkityn elementin.

Jos peruspiste on asetettu, väri vaihtuu kuvakkeessa Peruspisteen asetus.

Voit poistaa peruspisteen painamalla kuvaketta 🞘.

#### Koordinaatiston suuntaus

Kosketuspisteiden sijainti määräytyy akseleiden suunnan mukaan.

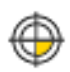

- Peruspiste on valmiiksi asetettu.
- Napsauta vasemmalla hiiren painikkeella siihen elementtiin, joka on positiivisessa X-suunnassa.
- Ohjaus suuntaa X-akselin ja muuttaa kulman Cosoitteessa.
- Ohjaus esittää luettelonäkymän oranssina, kun määritelty kulma on erisuuri kuin 0.
- Napsauta vasemmalla hiiren painikkeella siihen elementtiin, joka on suunnilleen positiivisessa Ysuunnassa.
- Ohjaus suuntaa Y-akselin ja Z-akselin ja muuttaa kulman A- ja C-osoitteessa.
- Ohjaus esittää luettelonäkymän oranssina, kun määritelty arvo on erisuuri kuin 0.

#### **Elementti-informaatio**

Ohjaus näyttää elementin informaatioikkunassa, kuinka kaukana valitsemasi peruspiste on piirustuksen nollapisteestä ja kuinka tämä perusjärjestelmä kohdistuu piirustukseen nähden.

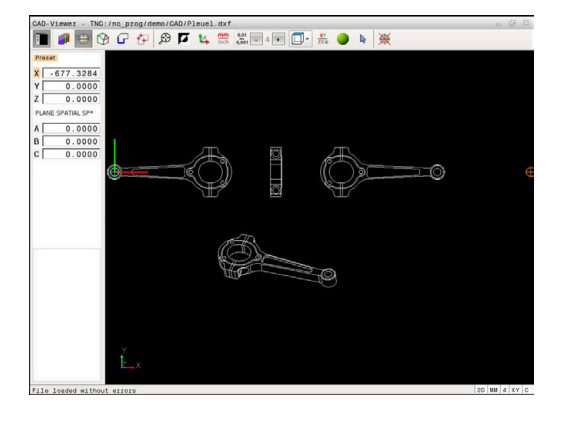

#### Nollapisteen asetus

Työkappaleen nollapiste ei aina sijaitse sellaisessa kohdassa, että koko osa voitaisiin koneistaa. Siksi ohjauksessa on toiminto, jonka avulla uusi nollapiste ja kääntö voidaan määritellä.

Nollapiste ja koordinaatiston suunta voidaan määritellä samaan kohtaan kuin peruspiste.

Lisätietoja: "Peruspisteen asetus", Sivu 448

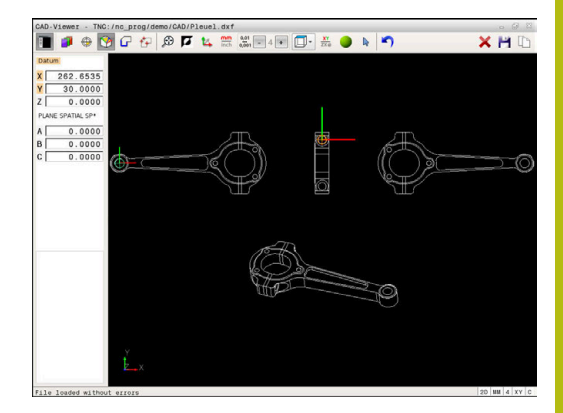

#### NC-syntaksi

NC-ohjelmaan lisätään nollapiste toiminnolla **TRANS DATUM AXIS** ja sen valinnainen suunta toiminnolla **PLANE SPATIAL** kommenttina.

Kun asetat vain yhden nollapisteen ja sille suunnan, ohjaus lisää toiminnot NC-lauseena NC-ohjelmaan.

#### 4 TRANS DATUM AXIS X... Y... Z...

#### 5 PLANE SPATIAL SPA... SPB... SPC... TURN MB MAX FMAX

Kun valitset vielä muotoja tai pisteitä, ohjaus lisää toiminnot kommentteina NC-ohjelmaan.

#### 4 ;TRANS DATUM AXIS X... Y... Z...

5 ;PLANE SPATIAL SPA... SPB... SPC... TURN MB MAX FMAX

#### Nollapisteen valitseminen yksittäiseen elementtiin

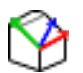

- Valitse nollapisteen määrittelyn käyttötapa.
- ► Aseta hiirellä haluamaasi elementtiin.
- > Ohjaus merkitsee tähdellä ne valittavissa olevat nollapisteiden paikat, jotka sijaitsevat valittavissa olevalla elementillä.
- Napsauta sitä tähteä, jonka haluat valita nollapisteeksi.
- Käytä tarvittaessa zoomaustoimintoa, jos valittu elementti on liian pieni.
- Ohjaus asettaa peruspisteen symbolin valittuun kohtaan.
- Tarvittaessa voit suunnata koordinaatiston.
  Lisätietoja: "Koordinaatiston suuntaus", Sivu 453

# Nollapisteen valitseminen kahden elementin leikkauspisteeseen

- ► Valitse nollapisteen määrittelyn käyttötapa.
- Napsauta hiiren vasemmalla painikkeella ensimmäistä elementtiä (suora, täysiympyrä tai ympyränkaari).
- > Elementti korostuu värillisenä.
- Napsauta hiiren vasemmalla painikkeella toista elementtiä (suora, täysiympyrä tai ympyränkaari).
- Ohjaus asettaa peruspisteen symbolin leikkauspisteeseen.
- Tarvittaessa voit suunnata koordinaatiston.
  Lisätietoja: "Koordinaatiston suuntaus", Sivu 453

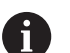

#### Käyttöohjeet:

- Kun mahdollisia leikkauspisteitä on useampia, ohjaus valitsee leikkauspisteeksi sen, mikä on lähimpänä toiseen elementtiin tehtyä hiiren napsautuskohtaa.
- Jos kaksi elementtiä eivät muodosta yhtään suoraa leikkauspistettä, ohjaus laskee automaattisesti elementtien jatkeiden leikkauspisteen.
- Jos ohjaus ei pysty laskemaan yhtään leikkauspistettä, ohjaus kumoaa aiemmin merkityn elementin.

Kun nollapiste on asetettu, väri vaihtuu kuvakkeessa Nollapiste asetus.

Voit poistaa nollapisteen painamalla kuvaketta X.

#### Koordinaatiston suuntaus

Kosketuspisteiden sijainti määräytyy akseleiden suunnan mukaan.

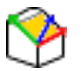

- Nollapiste on valmiiksi asetettu.
- Napsauta vasemmalla hiiren painikkeella siihen elementtiin, joka on positiivisessa X-suunnassa.
- Ohjaus suuntaa X-akselin ja muuttaa kulman Cosoitteessa.
- Ohjaus esittää luettelonäkymän oranssina, kun määritelty kulma on erisuuri kuin 0.
- Napsauta vasemmalla hiiren painikkeella siihen elementtiin, joka on suunnilleen positiivisessa Ysuunnassa.
- Ohjaus suuntaa Y-akselin ja Z-akselin ja muuttaa kulman A- ja C-osoitteessa.
- Ohjaus esittää luettelonäkymän oranssina, kun määritelty arvo on erisuuri kuin 0.

Koordinaatiston suuntaus Kosketuspisteiden sijainti määräytyy akseleiden suunnan mukaan. Peruspiste on valmiiksi asetettu. Napsauta vasemmalla hiiren painikkeella siihen elementtiin, joka on positiivisessa X-suunnassa. Ohjaus suuntaa X-akselin ja muuttaa kulman C-osoitteessa. Ohjaus esittää luettelonäkymän oranssina, kun määritelty kulma on erisuuri kuin 0. Napsauta vasemmalla hiiren painikkeella siihen elementtiin, joka on suunnilleen positiivisessa Y-suunnassa. Ohjaus suuntaa Y-akselin ja Z-akselin ja muuttaa kulman A- ja C-osoitteessa. Ohjaus esittää luettelonäkymän oranssina, kun määritelty arvo on erisuuri kuin 0.

#### **Elementti-informaatio**

Ohjaus näyttää elementin informaatioikkunassa, kuinka kaukana valitsemasi nollapiste on työkappaleen peruspisteestä.

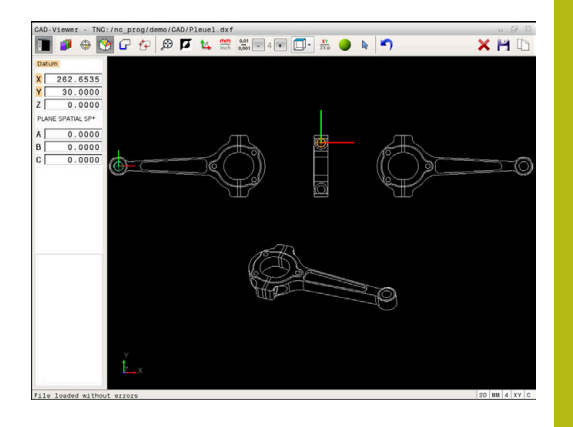

# Muodon valinta ja tallennus

#### Käyttöohjeet:

i

- Jos optiota #42 ei ole vapautettu, tämä toiminto ei ole käytettävissä.
- Määrittele kiertosuunta muodon valinnan yhteydessä niin, että se täsmää halutun koneistussuunnan kanssa.
- Valitse ensimmäinen muotoelementti niin, että muotoon ajo voidaan suorittaa törmäysvapaasti.
- Jos muotoelementit ovat tiiviisti lähekkäin toisiaan, käytä zoomaustoimintoa.

Muodoksi on valittavissa seuraavat elementit:

- Line segment (suora)
- Circle (täysiympyrä)
- Circular arc (osaympyrä)
- Polyline (moniviiva)

Mielivaltaisille käyrille kuten kaksiulotteisille käyrille (spline) ja ellipseille voidaan valita loppupisteet ja keskipisteet. Ne voidaan valita myös muodon osina ja muuntaa viennin yhteydessä moniviivoiksi.

#### **Elementti-informaatio**

Ohjaus näyttää elementin informaatioikkunassa erilaista tietoja sille muotoelementille, jonka olet viimeksi valinnut luettelonäkymäikkunassa tai grafiikkaikkunassa hiiren napsautuksella.

- **Taso**: Näyttää, millä kerrostasolla kulloinkin ollaan.
- Tyyppi: Näyttää, mistä elementistä on suoraan kyse, esim. suorasta
- **Koordinaatit**: Näyttää elementin alkupisteen, loppupisteen ja tarvittaessa ympyrän keskipisteen ja säteen.

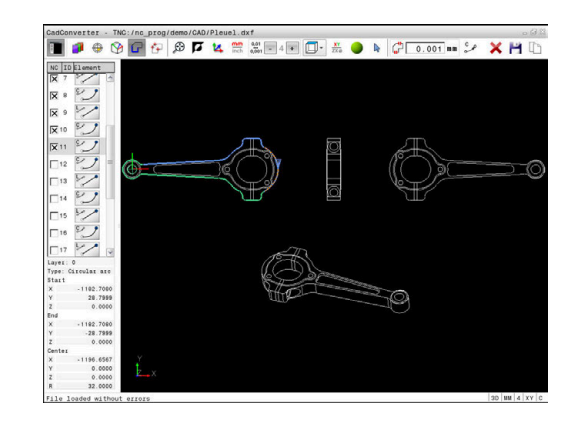

- Ր
- Valitse muodon valinnan käyttötapa.
- Grafiikkaikkuna on aktiivinen muodon valintaa varten.
- Muotoelementin valinta: Napsauta hiiren vasemmalla painikkeella haluamaasi elementtiin.
- > Ohjaus näyttää kiertosuuntaa katkoviivalla.
- Voit muuttaa kiertosuuntaa asettamalla hiiren yhden elementin keskipisteen toiselle puolelle
- Valitse elementti hiiren vasemmalla painikkeella.
- Ohjaus esittää valittua muotoelementtiä sinisellä värillä.
- > Jos valitussa kiertosuunnassa on vielä muita yksiselitteisesti valittavissa olevia muotoelementtejä, ohjaus esittää niitä vihreällä värillä. Haarautumisissa valitaan se elementti, joka käsittää pienimmän suuntapoikkeaman.
- Kun napsautat viimeistä vihreää elementtiä, tulet näin vastaanottaneeksi kaikki muoto-ohjelman elementit.
- > Vasemmassa luettelonäkymäikkunassa ohjaus esittää kaikkia valittavissa olevia muotoelementtejä. Edelleen vihreällä merkityt elementit ohjaus näyttää ilman ruksia sarakkeessa NC. Ohjaus ei tulosta näitä elementtejä muoto-ohjelmaan tallennuksen yhteydessä.
- Voit ottaa merkityt elementit myös napsauttamalla luettelonäkymäikkunassa olevaa muoto-ohjelmaa.
- Tarvittaessa voit peruuttaa jo tehdyt valinnat napsauttamalla uudelleen elementtiä grafiikkaikkunassa, kun pidät samalla CTRLnäppäintä
- Vaihtoehtoisesti voit napsauttamalla kuvaketta peruuttaa kaikkien valittujen elementtien valinnan.
- Valitun muotoelementin tallennus ohjauksen välimuistiin, jotta muoto voitaisiin sen jälkeen lisätä selväkieliohjelmaan.
- Vaihtoehtoisesti valittujen muotoelementtien tallennus selväkieliohjelmaan.
- Ohjaus näyttää ponnahdusikkunaa, johon voit syöttää kohdehakemiston ja valita haluamasi tiedostonimen.

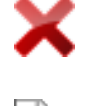

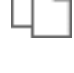

H

ENT

- Vahvista sisäänsyöttö.
- Ohjaus tallentaa muoto-ohjelman valittuun hakemistoon.
- Jos haluat valita vielä muita muotoja, paina valitun elementin valinnan poistokuvaketta ja valitse seuraava muoto edellä kuvatulla tavalla

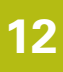

#### Käyttöohjeet:

- Ohjaus tulostaa kaksi aihion määrittelyä (BLK FORM) muoto-ohjelman mukana. Ensimmäinen määrittely sisältää koko CAD-tiedoston mitat, toinen ja sen myötä seuraava vaikuttava määrittely sulkee valitut muotoelementit, joten saadaan aikaan optimoitu aihion koko.
- Ohjaus tallentaa vain elementtejä, jotka on myös todellisesti valittu (sinisellä merkityt elementit), siis ruksimerkillä luettelonäkymäikkunassa.

#### Muotoelementtien ositus, pidennys ja lyhennys

Muotoelementtien muuttaminen tapahtuu seuraavasti:

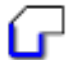

i

- Grafiikkaikkuna on aktiivinen muodon valintaa varten.
- Valitse aloituspiste: Valitse yksi elementti tai kahden elementin leikkauspiste (kuvakkeella +).
- Seuraavan muotoelementin valinta: Napsauta hiiren vasemmalla painikkeella haluamaasi elementtiin.
- > Ohjaus näyttää kiertosuuntaa katkoviivalla.
- Kun valitset elementin, ohjaus esittää valittua muotoelementtiä sinisellä värillä.
- Jos et pysty yhdistämään elementtejä, ohjaus näyttää valitut elementit harmaana.
- > Jos valitussa kiertosuunnassa on vielä muita yksiselitteisesti valittavissa olevia muotoelementtejä, ohjaus esittää niitä vihreällä värillä. Haarautumisissa valitaan se elementti, joka käsittää pienimmän suuntapoikkeaman.
- Kun napsautat viimeistä vihreää elementtiä, tulet näin vastaanottaneeksi kaikki muoto-ohjelman elementit.

# A

### Käyttöohjeet:

- Ensimmäisen muotoelementin kanssa valitset muodon kiertosuunnan.
- Jos pidennettävä tai lyhennettävä muotoelementti on suora, ohjaus pidentää tai lyhentää muotoelementin lineaarisesti. Jos pidennettävä tai lyhennettävä muotoelementti on kaari, ohjaus pidentää tai lyhentää kaaren ympyrämäisesti.

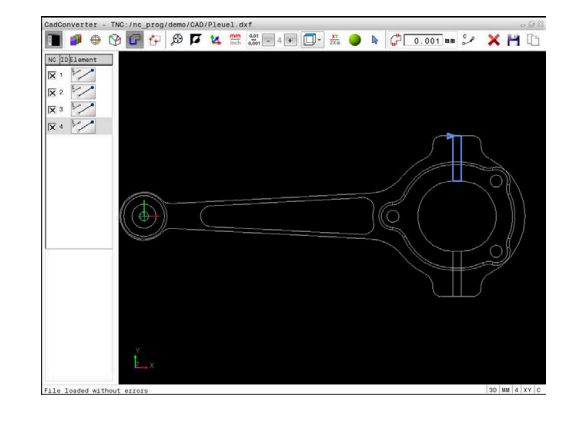

### Koneistusasemien valinta ja tallennus

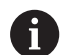

#### Käyttöohjeet:

- Jos optiota #42 ei ole vapautettu, tämä toiminto ei ole käytettävissä.
- Jos muotoelementit ovat tiiviisti lähekkäin toisiaan, käytä zoomaustoimintoa.
- Valitse tarvittaessa perusasetus niin, että ohjaus näyttää työkalun radat. Lisätietoja: "Perusasetukset", Sivu 445

Koneistusasemien valitsemiseen on käytettävissä kolme vaihtoehtoa:

 Yksittäisvalinta: Valitse haluamasi koneistusaseman yhdellä hiiren napsautuksella.

Lisätietoja: "Yksittäisvalinta", Sivu 458

- Porausaseman nopea valinta hiiren alueella: Rajaa hiirtä vetämällä alue, jonka sisällä olevat porausasemat.
   Lisätietoja: "Porausasemien nopea valinta hiirialueen avulla ", Sivu 459
- Porausasemien pikavalinta kuvakkeen avulla: Paina kuvaketta ja ohjaus näyttää kaikki olemassa olevat.
   Lisätietoja: "Porausasemien nopea valinta kuvakkeen avulla ", Sivu 460

#### Tiedostotyypin valinta

Voit valita seuraavia tiedostotyyppejä:

- Pistetaulukko (.PNT)
- Klartext-ohjelma (.H)

Kun tallennat koneistusasemat Klartext-ohjelmaan, ohjaus luo silloin jokaista koneistusasemaa varten erillisen lineaarilauseen työkierron kutsulla (**L X... Y... Z... F MAX M99**). Tämän NC-ohjelman voit siirtää myös vanhoihin HEIDENHAIN-ohjauksiin ja toteuttaa niissä.

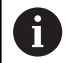

TNC 640 -ohjauksen pistetaulukko (.PNT) ei ole yhteensopiva iTNC 530 -ohjauksen kanssa. Siirto ja käsittely jossakin muussa ohjaustyypissä saa aikaan ongelmia ja odottamattomia koneliikkeitä.

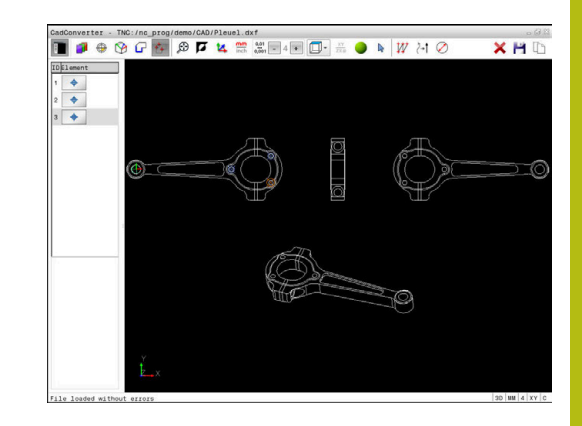

#### Yksittäisvalinta

- Valitse koneistusaseman valinnan käyttötapa.
  - Grafiikkaikkuna on aktiivinen aseman valintaa varten.
  - Koneistusaseman valinta: Napsauta hiiren vasemmalla painikkeella haluamaasi elementtiin.
  - > Ohjaus näyttää elementin oranssina.
  - Kun painat samanaikaisesti Shift-näppäintä, ohjaus merkitsee tähdellä ne valittavissa olevat koneistusasemat, jotka sijaitsevat valitulla elementillä.
  - Kun napsautat ympyränkaarta, ohjaus ottaa tämän ympyrän keskipisteen suoraan koneistusasemaksi.
  - Kun painat samanaikaisesti Shift-näppäintä, ohjaus merkitsee tähdellä valittavissa olevat koneistusasemat.
  - Ohjaus ottaa valitun aseman luettelonäkymäikkunaan (pistesymbolin näyttö).
  - Tarvittaessa voit peruuttaa jo tehdyt valinnat napsauttamalla uudelleen elementtiä grafiikkaikkunassa, kun pidät samalla CTRLnäppäintä
  - Vaihtoehtoisesti valitse elementti luettelonäkymäikkunassa ja paina DEL.
  - Vaihtoehtoisesti napsauttamalla kuvaketta voit peruuttaa kaikkien valittujen elementtien valinnan.
- Valitun koneistusaseman tallennus ohjauksen välimuistiin, jotta tämä voitaisiin sen jälkeen lisätä Klartext-ohjelmaan paikoituslauseena työkierron kutsun kanssa.
- Vaihtoehtoisesti valittujen koneistusasemien tallennus pistetiedostoon
- > Ohjaus näyttää ponnahdusikkunaa, johon voit syöttää kohdehakemiston ja valita haluamasi tiedostonimen.
- Vahvista sisäänsyöttö.
- Ohjaus tallentaa muoto-ohjelman valittuun hakemistoon.
- Jos haluat valita vielä muita muotoasemia, paina valitun elementin valinnan poistokuvaketta ja valitse edellä kuvatulla tavalla.

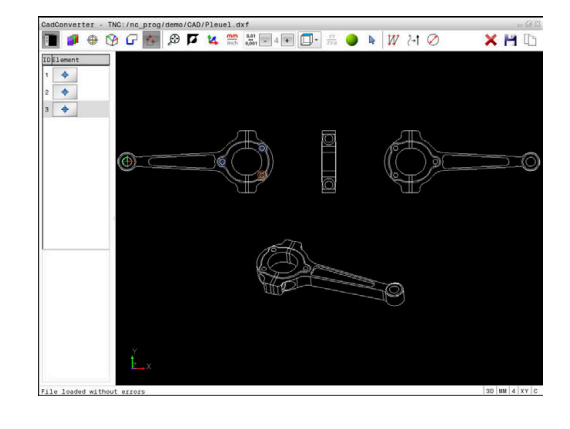

#### Porausasemien nopea valinta hiirialueen avulla

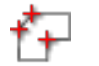

ENT

- Valitse koneistusaseman valinnan käyttötapa.
- Grafiikkaikkuna on aktiivinen asemanvalintaa varten.
- Koneistusasemien valitsemiseksi: Paina näppäimistön Shift-näppäintä ja rajaa alue hiiren vasemmanpuoleisen painikkeen avulla.
- Ohjaus ottaa kaikki kokonaan alueen sisäpuolella olevat täysiympyrät porausasemaksi.
- Ohjaus avaa ponnahdusikkunan, jossa voit suodattaa porausreikiä niiden koon mukaan.
- Aseta suodatinasetukset ja vahvista painamalla näyttöpainiketta OK.
   Lisätietoja: "Suodatusasetukset", Sivu 461
- Ohjaus ottaa valitut asemat luettelonäkymäikkunaan (pistesymbolin näyttö).
- Tarvittaessa voit peruuttaa jo tehdyt valinnat napsauttamalla uudelleen elementtiä grafiikkaikkunassa, kun pidät samalla CTRLnäppäintä
- Vaihtoehtoisesti valitse elementti luettelonäkymäikkunassa ja paina DEL.
- Vaihtoehtoisesti voit peruuttaa jo valmiiksi valitut elementit rajaamalla hiiren avulla uudelleen sen alueen, kun samalla pidät CTRL-näppäintä painettuna.
- Valitun koneistusaseman tallennus ohjauksen välimuistiin, jotta tämä voitaisiin sen jälkeen lisätä Klartext-ohjelmaan paikoituslauseena työkierron kutsun kanssa.
- Vaihtoehtoisesti valittujen koneistusasemien tallennus pistetiedostoon
- Ohjaus näyttää ponnahdusikkunaa, johon voit syöttää kohdehakemiston ja valita haluamasi tiedostonimen.
- Vahvista sisäänsyöttö.
- Ohjaus tallentaa muoto-ohjelman valittuun hakemistoon.
- Jos haluat valita vielä muita muotoasemia, paina valitun elementin valinnan poistokuvaketta ja valitse edellä kuvatulla tavalla.

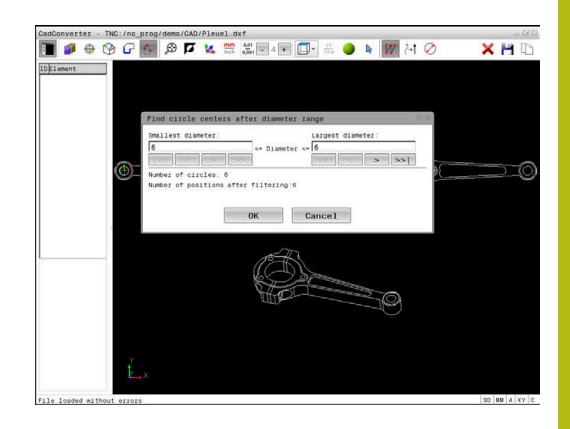

#### Porausasemien nopea valinta kuvakkeen avulla

- Valitse koneistusasemien valinnan käyttötapa.
- > Grafiikkaikkuna on aktiivinen asemanvalintaa varten.
- Kuvakkeen valinta
  - > Ohjaus ottaa näytölle ikkunan, jossa voit suodattaa porausreikiä (täysympyröitä) niiden koon mukaan.
  - Tarvittaessa tee suodatinasetukset ja vahvista painamalla näyttöpainiketta OK. Lisätietoja: "Suodatusasetukset", Sivu 461
  - > Ohjaus ottaa valitut asemat luettelonäkymäikkunaan (pistesymbolin näyttö).
  - Tarvittaessa voit peruuttaa jo tehdyt valinnat napsauttamalla uudelleen elementtiä grafiikkaikkunassa, kun pidät samalla CTRLnäppäintä
  - Vaihtoehtoisesti valitse elementti ► luettelonäkymäikkunassa ja paina DEL.
  - Vaihtoehtoisesti napsauttamalla kuvaketta voit peruuttaa kaikkien valittujen elementtien valinnan.
  - Valitun koneistusaseman tallennus ohjauksen välimuistiin, jotta tämä voitaisiin sen jälkeen lisätä Klartext-ohjelmaan paikoituslauseena työkierron kutsun kanssa.
  - Vaihtoehtoisesti valittujen koneistusasemien tallennus pistetiedostoon
- > Ohjaus näyttää ponnahdusikkunaa, johon voit syöttää kohdehakemiston ja valita haluamasi tiedostonimen.
- Vahvista sisäänsyöttö.
- > Ohjaus tallentaa muoto-ohjelman valittuun hakemistoon.
- Jos haluat valita vielä muita muotoasemia, paina valitun elementin valinnan poistokuvaketta ja valitse edellä kuvatulla tavalla.

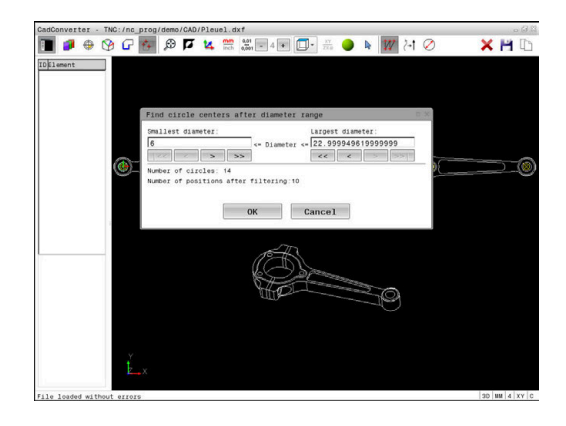

#### Suodatusasetukset

Kun olet valinnut porausasemat pikavalinnalla, ohjaus tuo näytölle ponnahdusikkunan, jossa vasemmalla näkyvät pienimmät ja oikealla suurimmat löydetyt poraushalkaisijat. Halkaisijan näytön alapuolella olevien näyttöpainikkeiden avulla voit asettaa vasemmanpuoleisella alueella pienempiä ja oikeanpuoleisella alueella suurempia halkaisijoita niin, että saat talteenotettua haluamasi poraushalkaisijan.

| Kuvake | Pienimmän halkaisijan suodatinasetus                                                                                                    |
|--------|----------------------------------------------------------------------------------------------------|
| 1<<    | Pienimmän löydetyn halkaisijan näyttö (perusase-<br>tus)                                                                                                    |
| <      | Seuraavan pienemmän löydetyn halkaisijan<br>näyttö                                                                                                    |
| >      | Seuraavan suuremman löydetyn halkaisijan<br>näyttö                                                                                                    |
| >>     | Suurimman löydetyn halkaisijan näyttö. Ohjaus<br>asettaa pienimmän halkaisijan suodattimen<br>arvoon, joka on asetettu suurimmalle halkaisijalle.                                                                                                    |
| Kuwaka |                                                                                                    |
| Kuvake | Suurimman halkaisijan suodatinasetus                                                                                                    |
| <<     | Pienimmän halkaisijan suodatinasetus<br>Pienimmän löydetyn halkaisijan näyttö. Ohjaus<br>asettaa suurimman halkaisijan suodattimen<br>arvoon, joka on asetettu pienimmälle halkaisijalle.                                                                                                 |
| <      | Suurimman halkaisijan suodatinasetus<br>Pienimmän löydetyn halkaisijan näyttö. Ohjaus<br>asettaa suurimman halkaisijan suodattimen<br>arvoon, joka on asetettu pienimmälle halkaisijalle.<br>Seuraavan pienemmän löydetyn halkaisijan<br>näyttö                                           |
| <      | Suurimman halkaisijan suodatinasetusPienimmän löydetyn halkaisijan näyttö. Ohjaus<br>asettaa suurimman halkaisijan suodattimen<br>arvoon, joka on asetettu pienimmälle halkaisijalle.Seuraavan pienemmän löydetyn halkaisijan<br>näyttöSeuraavan suuremman löydetyn halkaisijan<br>näyttö |

#### Käytettävissä ovat seuraavat näyttöpainikkeet:

Työkalun rata voidaan ottaa näytölle työkalun radan näytön kuvakkeella **TYÖKALUNRADAN NÄYTTÖ**.

Lisätietoja: "Perusasetukset", Sivu 445

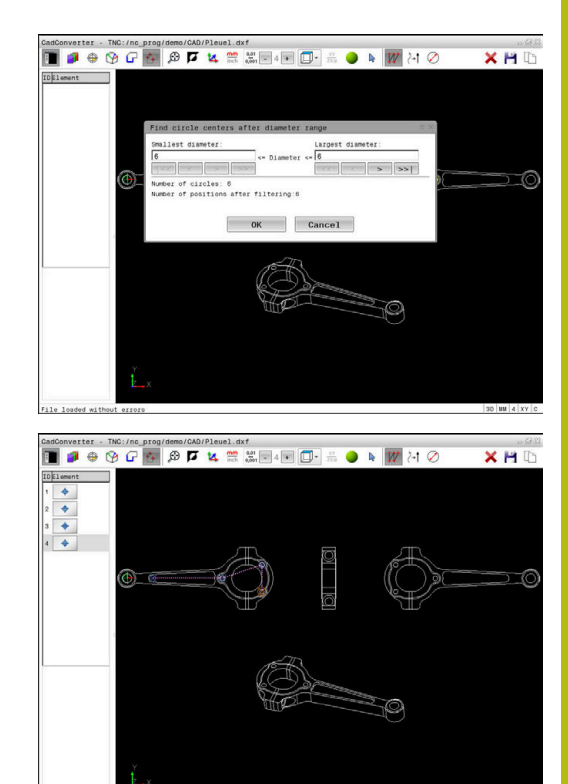

#### **Elementti-informaatio**

Ohjaus näyttää elementin informaatioikkunassa erilaista tietoja sille muotoelementille, jonka olet viimeksi valinnut luettelonäkymäikkunassa tai grafiikkaikkunassa hiiren napsautuksella.

Voit muuttaa grafiikkaa myös hiiren avulla. Käytettävissä ovat seuraavat toiminnot:

- Esitetyn mallin kiertämiseksi kolmiulotteisesti paina ja pidä hiiren oikeaa painiketta alhaalla ja liikuta hiirtä.
- Esitetyn mallin siirtämiseksi paina ja pidä hiiren keskipainiketta tai kiekkoa alhaalla ja liikuta hiirtä.
- Tietyn alueen suurentamiseksi valitse alue painamalla hiiren vasenta painiketta.
- Sen jälkeen kun päästät hiiren vasemman painikkeen ylös, ohjaus suurentaa näkymää.
- Haluamasi alueen nopeaa suurentamista ja pienentämistä varten kierrä hiiren kiekkoa eteenpäin tai taaksepäin.
- Standardinäkymän palauttamiseksi paina Shift-näppäintä ja kaksoisnapsauta hiiren oikeanpuoleista painiketta. Jos napsauta vain hiiren oikeanpuoleista painiketta, työkalun kulkusuunta säilyy ennallaan.

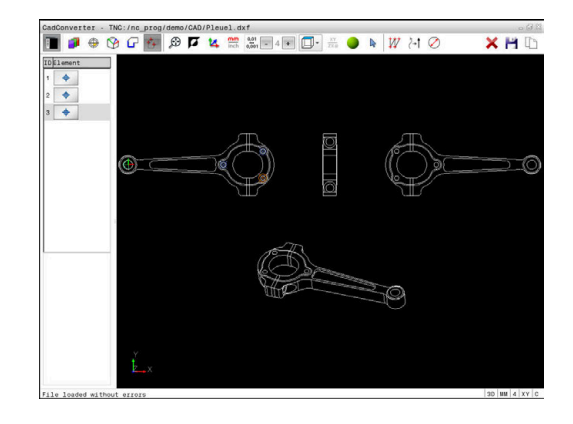

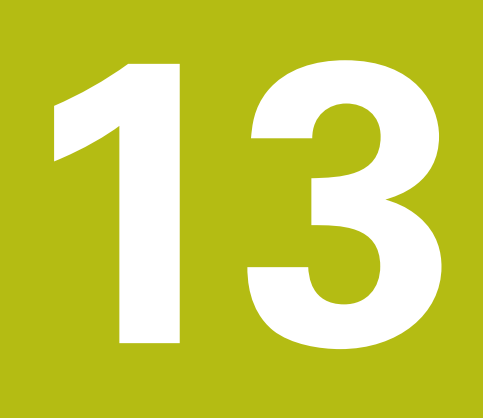

# **Paletit**

# 13.1 Paletinhallinta (optio #22)

# Käyttö

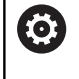

Katso koneen käyttöohjekirjaa!

Paletinhallinta on koneesta riippuva toiminto. Seuraavaksi kuvataan standarditoimintaympäristö.

Palettitaulukot (**.p**) ovat käytettävissä paletinvaihtajalla varustetuissa koneistuskeskuksissa. Tässä yhteydessä palettitaulukot kutsuvat erilaisia paletteja (PAL), valinnaisia kiinnityksiä (FIX) ja niihin kuuluvia NC-ohjelmia (PGM). Palettitaulukot aktivoivat kaikki määritellyt peruspisteet ja nollapistetaulukot.

Voit käyttää palettitaulukoita myös ilman paletinvaihtajaa toteuttaaksesi erilaisilla peruspisteillä määriteltyjä NC-ohjelmia peräjälkeen vain painamalla **NC-käynnistys**-painiketta.

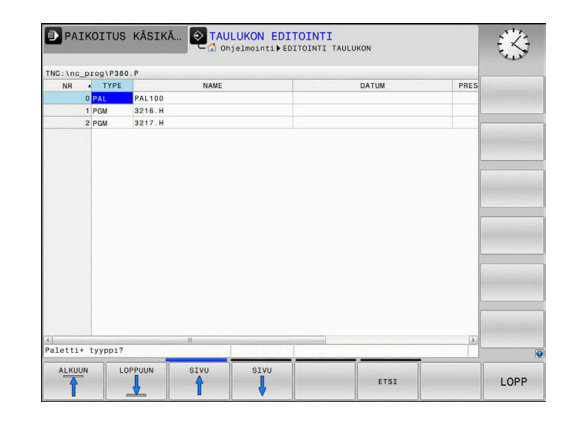

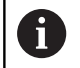

Palettitaulukon tiedostonimen täytyy aina alkaa kirjaimella.

#### Palettitaulukon sarakkeet

Koneen valmistaja määrittelee prototyypin palettitaulukolle, joka avautuu automaattisesti, kun palettitaulukko asetetaan. Prototyyppi voi sisältää seuraavia sarakkeita:

| Sarake  | Merkitys                                                                                                    | Kenttätyyppi                                                                          |
|---------|----------------------------------------------------------------------------------------------------|---------------------------------------------------------------------------------------|
| NR      | Ohjaus laatii määrittelyn automaattisesti.<br>Määrittely tarvitaan sisäänsyöttökenttää <b>Rivin numero</b><br>varten toiminnossa <b>ESILAUSEAJO</b> .                                                                                            | Pakollinen kenttä                                                                     |
| ТҮРЕ    | Ohjaus erottaa seuraavat määrittelyt:<br><b>PAL</b> Paletti<br><b>FIX</b> Kiinnitin<br><b>PGM</b> NC-ohjelma<br>Valitse määrittely näppäimellä <b>ENT</b> ja nuolinäppäimillä<br>tai ohjelmanäppäimellä.                                         | Pakollinen kenttä                                                                     |
| NAME    | Tiedoston nimi<br>Koneen valmistaja määrittelee tarvittaessa palettien ja<br>kiinnittimien, NC- ohjelman nimen määrittelet sinä. Jos<br>NC-ohjelmaa ei ole tallennettu kansioon tai palettitau-<br>lukkoon, sinun tulee antaa täydellinen polku. | Pakollinen kenttä                                                                     |
| PÄIVÄYS | Nollapiste<br>Jos nollapistetaulukkoa ei ole tallennettu kansioon tai<br>palettitaulukkoon, sinun tulee antaa täydellinen polku.<br>Nollapistetaulukossa oleva nollapiste aktivoidaan NC-<br>ohjelmassa työkierrolla 7.                          | Optiokenttä<br>Sisäänsyöttö tarvitaan vain nollapiste-<br>taulukon käytön yhteydessä. |
| PRESET  | Työkappaleen peruspiste<br>Määrittele työkappaleen peruspisteen numero.                                                                                                    | Optiokenttä                                                                           |

| Sarake                                | Merkitys                                                                                                    | Kenttätyyppi                                                                              |
|---------------------------------------|----------------------------------------------------------------------------------------------------|-------------------------------------------------------------------------------------------|
| LOCATION                              | Paletin sijaintipaikka<br>Määrittely <b>MA</b> tarkoittaa, että paletti tai koneen kiinn<br>on koneen työalueella ja sillä voidaan koneistaa. Syö<br>sisään <b>MA</b> painamalla näppäintä <b>ENT</b> . Voit poistaa<br>merkinnän näppäimellä <b>NO ENT</b> ja näin peruuttaa<br>koneistuksen.                                                                                      | Optiokenttä<br>itin Jos sarake on olemassa, syöte tarvi-<br>tä taan ehdottomasti.         |
| LOCK                                  | Rivi estetty<br>Sisäänsyötöllä * voit sulkea pois koneistuksen palet-<br>titaulukon rivit. Kun painat <b>ENT</b> -näppäintä, tunnistat<br>rivit merkinnästä *. Voit poistaa merkinnän näppäime<br>lä <b>NO ENT</b> . Voit estää yksittäisen NC-ohjelman, kiinn<br>timen tai koko paletin toteuttamisen. Estetyn paletir<br>estämättömiä rivejä (esim. PGM) ei myöskään toteu<br>ta. | Optiokenttä<br>el-<br>it-<br>n<br>te-                                                     |
| PALPRES                               | Palettiperuspisteen numero                                                                                                    | Optiokenttä<br>Sisäänsyöttö tarvitaan vain palettipe-<br>ruspisteen käytön yhteydessä.    |
| W-STATUS                              | Koneistustila                                                                                                    | Optiokenttä<br>Sisäänsyöttö tarvitaan vain työkalukoh-<br>taisen koneistuksen yhteydessä. |
| METHOD                                | Koneistusmenetelmä                                                                                                    | Optiokenttä<br>Sisäänsyöttö tarvitaan vain työkalukoh-<br>taisen koneistuksen yhteydessä. |
| CTID                                  | Tunnistenumero takaisintuloa varten                                                                                                    | Optiokenttä<br>Sisäänsyöttö tarvitaan vain työkalukoh-<br>taisen koneistuksen yhteydessä. |
| SP-X, SP-Y,<br>SP-Z                   | Lineaariakseleiden X, Y ja Z varmuuskorkeus                                                                                                    | Optiokenttä                                                                               |
| SP-A, SP-B,<br>SP-C                   | Kiertoekseleiden A, B ja C varmuuskorkeus                                                                                                    | Optiokenttä                                                                               |
| SP-U, SP-V,<br>SP-W                   | Yhdensuuntaisakseleiden U, V ja W varmuuskorkeus                                                                                                    | s Optiokenttä                                                                             |
| DOC                                   | Kommentit                                                                                                    | Optiokenttä                                                                               |
| Voit<br>pale<br>rivit.<br><b>Lisä</b> | poistaa sarakkeen <b>LOCATION</b> , jos käytät vain niitä<br>ttitaulukoita, joissa ohjauksen tulee koneistaa kaikki<br><b>tietoja:</b> "Sarakkeiden lisäys tai poisto", Sivu 467                                                                                                    |                                                                                           |

#### Palettitaulukon muokkaus

Kun luot uuden palettitaulukon, ensimmäiseksi tämä on tyhjä. Ohjelmanäppäinten avulla voidaan lisätä ja muokata rivejä.

| Ohjelmanäppäin                   | Editointitoiminto                         |
|----------------------------------|-------------------------------------------|
|                                  | Taulukon alun valinta                     |
|                                  | Taulukon lopun valinta                    |
| SIVU                             | Edellisen taulukkosivun valinta           |
| SIVU                             | Seuraavan taulukkosivun valinta           |
| LISÄÄ<br>RIVI                    | Rivin lisäys taulukon loppuun             |
| POISTA<br>RIVI                   | Rivin poisto taulukon lopusta             |
| LIISAA<br>N RIVIA<br>Loppuun     | Useampien rivien lisäys taulukon loppuun  |
| KOPIOI<br>NYKYINEN<br>ARVO       | Hetkellisarvon kopiointi                  |
| LIITÄ<br>KOPIOITU<br>ARVO        | Kopioidun arvon lisäys                    |
|                                  | Rivin alun valinta                        |
|                                  | Rivin lopun valinta                       |
| ETSI                             | Tekstin tai lukuarvon etsintä             |
| SARAKE-<br>JÄRJEST./<br>PIILOTUS | Tarkastuspisteiden lajittelu tai piilotus |
| MUOKKAA<br>NYKYISTÄ<br>KENTTÄÄ   | Hetkellisen kentän muokkaus               |
| JÄRJESTÄ                         | Järjestely sarakkeiden sisältöjen mukaan  |
| LISÄÄ<br>TOIMINT.                | Lisätoiminnot, esim. tallennus            |
| VALITSE                          | Tiedostopolun valinnan avaus              |

## Palettitaulukon valinta

Voit valita palettitaulukon seuraavasti tai asettaa sen uudelleen:

- ⇒
- Vaihda käyttötavalle Ohjelmointi tai ohjelmanajon käyttötavalle.
- PGM MGT
- Paina näppäintä PGM MGT

Kun mitään palettitaulukkoa ei ole näkyvissä:

- VALITSE TYYPPI
- Paina ohjelmanäppäintä VALITSE TYYPPI.
  Paina ohjelmanäppäintä KAIKKI.
- Valitse palettitaulukko nuolinäppäimillä tai syötä sisään uuden palettitaulukon nimi (.p).
- ENT

Vahvista näppäimellä ENT

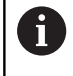

Näppäimellä **Näytönositus** voit vaihtaa luettelonäkymän ja lomakenäkymän välillä.

# Sarakkeiden lisäys tai poisto

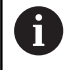

Tämä toiminto vapautetaan käyttöön vain avainsanan **555343** sisäänsyötöllä.

Konfiguraatiosta riippuen uutena asetetussa palettitaulukossa ei ole olemassa kaikki sarakkeita. Esim. työkalukohtaista käsittelyä varten tarvitset sarakkeita, jotka sinun täytyy ensin lisätä.

Lisää sarake tyhjään palettitaulukkoon seuraavalla tavalla:

Palettitaulukon avaus

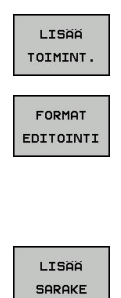

- Paina ohjelmanäppäintä LISÄÄ TOIMINT.
- Paina ohjelmanäppäintä FORMAT EDITOINTI.
- Ohjaus avaa ponnahdusikkunan, jossa luetellaan kaikki käytettävissä olevat sarakkeet.
- Valitse haluamasi sarake nuolinäppäinten avulla
- Paina ohjelmanäppäintä LISÄÄ SARAKE.

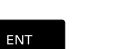

Vahvista näppäimellä ENT

Voit edelleen poistaa sarakkeen ohjelmanäppäimellä **POISTA SARAKE**.

# Työkalukohtaisen koneistuksen perusteet

#### Käyttö

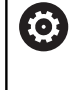

Katso koneen käyttöohjekirjaa! Työkalukohtainen koneistus on koneesta riippuva toiminto. Seuraavaksi kuvataan standarditoimintaympäristö.

Työkalukohtaisessa koneistuksessa voit koneistaa koneella useampia työkappaleita yhdessä ilman paletinvaihtoa ja säästää näin työkalunvaihtoon kuluvaa aikaa.

### Rajoitus

# **OHJE**

#### Huomaa törmäysvaara!

Kaikki palettitaulukot tai NC-ohjelmat eivät sovellu työkalukohtaiseen koneistukseen. Työkalukohtaisessa koneistuksessa ohjaus ei toteuta NC-ohjelmia enää yhdessä, vaan jakaa ne työkalukutsujen mukaan. NC-ohjelmien jaottelulla ei voida vaikuttaa peruutettuihin toimintoihin (konetiloihin) ohjelmien yli. Tämän vuoksi koneistuksen aikana on törmäysvaara.

- > Ota huomioon nämä mainitut rajoitukset.
- Palettitaulukoiden ja NC-ohjelmien sovittaminen työkalukohtaiseen koneistukseen
  - Ohjelmoi ohjelmatiedot jokaisen työkappaleen jälkeen jokaisessa NC-ohjelmassa uudelleen (esim. M3 tai M4)
  - Peruuta erikoistoiminnot ja lisätoiminnot ennen jokaista työkalua NC-ohjelmassa (esim. Tilt the working plane tai M138).
- Testaa palettitalukko siihen kuuluvilla NC-ohjelmilla varovasti käyttötavalla OHJELMANKULKU YKSITTÄISLAUSE.

Seuraavat toiminnot eivät ole mahdollisia:

- FUNCTION TCPM, M128
- M144
- M101
- M118
- Palettiperuspisteen vaihto

Seuraavat toimenpiteet edellyttävät takaisintuloa muotoon erittäin varovasti:

- Koneen tilan muuttaminen lisätoiminnoilla (esim. M13)
- Kirjoittaminen konfiguraatioon (esim. WRITE KINEMATICS)
- Liikealueen vaihto
- Työkierto 32 Toleranssi
- Työstötason kääntö
### Palettitaulukon sarakkeet työkalukohtaista koneistusta varten

Jos koneen valmistaja ei ole muuta määrittänyt, tarvitset työkalukohtaista koneistusta varten lisäksi seuraavat sarakkeet:

| Sarake                             | Merkitys                                                                                                    |  |
|------------------------------------|----------------------------------------------------------------------------------------------------|--|
| W-STATUS                           | Koneistustila määrittelee koneistuksen jatkami-<br>sen. Aseta koneistamattomalle työkappaleel-<br>le BLANK. Ohjaus muuttaa tämän määrittelyn<br>automaattisesti koneistuksen yhteydessä. |  |
|                                    | Ohjaus erottaa seuraavat määrittelyt:                                                                                                    |  |
|                                    | BLANK: Aihio, koneistus vaaditaan                                                                                                    |  |
|                                    | <ul> <li>INCOMPLETE: Puutteellinen koneistus,<br/>lisäkoneistus vaaditaan</li> </ul>                                                                                                    |  |
|                                    | <ul> <li>ENDED: Puutteellinen koneistus, koneistusta<br/>ei enää vaadita</li> </ul>                                                                                                    |  |
|                                    | <ul> <li>EMPTY: Tyhjä paikka, koneistusta ei enää<br/>vaadita</li> </ul>                                                                                                    |  |
|                                    | <ul> <li>SKIP: Koneistus ohitetaan</li> </ul>                                                                                                    |  |
| METHOD                             | Koneistusmenetelmän määrittely                                                                                                    |  |
|                                    | Työkalukohtainen koneistus on mahdollista myös<br>useammilla palettikiinnityksillä, tosin ei useam-<br>milla paleteilla.                                                                 |  |
|                                    | Ohjaus erottaa seuraavat määrittelyt:                                                                                                    |  |
|                                    | <ul> <li>WPO: Työkappalekohtainen (standardi)</li> </ul>                                                                                                    |  |
|                                    | <ul> <li>TO: Työkalukohtainen (ensimmäinen<br/>työkappale)</li> </ul>                                                                                                    |  |
|                                    | <ul> <li>CTO: Työkalukohtainen (muut työkappaleet)</li> </ul>                                                                                                    |  |
| CTID                               | Ohjaus laatii tunnusnumeron automaattisesti takaisintuloa varten esilauseajon kanssa.                                                                                                    |  |
|                                    | Jos määritys poistetaan tai sitä muutetaan, takai-<br>sintulo koneistukseen ei ole enää mahdollista                                                                                      |  |
| SP-X, SP-Y,<br>SP-Z, SP-A,         | Varmuuskorkeuden määrittely olemassa oleville akseleille on valinnainen.                                                                                                    |  |
| SP-B, SP-C,<br>SP-U, SP-V,<br>SP-W | Voit määritellä varmuusasemat akseleille. Ohjaus<br>ajaa näihin asemiin vain, jos koneen valmistaja on<br>valmistellut NC-makrot.                                                        |  |

# 13.2 Batch Process Manager (optio #154)

### Käyttö

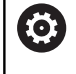

Katso koneen käyttöohjekirjaa!

Koneen valmistaja konfiguroi ja vapauttaa toiminnon **Batch Process Manager**.

Toiminnolla **Batch Process Manager** voidaan suunnitella valmistustehtäviä työstökoneella.

Suunnitellut NC-ohjelmat määritellään tehtävälistaan. Tehtävälista avataan toiminnolla **Batch Process Manager**.

Seuraavat tiedot näytetään:

- NC-ohjelman virheettömyys
- NC-ohjelmien suoritusaika
- Työkalujen käytettävyys
- Koneen manuaalisten toimenpiteiden ajankohdat

Kaikkien tietojen saamiseksi täytyy työkalun käyttötarkastuksen olla vapautettu ja kytketty päälle! **Lisätietoja:** Käyttäjän käsikirja Asetus, NC-ohjelmien testaus ja toteutus

# Perusteet

i

Batch Process Manager on käytettävissä seuraavilla käyttötavoilla:

- Ohjelmointi
- OHJELMANKULKU YKSITTÄISLAUSE
- AUTOMAATTINEN OHJELMANKULKU

Käyttötavalla **Ohjelmointi** voit luoda ja muuttaa tehtävälistaa.

### Käyttötavoilla OHJELMANKULKU YKSITTÄISLAUSE ja

AUTOMAATTINEN OHJELMANKULKU toteutetaan tehtävälista.

Muutos on mahdollinen vain ehdollisena:

#### Näytönositus

Kun avataat toiminnot **Batch Process Manager** käyttötavalla **Ohjelmointi**, sinulla on käytettävissäsi seuraavat näytönositukset:

| 🖑 KĀSIKĀYTTÖ                               | Batch Pro     | Cess Mana      | ager DNC                  | And a state of the state of the |
|--------------------------------------------|---------------|----------------|---------------------------|----------------------------------------------------------------------------------------------------|
| TNC:\nc_prog\demo\Pallet\PA                | LLET.P        |                |                           |                                                                                                    |
| vat manuaaliset toimenpitee                | t Kohde       | Aika           | Seuraava man. toimenpide: |                                                                                                    |
| Paletin koneistus …                        | 2             | < 1m           | 2                         |                                                                                                    |
|                                            |               |                | 6s —                      |                                                                                                    |
| Ohjelma                                    | Loppu Perus   | ;píTsytökaDhj. | Paletti                   |                                                                                                    |
| Palette: 1                                 | ۲             | $\checkmark$   | Nimi                      |                                                                                                    |
| PART_1.H                                   | 7s            | 1 1            | 1<br>Nallapistotaulukko   |                                                                                                    |
| 😽 🖯 Palette: 2                             | •             | くく             |                           |                                                                                                    |
| PART_21.H                                  | 14s           | く く            | Peruspiste                |                                                                                                    |
| PART_22.H                                  | 21s <b>F</b>  | 1 1            | 2                         | 3                                                                                                    |
| C Estetty<br>□<br>Koneist. vapautettu<br>⊠ |               |                |                           |                                                                                                    |
|                                            |               |                |                           |                                                                                                    |
| LISĂĂ SIIRRĂ                               | SETA KOLSTILA | EDIT           | TIEDOT                    | VALITSE                                                                                                    |

- 1 Näyttää kaikki tarvittavat manuaaliset toimenpiteet.
- 2 Näyttää seuraavat manuaaliset toimenpiteet.
- 3 Näyttää tarvittaessa sen hetkiset koneen valmistajan luomat ohjelmanäppäimet.
- 4 Näyttää muutettavissa olet määrittelyt sinitaustaisilla riveillä.
- 5 Näyttää sen hetkiset ohjelmanäppäimet.
- 6 Näyttää valitun tehtäväluettelon.

### Tehtävälistan sarakkeet

| Sarake                | Merkitys                                                                                                    |  |
|-----------------------|----------------------------------------------------------------------------------------------------|--|
| Ei sarakkeen<br>nimeä | Tila: Pallet, Fixture tai Program                                                                                                    |  |
| Program               | Nimi tai polku: Pallet, Fixture tai Program                                                                                                    |  |
| Duration              | Käyntiaika sekunneissa<br>Tätä saraketta näytetään vain, jos koneessa on 19<br>tuuman näyttöruutu!                                                                                                |  |
| End Time              | <ul> <li>Suoritusajan päättyminen</li> <li>Aika kohdassa Ohjelmointi</li> <li>Todellinen kellonaika käyttötavoilla<br/>OHJELMANKULKU YKSITTÄISLAUSE ja<br/>AUTOMAATTINEN OHJELMANKULKU</li> </ul> |  |
| Peruspiste            | Työkappaleen peruspisteen tila                                                                                                    |  |
| Työkalu               | Käytettävän työkalun tila                                                                                                    |  |
| Pgm                   | NC-ohjelman tila                                                                                                    |  |
| Sts                   | Koneistustila                                                                                                    |  |

Ensimmäisessä sarakkeessa näytetään kuvakkeiden avulla tiloja: **Pallet**, **Fixture** ja **Program**.

Kuvakkeilla on seuraava merkitys:

| Kuvake   | Merkitys                                                                                                    |
|----------|----------------------------------------------------------------------------------------------------|
| -        | Pallet, Fixture tai Program on estetty.                                                                                                    |
| K.       | <b>Pallet</b> tai <b>Fixture</b> ei ole vapautettu koneistusta varten.                                                                                     |
| <b>→</b> | Nämä rivit toteutetaan suoraan käyttötaval-<br>la <b>OHJELMANKULKU YKSITTÄISLAUSE</b> tai<br><b>AUTOMAATTINEN OHJELMANKULKU</b> eikä niitä<br>voi muokata. |
|          | Tällä rivillä tapahtuu manuaalinen ohjelman<br>keskeytys                                                                                                   |

Sarakkeessa **Program** esitetään koneistusmenetelmät kuvakkeen avulla.

Kuvakkeilla on seuraava merkitys:

| Kuvake       | Merkitys                                      |  |
|--------------|-----------------------------------------------|--|
| Ei kuvaketta | Työppalekohtainen koneistus                   |  |
| Г<br>L       | Työkalusuunnattu koneistus<br>Alku<br>Iopussa |  |

Sarakkeissa **Peruspiste**, **Työkalu** ja **Ohj** näytetään tilaa kuvakkeen avulla.

Kuvakkeilla on seuraava merkitys:

| Kuvake Merkitys |                                                                                                    |
|-----------------|----------------------------------------------------------------------------------------------------|
| <b>√</b>        | Testaus on päättynyt.                                                                                           |
| ×               | Testaus on epäonnistunut, esim. työkalun käyttöi-<br>kä on umpeutunut.                                          |
| X               | Testausta ei ole vielä päätetty.                                                                                |
| ?               | Ohjelman rakenne ei ole oikein, esim. paletti ei<br>sisällä alle järjesteltyjä ohjelmia.                        |
| $\oplus$        | Työkappaleen peruspiste on määritelty.                                                                          |
| <u> </u>        | Tarkasta sisäänsyöttö.                                                                                          |
|                 | Voit joko osoittaa työkappaleen peruspisteen joko<br>paletille tai kaikille alle järjestellyille NC-ohjelmille. |

| _ |  |
|---|--|
|   |  |
|   |  |
|   |  |
|   |  |

#### Käyttöohjeet:

 Käyttötavalla Ohjelmointi on sarake Työkalu aina tyhjä, koska ohjaus tarkastaa tilan ensin käyttötavoilla OHJELMANKULKU YKSITTÄISLAUSE ja AUTOMAATTINEN OHJELMANKULKU
 Jos työkalun käyttötarkastusta ei ole vapautettu koneella tai sitä ei ole kytketty päälle, sarakkeessa Ohj ei esitetä mitään.
 Lisätietoja: Käyttäjän käsikirja Asetus, NC-ohjelmien testaus ja toteutus

Sarakkeessa **Tila** esitetään koneistustilat kuvakkeen avulla. Kuvakkeilla on seuraava merkitys:

| Kuvake     | Merkitys                                           |
|------------|----------------------------------------------------|
|            | Aihio, koneistus vaaditaan                         |
| M<br>M     | Puutteellinen koneistus, lisäkoneistus vaaditaan   |
| <b>√</b> ⊠ | Täydellinen koneistus, koneistusta ei enää vaadita |
|            | Koneistus ohitetaan                                |

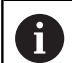

 $\bigcirc$ 

Käyttöohjeet:

- Koneistustila sovitetaan automaattisesti koneistuksen aikana.
- Vain jos sarake W-STATUS on olemassa palettitaulukossa, sarake Tila on näkyvissä toiminnolla Batch Process Manager.

**Lisätietoja:** Käyttäjän käsikirja Asetus, NC-ohjelmien testaus ja toteutus

### Batch Process Managerin avaaminen

Katso koneen käyttöohjekirjaa! Koneparametrilla **standardEditor**(nro 102902) koneen valmistaja määrittelee, mitä standardieditoria ohjaus käyttää.

### Käyttötapa Ohjelmointi

Jos ohjaus ei avaa palettitaulukkoa (.p) tehtävälistana Batch Process Managerissa, toimi seuraavasti:

Valitse haluamasi tehtävälista. ►

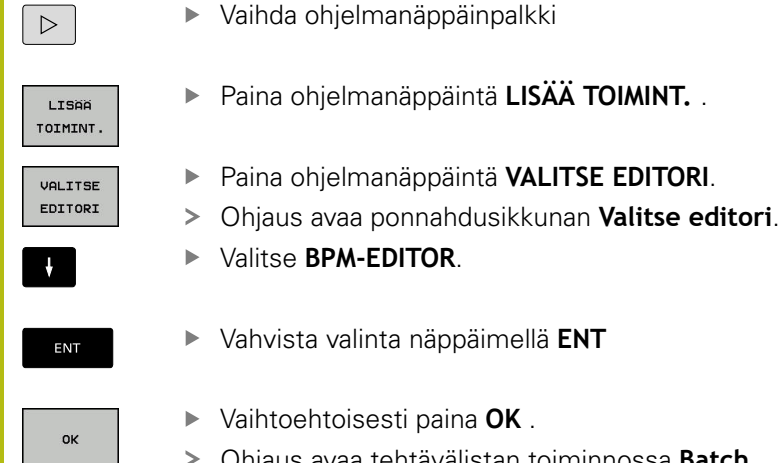

- Valitse BPM-EDITOR.
- ► Vaihtoehtoisesti paina **OK**.
- > Ohjaus avaa tehtävälistan toiminnossa **Batch** Process Manager.

### Käyttötapa OHJELMANKULKU YKSITTÄISLAUSE ja AUTOMAATTINEN OHJELMANKULKU

Jos ohjaus ei avaa palettitaulukkoa (.p) tehtävälistana Batch Process Managerissa, toimi seuraavasti:

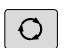

Paina näytönosituksen näppäintä.

- BPM
- Paina näppäintä .
- > Ohjaus avaa tehtävälistan toiminnossa Batch Process Manager.

### Ohjelmanäppäimet

Sinua varten on käytettävissä seuraavat ohjelmanäppäimet:

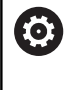

Katso koneen käyttöohjekirjaa! Koneen valmistaja voi konfiguroida omat ohjelmanäppäimet.

| Ohjelmanäp-<br>päin        | Toiminto                                                                                   |
|----------------------------|--------------------------------------------------------------------------------------------|
| TIEDOT<br>EI ON            | Hakemistopuurakenteen avaaminen tai sulkemi-<br>nen                                        |
| EDITOI<br>EI ON            | Avatun tehtävälistan muokkaus                                                              |
| LISÄÄ<br>POISTA            | Näyttää ohjelmanäppäimet <b>LISÄÄ ETEEN</b> ,<br><b>LISÄÄ TAAKSE</b> ja <b>POISTA</b>      |
| SIIRRÄ                     | Rivin siirto                                                                               |
| MERKITSE                   | Rivin merkintä                                                                             |
| POISTA<br>MERKINTÄ         | Poista merkintä                                                                            |
| LISAA<br>Eteen             | Uusi <b>Pallet, Fixture</b> tai <b>Program</b> lisätään kursorin<br>sijaintikohdan eteen   |
| LISÄÄ<br>TAAKSE            | Uusi <b>Pallet, Fixture</b> tai <b>Program</b> lisätään kursorin<br>sijaintikohdan jälkeen |
| POISTA                     | Rivin tai lauseen poisto                                                                   |
|                            | Aktiivisen ikkunan vaihto                                                                  |
| VALITSE                    | Mahdollisten syötteiden valinta ponnahdusikku-<br>nasta                                    |
| UUDELLEEN<br>ASETA<br>TILA | Aihion koneistustilan uudelleenasetus                                                      |
| KONEIST<br>MENET.          | Työkappale- tai työkalukohtaisen koneistuksen valinta                                      |
| TYÖKALUN-<br>HALLINTA      | Laajennettu työkaluhallinta avaaminen                                                      |
| SISÄINEN<br>SEIS           | Koneistuksen keskeytys                                                                     |

# 6

### Käyttöohjeet:

- Ohjelmanäppäimet TYÖKALUNHALLINTA ja SISÄINEN SEIS ovat käytettävissä vain käyttötavoilla OHJELMANKULKU YKSITTÄISLAUSE ja AUTOMAATTINEN OHJELMANKULKU.
- Jos sarake W-STATUS on käytettävissä palettitaulukossa, ohjelmanäppäin UUDELLEEN ASETA TILA on käytössä.
- Jos sarakkeet W-STATUS, METHOD ja CTID ovat käytettävissä palettitaulukossa, ohjelmanäppäin KON. MENETELMÄT on käytössä.

**Lisätietoja:** Käyttäjän käsikirja Asetus, NC-ohjelmien testaus ja toteutus

# Tehtävälistan määrittely

Uusi tehtävälista voidaan määritellä vain tiedostonhallinnassa.

|                 | Tahtäväliatan tiedootanimen täytyy eine alkee kirisireelle                                                                       |
|-----------------|----------------------------------------------------------------------------------------------------|
| Û               |                                                                                                    |
| ⇒               | Paina näppäintä Ohjelmointi.                                                                                                    |
| PGM             | Paina näppäintä PGM MGT                                                                                                    |
|                 | > Ohjaus avaa tiedostonhallinnan.                                                                                                |
|                 | Paina ohjelmanäppäintä UUSI TIEDOSTO.                                                                                            |
|                 | <ul> <li>Syötä sisään tiedostotunnus (.p).</li> </ul>                                                                            |
| ENT             | Vahvista näppäimellä ENT                                                                                                    |
|                 | <ul> <li>Ohjaus avaa tyhjän tehtävälistan Batch Process<br/>Manager.</li> </ul>                                                  |
| LISÄÄ<br>POISTA | Paina ohjelmanäppäintä LISÄÄ KOMMENTTI.                                                                                          |
| LISÄÄ           | Paina ohjelmanäppäintä LISÄÄ TAAKSE.                                                                                             |
| TAAKSE          | <ul> <li>Ohjaus näyttää oikeassa kuvaruudun puoliskossa<br/>erilaisia tyyppejä.</li> </ul>                                       |
|                 | <ul> <li>Valitse haluamasi tyyppi.</li> </ul>                                                                                    |
|                 | Pallet                                                                                                    |
|                 | Fixture                                                                                                    |
|                 | Program                                                                                                    |
|                 | > Ohjaus lisää tyhjän tyhjän rivin tehtävälistaan.                                                                               |
|                 | <ul> <li>Ohjaus näyttää oikeassa kuvaruudun puoliskossa<br/>valittua tyyppiä.</li> </ul>                                         |
|                 | <ul> <li>Määrittele sisäänsyöttö.</li> </ul>                                                                                     |
|                 | <ul> <li>Nimi: Nimen suora sisäänsyöttö tai jos<br/>saatavilla, valinta ponnahdusikkunan avulla.</li> </ul>                      |
|                 | <ul> <li>Nollapistetaulukko: Tarvittaessa<br/>nollapisteen suora sisäänsyöttö tai valinta<br/>ponnahdusikkunan avulla</li> </ul> |
|                 | <ul> <li>Peruspiste: Tarvittaessa työkappaleen<br/>peruspisteen suora sisäänsyöttö</li> </ul>                                    |
|                 | Estetty: Valittu rivi poikkeaa koneistuksesta                                                                                    |
|                 | <ul> <li>Koneist. vapautettu: Valitun rivin vapautus<br/>koneistukseen</li> </ul>                                                |
| ENT             | Vahvista sisäänsyötöt näppäimellä ENT.                                                                                           |
|                 | <ul> <li>Tarvittaessa toista vaiheet.</li> </ul>                                                                                 |
| EDITOI<br>EI ON | Paina ohjelmanäppäintä EDITOI.                                                                                                   |

### Tehtävälistan muuttaminen

Tehtävälistaa voidaan muuttaa käyttötavoilla **Ohjelmointi**, **OHJELMANKULKU YKSITTÄISLAUSE** ja **AUTOMAATTINEN OHJELMANKULKU**.

Käyttöohjeet:

- Kun tehtävälista on valittu käyttötavoilla OHJELMANKULKU YKSITTÄISLAUSE ja AUTOMAATTINEN OHJELMANKULKU, tehtävälistaa ei voi muuttaa käyttötavalla Ohjelmointi.
- Tehtävälistan muuttaminen koneistuksen aikana on mahdollista vain, koska ohjaus on suojatulla alueella.
- Suojatulla alueella olevia NC-ohjelmia näytetään vaaleanharmaana.

Toiminnossa **Batch Process Manager** tehtävälistan riviä muutetaan seuraavasti:

Avaa haluamasi tehtävälista.

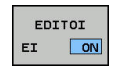

ŧ

i

Paina ohjelmanäppäintä EDITOI.

- Paikoita kursori haluamallesi riville, esim.
   Pallet.Pallet
- > Ohjaus näyttää valittuna oleva rivin sinisenä.
- Ohjaus näyttää oikeassa kuvaruudun puoliskossa muutettavissa olevia sisäänsyöttöjä.
- Tarvittaessa paina ohjelmanäppäintä VAIHDA IKKUNA.
- > Ohjaus vaihtaa aktiiviseen ikkunaan.
- Seuraavia sisäänsyöttöjä voidaan muuttaa:
  - Nimi
  - Nollapistetaulukko
  - Peruspiste
  - Estetty
  - Koneist. vapautettu
- Vahvista muutetut sisäänsyötöt näppäimellä ENT.
- > Ohjaus vastaanottaa muutokset.
- Paina ohjelmanäppäintä **EDITOI**.

ENT

EDITOI EI ON

# Toiminnossa **Batch Process Manager** tehtävälistan riviä siirretään seuraavasti:

Avaa haluamasi tehtävälista.

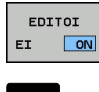

- Paina ohjelmanäppäintä **EDITOI**.
- ŧ
- Paikoita kursori haluamallesi riville, esim.
   Program.Program
- > Ohjaus näyttää valittuna oleva rivin sinisenä.
- Paina ohjelmanäppäintä SIIRRÄ.

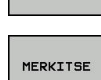

SIIRRÄ

- Paina ohjelmanäppäintä **MERKITSE**.
- Ohjaus merkitsee rivin, jonka kohdalla kursori sijaitsee.
- t

LISÄÄ ETEEN

EDITOI

- Paikoita kursori haluamaasi kohtaan.
- Kun kursori on haluamassasi kohdassa, ohjaus näyttää ohjelmanäppäimet LISÄÄ ETEEN ja LISÄÄ TAAKSE.
- Paina ohjelmanäppäintä LISÄÄ ETEEN.
- > Ohjaus merkitsee rivin uuteen kohtaan.
- Paina ohjelmanäppäintä **TAKAISIN**.
- Paina ohjelmanäppäintä EDITOI.

13

Kosketusnäytön käyttö

# 14.1 Kuvaruutu ja käyttö

## Kosketusnäyttö

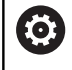

Katso koneen käyttöohjekirjaa!

Tämä toiminto on vapautettava ja mukautettava koneen valmistajan toimesta.

Kosketusnäyttö erottuu mustan kehyksen ja puuttuvien ohjelmanäppäintä ansiosta.

TNC 620 sisältää 18" näyttöruutuun integroidun käyttöpaneelin.

1 Otsikkorivi

Ohjauksen ollessa päällekytkettynä näytön otsikkorivillä näytetään valittuina olevia käyttötapoja.

- 2 Ohjelmanäppäinpalkki koneen valmistajalle
- Ohjelmanäppäinpalkki
   Ohjaus näyttää lisää toimintoja ohjelmanäppäinpalkissa.
   Voimassa olevaa ohjelmanäppäinpalkkia näytetään sinisenä.
- 4 Integroitu käyttöpaneeli

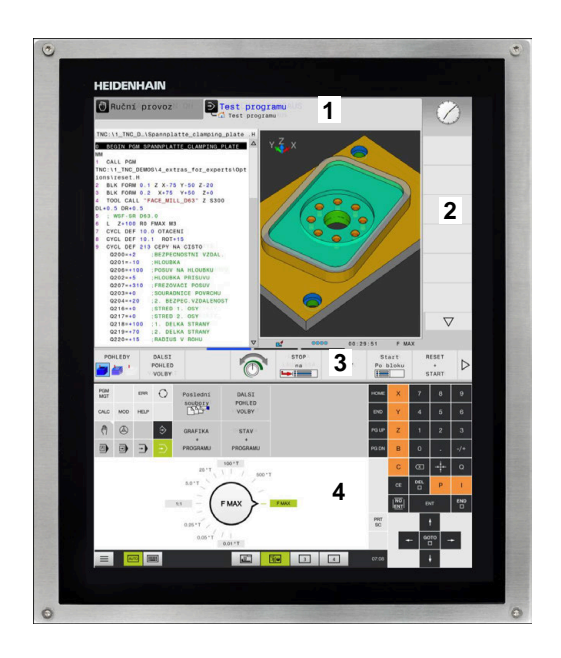

# Käyttöpaneeli

### Integroitu käyttöpaneeli

Käyttöpaneeli on integroitu näyttöruutuun. Käyttöpaneelin sisältö muuttuu sen mukaan, millä käyttötavalla kulloinkin olet.

- 1 Alue, jossa voit ottaa esiin seuraava:
  - Aakkosnäppäimistö
  - HeROS-valikko
  - Potentiometri simulaationopeutta varten (vain käyttötavalla Ohjelman testaus)
- 2 Konekäyttötavat
- 3 Ohjelmointikäyttötavat

Ohjaus näyttää vihreällä taustalla aktiivista käyttötapaa, jolle näyttöruutu on kytkettynä.

Ohjaus näyttää pienellä valkoisella kolmiolla taustalla olevaa käyttötapaa.

- 4 Tiedostonhallinta
  - Taskulaskin
  - MOD-toiminnot
  - OHJE-toiminto
  - Virheilmoitusten näyttö
- 5 Pikakäyttövalikko

Käyttötavasta riippuen näet tässä tärkeimmät toiminnot ensisilmäyksellä.

- 6 Ohjelmointidialogin avaus (vain käyttötavoilla **Ohjelmointi** ja **PAIKOITUS KÄSIKÄYTÖLLÄ**)
- 7 Lukuarvojen sisäänsyöttö ja akselin valinta
- 8 Navigointi
- 9 Nuolet ja hyppyosoitus GOTO
- 10 Tehtäväpalkki

**Lisätietoja:** Käyttäjän käsikirja Asetus, NC-ohjelmien testaus ja toteutus

Lisäksi koneen valmistaja toimittaa koneen käyttöpaneelin.

Katso koneen käyttöohjekirjaa!

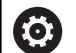

Ulkoiset näppäimet, kuten esim. **NC-KÄYNTIIN** tai **NC-SEIS**, esitellään koneen käsikirjassa.

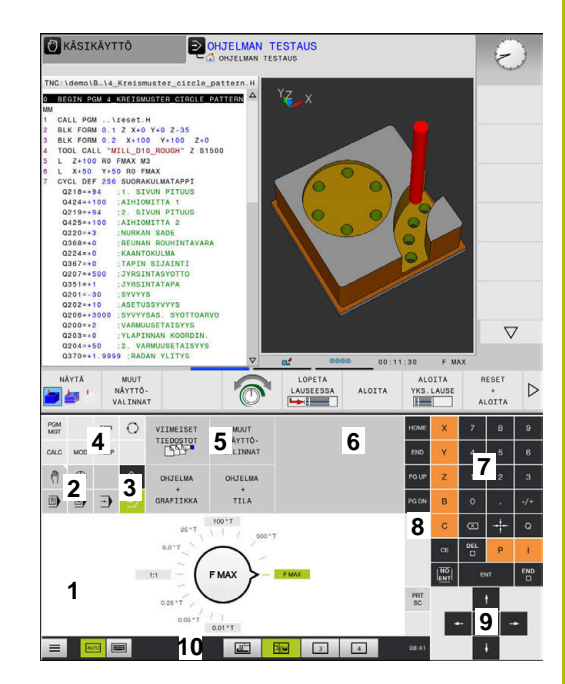

Käyttöpaneeli käyttötavalla Ohjelman testaus

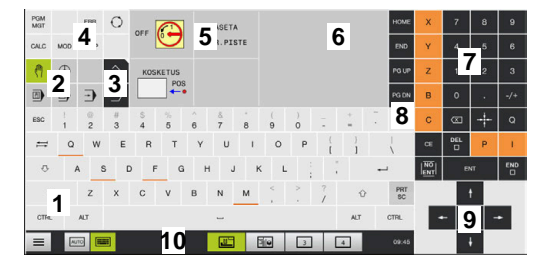

Käyttöpaneeli käyttötavalla Käsikäyttö

### Yleinen käyttö

Seuraavat näppäimet voidaan korvata esim. käytännöllisten käsieleiden avulla:

| Näppäin | Toiminto                                 | Käsiele                                       |
|---------|------------------------------------------|-----------------------------------------------|
| Ο       | Käyttötavan vaihto                       | Napautus otsikkorivillä olevaan käyttötapaan  |
|         | Vaihda ohjelmanäppäinpalkki              | Vaakasuora pyyhkäisy ohjelmanäppäinpalkin yli |
|         | Ohjelmanäppäinten valintapai-<br>nikkeet | Napautus kosketusnäytöllä olevaan toimintoon  |

# 14.2 Käsieleet

### Yleiskuvaus mahdollisista käsieleistä

Ohjauksen näyttöruutu on monikosketuskelpoinen. Se tarkoittaa, että näyttöruutu tunnistaa erilaiset käsieleet myös useammilla sormilla samanaikaisesti.

| Symboli                                                                      | Käsiele          | Merkitys                                                               |
|------------------------------------------------------------------------------|------------------|------------------------------------------------------------------------|
|                                                                              | Napautus         | Lyhyt kosketus näyttöruutuun                                           |
| •                                                                            |                  |                                                                        |
|                                                                              | Kaksoisnapautus  | Kaksi lyhyttä kosketusta näyttöruutuun                                 |
|                                                                              |                  |                                                                        |
|                                                                              | Napautus ja pito | Näyttöruudun pidempiaikainen kosketus                                  |
| ۲                                                                            |                  |                                                                        |
|                                                                              | Pyyhkäisy        | Liukuva liike näyttöruudulla                                           |
| $\begin{array}{c} \uparrow \\ \bullet \\ \downarrow \end{array} \rightarrow$ |                  |                                                                        |
| <u>t</u>                                                                     | Veto             | Pyyhkäisyliike näyttöruudulla tarkalleen määrätystä<br>aloituskohdasta |
| $\begin{array}{c} \leftarrow \bigcirc \rightarrow \\ \downarrow \end{array}$ |                  |                                                                        |

| Symboli        | Käsiele                | Merkitys                                                                                            |
|----------------|------------------------|----------------------------------------------------------------------------------------------------|
| ←<br>↓<br>↓    | Veto kahdella sormella | Kahden sormen rinnakkainen pyyhkäisyliike näyttöruu-<br>dulla tarkalleen määrätystä aloituskohdasta |
| , <b>•</b> • * | Sormiloitonnus         | Kahden sormen liikuttaminen kauemmas toisistaan                                                     |
|                | Sormilähennys          | Kahden sormen liikuttaminen lähemmäs toisiaan                                                       |

# Navigointi taulukoissa ja NC-ohjelmissa

Voit siirtyä C-ohjelmassa tai taulukossa seuraavasti:

| Symboli                                                                  | Käsiele         | Toiminto                              |  |  |
|--------------------------------------------------------------------------|-----------------|---------------------------------------|--|--|
|                                                                          | Napautus        | NC-lauseen tai taulukkorivin merkintä |  |  |
|                                                                          |                 | Selauksen pysäytys                    |  |  |
| •                                                                        |                 |                                       |  |  |
|                                                                          |                 |                                       |  |  |
|                                                                          | Kaksoisnapautus | Taulukkosolun aktivointi              |  |  |
|                                                                          |                 |                                       |  |  |
|                                                                          | Pyyhkäisy       | Selaus NC-ohjelman tai taulukon läpi  |  |  |
| $\stackrel{\uparrow}{\leftarrow} \stackrel{\frown}{\bullet} \rightarrow$ |                 |                                       |  |  |
|                                                                          |                 |                                       |  |  |

# Simulaation käyttö

Ohjaus mahdollistaa kosketuskäytön seuraavilla grafiikoilla:

- Ohjelmointigrafiikka käyttötavalla Ohjelmointi
- 3D-kuvaus käyttötavalla Ohjelman testaus
- 3D-kuvaus käyttötavalla OHJELMANKULKU YKS. LAUSE
- 3D-kuvaus käyttötavalla AUTOMAATTINEN OHJ.KULKU
- Kinematiikkanäkymä

### Grafiikan kierto, zoomaus ja siirto

Ohjaus mahdollistaa seuraava käsieleet:

| Symboli                                                                      | Käsiele                | Toiminto                                         |
|------------------------------------------------------------------------------|------------------------|--------------------------------------------------|
|                                                                              | Kaksoisnapautus        | Grafiikan palautus takaisin alkuperäiseen kokoon |
|                                                                              |                        |                                                  |
|                                                                              | Veto                   | Grafiikan kierto (vain 3D-grafiikka)             |
| $\begin{array}{c} \leftarrow \bigcirc \rightarrow \\ \downarrow \end{array}$ |                        |                                                  |
| $\leftarrow \bigcirc^{\uparrow}_{\downarrow} \rightarrow$                    | Veto kahdella sormella | Grafiikan siirto                                 |
| ·                                                                            | Sormiloitonnus         | Grafiikan suurennus                              |
|                                                                              | Sormilähennys          | Grafiikan pienennys                              |
|                                                                              |                        |                                                  |

### Grafiikan mittaus

Kun olet aktivoinut mittauksen käyttötavalla **Ohjelman testaus**, sinulla on seuraavat, lisätoiminnot käytettävissäsi:

| Symboli | Käsiele  | Toiminto               | Toiminto |  |
|---------|----------|------------------------|----------|--|
|         | Napautus | Mittauspisteen valinta |          |  |
| •       |          |                        |          |  |

## **CAD-Viewerin käyttö**

Ohjaus tukee kosketuskäyttöä myös työskentelyssä **CAD-Viewer** avulla. Tilan mukaan käytettävissä on erilaisia käsieleitä. Jotta voit hyödyntää kaikkia sovelluksia, valitse haluamasi toiminto etukäteen kuvakkeiden avulla:

| Kuvake | Toiminto                                                         |
|--------|------------------------------------------------------------------|
| 2      | Perusasetus                                                      |
| +      | Lisäys                                                           |
| т      | Valintatilassa sama kuin painettaisiin<br>näppäintä <b>Shift</b> |
|        | Poista                                                           |
|        | Valintatilassa sama kuin painettaisiin<br>näppäintä <b>CTRL</b>  |

### Kerrostilan asetus ja peruspisteen määrittely

Ohjaus mahdollistaa seuraava käsieleet:

| Symboli | Käsiele                  | Toiminto                                                          |  |  |
|---------|--------------------------|-------------------------------------------------------------------|--|--|
| •       | Elementin napautus       | Elementin tietojen näyttö<br>Peruspisteen määrittely              |  |  |
|         | Kaksoisnapautus taustaan | Grafiikan tai 3D-mallin palautus takaisin alkuperäiseen<br>kokoon |  |  |

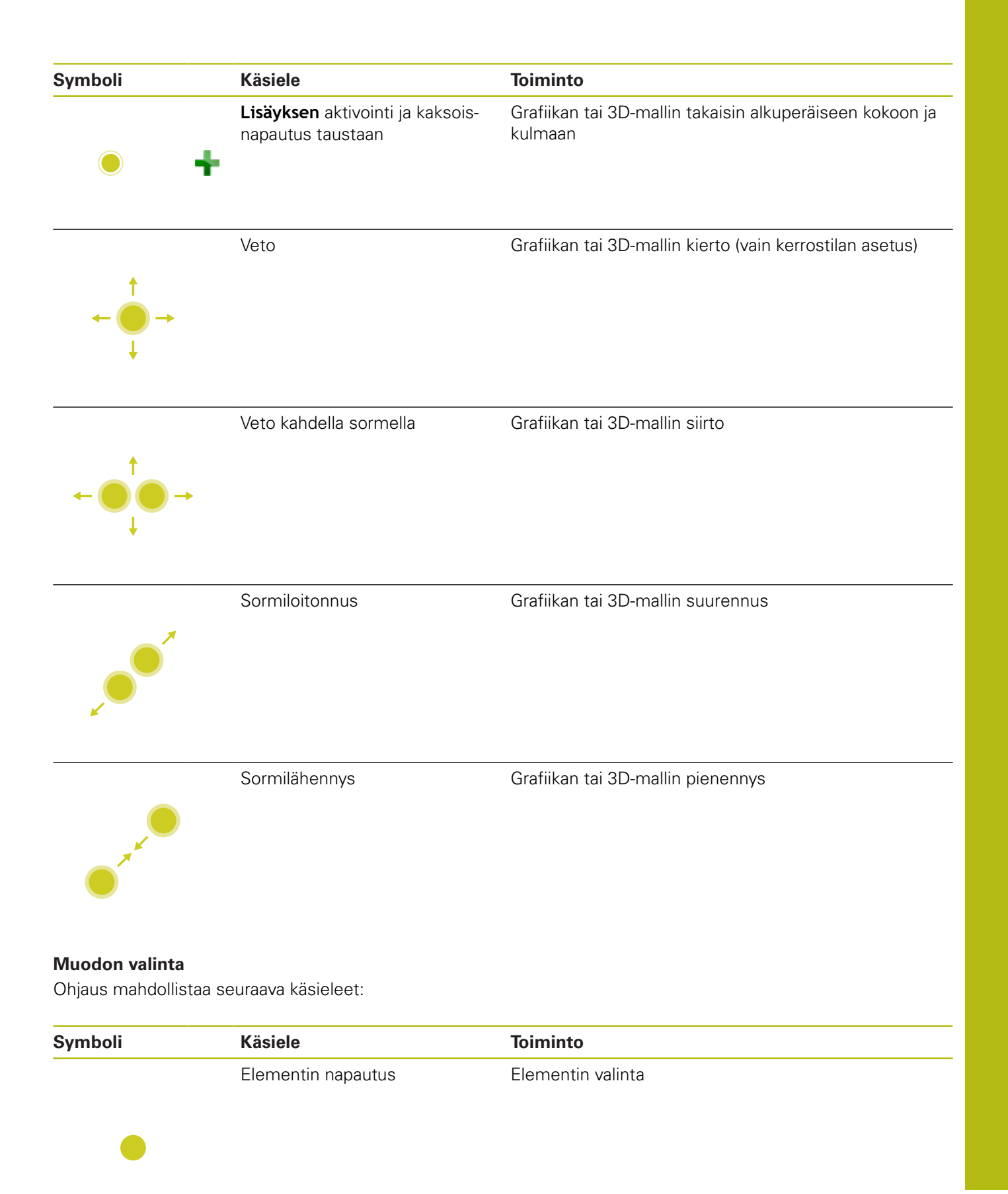

| Symboli                                                                                   | Käsiele                                                | Toiminto                                                                         |  |  |
|-------------------------------------------------------------------------------------------|--------------------------------------------------------|----------------------------------------------------------------------------------|--|--|
|                                                                                           | Luetteloikkunassa olevan<br>elementin napautus         | Elementtien valinta tai peruutus                                                 |  |  |
| • +                                                                                       | <b>Lisäyksen</b> aktivointi ja napautus<br>elementtiin | Elementtien ositus, lyhennys, pidennys                                           |  |  |
| • -                                                                                       | <b>Poiston</b> aktivointi ja napautus<br>elementtiin   | Elementin peruutus                                                               |  |  |
|                                                                                           | Kaksoisnapautus taustaan                               | Grafiikan palautus takaisin alkuperäiseen kokoon                                 |  |  |
| $\leftarrow \stackrel{\uparrow}{\underset{\downarrow}{\overset{\downarrow}}} \rightarrow$ | Pyyhkäisy elementin yli                                | Valittavissa olevien elementtien esikatselun näyttö<br>Elementin tietojen näyttö |  |  |
|                                                                                           | Veto kahdella sormella                                 | Grafiikan siirto                                                                 |  |  |
| +<br>                                                                                     | Sormiloitonnus                                         | Grafiikan suurennus                                                              |  |  |
| ×                                                                                         |                                                        |                                                                                  |  |  |

| Symboli                                                               | Käsiele                      | Toiminto                                            |
|-----------------------------------------------------------------------|------------------------------|-----------------------------------------------------|
|                                                                       | Sormilähennys                | Grafiikan pienennys                                 |
|                                                                       |                              |                                                     |
| ~**                                                                   |                              |                                                     |
|                                                                       |                              |                                                     |
|                                                                       |                              |                                                     |
| Koneistusasemien va                                                   | alinta<br>ouraava käsioloot: |                                                     |
|                                                                       |                              |                                                     |
| Symboli                                                               | Käsiele                      | Toiminto                                            |
|                                                                       | Elementin napautus           | Elementin valinta                                   |
|                                                                       |                              | Leikkauspisteen valinta                             |
|                                                                       |                              |                                                     |
|                                                                       |                              |                                                     |
|                                                                       |                              |                                                     |
|                                                                       | Kaksoisnapautus taustaan     | Grafiikan palautus takaisin alkuperäiseen kokoon    |
|                                                                       |                              |                                                     |
|                                                                       |                              |                                                     |
|                                                                       |                              |                                                     |
|                                                                       |                              |                                                     |
|                                                                       | Pyyhkäisy elementin yli      | Valittavissa olevien elementtien esikatselun näyttö |
| <b>†</b>                                                              |                              | Elementin tietojen naytto                           |
| ← ● →                                                                 |                              |                                                     |
| t                                                                     |                              |                                                     |
|                                                                       |                              |                                                     |
|                                                                       | Lisäyksen aktivointi ja veto | Pikavalinta-alueen levitys                          |
|                                                                       |                              |                                                     |
| ÷                                                                     |                              |                                                     |
|                                                                       | <b></b>                      |                                                     |
| +                                                                     | Poiston aktivointi ja veto   | Elementtien valinnan peruuttamisalueen levitys      |
| $\leftarrow \overset{^{1}}{\bigcirc} \rightarrow \qquad \blacksquare$ |                              |                                                     |
| Ļ                                                                     |                              |                                                     |

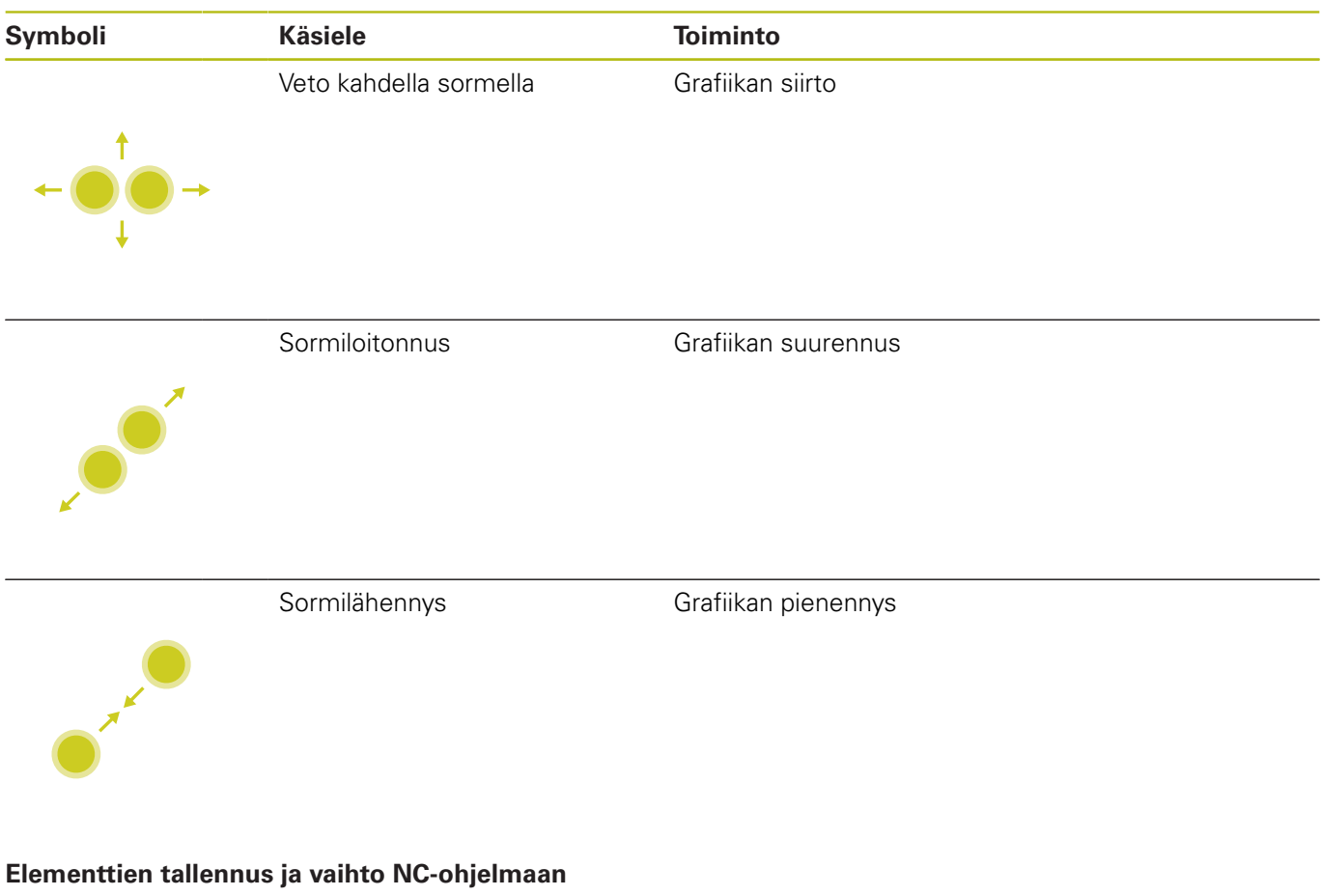

Ohjaus tallentaa valitut elementit vastaavaan kuvakkeeseen napauttamalla.

Voit vaihtaa takaisin käyttötavalle **Ohjelmointi** seuraavilla vaihtoehtoisilla menetelmillä:

- Paina näppäintä Ohjelmointi.
   Ohjaus vaihtaa käyttötavalle Ohjelmointi.
- CAD-Viewer sulkeminen
  - Ohjaus vaihtaa automaattisesti käyttötavalle Ohjelmointi.
- Tehtäväpalkin avulla CAD-Viewer avaamiseksi kolmannella työpöydällä

Kolmas työpöytä pysyy taustalla aktiivisena.

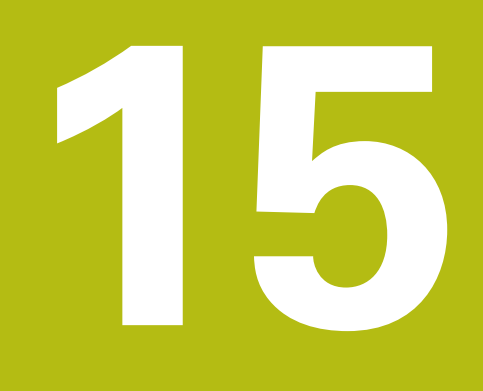

Taulukot ja yleiskuvaus

# 15.1 Järjestelmätiedot

# FN 18-toimintojen luettelo

Toiminnolla **FN 18: SYSREAD** voit lukea järjestelmätietoja ja tallentaa Q-parametreihin. Järjestelmätietojen valinta tapahtuu ryhmänumeron (ID-nro), järjestelmätietonumeron ja mahdollisesti indeksin perusteella.

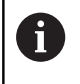

Toiminnon **FN 18: SYSREAD** lukemat arvot ohjaus tulostaa NC-ohjelman yksiköstä riippumatta aina **metrijärjestelmässä**.

Sen jälkeen saat täydellisen luettelon FN 18: SYSREAD-toiminnoista. Huomaa, että ohjauksen tyypistä riippuen kaikki toiminnot eivät ole käytettävissä.

| Ryhmän<br>nimi | Ryhmänume-<br>rotunnus ID | Järjestelmä-<br>tietojen NRO | Indeksi IDX            | Kuvaus                                                                                                    |
|----------------|---------------------------|------------------------------|------------------------|----------------------------------------------------------------------------------------------------|
| Ohjelman ti    | edot                      |                              |                        |                                                                                                    |
|                | 10                        | 3                            | -                      | Aktiivisen koneistustyökierron numero                                                                                                    |
|                |                           | 6                            | -                      | Viimeksi suoritetun kosketusjärjestelmätyö-<br>kierron numero<br>–1 = ei ole                                                                                                    |
|                |                           | 7                            | -                      | Kutsuvan NC-ohjelman tyyppi:<br>–1 = ei ole<br>0 = näkyvä NC-ohjelma<br>1 = Työkierto / makro, pääohjelma on näkyvis-<br>sä<br>2 = Työkierto / makro, näkyvää pääohjelmaa<br>ei ole |
|                |                           | 103                          | Q-parametrin<br>numero | Vaikuttaa NC-työkiertojen sisällä; kyselyä<br>varten, josko IDX:n alla määritelty Q-paramet-<br>ri on määritelty yksiselitteisesti asiaankuulu-<br>vassa CYCLE DEF -käskyssä.       |
|                |                           | 110                          | QS-parametrin<br>nro   | Onko olemassa tiedosto nimellä QS(IDX)?<br>0 = Ei, 1 = Kyllä<br>Toiminto laukaisee suhteellisen tiedostopo-<br>lun.                                                                 |
|                |                           | 111                          | QS-parametrin<br>nro   | Onko olemassa hakemisto nimellä QS(IDX)?<br>0 = Ei, 1 = Kyllä<br>Vain absoluuttiset hakemistopolut mahdolli-<br>sia.                                                                |

| Ryhmän<br>nimi | Ryhmänume-<br>rotunnus ID | Järjestelmä-<br>tietojen NRO | Indeksi IDX | Kuvaus                                                                                                    |
|----------------|---------------------------|------------------------------|-------------|----------------------------------------------------------------------------------------------------|
| Järjestelmär   | n hyppyosoitteet          |                              |             |                                                                                                    |
|                | 13                        | 1                            | -           | Label-numero tai Label-nimi (merkkijono<br>tai QS), johon hypätään M2/M30-koodilla<br>sen sijaan, että käynnissä oleva NC-ohjelma<br>lopetetaan.<br>Arvo = 0: M2/M30 vaikuttaa normaalisti                                                                                                    |
|                |                           | 2                            | -           | Label-numero tai Label-nimi (merkkijono tai<br>QS), johon hypätään käskyllä FN14: ERROR<br>ja reaktiolla NC-CANCEL sen sijaan, että NC-<br>ohjelma keskeytetään virheellä. FN14-käskyl-<br>lä ohjelmoitu virheen numero voidaan lukea<br>kohdassa ID992 NR14.<br>Arvo = 0: FN14 vaikuttaa normaalisti.                                     |
|                |                           | 3                            | -           | Label-numero tai Label-nimi (merkkijono tai<br>QS), johon hypätään sisäisellä palvelimen<br>virheellä (SQL, PLC, CFG) tai virheellisillä<br>tiedosto-operaatioilla (FUNCTION FILECO-<br>PY, FUNCTION FILEMOVE tai FUNCTION<br>FILEDELETE) sen sijaan, että NC-ohjelma<br>keskeytetään virheellä.<br>Arvo = 0: Virhe vaikuttaa normaalisti. |
| Koneen tila    |                           |                              |             |                                                                                                    |
|                | 20                        | 1                            | -           | Aktiivinen työkalunumero                                                                                                    |
|                |                           | 2                            | -           | Esivalmisteltu työkalunumero                                                                                                    |
|                |                           | 3                            | -           | Aktiivinen työkaluakseli<br>0 = X 6 = U<br>1 = Y 7 = V<br>2 = Z 8 = W                                                                                                    |
|                |                           | 4                            | -           | Ohjelmoitu karan kierrosluku                                                                                                    |
|                |                           | 5                            | -           | Voimassa oleva karan<br>-1 = Karan tila määrittelemättä<br>0 = M3 aktiivinen<br>1 = M4 aktiivinen<br>2 = M5 M3:n jälkeen aktiivinen<br>3 = M5 M4:n jälkeen aktiivinen                                                                                                    |
|                |                           | 7                            | -           | Voimassaoleva vaihteistoalue                                                                                                    |
|                |                           | 8                            | -           | Voimassaoleva jäähdytysnesteen tila<br>0 = Pois, 1 = Päällä                                                                                                    |
|                |                           | 9                            | -           | Voimassaoleva syöttöarvo                                                                                                    |
|                |                           | 10                           | -           | Valmistellun työkalun indeksi                                                                                                    |
|                |                           | 11                           | -           | Voimassa olevan työkalun indeksi                                                                                                    |
|                |                           | 14                           | -           | Aktiivisen karan numero                                                                                                    |
|                |                           | 20                           | -           | Ohjelmoitu lastuamisnopeus sorvauskäytöllä                                                                                                    |
|                |                           | 21                           | -           | Karan tila sorvauskäytöllä:<br>0 = Vakiokierrosluku<br>1 = Vakiolastuamisnopeus                                                                                                    |

| Ryhmän<br>nimi | Ryhmänume-<br>rotunnus ID | Järjestelmä-<br>tietojen NRO | Indeksi IDX            | Kuvaus                                                                                                    |
|----------------|---------------------------|------------------------------|------------------------|----------------------------------------------------------------------------------------------------|
|                |                           | 22                           | -                      | Jäähdytysnesteen tila M7:<br>0 = Ei aktiivinen, 1 = Aktiivinen                                                                                                    |
|                |                           | 23                           | -                      | Jäähdytysnesteen tila M7:<br>0 = Ei aktiivinen, 1 = Aktiivinen                                                                                                    |
| Kanavatied     | lot                       |                              |                        |                                                                                                    |
|                | 25                        | 1                            | -                      | Kanavan numero                                                                                                    |
| Työkiertopa    | arametri                  |                              |                        |                                                                                                    |
|                | 30                        | 1                            | -                      | Varmuusetäisyys                                                                                                    |
|                |                           | 2                            | -                      | Poraussyvyys/jyrsintäsyvyys                                                                                                    |
|                |                           | 3                            | -                      | Asetussyvyys                                                                                                    |
|                |                           | 4                            | -                      | Syvyysasetuksen syöttöarvo                                                                                                    |
|                |                           | 5                            | -                      | Ensimmäisen sivun pituus taskun yhteydessä                                                                                                    |
|                |                           | 6                            | -                      | Toisen sivun pituus taskun yhteydessä                                                                                                    |
|                |                           | 7                            | -                      | Ensimmäisen sivun pituus uran yhteydessä                                                                                                    |
|                |                           | 8                            | -                      | Toisen sivun pituus uran yhteydessä                                                                                                    |
|                |                           | 9                            | -                      | Säde ympyrätaskun yhteydessä                                                                                                    |
|                |                           | 10                           | -                      | Jyrsintäsyöttöarvo                                                                                                    |
|                |                           | 11                           | -                      | Jyrsintäradan kiertosuunta                                                                                                    |
|                |                           | 12                           | -                      | Odotusaika                                                                                                    |
|                |                           | 13                           | -                      | Kierteen nousu työkierroissa 17 ja 18                                                                                                    |
|                |                           | 14                           | -                      | Silitystyövara                                                                                                    |
|                |                           | 15                           | -                      | Rouhintakulma                                                                                                    |
|                |                           | 21                           | -                      | Kosketuskulma                                                                                                    |
|                |                           | 22                           | -                      | Kosketusliikkeen pituus                                                                                                    |
|                |                           | 23                           | -                      | Kosketussyöttöarvo                                                                                                    |
|                |                           | 49                           | -                      | HSC-tapa (työkierto 32 Toleranssi)                                                                                                    |
|                |                           | 50                           | -                      | Kiertoakselien toleranssi (työkierto 32<br>Toleranssi)                                                                                                    |
|                |                           | 52                           | Q-parametrin<br>numero | Siirtoparametrin tyyppi käyttäjätyökiertojen<br>yhteydessä:<br>–1: Työkiertoparametria ei ole ohjelmoitu<br>CYCL DEF -käskyssä<br>0: Työkiertoparametri on ohjelmoitu numeeri-<br>sesti CYCL DEF -käskyssä (Q-parametri)<br>1: Työkiertoparametri on ohjelmoitu jonona<br>CYCL DEF -käskyssä (Q-parametri) |
|                |                           | 60                           | -                      | Varmuuskorkeus (kosketustyökierrot 30 33)                                                                                                    |
|                |                           | 61                           | -                      | Tarkastus (kosketustyökierrot 30 33)                                                                                                    |
|                |                           | 62                           | -                      | Terän mittaus (kosketustyökierrot 30 33)                                                                                                    |
|                |                           | 63                           | -                      | Q-parametrin numero tulosta varten (koske-<br>tustyökierrot 30 33)                                                                                                    |

| Ryhmän<br>nimi | Ryhmänume-<br>rotunnus ID | Järjestelmä-<br>tietojen NRO | Indeksi IDX | Kuvaus                                                                                                    |
|----------------|---------------------------|------------------------------|-------------|----------------------------------------------------------------------------------------------------|
|                |                           | 64                           | -           | Q-parametrin tyyppi tulosta varten (kosketus-<br>työkierrot 30 33)<br>1 = Q, 2 = QL, 3 = QR                               |
|                |                           | 70                           | -           | Syöttöarvon kerroin (työkierto 17 ja 18)                                                                                  |
| Modaaline      | n tila                    |                              |             |                                                                                                    |
|                | 35                        | 1                            | -           | Mitoitus:<br>0 = Absoluuttinen (G90)<br>1 = Inkrementaalinen (G91)                                                        |
| Tiedot SQL     | -taulukoihin              |                              |             |                                                                                                    |
|                | 40                        | 1                            | -           | Tuloskoodi viimeiseen SQL-käskyyn. Jos<br>viimeinen tuloskoodi oli 1 (= virhe), virhekoo-<br>din palautusarvo siirretään. |
| Työkalutau     | lukon tiedot              |                              |             |                                                                                                    |
|                | 50                        | 1                            | Työkalunro  | Työkalun pituus L                                                                                                    |
|                |                           | 2                            | Työkalunro  | Työkalun säde R                                                                                                    |
|                |                           | 3                            | Työkalunro  | Työkalun säde R2                                                                                                    |
|                |                           | 4                            | Työkalunro  | Työkalun pituuden työvara DL                                                                                              |
|                |                           | 5                            | Työkalunro  | Työkalun säteen työvara DR                                                                                                |
|                |                           | 6                            | Työkalunro  | Työkalun säteen työvara DR2                                                                                               |
|                |                           | 7                            | Työkalunro  | Työkalu estetty TL<br>0 = Ei estetty, 1 = Estetty                                                                         |
|                |                           | 8                            | Työkalunro  | Sisartyökalun RT numero                                                                                                   |
|                |                           | 9                            | Työkalunro  | Maksimi kestoaika TIME1                                                                                                   |
|                |                           | 10                           | Työkalunro  | Maksimi kestoaika TIME2                                                                                                   |
|                |                           | 11                           | Työkalunro  | Hetkellinen kestoaika CUR.TIME                                                                                            |
|                |                           | 12                           | Työkalunro  | PLC-tila                                                                                                    |
|                |                           | 13                           | Työkalunro  | Maksimi terän pituus LCUTS                                                                                                |
|                |                           | 14                           | Työkalunro  | Maksimi sisäänpistokulma ANGLE                                                                                            |
|                |                           | 15                           | Työkalunro  | TT: Terien lukumäärä CUT                                                                                                  |
|                |                           | 16                           | Työkalunro  | TT: Pituuden kulumistoleranssi LTOL                                                                                       |
|                |                           | 17                           | Työkalunro  | TT: Säteen kulumistoleranssi RTOL                                                                                         |
|                |                           | 18                           | Työkalunro  | TT: Kiertosuunta DIRECT<br>0 = Positiivinen, –1 = Negatiivinen                                                            |
|                |                           | 19                           | Työkalunro  | TT: Tason siirtymä R-OFFS<br>R = 99999,9999                                                                               |
|                |                           | 20                           | Työkalunro  | TT: Pituuden siirtymä L-OFFS                                                                                              |
|                |                           | 21                           | Työkalunro  | TT: Pituuden rikkotoleranssi LBREAK                                                                                       |
|                |                           | 22                           | Työkalunro  | TT: Säteen rikkotoleranssi RBREAK                                                                                         |
|                |                           | 28                           | Työkalunro  | Suurin sallittu kierrosluku NMAX                                                                                          |
|                |                           | 32                           | Tvökalunro  | Kärkikulma TANGI F                                                                                                    |

| Ryhmän<br>nimi | Ryhmänume-<br>rotunnus ID | Järjestelmä-<br>tietojen NRO | Indeksi IDX | Kuvaus                                                                               |
|----------------|---------------------------|------------------------------|-------------|--------------------------------------------------------------------------------------|
|                |                           | 34                           | Työkalunro  | Nosto sallittu LIFTOFF<br>(0 = Ei, 1 = Kyllä)                                        |
|                |                           | 35                           | Työkalunro  | Säteen kulumistoleranssi R2TOL                                                       |
|                |                           | 36                           | Työkalunro  | Työkalutyyppi TYPE<br>(jyrsin = 0, hiontatyökalu = 1, kosketusjär-<br>jestelmä = 21) |
|                |                           | 37                           | Työkalunro  | Liittyvä rivi kosketusjärjestelmän taulukossa                                        |
|                |                           | 38                           | Työkalunro  | Viimeisen käytön aikaleima                                                           |
|                |                           | 39                           | Työkalunro  | ACC                                                                                  |
|                |                           | 40                           | Työkalunro  | Nousu kierteitystyökiertoja varten                                                   |

| Ryhmän<br>nimi | Ryhmänume-<br>rotunnus ID | Järjestelmä-<br>tietojen NRO | Indeksi IDX      | Kuvaus                                                                                                    |
|----------------|---------------------------|------------------------------|------------------|----------------------------------------------------------------------------------------------------|
| Tiedot paik    | kataulukosta              |                              |                  |                                                                                                    |
|                | 51                        | 1                            | Paikka<br>numero | Työkalun numero                                                                                                    |
|                |                           | 2                            | Paikka<br>numero | 0 = Ei erikoistyökalu<br>1 = Erikoistyökalu                                                                                                    |
|                |                           | 3                            | Paikka<br>numero | 0 = Ei kiintopaikka<br>1 = Kiintopaikka                                                                                                    |
|                |                           | 4                            | Paikka<br>numero | 0 = Ei estetty paikka<br>1 = Estetty paikka                                                                                                    |
|                |                           | 5                            | Paikka<br>numero | PLC-tila                                                                                                    |
| Työkalupaik    | an määritys               |                              |                  |                                                                                                    |
|                | 52                        | 1                            | Työkalunro       | Paikka numero                                                                                                    |
|                |                           | 2                            | Työkalunro       | Työkalumakasiinin numero                                                                                                    |
| Työkalutied    | ot T- ja S-signaal        | eja varten                   |                  |                                                                                                    |
|                | 57                        | 1                            | T-koodi          | Työkalunumero<br>IDX0 = T0-signaali (työkalun varastointi), IDX1<br>= T1-signaali (työkalun vaihto), IDX2 = T2-<br>signaali (työkalun valmistelu)     |
|                |                           | 2                            | T-koodi          | Työkaluindeksi<br>IDX0 = T0-signaali (työkalun varastointi), IDX1<br>= T1-signaali (työkalun vaihto), IDX2 = T2-<br>signaali (työkalun valmistelu)    |
|                |                           | 5                            | -                | Karan kierrosluku<br>IDX0 = T0-signaali (työkalun varastointi), IDX1<br>= T1-signaali (työkalun vaihto), IDX2 = T2-<br>signaali (työkalun valmistelu) |
| TOOL CALL      | -kutsussa ohjeln          | noidut arvo                  |                  |                                                                                                    |
|                | 60                        | 1                            | -                | Työkalun numero T                                                                                                    |
| TOOL CALL      | -kutsussa ohjeln          | noidut arvot                 |                  |                                                                                                    |
|                | 60                        | 2                            | -                | Aktiivinen työkaluakseli<br>0 = X 1 = Y<br>2 = Z 6 = U<br>7 = V 8 = W                                                                                 |
|                |                           | 3                            | -                | Karan kierrosluku S                                                                                                    |
|                |                           | 4                            | -                | Työkalun pituuden työvara DL                                                                                                    |
|                |                           | 5                            | -                | Työkalun säteen työvara DR                                                                                                    |
|                |                           | 6                            | -                | Automaattinen TOOL CALL<br>1 = Kyllä, 0 = Ei                                                                                                    |
|                |                           | 7                            | -                | Työkalun säteen työvara DR2                                                                                                    |
|                |                           | 8                            | _                | Työkaluindeksi                                                                                                    |
|                |                           | 9                            | -                | Voimassaoleva syöttöarvo                                                                                                    |
|                |                           | 10                           | -                | Lastuamisnopeus yksikössä [mm/min]                                                                                                    |

| Ryhmän<br>nimi | Ryhmänume-<br>rotunnus ID | Järjestelmä-<br>tietojen NRO | Indeksi IDX | Kuvaus                                                                                                    |
|----------------|---------------------------|------------------------------|-------------|----------------------------------------------------------------------------------------------------|
| TOOL DEF       | -kutsussa ohjelmo         | oidut arvot                  |             |                                                                                                    |
|                | 61                        | 0                            | Työkalunro  | Työkalunvaihtojakson numero luku:<br>0 = Työkalu valmiiksi karassa<br>1 = Vaihto ulkoisten työkalujen välillä<br>2 = Vaihto sisäisestä työkalusta ulkoiseen<br>työkaluun<br>3 = Vaihto erikoistyökalusta ulkoiseen työka-<br>luun<br>4 = Ulkoisen työkalun vaihto karaan<br>5 = Vaihto ulkoisesta työkalusta sisäiseen<br>työkaluun<br>6 = Vaihto sisäisestä työkalusta sisäiseen<br>työkaluun<br>7 = Vaihto erikoistyökalusta sisäiseen työka-<br>luun<br>8 = Sisäisen työkalun vaihto karaan<br>9 = Vaihto sisäisestä työkalusta erikoistyöka-<br>luun<br>10 = Vaihto erikoistyökalusta sisäiseen työka-<br>luun<br>11 = Vaihto erikoistyökalusta erikoistyökaluun<br>12 = Erikoistyökalun vaihto karaan<br>13 = Ulkoisen työkalun vaihto pois karasta<br>14 = Sisäisen työkalun vaihto pois karasta<br>15 = Erikoistyökalun vaihto pois karasta |
|                |                           | 1                            | -           | Työkalun numero T                                                                                                    |
|                |                           | 2                            | -           | Pituus                                                                                                    |
|                |                           | 3                            | -           | Säde                                                                                                    |
|                |                           | 4                            | -           | Hakemisto                                                                                                    |
|                |                           | 5                            | -           | Työkalutiedot ohjelmoitu TOOL DEF -koodilla<br>1 = Kyllä, 0 = Ei                                                                                                    |

| Ryhmän<br>nimi | Ryhmänume-<br>rotunnus ID | Järjestelmä-<br>tietojen NRO | Indeksi IDX                                 | Kuvaus                                                                                                    |
|----------------|---------------------------|------------------------------|---------------------------------------------|----------------------------------------------------------------------------------------------------|
| LAC:n ja VSC   | C:n arvot                 |                              |                                             |                                                                                                    |
|                | 71                        | 0                            | 0                                           | Indeksi NC-akselille, jota varten tulee suorit-<br>taa tai jolle on viimeksi suoritettu LAC-punni-<br>tuskierto (X W = 1 9)                                                                                                    |
|                |                           |                              | 2                                           | LAC-punnituksessa määritetty kokonaiskanta-<br>vuus yksikössä [kgm²] (pyöröakseleilla A/B/C)<br>tai kokonaismassa [kg] (lineaariakseleilla X/Y/<br>Z)                                                                                                    |
|                |                           | 1                            | 0                                           | Työkierron 957 irtiajo kierteestä                                                                                                    |
| Vapaasti käy   | tettävä muistialı         | ue valmistajan ty            | ökiertoja varten                            |                                                                                                    |
|                | 72                        | 0-39                         | 0 30                                        | Vapaasti käytettävä muistialue valmistajan<br>työkiertoja varten. TNC uudelleenasettaa<br>arvot ohjauksen uudelleenkäynnistyksen<br>yhteydessä (= 0).<br>Peruutuksen yhteydessä arvoja ei uudelleena-<br>seteta arvoihin, jotka sillä olivat suorittamisen<br>hetkellä.<br>Versioon 597110-11 saakka: vain NR 0-9 ja<br>IDX 0-9<br>Versiosta 597110-12 lähtien: NR 0-39 ja IDX<br>0-30 |
| Vapaasti käy   | tettävä muistialı         | ue käyttäjätyökie            | rtoja varten                                |                                                                                                    |
|                | 73                        | 0-39                         | 0 30                                        | Vapaasti käytettävä muistialue käyttäjän<br>työkiertoja varten. TNC uudelleenasettaa<br>arvot ohjauksen uudelleenkäynnistyksen<br>yhteydessä (= 0).<br>Peruutuksen yhteydessä arvoja ei uudelleena-<br>seteta arvoihin, jotka sillä olivat suorittamisen<br>hetkellä.<br>Versioon 597110-11 saakka: vain NR 0-9 ja<br>IDX 0-9<br>Versiosta 597110-12 lähtien: NR 0-39 ja IDX<br>0-30   |
| Karan kierros  | sluvun minimin j          | a maksimin luker             | ninen                                       |                                                                                                    |
|                | 90                        | 1                            | Karan tunnus                                | Alimman vaihdeportaan karan minimikier-<br>rosluku Jos mitään vaihdeportaita ei ole<br>konfiguroitu, arvo otetaan karan ensimmäi-<br>sen parametrilauseen kohdasta CfgFeedLi-<br>mits/minFeed.<br>Indeksi 99 = aktiivinen kara                                                                                                    |
|                |                           | 2                            | Karan tunnus                                | Korkeimman vaihdeportaan karan maksimi-<br>kierrosluku Jos mitään vaihdeportaita ei ole<br>konfiguroitu, arvo otetaan karan ensimmäi-<br>sen parametrilauseen kohdasta CfgFeedLi-<br>mits/maxFeed.<br>Indeksi 99 = aktiivinen kara                                                                                                    |
| Työkalukorja   | ukset                     |                              |                                             |                                                                                                    |
|                | 200                       | 1                            | 1 = ilman<br>työvaraa 2 =<br>työvaralla 3 = | Aktiivinen säde                                                                                                    |

| Ryhmän<br>nimi | Ryhmänume-<br>rotunnus ID | Järjestelmä-<br>tietojen NRO | Indeksi IDX                                                                                         | Kuvaus                                                                                                    |
|----------------|---------------------------|------------------------------|----------------------------------------------------------------------------------------------------|----------------------------------------------------------------------------------------------------|
|                |                           |                              | työvaralla ja<br>työvara TOOL<br>CALL -käskys-<br>tä                                                |                                                                                                    |
|                |                           | 2                            | 1 = ilman<br>työvaraa 2 =<br>työvaralla 3 =<br>työvaralla ja<br>työvara TOOL<br>CALL -käskys-<br>tä | Aktiivinen pituus                                                                                                    |
|                |                           | 3                            | 1 = ilman<br>työvaraa 2 =<br>työvaralla 3 =<br>työvaralla ja<br>työvara TOOL<br>CALL -käskys-<br>tä | Pyöristyssäde R2                                                                                                    |
|                |                           | 6                            | Työkalunro                                                                                          | Työkalun pituus<br>Indeksi 0 = aktiivinen työkalu                                                                                                    |
| Koordinaatti   | muunnokset                |                              |                                                                                                    |                                                                                                    |
|                | 210                       | 1                            | -                                                                                                   | Peruskääntö (manuaalinen)                                                                                                    |
|                |                           | 2                            | -                                                                                                   | Ohjelmoitu kierto                                                                                                    |
|                |                           | 3                            | -                                                                                                   | Aktiivinen peilausakseli, bitti #0 2 ja 6 8:<br>Akseli X, Y, Z ja U, V, W                                                                                                    |
|                |                           | 4                            | Akseli                                                                                              | Aktiivinen mittakerroin<br>Indeksi: 1 - 9 ( X, Y, Z, A, B, C, U, V, W )                                                                                                    |
|                |                           | 5                            | Kiertoakseli                                                                                        | 3D-ROT<br>Indeksi: 1 - 3 ( A, B, C )                                                                                                    |
|                |                           | 6                            | -                                                                                                   | Koneistustason kääntö ohjelmanajon käyttöta-<br>voilla<br>0 = Ei aktiivinen<br>–1 = Aktiivinen                                                                                                    |
|                |                           | 7                            | -                                                                                                   | Koneistustason kääntö manuaalisilla käyttöta-<br>voilla<br>0 = Ei aktiivinen<br>–1 = Aktiivinen                                                                                                    |
|                |                           | 8                            | QL-parametrin<br>nro                                                                                | Kiertokulma karan ja kääntämättömän koordi-<br>naatiston välillä.<br>Projisoi QL-parametriin tallennetun sisään-<br>syöttökoordinaatiston kulman työkalukoor-<br>dinaatistoon. Jos IDX vapautetaan, kulma 0<br>projisoidaan. |

| ordinaatisto<br>211 | -                                                                                                    |                                                                                                    |                                                                                                    |
|---------------------|----------------------------------------------------------------------------------------------------|----------------------------------------------------------------------------------------------------|----------------------------------------------------------------------------------------------------|
| 211                 | _                                                                                                    |                                                                                                    |                                                                                                    |
|                     |                                                                                                    | -                                                                                                    | 1 = Sisäänsyöttöjärjestelmä (oletusarvo)<br>2 = REF-järjestelmä<br>3 = Työkalunvaihtojärjestelmä                                                                                                    |
| okset sorvausk      | ävtössä                                                                                                    |                                                                                                    |                                                                                                    |
| 215                 | 1                                                                                                    | -                                                                                                    | Kulma sisäänsyöttöjärjestelmän presessiota<br>varten sorvauskäytön XY-tasossa. Muunnok-<br>sen uudelleenasetusta varten on kulman<br>arvoksi syötettävä 0. Tätä muunnosta käyte-<br>tään työkierron 800 puitteissa (parametri<br>Q497).                                                                                                    |
|                     | 3                                                                                                    | 1-3                                                                                                    | NR2:lla kirjoitetun tilakulman lukeminen.<br>Indeksi: 1 - 3 (rotA, rotB, rotC)                                                                                                    |
| lapistesiirto       |                                                                                                    |                                                                                                    |                                                                                                    |
| 220                 | 2                                                                                                    | akseli                                                                                                    | Nykyinen nollapistesiirto yksikössä [mm]<br>Indeksi: 1 - 9 (X, Y, Z, A, B, C, U, V, W)                                                                                                    |
|                     | 3                                                                                                    | Akseli                                                                                                    | Referenssipisteen ja peruspisteen välisen<br>eron lukeminen.<br>Indeksi: 1 - 9 (X, Y, Z, A, B, C, U, V, W)                                                                                                    |
|                     | 4                                                                                                    | Akseli                                                                                                    | Arvojen luku.<br>Indeksi: 1 - 9 ( X_OFFS, Y_OFFS, Z_OFFS, )                                                                                                    |
|                     |                                                                                                    |                                                                                                    |                                                                                                    |
| 230                 | 2                                                                                                    | Akseli                                                                                                    | Negatiivinen ohjelmistorajakytkin<br>Indeksi: 1 - 9 ( X, Y, Z, A, B, C, U, V, W )                                                                                                    |
|                     | 3                                                                                                    | Akseli                                                                                                    | Positiivinen ohjelmistorajakytkin<br>Indeksi: 1 - 9 ( X, Y, Z, A, B, C, U, V, W )                                                                                                    |
|                     | 5                                                                                                    | -                                                                                                    | Ohjelmistorajakytkin päälle tai pois:<br>0 = Päälle, 1 = Pois<br>Modulo-akseleille täytyy asettaa ylä- ja alara-<br>jat tai ei lainkaan rajoja.                                                                                                    |
| n luku REF-järje    | stelmässä                                                                                                    |                                                                                                    |                                                                                                    |
| 240                 | 1                                                                                                    | Akseli                                                                                                    | Nykyinen asetusasema REF-järjestelmässä                                                                                                    |
| n luku REF-järje    | stelmässä mukaa                                                                                                  | n lukien siirrot (                                                                                                    | käsipyörä jne.)                                                                                                    |
| 241                 | 1                                                                                                    | Akseli                                                                                                    | Nykyinen asetusasema REF-järjestelmässä                                                                                                    |
| usaseman luku       | aktiivisessa koor                                                                                                | dinaatistossa                                                                                                    |                                                                                                    |
| 270                 | 1                                                                                                    | akseli                                                                                                    | Nykyinen asetusasema sisäänsyöttöjärjestel-<br>mässä<br>Kun tämä toiminto kutsutaan työkalukorjauk-<br>sen ollessa aktiivinen, se antaa korjaamatto-<br>mat asemat pääakseleille X, Y ja Z. Jos tämä<br>toiminto kutsutaan pyöröakselille työkalukor-<br>jauksen ollessa aktiivinen, annetaan virheil-<br>moitus.<br>Indeksi: 1 - 9 ( X, Y, Z, A, B, C, U, V, W )                                                                                                    |
|                     | lapistesiirto<br>220<br>230<br>230<br>1 luku REF-järje<br>240<br>1 luku REF-järje<br>241<br>usaseman luku<br>270 | Iapistesiirto   220 2   3   4   230 2   3   230 2   3   5     1   1   1   1   1   1   1   1   1   1   1   1   1   1   1   1   1   1   1   1   1   1   1   1   1   1   1   1   1   1 | Iapistesiirto         220       2       akseli         3       Akseli         4       Akseli         230       2       Akseli         230       2       Akseli         3       Akseli       3         230       2       Akseli         3       Akseli       3         5       -       -         1       Akseli       3         240       1       Akseli         240       1       Akseli         241       1       Akseli         221       1       Akseli         221       1       Akseli         221       1       Akseli         221       1       Akseli         221       1       Akseli         221       1       Akseli         2210       1       akseli         2270       1       akseli |

| Ryhmän<br>nimi | Ryhmänume-<br>rotunnus ID | Järjestelmä-<br>tietojen NRO | Indeksi IDX          | Kuvaus                                                                                                    |
|----------------|---------------------------|------------------------------|----------------------|----------------------------------------------------------------------------------------------------|
|                | 271                       | 1                            | Akseli               | Nykyinen asetusasema sisäänsyöttöjärjestel-<br>mässä                                                                                                    |
| Tietojen lu    | keminen M128:lle          |                              |                      |                                                                                                    |
|                | 280                       | 1                            | -                    | M128 aktiivinen:<br>–1 = Kyllä, 0 = Ei                                                                                                    |
|                |                           | 3                            | -                    | TCPM-tila Q-nron mukaan:<br>Q-nro + 0: TCPM aktiivinen, 0 = ei, 1 = kyllä<br>Q-nro + 1: AXIS, 0 = POS, 1 = SPAT<br>Q-nro + 2: PATHCTRL, 0 = AXIS, 1 =<br>VECTOR<br>Q-nro + 3: syöttöarv, 0 = F TCP, 1 = F CONT          |
| Koneen kin     | nematiikka                |                              |                      |                                                                                                    |
|                | 290                       | 5                            | -                    | 0 = Lämpötilakompensaatio ei aktiivinen<br>1 : Lämpötilakompensaatio aktiivinen                                                                                                    |
|                |                           | 10                           | -                    | Indeksi, joka on ohjelmoitu koneen kinema-<br>tiikassa valitsemalla FUNCTIONMODE MILL<br>tai FUNCTION MODE TURN hakemisto-<br>polusta Channels/ChannelSettings/CfgKin-<br>List/kinCompositeModels<br>-1 = Ei ohjelmoitu |
| Koneen kin     | ematiikan tietoje         | n luku                       |                      |                                                                                                    |
|                | 295                       | 1                            | QS-parametrin<br>nro | Aktiivisen kolmen akselin kinematiikan<br>akselin nimien lukeminen. Akseleiden nimet<br>kirjoitetaan paramtrien QS(IDX), QS(IDX+1) ja<br>QS(IDX+2) mukaan.<br>0 = Operaatio onnistunut                                  |
|                |                           | 2                            | 0                    | Toiminto FACING HEAD POS aktiivinen?<br>1 = Kyllä, 0 = Ei                                                                                                    |
|                |                           | 4                            | Pyöröakseli          | Luetaan, onko annettu pyöröakseli mukana<br>kinemaattisessa laskennassa.<br>1 = Kyllä, 0 = Ei<br>(Pyöröakseli voidaan sulkea pois kinemaatti-<br>sesta laskennasta M138-koodilla.)<br>Indeksi: 4, 5, 6 ( A, B, C )      |
|                |                           | 6                            | akseli               | Kulmapää: Siirtovektori peruskoordinaatistos-<br>sa B-CS kulmapään avulla<br>Indeksi: 1, 2, 3 ( X, Y, Z )                                                                                                    |
|                |                           | 7                            | akseli               | Kulmapää: Työkalun suuntavektori peruskoor-<br>dinaatistossa B-CS<br>Indeksi: 1, 2, 3 ( X, Y, Z )                                                                                                    |
|                |                           | 10                           | Akseli               | Määritä ohjelmoitavat akselit. Määritä akselin<br>annetulle indeksille siihen liittyvä akselitunnus<br>(indeksi parametrista CfgAxis/axisList).<br>Indeksi: 1 - 9 ( X, Y, Z, A, B, C, U, V, W )                         |
|                |                           | 11                           | Akselitunnus         | Määritä ohjelmoitavat akselit. Määritä<br>annetulle akselitunnukselle akselin tunnus (X<br>= 1, Y = 2,).<br>Indeksi: Achs-ID (indeksi parametrista<br>CfgAxis/axisList)                                                 |
| Ryhmän<br>nimi | Ryhmänume-<br>rotunnus ID | Järjestelmä-<br>tietojen NRO | Indeksi IDX | Kuvaus                                                                                                    |
|----------------|---------------------------|------------------------------|-------------|----------------------------------------------------------------------------------------------------|
| Geometrise     | n käyttäytymiser          | n muokkaus                   |             |                                                                                                    |
|                | 310                       | 20                           | Akseli      | Halkaisijan ohjelmointi: –1 = Päällä, 0 = Pois                                                                                           |
| Nykyinen jä    | rjestelmäaika             |                              |             |                                                                                                    |
|                | 320                       | 1                            | 0           | Järjestelmäaika sekunneissa alkaen ajankoh-<br>dasta 01.01.1970, 00:00:00 (tosiaika).                                                    |
|                |                           |                              | 1           | Järjestelmäaika sekunneissa alkaen ajankoh-<br>dasta 01.01.1970, 00:00:00 (etukäteislasken-<br>ta).                                      |
|                |                           | 3                            | -           | Nykyisen NC-ohjelman koneistusajan luku .                                                                                                |
| Järjestelmä    | ajan muoto                |                              |             |                                                                                                    |
|                | 321                       | 0                            | 0           | Järjestelmäaika sekunneissa alkaen ajankoh-<br>dasta 01.01.1970, klo 0:00 (tosiaika)<br>Muoto: DD.MM.YYYY hh:mm:ss                       |
|                |                           |                              | 1           | Järjestelmäaika sekunneissa alkaen ajankoh-<br>dasta 01.01.1970, klo 0:00 (etukäteislaskenta)<br>Muoto: DD.MM.YYYY hh:mm:ss              |
|                |                           | 1                            | 0           | Järjestelmäaika sekunneissa alkaen ajankoh-<br>dasta 01.01.1970, klo 0:00 (tosiaika)<br>Muoto: D.MM.YYYY h:mm:ss                         |
|                |                           |                              | 1           | Järjestelmäajan formatointi sekunneissa<br>alkaen ajankohdasta 01.01.1970, klo 0:00<br>(etukäteislaskenta)<br>Muoto: D.MM.YYYY h:mm:ss   |
|                |                           | 2                            | 0           | Järjestelmäajan formatointi sekunneissa<br>alkaen ajankohdasta 01.01.1970, klo 0:00<br>(tosiaika)<br>Muoto: D.MM.YYYY h:mm               |
|                |                           |                              | 1           | Järjestelmäajan formatointi sekunneissa<br>alkaen ajankohdasta 01.01.1970, klo 0:00<br>(etukäteislaskenta)<br>Muoto: D.MM.YYYY h:mm      |
|                |                           | 3                            | 0           | Järjestelmäajan formatointi sekunneissa<br>alkaen ajankohdasta 01.01.1970, klo 0:00<br>(tosiaika)<br>Muoto: D.MM.YY h:mm                 |
|                |                           |                              | 1           | Järjestelmäajan formatointi sekunneissa<br>alkaen ajankohdasta 01.01.1970, klo 0:00<br>(etukäteislaskenta)<br>Muoto: D.MM.YY h:mm        |
|                |                           | 4                            | 0           | Järjestelmäajan formatointi sekunneissa<br>alkaen ajankohdasta 01.01.1970, klo 0:00<br>(tosiaika)<br>Muoto: YYYY-MM-DD hh:mm:ss          |
|                |                           |                              | 1           | Järjestelmäajan formatointi sekunneissa<br>alkaen ajankohdasta 01.01.1970, klo 0:00<br>(etukäteislaskenta)<br>Muoto: YYYY-MM-DD hh:mm:ss |

| Ryhmän<br>nimi | Ryhmänume-<br>rotunnus ID | Järjestelmä-<br>tietojen NRO | Indeksi IDX | Kuvaus                                                                                                    |
|----------------|---------------------------|------------------------------|-------------|----------------------------------------------------------------------------------------------------|
|                |                           | 5                            | 0           | Järjestelmäajan formatointi sekunneissa<br>alkaen ajankohdasta 01.01.1970, klo 0:00<br>(tosiaika)<br>Muoto: YYYY-MM-DD hh:mm          |
|                |                           |                              | 1           | Järjestelmäajan formatointi sekunneissa<br>alkaen ajankohdasta 01.01.1970, klo 0:00<br>(etukäteislaskenta)<br>Muoto: YYYY-MM-DD hh:mm |
|                |                           | 6                            | 0           | Järjestelmäajan formatointi sekunneissa<br>alkaen ajankohdasta 01.01.1970, klo 0:00<br>(tosiaika)<br>Muoto: YYYY-MM-DD h:mm           |
|                |                           |                              | 1           | Järjestelmäajan formatointi sekunneissa<br>alkaen ajankohdasta 01.01.1970, klo 0:00<br>(etukäteislaskenta)<br>Muoto: YYYY-MM-DD hh:mm |
|                |                           | 7                            | 0           | Järjestelmäajan formatointi sekunneissa<br>alkaen ajankohdasta 01.01.1970, klo 0:00<br>(tosiaika)<br>Muoto: YY-MM-DD h:mm             |
|                |                           |                              | 1           | Järjestelmäajan formatointi sekunneissa<br>alkaen ajankohdasta 01.01.1970, klo 0:00<br>(etukäteislaskenta)<br>Muoto: YYYY-MM-DD hh:mm |
|                |                           | 8                            | 0           | Järjestelmäajan formatointi sekunneissa<br>alkaen ajankohdasta 01.01.1970, klo 0:00<br>(tosiaika)<br>Muoto: DD.MM.YYYY                |
|                |                           |                              | 1           | Järjestelmäajan formatointi sekunneissa<br>alkaen ajankohdasta 01.01.1970, klo 0:00<br>(etukäteislaskenta)<br>Muoto: DD.MM.YYYY       |
|                | 9                         | 9                            | 0           | Järjestelmäajan formatointi sekunneissa<br>alkaen ajankohdasta 01.01.1970, klo 0:00<br>(tosiaika)<br>Muoto: D.MM.YYYY                 |
|                |                           |                              | 1           | Järjestelmäajan formatointi sekunneissa<br>alkaen ajankohdasta 01.01.1970, klo 0:00<br>(etukäteislaskenta)<br>Muoto: D.MM.YYYY        |
|                |                           | 10                           | 0           | Järjestelmäajan formatointi sekunneissa<br>alkaen ajankohdasta 01.01.1970, klo 0:00<br>(tosiaika)<br>Muoto: D.MM.YY                   |
|                |                           |                              | 1           | Järjestelmäajan formatointi sekunneissa<br>alkaen ajankohdasta 01.01.1970, klo 0:00<br>(etukäteislaskenta)<br>Muoto: D.MM.YY          |

| Ryhmän<br>nimi | Ryhmänume-<br>rotunnus ID | Järjestelmä-<br>tietojen NRO | Indeksi IDX | Kuvaus                                                                                                    |
|----------------|---------------------------|------------------------------|-------------|----------------------------------------------------------------------------------------------------|
|                |                           | 11                           | 0           | Järjestelmäajan formatointi sekunneissa<br>alkaen ajankohdasta 01.01.1970, klo 0:00<br>(tosiaika)<br>Muoto: YYYY-MM-DD          |
|                |                           |                              | 1           | Järjestelmäajan formatointi sekunneissa<br>alkaen ajankohdasta 01.01.1970, klo 0:00<br>(etukäteislaskenta)<br>Muoto: YYYY-MM-DD |
|                |                           | 12                           | 0           | Järjestelmäajan formatointi sekunneissa<br>alkaen ajankohdasta 01.01.1970, klo 0:00<br>(tosiaika)<br>Muoto: YY-MM-DD            |
|                |                           |                              | 1           | Järjestelmäajan formatointi sekunneissa<br>alkaen ajankohdasta 01.01.1970, klo 0:00<br>(etukäteislaskenta)<br>Muoto: YY-MM-DD   |
|                |                           | 13                           | 0           | Järjestelmäajan formatointi sekunneissa<br>alkaen ajankohdasta 01.01.1970, klo 0:00<br>(tosiaika)<br>Muoto: hh:mm:ss            |
|                |                           |                              | 1           | Järjestelmäajan formatointi sekunneissa<br>alkaen ajankohdasta 01.01.1970, klo 0:00<br>(etukäteislaskenta)<br>Muoto: hh:mm:ss   |
|                |                           | 14                           | 0           | Järjestelmäajan formatointi sekunneissa<br>alkaen ajankohdasta 01.01.1970, klo 0:00<br>(tosiaika)<br>Muoto: hh:mm:ss            |
|                |                           |                              | 1           | Järjestelmäajan formatointi sekunneissa<br>alkaen ajankohdasta 01.01.1970, klo 0:00<br>(etukäteislaskenta)<br>Muoto: h:mm:ss    |
|                |                           | 15                           | 0           | Järjestelmäajan formatointi sekunneissa<br>alkaen ajankohdasta 01.01.1970, klo 0:00<br>(tosiaika)<br>Muoto: h:mm                |
|                |                           |                              | 1           | Järjestelmäajan formatointi sekunneissa<br>alkaen ajankohdasta 01.01.1970, klo 0:00<br>(etukäteislaskenta)<br>Muoto: h:mm       |

| Ryhmän<br>nimi | Ryhmänume-<br>rotunnus ID | Järjestelmä-<br>tietojen NRO | Indeksi IDX      | Kuvaus                                                                                                    |
|----------------|---------------------------|------------------------------|------------------|----------------------------------------------------------------------------------------------------|
| Globaalit o    | hjelmanasetukse           | t GPS: Yleinen ak            | tivointitila     |                                                                                                    |
|                | 330                       | 0                            | _                | 0 = GPS-asetus ei aktiivinen<br>1 = Mielivaltainen GPS-asetus aktiivinen                                                                                                    |
| Globaalit o    | hjelmanasetukse           | t GPS: Yksittäine            | n aktivointitila |                                                                                                    |
|                | 331                       | 0                            | -                | 0 = GPS-asetus ei aktiivinen<br>1 = Mielivaltainen GPS-asetus aktiivinen                                                                                                    |
|                |                           | 1                            | -                | GPS: peruskääntö<br>0 = Pois, 1 = Päällä                                                                                                    |
|                |                           | 3                            | Akseli           | GPS: peilaus<br>0 = Pois, 1 = Päällä<br>Indeksi: 1 - 6 (X, Y, Z, A, B, C)                                                                                                    |
| Globaalit o    | hjelmanasetukse           | t GPS: yksittäine            | n aktivointitila |                                                                                                    |
|                | 331                       | 4                            | -                | GPS: Siirto muokatussa työkappalejärjestel-<br>mässä<br>0 = Pois, 1 = Päällä                                                                                                    |
| Globaalit o    | hjelmanasetukse           | t GPS: Yksittäine            | n aktivointitila |                                                                                                    |
|                | 331                       | 5                            | -                | GPS: Kierto sisäänsyöttöjärjestelmässä<br>0 = Pois, 1 = Päällä                                                                                                    |
|                |                           | 6                            | -                | GPS: Syöttöarvokerroin<br>0 = Pois, 1 = Päällä                                                                                                    |
|                |                           | 8                            | -                | GPS: Käsipyörän päällekkäiskäyttö<br>0 = Pois, 1 = Päällä                                                                                                    |
|                |                           | 10                           | -                | GPS: Virtuaalinen työkaluakseli VT<br>0 = Pois, 1 = Päällä                                                                                                    |
|                |                           | 15                           | -                | GPS: Käsipyöräkoordinaatiston valinta<br>0 = Konekoordinaatisto M-CS<br>1 = Työkappalekoordinaatisto W-CS<br>2 = Muokattu työkappalekoordinaatisto mW-<br>CS<br>3 = Koneistustasokoordinaatisto WPL-CS |
|                |                           | 16                           | -                | GPS: Siirto työkappalejärjestelmässä<br>0 = Pois, 1 = Päällä                                                                                                    |
|                |                           | 17                           | -                | GPS: Akselisiirto<br>0 = Pois, 1 = Päällä                                                                                                    |

| Ryhmän<br>nimi | Ryhmänume-<br>rotunnus ID | Järjestelmä-<br>tietojen NRO | Indeksi IDX | Kuvaus                                                                                                    |
|----------------|---------------------------|------------------------------|-------------|----------------------------------------------------------------------------------------------------|
| Globaalit o    | hjelmanasetukse           | t GPS                        |             |                                                                                                    |
|                | 332                       | 1                            | -           | GPS: Peruskääntökulma                                                                                                |
|                |                           | 3                            | Akseli      | GPS: Peilaus<br>0 = Ei peilattu, 1 = Peilattu<br>Indeksi: 1 - 6 (X, Y, Z, A, B, C)                                   |
|                |                           | 4                            | Akseli      | GPS: Siirto muokatussa työkappalekoordinaa-<br>tistossa mW-CS<br>Indeksi: 1 - 6 (X, Y, Z, A, B, C)                   |
|                |                           | 5                            | -           | GPD: Kiertokulma sisäänsyöttökoordinaatis-<br>tossa I-CS                                                             |
|                |                           | 6                            | -           | GPS: Syöttökerroin                                                                                                   |
|                |                           | 8                            | Akseli      | GPS: Käsipyörän päällekkäiskäyttö<br>Maksimimäärä<br>Indeksi: 1 - 10 (X, Y, Z, A, B, C, U, V, W, VT)                 |
|                |                           | 9                            | Akseli      | GPS: Käsipyörän päällekkäiskäyttö<br>Indeksi: 1 - 10 (X, Y, Z, A, B, C, U, V, W, VT)                                 |
|                |                           | 16                           | Akseli      | GPS: Siirto työkappalekoordinaatistossa W-<br>CS<br>Indeksi: 1 - 3 (X, Y, Z)                                         |
|                |                           | 17                           | Akseli      | GPS: Akselisiirrot<br>Indeksi: 4 - 6 (A, B, C)                                                                       |
| Kytkevä ko     | sketusjärjestelmä         | TS                           |             |                                                                                                    |
|                | 350                       | 50                           | 1           | Kosketusjärjestelmän tyyppi:<br>0: TS120, 1: TS220, 2: TS440,<br>3: TS630, 4: TS632, 5: TS640,<br>6: TS444, 7: TS740 |
|                |                           |                              | 2           | Rivi kosketusjärjestelmän taulukossa                                                                                 |
|                |                           | 51                           | -           | Vaikuttava pituus                                                                                                    |
|                |                           | 52                           | 1           | Vaikuttava kosketuskuulan säde                                                                                       |
|                |                           |                              | 2           | Pyöristyssäde                                                                                                    |
|                |                           | 53                           | 1           | (Pääakselin) keskipistesiirtymä                                                                                      |
|                |                           |                              | 2           | (Sivuakselin) keskipistesiirtymä                                                                                     |
|                |                           | 54                           | -           | Karan suuntauskulma asteina (keskipistesiir-<br>tymä)                                                                |
|                |                           | 55                           | 1           | Pikaliike                                                                                                    |
|                |                           |                              | 2           | Mittaussyöttöarvo                                                                                                    |
|                |                           |                              | 3           | Esipaikoituksen syöttöarvo:<br>FMAX_PROBE tai FMAX_MACHINE                                                           |
|                |                           | 56                           | 1           | Maksimimittausliike                                                                                                  |
|                |                           |                              | 2           | Varmuusetäisyys                                                                                                    |
|                |                           | 57                           | 1           | Karan suuntaus mahdollinen<br>0 = Ei, 1 = Kyllä                                                                      |
|                |                           |                              | 2           | Karan suuntauskulma asteina                                                                                          |

| Ryhmän<br>nimi | Ryhmänume-<br>rotunnus ID | Järjestelmä-<br>tietojen NRO | Indeksi IDX | Kuvaus                                                    |
|----------------|---------------------------|------------------------------|-------------|-----------------------------------------------------------|
| Pöytäkoske     | etusjärjestelmä ty        | ökalun mittausta             | TT varten   |                                                           |
|                | 350                       | 70                           | 1           | TT: Kosketusjärjestelmätyyppi                             |
|                |                           |                              | 2           | TT: Rivi kosketusjärjestelmätaulukossa                    |
|                |                           | 71                           | 1/2/3       | TT: Kosketusjärjestelmän keskipiste (REF-<br>järjestelmä) |
|                |                           | 72                           | -           | TT: Kosketusjärjestelmän säde                             |
|                |                           | 75                           | 1           | TT: Pikaliike                                             |
|                |                           |                              | 2           | TT: Mittaussyöttöarvo paikallaan pysyvällä<br>karalla     |
|                |                           |                              | 3           | TT: Mittaussyöttöarvo pyörivällä karalla                  |
|                |                           | 76                           | 1           | TT: Maksimimittausliike                                   |
|                |                           |                              | 2           | TT: Varmuusetäisyys pituuden mittausta<br>varten          |
|                |                           |                              | 3           | TT: Varmuusetäisyys säteen mittausta varten               |
|                |                           |                              | 4           | TT: Jyrsimen alareunan etäisyys neulan<br>yläreunaan      |
|                |                           | 77                           | -           | TT: Karan pyörimisnopeus                                  |
|                |                           | 78                           | -           | TT: Kosketussuunta                                        |
|                |                           | 79                           | -           | TT: Radiotiedonsiirron aktivointi                         |
|                |                           | 80                           | -           | TT: Pysäytys kosketusjärjestelmän taittamista<br>varten   |

| Ryhmän<br>nimi | Ryhmänume-<br>rotunnus ID | Järjestelmä-<br>tietojen NRO | Indeksi IDX              | Kuvaus                                                                                                    |
|----------------|---------------------------|------------------------------|--------------------------|----------------------------------------------------------------------------------------------------|
| Peruspiste     | kosketusjärjestelr        | nän työkierrosta             | (kosketustuloks          | et)                                                                                                    |
|                | 360                       | 1                            | Koordinaatti             | Manuaalisen kosketusjärjestelmän työkierron<br>viimeinen peruspiste tai työkierron 0 viimei-<br>nen kosketuspiste (sisäänsyöttökoordinaatis-<br>to).<br>Korjaukset: Pituus, säde ja keskipistesiirtymä                                                |
|                |                           | 2                            | Akseli                   | Manuaalisen kosketusjärjestelmän työkierron<br>viimeinen peruspiste tai työkierron 0 viimei-<br>nen kosketuspiste (koneen koordinaatisto,<br>indeksiksi hyväksytään vain aktiivisen 3D-<br>kinematiikan akselit).<br>Korjaus: vain keskipistesiirtymä |
|                |                           | 3                            | Koordinaatti             | Mittaustulos kosketusjärjestelmän työkier-<br>tojen 0 ja 1 sisäänsyöttöjärjestelmässä.<br>Mittaustulos luetaan koordinaattien muodos-<br>sa.Korjaus: vain keskipistesiirtymä                                                                          |
|                |                           | 4                            | Koordinaatti             | Manuaalisen kosketusjärjestelmän työkierron<br>viimeinen peruspiste tai työkierron 0 viimei-<br>nen kosketuspiste (työkappaleen koordinaa-<br>tisto). Mittaustulos luetaan koordinaattien<br>muodossa.<br>Korjaus: vain keskipistesiirtymä            |
|                |                           | 5                            | Akseli                   | Akseliarvo, korjaamaton                                                                                                    |
|                |                           | 6                            | Koordinaat-<br>ti/akseli | Mittaustuloksen luku koordinaattien muodos-<br>sa / akseliarvot kosketusvaiheiden sisäänsyöt-<br>töjärjestelmässä.<br>Korjaus: vain pituus                                                                                                    |
|                | 10                        | -                            | Karan suuntaus           |                                                                                                    |
|                |                           | 11                           | -                        | Kosketusvaiheen virhetila:<br>0: Kosketusvaihe onnistui<br>–1: Kosketuspistettä ei voitu saavuttaa<br>–2: Kosketuspää taittunut valmiiksi kosketus-<br>vaiheen alussa                                                                                 |

| Ryhmän<br>nimi | Ryhmänume-<br>rotunnus ID | Järjestelmä-<br>tietojen NRO | Indeksi IDX       | Kuvaus                                                                                                    |
|----------------|---------------------------|------------------------------|-------------------|----------------------------------------------------------------------------------------------------|
| Arvojen luk    | ku aktiivisesta nol       | lapistetaulukosta            | tai kirjoitus tau | lukkoon                                                                                                    |
|                | 500                       | Row number                   | Sarake            | Arvojen luku                                                                                                    |
| Arvojen luk    | ku esiasetustauluk        | osta tai kirjoitus           | taulukkoon (per   | rusmuunnos)                                                                                                    |
|                | 507                       | Row number                   | 1-6               | Arvojen luku                                                                                                    |
| Akselisiirto   | jen luku esiasetus        | staulukosta tai kii          | rjoitus taulukkoo | on                                                                                                    |
|                | 508                       | Row number                   | 1-9               | Arvojen luku                                                                                                    |
| Palettikone    | istuksen tiedot           |                              |                   |                                                                                                    |
|                | 510                       | 1                            | -                 | Aktiivinen rivi                                                                                                    |
|                |                           | 2                            | -                 | Nykyinen palettinumero. PALtyypin viimeisen<br>sisäänsyötön arvo sarakkeessa NAME. Jos<br>sarake on tyhjä tai siinä ei ole lukuarvoa, arvo<br>-1 palautetaan.                                                                                                    |
|                |                           | 3                            | -                 | Palettitaulukon hetkellinen rivi.                                                                                                    |
|                |                           | 4                            | -                 | Hetkellisen paletin NC-ohjelman viimeinen rivi.                                                                                                    |
|                |                           | 5                            | Akseli            | Työkalukohtainen koneistus:<br>Varmuuskorkeus ohjelmoitu:<br>0 = Ei, 1 = Kyllä<br>Indeksi: 1 - 9 (X, Y, Z, A, B, C, U, V, W)                                                                                                    |
|                |                           | 6                            | Akseli            | Työkalukohtainen koneistus:<br>Varmuuskorkeus<br>Arvo ei ole voimassa, jos ID510 NR5 antaa<br>vastaavalla IDX:llä arvon 0.<br>Indeksi: 1 - 9 (X, Y, Z, A, B, C, U, V, W)                                                                                                    |
|                |                           | 10                           | -                 | Palettitaulukon rivinumero, mihin saakka<br>esilauseajossa tehdään haku.                                                                                                    |
|                |                           | 20                           | -                 | Palettikoneistuksen tyyppi?<br>0 = Työkappalekohtainen<br>1 = Työkalukohtainen                                                                                                    |
|                |                           | 21                           | -                 | Automaattinen jatkaminen NC-virheen<br>jälkeen:<br>0 = Estetty<br>1 = Aktiivinen<br>10 = Jatkamisen keskytys<br>11 = Jatkaminen siltä palettitaulukon riviltä,<br>joka ilman NC-virhettä olisi ollut seuraavaksi<br>suoritettava rivi<br>12 = Jatkaminen siltä palettitaulukon riviltä,<br>jossa NC-virhe tapahtui<br>13 = Jatkaminen seuraavaan palettiin |

| Ryhmän<br>nimi | Ryhmänume-<br>rotunnus ID | Järjestelmä-<br>tietojen NRO | Indeksi IDX        | Kuvaus                                                                                                    |
|----------------|---------------------------|------------------------------|--------------------|----------------------------------------------------------------------------------------------------|
| Tietojen luk   | u aktiivisesta pis        | tetaulukosta                 |                    |                                                                                                    |
|                | 520                       | Row number                   | 1-3 X/Y/Z          | Arvon luku aktiivisesta pistetaulukosta.                                                                                                    |
| Tietojen luk   | u pistetaulukosta         | a                            |                    |                                                                                                    |
|                | 520                       | Row number                   | 10                 | Arvon luku aktiivisesta pistetaulukosta.                                                                                                    |
|                |                           |                              | 11                 | Arvon luku aktiivisesta pistetaulukosta.                                                                                                    |
| Aktiivisen e   | siasetuksen luku          | tai kirjoitus                |                    |                                                                                                    |
|                | 530                       | 1                            | -                  | Aktiivisen peruspisteen numero peruspiste-<br>taulukossa.                                                                                                    |
| Aktiivinen p   | alettiperuspiste          |                              |                    |                                                                                                    |
|                | 540                       | 1                            | -                  | Aktiivisen palettiperuspisteen numero.<br>Palauttaa aktiivisen peruspisteen numeron.<br>Jos palettiperuspistettä ei ole aktiivisena,<br>toiminto palauttaa arvon –1. |
|                |                           | 2                            | -                  | Aktiivisen palettiperuspisteen numero.<br>Kuten NR1.                                                                                                    |
| Palettiperus   | pisteen perusmu           | unnoksen arvot               |                    |                                                                                                    |
|                | 547                       | row number                   | akseli             | Perusmuunnoksen arvojen luku palettiperus-<br>pistetaulukosta.<br>Indeksi: 1 - 6 (X_Y_Z_SPA_SPB_SPC)                                                                 |
| Akselisiirrot  | palettiperuspist          | etaulukosta                  |                    |                                                                                                    |
|                | 548                       | Row number                   | Siirto             | Akselisiirtoarvojen luku palettiperuspistetaulu-                                                                                                    |
|                |                           |                              |                    | Indeksi: 1 - 9 (X_OFFS, Y_OFFS, Z_OFFS, )                                                                                                    |
| OEM-siirto     |                           |                              |                    |                                                                                                    |
|                | 558                       | Row number                   | Lisätunniste       | Arvojen luku.<br>Indeksi: 1 - 9 ( X_OFFS, Y_OFFS, Z_OFFS, )                                                                                                    |
| Koneen tilar   | n luku ja kirjoitus       | 6                            |                    |                                                                                                    |
|                | 590                       | 2                            | 1-30               | Vapaasti käytettävissä, ei poistu ohjelman<br>valinnalla.                                                                                                    |
|                |                           | 3                            | 1-30               | Vapaasti käytettävissä, ei poistu verkkokat-<br>koksella (pysyvä tallennus).                                                                                         |
| Yksittäisen a  | akselin Look-Ahe          | ad-parametrin lu             | ku tai kirjoitus ( | konetaso)                                                                                                    |
|                | 610                       | 1                            | -                  | Minimisyöttöarvo ( <b>MP_minPathFeed</b> )<br>yksikössä mm/min.                                                                                                    |
|                |                           | 2                            | -                  | Minimisyöttöarvo nurkassa ( <b>MP_minCorner- Feed</b> ) yksikössä mm/min.                                                                                            |
|                |                           | 3                            | -                  | Syöttöarvoraja suurelle nopeudelle<br>( <b>MP_maxG1Feed</b> ) yksikössä mm/min                                                                                       |
|                |                           | 4                            | -                  | Maksiminykäys pienellä nopeudella<br>( <b>MP_maxPathJerk</b> ) yksikössä m/s <sup>3</sup>                                                                            |
|                |                           | 5                            | -                  | Maksiminykäys suurella nopeudella<br>( <b>MP_maxPathJerk</b> ) yksikössä m/s <sup>3</sup>                                                                            |
|                |                           | 6                            | -                  | Toleranssi pienellä nopeudella ( <b>MP_pathTole-</b><br><b>rance</b> ) yksikössä mm                                                                                  |

| Ryhmän<br>nimi | Ryhmänume-<br>rotunnus ID | Järjestelmä-<br>tietojen NRO | Indeksi IDX                 | Kuvaus                                                                                                    |
|----------------|---------------------------|------------------------------|-----------------------------|----------------------------------------------------------------------------------------------------|
|                |                           | 7                            | -                           | Toleranssi suurella nopeudella ( <b>MP_pathTole-</b><br><b>ranceHi</b> ) yksikössä mm                           |
|                |                           | 8                            | -                           | Nykäyksen maksimivaimennus ( <b>MP_maxPat-<br/>hYank</b> ) yksikössä m/s <sup>4</sup>                           |
|                |                           | 9                            | -                           | Tolderanssikerroin kaarteissa ( <b>MP_curveTol-</b><br>Factor)                                                  |
|                |                           | 10                           | -                           | Suurimman sallitun nykäyksen osuus kaartei-<br>den muutoksissa ( <b>MP_curveJerkFactor</b> )                    |
|                |                           | 11                           | -                           | Maksiminykäys kosketusliikkeissä ( <b>MP_path-</b><br><b>MeasJerk</b> )                                         |
|                |                           | 12                           | -                           | Kulmatoleranssi koneistussyötössä<br>( <b>MP_angleTolerance</b> )                                               |
|                |                           | 13                           | -                           | Kulmatoleranssi pikaliikkeessä ( <b>MP_angleTo-</b><br>lerance)                                                 |
|                |                           | 14                           | -                           | Monikulmion maksiminurkkakulma<br>( <b>MP_maxPolyAngle</b> )                                                    |
|                |                           | 18                           | -                           | Säteittäiskiihtyvyys koneistussyötössä<br>( <b>MP_maxTransAcc</b> )                                             |
|                |                           | 19                           | -                           | Säteittäiskiihtyvyys pikaliikkeessä<br>( <b>MP_maxTransAccHi</b> )                                              |
|                |                           | 20                           | Fyysisen<br>akselin indeksi | Maksimisyöttöarvo ( <b>MP_maxFeed</b> ) yksikössä<br>mm/min                                                     |
|                |                           | 21                           | Fyysisen<br>akselin indeksi | Maksimikiihtyvyys ( <b>MP_maxAcceleration</b> )<br>yksikössä m/s²                                               |
|                |                           | 22                           | Fyysisen<br>akselin indeksi | Akselin maksiminykäys liittymissä pikaliikkeel-<br>lä ( <b>MP_axTransJerkHi</b> ) yksikössä m/s²                |
|                |                           | 23                           | Fyysisen<br>akselin indeksi | Akselin maksiminykäys liittymissä koneistus-<br>syötöllä ( <b>MP_axTransJerkHi</b> ) yksikössä m/s <sup>3</sup> |
|                |                           | 24                           | Fyysisen<br>akselin indeksi | Kiihtyvyysohjaus ( <b>MP_compAcc</b> )                                                                          |
|                |                           | 25                           | Fyysisen<br>akselin indeksi | Akselikohtainen nykäys pienellä nopeudella<br>( <b>MP_axPathJerk</b> ) yksikössä m/s³                           |
|                |                           | 26                           | Fyysisen<br>akselin indeksi | Akselikohtainen nykäys suurella nopeudella<br>( <b>MP_axPathJerkHi</b> ) yksikössä m/s <sup>3</sup>             |
|                |                           | 27                           | Fyysisen<br>akselin indeksi | Tarkka toleranssikäsittely nurkissa ( <b>MP_re-<br/>duceCornerFeed</b> )<br>0 = Pois päältä, 1 = Päällä         |
|                |                           | 28                           | Fyysisen<br>akselin indeksi | DCM: Lineaariakseleiden maksimitoleranssi<br>yksikössä mm ( <b>MP_maxLinearTolerance</b> )                      |
|                |                           | 29                           | Fyysisen<br>akselin indeksi | DCM: Maksimikulmatoleranssi yksikössä [°]<br>( <b>MP_maxAngleTolerance</b> )                                    |
|                |                           | 30                           | Fyysisen<br>akselin indeksi | Toleranssivalvonta ketjutetuille kierteille<br>( <b>MP_threadTolerance</b> )                                    |

| Ryhmän<br>nimi | Ryhmänume-<br>rotunnus ID | Järjestelmä-<br>tietojen NRO | Indeksi IDX                 | Kuvaus                                                                                                    |
|----------------|---------------------------|------------------------------|-----------------------------|----------------------------------------------------------------------------------------------------|
|                |                           | 31                           | Fyysisen<br>akselin indeksi | Muotosuodattimet ( <b>MP_shape</b> ) <b>axisCutter-</b><br><b>Loc</b><br>0: Pois<br>1: Keskiarvo<br>2: Kolmio<br>3: HSC<br>4: Laajennettu HSC |
|                |                           | 32                           | Fyysisen<br>akselin indeksi | Taajuussuodattimet ( <b>MP_frequency</b> )<br><b>axisCutterLoc</b> yksikössä Hz                                                               |
|                |                           | 33                           | Fyysisen<br>akselin indeksi | Muotosuodattimet ( <b>MP_shape</b> ) <b>axisPosition</b><br>0: Pois<br>1: Keskiarvo<br>2: Kolmio<br>3: HSC<br>4: Laajennettu HSC              |
|                |                           | 34                           | Fyysisen<br>akselin indeksi | Taajuussuodattimet ( <b>MP_frequency</b> )<br><b>axisCutterLoc</b> yksikössä Hz                                                               |
|                |                           | 35                           | Fyysisen<br>akselin indeksi | Suodattimien järjestys käyttötavalle Käsikäyt-<br>tö (MP_manualFilterOrder)                                                                   |
|                |                           | 36                           | Fyysisen<br>akselin indeksi | HSC-tila ( <b>MP_hscMode</b> ) axisCutterLoc-<br>suodattimille                                                                                |
|                |                           | 37                           | Fyysisen<br>akselin indeksi | HSC-tila ( <b>MP_hscMode</b> ) axisPosition-<br>suodattimille                                                                                 |
|                |                           | 38                           | Fyysisen<br>akselin indeksi | Akselikohtainen nykäys kosketusliikkeissä<br>( <b>MP_pathMeasJerk</b> )                                                                       |
|                |                           | 39                           | Fyysisen<br>akselin indeksi | Suodatinvirheen painotus suodatinpoikkea-<br>man laskennalle ( <b>MP_axFilterErrWeight</b> )                                                  |
|                |                           | 40                           | Fyysisen<br>akselin indeksi | Maksimisuodatinpituus asemasuodattimella<br>( <b>MP_maxHscOrder</b> )                                                                         |
|                |                           | 41                           | Fyysisen<br>akselin indeksi | Maksimisuodatinpituus CLP-suodattimella<br>( <b>MP_maxHscOrder</b> )                                                                          |
|                |                           | 42                           | -                           | Akselin maksimisyöttöarvo liittymissä koneis-<br>tussyötöllä ( <b>MP_maxWorkFeed</b> )                                                        |
|                |                           | 43                           | -                           | Maksimiratakiihtyvyys koneistussyötössä<br>( <b>MP_maxPathAcc</b> )                                                                           |
|                |                           | 44                           | -                           | Maksimiratakiihtyvyys pikaliikkeessä<br>( <b>MP_maxPathAcc</b> )                                                                              |
|                |                           | 51                           | Fyysisen<br>akselin indeksi | Jättövirheen kompensaatio nykäysvaiheessa<br>( <b>MP_lpcJerkFact</b> )                                                                        |
|                |                           | 52                           | Fyysisen<br>akselin indeksi | Asemansäätimen kv-kerroin yksikössä 1/s<br>( <b>MP_kvFactor</b> )_                                                                            |

| Ryhmän<br>nimi | Ryhmänume-<br>rotunnus ID | Järjestelmä-<br>tietojen NRO | Indeksi IDX                 | Kuvaus                                                                                                    |
|----------------|---------------------------|------------------------------|-----------------------------|----------------------------------------------------------------------------------------------------|
| Yhden aksel    | in maksimikuorr           | nituksen mittaus             |                             |                                                                                                    |
|                | 621                       | 0                            | Fyysisen<br>akselin indeksi | Dynaamisen kuormituksen mittauksen päättä-<br>minen ja tuloksen tallennus määriteltyyn Q-<br>parametriin.                                                             |
| SIK-sisällön   | luku                      |                              |                             |                                                                                                    |
|                | 630                       | 0                            | Optionro                    | Yksiselitteisesti voidaan määrittää, onko<br>kohdassa <b>IDX</b> määritelty SIK-optio asetettu vai<br>ei.<br>1 = Optio on vapautettu<br>0 = Optiota ei ole vapautettu |
|                |                           | 1                            | -                           | Voidaan määrittää, onko Feature Content<br>Level (päivitystoimintoja varten) asetettu ja<br>mikä.<br>–1 = FCL ei asetettu<br><nr.> = Asetettu FCL</nr.>               |
|                |                           | 2                            | -                           | SIK-sarjanumeron luku<br>-1 = Ei voimassa olevaa SIK-sisältöä järjestel-<br>mässä                                                                                     |
|                |                           | 10                           | -                           | Ohjaustyypin määritys:<br>0 = iTNC 530<br>1 = NCK-perusteinen ohjaus (TNC 640, TNC<br>620, TNC 320, TNC 128, PNC 610,)                                                |
| Laskin         |                           |                              |                             |                                                                                                    |
|                | 920                       | 1                            | -                           | Suunnitellut työkappaleet.<br>Laskin antaa käyttötavalla <b>Ohjelman testaus</b><br>yleensä arvon 0.                                                                  |
|                |                           | 2                            | -                           | Valmiiksi tehdyt työkappaleet.<br>Laskin antaa käyttötavalla <b>Ohjelman testaus</b><br>yleensä arvon 0.                                                              |
|                |                           | 12                           | -                           | Vielä valmistettavat työkappaleet.<br>Laskin antaa käyttötavalla <b>Ohjelman testaus</b><br>yleensä arvon 0.                                                          |
| Nykyisen ty    | ökalun tietojen l         | uku ja kirjoitus             |                             |                                                                                                    |
|                | 950                       | 1                            | -                           | Työkalun pituus L                                                                                                    |
|                |                           | 2                            | -                           | Työkalun säde R                                                                                                    |
|                |                           | 3                            | -                           | Työkalun säde R2                                                                                                    |
|                |                           | 4                            | -                           | Työkalun pituuden työvara DL                                                                                                    |
|                |                           | 5                            | -                           | Työkalun säteen työvara DR                                                                                                    |
|                |                           | 6                            | -                           | Työkalun säteen työvara DR2                                                                                                    |
|                |                           | 7                            | -                           | Työkalu estetty TL<br>0 = Ei estetty, 1 = Estetty                                                                                                    |
|                |                           | 8                            | -                           | Sisartyökalun RT numero                                                                                                    |
|                |                           | 9                            | -                           | Maksimi kestoaika TIME1                                                                                                    |
|                |                           | 10                           | -                           | Maksimikestoaika TIME2 kutsulla TOOL<br>CALL                                                                                                    |

| Ryhmän<br>nimi | Ryhmänume-<br>rotunnus ID | Järjestelmä-<br>tietojen NRO | Indeksi IDX | Kuvaus                                                                     |
|----------------|---------------------------|------------------------------|-------------|----------------------------------------------------------------------------|
|                |                           | 11                           | -           | Hetkellinen kestoaika CUR.TIME                                             |
|                |                           | 12                           | -           | PLC-tila                                                                   |
|                |                           | 13                           | -           | Terän pituus työkaluakselilla LCUTS                                        |
|                |                           | 14                           | -           | Maksimi sisäänpistokulma ANGLE                                             |
|                |                           | 15                           | -           | TT: Terien lukumäärä CUT                                                   |
|                |                           | 16                           | -           | TT: Pituuden kulumistoleranssi LTOL                                        |
|                |                           | 17                           | -           | TT: Säteen kulumistoleranssi RTOL                                          |
|                |                           | 18                           | -           | TT: Kiertosuunta DIRECT<br>0 = Positiivinen, –1 = Negatiivinen             |
|                |                           | 19                           | -           | TT: Tason siirtymä R-OFFS<br>R = 99999,9999                                |
|                |                           | 20                           | -           | TT: Pituuden siirtymä L-OFFS                                               |
|                |                           | 21                           | -           | TT: Pituuden rikkotoleranssi LBREAK                                        |
|                |                           | 22                           | -           | TT: Säteen rikkotoleranssi RBREAK                                          |
|                |                           | 28                           | -           | Suurin sallittu kierrosluku [1/min] NMAX                                   |
|                |                           | 32                           | -           | Kärkikulma TANGLE                                                          |
|                |                           | 34                           | -           | Nosto sallittu LIFTOFF<br>(0=Ei, 1=Kyllä)                                  |
|                |                           | 35                           | -           | Säteen kulumistoleranssi R2TOL                                             |
|                |                           | 36                           | -           | Työkalutyyppi (jyrsin = 0, hiontatyökalu = 1,<br>kosketusjärjestelmä = 21) |
|                |                           | 37                           | -           | Liittyvä rivi kosketusjärjestelmän taulukossa                              |
|                |                           | 38                           | -           | Viimeisen käytön aikaleima                                                 |
|                |                           | 39                           | -           | ACC                                                                        |
|                |                           | 40                           | -           | Nousu kierteitystyökiertoja varten                                         |
|                |                           | 44                           | -           | Työkalun käyttöiän ylittyminen                                             |

| Ryhmän<br>nimi | Ryhmänume-<br>rotunnus ID | Järjestelmä-<br>tietojen NRO | Indeksi IDX          | Kuvaus                                                                                                    |
|----------------|---------------------------|------------------------------|----------------------|----------------------------------------------------------------------------------------------------|
| Vapaasti käy   | tettävä muistial          | ue työkalunhallin            | taa varten           |                                                                                                    |
|                | 956                       | 0-9                          | -                    | Vapaasti käytettävä tietoalue työkalunhallintaa<br>varten. Tietoja ei uudelleenaseteta ohjelman<br>keskeytyksen yhteydessä.                                                                                                    |
| Työkalun käy   | /ttö ja panostus          |                              |                      |                                                                                                    |
|                | 975                       | 1                            | -                    | Nykyisen NC-ohjelman työkalun käyttötarkas-<br>tus:<br>Ergebnis –2: Tarkastus ei mahdollista, toimin-<br>to on asetettu pois päältä konfiguraatiossa<br>Tulos –1: Tarkastus ei mahdollista, työkalun<br>käyttötiedosto puuttuu<br>Tulos 0: OK, kaikki työkalut käytettävissä<br>Tulos 1: Tarkastus ei OK                                         |
|                |                           | 2                            | Rivi                 | Tarkasta paletissa tarvittavien työkalujen<br>käytettävyys nykyisen palettitaulukon riviltä<br>IDX.<br>–3 = Rivillä IDX ei ole määritelty palettia<br>tai toiminto on kutsuttu paletinkäsittelyn<br>ulkopuolelta<br>–2 / –1 / 0 / 1 katso NR1                                                                                                    |
| Työkalun nos   | sto NC-pysäytyk           | sen yhteydessä               |                      |                                                                                                    |
|                | 980                       | 3                            | -                    | (Tämä toiminto on vanhentunut - HEIDEN-<br>HAIN suosittelee: Älä käytä enää. ID980 NR3<br>= 1 on vastaava kuin ID980 NR1 = –1, ID980<br>NR3 = 0 vaikuttaa vastaavasti kuin ID980 NR1<br>= 0. Muut arvot eivät ole sallittuja.)<br>Noston vapautus parametrissa CfgLiftOff<br>määritellyn arvon mukaan:<br>0 = Noston esto<br>1 = Noston vapautus |
| Kosketusjärj   | estelmän työkie           | rot ja koordinaat            | timuunnokset         |                                                                                                    |
|                | 990                       | 1                            | -                    | Saapumismenettely:<br>0 = Standardikäyttäytyminen,<br>1 = Kosketusasemaan saapuminen ilman<br>korjausta. Vaikuttava säde, turvaetäisyys nolla                                                                                                    |
|                |                           | 2                            | 16                   | Koneen käyttötapa Automaatti/Manuaali                                                                                                    |
|                |                           | 4                            | -                    | 0 = Kosketusvarsi ei taipunut<br>1 = Kosketusvarsi taipunut                                                                                                    |
|                |                           | 6                            | -                    | Pöytäkosketusjärjestelmä TT aktiivinen?<br>1 = Kyllä<br>0 = Ei                                                                                                    |
|                |                           | 8                            | -                    | Hetkellinen karakulma [°]                                                                                                    |
|                |                           | 10                           | QS-parametrin<br>nro | Työkalun numeron määritys työkalun nimes-<br>tä. Palautusarvo määräytyy konfiguroitujen<br>sisartyökalun hakusääntöjen mukaan.<br>Jos samalla nimellä on useampia työkaluja,<br>ensimmäinen työkalu otetaan työkalutaulu-<br>kosta.<br>Jos sääntöjen mukaan valittu työkalu on                                                                   |

| Ryhmän<br>nimi | Ryhmänume-<br>rotunnus ID | Järjestelmä-<br>tietojen NRO | Indeksi IDX | Kuvaus                                                                                                    |
|----------------|---------------------------|------------------------------|-------------|----------------------------------------------------------------------------------------------------|
|                |                           |                              |             | estetty, sisartyökalu palautetaan.<br>–1: Työkalutaulukosta ei löydy työkalua<br>annetulla nimellä tai kaikki kysymykseen<br>tulevat työkalut on estetty.                                                                                                    |
|                |                           | 16                           | 0           | 0 = Valvonnan luovutus PLC:lle kanavakaran<br>kautta<br>1 = Valvonnan vastaanotto kanavakaran<br>kautta                                                                                                    |
|                |                           |                              | 1           | 0 = Valvonnan luovutus PLC:lle työkalukaran<br>kautta<br>1 = Valvonnan vastaanotto työkalukaran<br>kautta                                                                                                    |
|                |                           | 19                           | -           | Kosketusliikkeen pidätys työkierroissa:<br>0 = Liike pidätetään (parametri CfgMachineSi-<br>mul/simMode erisuuri kuin FullOperation tai<br>Betriebsart <b>Ohjelman testaus</b> aktiivinen)<br>1 = Liike suoritetaan (parametri CfgMachi-<br>neSimul/simMode = FullOperation voidaan<br>kirjoittaa testitarkoituksia varten) |

| Ryhmän<br>nimi | Ryhmänume-<br>rotunnus ID | Järjestelmä-<br>tietojen NRO | Indeksi IDX | Kuvaus                                                                                                    |
|----------------|---------------------------|------------------------------|-------------|----------------------------------------------------------------------------------------------------|
| Toteutustila   |                           |                              |             |                                                                                                    |
|                | 992                       | 10                           | -           | Esilauseajo aktiivinen<br>1 = Kyllä, 0 = Ei                                                                                                    |
|                |                           | 11                           | -           | Esilauseajo - tiedot hakulausetta varten:<br>0 = NC-ohjelma aloitettu ilman esilauseajoa<br>1 = Iniprog-järjestelmätyökierto suoritetaan<br>ennen lausehakua<br>2 = Lausehaku käynnissä<br>3 = Toiminnot jälkisuoritetaan<br>-1 = Iniprog-järjestelmätyökierto on keskey-<br>tetty ennen lausehakua<br>-2 = Keskeytys lausehaun aikana<br>-3 = Esilauseajon keskeytys hakuvaiheen<br>jälkeen, ennen toimintojen jälkisuoritusta tai<br>sen aikana<br>-99 = Implisiittinen peruutus |
|                |                           | 12                           | -           | Keskeytystapa kyselylle OEM_CANCEL-<br>makron sisäpuolella:<br>0 = Ei keskeytystä<br>1 = Keskeytys virheen tai hätäpysäytyksen<br>vuoksi<br>2 = Explisiittinen keskeytys sisäisellä pysäy-<br>tyksellä lauseen keskelle pysähtymisen<br>jälkeen<br>3 = Explisiittinen keskeytys sisäisellä pysäy-<br>tyksellä lauserajalle pysähtymisen jälkeen                                                                                                    |
|                |                           | 14                           | -           | Edellisen FN14-virheen numero                                                                                                    |
|                |                           | 16                           | -           | Todellinen toteutus aktiivinen?<br>1 = Toteutus<br>0 = Simulaatio                                                                                                    |
|                |                           | 17                           | -           | 2D-ohjelmointigrafiikka aktiivinen?<br>1 = Kyllä<br>0 = Ei                                                                                                    |
|                |                           | 18                           | -           | Ohjelmointigrafiikan suoritus mukana (ohjel-<br>manäppäin <b>AUTOM. PIIRUST.</b> ) aktiivinen?<br>1 = Kyllä<br>0 = Ei                                                                                                    |
|                |                           | 20                           | -           | Jyrsintäsorvauskoneistuksen tiedot:<br>0 = Jyrsintä (toiminnon <b>FUNCTION MODE</b><br><b>MILL</b> mukaan)<br>1 = Sorvaus (toiminnon <b>FUNCTION MODE</b><br><b>TURN</b> mukaan)<br>10 = Toimenpiteiden toteutus sorvauskäytös-<br>tä jyrsintäkäyttöön siirtymävaihetta<br>11 = Toimenpiteiden toteutus jyrsintäkäytöstä<br>sorvauskäyttöön siirtymävaihetta                                                                                                    |
|                |                           | 30                           | -           | Onko useampien akseleiden interpolaatio<br>sallittu?<br>0 = Ei (esim. janaohjaus)<br>1 = Kyllä                                                                                                    |

| Ryhmän<br>nimi | Ryhmänume-<br>rotunnus ID | Järjestelmä-<br>tietojen NRO | Indeksi IDX          | Kuvaus                                                                                                    |
|----------------|---------------------------|------------------------------|----------------------|----------------------------------------------------------------------------------------------------|
|                |                           | 31                           | -                    | R+/R– mahdollinen/sallittu MDI-käytössä?<br>0 = Ei<br>1 = Kyllä                                                                                                    |
|                |                           | 32                           | 0                    | Työkierron kutsu mahdollinen/sallittu?<br>0 = Ei<br>1 = Kyllä                                                                                                    |
|                |                           |                              | Työkierron<br>numero | Yksittäinen työkierto vapautettu?<br>0 = Ei<br>1 = Kyllä                                                                                                    |
|                |                           | 40                           | -                    | Taulukoiden kopiointi käyttötavalla <b>Ohjelman</b><br><b>testaus</b> ?<br>Arvo 1 asetetaan ohjelman valinnalla ja ohjel-<br>manäppäimen <b>RESET+START</b> painalluksella.<br>Järjestelmätyökierto <b>iniprog.h</b> kopioi silloin<br>taulukot ja uudelleenasettaa järjestelmän<br>päiväyksen.<br>0 = Ei<br>1 = Kyllä |
|                |                           | 101                          | -                    | M101 aktiivinen (näkyvä tila)?<br>0 = Ei<br>1 = Kyllä                                                                                                    |
|                |                           | 136                          | -                    | M136 aktiivinen?<br>0 = Ei<br>1 = Kyllä                                                                                                    |

| Ryhmän<br>nimi | Ryhmänume-<br>rotunnus ID | Järjestelmä-<br>tietojen NRO | Indeksi IDX          | Kuvaus                                                                                                    |
|----------------|---------------------------|------------------------------|----------------------|----------------------------------------------------------------------------------------------------|
| Koneparame     | trin osatiedosto          | n aktivointi                 |                      |                                                                                                    |
|                | 1020                      | 13                           | QS-parametrin<br>nro | Ladataanko koneparametrin osatiedosto QS-<br>numeron (IDX) hakemistopolulla?<br>1 = Kyllä<br>0 = Ei                                                                                                    |
| Konfiguraatio  | oasetukset työki          | erroille                     |                      |                                                                                                    |
|                | 1030                      | 1                            | -                    | Virheilmoituksen <b>Kara ei pyöri</b> näyttäminen?<br>( <b>CfgGeoCycle/displaySpindleErr)</b><br>0 = Ei, 1 = Kyllä                                                                                                    |
|                |                           |                              | -                    | Virheilmoituksen <b>Tarkasta syvyyden</b><br>etumerkki näyttäminen?<br>(CfgGeoCycle/displayDepthErr)<br>0 = Ei, 1 = Kyllä                                                                                                    |
| PLC-tietojen   | tosiaikaisesti sy         | nkronoitu kirjoitu           | s tai luku           |                                                                                                    |
|                | 2000                      | 10                           | Merkkinro.           | PLC-merkki<br>Yleinen ohje NR10 NR80:<br>Toiminnot suoritetaan synkronissa tosiai-<br>kaisesti, ts. toiminto suoritetaan vasta, jos<br>vastaavan paikan suoritus on päättynyt.<br>HEIDENHAIN suosittelee: Käytä käskyn<br>ID2000 sijaan käskyä WRITE TO PLC tai READ<br>FROM PLC ja synkronoi toteutus tosiaikaisesti<br>ohjelmoimalla FN20: WAIT FOR SYNC. |
|                |                           | 20                           | Tulonro              | PLC-tulo                                                                                                    |
|                |                           | 30                           | Lähtönro             | PLC-lähtö                                                                                                    |
|                |                           | 40                           | Laskinnro            | PLC-laskin                                                                                                    |
|                |                           | 50                           | Ajastinnro           | PLC-ajastin                                                                                                    |
|                |                           | 60                           | Tavunro              | PLC-tavu                                                                                                    |
|                |                           | 70                           | Sananro              | PLC-sana                                                                                                    |
|                |                           | 80                           | Kaksoissanan-<br>ro  | PLC-kaksoissana                                                                                                    |

|  | - | 1 | E |
|--|---|---|---|
|  |   |   |   |

| Ryhmän<br>nimi | Ryhmänume-<br>rotunnus ID | Järjestelmä-<br>tietojen NRO | Indeksi IDX    | Kuvaus                                                                                                    |
|----------------|---------------------------|------------------------------|----------------|----------------------------------------------------------------------------------------------------|
| PLC-tietoje    | n ei tosiaikaisesti       | synkronoitu kirj             | oitus tai luku |                                                                                                    |
|                | 2001                      | 10-80                        | Katso ID 2000  | Kuten ID2000 NR10 NR80, mutta ei tosiai-<br>kaisesti synkronoitu. Toiminto suoritetaan<br>etukäteislaskennassa.<br>HEIDENHAIN suosittelee: Käytä käskyn<br>ID2001 sijaan käskyä <b>WRITE TO PLC</b> tai <b>READ</b><br><b>FROM PLC</b> .                                                                                       |
| Bittitesti     |                           |                              |                |                                                                                                    |
|                | 2300                      | Number                       | Bittinumero    | Toiminto tarkastaa, onko lukuarvon bitti<br>asetettu. Tarkastettava lukuarvo siirretään<br>NR-suureena, haettava bitti IDX-suureena,<br>jossa IDX0 tarkoittaa arvoltaan pienintä bittiä.<br>Suurten lukuarvojen toiminnon kutsumiseksi<br>täytyy NR siirtää Q-parametrina.<br>0 = Bittiä ei ole asetettu<br>1 = Bitti asetettu |
| Ohjelmatie     | tojen luku (järjest       | elmäjono)                    |                |                                                                                                    |
|                | 10010                     | 1                            | -              | Nykyisen pääohjelman tai palettiohjelman<br>polku.                                                                                                    |
|                |                           | 2                            | -              | Lausennäytössä näkyvissä olevan NC-ohjel-<br>man polku.                                                                                                    |
|                |                           | 3                            | -              | Polku työkierrolle joka on valittu määritte-<br>lemällä SEL CYCLE tai CYCLE DEF 12 PGM<br>CALL tai nykyisin valittuna olevan työkierron<br>polku.                                                                                                    |
|                |                           | 10                           | -              | Polku NC-ohjelmalle joka on valittu määrittele-<br>mällä <b>SEL PGM "…"</b> %:PGM:                                                                                                    |
| Kanavatieto    | ojen luku (järjeste       | lmäjono)                     |                |                                                                                                    |
|                | 10025                     | 1                            | -              | Koneistuskanavan nimi (näppäin)                                                                                                    |
| Tietojen lul   | ku SQL-taulukoihi         | n (järjestelmäjon            | 0)             |                                                                                                    |
|                | 10040                     | 1                            | -              | Esiasetustaulukon symbolinen nimi.                                                                                                    |
|                |                           | 2                            | -              | Nollapistetaulukon symbolinen nimi.                                                                                                    |
|                |                           | 3                            | -              | Palettiperuspistetaulukon symbolinen nimi.                                                                                                    |
|                |                           | 10                           | -              | Työkalutaulukon symbolinen nimi.                                                                                                    |
|                |                           | 11                           | -              | Paikkataulukon symbolinen nimi.                                                                                                    |
|                |                           | 12                           | -              | Sorvaustyökalutaulukon symbolinen nimi                                                                                                    |

| Ryhmän<br>nimi | Ryhmänume-<br>rotunnus ID | Järjestelmä-<br>tietojen NRO | Indeksi IDX         | Kuvaus                                                                                                    |
|----------------|---------------------------|------------------------------|---------------------|----------------------------------------------------------------------------------------------------|
| Työkalukut     | sussa ohjelmoitu          | arvo (järjestelmä            | jono)               |                                                                                                    |
|                | 10060                     | 1                            | -                   | Työkalun nimi                                                                                                    |
| Koneen kin     | ematiikan luku (jä        | arjestelmäjono)              |                     |                                                                                                    |
|                | 10290                     | 10                           | -                   | Koneen kinematiikan symbolinen nimi, joka<br>on ohjelmoitu valitsemalla <b>FUNCTIONMODE</b><br><b>MILL</b> tai <b>FUNCTION MODE TURN</b> hakemisto-<br>polusta Channels/ChannelSettings/CfgKin-<br>List/kinCompositeModels.                                                                                                    |
| Liikealueen    | ı vaihti (järjestelm      | äjono)                       |                     |                                                                                                    |
|                | 10300                     | 1                            | -                   | Viimeksi aktivoidun liikealueen avainnimi                                                                                                    |
| Nykyisen jä    | ärjestelmäajan luk        | eminen (järjestel            | mäjono)             |                                                                                                    |
|                | 10321                     | 1 - 16                       | -                   | 1: DD.MM.YYYY hh:mm:ss<br>2 ja 16: DD.MM.YYYY hh:mm<br>3: DD.MM.YY hh:mm<br>4: YYYY-MM-DD hh:mm<br>5 und 6: YYYY-MM-DD hh:mm<br>7: YY-MM-DD hh:mm<br>8 und 9: DD.MM.YYYY<br>10: DD.MM.YY<br>11: YYYY-MM-DD<br>12: YY-MM-DD<br>13 ja 14: hh:mm:ss<br>15: hh:mm<br>Vaihtoehtoisesti syöttämällä <b>DAT</b> parametris-<br>sa <b>SYSSTR()</b> voidaan määritellä järjestelmä-<br>aika sekunneissa, jota tulee käyttää forma-<br>toinnissa. |
| Kosketusjä     | rjestelmien (TS, T        | T) tietojen luku (j          | ärjestelmäjono)     |                                                                                                    |
|                | 10350                     | 50                           | -                   | Kosketusjärjestelmän tyyppi kosketusjärjes-<br>telmän taulukon sarakkeesta TYPE ( <b>tchpro-<br/>be.tp</b> ).                                                                                                    |
|                |                           | 70                           | -                   | Pöytäkosketusjärjestelmän TT tyyppi<br>parametrista CfgTT/type.                                                                                                    |
|                |                           | 73                           | -                   | Aktiivisen pöytäkosketusjärjestelmän TT<br>avainnimi parametrista <b>CfgProbes/activeTT</b> .                                                                                                    |
| Kosketusjä     | rjestelmien (TS, T        | T) tietojen luku ja          | a kirjoitus (järjes | telmäjono)                                                                                                    |
|                | 10350                     | 74                           | -                   | Aktiivisen pöytäkosketusjärjestelmän<br>TT sarjanumero parametrista <b>CfgPro-</b><br>bes/activeTT.                                                                                                    |
| Tietojen lul   | ku paletin koneist        | ukseen (järjestelr           | näjono)             |                                                                                                    |
|                | 10510                     | 1                            | -                   | Paletin nimi                                                                                                    |
|                |                           | 2                            | _                   | Nykyisen valitun palettitaulukon polku.                                                                                                    |
| NC-ohjelmi     | iston versiotunnu         | ksen luku (järjest           | elmäjono)           |                                                                                                    |
|                | 10630                     | 10                           | -                   | Jono vastaa näytettävän versiotun-<br>nuksen muotoa, esim. <b>340590 09</b> tai<br><b>817601 05 SP1</b> .                                                                                                    |

| Ryhmän<br>nimi | Ryhmänume-<br>rotunnus ID | Järjestelmä-<br>tietojen NRO | Indeksi IDX     | Kuvaus                                                                                         |
|----------------|---------------------------|------------------------------|-----------------|------------------------------------------------------------------------------------------------|
| Epätasapai     | inotyökierron tieto       | ojen lukeminen (jä           | irjestelmäjono) |                                                                                                |
|                | 10855                     | 1                            | -               | Aktiiviseen kinematiikkaan kuuluvan epätasa-<br>painon kalibrointitaulukon polku               |
| Nykyisen t     | yökalun tietojen l        | uku (järjestelmäjo           | ono)            |                                                                                                |
|                | 10950                     | 1                            | -               | Nykyisen työkalun nimi                                                                         |
|                |                           | 2                            | -               | Syöte aktiivisen työkalun sarakkeesta DOC                                                      |
|                |                           | 3                            | -               | AFC-säätöasetus                                                                                |
|                |                           | 4                            | -               | Työkalunpitimen kinematiikka                                                                   |
|                |                           | 5                            | -               | Syöte sarakkeesta DR2TABLE - Korjausar-<br>votaulukon tiedostonimi paraetrille 3D-<br>ToolComp |

#### Vertailu: FN 18-toiminnot

Seuraavassa taulukossa esitetään edeltävien ohjausten FN18toiminnot, joita TNC 620 ei muunna.

Useimmissa tapauksissa nämä toiminnot korvataan toisilla.

| Nro        | IDX                | Sisältö                                                           | Korvaustoiminto                      |
|------------|--------------------|-------------------------------------------------------------------|--------------------------------------|
| ID 10 Ohje | elmatiedot         |                                                                   |                                      |
| 1          | -                  | MM/tuuma-tila                                                     | Q113                                 |
| 2          | -                  | Limityskerroin taskun jyrsinnässä                                 | CfgRead                              |
| 4          | -                  | Aktiivisen koneistustyökierron numero                             | ID 10 nro 3                          |
| ID 20 Kon  | een tila           |                                                                   |                                      |
| 15         | Loog. akseli       | Loogisen ja geometrisen akselin välinen<br>järjestely             |                                      |
| 16         | -                  | Liityntäkaaren syöttöarvo                                         |                                      |
| 17         | -                  | Nyt valittu liikealue                                             | SYSTRING 10300                       |
| 19         | -                  | Maksimikierrosluku nykyisellä vaihteistovai-<br>heella ja karalla | Korkein vaihdeporras: ID 90 nro<br>2 |
| ID 50 Työk | alutaulukon tiedot |                                                                   |                                      |
| 23         | TK-nro             | PLC-arvo                                                          | 1)                                   |
| 24         | TK-nro             | Kosketuspään keskipistesiirtymä pääakselil-<br>la CAL-OF1         | ID 350 NR 53 IDX 1                   |
| 25         | TK-nro             | Kosketuspään keskipistesiirtymä sivuakse-<br>lilla CAL-OF2        | ID 350 NR 53 IDX 2                   |
| 26         | TK-nro             | Karan kulma kalibroinnissa CALL-ANG                               | ID 350 NR 54                         |
| 27         | TK-nro             | Työkalutyyppi paikkataulukolle PTYP                               | 2)                                   |
| 29         | TK-nro             | Asema P1                                                          | 1)                                   |
| 30         | TK-nro             | Asema P2                                                          | 1)                                   |
| 31         | TK-nro             | Asema P3                                                          | 1)                                   |
| 33         | TK-nro             | Kierteen nousu PITCH                                              | ID 50 NR 40                          |
| ID 51 Paik | kataulukon tiedot  |                                                                   |                                      |

| Nro             | IDX              | Sisältö                                                                                                 | Korvaustoiminto |
|-----------------|------------------|----------------------------------------------------------------------------------------------------|-----------------|
| 6               | Paikka no.       | Työkalun tyyppi                                                                                         | 2)              |
| 7               | Paikka no.       | P1                                                                                                    | 2)              |
| 8               | Paikka no.       | P2                                                                                                    | 2)              |
| 9               | Paikka no.       | P3                                                                                                    | 2)              |
| 10              | Paikka no.       | P4                                                                                                    | 2)              |
| 11              | Paikka no.       | P5                                                                                                    | 2)              |
| 12              | Paikka no.       | Paikka varattu:<br>0=ei, 1=kyllä                                                                        | 2)              |
| 13              | Paikka no.       | Hyllymakasiini: Paikka yläpuolella: 0=ei,<br>1=kyllä                                                    | 2)              |
| 14              | Paikka no.       | Hyllymakasiini: Paikka alapuolella: 0=ei,<br>1=kyllä                                                    | 2)              |
| 15              | Paikka no.       | Hyllymakasiini: Paikka vasemmalla: 0=ei,<br>1=kyllä                                                     | 2)              |
| 16              | Paikka no.       | Hyllymakasiini: Paikka oikealla: 0=ei,<br>1=kyllä                                                       | 2)              |
| ID 56 Tiedoston | tietoja          |                                                                                                    |                 |
| 1               | -                | Työkalutaulukon rivien lukumäärä                                                                        |                 |
| 2               | -                | Aktiivisen nollapistetaulukon rivien<br>lukumäärä                                                       |                 |
| 3               | Q-parametri      | Aktiivisten akseleiden lukumäärä, jotka on<br>ohjelmoitu aktiiviseen nollapistetaulukkoon               |                 |
| 4               | -                | Rivien lukumäärä vapaasti määriteltäväs-<br>sä taulukossa, joka on avattu toiminnolla<br>FN26: TABOPEN. |                 |
| ID 214 Nykyiset | muototiedot      |                                                                                                    |                 |
| 1               | -                | Muotoonliityntätila                                                                                     |                 |
| 2               | -                | Maks. linearisointivirhe                                                                                |                 |
| 3               | -                | M112-koodin tila                                                                                        |                 |
| 4               | -                | Merkkitila                                                                                              |                 |
| 5               | -                | M124-koodin tila                                                                                        | 1)              |
| 6               | -                | Muototaskun koneistuksen erittely                                                                       |                 |
| 7               | -                | Säätöpiirin suodatustila                                                                                |                 |
| 8               | -                | Työkierrolla 32 tai MP1096 ohjelmoitu<br>toleranssi                                                     | ID 30 NR 48     |
| ID 240 Asetusas | ema REF-järjeste | elmässä                                                                                                 |                 |
| 8               | -                | Olosema REF-järjestelmässä                                                                              |                 |
| ID 280 Tiedot M | 128:lle          |                                                                                                    |                 |
| 2               | -                | Syöttöarvo, joka on ohjelmoitu koodilla<br>M128                                                         | ID 280 NR 3     |
| ID 290 Kinemati | ikan vaihto      |                                                                                                    |                 |
| 1               | -                | Aktiivisen kinematiikkataulukon rivi                                                                    | SYSSTRING 10290 |

| Nro        | IDX                | Sisältö                                                                           | Korvaustoiminto                                |
|------------|--------------------|-----------------------------------------------------------------------------------|------------------------------------------------|
| 2          | Bitti nro          | Bittikysely koneparametrissa MP7500                                               | Cfgread                                        |
| 3          | -                  | Törmäysvalvonnan tila, vanha                                                      | Päälle- ja poiskytkettävissä NC-<br>ohjelmassa |
| 4          | -                  | Törmäysvalvonnan tila, uusi                                                       | Päälle- ja poiskytkettävissä NC-<br>ohjelmassa |
| ID 310 Geo | ometrisen käyttäyt | ymisen modifikaatiot                                                              |                                                |
| 116        | -                  | M116: -1 = Päällä, 0 = Pois                                                       |                                                |
| 126        | -                  | M126: -1 = Päällä, 0 = Pois                                                       |                                                |
| ID 350 Kos | sketusjärjestelmän | tiedot                                                                            |                                                |
| 10         | -                  | TS: Kosketusjärjestelmän akseli                                                   | ID 20 NR 3                                     |
| 11         | -                  | TS: Vaikuttava kuulasäde                                                          | ID 350 NR 52                                   |
| 12         | -                  | Vaikuttava pituus                                                                 | ID 350 NR 51                                   |
| 13         | -                  | TS: Asetusrenkaan säde                                                            |                                                |
| 14         | 1/2                | TS: Keskipistesiirtymä pääakselilla/sivuak-<br>selilla                            | ID 350 NR 53                                   |
| 15         | -                  | TS: Keskipistesiirtymän suunta 0°-asennon suhteen                                 | ID 350 NR 54                                   |
| 20         | 1/2/3              | TT: Keskipiste X/Y/Z                                                              | ID 350 NR 71                                   |
| 21         | -                  | TT: Levyn säde                                                                    | ID 350 NR 72                                   |
| 22         | 1/2/3              | TT: 1. Kosketusasema X/Y/Z                                                        | Cfgread                                        |
| 23         | 1/2/3              | TT: 2. Kosketusasema X/Y/Z                                                        | Cfgread                                        |
| 24         | 1/2/3              | TT: 3. Kosketusasema X/Y/Z                                                        | Cfgread                                        |
| 25         | 1/2/3              | TT: 4. Kosketusasema X/Y/Z                                                        | Cfgread                                        |
| ID 370 Kos | sketusjärjestelmän | työkierron asetukset                                                              |                                                |
| 1          | -                  | Varmuusetäisyys työkierroilla 0.0 ja 1.0 ei<br>ulosajettu (analoginen ID990 NR1)  | ID 990 NR 1                                    |
| 2          | -                  | MP 6150 Mittauksen pikaliike                                                      | ID 350 NR 55 IDX 1                             |
| 3          | -                  | MP 6151 Koneen pikaliike mittauksen<br>pikaliikkeenä                              | ID 350 NR 55 IDX 3                             |
| 4          | -                  | MP 6120 Mittauksen syöttöliike                                                    | ID 350 NR 55 IDX 2                             |
| 5          | -                  | MP 6165 kulman jälkisyöttö päälle/pois                                            | ID 350 NR 57                                   |
| ID 501 Nol | lapistetaulukko (R | EF-järjestelmä)                                                                   |                                                |
| Rivi       | Sarake             | Arvo nollapistetaulukossa                                                         | Peruspistetaulukko                             |
| ID 502 Per | uspistetaulukko    |                                                                                   |                                                |
| Rivi       | Sarake             | Arvo peruspistetaulukosta huomioimalla aktiivisen koneistusjärjestelmän lukeminen |                                                |
| ID 503 Per | uspistetaulukko    |                                                                                   |                                                |
| Rivi       | Sarake             | Arvon lukeminen suoraan peruspistetaulu-<br>kosta                                 | ID 507                                         |
| ID 504 Per | uspistetaulukko    |                                                                                   |                                                |
| Rivi       | Sarake             | Peruskäännön lukeminen peruspistetaulu-<br>kosta                                  | ID 507 IDX 4-6                                 |

| Nro                        | IDX               | Sisältö                                                                     | Korvaustoiminto                            |
|----------------------------|-------------------|-----------------------------------------------------------------------------|--------------------------------------------|
| ID 505 Nollapi             | stetaulukko       |                                                                             |                                            |
| 1                          | -                 | 0 = Nollapistetaulukkoa ei ole valittu                                      |                                            |
|                            |                   | 1 = Nollapistetaulukko valittu                                              |                                            |
| ID 510 Tiedot              | paletin koneistus | sta varten                                                                  |                                            |
| 7                          | -                 | Kiinnittimen kiinnityksen testaus PAL-riviltä                               |                                            |
| ID 530 Aktiivir            | nen peruspiste    |                                                                             |                                            |
| 2                          | Rivi              | Aktiivisen esiasetustaulukon rivi on kirjoi-<br>tussuojattu:                | FN 26/28 Sarakkeen lukituksen<br>lukeminen |
|                            |                   | 0 = Ei, 1 = Kyllä                                                           |                                            |
| ID 990 Muoto               | on ajon menettel  | ۱ <b>y</b>                                                                  |                                            |
| 2                          | 10                | 0 = Toteutus ei esilauseajossa                                              | ID 992 NR 10 / NR 11                       |
|                            |                   | 1 = Toteutus esilauseajossa                                                 |                                            |
| 3                          | Q-parametri       | Akseleiden lukumäärä, jotka on ohjelmoitu<br>valittuun nollapistetaulukkoon |                                            |
| ID 1000 Konep              | parametrit        |                                                                             |                                            |
| MP-numero                  | MP-indeksi        | Koneparametrin arvo                                                         | CfgRead                                    |
| ID 1010 Konep              | arametri määrite  | elty                                                                        |                                            |
| MP-numero                  | MP-indeksi        | 0 = Koneparametri ei ole saatavilla                                         | CfgRead                                    |
|                            |                   | 1 = Koneparametri on saatavilla                                             |                                            |
| <sup>1)</sup> Toiminto tai | taulukkosarake ei | i enää olemassa                                                             |                                            |

<sup>2)</sup> Taulukkosolun lukeminen toiminnolla FN 26 / FN 28 tai SQL

## 15.2 Yleiskuvaustaulukot

### Lisätoiminnot

| Μ                     | Vaikutus Va                                                                                           | ikutus lauseen -      | alussa | lopussa | Sivu                    |
|-----------------------|----------------------------------------------------------------------------------------------------|-----------------------|--------|---------|-------------------------|
| M0                    | Ohjelmanajo SEIS/Kara SEIS/Jäähdytys POIS                                                             |                       |        |         | 216                     |
| M1                    | Valinnainen ohjelmanajo SEIS/Kara SEIS/Jäähdytys                                                      | s POIS                |        |         | 216                     |
| M2                    | Ohjelmanajo SEIS/Kara SEIS/Jäähdytys POIS/tarv.<br>poisto (riippuu koneparametrista 1)/Paluu lauseese | tilanäytön<br>een 1   |        | •       | 216                     |
| <b>M3</b><br>M4<br>M5 | Kara PÄÄLLE myötäpäivään<br>Kara PÄÄLLE vastapäivään<br>Kara SEIS                                     |                       |        |         | 216                     |
| M6                    | Työkalunvaihto/Ohjelmanajo SEIS (riippuu konepar<br>SEIS                                              | ametrista)/Kara       |        |         | 216                     |
| <b>M8</b><br>M9       | Jäähdytys PÄÄLLE<br>Jäähdytysneste POIS                                                               |                       | •      |         | 216                     |
| <b>M13</b><br>M14     | Kara PÄÄLLE myötäpäivään/Jäähdytysneste EIN<br>Kara PÄÄLLE vastapäivään/Jäähdytysneste PÄÄLI          | _E                    | :      |         | 216                     |
| M30                   | Sama toiminto kuin M2                                                                                 |                       |        |         | 216                     |
| M89                   | Vapaa lisätoiminto <b>tai</b><br>Työkiertokutsu, vaikuttaa modaalisesti (riippuu kon                  | eparametrist          | •      |         | Työkier-<br>tokäsikirja |
| M91                   | Paikoituslauseessa: Koordinaatit perustuvat konee seen                                                | n nollapistee-        | •      |         | 217                     |
| M92                   | Paikoituslauseessa: Koordinaatit perustuvat konee<br>määrittämään asemaan, esim. työkalunvaihtoasen   | n valmistajan<br>naan | •      |         | 217                     |
| M94                   | Kiertoakselin näytön pienennys alle 360°                                                              |                       |        |         | 411                     |
| M97                   | Pienten muotoaskelmien koneistus                                                                      |                       |        |         | 220                     |
| M98                   | Avointen muotojen täydellinen koneistus                                                               |                       |        |         | 221                     |
| M99                   | Lauseittainen työkierron kutsu                                                                        |                       |        | •       | Työkier-<br>tokäsikirja |
| M101                  | Automaattinen työkalunvaihto sisartyökaluun, kun kulunut umpeen                                       | kestoaika on          |        | •       | 121                     |
| M102                  | M101-koodin uudelleenasetus                                                                           |                       |        |         |                         |
| <b>M107</b><br>M108   | Virheilmoituksen mitätöinti sisartyökaluilla työvara<br>M107-koodin uudelleenasetus                   | n kanssa              |        |         | 424                     |
| M109                  | Vakioratanopeus työkalun terällä (syötön suurennu<br>Vakio)                                           | ıs ja pienennys)      |        |         | 223                     |
| <b>M110</b><br>M111   | Vakioratanopeus työkalun terällä (vain syötön pien M109/M110-koodin peruutus                          | ennys)                |        |         |                         |
| <b>M116</b><br>M117   | Kiertoakselin syöttöarvo yksikössä mm/min<br>M116-koodin peruutus                                     |                       | •      |         | 409                     |
| M118                  | Käsipyöräpaikoitus ohjelmanajon aikana                                                                |                       | -      |         | 227                     |
| M120                  | Sädekorjatun muodon etukäteislaskenta (LOOK Al                                                        | HEAD)                 |        |         | 225                     |
| <b>M126</b><br>M127   | Kiertoakselin matkaoptimoitu ajo<br>M126-koodin peruutus                                              |                       | •      |         | 410                     |

| Μ                   | Vaikutus                                                                     | /aikutus lauseen -  | alussa | lopussa | Sivu |
|---------------------|------------------------------------------------------------------------------|---------------------|--------|---------|------|
| M128                | Työkalun kärjen aseman säilytys ennallaan käänt<br>sessa (TCPM)              | öakselin paikoituk- | •      |         | 412  |
| M129                | M128-koodin peruutus                                                         |                     |        |         |      |
| M130                | Paikoituslauseessa: Pisteet perustuvat kääntämä<br>naatistoon                | ttömään koordi-     | •      |         | 219  |
| <b>M136</b><br>M137 | Syöttö F millimetreinä per karan kierros<br>M136-koodin uudelleenasetus      |                     | •      |         | 223  |
| M138                | Kääntöakseleiden poisvalinta                                                 |                     |        |         | 415  |
| M140                | Vetäytyminen muodosta työkaluakselin suunnas                                 | sa                  |        |         | 229  |
| M143                | Peruskäännön poisto                                                          |                     |        |         | 231  |
| M144                | Koneen kinematiikan huomiointi TOD/ASET-asen<br>lopussa:                     | nissa lauseen       | •      |         | 416  |
| M145                | M144-koodin uudelleenasetus                                                  |                     |        |         |      |
| M141                | Kosketusjärjestelmän valvonnan mitätöinti                                    |                     |        |         | 231  |
| <b>M148</b><br>M149 | Työkalun automaattinen irrotus muodosta NC-py<br>M148-koodin uudelleenasetus | säytyksessä:        | •      |         | 232  |

## Käyttäjätoiminnot

| Käyttäjätoiminnot         |              |                                                                                                    |
|---------------------------|--------------|----------------------------------------------------------------------------------------------------|
| Lyhyt kuvaus              | =            | Perusversio: 3 akselia ja ohjattu kara                                                                                                    |
|                           |              | Lisäakseli neljälle akselille ja ohjattu kara                                                                                                    |
|                           |              | Lisäakseli viidelle akselille ja ohjattu kara                                                                                                    |
| Ohjelman sisäänsyöttö     | lm l         | HEIDENHAIN-Klartext ja DIN/ISO                                                                                                    |
| Paikoitusmäärittelyt      |              | Suorien ja ympyröiden asetusasemat suorakulmaisessa koordinaatistos-<br>sa tai polaarisessa koordinaatistossa                                                                                                    |
|                           |              | Mittamäärittelyt absoluuttisena tai inkrementaalisena                                                                                                    |
|                           |              | Näyttö ja sisäänsyöttö yksikössä mm tai tuuma                                                                                                    |
| Työkalukorjaukset         |              | Työkalun säde koneistustasossa ja työkalun pituus                                                                                                    |
|                           | х            | Sädekorjattu muoto enintään 99 lauseen etukäteislaskennalla(M120)                                                                                                    |
| Työkalutaulukot           | Use          | ampia työkalutaulukoita mielivaltaisella työkalujen määrällä                                                                                                    |
| Vakio ratanopeus          |              | Perustuen työkalun keskipisteen rataan                                                                                                    |
|                           | -            | perustuen työkalun leikkaavaan särmään                                                                                                    |
| Rinnakkaiskäyttö          | NC-<br>NC-   | ohjelman laadinta graafisella tuella samanaikaisesti kun toista<br>ohjelmaa toteutetaan                                                                                                    |
| Lastuamistiedot           | Kara<br>kier | an kierrosluvun, lastuamisnopeuen, hammaskohtaisen syöttöarvon ja<br>roskohtaisen syöttöarvon automaattinen laskenta                                                                                                    |
| 3D-koneistus              | 2            | Erityisen rekyylitön liikeohjaus                                                                                                    |
| (Advanced Function Set 2) | 2            | 3D-työkalukorjaus pintanormaalivektorin avulla                                                                                                    |
|                           | 2            | Kääntöpään asetuksen muuttaminen elektronisen käsipyörän avulla<br>ohjelmanajon aikana; työkalun ohjauspiste (työkalun kärjen tai kuulan<br>keskipisteen asema) pysyy muuttumattomana (TCPM = <b>T</b> ool <b>C</b> enter<br><b>P</b> oint <b>M</b> anagement) |
|                           | 2            | Työkalun pitäminen kohtisuorassa muodolla                                                                                                    |
|                           | 2            | Työkalun sädekorjaus kohtisuoraan liike- ja työkalusuunnan suhteen                                                                                                    |
| Pyöröpöytäkoneistus       | 1            | Muotojen ohjelmointi lieriön vaipalla                                                                                                    |
| (Advanced Function Set 1) | 1            | Syöttöarvo yksikössä mm/min                                                                                                    |
| Muotoelementit            |              | Suora                                                                                                    |
|                           |              | Viiste                                                                                                    |
|                           |              | Ympyrärata                                                                                                    |
|                           |              | Ympyrän keskipiste                                                                                                    |
|                           | -            | Ympyrän säde                                                                                                    |
|                           | -            | Tangentiaalisesti liittyvä ympyrärata                                                                                                    |
|                           |              | Nurkan pyöristys                                                                                                    |

| Käyttäjätoiminnot               |   |                                                                                                    |
|---------------------------------|---|----------------------------------------------------------------------------------------------------|
| Muotoon ajo ja muodon jättö     | - | suoran avulla: tangentiaalisesti tai kohtisuoraan                                                                                                    |
|                                 |   | kaarta pitkin                                                                                                    |
| Vapaa muodonohjelmointi<br>(FK) | х | Vapaa muodon ohjelmointi FK käyttäen HEIDENHAIN-selväkieliteks-<br>tiä ja graafista tukea työkappaleille, joita ei ole mitoitettu NC-sääntöjen<br>mukaan                                                         |
| Ohjelmahypyt                    | - | Aliohjelmat                                                                                                    |
|                                 |   | Ohjelmanosatoisto                                                                                                    |
|                                 | - | Mielivaltainen NC-ohjelma aliohjelmana                                                                                                    |
| Koneistustyökierrot             | - | Poraustyökierrot poraukseen, kierreporaukseen tasausistukalla ja ilman                                                                                                    |
|                                 |   | Suorakulma- ja ympyrätaskun rouhinta                                                                                                    |
|                                 | х | Työkierrot syväporausta, kalvintaa, väljennystä ja upotusta varten                                                                                                    |
|                                 | х | Työkierrot sisä- ja ulkopuoliseen jyrsintään                                                                                                    |
|                                 | х | Suorakulma- ja ympyrätaskun silitys                                                                                                    |
|                                 | х | Työkierrot tasaisten ja vinojen pintojen rivijyrsintään                                                                                                    |
|                                 | х | Työkierrot suorien ja kaarevien urien jyrsintään                                                                                                    |
|                                 | х | Pistojonot kaarilla ja suorilla                                                                                                    |
|                                 | х | Muodon suuntainen muototasku                                                                                                    |
|                                 | х | Muotorailo                                                                                                    |
|                                 | x | Lisäksi voidaan järjestelmään integroida valmistajan työkiertoja – koneen<br>valmistajan erityisesti laatimia koneistustyökiertoja.                                                                              |
| Koordinaattimuunnos             | - | Siirto, kierto, peilaus                                                                                                    |
|                                 | - | Mittakerroin (akselikohtainen)                                                                                                    |
|                                 | 1 | Koneistustason kääntö (Advanced Function Set 1)                                                                                                    |
| Q-parametri                     | - | Matemaattiset toiminnot =, +, –, *, /, neliöjuurilaskenta                                                                                                    |
| Ohjelmointi muuttujien avulla   | - | Loogiset yhdistelyt (=, ≠, <, >)                                                                                                    |
|                                 |   | Sulkumerkkilaskenta                                                                                                    |
|                                 | • | sin α, cos α, tan α , arcus sin, arcus cos, arcus tan, a <sup>n</sup> , e <sup>n</sup> , In, log, luvun<br>absoluuttiarvo, vakio π, negaatio, pilkun jälkeisten tai pilkkua edeltävien<br>merkkipaikkojen rajaus |
|                                 |   | Ympyrälaskennan toiminnot                                                                                                    |
|                                 | - | Merkkijonoparametri                                                                                                    |

|   | Taskulaskin                                                                                                    |
|---|----------------------------------------------------------------------------------------------------|
| - | Kaikkien esiintyvien virheilmoitusten täydellinen lista                                                                                          |
|   | Sisältöperusteinen ohjetoiminto virheilmoituksilla                                                                                               |
|   | TNCguide, integroitu ohjeistusjärjestelmä                                                                                                    |
| - | Graafinen tuki työkiertojen ohjelmoinnissa                                                                                                    |
|   | Kommentti- ja ohjelmanselityslauseet NC-ohjelmassa                                                                                               |
|   | Hetkellisasemien suora talteenotto NC-ohjelmaan                                                                                                  |
| X | Koneistuksen kulun graafinen simulaatio myös toisen NC-ohjelman<br>käsittelyn aikana                                                             |
| x | Tasokuvaus / Esitys 3 tasossa / 3D-kuvaus / 3D-viivagrafiikka                                                                                    |
| х | Leikkauskuvan suurennus                                                                                                    |
| • | Käyttötavalla <b>Ohjelmointi</b> piirretään sisäänsyötetyt NC-lauseet (2D-viiva-<br>grafiikka) myös silloin, kun toista NC-ohjelmaa toteutetaan. |
| х | Toteutettavien NC-ohjelmien graafinen esitys tasokuvana / kolmen tason<br>kuvana / 3D-kuvauksena                                                 |
|   | Koneistusajan laskenta käyttötavalla Ohjelman testaus                                                                                            |
| • | Koneistusajan näyttö käyttötavoilla <b>Yksittäislauseajo</b> ja <b>Jatkuva ohjel-</b><br>manajo.                                                 |
|   | Mielivaltaisten peruspisteien tallennukseen                                                                                                    |
|   | NC-ohjelman esiajo haluttuun NC-lauseeseen ja ajo laskettuun asetusa-<br>semaan koneistuksen jatkamista varten                                   |
| - | NC-ohjelman keskeytys, muodon jättö ja paluuajo muotoon                                                                                          |
|   | Useampien nollapistetaulukoiden tallennus työkappalekohtaisilla nolla-<br>pisteillä                                                              |
| х | Kosketusjärjestelmän kalibrointi                                                                                                    |
| х | Työkalun vinon asennon manuaalinen ja automaattinen kompensointi                                                                                 |
|   |                                                                                                    |
|   |                                                                                                    |

**x** Työkalujen automaattinen mittaus

# 15.3 Toimintovertailussa TNC 620 ja iTNC 530

### Vertailu: PC-ohjelmisto

| Toiminto                                                               | TNC 620       | iTNC 530         |
|------------------------------------------------------------------------|---------------|------------------|
| <b>ConfigDesign</b> koneparametrien konfiguroin-<br>tia varten         | Käytettävissä | Ei käytettävissä |
| <b>TNCanalyzer</b> huoltotiedostojen analysointia ja arviointia varten | Käytettävissä | Ei käytettävissä |

### Vertailu: Käyttäjätoiminnot

| Toiminto                                                                              | TNC 620                                                                                               | iTNC 530                                                            |
|---------------------------------------------------------------------------------------|----------------------------------------------------------------------------------------------------|---------------------------------------------------------------------|
| Ohjelman sisäänsyöttö                                                                 |                                                                                                    |                                                                     |
| smarT.NC                                                                              |                                                                                                    | • X                                                                 |
| <ul> <li>ASCII-editori</li> </ul>                                                     | <ul> <li>X, suoraan<br/>muokkauskelpoinen</li> </ul>                                                  | <ul> <li>X, muunnoksen<br/>jälkeen<br/>muokkauskelpoinen</li> </ul> |
| Paikoitusmäärittelyt                                                                  |                                                                                                    |                                                                     |
| <ul> <li>Viimeisen työkaluaseman asetus napapisteeksi (tyhjä CC-lause)</li> </ul>     | <ul> <li>X (virheilmoitus,<br/>jos napapisteen<br/>vastaanotto ei ole<br/>yksiselitteinen)</li> </ul> | ■ X                                                                 |
| Spline-lauseet (SPL)                                                                  | <b>I</b> -                                                                                            | <ul><li>X, optiolla #9</li></ul>                                    |
| Työkalutaulukko                                                                       |                                                                                                    |                                                                     |
| <ul> <li>Työkalutyyppien joustava hallinta</li> </ul>                                 | X                                                                                                    |                                                                     |
| <ul> <li>Valintakelpoisten työkalujen suodatettu näyttö</li> </ul>                    | • X                                                                                                   |                                                                     |
| Lajittelutoiminto                                                                     | • X                                                                                                   |                                                                     |
| Sarakenimet                                                                           | <ul> <li>Osittain dialogilla _</li> </ul>                                                             | <ul> <li>Osittain dialogilla -</li> </ul>                           |
| Kaavaesitys                                                                           | <ul> <li>Vaihto<br/>näytönosituksen<br/>näppäimellä</li> </ul>                                        | <ul> <li>Vaihto<br/>ohjelmanäppäimellä</li> </ul>                   |
| <ul> <li>Työkalutaulukon vaihto ohjausten TNC 620 ja iTNC 530<br/>välillä</li> </ul>  | ) • X                                                                                                 | Ei mahdollinen                                                      |
| Kosketusjärjestelmätaulukot erilaisten 3D-kosketusjärjes-<br>telmien hallintaa varten | Х                                                                                                    | -                                                                   |
| Lastuamisarvojen laskenta: Automaattinen kierrosluku-<br>ja syöttöarvolaskenta        | <ul> <li>Yksinkertainen<br/>lastuamisarvolaskin<br/>ilman tallennettua<br/>taulukkoa</li> </ul>       | Liittyen taustalla oleviin<br>teknologiataulukoihin                 |
|                                                                                       | <ul> <li>Lastuamisarvolaskin<br/>ilman tallennettua<br/>taulukkoa</li> </ul>                          |                                                                     |

| То  | iminto                                                                       | T | NC 620                                                                                                    | iТ | NC 530                                                   |
|-----|------------------------------------------------------------------------------|---|----------------------------------------------------------------------------------------------------|----|----------------------------------------------------------|
| Mi  | ielivaltaisten taulukoiden määrittely                                        |   | Vapaasti määriteltävät<br>taulukot (.TAB-<br>tiedostot)                                                         | -  | Vapaasti määriteltävät<br>taulukot (.TAB-<br>tiedostot)  |
|     |                                                                              |   | Lukeminen ja<br>kirjoittaminen FN-<br>toimintojen avulla                                                        | 1  | Lukeminen ja<br>kirjoittaminen FN-<br>toimintojen avulla |
|     |                                                                              |   | Määriteltävissä<br>konfigurointitietojen<br>avulla                                                              |    |                                                          |
|     |                                                                              |   | Taulukoiden ja<br>sarakkeiden<br>nimien tulee alkaa<br>kirjaimella eivätkä<br>ne saa sisältää<br>laskumerkkejä. |    |                                                          |
|     |                                                                              |   | Lukeminen ja<br>kirjoittaminen SQL-<br>toimintojen avulla                                                       |    |                                                          |
| Lii | ke työkaluakselin suunnassa                                                  |   |                                                                                                    |    |                                                          |
|     | Käsikäyttö (3D-ROT-valikko)                                                  | - | Х                                                                                                    |    | X, FCL2-toiminto                                         |
|     | Käsipyörän päälletallennus                                                   | - | Х                                                                                                    |    | X, optio #44                                             |
| Sy  | röttöarvomäärittely:                                                         |   |                                                                                                    |    |                                                          |
|     | FT (Liikeaika sekunneissa)                                                   | = | -                                                                                                    |    | Х                                                        |
|     | <b>FMAXT</b> (aktiivisella pikaliikepotentiometrilla: liikeaika sekunneissa) |   | -                                                                                                    | -  | Х                                                        |
| Va  | paa muodon ohjelmointi FK                                                    |   |                                                                                                    |    |                                                          |
|     | NC-mitoituksesta poikkeavien työkappaleiden<br>ohjelmointi                   |   | X, optio #19                                                                                                    |    | Х                                                        |
|     | FK-ohjelmien konvertointi Klartext-muotoon                                   | - | -                                                                                                    |    | Х                                                        |
|     | FK-lauseet yhdessä <b>M89</b> -toiminnon kanssa                              |   | -                                                                                                    |    | Х                                                        |
| Oł  | njelmahypyt:                                                                 |   |                                                                                                    |    |                                                          |
|     | Label-numeroiden maksimimäärä                                                |   | 65535                                                                                                    |    | 1000                                                     |
|     | Aliohjelmat                                                                  |   | Х                                                                                                    |    | Х                                                        |
|     | <ul> <li>Aliohjelmien ketjutussyvyys</li> </ul>                              |   | 20                                                                                                    |    | <b>6</b>                                                 |

| То | piminto                                                                               | TNC 620                                                             | iTNC 530   |
|----|---------------------------------------------------------------------------------------|---------------------------------------------------------------------|------------|
| Q  | -parametriohjelmointi:                                                                |                                                                     |            |
|    | FN 15: PRINT                                                                          |                                                                     | X          |
|    | FN 25: PRESET                                                                         |                                                                     | X          |
|    | FN 29: PLC LIST                                                                       | ■ X                                                                 | I -        |
|    | FN 31: RANGE SELECT                                                                   |                                                                     | • X        |
|    | FN 32: PLC PRESET                                                                     |                                                                     | • X        |
|    | FN 37: EXPORT                                                                         | ■ X                                                                 | 1 -        |
|    | Toiminnolla FN 16 kirjoitus LOG-tiedostoon                                            | ■ X                                                                 |            |
|    | Parametrisisällön näyttö lisätilanäytössä                                             | ■ X                                                                 |            |
|    | <b>SQL</b> -toiminnot taulukoiden lukemista ja kirjoittamista varten                  | = X                                                                 |            |
| G  | raafinen tuki                                                                         |                                                                     |            |
|    | Ohjelmointigrafiikka 2D                                                               | ■ X                                                                 | X          |
|    | REDRAW-toiminto (UUSI PIIRTO)                                                         |                                                                     | ■ X        |
|    | <ul> <li>Ristikkoviivojen näyttö taustalla</li> </ul>                                 | ■ X                                                                 |            |
|    | Koneistusgrafiikka (tasokuvaus, esitys 3 tasossa, 3D-<br>kuvaus)                      | <ul><li>X, optiolla #20</li></ul>                                   | • X        |
|    | Suurtarkka kuvaus                                                                     | ■ X                                                                 | ■ X        |
| •  | Testausgrafiikka (tasokuvaus, esitys 3 tasossa, 3D-<br>kuvaus)                        | <ul><li>X, optiolla #20</li></ul>                                   | • X        |
|    | <ul> <li>Työkalun näyttö</li> </ul>                                                   | <ul><li>X, optiolla #20</li></ul>                                   | X          |
|    | <ul> <li>Simulointinopeuden asetus</li> </ul>                                         | <ul><li>X, optiolla #20</li></ul>                                   | X          |
|    | Leikkuuviivan 3 tason koordinaatit                                                    |                                                                     | ■ X        |
|    | <ul> <li>Laajannetut zoomaustoiminnot (hiirikäyttö)</li> </ul>                        | <ul><li>X, optiolla #20</li></ul>                                   | X          |
|    | <ul> <li>Aihion kehyksen näyttö</li> </ul>                                            | <ul><li>X, optiolla #20</li></ul>                                   | X          |
|    | Tasokuvauksen syvyysarvon esitys hiiren kohdalla                                      | <ul><li>X, optiolla #20</li></ul>                                   | ■ X        |
|    | <ul> <li>Ohjelman testauksen kohdistettu pysäytys<br/>(PYSÄYTYS LAUSEESSA)</li> </ul> | <ul><li>X, optiolla #20</li></ul>                                   | • X        |
|    | <ul> <li>Työkalunvaihtomakrojen huomiointi</li> </ul>                                 | <ul> <li>X (poiketen<br/>todellisesta<br/>toteutuksesta)</li> </ul> | = X        |
| Pe | eruspistetaulukko                                                                     |                                                                     |            |
|    | Peruspistetaulukon rivi 0 manuaalisesti muokattavissa                                 | ■ X                                                                 | <b>I</b> - |
| Pa | aletin hallinta                                                                       |                                                                     |            |
|    | Palettitiedostojen tuki                                                               | <ul> <li>X, optio #22</li> </ul>                                    | X          |
|    | Työkalusuunnattu koneistus                                                            | <ul> <li>X, optio #22</li> </ul>                                    | X          |
|    | Palettien peruspisteiden hallinta taulukossa                                          | <ul> <li>X, optio #22</li> </ul>                                    | X          |

| То | iminto                                                            | TNC 620 iTNC 530                                            |     |
|----|-------------------------------------------------------------------|-------------------------------------------------------------|-----|
| 0  | hjelmoinnin apuvälineet:                                          |                                                             |     |
|    | Syntaksielementtien värikorostukset                               | • X • -                                                     |     |
|    | Taskulaskin                                                       | X (tieteellinen) X (Standardi                               | )   |
|    | NC-lauseiden muunnos kommenteissa                                 | • X • -                                                     |     |
|    | Ohjelmanselityslauseet NC-ohjelmassa                              | • X • X                                                     |     |
|    | <ul> <li>Ohjelmatesti ohjelmanselitysnäkymällä</li> </ul>         | • - • X                                                     |     |
| Dy | ynaaminen törmäysvalvonta DCM:                                    |                                                             |     |
|    | Törmäysvalvonta automaattikäytöllä                                | ■ - X, optio #40                                            |     |
|    | Törmäysvalvonta manuaalikäytöllä                                  | ■ - X, optio #40                                            |     |
|    | Määriteltävän törmäyskappaleen graafinen esitys                   | ■ - X, optio #40                                            |     |
|    | Tormäystarkastus ohjelmatestissä                                  | ■ - X, optio #40                                            |     |
|    | Kiinnittimen valvonta                                             | ■ - X, optio #40                                            |     |
|    | Työkalunpitimen hallinta                                          | ■ X ■ X, optio #40                                          |     |
| C/ | AM-grafiikkatuki:                                                 |                                                             |     |
|    | Muotojen vastaanotto Step-tiedoista ja Iges-tiedoista             | ■ X, optio #42 ■ -                                          |     |
|    | Koneistusasemien vastaanotto Step-tiedoista ja Iges-<br>tiedoista | ■ X, optio #42 ■ -                                          |     |
|    | Offline-suodatin CAM-tiedostoille                                 | • - • X                                                     |     |
|    | Venymäsuodatin                                                    | • X • -                                                     |     |
| Μ  | OD-toiminnot:                                                     |                                                             |     |
|    | Käyttäjäparametrit                                                | <ul> <li>Konfigurointitiedot</li> <li>Numerorake</li> </ul> | nne |
|    | OEM-ohjetiedostot huoltotoiminnoilla                              | ■ - ×                                                       |     |
|    | Tietovälinetarkistus                                              | ■ - ×                                                       |     |
|    | Palvelupaketin lataus                                             | • - • X                                                     |     |
|    | Akselin asetus hetkellisaseman tallennukselle                     | • - • X                                                     |     |
|    | Laskimen konfigurointi                                            | • X • -                                                     |     |

| Toiminto                                   |                                                                         | TNC 620  | iTNC 530                         |  |  |  |  |
|--------------------------------------------|-------------------------------------------------------------------------|----------|----------------------------------|--|--|--|--|
| Er                                         | Erikoistoiminnot:                                                       |          |                                  |  |  |  |  |
|                                            | Takaperinohjelman laadinta                                              | -        | = X                              |  |  |  |  |
|                                            | Adaptiivinen syötön säätö AFC:                                          | -        | <ul> <li>X, optio #45</li> </ul> |  |  |  |  |
|                                            | Laskimen määrittely toiminnolla FUNCTION COUNT                          | ■ X      |                                  |  |  |  |  |
|                                            | Viiveajan määrittely toiminnolla FUNCTION FEED                          | ■ X      |                                  |  |  |  |  |
|                                            | Viiveajan määrittely toiminnolla FUNCTION DWELL                         | <b>X</b> |                                  |  |  |  |  |
| •                                          | Ohjelmoitujen koordinaattien määritys toiminnolla<br>FUNCTION PROG PATH | ■ X      |                                  |  |  |  |  |
| Sı                                         | Suurien muottityökalujen valmistustoiminnot:                            |          |                                  |  |  |  |  |
|                                            | Globaalit ohjelmanasetukset GS                                          | -        | <ul> <li>X, optio #44</li> </ul> |  |  |  |  |
| Ti                                         | Tilan näytöt:                                                           |          |                                  |  |  |  |  |
| •                                          | Q-parametrin sisällön dynaaminen näyttö, määriteltävät<br>numeroalueet  | <b>X</b> | • -                              |  |  |  |  |
|                                            | Jäljellä olevan suoritusajan graafinen näyttö                           | -        | = ×                              |  |  |  |  |
| Käyttöliittymän yksilölliset väriasetukset |                                                                         | -        | X                                |  |  |  |  |

## Vertailu: Käyttäjätoiminnot

| М                        | Vaikutus                                                                                                    | TNC 620                          | iTNC 530 |
|--------------------------|----------------------------------------------------------------------------------------------------|----------------------------------|----------|
| M00                      | Ohjelmanajo SEIS/Kara SEIS/Jäähdytys POIS                                                                                                    | Х                                | Х        |
| M01                      | Valinnainen ohjelmanajo SEIS                                                                                                    | Х                                | Х        |
| M02                      | Ohjelmanajo SEIS/Kara SEIS/Jäähdytys POIS/tarv. Tilanäytön poisto (riippuu koneparametrista)/Paluu lauseeseen 1                                              | Х                                | Х        |
| <b>M03</b><br>M04<br>M05 | Kara PÄÄLLE myötäpäivään<br>Kara PÄÄLLE vastapäivään<br>Kara SEIS                                                                                            | Х                                | Х        |
| M06                      | Työkalunvaihto/Ohjelmanajo SEIS (koneesta riippuva toimin-<br>to)/Kara SEIS                                                                                  | Х                                | Х        |
| <b>M08</b><br>M09        | Jäähdytys PÄÄLLE<br>Jäähdytysneste POIS                                                                                                    | Х                                | Х        |
| <b>M13</b><br>M14        | Kara PÄÄLLE myötäpäivään/Jäähdytysneste PÄÄLLE<br>Kara PÄÄLLE vastapäivään/Jäähdytysneste PÄÄLLE                                                             | Х                                | Х        |
| M30                      | Sama toiminto kuin M02                                                                                                    | Х                                | Х        |
| M89                      | Vapaa lisätoiminto <b>tai</b><br>Työkiertokutsu, vaikuttaa modaalisesti (konekohtainen toiminto)                                                             | Х                                | Х        |
| M90                      | Vakio ratanopeus nurkissa (ei tarvita ohjauksessa TNC 620)                                                                                                   | _                                | Х        |
| M91                      | Paikoituslauseessa: Koordinaatit perustuvat koneen nollapistee-<br>seen                                                                                      | Х                                | Х        |
| M92                      | Paikoituslauseessa: Koordinaatit perustuvat koneen valmistajan<br>määrittämään asemaan, esim. työkalunvaihtoasemaan                                          | Х                                | Х        |
| M94                      | Kiertoakselin näytön pienennys alle 360°                                                                                                    | Х                                | Х        |
| M97                      | Pienten muotoaskelmien koneistus                                                                                                    | Х                                | Х        |
| M98                      | Avointen muotojen täydellinen koneistus                                                                                                    | Х                                | Х        |
| M99                      | Lauseittainen työkierron kutsu                                                                                                    | Х                                | Х        |
| <b>M101</b><br>M102      | Automaattinen työkalunvaihto sisartyökaluun, kun kestoaika on<br>kulunut umpeen<br>M101-koodin uudelleenasetus                                               | Х                                | Х        |
| M103                     | Syöttöarvon pienennys sisäänpistoliikkeessä kertoimella F<br>(prosenttiluku)                                                                                 | Х                                | Х        |
| M104                     | Viimeksi asetetun peruspisteen asetus uudelleen voimaan                                                                                                    | – (suositeltu:<br>työkierto 247) | Х        |
| <b>M105</b><br>M106      | Koneistuksen suoritus toisella k <sub>v</sub> -kertoimella<br>Koneistuksen suoritus ensimmäisellä k <sub>v</sub> -kertoimella                                | -                                | Х        |
| <b>M107</b><br>M108      | Virheilmoituksen mitätöinti sisartyökaluilla työvaran kanssa<br>M107-koodin peruutus                                                                         | Х                                | Х        |
| M109<br>M110<br>M111     | Vakioratanopeus työkalun terällä (syötön suurennus ja<br>pienennys)<br>Vakioratanopeus työkalun terällä (vain syötön pienennys)<br>M109/M110-koodin peruutus | X                                | Х        |
| <b>M112</b><br>M113      | Muotoliittymän sijoitus kahden mielivaltaisen muotoelementin<br>väliin<br>M112-koodin uudelleenasetus                                                        | – (suositeltu:<br>työkierto 32)  | Х        |

| М                   | Vaikutus                                                                                                    | TNC 620                                           | iTNC 530    |
|---------------------|----------------------------------------------------------------------------------------------------|---------------------------------------------------|-------------|
| <b>M114</b><br>M115 | Koneen geometrian automaattinen korjaus työskentelyssä<br>kääntöakseleilla<br>M114-koodin uudelleenasetus         | – (suositeltu:<br>M128, TCPM)                     | X, optio #8 |
| <b>M116</b><br>M117 | Pyöröpöydän syöttöarvo yksikössä mm/min<br>M116-koodin uudelleenasetus                                            | X, optio #8                                       | X, optio #8 |
| M118                | Käsipyöräpaikoitus ohjelmanajon aikana                                                                            | X, optio #21                                      | Х           |
| M120                | Sädekorjatun muodon etukäteislaskenta (LOOK AHEAD)                                                                | X, optio #21                                      | Х           |
| M124                | Muotosuodatin                                                                                                    | – (mahdollinen<br>käyttäjäparamet-<br>rin avulla) | Х           |
| <b>M126</b><br>M127 | Kiertoakselin matkaoptimoitu ajo<br>M126-koodin uudelleenasetus                                                   | Х                                                 | Х           |
| <b>M128</b>         | Työkalun kärjen aseman säilytys ennallaan kääntöakselin paikoi-<br>tuksessa (TCPM)<br>M128-koodin uudelleenasetus | X, optio #9                                       | X, optio #9 |
| M130                | Paikoituslauseessa: Pisteet perustuvat kääntämättömään koordi-<br>naatistoon                                      | Х                                                 | X           |
| <b>M134</b><br>M135 | Tarkka pysäytys tangentiaalisissa liittymissä paikoitettaessa<br>kiertoakseleita<br>M134-koodin uudelleenasetus   | -                                                 | Х           |
| <b>M136</b><br>M137 | Syöttö F millimetreinä per karan kierros<br>M136-koodin uudelleenasetus                                           | Х                                                 | Х           |
| M138                | Kääntöakseleiden poisvalinta                                                                                      | Х                                                 | Х           |
| M140                | Vetäytyminen muodosta työkaluakselin suunnassa                                                                    | Х                                                 | Х           |
| M141                | Kosketusjärjestelmän valvonnan mitätöinti                                                                         | Х                                                 | Х           |
| M142                | Modaalisten ohjelmatietojen poisto                                                                                | _                                                 | Х           |
| M143                | Peruskäännön poisto                                                                                               | Х                                                 | Х           |
| M144                | Koneen kinematiikan huomiointi OLO/ASET-asemissa lauseen<br>lopussa                                               | X, optio #9                                       | X, optio #9 |
| M145                | M144-koodin uudelleenasetus                                                                                       |                                                   |             |
| <b>M148</b><br>M149 | Työkalun automaattinen irrotus muodosta NC-pysäytyksessä<br>M148-koodin uudelleenasetus                           | Х                                                 | X           |
| M150                | Rajakytkimen ilmoituksen mitätöinti                                                                               | – (mahdollinen FN<br>17:n avulla)                 | X           |
| M197                | Nurkkien pyöristys                                                                                                | X                                                 | _           |
| M200                | Laserleikkaustoiminnot                                                                                            | _                                                 | X           |

M204
## Vertailu: Työkierrot

| Työkierto                                                | TNC 620      | iTNC 530    |
|----------------------------------------------------------|--------------|-------------|
| 1 PORAUS (suositus: työkierto 200, 203, 205)             | _            | Х           |
| 2 KIERREPORAUS (suositus: työkierto 206, 207, 208)       | _            | Х           |
| 3 URAN JYRSINTA (suositus: työkierto 253)                | -            | Х           |
| 4 TASKUN JYRSINTA (suositus: työkierto 251)              | -            | Х           |
| 5 YMPYRATASKU (suositus: työkierto 252)                  | -            | Х           |
| 6 AVARRUS (SL I, suositus: SL II, työkierto 22)          | -            | Х           |
| 7 NOLLAPISTE                                             | Х            | Х           |
| 8 PEILAUS                                                | Х            | Х           |
| 9 ODOTUSAIKA                                             | Х            | Х           |
| 10 <b>KAANTO</b>                                         | Х            | Х           |
| 11 MITTAKERROIN                                          | Х            | Х           |
| 12 PGM CALL                                              | Х            | Х           |
| 13 ORIENTOINTI                                           | Х            | Х           |
| 14 <b>MUOTO</b>                                          | Х            | Х           |
| 15 ESIPORAUS (SL I, suositeltu: SL II, työkierto 21)     | -            | Х           |
| 16 MUOTOJYRSINTA (SL I, suositeltu: SL II, työkierto 24) | _            | Х           |
| 17 JAYKKA KIERRE. (suositeltu: työkierto 207, 209)       | -            | Х           |
| 18 KIERTEITYS                                            | Х            | Х           |
| 19 TYOSTOTASO                                            | X, optio #8  | X, optio #8 |
| 20 MUODON TIEDOT                                         | X, optio #19 | Х           |
| 21 ESIPORAUS                                             | X, optio #19 | Х           |
| 22 AVARRUS                                               | X, optio #19 | Х           |
| 23 POHJAN VIIMEISTELY                                    | X, optio #19 | Х           |
| 24 REUNAN VIIMEISTELY                                    | X, optio #19 | Х           |
| 25 <b>MUOTOJONO</b>                                      | X, optio #19 | Х           |
| 26 MITTAKERR. (SUUNTA)                                   | Х            | Х           |
| 27 SYLINTERIN VAIPPA                                     | X, optio #8  | X, optio #8 |
| 28 SYLINTERIN VAIPPA                                     | X, optio #8  | X, optio #8 |
| 29 LIERIOEVAIPPA-ASKEL                                   | X, optio #8  | X, optio #8 |
| 30 RUN CAM DATA                                          | -            | Х           |
| 32 TOLERANSSI                                            | Х            | Х           |
| 39 LIERIOEVAIPPAMUOTO                                    | X, optio #8  | X, optio #8 |
| 200 PORAUS                                               | Х            | Х           |
| 201 VALJENNYS                                            | X, optio #19 | Х           |
| 202 BORING                                               | X, optio #19 | Х           |
| 203 YLEISPORAUS                                          | X, optio #19 | Х           |
| 204 TAKATASAUS                                           | X, optio #19 | Х           |

15

| Työkierto                                                    | TNC 620      | iTNC 530     |
|--------------------------------------------------------------|--------------|--------------|
| 205 YLEISPISTOPORAUS                                         | X, optio #19 | Х            |
| 206 KIERTEITYS                                               | Х            | Х            |
| 207 JAYKKA KIERRE.                                           | Х            | Х            |
| 208 PORAUSJYRSINTA                                           | X, optio #19 | Х            |
| 209 KIERT.PORAUS LAST.K.                                     | X, optio #19 | Х            |
| 210 URA HEILUTTAEN (suositus: työkierto 253, optio #19)      | _            | Х            |
| 211 <b>PYOREA URA</b> (suositus: työkierto 254, optio #19)   | _            | Х            |
| 212 TASKUN SILITYS (suositus: työkierto 251, optio #19)      | _            | Х            |
| 213 ULOKKEEN SILITYS (suositus: työkierto 256, optio #19)    | _            | Х            |
| 214 YMP.TASK. SILIT. (suositeltu: työkierto 252, optio #19)  | _            | Х            |
| 215 YMP.UL. SILITYS (suositeltu: työkierto 257, optio #19)   | _            | Х            |
| 220 KUVIO KAARI                                              | X, optio #19 | Х            |
| 221 KUVIO SUORA                                              | X, optio #19 | Х            |
| 225 KAIVERRUS                                                | X, optio #19 | Х            |
| 230 RIVIJYRSINTA (suositus: työkierto 233, optio #19)        | _            | Х            |
| 231 TASAPINTA                                                | _            | Х            |
| 232 OTSAJYRSINTAE                                            | X, optio #19 | Х            |
| 233 TASOJYRSINTA                                             | X, optio #19 | -            |
| 240 KESKIOEPORAUS                                            | X, optio #19 | Х            |
| 241 YKSISARM. SYVAPORAUS                                     | X, optio #19 | Х            |
| 247 PERUSPISTE ASETUS                                        | Х            | Х            |
| 251 SUORAKAIDETASKU                                          | X, optio #19 | Х            |
| 252 YMPYRATASKU                                              | X, optio #19 | Х            |
| 253 URAN JYRSINTA                                            | X, optio #19 | Х            |
| 254 PYOREA URA                                               | X, optio #19 | Х            |
| 256 SUORAKULMATAPPI                                          | X, optio #19 | Х            |
| 257 YMPYRATAPPI                                              | X, optio #19 | Х            |
| 258 MONIK.KAULA                                              | X, optio #19 | -            |
| 262 KIERTEEN JYRSINTA                                        | X, optio #19 | Х            |
| 263 UPOTUSKIERT. JYRS.                                       | X, optio #19 | Х            |
| 264 KIERTEEN PORAUS                                          | X, optio #19 | Х            |
| 265 KIERUKKAKIERREPORAUS                                     | X, optio #19 | Х            |
| 267 ULKOKIERT. JYRSINTA                                      | X, optio #19 | Х            |
| 270 MUOTORAILOTIEDOT työkierron 25 menettelyasetuksia varten | Х            | Х            |
| 275 TROCHOIDAL SLOT                                          | X, optio #19 | Х            |
| 276 MUOTORAILO 3D                                            | X, optio #19 | Х            |
| 290 INTERPOLAATIOKIERTO                                      | _            | X, optio #96 |

## Vertailu: Kosketustyökierrot käyttötavoilla KÄSIKÄYTTÖ ja SÄHKÖINEN KÄSIPYÖRÄ

| Työkierto                                                                              | TNC 620                                    | iTNC 530         |  |
|----------------------------------------------------------------------------------------|--------------------------------------------|------------------|--|
| Kosketusjärjestelmätaulukot 3D-kosketusjärjestelmien hallintaa varten                  | Х                                          | _                |  |
| Todellisen pituuden kalibrointi                                                        | X, optio #17                               | Х                |  |
| Todellisen säteen kalibrointi                                                          | X, optio #17                               | Х                |  |
| Peruskäännön määritys suoran avulla                                                    | X, optio #17                               | Х                |  |
| Peruspisteen asetus valinnaisella akselilla                                            | X, optio #17                               | Х                |  |
| Nurkan asetus peruspisteeksi                                                           | X, optio #17                               | Х                |  |
| Ympyrän keskipisteen asetus peruspisteeksi                                             | X, optio #17                               | Х                |  |
| Keskiakselin asetus peruspisteeksi                                                     | X, optio #17                               | Х                |  |
| Peruskäännön määritys kahden reiän/ympyräkaulan avulla                                 | X, optio #17                               | Х                |  |
| Peruspisteen asetus neljän reiän/ympyräkaulan avulla                                   | X, optio #17                               | Х                |  |
| Ympyrän keskipisteen asetus kolmen reiän/ympyräkaulan avulla                           | X, optio #17                               | Х                |  |
| Tason vinon asennon määritys ja kompensointi                                           | X, optio #17                               | _                |  |
| Mekaanisen kosketusjärjestelmän tuki hetkellisaseman manuaalisen<br>vastaanoton avulla | Ohjelmanäppäimellä<br>tai laitenäppäimellä | Laitenäppäimellä |  |
| Mittausarvojen kirjoitus peruspistetaulukkoon                                          | X, optio #17                               | Х                |  |
| Mittausarvojen kirjoitus nollapistetaulukkoon                                          | X, optio #17                               | Х                |  |

# Vertailu: Kosketustyökierrot automaattiseen työkalun valvontaan

| Työkierto                | TNC 620      | iTNC 530 |
|--------------------------|--------------|----------|
| 0 NOLLATASO              | X, optio #17 | Х        |
| 1 NAPAPISTE              | X, optio #17 | Х        |
| 2 TS KALIBROINTI         | _            | Х        |
| 3 MITTAUS                | X, optio #17 | Х        |
| 4 MITTAUS 3D             | X, optio #17 | Х        |
| 9 TS-PITUUSKALIBROINTI   | -            | Х        |
| 30 TT KALIBROINTI        | X, optio #17 | Х        |
| 31 TYOKALUN PITUUS       | X, optio #17 | Х        |
| 32 TYOKALUN SADE         | X, optio #17 | Х        |
| 33 TYOKALUN MITTAUS      | X, optio #17 | Х        |
| 400 PERUSKAANTO          | X, optio #17 | Х        |
| 401 KIERTO 2 REIKAA      | X, optio #17 | Х        |
| 402 TAPIN 2 KAANTOKULMA  | X, optio #17 | Х        |
| 403 KAANTOAKS. YLIKIERTO | X, optio #17 | Х        |
| 404 ASETA PERUSKAANTO    | X, optio #17 | Х        |
| 405 KIERTO C-AKS. YMPARI | X, optio #17 | Х        |
| 408 PER.PISTE URAN KESK. | X, optio #17 | Х        |
| 409 PER.PISTE HARJ.KESK. | X, optio #17 | Х        |
| 410 PERUSP. SUORAK. SIS. | X, optio #17 | Х        |
| 411 PERUSP. SUORAK. ULK. | X, optio #17 | Х        |
| 412 PERUSP. YMP. SISAP.  | X, optio #17 | Х        |
| 413 PERUSP. YMP. ULKOP.  | X, optio #17 | Х        |
| 414 PERUSP. NURKAN ULK.  | X, optio #17 | Х        |
| 415 PERUSP. NURKAN SIS.  | X, optio #17 | Х        |
| 416 PERUSP. YMP. KESKIP. | X, optio #17 | Х        |
| 417 TS-AKS. PERUSPISTE   | X, optio #17 | Х        |
| 418 PERUSPISTE 4 REIKAA  | X, optio #17 | Х        |
| 419 NOL-PIS. 1-AKSELILLE | X, optio #17 | Х        |
| 420 KULMAN MITTAUS       | X, optio #17 | Х        |
| 421 REIJAN MITTAUS       | X, optio #17 | Х        |
| 422 YMP. ULKOP. MITTAUS  | X, optio #17 | Х        |
| 423 SUORAK. SIS. MITTAUS | X, optio #17 | Х        |
| 424 SUORAK. ULK. MITTAUS | X, optio #17 | Х        |
| 425 SISAP. LEVEYSMITTAUS | X, optio #17 | Х        |
| 426 ULKOP. PORRASMITTAUS | X, optio #17 | Х        |
| 427 KOORDINAATTIMITTAUS  | X, optio #17 | Х        |

| Työkierto                            | TNC 620                    | iTNC 530     |
|--------------------------------------|----------------------------|--------------|
| 430 REIKAYMP. MITTAUS                | X, optio #17               | Х            |
| 431 TASON MITTAUS                    | X, optio #17               | Х            |
| 440 AKSELISIIRT.MITTAUS              | _                          | Х            |
| 441 NOPEA KOSKETUS                   | X, optio #17               | Х            |
| 450 TALLENNA KINEMATIIKKA            | X, optio #48               | X, optio #48 |
| 451 MITTAA KINEMATIIKKA              | X, optio #48               | X, optio #48 |
| 452 ESIASETUS-KOMPENSAATIO           | X, optio #48               | X, optio #48 |
| 453 RISTIKON KINEMATIIKKA            | x, optio #48,<br>optio #52 | -            |
| 460 KOSK.JARJ. KALIBROINTI KUULALLA  | X, optio #17               | Х            |
| 461 KOSK.JARJ. PITUUDEN KALIBROINTI  | X, optio #17               | Х            |
| 462 KOSK.JARJ. KALIBROINTI RENKAASSA | X, optio #17               | Х            |
| 463 KOSK.JARJ. KALIBROINTI KAULALLA  | X, optio #17               | Х            |
| 480 TT KALIBROINTI                   | X, optio #17               | Х            |
| 481 TYOKALUN PITUUS                  | X, optio #17               | Х            |
| 482 TYOKALUN SADE                    | X, optio #17               | Х            |
| 483 TYOKALUN MITTAUS                 | X, optio #17               | Х            |
| 484 KALIBROI IR TT                   | X, optio #17               | Х            |
| 600 GLOBAALI TYOETILA                | Х                          | _            |
| 601 PAIKALLINEN TYÖTILA              | Х                          | _            |
| 1410 KOSKETUS REUNAAN                | X, optio #17               | _            |
| 1411 KOSKETUS KAHTEEN KAAREEN        | X, optio #17               | _            |
| 1420 TASON KOSKETUS                  | X, optio #17               | _            |

## Vertailu: Erot ohjelmoinnissa

| Toiminto                                                                                                    | TNC 620                                                                                                    | iTNC 530                                                                                                    |
|----------------------------------------------------------------------------------------------------|----------------------------------------------------------------------------------------------------|----------------------------------------------------------------------------------------------------|
| Tiedostonhallinta:                                                                                                 |                                                                                                    |                                                                                                    |
| <ul> <li>Nimen sisäänsyöttö</li> </ul>                                                                             | Avaa ponnahdusikkunan Valitse tiedosto.                                                                                                    | <ul> <li>Synkronoitu kursori</li> </ul>                                                                                                    |
| <ul> <li>Näppäinyhdistelmien tuki</li> </ul>                                                                       | <ul> <li>Ei käytettävissä</li> </ul>                                                                                                    | <ul> <li>Käytettävissä</li> </ul>                                                                                                    |
| <ul> <li>Suosikkien<br/>hallintaFavoritenverwaltung</li> </ul>                                                     | <ul> <li>Ei käytettävissä</li> </ul>                                                                                                    | <ul> <li>Käytettävissä</li> </ul>                                                                                                    |
| <ul> <li>Sarakenäkymän konfigurointi</li> </ul>                                                                    | <ul> <li>Ei käytettävissä</li> </ul>                                                                                                    | <ul> <li>Käytettävissä</li> </ul>                                                                                                    |
| Työkalun valinta taulukosta                                                                                        | Valinta tapahtuu Split-Screen-<br>valikon kautta                                                                                                    | Valinta tapahtuu ponnahdusikku-<br>nassa                                                                                                    |
| Erikoistoimintojen ohjelmointi<br>näppäimellä <b>SPEC FCT</b>                                                      | Painettaessa näppäintä ohjelma-<br>näppäinpalkki avautuu alavalikok-<br>si. Alavalikolta poistuminen: kun<br>painat uudelleen <b>SPEC FCT</b> , ohjaus<br>näyttää taas edellisen aktiivisena<br>olleen palkin. | Painettaessa näppäintä ohjelma-<br>näppäinpalkki liittyy viimeiseksi<br>palkiksi. Valikolta poistuminen: kun<br>painat uudelleen <b>SPEC FCT</b> , ohjaus<br>näyttää taas edellisen aktiivisena<br>olleen palkin. |
| Muotoon saapumisen ja muodosta<br>poistumisen ohjelmointi näppäimel-<br>lä <b>APPR DEP</b>                         | Painettaessa näppäintä ohjelma-<br>näppäinpalkki avautuu alavalikok-<br>si. Alavalikolta poistuminen: kun<br>painat uudelleen <b>APPR DEP</b> , ohjaus<br>näyttää taas edellisen aktiivisena<br>olleen palkin. | Painettaessa näppäintä ohjelma-<br>näppäinpalkki liittyy viimeiseksi<br>palkiksi. Valikolta poistuminen: kun<br>painat uudelleen <b>APPR DEP</b> , ohjaus<br>näyttää taas edellisen aktiivisena<br>olleen palkin. |
| Laitenäppäimen <b>END</b> painallus<br>valikon <b>CYCLE DEF</b> ja <b>TOUCH</b><br><b>PROBE</b> ollessa aktiivinen | Muokkaus päättyy ja tiedostonhal-<br>linta kutsutaan                                                                                                    | Kukin valikko lopetetaan                                                                                                    |
| Tiedostonhallinnan kutsu valikon<br><b>CYCLE DEF</b> ja <b>TOUCH PROBE</b> olles-<br>sa aktiivinen                 | Muokkaus päättyy ja tiedoston-<br>hallinta kutsutaan. Kukin ohjelma-<br>näppäinpalkki pysyy valittuna, kun<br>tiedostonhallinta lopetetaan                                                                     | Virheilmoitus <b>NÄPPÄIN ILMAN</b><br>TOIMINTOA                                                                                                    |
| Tiedostonhallinnan kutsu valikon<br>CYCL CALL, SPEC FCT, PGM CALL<br>ja APPR DEP ollessa aktiivinen                | Muokkaus päättyy ja tiedoston-<br>hallinta kutsutaan. Kukin ohjelma-<br>näppäinpalkki pysyy valittuna, kun<br>tiedostonhallinta lopetetaan                                                                     | Muokkaus päättyy ja tiedostonhal-<br>linta kutsutaan. Perusohjelmanäp-<br>päinpalkki valitaan, kun tiedoston-<br>hallinta lopetetaan                                                                              |

| То | iminto                                                                                          | Tľ | NC 620                                                                                                    | iТ | NC 530                                                                              |
|----|-------------------------------------------------------------------------------------------------|----|----------------------------------------------------------------------------------------------------|----|-------------------------------------------------------------------------------------|
| N  | Nollapistetaulukko:                                                                             |    |                                                                                                    |    |                                                                                     |
| -  | Lajittelutoiminto arvojen mukaan<br>akselin sisällä                                             | -  | Käytettävissä                                                                                                    | -  | Ei käytettävissä                                                                    |
|    | Taulukon palautus                                                                               |    | Käytettävissä                                                                                                    |    | Ei käytettävissä                                                                    |
| -  | Luettelo/Lomake-näkymän vaihto                                                                  | -  | Vaihto näytönosituksen<br>näppäimellä                                                                                                    | -  | Vaihto pikaohjelmanäppäimen<br>avulla                                               |
| •  | Yksittäisen rivin lisäys                                                                        | •  | Yleisesti sallittu,<br>uudelleennumerointi<br>mahdollinen käskystä. Tyhjä<br>rivi lisätään, täyttö arvolla 0 on<br>toteutettava manuaalisesti | •  | Sallittu vain taulukon lopussa.<br>Rivi arvolla 0 lisätään kaikkiin<br>sarakkeisiin |
| =  | Yksittäisen akselin hetkellisarvon<br>tallennus näppäimellä<br>nollapistetaulukkoon             | •  | Ei käytettävissä                                                                                                    | -  | Käytettävissä                                                                       |
| -  | Kaikkien aktiivisten akseleiden<br>hetkellisarvon tallennus<br>näppäimellä nollapistetaulukkoon | •  | Ei käytettävissä                                                                                                    | -  | Käytettävissä                                                                       |
| -  | Viimeksi kosketusjärjstelmällä<br>mitatun paikoitusaseman<br>tallennus näppäimellä              | •  | Ei käytettävissä                                                                                                    | •  | Käytettävissä                                                                       |
| Va | ipaa muodon ohjelmointi FK:                                                                     |    |                                                                                                    |    |                                                                                     |
| -  | Yhdensuuntaisakseleiden<br>ohjelmointi                                                          | -  | Neutraali X/Y-koordinaateilla,<br>vaihto toiminnolla <b>FUNCTION</b><br><b>PARAXMODE</b>                                                      | -  | Koneesta riippuva olemassa<br>olevilla yhdensuuntaisakseleilla                      |
| -  | Suhteellisten vertausten<br>automaattinen korjaus                                               | •  | Muotoaliohjelmien suhteellisia<br>vertauksia ei korjata<br>automaattisesti                                                                    | -  | Kaikkien suhteellisten<br>vertausten automaattinen<br>korjaus                       |
|    | Koneistustason asetus<br>ohjelmoinnissa                                                         | -  | BLK-Form<br>Ohjelmanäppäin <b>Taso XY ZX YZ</b><br>poikkeavalla koneistustasolla                                                              | -  | BLK-Form                                                                            |
| Q  | parametriohjelmointi:                                                                           |    |                                                                                                    |    |                                                                                     |
|    | Q-parametrikaava SGN:llä                                                                        | Q  | 12 = SGN Q50                                                                                                    | Q  | 12 = SGN Q50                                                                        |
|    |                                                                                                 |    | arvolla Q 50 = 0 on Q12 = 0                                                                                                    |    | arvolla Q50 >= 0 on Q12 = 1                                                         |
|    |                                                                                                 |    | arvolla Q50 > 0 on Q12 = 1                                                                                                    |    | arvolla Q50 < 0 on Q12 -1                                                           |
|    |                                                                                                 |    | arvolla Q50 < 0 on Q12 -1                                                                                                    |    |                                                                                     |

| Toiminto                                                                                            | TNC 620                                                                                                    | iTNC 530                                                                                                    |
|----------------------------------------------------------------------------------------------------|----------------------------------------------------------------------------------------------------|----------------------------------------------------------------------------------------------------|
| Käsittely virheilmoituksilla:                                                                       |                                                                                                    |                                                                                                    |
| <ul> <li>Ohjeet virheilmoituksilla</li> </ul>                                                       | Kutsu näppäimellä ERR                                                                                                    | Kutsu näppäimellä HELP                                                                                                  |
| <ul> <li>Käyttötavan vaihto, kun<br/>ohjevalikko on aktiivinen</li> </ul>                           | <ul> <li>Ohjevalikko suljetaan<br/>käyttötavan vaihdon yhteydessä</li> </ul>                                                                      | <ul> <li>Käyttötavan valinta ei ole sallittu<br/>(näppäin ilman toimintoa)</li> </ul>                                   |
| <ul> <li>Taustakäyttötavan valinta, kun<br/>ohjevalikko on aktiivinen</li> </ul>                    | <ul> <li>Ohjevalikko suljetaan<br/>vaihdettaessa F12-toiminnolla</li> </ul>                                                                       | <ul> <li>Ohjevalikko pysyy auki<br/>vaihdettaessa F12-toiminnolla</li> </ul>                                            |
| <ul> <li>Identtiset virheilmoitukset</li> </ul>                                                     | <ul> <li>Kootaan listaan</li> </ul>                                                                                                    | <ul> <li>Näytetään vain kerran</li> </ul>                                                                               |
| <ul> <li>Virheilmoitusten kuittaus</li> </ul>                                                       | <ul> <li>Jokainen virheilmoitus (myös<br/>jos näytetään moninkertaisesti)<br/>on kuitattava, toiminto POISTA<br/>KAIKKI käytettävissä.</li> </ul> | <ul> <li>Virheilmoitus kuitataan vain<br/>kerran</li> </ul>                                                             |
| <ul> <li>Pääsy pöytäkirjatoimintoihin</li> </ul>                                                    | <ul> <li>Lokikirja ja tehokkaat<br/>suodatustoiminnot (virhe,<br/>näppäinpainallus) käytettävissä</li> </ul>                                      | <ul> <li>Täydellinen lokikirja<br/>käytettävissä ilman<br/>suodatustoimintoa</li> </ul>                                 |
| <ul> <li>Huoltotietojen tallennus</li> </ul>                                                        | <ul> <li>Käytettävissä.<br/>Järjestelmävirheellä ei laadita<br/>huoltotiedostoa</li> </ul>                                                        | <ul> <li>Käytettävissä.<br/>Järjestelmävirheellä ei<br/>automaattisesti laadita<br/>huoltotiedostoa</li> </ul>          |
| Hakutoiminto:                                                                                       |                                                                                                    |                                                                                                    |
| <ul> <li>Viimeksi etsittyjen sanojen lista</li> </ul>                                               | <ul> <li>Ei käytettävissä</li> </ul>                                                                                                    | <ul> <li>Käytettävissä</li> </ul>                                                                                       |
| <ul> <li>Aktiivisen lauseen elementtien<br/>näyttö</li> </ul>                                       | <ul> <li>Ei käytettävissä</li> </ul>                                                                                                    | <ul> <li>Käytettävissä</li> </ul>                                                                                       |
| <ul> <li>Kaikki käytettävissä olevien NC-<br/>lauseiden lista</li> </ul>                            | <ul> <li>Ei käytettävissä</li> </ul>                                                                                                    | <ul> <li>Käytettävissä</li> </ul>                                                                                       |
| Hakutoiminnon käynnistys merkitys-<br>sä tilassa nuolinäppäimillä ylös/alas                         | Toimii enint. 50000<br>NC-lauseeseen, asetettavissa<br>konfiguraatiotietojen avulla                                                               | Ei rajoituksia ohjelman pituuden<br>suhteen                                                                             |
| Ohjelmointigrafiikka:                                                                               |                                                                                                    |                                                                                                    |
| <ul> <li>Mittakaavan mukainen<br/>hilaverkkoesitys</li> </ul>                                       | <ul> <li>Käytettävissä</li> </ul>                                                                                                    | <ul> <li>Ei käytettävissä</li> </ul>                                                                                    |
| <ul> <li>Muotoaliohjelmien<br/>muokkaus SLII-työkierroissa<br/>AUTO DRAW ON -toiminnolla</li> </ul> | <ul> <li>Virheilmoituksissa kursori pysyy<br/>pääohjelmassa NC-lauseessa<br/>CYCL CALL</li> </ul>                                                 | <ul> <li>Virheilmoituksissa<br/>kursori pysyy virheen<br/>aiheuttaneessa NC-lauseessa<br/>muotoaliohjelmassa</li> </ul> |
| <ul> <li>Zoomausikkunan siirto</li> </ul>                                                           | <ul> <li>Toistotoiminto ei käytettävissä</li> </ul>                                                                                               | <ul> <li>Toistotoiminto käytettävissä</li> </ul>                                                                        |

| Тс       | oiminto                                                                                                    | TNC 620                                                                                           | iTNC 530                                               |
|----------|----------------------------------------------------------------------------------------------------|---------------------------------------------------------------------------------------------------|--------------------------------------------------------|
| Si       | vuakseleiden ohjelmointi:                                                                                          |                                                                                                   |                                                        |
| -        | Syntaksi <b>FUNCTION</b><br><b>PARAXCOMP</b> : Näytön ja<br>siirtoliikkeiden käyttäytymisen<br>määrittely          | <ul> <li>Käytettävissä</li> </ul>                                                                 | <ul> <li>Ei käytettävissä</li> </ul>                   |
| -        | Syntaksi <b>FUNCTION</b><br><b>PARAXMODE</b> : Siirrettävien<br>yhdensuuntaisakseleiden<br>järjestyksen määrittely | <ul> <li>Käytettävissä</li> </ul>                                                                 | <ul> <li>Ei käytettävissä</li> </ul>                   |
| Va<br>ol | almistajatyökiertojen<br>hjelmointi                                                                                |                                                                                                   |                                                        |
| -        | Pääsy taulukkotietoihin                                                                                            | <ul> <li>SQL-käskyillä ja FN17-/FN18-<br/>tai TABREAD-TABWRITE-<br/>toimintojen kautta</li> </ul> | FN 17-/FN 18- tai<br>TABREAD-TABWRITE-<br>toiminnoilla |
|          | Pääsy koneparametreihin                                                                                            | CFGREAD-toiminnon avulla                                                                          | <b>FN18</b> -toiminnolla                               |
| -        | Vuorovaikutteisten työkiertojen<br>laadinta käskyllä <b>CYCLE QUERY</b> ,<br>esim. kosketustyökierrot              | <ul> <li>Käytettävissä</li> </ul>                                                                 | <ul> <li>Ei käytettävissä</li> </ul>                   |

## Vertailu: Erot ohjelman testauksessa, toiminnallisuus

manuaalikäytöllä

| Toiminto                           | TNC 620                                                                                                    | iTNC 530                                                                                                    |
|------------------------------------|----------------------------------------------------------------------------------------------------|----------------------------------------------------------------------------------------------------|
| Siirtyminen <b>GOTO</b> -näppäintä | Toiminto mahdollinen<br>vain, jos ohjelmanäppäintä<br><b>ALOITA YKS.LAUSE</b> ei ole vielä<br>painettu.                 | Toiminto mahdollinen myös ohjel-<br>manäppäimen <b>ALOITA YKS.LAUSE</b><br>painalluksen jälkeen                            |
| Koneistusajan laskenta             | Koneistusaika lasketaan mukaan<br>jokaisella START-ohjelmanäppäi-<br>men avulla käynnistetyn simulaa-<br>tion toistolla | Koneistusaika aloitetaan nollasta<br>jokaisella START-ohjelmanäppäi-<br>men avulla käynnistetyn simulaa-<br>tion toistolla |
| Yksittäislause                     | Pistekuviotyökierroilla ja toiminnol-<br>la <b>CYCL CALL PAT</b> ohjaus pysähtyy<br>jokaisen pisteen yhteydessä.        | Ohjaus käsittelee pistekuviotyökier-<br>rot ja toiminnon <b>CYCL CALL PAT</b><br>yhtenä NC-lauseena.                       |

## Vertailu: Erot ohjelman testauksessa, käyttö

| Toiminto                        | TNC 620                                                                           | iTNC 530                                                 |
|---------------------------------|-----------------------------------------------------------------------------------|----------------------------------------------------------|
| Zoomaustoiminto                 | Jokainen leikkaustaso on valittavis-<br>sa yksittäisen ohjelmanäppäimen<br>avulla | Leikkaustaso valittavissa kolmen<br>pikanäppäimen avulla |
| Konekohtaiset lisätoiminnot M   | Ohjaus virheilmoituksiin, jos ei<br>integroitu PLC:hen                            | Jätetään huomiotta ohjelman<br>testauksessa              |
| Työkalutaulukon näyttö/muokkaus | Toiminto käytettävissä ohjelmanäp-<br>päimellä                                    | Toiminto ei käytettävissä                                |
| Työkalukuvaus                   | <ul> <li>Turkoosi: työkalun pituus</li> </ul>                                     |                                                          |
|                                 | <ul> <li>Punainen: terän pituus ja<br/>työkalu kosketuksessa</li> </ul>           | <ul> <li>Punainen: työkalu<br/>kosketuksessa</li> </ul>  |
|                                 | <ul> <li>Sininen: terän pituus ja työkalu<br/>kosketuksessa</li> </ul>            | <ul> <li>Vihreä: työkalu ei<br/>kosketuksessa</li> </ul> |
| 3D-kuvauksen näkymävalinnat     | Käytettävissä                                                                     | Toiminto ei käytettävissä                                |
| Mallilaatu asetettavissa        | Käytettävissä                                                                     | Toiminto ei käytettävissä                                |

## Vertailu: Erot ohjelmointiaseman käytössä

| Toiminto                    | TNC 620                                                                                                    | iTNC 530                                                                                                    |
|-----------------------------|----------------------------------------------------------------------------------------------------|----------------------------------------------------------------------------------------------------|
| Demo-versio                 | NC-ohjelmia yli 100 NC-lauseella ei<br>voi valita, virheilmoitus annetaan.                                                                            | NC-ohjelmat voidaan valita,<br>enintään 100 NC-lausetta esitetään,<br>muut lauseet leikataan pois esityk-<br>sestä |
| Demo-versio                 | Jos <b>PGM CALL</b> -käskyllä ketjuttami-<br>sessa saadaan enemmän kuin 100<br>NC-lausetta, testigrafiikka ei näytä<br>kuvaa, virheilmoitus annetaan. | Ketjutetut NC-ohjelmat voidaan<br>simuloida.                                                                       |
| Demo-versio                 | CAD-Vieweristä NC-ohjelmaan<br>voidaan siirtää enintään 10<br>elementtiä.                                                                             | DXF-muuntimesta NC-ohjelmaan<br>voidaan siirtää enintään 31 riviä.                                                 |
| NC-ohjelmien kopiointi      | Kopiointi Windows Explorerilla<br>hakemistoon/hakemistosta <b>TNC:\</b> .                                                                             | Kopioinnin on tapahduttava <b>TNCre-</b><br><b>mon</b> tai ohjelmointiaseman tiedos-<br>tonhallinnan kautta.       |
| Ohjelmanäppäinpalkin vaihto | Palkin napsautus siirtää palkkia<br>oikealle tai palkkia vasemmalle                                                                                   | Napsautus haluttuun palkkiin<br>aktivoi sen                                                                        |

## Hakemisto

## 3

| 3D-korjaus          | 423 |
|---------------------|-----|
| Delta-arvot         | 426 |
| normeerattu vektori | 425 |
| otsajyrsintä        | 428 |
| työkalumuodot       | 426 |
| työkalun suuntausta | 427 |
| varsijyrsintä       | 430 |

#### Α

| ADP                            | 439  |
|--------------------------------|------|
| Aihion määrittely              | . 87 |
| Aliohjelma                     | 237  |
| mielivaltainen NC-ohjelma      | 241  |
| Arvojen pyöristys              | 329  |
| ASCII-tiedostot                | 356  |
| Aseman valinta DXF-tiedostosta | ł    |
| 457                            |      |
| Avoimet muotonurkat M98        | 221  |

#### В

|                             | 73 |
|-----------------------------|----|
| avaaminen 4                 |    |
| Käyttö 4                    | 70 |
| Perusteet 4                 | 70 |
| Tehtävälista 4              | 71 |
| Tehtävälistan muuttaminen 4 | 78 |
| Tehtävälistan määrittely 4  | 77 |

#### С

| CAD-Viewer              |     |
|-------------------------|-----|
| kerroksen asetus        | 447 |
| Muodon valinta          | 454 |
| Perusasetukset          | 445 |
| Peruspisteen asetus     | 448 |
| Porausaseman valinta    |     |
| Hiirialue               | 459 |
| Kuvake                  | 460 |
| Yksittäisvalinta        | 458 |
| Suodatin porausasemille | 461 |
| Tason asetus            | 451 |
| CAD-Viewer(optio #42)   | 443 |
| CAM-ohjelmointi 423,    | 433 |

### D

F

| 36 |
|----|
| 65 |
| 68 |
| 67 |
|    |

| Loppupiste 171<br>perusteet 165       |
|---------------------------------------|
| sisäänsyöttömahdollisuudet            |
| apupisteet 174                        |
| nituus 171                            |
| suhteelliset vertaukset 175           |
| suljetut muodot 173                   |
| ympyrätiedot 172                      |
| suorat 169                            |
| ympyräradat 170                       |
| FN14: ERROR: Virheilmoitusten         |
| tulostus                              |
| TIN TO, F-PININT, Tekstien Tormatoliu |
| FN18                                  |
| SYSREAD: Järiestelmätietoien          |
| luku 281                              |
| FN19: PLC: Arvojen siirto PLC         |
| hen 282                               |
| FN20: WAIT FOR: NC                    |
| n ja PLC                              |
| n synkronointi                        |
|                                       |
| laskenta kolmen nisteen               |
| avulla                                |
| FN 24: YMPYRÄTIEDOT: Ympyrän          |
| laskenta neljän pisteen avulla 265    |
| FN26: TABOPEN: Vapaasti               |
| määriteltävän taulukon avaus 363      |
| FN27: TABWRITE: Vapaasti              |
| määriteltävän taulukon kuvaus. 364    |
| FN28: IABREAD: vapaasti               |
|                                       |
| EN 29: PLC: Arvoien siirto PLC        |
| hen                                   |
| FN 37: EXPORT                         |
| FN38: SEND: Tietojen lähetys 285      |
| FUNCTION COUNT 354                    |
|                                       |

## G

| GOTO               | 182 |
|--------------------|-----|
| Grafiikka          |     |
| ohjelmoinnissa     | 198 |
| osakuvan suurennus | 201 |
|                    |     |

## н

| Hakemisto                   | , 105 |
|-----------------------------|-------|
| kopiointi                   | 108   |
| poisto                      | 109   |
| Hakemistot                  |       |
| laadinta                    | 105   |
| Hakutoiminto                | 95    |
| Hetkellisaseman vastaanotto | 90    |
| Huoltotiedostojen tallennus | 206   |
| Нурру                       |       |

## iTNC 530..... 60

### J Järjestelmätiedot

1

| ,<br>Luettelo                  | 494 |
|--------------------------------|-----|
| Järjestelmätietojen lukeminen. | 315 |
| Järjestelmätietojen luku       | 281 |

#### К

| Karan kierrosluku              |      |
|--------------------------------|------|
| sisäänsyöttö                   | 118  |
| Kehitystila                    | 36   |
| Ketjuttaminen                  | 246  |
| Kierroslukukynnys              | 366  |
| Kiertoakseli                   | 409  |
| matkaoptimoitu ajo: M126       | 410  |
| näytön rajaus M94              | 411  |
| Kierukkainterpolaatio          | 161  |
| Kierukkalinja                  | 161  |
| Kiintolevy                     | 97   |
| Klartext                       | 88   |
| kommenttien esitys             | 184  |
| Kommenttien lisäys             | 185  |
| Koneistustason kääntö          |      |
| ohjelmoitu                     | 377  |
| Koneparametrin luku            | 320  |
| Koordinaattimuunnokset         | 351  |
| Kosketuseleet                  | 485  |
| Kosketusjärjestelmän valvonta. | 231  |
| Kosketusnäyttö                 | 482  |
| Kosketuspaneeli                | 483  |
| Kulmatoiminnot                 | 264  |
| kuvaus lokikirjassa            | 285  |
| Käsieleet                      | 485  |
| Käsipyöräpaikoituksen          |      |
| päällekkäistallennus M118      | 227  |
| Käyttöpaneeli                  | 63   |
| Käyttötavat                    | . 65 |
| Kääntö                         |      |
| koneistustaso 377,             | 379  |
| resetointi                     | 382  |
| Kääntöakselit                  | 412  |
| Kääntö ilman kiertoakseleita   | 406  |

| Laskin                     | 354  |
|----------------------------|------|
| Lause                      | . 92 |
| lisäys, muutos             | 92   |
| poisto                     | . 92 |
| Liftoff                    | 371  |
| Liikkeenohjaus             | 439  |
| Lisäakselit                | . 80 |
| Lisätoiminnot              | 214  |
| karaa ja jäähdytysnestettä |      |
| varten                     | 216  |
|                            |      |

| koordinaattimäärittelyjä varte | n   |
|--------------------------------|-----|
| 217,                           | 409 |
| ohjelmanajon valvontaa         |     |
| varten                         | 216 |
| ratakäyttäytymistä varten      | 220 |
| sisäänsyöttö                   | 214 |
| Lomakenäkymä                   | 363 |
| Look ahead                     | 225 |

#### Μ

| M91, M92                     | 217  |
|------------------------------|------|
| Merkkijono                   |      |
| muuntaminen                  | 316  |
| Merkkijonoparametri          |      |
| Järjestelmätietojen lukemine | n    |
| 315                          |      |
| ketjutus 3                   | 312  |
| osoitus                      | 311  |
| pituuden määritys 3          | 318  |
| testaus                      | 317  |
| Merkkijonoparametrit         | 310  |
| Mittayksikön valinta         | . 87 |
| Moniakselikoneistus 376,     | 417  |
| Muoto                        |      |
| ajo                          | 136  |
| jättö                        | 136  |
| valinta DXF-tiedostosta      | 454  |

#### Ν

| Napakoordinaatit                   |
|------------------------------------|
| ympyrärata napapisteen CC          |
| ympäri 160                         |
| NC                                 |
| n ja PLC                           |
| n synkronointi 283, 283            |
| NC-lause                           |
| NC-ohjelma                         |
| muokkaus                           |
| Rakenne                            |
| selitykset 189                     |
| NC-ohjelmien esitys 184            |
| NC-ohjelmien selitykset 189        |
| NC-virheilmoitus                   |
| Nollapistesiirto                   |
| koordinaattimäärittelv             |
| peruutus                           |
| valisemalla nollapistetaulukko     |
| 352                                |
| Nurkan pyöristys 149               |
| Nurkkien pyöristys M197 233        |
| Näyttönäppäimistö 63, 64, 183, 183 |
| Nävttöruutu                        |
| Nävtönositus                       |
| CAD-Viewerin näytönositus 442      |
| 0                                  |
|                                    |

Odotusaika..... 368, 370 Ohjeita virheilmoituksella...... 202

| Ohjejärjestelmä           | 207   |
|---------------------------|-------|
| Ohjelma                   | 83    |
| rakenne                   | 83    |
| selitykset                | 189   |
| uuden avaaminen           | 87    |
| Ohjelmamäärittelyt        | 339   |
| Ohjelman kutsu            |       |
| mielivaltainen NC-ohjelma |       |
| aliohjelmana              | 241   |
| Ohjelmanosatoisto         | 239   |
| Ohjelmanosien kopiointi 9 | 4, 94 |
| Ohjelmointigrafiikka      | . 167 |
| Ohjetiedostojen lataus    | 212   |
| Osamerkkijono             |       |
| kopiointi                 |       |
| merkkijonoparametrista    | 314   |
| Osaperheet                | 260   |
|                           |       |

#### Ρ

| Paikallisten Q-parametrien       |
|----------------------------------|
| määrittely 259                   |
| Paikoittuminen                   |
| käännetyssä koneistustasossa     |
| 219                              |
| Paikoitus                        |
| käännetyssä koneistustasossa     |
| 416                              |
| Palettitalukko                   |
| Sarakkeiden lisäys 467           |
| Palettitaulukko 464              |
| käyttö 464                       |
| muokkaus                         |
| valinta ja poistuminen 467       |
| Palettitaulukko:Työkalukohtainen |
| Työkalukohtainen 468             |
| Työkalukohtainen koneistus. 468  |
| Palettitaulukon sarakkeet        |
| Paraxcomp 342                    |
| Paraxmode 342                    |
| Perusjäriestelmä 70.80           |
| Kone 71                          |
| Koneistustaso 76                 |
| Perus 73                         |
| Sisäänsvöttö 77                  |
| Tvökalu 78                       |
| Työkanpalo 74                    |
| Poruppieto                       |
| reiuspiste 22                    |
| Vallilla                         |
| Perusieei                        |
| Pikallike                        |
|                                  |
| 389, 408, 423, <b>425</b>        |
| PLANE-toiminto                   |
| akselikulman maarittely 394      |
| automaaattinen sisäänkääntö      |
| 397                              |
| Euler-kulmamäärittely            |
| inkrementaalinen määrittely 393  |

| paikoitusmenettelyn asetus. 396    |   |
|------------------------------------|---|
| pistemäärittely 391                |   |
| projektiokulman määrittely 385     |   |
| puskujyrsintä 407                  |   |
| resetointi                         |   |
| tilakulman määrittely              |   |
| vaihtoehtoisten                    |   |
| kääntömahdollisuuksien valinta     |   |
| 400                                |   |
| vektorin määrittely 389            |   |
| Yleiskuvaus 379                    | ) |
| Polaarikoordinaatit                |   |
| ohjelmointi 158                    |   |
| Polaariset koordinaatit 80         | ) |
| perusteet 80                       |   |
| Polku                              | ) |
| Postprosessori 434                 | ŀ |
| Prosessiketju 433                  | ; |
| Puskujyrsintä käännetyssä tasossa. |   |
| 407                                |   |
| Pääakselit 80                      | ) |

#### Q

| Q-parametri    |             | 256      |
|----------------|-------------|----------|
| arvojen        | siirto      | PLC      |
| hen            |             | 282, 284 |
| formatoitu tu  | lostus      | 275      |
| paikallinen p  | arametr     | 256      |
| tarkastus      |             | 268      |
| vienti         |             | 285      |
| yleinen paraı  | metri QR    | 256      |
| Q-parametriohj | elmointi    | 256      |
| Jos/niin-haar  | autuminen   | 266      |
| kulmatoimin    | not         | 264      |
| Lisätoiminno   | ot          | 270      |
| Matemaattis    | et perustoi | minnot   |
| 261            |             |          |
| ohjelmointio   | hjeet       | 258      |
| ympyrälaske    | nta         | 265      |
| Q-parametrit   |             |          |
| esivaratut     |             | 323      |
| merkkijonop    | arametri Q  | S 310    |
| ohjelmointi    |             | 310      |
| R              |             |          |
| Rataliike      |             | 146      |

| Rataliike                    | 146 |
|------------------------------|-----|
| suorakulmaiset koordinaatit. | 146 |
| Rataliikkeet                 |     |
| polaarikoordinaatit          | 158 |
| suora                        | 159 |
| yleiskuvaus                  | 158 |
| ympyrärata tangentiaalise    | lla |
| liitynnällä                  | 160 |
| suorakulmaiset koordinaatit  |     |
| yleiskuvaus                  | 146 |
| ympyrärata kiinteällä        |     |

| säteellä                 | 152 |
|--------------------------|-----|
| Ratatoiminnot            |     |
| Perusteet                | 130 |
| esipaikoitus             | 134 |
| ympyrät ja ympyränkaaret |     |
| 133                      |     |
| Resonanssivärähtely      | 366 |

#### S

| Sisältöperusteiset ohjeet<br>Sisäänpistoliikkeiden | 207 |
|----------------------------------------------------|-----|
| svöttöarvokerroin M103                             | 222 |
| Sonderfunktionen                                   | 338 |
| SPEC FCT                                           | 338 |
| SQL-käskylauseet                                   | 286 |
| ,<br>Sulkumerkkilaskenta                           | 306 |
| Suodatin porausasemille CAD-                       |     |
| tietojen vastaanoton yhteydessä                    | ä   |
| 461                                                |     |
| Suora 147,                                         | 159 |
| Suorakulmaiset koordinaatit                        |     |
| suora                                              | 147 |
| ympyrärata keskipisteen CC 1                       | 51  |
| ympyrärata tangentiaalisella                       |     |
| liitynnällä                                        | 154 |
| ympäri                                             | 151 |
| Sykkivä kierrosluku                                | 366 |
| Syöttöarvo                                         |     |
| kiertoakseleilla, M116                             | 409 |
| sisäänsyöttömahdollisuudet                         | 89  |
| Syöttöarvo yksikössä millimetri/                   |     |
| karan kierros M136                                 | 223 |
| Sådekorjaus                                        | 125 |
| sısaansyotto                                       | 126 |
| ulkonurkat, sisanurkat                             | 127 |

#### T

| Taskulaskin              | 191        |
|--------------------------|------------|
| Taulukkokäyttö 286       | , 364      |
| ТСРМ                     | 417        |
| peruutus                 | 422        |
| Teach In                 | . 147      |
| Tekstieditori            | 187        |
| Tekstimuuttuiat          | 310        |
| Tekstin korvaus          | 96         |
| Tekstitiedosti           | 00         |
| luonti                   | 275        |
| Tekstitiedosto           | 356        |
| avaaminen ja noistuminen | 356        |
| formatoitu tulostus      | 275        |
| poistotoiminnot          | 270<br>257 |
| tokstiosion otsintä      | 350        |
| Tiodontuloctus           | 555        |
| lawaruudulla             | 200        |
|                          | 200        |
|                          | 281        |
| liedosto                 | 4.05       |
| kopiointi                | 105        |
| laadinta                 | 105        |

| mmerkintä                                                                                                    | 110                                                                                                    |
|----------------------------------------------------------------------------------------------------|----------------------------------------------------------------------------------------------------|
| suojaus                                                                                                    | 112                                                                                                    |
| valinta                                                                                                    | 103                                                                                                    |
| ylikirjoitus                                                                                                    | 106                                                                                                    |
| Tiedostonhallinta                                                                                                    |                                                                                                    |
| hakemisto                                                                                                    | 99                                                                                                    |
| hakemistot                                                                                                    |                                                                                                    |
| kopiointi                                                                                                    | 108                                                                                                    |
| laadinta                                                                                                    | 105                                                                                                    |
| kutsu                                                                                                    | 102                                                                                                    |
| Taulukon kopiointi                                                                                                    | 107                                                                                                    |
| tiedoston poisto                                                                                                    | 109                                                                                                    |
| tiedoston uusi nimi 111,                                                                                                    | 111                                                                                                    |
| tiedostotyyppi                                                                                                    | 97                                                                                                    |
| toiminnon yleiskuvaus                                                                                                    | 100                                                                                                    |
| ulkoiset tiedostotyypit                                                                                                    | 99                                                                                                    |
| Tiedostotoiminnot                                                                                                    | 350                                                                                                    |
| Tilanäyttö                                                                                                    | 102                                                                                                    |
| TNCguide                                                                                                    | 207                                                                                                    |
| Toimintovertailu                                                                                                    | 534                                                                                                    |
| TOOL CALL                                                                                                    | 118                                                                                                    |
| TOOL DEF                                                                                                    | 117                                                                                                    |
| TRANS DATUM                                                                                                    | 351                                                                                                    |
| Trigonometria                                                                                                    | 264                                                                                                    |
| Tuonti                                                                                                    |                                                                                                    |
|                                                                                                    |                                                                                                    |
| taulukko iTNC 530                                                                                                    |                                                                                                    |
| taulukko iTNC 530<br>stä                                                                                                    | 365                                                                                                    |
| taulukko iTNC 530<br>stä<br>T-vektori                                                                                                    | 365<br>425                                                                                                    |
| taulukko iTNC 530<br>stä<br>T-vektori<br>Työkaluakselin suuntaus                                                                                                    | 365<br>425<br>406                                                                                                    |
| taulukko iTNC 530<br>stä<br>T-vektori<br>Työkaluakselin suuntaus<br>Työkalukorjaus                                                                                                    | 365<br>425<br>406<br>124                                                                                                   |
| taulukko iTNC 530<br>stä<br>T-vektori<br>Työkaluakselin suuntaus<br>Työkalukorjaus<br>kolmiulotteinen                                                                                                    | 365<br>425<br>406<br>124<br>423                                                                                            |
| taulukko iTNC 530<br>stä<br>T-vektori<br>Työkaluakselin suuntaus<br>Työkalukorjaus<br>kolmiulotteinen<br>pituus                                                                                                    | 365<br>425<br>406<br>124<br>423<br>124                                                                                     |
| taulukko iTNC 530<br>stä<br>T-vektori<br>Työkaluakselin suuntaus<br>Työkalukorjaus<br>kolmiulotteinen<br>pituus<br>säde                                                                                                    | 365<br>425<br>406<br>124<br>423<br>124<br>125                                                                              |
| taulukko iTNC 530<br>stä<br>Tvektori<br>Työkaluakselin suuntaus<br>Työkalukorjaus<br>kolmiulotteinen<br>pituus<br>säde<br>Työkalu nimi                                                                                                    | 365<br>425<br>406<br>124<br>423<br>124<br>125<br>116                                                                       |
| taulukko iTNC 530<br>stä<br>T-vektori<br>Työkaluakselin suuntaus<br>Työkalukorjaus<br>kolmiulotteinen<br>pituus<br>säde<br>Työkalu nimi<br>Työkalun liikkeiden ohjelmointi                                                                                                    | 365<br>425<br>406<br>124<br>423<br>124<br>125<br>116<br>. 88                                                               |
| taulukko iTNC 530<br>stä<br>T-vektori<br>Työkaluakselin suuntaus<br>Työkalukorjaus<br>kolmiulotteinen<br>pituus<br>säde<br>Työkalu nimi<br>Työkalun liikkeiden ohjelmointi<br>Työkalun numero                                                                                                    | 365<br>425<br>406<br>124<br>423<br>124<br>125<br>116<br>. 88<br>116                                                        |
| taulukko iTNC 530<br>stä<br>T-vektori<br>Työkaluakselin suuntaus<br>Työkalukorjaus<br>kolmiulotteinen<br>pituus<br>säde<br>Työkalu nimi<br>Työkalun nimi<br>Työkalun numero<br>Työkalun pituus                                                                                                    | 365<br>425<br>406<br>124<br>423<br>124<br>125<br>116<br>. 88<br>116<br>116                                                 |
| taulukko iTNC 530<br>stä<br>T-vektori<br>Työkaluakselin suuntaus<br>Työkalukorjaus<br>kolmiulotteinen<br>pituus<br>säde<br>Työkalu nimi<br>Työkalun nimi<br>Työkalun nimero<br>Työkalun numero<br>Työkalun säde                                                                                                    | 365<br>425<br>406<br>124<br>423<br>124<br>125<br>116<br>. 88<br>116<br>116<br>116                                          |
| taulukko iTNC 530<br>stä<br>T-vektori<br>Työkaluakselin suuntaus<br>Työkalukorjaus<br>kolmiulotteinen<br>pituus<br>säde<br>Työkalu nimi<br>Työkalu nimi<br>Työkalun nimero<br>Työkalun numero<br>Työkalun pituus<br>Työkalun säde<br>Työkalun säde<br>Työkalun työvara                                                                                                    | 365<br>425<br>406<br>124<br>423<br>124<br>125<br>116<br>. 88<br>116<br>116<br>116                                          |
| taulukko iTNC 530<br>stä<br>T-vektori<br>Työkaluakselin suuntaus<br>Työkalukorjaus<br>kolmiulotteinen<br>pituus<br>säde<br>Työkalu nimi<br>Työkalun liikkeiden ohjelmointi<br>Työkalun liikkeiden ohjelmointi<br>Työkalun numero<br>Työkalun säde<br>Työkalun säde<br>Työkalun työvara<br>Virheen peruutus: M107                                                                                                    | 365<br>425<br>406<br>124<br>423<br>124<br>125<br>116<br>. 88<br>116<br>116<br>116<br>424                                   |
| taulukko iTNC 530<br>stä<br>T-vektori<br>Työkaluakselin suuntaus<br>Työkalukorjaus<br>kolmiulotteinen<br>pituus<br>säde<br>Työkalu nimi<br>Työkalun nimero<br>Työkalun numero<br>Työkalun pituus<br>Työkalun säde<br>Työkalun säde<br>Työkalun työvara<br>Virheen peruutus: M107<br>Työkalunvaihto                                                                                                    | 365<br>425<br>406<br>124<br>423<br>124<br>125<br>116<br>. 88<br>116<br>116<br>116<br>424<br>121                            |
| taulukko iTNC 530<br>stä<br>T-vektori<br>Työkaluakselin suuntaus<br>Työkalukorjaus<br>kolmiulotteinen<br>pituus<br>säde<br>Työkalu nimi<br>Työkalun nimero<br>Työkalun numero<br>Työkalun pituus<br>Työkalun säde<br>Työkalun säde<br>Työkalun säde<br>Työkalun säde<br>Työkalun säde<br>Työkalun säde<br>Työkalun säde<br>Työkalun työvara<br>Virheen peruutus: M107<br>Työkalunvaihto                                                                                                    | 365<br>425<br>406<br>124<br>423<br>124<br>125<br>116<br>. 88<br>116<br>116<br>116<br>424<br>121<br>116                     |
| taulukko iTNC 530<br>stä<br>T-vektori<br>Työkaluakselin suuntaus<br>Työkalukorjaus<br>kolmiulotteinen<br>pituus<br>säde<br>Työkalu nimi<br>Työkalun nimiero<br>Työkalun numero<br>Työkalun numero<br>Työkalun pituus<br>Työkalun säde<br>Työkalun säde<br>Työkalun työvara<br>Virheen peruutus: M107<br>Työkalunvaihto<br>Työkalutiedot<br>Delta-arvot                                                                                                    | 365<br>425<br>406<br>124<br>423<br>124<br>125<br>116<br>116<br>116<br>424<br>121<br>116<br>117                             |
| taulukko iTNC 530<br>stä<br>T-vektori<br>Työkaluakselin suuntaus<br>Työkalukorjaus<br>kolmiulotteinen<br>pituus<br>säde<br>Työkalu nimi<br>Työkalun liikkeiden ohjelmointi<br>Työkalun numero<br>Työkalun pituus<br>Työkalun pituus<br>Työkalun säde<br>Työkalun säde<br>Työkalun työvara<br>Virheen peruutus: M107<br>Työkalunvaihto<br>Työkaluntiedot<br>Delta-arvot<br>korvaus                                                                                                    | 365<br>425<br>406<br>124<br>423<br>124<br>125<br>116<br>. 88<br>116<br>116<br>116<br>124<br>121<br>116<br>117<br>107       |
| taulukko iTNC 530<br>stä<br>T-vektori<br>Työkaluakselin suuntaus<br>Työkalukorjaus<br>kolmiulotteinen<br>pituus<br>säde<br>Työkalu nimi<br>Työkalu nimi<br>Työkalun liikkeiden ohjelmointi<br>Työkalun numero<br>Työkalun pituus<br>Työkalun pituus<br>Työkalun säde<br>Työkalun säde<br>Työkalun työvara<br>Virheen peruutus: M107<br>Työkalunvaihto<br>Työkalutiedot<br>Delta-arvot<br>korvaus<br>kutsuminen                                                                                                    | 365<br>425<br>406<br>124<br>423<br>124<br>125<br>116<br>88<br>116<br>116<br>116<br>116<br>117<br>107<br>118                |
| taulukko iTNC 530<br>stä<br>T-vektori<br>Työkaluakselin suuntaus<br>Työkalukorjaus<br>kolmiulotteinen<br>pituus<br>säde<br>Työkalu nimi<br>Työkalun liikkeiden ohjelmointi<br>Työkalun numero<br>Työkalun numero<br>Työkalun pituus<br>Työkalun säde<br>Työkalun säde<br>Työkalun säde<br>Työkalun työvara<br>Virheen peruutus: M107<br>Työkalunvaihto<br>Työkalunvaihto<br>Työkalutiedot<br>Delta-arvot<br>korvaus<br>kutsuminen<br>sisäänsyöttö ohielmaan                                                                        | 365<br>425<br>406<br>124<br>423<br>124<br>125<br>116<br>116<br>116<br>116<br>117<br>107<br>118<br>117                      |
| taulukko iTNC 530<br>stä<br>T-vektori<br>Työkaluakselin suuntaus<br>Työkalukorjaus<br>kolmiulotteinen<br>pituus<br>säde<br>Työkalu nimi<br>Työkalun liikkeiden ohjelmointi<br>Työkalun numero<br>Työkalun numero<br>Työkalun pituus<br>Työkalun pituus<br>Työkalun säde<br>Työkalun säde<br>Työkalun säde<br>Työkalun työvara<br>Virheen peruutus: M107<br>Työkalutiedot<br>Delta-arvot<br>korvaus<br>kutsuminen<br>sisäänsyöttö ohjelmaan<br>Työkappaleasemat                                                                     | 365<br>425<br>406<br>124<br>423<br>124<br>125<br>116<br>88<br>116<br>116<br>116<br>116<br>117<br>107<br>118<br>117<br>81   |
| taulukko iTNC 530<br>stä<br>T-vektori<br>Työkaluakselin suuntaus<br>Työkalukorjaus<br>kolmiulotteinen<br>pituus<br>säde<br>Työkalu nimi<br>Työkalun liikkeiden ohjelmointi<br>Työkalun numero<br>Työkalun pituus<br>Työkalun pituus<br>Työkalun säde<br>Työkalun säde<br>Työkalun säde<br>Työkalun säde<br>Työkalun säde<br>Työkalun säde<br>Työkalun työvara<br>Virheen peruutus: M107<br>Työkalutiedot<br>Delta-arvot<br>korvaus<br>kutsuminen<br>sisäänsyöttö ohjelmaan<br>Työkappaleasemat<br>Tätä käsikiriaa koskevia tietoia | 365<br>425<br>406<br>124<br>423<br>124<br>125<br>116<br>116<br>116<br>116<br>116<br>117<br>107<br>118<br>117<br>81<br>30   |
| taulukko iTNC 530<br>stä<br>T-vektori<br>Työkaluakselin suuntaus<br>Työkalukorjaus<br>kolmiulotteinen<br>pituus<br>säde<br>Työkalu nimi<br>Työkalun nimiero<br>Työkalun numero<br>Työkalun pituus<br>Työkalun pituus<br>Työkalun säde<br>Työkalun säde<br>Työkalun työvara<br>Virheen peruutus: M107<br>Työkalunvaihto<br>Työkalunvaihto<br>Työkalutiedot<br>Delta-arvot<br>korvaus<br>kutsuminen<br>sisäänsyöttö ohjelmaan<br>Työkappaleasemat<br>Tätä käsikirjaa koskevia tietoja                                                | 365<br>425<br>406<br>124<br>423<br>124<br>125<br>116<br>116<br>116<br>116<br>117<br>107<br>118<br>117<br>. 81<br>30<br>151 |

#### 

#### Υ

| Yleisten Q-parametrien määritte | ly  |
|---------------------------------|-----|
| 259                             |     |
| Ympyräkeskipiste                | 150 |
| Ympyrälaskenta                  | 265 |
| Ympyrärata 152,                 | 160 |
| keskipisteen CC                 | 151 |
| napapisteen ympäri              | 160 |
| tangentiaalisella liitynnällä   | 154 |
| ympäri                          | 151 |
|                                 |     |

V

Vapaasti määriteltävä taulukko

## HEIDENHAIN

#### DR. JOHANNES HEIDENHAIN GmbH

Dr.-Johannes-Heidenhain-Straße 5 83301 Traunreut, Germany 2 +49 8669 31-0 FAX +49 8669 32-5061 E-mail: info@heidenhain.de

Technical supportImage +49866932-1000Measuring systemsImage +49866931-3104E-mail: service.ms-support@heidenhain.deNC supportImage +49866931-3101E-mail: service.nc-support@heidenhain.deNC programmingImage +49866931-3103E-mail: service.nc-pgm@heidenhain.dePLC programmingImage +49866931-3102E-mail: service.plc@heidenhain.dePLC programmingImage +49866931-3102E-mail: service.plc@heidenhain.deAPP programmingImage +49866931-3106E-mail: service.app@heidenhain.de

www.heidenhain.de

## HEIDENHAIN-kosketusjärjestelmät

auttavat vähentämään sivuaikoja ja parantavat valmistettavien työkappaleiden mittapysyvyyttä.

### Työkappaleen mittausjärjestelmät

| TS 220         | Kaapeliperusteinen signaalinsiirto |
|----------------|------------------------------------|
| TS 440, TS 444 | Infrapunasiirto                    |
| TS 640, TS 740 | Infrapunasiirto                    |

- Työkappaleen suuntaus
- Peruspisteen asetus
- Työkappaleiden mittaus

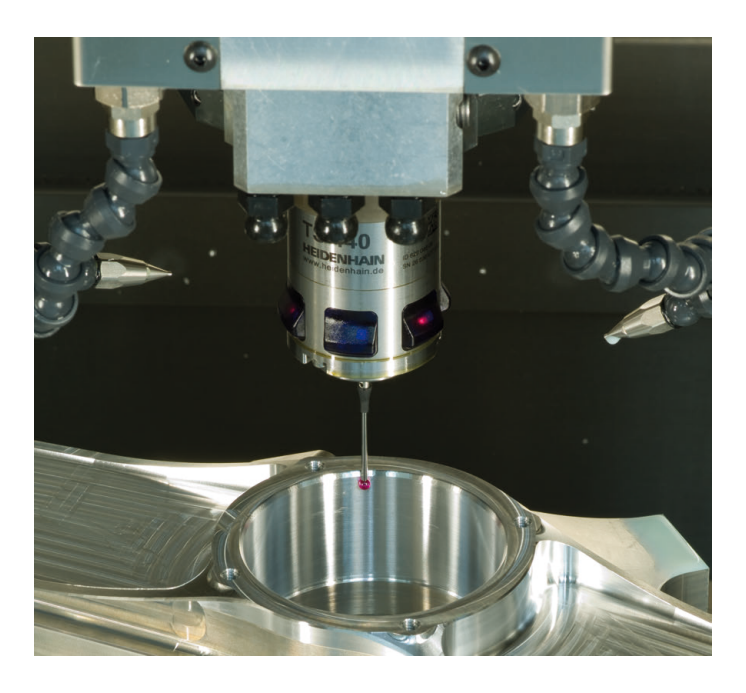

### Työkalujen mittausjärjestelmät

| TT 140 | Kaapeliperusteinen signaalitiedonsiir- |
|--------|----------------------------------------|
|        | to                                     |
| TT 449 | Infrapunasiirto                        |
| TL     | Kosketuksettomat laserjärjestelmät     |
| IL     | Kosketuksettomat laserjarjestelmat     |

- Työkalujen mittaus
- Kulumisen valvonta
- Työkappaleen rikkomääritys

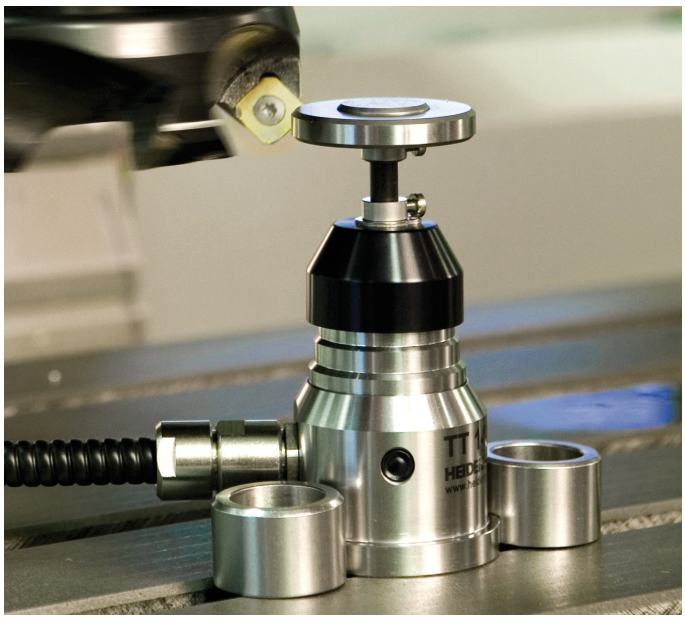

##